# CHAPTER 31

## INDICATING/ RECORDING SYSTEMS

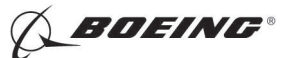

#### CHAPTER 31 INDICATING/RECORDING SYSTEMS

| Subject/Page  | Date        | COC | Subject/Page    | Date        | COC | Subject/Page    | Date        | COC |
|---------------|-------------|-----|-----------------|-------------|-----|-----------------|-------------|-----|
| EFFECTIVE PAG | ES          |     | 31-11-41 (cont) |             |     | 31-11-94 (cont) |             |     |
| 1 thru 5      | Jun 15/2009 |     | 108             | BLANK       |     | R 106           | Jun 15/2009 |     |
| 6             | BLANK       |     | 31-11-51        |             |     | A 107           | Jun 15/2009 |     |
| 31-CONTENTS   |             |     | 101             | Feb 15/2009 |     | A 108           | BLANK       |     |
| 01            | Jun 15/2009 |     | R 102           | Jun 15/2009 |     | 31-11-95        |             |     |
| 2             | Feb 15/2009 |     | R 103           | Jun 15/2009 |     | R 101           | Jun 15/2009 |     |
| 3             | Feb 15/2009 |     | R 104           | Jun 15/2009 |     | 102             | Feb 15/2009 |     |
| 4             | Feb 15/2009 |     | R 105           | Jun 15/2009 |     | R 103           | Jun 15/2009 |     |
| O 5           | Jun 15/2009 |     | R 106           | Jun 15/2009 |     | 104             | Feb 15/2009 |     |
| O 6           | Jun 15/2009 |     | 31-11-71        |             |     | 105             | Feb 15/2009 |     |
| 7             | Feb 15/2009 |     | 101             | Feb 15/2009 |     | 106             | Feb 15/2009 |     |
| 8             | Feb 15/2009 |     | 102             | Feb 15/2009 |     | R 107           | Jun 15/2009 |     |
| O 9           | Jun 15/2009 |     | R 103           | Jun 15/2009 |     | 108             | Feb 15/2009 |     |
| 10            | Feb 15/2009 |     | 104             | Feb 15/2009 |     | 31-11-98        |             |     |
| 11            | Feb 15/2009 |     | R 105           | Jun 15/2009 |     | 101             | Feb 15/2009 |     |
| 12            | Feb 15/2009 |     | 106             | BLANK       |     | 102             | Feb 15/2009 |     |
| 31-11-21      |             |     | 31-11-81        |             |     | 103             | Feb 15/2009 |     |
| 101           | Feb 15/2009 |     | 101             | Feb 15/2009 |     | R 104           | Jun 15/2009 |     |
| R 102         | Jun 15/2009 |     | 102             | Feb 15/2009 |     | 105             | Feb 15/2009 |     |
| R 103         | Jun 15/2009 |     | R 103           | Jun 15/2009 |     | 106             | Feb 15/2009 |     |
| R 104         | Jun 15/2009 |     | 104             | Feb 15/2009 |     | 31-15-11        |             |     |
| R 105         | Jun 15/2009 |     | R 105           | Jun 15/2009 |     | 101             | Feb 15/2009 |     |
| R 106         | Jun 15/2009 |     | 106             | Feb 15/2009 |     | 102             | Feb 15/2009 |     |
| A 107         | Jun 15/2009 |     | 31-11-91        |             |     | R 103           | Jun 15/2009 |     |
| A 108         | BLANK       |     | 101             | Feb 15/2009 |     | 104             | Feb 15/2009 |     |
| 31-11-31      |             |     | R 102           | Jun 15/2009 |     | 105             | Feb 15/2009 |     |
| 101           | Feb 15/2009 |     | R 103           | Jun 15/2009 |     | 106             | BLANK       |     |
| 102           | Feb 15/2009 |     | R 104           | Jun 15/2009 |     | 31-15-21        |             |     |
| R 103         | Jun 15/2009 |     | R 105           | Jun 15/2009 |     | 101             | Feb 15/2009 |     |
| 104           | Feb 15/2009 |     | R 106           | Jun 15/2009 |     | R 102           | Jun 15/2009 |     |
| R 105         | Jun 15/2009 |     | R 107           | Jun 15/2009 |     | 103             | Feb 15/2009 |     |
| R 106         | Jun 15/2009 |     | R 108           | Jun 15/2009 |     | 104             | BLANK       |     |
| 31-11-41      |             |     | R 109           | Jun 15/2009 |     | 31-25-00        |             |     |
| 101           | Feb 15/2009 |     | R 110           | Jun 15/2009 |     | 501             | Oct 10/2003 |     |
| 102           | Feb 15/2009 |     | 31-11-94        |             |     | 502             | Oct 10/2003 |     |
| 103           | Feb 15/2009 |     | 101             | Feb 15/2009 |     | 503             | Jun 10/2007 |     |
| R 104         | Jun 15/2009 |     | R 102           | Jun 15/2009 |     | 504             | Jun 10/2007 |     |
| 105           | Feb 15/2009 |     | R 103           | Jun 15/2009 |     | 505             | Jun 10/2007 |     |
| 106           | Feb 15/2009 |     | R 104           | Jun 15/2009 |     | 506             | Feb 15/2009 |     |
| R 107         | Jun 15/2009 |     | R 105           | Jun 15/2009 |     | 507             | Feb 15/2009 |     |

A = Added, R = Revised, D = Deleted, O = Overflow, C = Customer Originated Change

## **31-EFFECTIVE PAGES**

D633A101-HAP

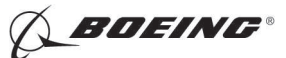

#### CHAPTER 31 INDICATING/RECORDING SYSTEMS

| Subject/Page    | Date        | COC | Subject/Page    | Date        | COC | Subject/Page    | Date        | сос |
|-----------------|-------------|-----|-----------------|-------------|-----|-----------------|-------------|-----|
| 31-25-00 (cont) |             |     | 31-31-00 (cont) |             |     | 31-31-00 (cont) |             |     |
| 508             | Feb 15/2009 |     | 524             | Jun 10/2007 |     | O 563           | Jun 15/2009 |     |
| 509             | Feb 15/2009 |     | 525             | Jun 10/2007 |     | O 564           | Jun 15/2009 |     |
| 510             | Feb 15/2009 |     | 526             | Feb 15/2009 |     | O 565           | Jun 15/2009 |     |
| 31-25-11        |             |     | 527             | Feb 15/2009 |     | O 566           | Jun 15/2009 |     |
| 401             | Jun 10/2005 |     | 528             | Feb 15/2009 |     | O 567           | Jun 15/2009 |     |
| 402             | Oct 10/2005 |     | 529             | Feb 15/2009 |     | O 568           | Jun 15/2009 |     |
| 403             | Jun 10/2007 |     | 530             | Feb 15/2009 |     | O 569           | Jun 15/2009 |     |
| 404             | Feb 15/2009 |     | 531             | Feb 15/2009 |     | O 570           | Jun 15/2009 |     |
| 405             | Feb 15/2009 |     | 532             | Oct 15/2008 |     | O 571           | Jun 15/2009 |     |
| 406             | Oct 15/2008 |     | 533             | Oct 15/2008 |     | O 572           | Jun 15/2009 |     |
| 31-31-00        |             |     | 534             | Oct 15/2008 |     | O 573           | Jun 15/2009 |     |
| R 201           | Jun 15/2009 |     | 535             | Feb 10/2006 |     | O 574           | Jun 15/2009 |     |
| R 202           | Jun 15/2009 |     | 536             | Feb 10/2006 |     | R 575           | Jun 15/2009 |     |
| R 203           | Jun 15/2009 |     | 537             | Feb 15/2009 |     | R 576           | Jun 15/2009 |     |
| R 204           | Jun 15/2009 |     | 538             | Feb 15/2009 |     | 31-31-09        |             |     |
| 31-31-00        |             |     | 539             | Oct 15/2008 |     | 201             | Feb 15/2009 |     |
| 501             | Oct 10/2007 |     | 540             | Feb 10/2006 |     | 202             | Feb 15/2009 |     |
| R 502           | Jun 15/2009 |     | 541             | Feb 15/2009 |     | 203             | Oct 10/2003 |     |
| O 503           | Jun 15/2009 |     | R 542           | Jun 15/2009 |     | 204             | Oct 10/2003 |     |
| O 504           | Jun 15/2009 |     | R 543           | Jun 15/2009 |     | 205             | Feb 15/2009 |     |
| O 505           | Jun 15/2009 |     | R 544           | Jun 15/2009 |     | 206             | Oct 15/2008 |     |
| R 506           | Jun 15/2009 |     | O 545           | Jun 15/2009 |     | 207             | Oct 15/2008 |     |
| 507             | Feb 15/2009 |     | O 546           | Jun 15/2009 |     | 208             | Feb 15/2009 |     |
| 508             | Feb 15/2009 |     | O 547           | Jun 15/2009 |     | 209             | Oct 15/2008 |     |
| R 509           | Jun 15/2009 |     | O 548           | Jun 15/2009 |     | 210             | Oct 15/2008 |     |
| R 510           | Jun 15/2009 |     | O 549           | Jun 15/2009 |     | R 211           | Jun 15/2009 |     |
| 511             | Jun 10/2007 |     | O 550           | Jun 15/2009 |     | 212             | Feb 15/2009 |     |
| 512             | Jun 10/2007 |     | O 551           | Jun 15/2009 |     | 213             | Feb 15/2009 |     |
| 513             | Feb 10/2007 |     | O 552           | Jun 15/2009 |     | 214             | Feb 15/2009 |     |
| 514             | Feb 10/2007 |     | O 553           | Jun 15/2009 |     | 215             | Feb 15/2009 |     |
| 515             | Feb 10/2007 |     | O 554           | Jun 15/2009 |     | R 216           | Jun 15/2009 |     |
| 516             | Feb 15/2009 |     | O 555           | Jun 15/2009 |     | O 217           | Jun 15/2009 |     |
| 517             | Feb 15/2009 |     | O 556           | Jun 15/2009 |     | 218             | BLANK       |     |
| 518             | Feb 15/2009 |     | R 557           | Jun 15/2009 |     | 31-31-11        |             |     |
| 519             | Feb 15/2009 |     | R 558           | Jun 15/2009 |     | 401             | Oct 10/2007 |     |
| 520             | Feb 15/2009 |     | O 559           | Jun 15/2009 |     | 402             | Oct 10/2007 |     |
| 521             | Oct 15/2008 |     | O 560           | Jun 15/2009 |     | 403             | Oct 10/2007 |     |
| 522             | Oct 15/2008 |     | O 561           | Jun 15/2009 |     | 404             | Oct 10/2007 |     |
| 523             | Oct 15/2008 |     | O 562           | Jun 15/2009 |     | R 405           | Jun 15/2009 |     |

A = Added, R = Revised, D = Deleted, O = Overflow, C = Customer Originated Change

## **31-EFFECTIVE PAGES**

D633A101-HAP

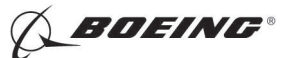

#### CHAPTER 31 INDICATING/RECORDING SYSTEMS

| Subject/Page    | Date        | COC | Subject/Page    | Date        | COC | Subject/Page    | Date        | сос |
|-----------------|-------------|-----|-----------------|-------------|-----|-----------------|-------------|-----|
| 31-31-11 (cont) |             |     | 31-31-24 (cont) |             |     | 31-31-42 (cont) |             |     |
| O 406           | Jun 15/2009 |     | R 402           | Jun 15/2009 |     | R 403           | Jun 15/2009 |     |
| 31-31-12        |             |     | R 403           | Jun 15/2009 |     | R 404           | Jun 15/2009 |     |
| 401             | Jun 10/2005 |     | R 404           | Jun 15/2009 |     | R 405           | Jun 15/2009 |     |
| 402             | Oct 10/2003 |     | R 405           | Jun 15/2009 |     | R 406           | Jun 15/2009 |     |
| 403             | Feb 15/2009 |     | 406             | BLANK       |     | R 407           | Jun 15/2009 |     |
| 404             | Feb 15/2009 |     | 31-31-31        |             |     | R 408           | Jun 15/2009 |     |
| 31-31-22        |             |     | 401             | Oct 10/2003 |     | O 409           | Jun 15/2009 |     |
| 201             | Feb 15/2009 |     | 402             | Jun 10/2005 |     | O 410           | Jun 15/2009 |     |
| 202             | Feb 15/2009 |     | 403             | Oct 10/2003 |     | R 411           | Jun 15/2009 |     |
| 203             | Feb 15/2009 |     | 404             | Oct 10/2003 |     | R 412           | Jun 15/2009 |     |
| 204             | Feb 15/2009 |     | 405             | Oct 10/2003 |     | A 413           | Jun 15/2009 |     |
| 205             | Feb 15/2009 |     | 406             | Jun 15/2008 |     | A 414           | BLANK       |     |
| 206             | Oct 15/2008 |     | R 407           | Jun 15/2009 |     | 31-31-43        |             |     |
| 207             | Jun 10/2007 |     | R 408           | Jun 15/2009 |     | 401             | Feb 15/2009 |     |
| 208             | Jun 10/2007 |     | 409             | Oct 10/2006 |     | 402             | Feb 15/2009 |     |
| 209             | Oct 15/2008 |     | 410             | Oct 10/2006 |     | 403             | Feb 15/2009 |     |
| 210             | Jun 10/2007 |     | 31-31-32        |             |     | 404             | Feb 15/2009 |     |
| 211             | Jun 10/2007 |     | 401             | Oct 10/2003 |     | 405             | Feb 15/2009 |     |
| 212             | Feb 15/2009 |     | 402             | Oct 10/2003 |     | 406             | Feb 15/2009 |     |
| 213             | Feb 15/2009 |     | 403             | Oct 10/2003 |     | 407             | Feb 15/2009 |     |
| 214             | Feb 15/2009 |     | 404             | Oct 10/2003 |     | R 408           | Jun 15/2009 |     |
| 215             | Feb 15/2009 |     | 405             | Oct 10/2003 |     | R 409           | Jun 15/2009 |     |
| 216             | Feb 15/2009 |     | 406             | Oct 15/2008 |     | R 410           | Jun 15/2009 |     |
| 217             | Feb 15/2009 |     | R 407           | Jun 15/2009 |     | O 411           | Jun 15/2009 |     |
| 218             | BLANK       |     | R 408           | Jun 15/2009 |     | 412             | BLANK       |     |
| 31-31-22        |             |     | R 409           | Jun 15/2009 |     | 31-31-51        |             |     |
| 401             | Oct 10/2003 |     | 410             | Feb 10/2006 |     | 401             | Oct 10/2006 |     |
| 402             | Jun 10/2005 |     | 31-31-41        |             |     | 402             | Oct 10/2006 |     |
| 403             | Oct 10/2003 |     | 401             | Jun 10/2005 |     | 403             | Oct 10/2003 |     |
| R 404           | Jun 15/2009 |     | 402             | Jun 10/2005 |     | 404             | Oct 10/2003 |     |
| R 405           | Jun 15/2009 |     | 403             | Oct 10/2003 |     | 405             | Oct 10/2003 |     |
| R 406           | Jun 15/2009 |     | 404             | Oct 10/2003 |     | 406             | Oct 10/2003 |     |
| A 407           | Jun 15/2009 |     | 405             | Jun 15/2008 |     | 407             | Jun 15/2008 |     |
| A 408           | BLANK       |     | R 406           | Jun 15/2009 |     | R 408           | Jun 15/2009 |     |
| 31-31-24        |             |     | R 407           | Jun 15/2009 |     | R 409           | Jun 15/2009 |     |
| R 201           | Jun 15/2009 |     | 408             | Oct 10/2005 |     | 410             | Jun 15/2008 |     |
| R 202           | Jun 15/2009 |     | 31-31-42        |             |     | 411             | Jun 15/2008 |     |
| 31-31-24        |             |     | 401             | Jun 10/2005 |     | 412             | Oct 10/2003 |     |
| R 401           | Jun 15/2009 |     | 402             | Jun 10/2005 |     | 413             | Oct 10/2003 |     |

A = Added, R = Revised, D = Deleted, O = Overflow, C = Customer Originated Change

## **31-EFFECTIVE PAGES**

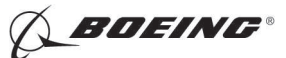

#### CHAPTER 31 INDICATING/RECORDING SYSTEMS

| Subject/Page    | Date        | сос | Subject/Page    | Date        | COC | Subject/Page    | Date        | COC |
|-----------------|-------------|-----|-----------------|-------------|-----|-----------------|-------------|-----|
| 31-31-51 (cont) |             |     | 31-33-01 (cont) |             |     | 31-51-01 (cont) |             |     |
| 414             | BLANK       |     | 402             | Oct 10/2003 |     | 411             | Oct 15/2008 |     |
| 31-31-52        |             |     | R 403           | Jun 15/2009 |     | 412             | Oct 15/2008 |     |
| 401             | Oct 10/2003 |     | 404             | Feb 15/2009 |     | 413             | Oct 15/2008 |     |
| 402             | Jun 10/2005 |     | 31-51-00        |             |     | 414             | Feb 10/2006 |     |
| 403             | Oct 10/2003 |     | 501             | Feb 15/2009 |     | 31-51-02        |             |     |
| 404             | Oct 10/2003 |     | R 502           | Jun 15/2009 |     | R 401           | Jun 15/2009 |     |
| 405             | Oct 15/2008 |     | 503             | Feb 15/2009 |     | R 402           | Jun 15/2009 |     |
| 406             | Jun 15/2008 |     | 504             | Feb 15/2009 |     | 403             | Oct 10/2003 |     |
| R 407           | Jun 15/2009 |     | 505             | Feb 15/2009 |     | 404             | Oct 10/2003 |     |
| R 408           | Jun 15/2009 |     | R 506           | Jun 15/2009 |     | 405             | Feb 15/2008 |     |
| 409             | Oct 10/2006 |     | O 507           | Jun 15/2009 |     | 406             | Oct 10/2003 |     |
| 410             | Oct 10/2006 |     | 508             | Feb 15/2009 |     | 407             | Oct 10/2003 |     |
| 31-31-61        |             |     | 509             | Feb 15/2009 |     | R 408           | Jun 15/2009 |     |
| R 401           | Jun 15/2009 |     | 510             | Feb 15/2009 |     | R 409           | Jun 15/2009 |     |
| R 402           | Jun 15/2009 |     | R 511           | Jun 15/2009 |     | 410             | BLANK       |     |
| 403             | Oct 10/2003 |     | R 512           | Jun 15/2009 |     | 31-51-02        |             |     |
| 404             | Oct 10/2003 |     | R 513           | Jun 15/2009 |     | 501             | Jun 10/2007 |     |
| 405             | Oct 15/2008 |     | O 514           | Jun 15/2009 |     | 502             | Jun 10/2007 |     |
| 406             | Oct 10/2007 |     | O 515           | Jun 15/2009 |     | 503             | Jun 10/2007 |     |
| R 407           | Jun 15/2009 |     | O 516           | Jun 15/2009 |     | 504             | Jun 10/2007 |     |
| R 408           | Jun 15/2009 |     | R 517           | Jun 15/2009 |     | 505             | Jun 10/2007 |     |
| R 409           | Jun 15/2009 |     | R 518           | Jun 15/2009 |     | 506             | Feb 15/2009 |     |
| O 410           | Jun 15/2009 |     | O 519           | Jun 15/2009 |     | 31-51-03        |             |     |
| O 411           | Jun 15/2009 |     | O 520           | Jun 15/2009 |     | 401             | Jun 15/2008 |     |
| O 412           | Jun 15/2009 |     | R 521           | Jun 15/2009 |     | 402             | Oct 10/2003 |     |
| 31-31-81        |             |     | O 522           | Jun 15/2009 |     | 403             | Oct 15/2008 |     |
| 401             | Jun 10/2005 |     | O 523           | Jun 15/2009 |     | R 404           | Jun 15/2009 |     |
| 402             | Oct 10/2003 |     | O 524           | Jun 15/2009 |     | R 405           | Jun 15/2009 |     |
| R 403           | Jun 15/2009 |     | 31-51-01        |             |     | 406             | Oct 15/2008 |     |
| R 404           | Jun 15/2009 |     | 401             | Feb 10/2006 |     | 31-51-04        |             |     |
| 405             | Oct 10/2006 |     | 402             | Oct 10/2006 |     | 401             | Jun 15/2008 |     |
| 406             | BLANK       |     | 403             | Feb 10/2006 |     | 402             | Oct 10/2003 |     |
| 31-33-01        |             |     | 404             | Feb 10/2006 |     | 403             | Feb 15/2009 |     |
| 301             | Oct 10/2005 |     | 405             | Feb 10/2006 |     | 404             | Jun 15/2008 |     |
| 302             | Oct 10/2003 |     | 406             | Feb 10/2006 |     | 31-62-00        |             |     |
| 303             | Oct 10/2003 |     | 407             | Oct 15/2008 |     | 501             | Feb 15/2009 |     |
| 304             | BLANK       |     | R 408           | Jun 15/2009 |     | 502             | Feb 15/2009 |     |
| 31-33-01        |             |     | 409             | Oct 15/2008 |     | 503             | Feb 15/2009 |     |
| 401             | Oct 10/2005 |     | 410             | Oct 15/2008 |     | 504             | Oct 15/2008 |     |

A = Added, R = Revised, D = Deleted, O = Overflow, C = Customer Originated Change

## **31-EFFECTIVE PAGES**

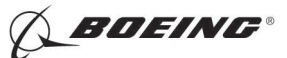

#### CHAPTER 31 INDICATING/RECORDING SYSTEMS

| Subject/Page    | Date        | COC | Subject/Page    | Date        | coc | Subject/Page    | Date        | COC |
|-----------------|-------------|-----|-----------------|-------------|-----|-----------------|-------------|-----|
| 31-62-00 (cont) |             |     | 31-62-13 (cont) |             |     | 31-62-31 (cont) |             |     |
| 505             | Oct 15/2008 |     | 402             | Oct 10/2003 |     | 402             | Jun 10/2005 |     |
| 506             | Oct 15/2008 |     | 403             | Feb 15/2009 |     | 403             | Oct 10/2003 |     |
| 507             | Oct 15/2008 |     | 404             | Oct 15/2008 |     | 404             | Oct 10/2003 |     |
| 508             | Oct 15/2008 |     | 31-62-14        |             |     | 405             | Oct 10/2003 |     |
| 509             | Oct 15/2008 |     | 401             | Jun 10/2005 |     | 406             | Feb 15/2009 |     |
| 510             | Oct 15/2008 |     | 402             | Oct 10/2003 |     | 407             | Jun 10/2005 |     |
| 511             | Oct 15/2008 |     | R 403           | Jun 15/2009 |     | 408             | Oct 10/2003 |     |
| 512             | Oct 15/2008 |     | 404             | Feb 15/2009 |     | 409             | Oct 10/2003 |     |
| 513             | Oct 15/2008 |     | 405             | Feb 15/2009 |     | 410             | Oct 10/2003 |     |
| 514             | Oct 15/2008 |     | 406             | BLANK       |     | 31-62-41        |             |     |
| 515             | Oct 15/2008 |     | 31-62-21        |             |     | 401             | Jun 10/2005 |     |
| 516             | Oct 15/2008 |     | 201             | Feb 15/2009 |     | 402             | Jun 10/2005 |     |
| 517             | Oct 15/2008 |     | 202             | Feb 15/2009 |     | 403             | Oct 10/2003 |     |
| 518             | Feb 15/2009 |     | 203             | Feb 15/2009 |     | 404             | Oct 10/2003 |     |
| 519             | Feb 15/2009 |     | 204             | Jun 15/2008 |     | 405             | Oct 10/2003 |     |
| 520             | Feb 15/2009 |     | 205             | Oct 15/2008 |     | 406             | Feb 10/2006 |     |
| 521             | Oct 15/2008 |     | 206             | Oct 15/2008 |     | 407             | Feb 10/2006 |     |
| 522             | BLANK       |     | 207             | Oct 15/2008 |     | 408             | Feb 10/2006 |     |
| 31-62-11        |             |     | 208             | Feb 15/2009 |     | 409             | Oct 10/2003 |     |
| 401             | Oct 10/2003 |     | 209             | Feb 15/2009 |     | 410             | BLANK       |     |
| 402             | Jun 10/2005 |     | 210             | Feb 15/2009 |     |                 |             |     |
| 403             | Oct 10/2003 |     | 211             | Feb 15/2009 |     |                 |             |     |
| 404             | Feb 15/2009 |     | 212             | Feb 15/2009 |     |                 |             |     |
| 405             | Feb 15/2009 |     | 213             | Oct 15/2008 |     |                 |             |     |
| 406             | Feb 15/2009 |     | 214             | Oct 15/2008 |     |                 |             |     |
| 31-62-11        |             |     | 215             | Oct 15/2008 |     |                 |             |     |
| 701             | Feb 15/2009 |     | 216             | Oct 15/2008 |     |                 |             |     |
| 702             | Feb 15/2009 |     | 31-62-21        |             |     |                 |             |     |
| R 703           | Jun 15/2009 |     | 401             | Jun 15/2008 |     |                 |             |     |
| O 704           | Jun 15/2009 |     | 402             | Jun 15/2008 |     |                 |             |     |
| 31-62-12        |             |     | 403             | Oct 10/2003 |     |                 |             |     |
| 401             | Jun 10/2005 |     | 404             | Feb 15/2009 |     |                 |             |     |
| 402             | Jun 10/2005 |     | 405             | Jun 10/2005 |     |                 |             |     |
| 403             | Oct 10/2003 |     | 406             | Oct 10/2005 |     |                 |             |     |
| 404             | Feb 15/2009 |     | 31-62-21        |             |     |                 |             |     |
| 405             | Oct 10/2007 |     | 701             | Oct 10/2003 |     |                 |             |     |
| 406             | BLANK       |     | 702             | BLANK       |     |                 |             |     |
| 31-62-13        |             |     | 31-62-31        |             |     |                 |             |     |
| 401             | Jun 10/2005 |     | 401             | Jun 10/2005 |     |                 |             |     |

A = Added, R = Revised, D = Deleted, O = Overflow, C = Customer Originated Change

## **31-EFFECTIVE PAGES**

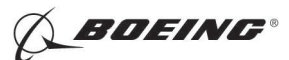

#### CHAPTER 31 INDICATING/RECORDING SYSTEMS

| Subject                                                  | Chapter<br>Section | Conf | Paga | Effoot                                                |
|----------------------------------------------------------|--------------------|------|------|-------------------------------------------------------|
| Subject                                                  | Subject            |      | Fage | LIIECL                                                |
| <u>CAPTAINS PANEL - COMPONENT</u><br>LOCATION            | 31-11-21           |      | 101  | HAP 001-013,<br>015-026, 028-049,<br>051-054, 101-999 |
| CENTER PANEL - COMPONENT LOCATION                        | 31-11-31           |      | 101  | HAP 001-013,<br>015-026, 028-049,<br>051-054, 101-999 |
| 41PILOTS' GLARESHIELD - COMPONENT<br>LOCATION            | 31-11-41           |      | 101  | HAP 001-013,<br>015-026, 028-049,<br>051-054, 101-999 |
| 772FIRST OFFICER'S PANEL - COMPONENT<br>LOCATION         | 31-11-51           |      | 101  | HAP 001-013,<br>015-026, 028-049,<br>051-054, 101-999 |
| PILOTS' CONTROL STAND - COMPONENT<br>LOCATION            | 31-11-71           |      | 101  | HAP 001-013,<br>015-026, 028-049,<br>051-054, 101-999 |
| FORWARD ELECTRONIC PANEL -<br>COMPONENT LOCATION         | 31-11-81           |      | 101  | HAP 001-013,<br>015-026, 028-049,<br>051-054, 101-999 |
| ONAFT ELECTRONIC PANEL - COMPONENT                       | 31-11-91           |      | 101  | HAP 001-013,<br>015-026, 028-049,<br>051-054, 101-999 |
| FORWARD OVERHEAD PANEL -<br>COMPONENT LOCATION           | 31-11-94           |      | 101  | HAP 001-013,<br>015-026, 028-049,<br>051-054, 101-999 |
| 5AFT OVERHEAD PANEL - COMPONENT<br>LOCATION              | 31-11-95           |      | 101  | HAP 001-013,<br>015-026, 028-049,<br>051-054, 101-999 |
| AUXILIARY PANELS - COMPONENT<br>LOCATION                 | 31-11-98           |      | 101  | HAP 001-013,<br>015-026, 028-049,<br>051-054, 101-999 |
| FORWARD CABIN ATTENDANTS' PANELS -<br>COMPONENT LOCATION | 31-15-11           |      | 101  | HAP 001-013,<br>015-026, 028-049,<br>051-054, 101-999 |

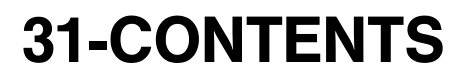

Page 1 Jun 15/2009

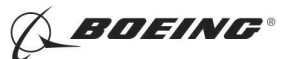

#### CHAPTER 31 INDICATING/RECORDING SYSTEMS

|                                                                                                    | Chapter<br>Section |             |      |                                                       |
|----------------------------------------------------------------------------------------------------|--------------------|-------------|------|-------------------------------------------------------|
| Subject                                                                                                  | Subject            | <u>Conf</u> | Page | Effect                                                |
| AFT CABIN ATTENDANTS' PANELS -<br>COMPONENT LOCATION                                                     | 31-15-21           |             | 101  | HAP 001-013,<br>015-026, 028-049,<br>051-054, 101-999 |
| CLOCKS - ADJUSTMENT/TEST                                                                                 | 31-25-00           |             | 501  | HAP ALL                                               |
| Clocks - System Test<br>TASK 31-25-00-710-802                                                            |                    |             | 501  | HAP 001-007                                           |
| Clocks - System Test<br>TASK 31-25-00-710-803                                                            |                    |             | 503  | HAP 008-013,<br>015-026, 028-030                      |
| Clocks - System Test<br>TASK 31-25-00-710-804                                                            |                    |             | 506  | HAP 031-054, 101-999                                  |
| CLOCKS - REMOVAL/INSTALLATION                                                                            | 31-25-11           |             | 401  | HAP ALL                                               |
| Clock Removal<br>TASK 31-25-11-000-801                                                                   |                    |             | 401  | HAP ALL                                               |
| Clock Installation<br>TASK 31-25-11-400-801                                                              |                    |             | 405  | HAP ALL                                               |
| FLIGHT DATA RECORDER (FDR) -<br>MAINTENANCE PRACTICES                                                    | 31-31-00           |             | 201  | HAP ALL                                               |
| Copy of the Data from the Allied Signal<br>SSFDR with a Hand Held Download Unit<br>TASK 31-31-00-970-803 |                    |             | 201  | HAP ALL                                               |
| FLIGHT DATA RECORDER SYSTEM -<br>ADJUSTMENT/TEST                                                         | 31-31-00           |             | 501  | HAP ALL                                               |
| Flight Data Recorder System -<br>Operational Test<br>TASK 31-31-00-710-801                               |                    |             | 501  | HAP ALL                                               |
| Flight Data Recorder System - System<br>Test<br>TASK 31-31-00-730-801                                    |                    |             | 506  | HAP ALL                                               |
| UNDERWATER LOCATOR BEACON -<br>MAINTENANCE PRACTICES                                                     | 31-31-09           |             | 201  | HAP ALL                                               |
| Underwater Locator Beacon Removal<br>TASK 31-31-09-000-801                                               |                    |             | 201  | HAP ALL                                               |

## **31-CONTENTS**

Page 2 Feb 15/2009

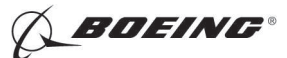

#### CHAPTER 31 INDICATING/RECORDING SYSTEMS

| Outlined                                                                                | Chapter<br>Section | Oant | Dama | <b>F</b> #a ab                                              |
|-----------------------------------------------------------------------------------------|--------------------|------|------|-------------------------------------------------------------|
| Subject                                                                                 | Subject            | Cont | Page | Επесι                                                       |
| Underwater Locator Beacon Battery<br>Replacement<br>TASK 31-31-09-960-801               |                    |      | 205  | HAP ALL; FLIGHT<br>DATA RECORDERS<br>WITH DUKANE ULBS       |
| Underwater Locator Beacon Battery<br>Replacement<br>TASK 31-31-09-960-802               |                    |      | 208  | HAP ALL; FLIGHT<br>DATA RECORDERS<br>WITH DATASONIC<br>ULBS |
| Underwater Locator Beacon test with a<br>42A12 Series Test Set<br>TASK 31-31-09-960-803 |                    |      | 211  | HAP ALL                                                     |
| Underwater Locator Beacon test with a<br>PL1 Test Set<br>TASK 31-31-09-960-804          |                    |      | 212  | HAP ALL                                                     |
| Underwater Locator Beacon Test with a<br>PL3 Test Set<br>TASK 31-31-09-700-801          |                    |      | 212  | HAP ALL                                                     |
| Underwater Locator Beacon Test with a<br>ATS-260 Test Set<br>TASK 31-31-09-700-802      |                    |      | 213  | HAP ALL                                                     |
| Underwater Locator Beacon Test with a<br>Seacom TS100 Test Set<br>TASK 31-31-09-700-803 |                    |      | 214  | HAP ALL                                                     |
| Underwater Locator Beacon Test with a<br>TS200 Test Set<br>TASK 31-31-09-700-804        |                    |      | 215  | HAP ALL                                                     |
| Underwater Locator Beacon Installation<br>TASK 31-31-09-400-801                         |                    |      | 216  | HAP ALL                                                     |
| FLIGHT DATA RECORDER (FDR) -<br>REMOVAL/INSTALLATION                                    | 31-31-11           |      | 401  | HAP ALL                                                     |
| Flight Data Recorder Removal<br>TASK 31-31-11-000-802                                   |                    |      | 401  | HAP ALL                                                     |
| Flight Data Recorder Installation<br>TASK 31-31-11-400-802                              |                    |      | 405  | HAP ALL                                                     |

## **31-CONTENTS**

Page 3 Feb 15/2009

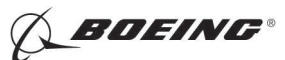

#### CHAPTER 31 INDICATING/RECORDING SYSTEMS

| Subject                                                                                                    | Chapter<br>Section<br>Subject | <u>Conf</u> | Page | Effect                                                       |
|----------------------------------------------------------------------------------------------------|-------------------------------|-------------|------|--------------------------------------------------------------|
| FLIGHT RECORDER/MACH AIRSPEED<br>WARNING TEST MODULE - REMOVAL/<br>INSTALLATION                                                             | 31-31-12                      |             | 401  | HAP ALL                                                      |
| Flight Recorder/Mach Airspeed<br>Warning Test Module Removal<br>TASK 31-31-12-000-801                                                       |                               |             | 401  | HAP ALL                                                      |
| Flight Recorder/Mach Airspeed<br>Warning Test Module Installation<br>TASK 31-31-12-400-801                                                  |                               |             | 403  | HAP ALL                                                      |
| FLIGHT DATA ACQUISITION UNIT (FDAU) -<br>MAINTENANCE PRACTICES                                                                              | 31-31-22                      |             | 201  | HAP ALL                                                      |
| Flight Data Acquisition Unit (FDAU)<br>Software Installation with an Airborne<br>Data Loader (ADL)<br>TASK 31-31-22-400-803                 |                               |             | 201  | HAP 031-054, 101-999                                         |
| ACMS Data Output from the FDAU to an<br>Airborne Data Loader (ADL)<br>TASK 31-31-22-400-810                                                 |                               |             | 203  | HAP 031-054, 101-999                                         |
| Flight Data Acquisition Unit (FDAU)<br>Software Installation with a Portable<br>Data Loader<br>TASK 31-31-22-470-801                        |                               |             | 205  | HAP 001-013,<br>015-026, 028-030                             |
| ACMS Data Output from the FDAU with<br>the use of the Portable Data Loader<br>TASK 31-31-22-470-803                                         |                               |             | 208  | HAP 001-013,<br>015-026, 028-030                             |
| Flight Data Acquisition Unit (FDAU)<br>Software Installation with the use of the<br>Allied Signal PCMCIA Interface<br>TASK 31-31-22-400-806 |                               |             | 211  | HAP ALL                                                      |
| ACMS Data Output from the FDAU to an<br>AlliedSignal PCMCIA Card<br>TASK 31-31-22-400-805                                                   |                               |             | 213  | HAP 012, 013,<br>015-026, 028-035, 038,<br>042, 043, 051-053 |
| ACMS Data Output from the FDAU to an<br>Allied Signal PCMCIA Card<br>TASK 31-31-22-400-818                                                  |                               |             | 214  | HAP 036, 037,<br>039-041, 044-050, 054,<br>101-999           |

## **31-CONTENTS**

Page 4 Feb 15/2009

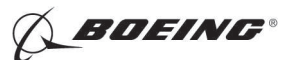

#### CHAPTER 31 INDICATING/RECORDING SYSTEMS

| Subject                                                                                         | Chapter<br>Section<br>Subiect | Conf    | Page | Effect                                |
|-------------------------------------------------------------------------------------------------|-------------------------------|---------|------|---------------------------------------|
| ACMS In-Flight Output from the FDAU to<br>an AlliedSignal PCMCIA card.<br>TASK 31-31-22-400-819 |                               | <u></u> | 215  | HAP ALL                               |
| FLIGHT DATA ACQUISITION UNIT (FDAU) -<br>REMOVAL/INSTALLATION                                   | 31-31-22                      |         | 401  | HAP ALL                               |
| Flight Data Acquisition Unit (FDAU)<br>Removal<br>TASK 31-31-22-000-801                         |                               |         | 401  | HAP ALL                               |
| Flight Data Acquisition Unit (FDAU)<br>Installation<br>TASK 31-31-22-400-801                    |                               |         | 404  | HAP ALL                               |
| QUICK ACCESS RECORDER -<br>MAINTENANCE PRACTICES                                                | 31-31-24                      |         | 201  | HAP 038, 041-047,<br>049-054, 102-106 |
| WGL-QAR PCMCIA Removal<br>TASK 31-31-24-000-802                                                 |                               |         | 201  | HAP 038, 041-047,<br>049-054, 102-106 |
| WGL-QAR PCMCIA Installation<br>TASK 31-31-24-400-802                                            |                               |         | 202  | HAP 038, 041-047,<br>049-054, 102-106 |
| QUICK ACCESS RECORDER - REMOVAL/<br>INSTALLATION                                                | 31-31-24                      |         | 401  | HAP 038, 041-047,<br>049-054, 102-106 |
| Quick Access Recorder (QAR) Removal<br>TASK 31-31-24-000-801                                    |                               |         | 401  | HAP 038, 041-047,<br>049-054, 102-106 |
| Quick Access Recorder (QAR)<br>Installation<br>TASK 31-31-24-400-801                            |                               |         | 403  | HAP 038, 041-047,<br>049-054, 102-106 |
| AILERON POSITION TRANSMITTER -<br>REMOVAL/INSTALLATION                                          | 31-31-31                      |         | 401  | HAP ALL                               |
| Aileron Position Transmitter Removal<br>TASK 31-31-31-000-801                                   |                               |         | 401  | HAP ALL                               |
| Aileron Position Transmitter Installation<br>TASK 31-31-400-801                                 |                               |         | 406  | HAP ALL                               |
| Aileron Position Transmitter Installation<br>Test<br>TASK 31-31-31-700-801                      |                               |         | 407  | HAP ALL                               |

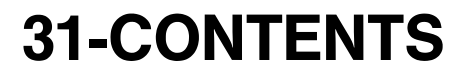

Page 5 Jun 15/2009

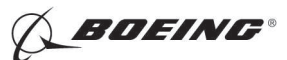

#### CHAPTER 31 INDICATING/RECORDING SYSTEMS

|                                                                             | Chapter<br>Section |             |      |         |
|-----------------------------------------------------------------------------|--------------------|-------------|------|---------|
| Subject                                                                     | Subject            | <u>Conf</u> | Page | Effect  |
| CONTROL WHEEL POSITION SENSOR -<br>REMOVAL/INSTALLATION                     | 31-31-32           |             | 401  | HAP ALL |
| Control Wheel Position Sensor Removal<br>TASK 31-31-32-000-801              |                    |             | 401  | HAP ALL |
| Control Wheel Position Sensor<br>Installation<br>TASK 31-31-32-400-801      |                    |             | 406  | HAP ALL |
| Control Wheel Position Sensor<br>Installation Test<br>TASK 31-31-32-820-801 |                    |             | 407  | HAP ALL |
| RUDDER POSITION TRANSMITTER -<br>REMOVAL/INSTALLATION                       | 31-31-41           |             | 401  | HAP ALL |
| Rudder Position Transmitter Removal<br>TASK 31-31-41-000-801                |                    |             | 401  | HAP ALL |
| Rudder Position Transmitter Installation<br>TASK 31-31-41-400-801           |                    |             | 405  | HAP ALL |
| Rudder Position Transmitter Installation<br>Test<br>TASK 31-31-41-700-801   |                    |             | 406  | HAP ALL |
| RUDDER PEDAL POSITION SENSOR -<br>REMOVAL/INSTALLATION                      | 31-31-42           |             | 401  | HAP ALL |
| Rudder Pedal Position Sensor Removal<br>TASK 31-31-42-000-801               |                    |             | 401  | HAP ALL |
| Rudder Pedal Position Sensor<br>Installation<br>TASK 31-31-42-400-801       |                    |             | 409  | HAP ALL |
| Rudder Pedal Position Sensor<br>Installation Test<br>TASK 31-31-42-700-801  |                    |             | 411  | HAP ALL |

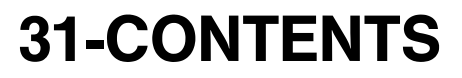

Page 6 Jun 15/2009

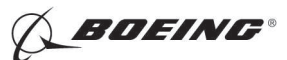

#### CHAPTER 31 INDICATING/RECORDING SYSTEMS

| Subject                                                                      | Chapter<br>Section | Conf | Paga | Effect                                                                           |
|------------------------------------------------------------------------------|--------------------|------|------|----------------------------------------------------------------------------------|
| Subject                                                                      | Subject            | Com  | raye | Ellect                                                                           |
| RUDDER PEDAL FORCE TRANSMITTER<br>ROD - REMOVAL/INSTALLATION                 | 31-31-43           |      | 401  | HAP 008-013,<br>015-026, 028-054,<br>101-999; HAP 001-007<br>POST SB 737-31-1124 |
| Rudder Pedal Force Transmitter Rod<br>Removal<br>TASK 31-31-43-000-801       |                    |      | 401  | HAP 008-013,<br>015-026, 028-054,<br>101-999; HAP 001-007<br>POST SB 737-31-1124 |
| Rudder Pedal Force Transmitter Rod<br>Installation<br>TASK 31-31-43-400-801  |                    |      | 407  | HAP 008-013,<br>015-026, 028-054,<br>101-999; HAP 001-007<br>POST SB 737-31-1124 |
| Rudder Pedal Force Transmitter<br>Installation Test<br>TASK 31-31-43-700-801 |                    |      | 408  | HAP 008-013,<br>015-026, 028-054,<br>101-999; HAP 001-007<br>POST SB 737-31-1124 |
| ELEVATOR POSITION TRANSMITTER -<br>REMOVAL/INSTALLATION                      | 31-31-51           |      | 401  | HAP ALL                                                                          |
| Elevator Position Transmitter Removal<br>TASK 31-31-51-000-801               |                    |      | 401  | HAP ALL                                                                          |
| Elevator Position Transmitter<br>Installation<br>TASK 31-31-51-400-801       |                    |      | 407  | HAP ALL                                                                          |
| Elevator Position Transmitter<br>Installation Test<br>TASK 31-31-51-700-801  |                    |      | 408  | HAP ALL                                                                          |
| CONTROL COLUMN POSITION SENSOR -<br>REMOVAL/INSTALLATION                     | 31-31-52           |      | 401  | HAP ALL                                                                          |
| Control Column Position Sensor<br>Removal<br>TASK 31-31-52-000-801           |                    |      | 401  | HAP ALL                                                                          |
| Control Column Position Sensor<br>Installation<br>TASK 31-31-52-400-801      |                    |      | 405  | HAP ALL                                                                          |
| Control Column Position Sensor<br>Installation Test<br>TASK 31-31-52-820-801 |                    |      | 406  | HAP ALL                                                                          |

## **31-CONTENTS**

Page 7 Feb 15/2009

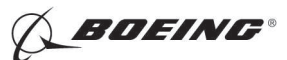

#### CHAPTER 31 INDICATING/RECORDING SYSTEMS

|                                                                             | Chapter<br>Section | <b>.</b> . | _    |         |
|-----------------------------------------------------------------------------|--------------------|------------|------|---------|
| Subject                                                                     | Subject            | Cont       | Page | Effect  |
| BRAKE PRESSURE TRANSMITTER -<br>REMOVAL/INSTALLATION                        | 31-31-61           |            | 401  | HAP ALL |
| Brake Pressure Transmitter Removal<br>TASK 31-31-61-000-801                 |                    |            | 401  | HAP ALL |
| Brake Pressure Transmitter Installation<br>TASK 31-31-61-400-801            |                    |            | 405  | HAP ALL |
| Brake Pressure Transmitter Installation<br>Test<br>TASK 31-31-61-820-801    |                    |            | 407  | HAP ALL |
| FLIGHT DATA RECORDER<br>ACCELEROMETER - REMOVAL/<br>INSTALLATION            | 31-31-81           |            | 401  | HAP ALL |
| Flight Data Recorder Accelerometer<br>Removal<br>TASK 31-31-81-000-801      |                    |            | 401  | HAP ALL |
| Flight Data Recorder Accelerometer<br>Installation<br>TASK 31-31-81-400-801 |                    |            | 403  | HAP ALL |
| PRINTER - SERVICING                                                         | 31-33-01           |            | 301  | HAP ALL |
| Printer Paper Installation<br>TASK 31-33-01-400-802                         |                    |            | 301  | HAP ALL |
| PRINTER - REMOVAL/INSTALLATION                                              | 31-33-01           |            | 401  | HAP ALL |
| Printer Removal<br>TASK 31-33-01-000-801                                    |                    |            | 401  | HAP ALL |
| Printer Installation<br>TASK 31-33-01-400-801                               |                    |            | 403  | HAP ALL |
| AURAL WARNING SYSTEM - ADJUSTMENT/<br>TEST                                  | 31-51-00           |            | 501  | HAP ALL |
| Aural Warning Module BITE Test<br>TASK 31-51-00-740-801                     |                    |            | 501  | HAP ALL |
| Aural Warning System - System Test<br>TASK 31-51-00-730-801                 |                    |            | 502  | HAP ALL |

## **31-CONTENTS**

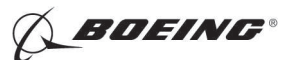

#### CHAPTER 31 INDICATING/RECORDING SYSTEMS

|                                                                            | Chapter<br>Section | • •         | _    |         |
|----------------------------------------------------------------------------|--------------------|-------------|------|---------|
| Subject                                                                    | Subject            | <u>Conf</u> | Page | Effect  |
| Landing Warning System Test<br>TASK 31-51-00-730-802                       |                    |             | 502  | HAP ALL |
| Takeoff Warning System Test<br>TASK 31-51-00-730-803                       |                    |             | 513  | HAP ALL |
| Autothrottle Switchpack Test<br>TASK 31-51-00-741-804                      |                    |             | 521  | HAP ALL |
| FLAP LANDING WARNING SWITCH -<br>REMOVAL/INSTALLATION                      | 31-51-01           |             | 401  | HAP ALL |
| Flap Landing Warning Switch Removal<br>TASK 31-51-01-000-801               |                    |             | 402  | HAP ALL |
| Flap Landing Warning Switch<br>Installation<br>TASK 31-51-01-400-801       |                    |             | 408  | HAP ALL |
| Flap Landing Warning Switch<br>Adjustment<br>TASK 31-51-01-820-801         |                    |             | 410  | HAP ALL |
| STABILIZER TAKEOFF WARNING<br>SWITCHES - REMOVAL/INSTALLATION              | 31-51-02           |             | 401  | HAP ALL |
| Stabilizer Takeoff Warning Switch<br>Removal<br>TASK 31-51-02-000-801      |                    |             | 401  | HAP ALL |
| Stabilizer Takeoff Warning Switch<br>Installation<br>TASK 31-51-02-400-801 |                    |             | 408  | HAP ALL |
| STABILIZER TAKEOFF WARNING<br>SWITCHES - ADJUSTMENT/TEST                   | 31-51-02           |             | 501  | HAP ALL |
| Stabilizer Takeoff Warning Switches<br>Adjustment<br>TASK 31-51-02-820-801 |                    |             | 501  | HAP ALL |
| Stabilizer Takeoff Warning Switches<br>Test<br>TASK 31-51-02-700-801       |                    |             | 505  | HAP ALL |

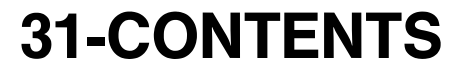

Page 9 Jun 15/2009

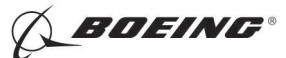

#### CHAPTER 31 INDICATING/RECORDING SYSTEMS

|                                                                            | Chapter<br>Section |             |      |         |
|----------------------------------------------------------------------------|--------------------|-------------|------|---------|
| <u>Subject</u>                                                             | Subject            | <u>Conf</u> | Page | Effect  |
| SPEEDBRAKE TAKEOFF WARNING SWITCH<br>- REMOVAL/INSTALLATION                | 31-51-03           |             | 401  | HAP ALL |
| Speedbrake Takeoff Warning Switch<br>Removal<br>TASK 31-51-03-000-801      |                    |             | 401  | HAP ALL |
| Speedbrake Takeoff Warning Switch<br>Installation<br>TASK 31-51-03-400-801 |                    |             | 404  | HAP ALL |
| AURAL WARNING MODULE - REMOVAL/<br>INSTALLATION                            | 31-51-04           |             | 401  | HAP ALL |
| Aural Warning Module Removal<br>TASK 31-51-04-000-801                      |                    |             | 401  | HAP ALL |
| Aural Warning Module Installation<br>TASK 31-51-04-400-801                 |                    |             | 403  | HAP ALL |
| COMMON DISPLAY SYSTEM -<br>ADJUSTMENT/TEST                                 | 31-62-00           |             | 501  | HAP ALL |
| Common Display System - Operational<br>Test                                |                    |             | 501  | HAP ALL |
| Common Display System - System Test<br>TASK 31-62-00-730-801               |                    |             | 510  | HAP ALL |
| DISPLAY UNIT - REMOVAL/INSTALLATION                                        | 31-62-11           |             | 401  | HAP ALL |
| Display Unit Removal<br>TASK 31-62-11-000-801                              |                    |             | 401  | HAP ALL |
| Display Unit Installation<br>TASK 31-62-11-400-801                         |                    |             | 404  | HAP ALL |
| DISPLAY UNIT - CLEANING/PAINTING                                           | 31-62-11           |             | 701  | HAP ALL |
| How to Clean the Display Surface<br>TASK 31-62-11-100-801                  |                    |             | 701  | HAP ALL |
| How to Clean the Display Unit Light<br>Sensor<br>TASK 31-62-11-100-802     |                    |             | 702  | HAP ALL |

## **31-CONTENTS**

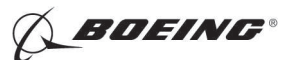

#### CHAPTER 31 INDICATING/RECORDING SYSTEMS

| Subject                                                                                                   | Chapter<br>Section<br>Subiect | Conf | Page | Effect                           |
|----------------------------------------------------------------------------------------------------|-------------------------------|------|------|----------------------------------|
| How to Clean the Holes on the Rear of<br>the Display Unit<br>TASK 31-62-11-100-803                        |                               |      | 703  | HAP ALL                          |
| EFIS CONTROL PANEL - REMOVAL/<br>INSTALLATION                                                             | 31-62-12                      |      | 401  | HAP ALL                          |
| EFIS Control Panel Removal<br>TASK 31-62-12-000-801                                                       |                               |      | 401  | HAP ALL                          |
| EFIS Control Panel Installation<br>TASK 31-62-12-400-801                                                  |                               |      | 404  | HAP ALL                          |
| LIGHTING CONTROL MODULE - REMOVAL/<br>INSTALLATION                                                        | 31-62-13                      |      | 401  | HAP ALL                          |
| Lighting Control Module Removal<br>TASK 31-62-13-000-801                                                  |                               |      | 401  | HAP ALL                          |
| Lighting Control Module Installation<br>TASK 31-62-13-400-801                                             |                               |      | 403  | HAP ALL                          |
| INSTRUMENT SWITCHING MODULE -<br>REMOVAL/INSTALLATION                                                     | 31-62-14                      |      | 401  | HAP ALL                          |
| Instrument Switching Module Removal<br>TASK 31-62-14-000-801                                              |                               |      | 401  | HAP ALL                          |
| Instrument Switching Module<br>Installation<br>TASK 31-62-14-400-801                                      |                               |      | 403  | HAP ALL                          |
| DISPLAY ELECTRONIC UNIT -<br>MAINTENANCE PRACTICES                                                        | 31-62-21                      |      | 201  | HAP ALL                          |
| Display Electronic Unit Software<br>Installation with an Airborne Data<br>Loader<br>TASK 31-62-21-470-801 |                               |      | 201  | HAP 031-054, 101-999             |
| Display Electronic Unit Software<br>Installation with a Portable Data Loader<br>TASK 31-62-21-470-802     |                               |      | 203  | HAP 001-013,<br>015-026, 028-030 |
| BITE Data Output from the DEUs to an<br>Airborne Data Loader<br>TASK 31-62-21-470-803                     |                               |      | 208  | HAP 031-054, 101-999             |

## **31-CONTENTS**

Page 11 Feb 15/2009

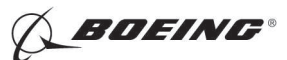

#### CHAPTER 31 INDICATING/RECORDING SYSTEMS

|                                                                                                    | Chapter<br>Section |             |      |                                  |
|----------------------------------------------------------------------------------------------------|--------------------|-------------|------|----------------------------------|
| Subject                                                                                               | Subject            | <u>Conf</u> | Page | Effect                           |
| BITE Data Output from the DEUs to a<br>Portable Data Loader<br>TASK 31-62-21-470-804                  |                    |             | 212  | HAP 001-013,<br>015-026, 028-030 |
| DISPLAY ELECTRONIC UNIT - REMOVAL/<br>INSTALLATION                                                    | 31-62-21           |             | 401  | HAP ALL                          |
| Display Electronic Unit Removal<br>TASK 31-62-21-000-801                                              |                    |             | 401  | HAP ALL                          |
| Display Electronic Unit Installation<br>TASK 31-62-21-400-801                                         |                    |             | 404  | HAP ALL                          |
| DISPLAY ELECTRONIC UNIT - CLEANING/<br>PAINTING                                                       | 31-62-21           |             | 701  | HAP ALL                          |
| How to Clean the Cooling Air Inlet<br>Screen for the Display Electronic Unit<br>TASK 31-62-21-100-801 |                    |             | 701  | HAP ALL                          |
| COAXIAL COUPLER - REMOVAL/<br>INSTALLATION                                                            | 31-62-31           |             | 401  | HAP ALL                          |
| Coaxial Coupler Removal<br>TASK 31-62-31-000-801                                                      |                    |             | 401  | HAP ALL                          |
| Coaxial Coupler Installation<br>TASK 31-62-31-400-801                                                 |                    |             | 406  | HAP ALL                          |
| REMOTE LIGHT SENSOR - REMOVAL/<br>INSTALLATION                                                        | 31-62-41           |             | 401  | HAP ALL                          |
| Remote Light Sensor Removal<br>TASK 31-62-41-000-801                                                  |                    |             | 401  | HAP ALL                          |
| Remote Light Sensor Installation<br>TASK 31-62-41-400-801                                             |                    |             | 406  | HAP ALL                          |

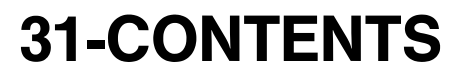

D633A101-HAP

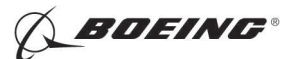

#### **CAPTAINS PANEL - COMPONENT LOCATION**

#### 1. General

A. This procedure contains the component location for the Captains Panel.

EFFECTIVITY HAP 001-013, 015-026, 028-049, 051-054, 101-999

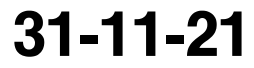

Page 101 Feb 15/2009

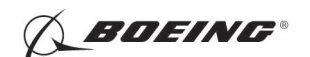

737-600/700/800/900 AIRCRAFT MAINTENANCE MANUAL

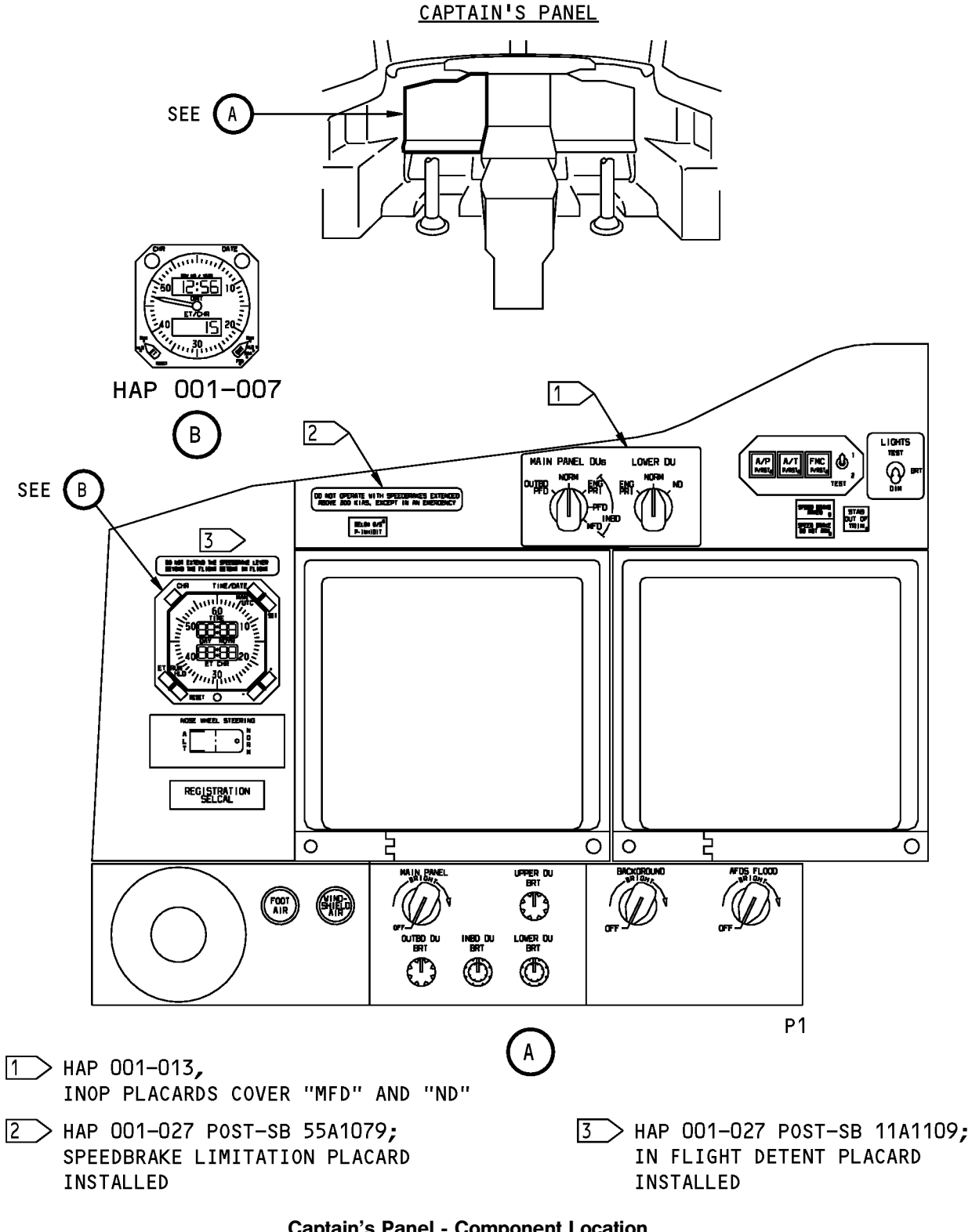

Captain's Panel - Component Location Figure 101 (Sheet 1 of 6)/31-11-21-990-802

EFFECTIVITY HAP 001-013, 015-026, 028-030

31-11-21

01-013, 015-026, 028-030

D633A101-HAP BOEING PROPRIETARY - Copyright © Unpublished Work - See title page for details

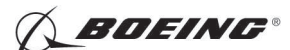

737-600/700/800/900 AIRCRAFT MAINTENANCE MANUAL

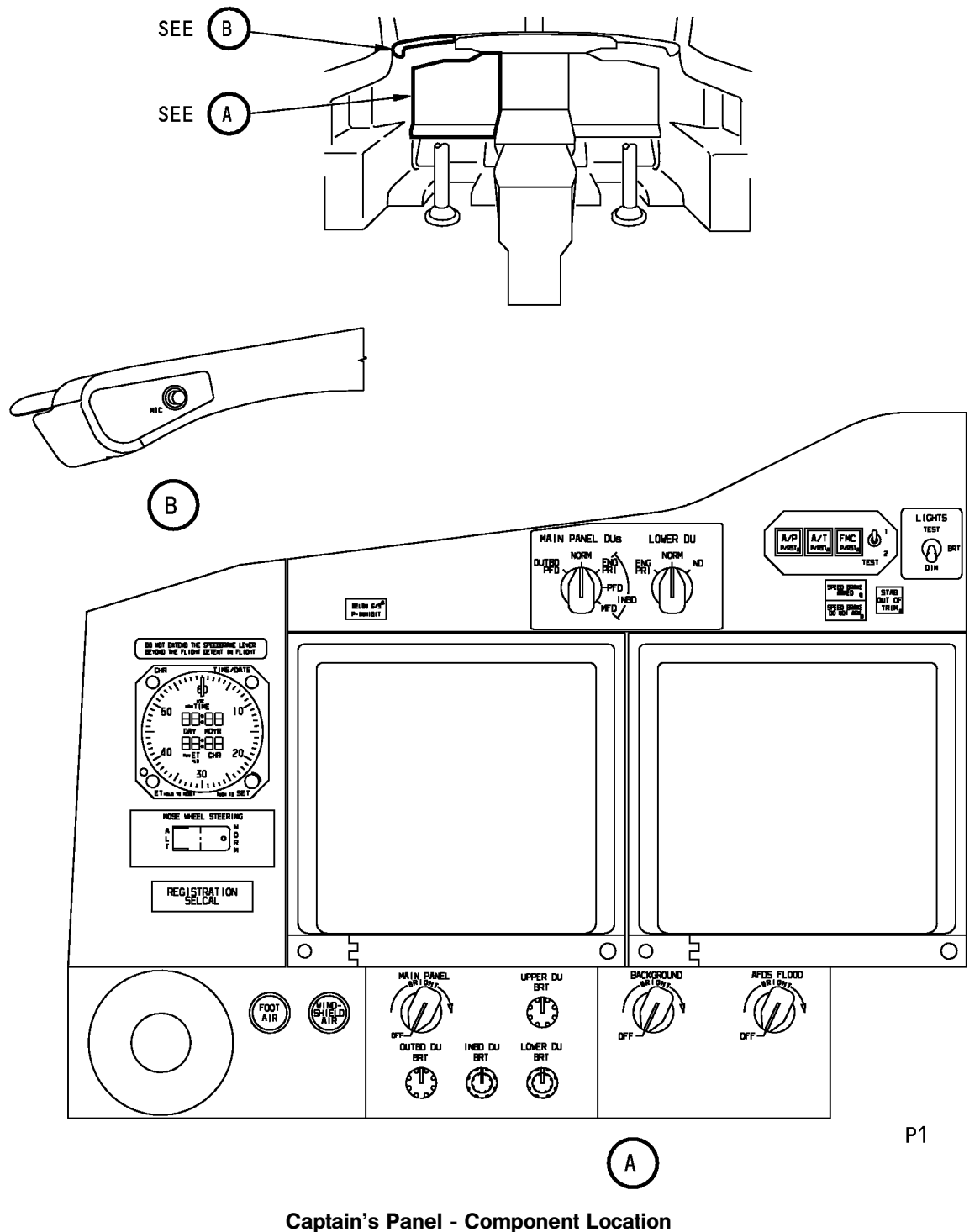

Figure 101 (Sheet 2 of 6)/31-11-21-990-802

31-11-21

Page 103 Jun 15/2009

EFFECTIVITY HAP 031-043, 101

I

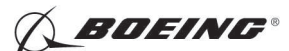

737-600/700/800/900 AIRCRAFT MAINTENANCE MANUAL

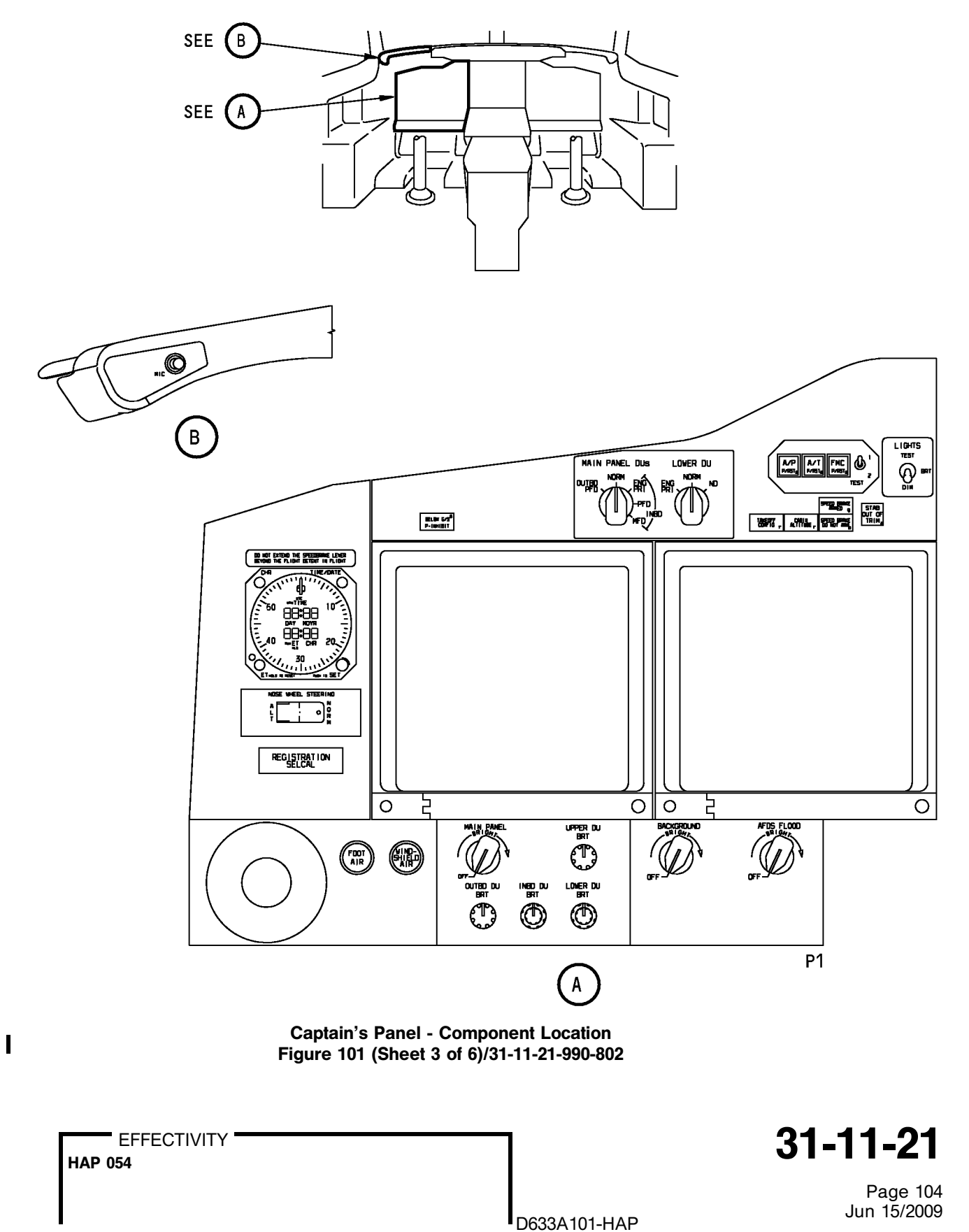

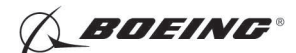

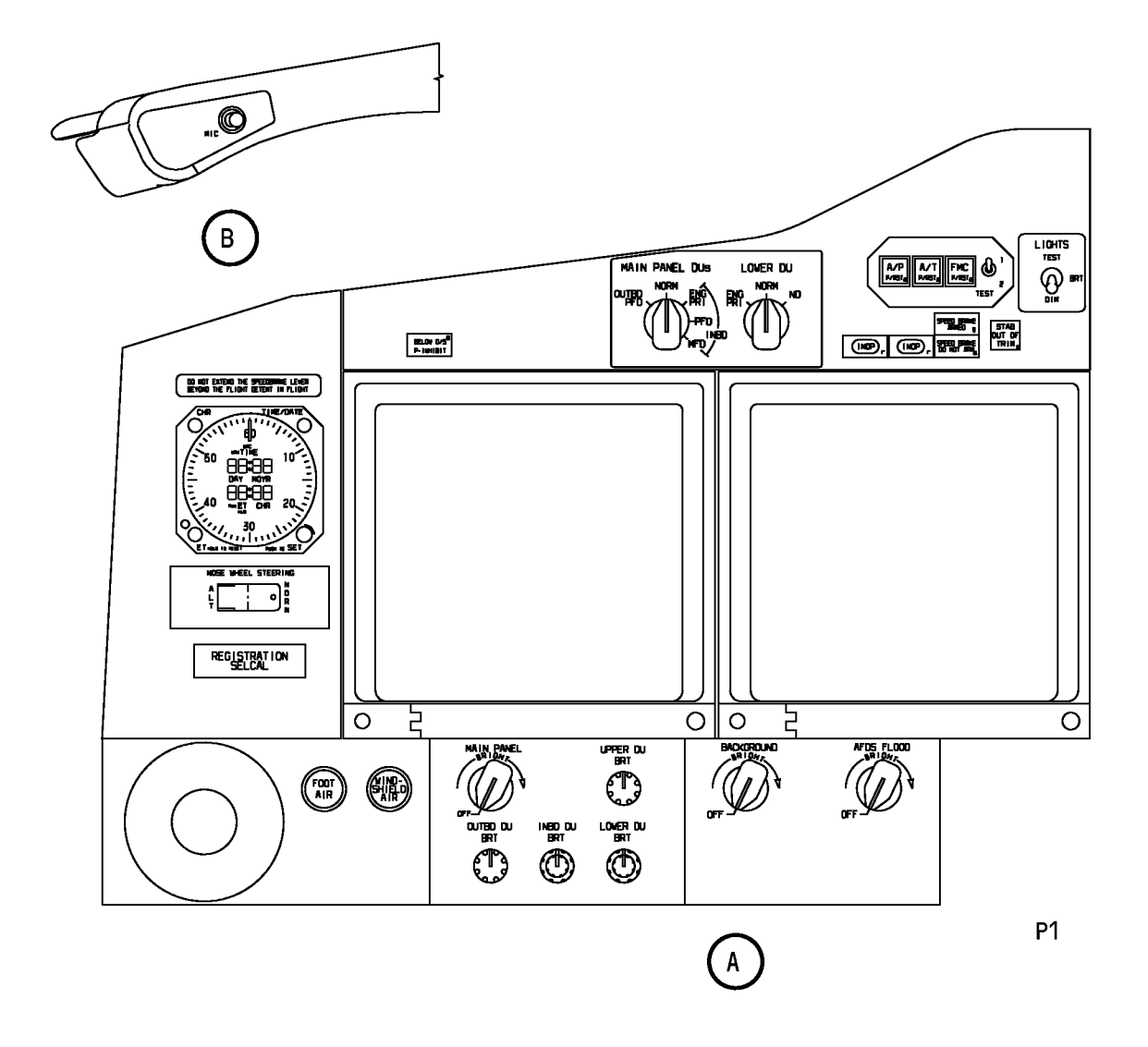

1729693 S0000312581\_V1

Captain's Panel - Component Location Figure 101 (Sheet 4 of 6)/31-11-21-990-802

31-11-21

Page 105 Jun 15/2009

EFFECTIVITY HAP 044-047, 049, 051-053, 102-106

I

I

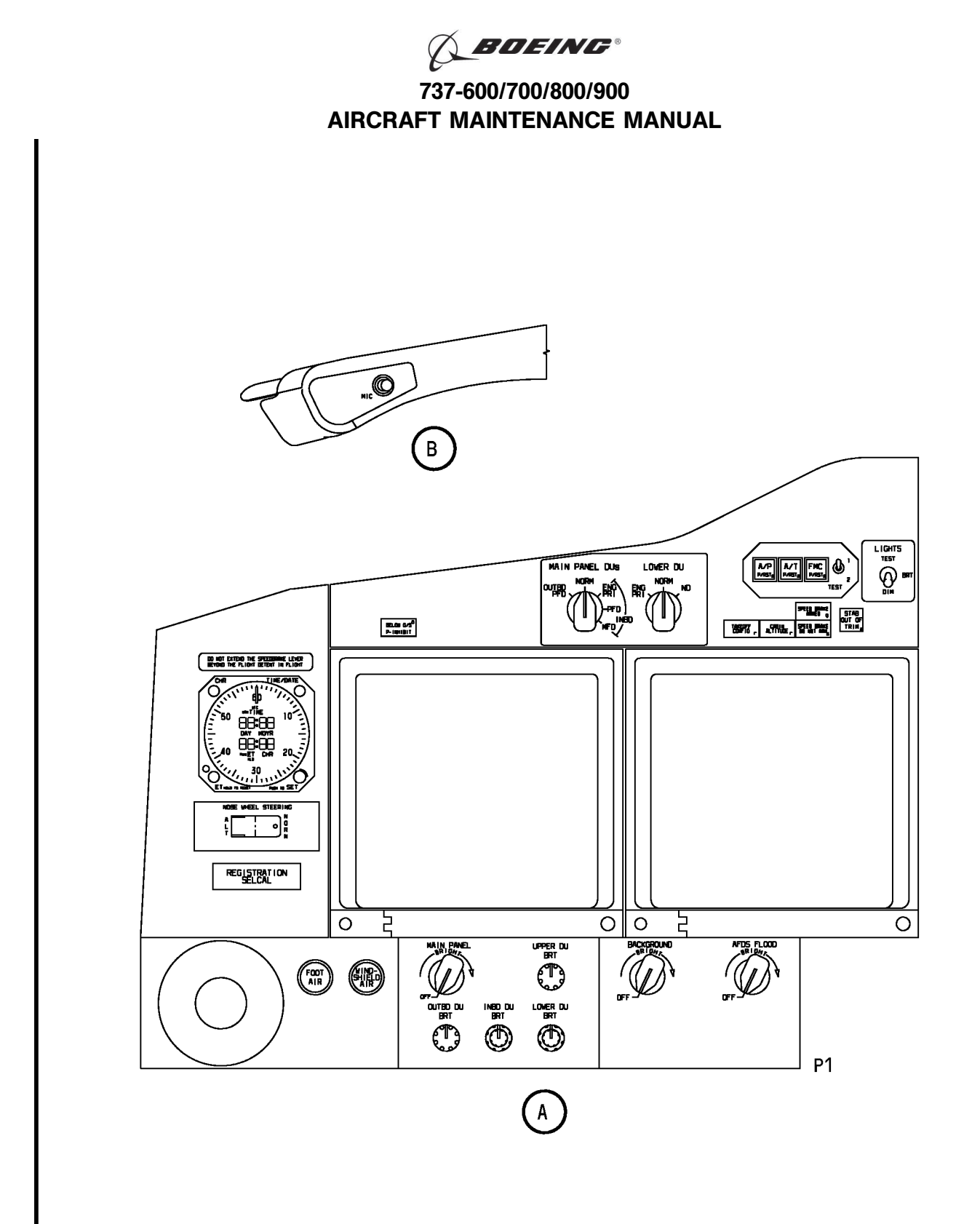

1777985 S0000319128\_V1

Captain's Panel - Component Location Figure 101 (Sheet 5 of 6)/31-11-21-990-802

31-11-21

Page 106 Jun 15/2009

EFFECTIVITY HAP 048, 107-999

BOEING PROPRIETARY - Copyright © Unpublished Work - See title page for details

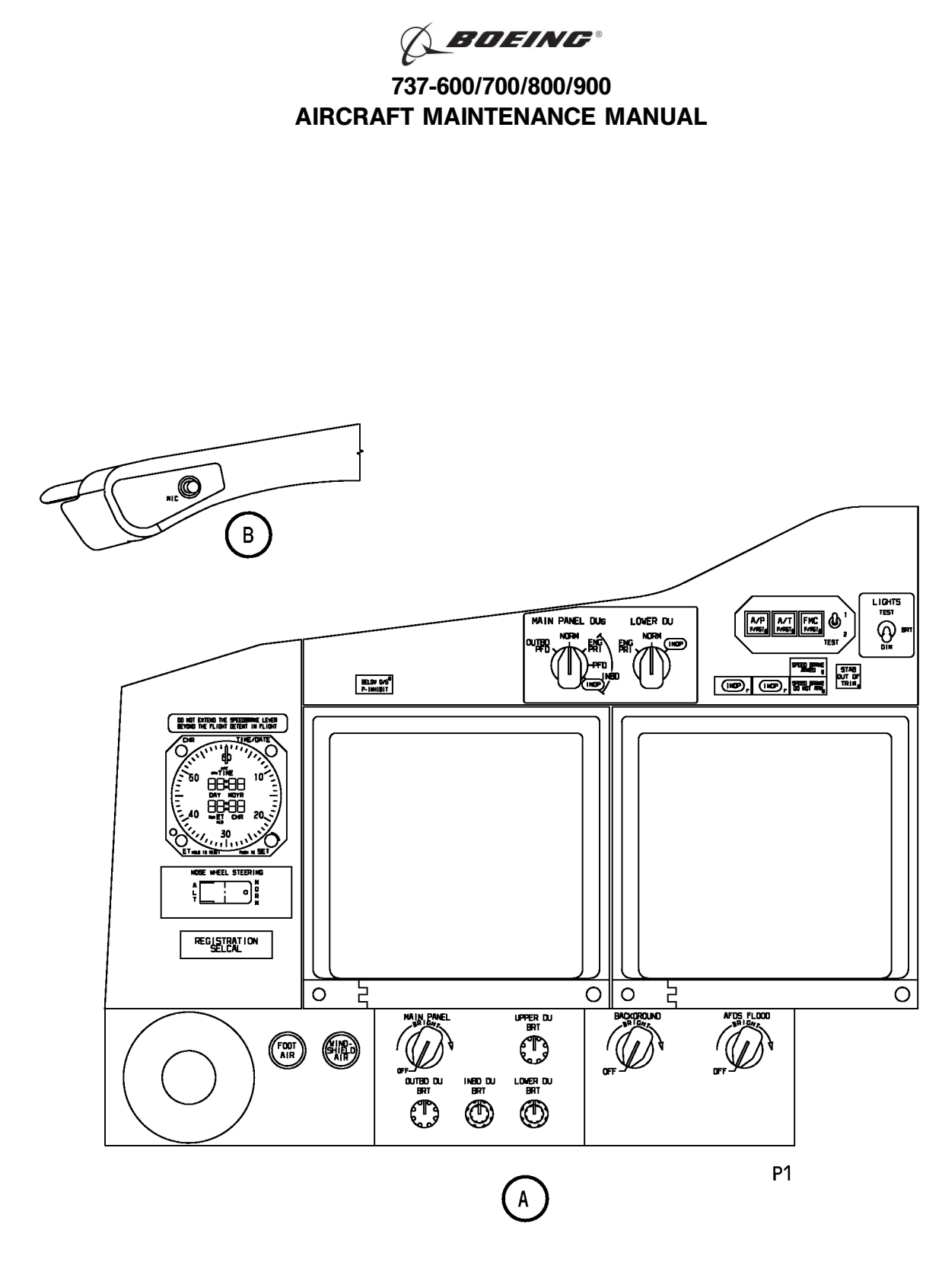

1824883 S0000322619\_V1

Captain's Panel - Component Location Figure 101 (Sheet 6 of 6)/31-11-21-990-802

31-11-21

Page 107 Jun 15/2009

EFFECTIVITY HAP 001-013, 015-026, 028-049, 051-054, 101-999

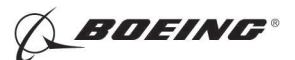

#### **CENTER PANEL - COMPONENT LOCATION**

#### 1. General

A. This procedure contains the component location for the Center Panel.

31-11-31

EFFECTIVITY HAP 001-013, 015-026, 028-049, 051-054, 101-999

> Page 101 Feb 15/2009

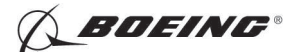

737-600/700/800/900 AIRCRAFT MAINTENANCE MANUAL

CENTER PANEL

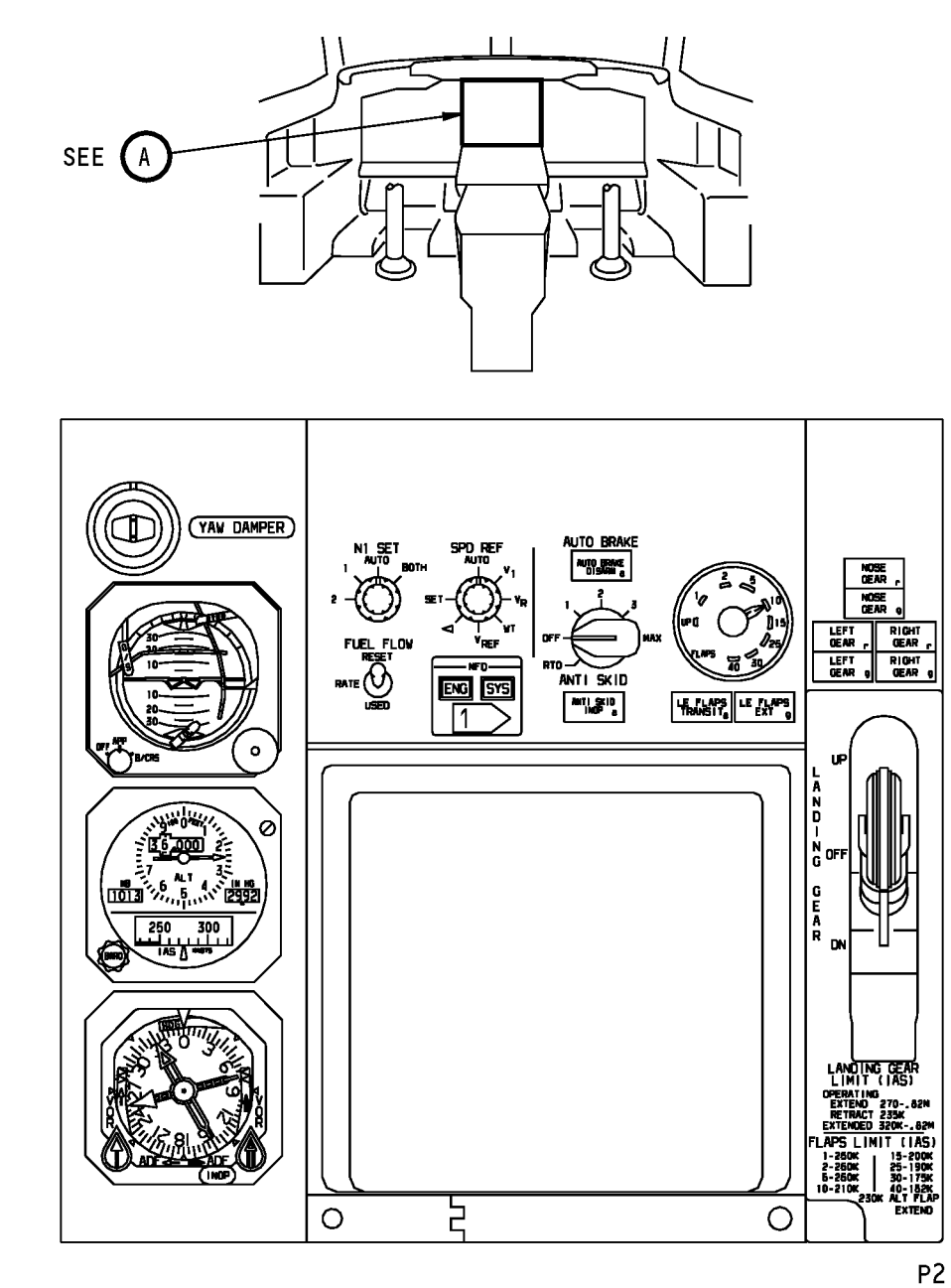

A

1 HAP 001-013, INOP PLACARD COVERS "ENG" AND "SYS"

> Center Panel - Component Location Figure 101 (Sheet 1 of 5)/31-11-31-990-802

> > 31-11-31

Page 102 Feb 15/2009

EFFECTIVITY HAP 001-013, 015-026, 028-030

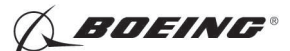

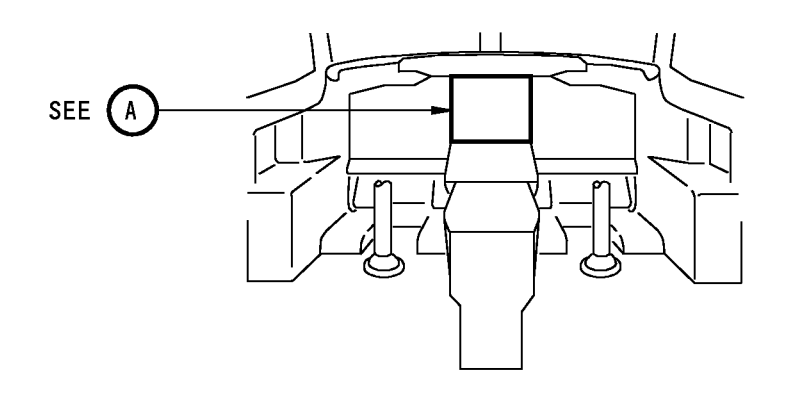

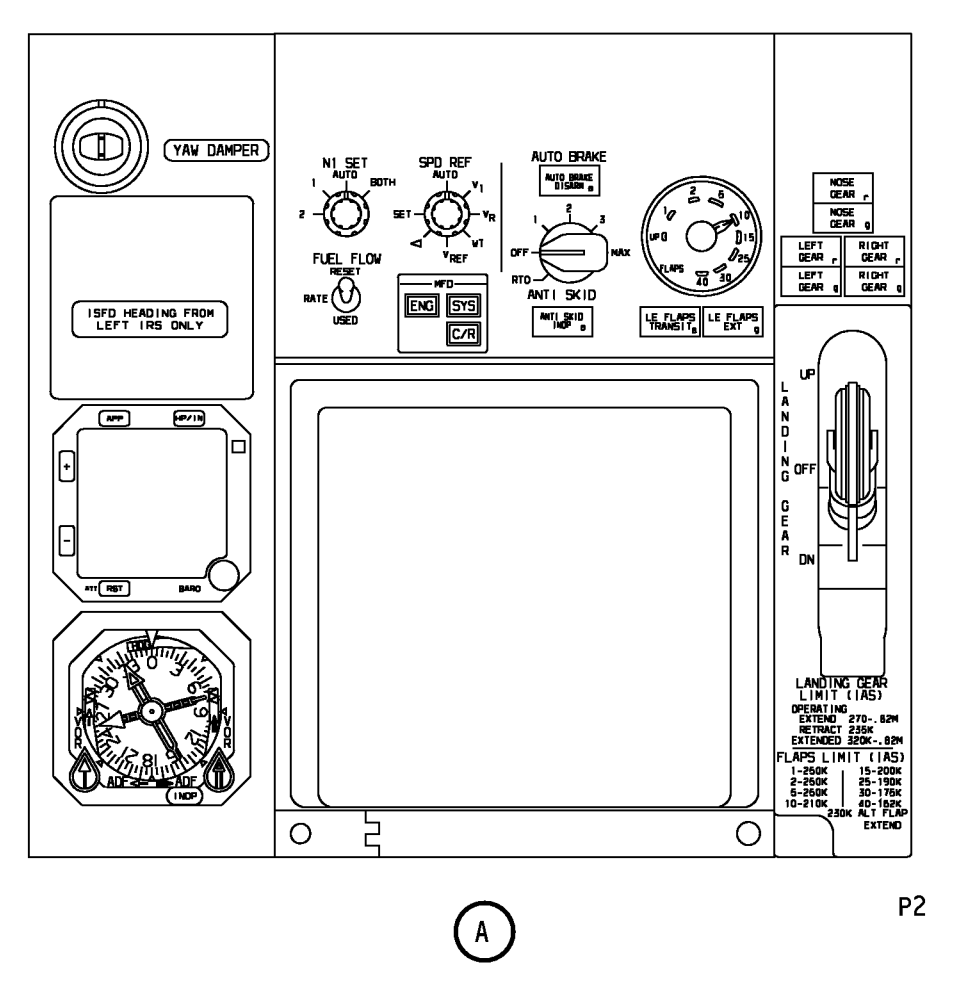

Center Panel - Component Location Figure 101 (Sheet 2 of 5)/31-11-31-990-802

31-11-31

Page 103 Jun 15/2009

EFFECTIVITY HAP 038, 042-046, 048, 051-053

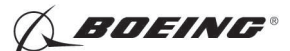

737-600/700/800/900 AIRCRAFT MAINTENANCE MANUAL

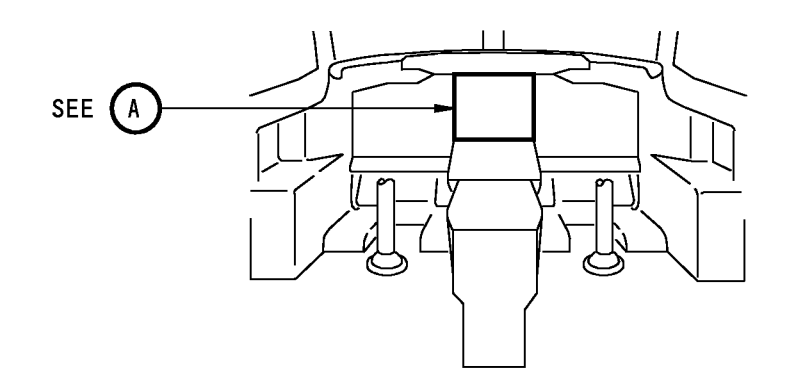

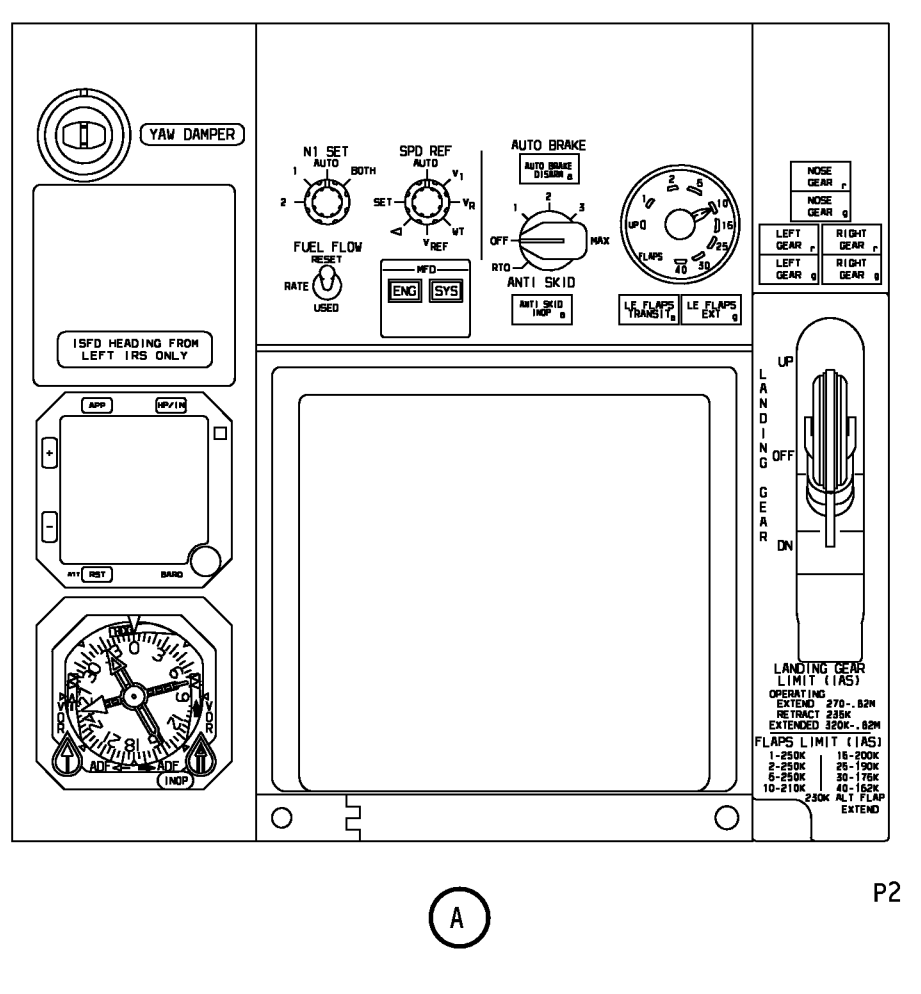

Center Panel - Component Location Figure 101 (Sheet 3 of 5)/31-11-31-990-802

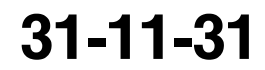

Page 104 Feb 15/2009

EFFECTIVITY HAP 054

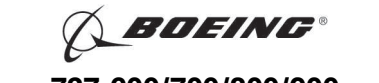

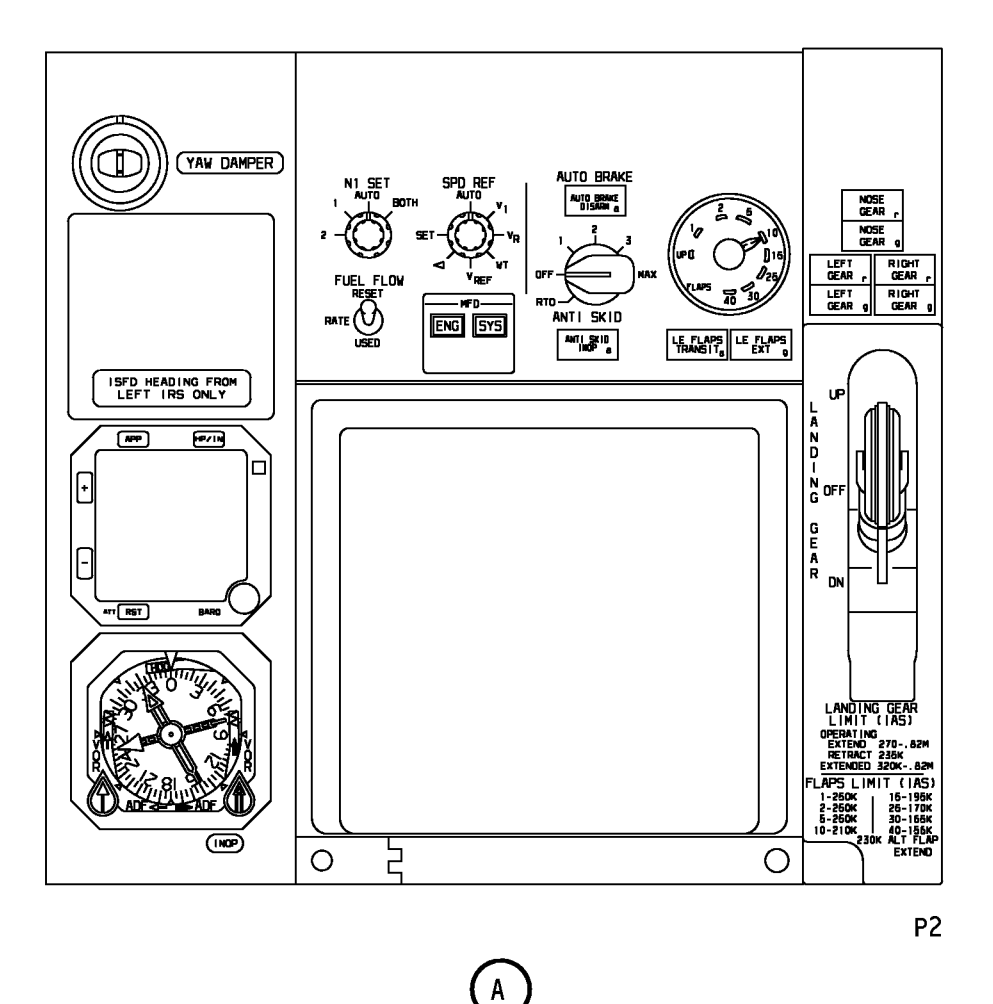

1551916 S0000279756\_V1

Center Panel - Component Location Figure 101 (Sheet 4 of 5)/31-11-31-990-802

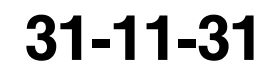

Page 105 Jun 15/2009

EFFECTIVITY HAP 101-999

I

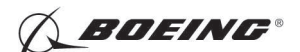

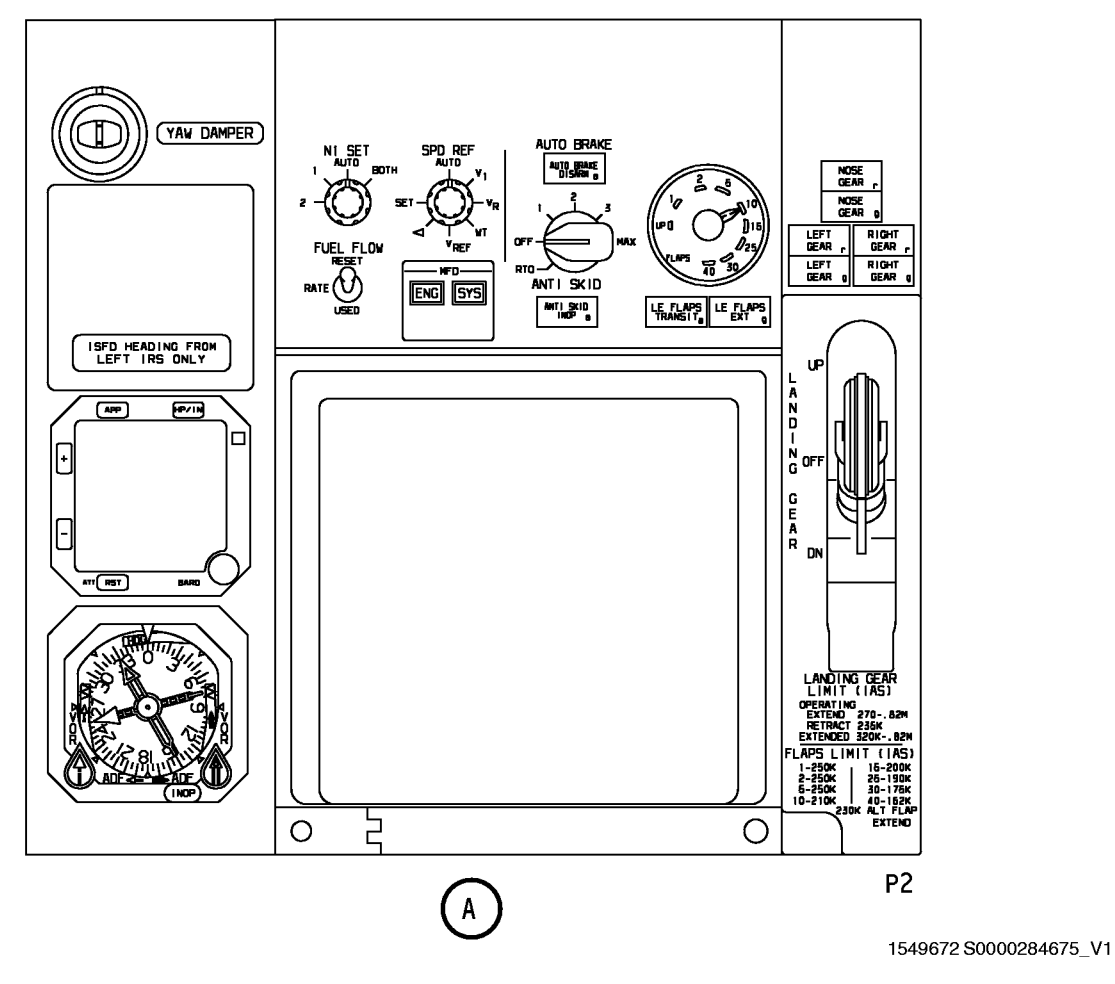

Center Panel - Component Location Figure 101 (Sheet 5 of 5)/31-11-31-990-802

31-11-31

Page 106 Jun 15/2009

EFFECTIVITY HAP 031-037, 039-041, 047, 049

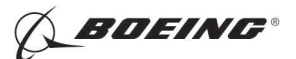

#### 41PILOTS' GLARESHIELD - COMPONENT LOCATION

#### 1. General

A. This procedure contains the component location for the Pilots' Glareshield.

EFFECTIVITY HAP 001-013, 015-026, 028-049, 051-054, 101-999

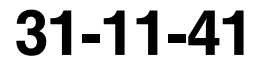

Page 101 Feb 15/2009

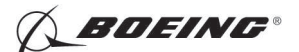

737-600/700/800/900 AIRCRAFT MAINTENANCE MANUAL

PILOTS' GLARESHIELD

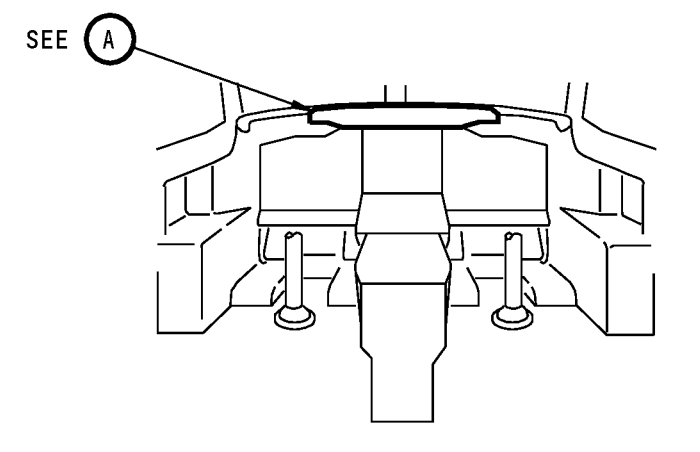

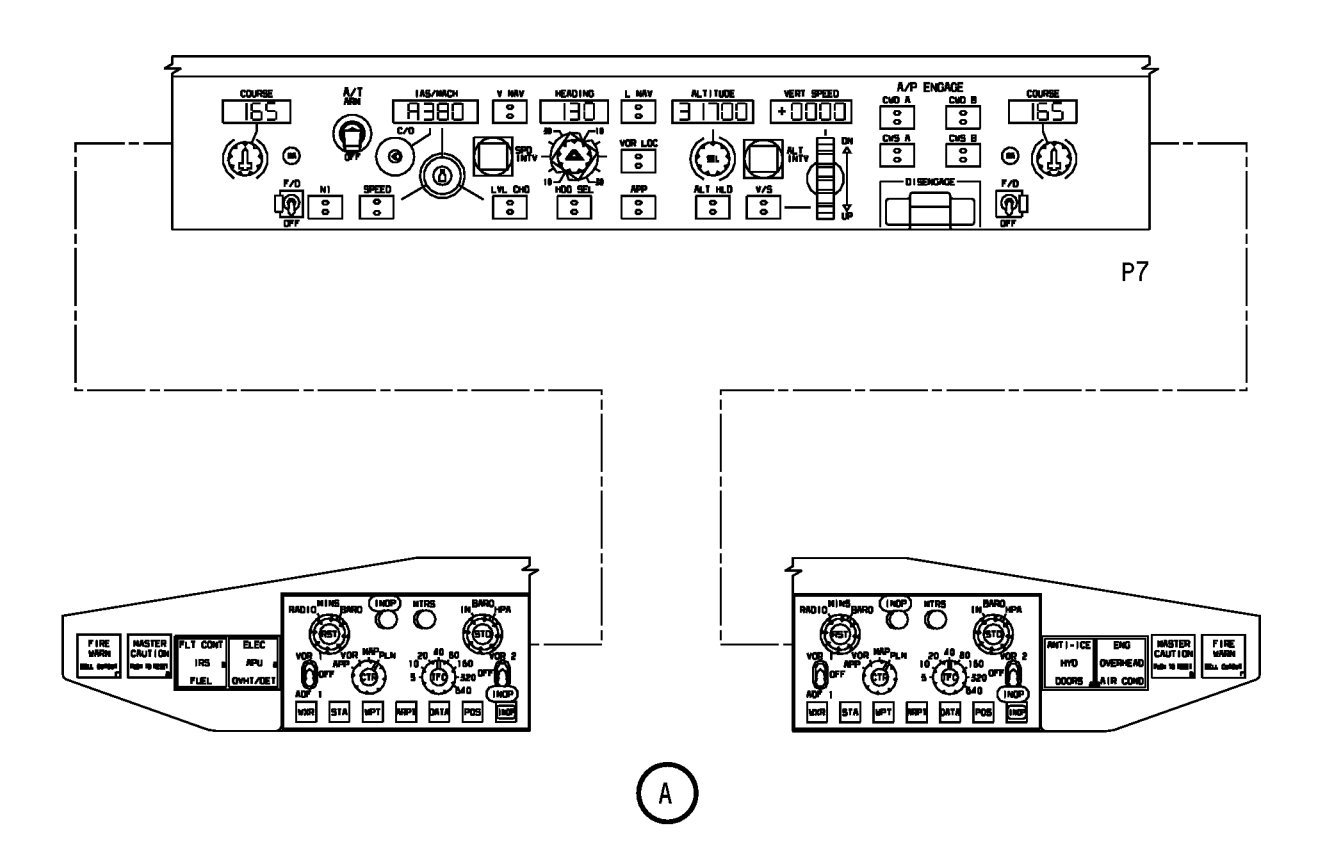

Pilots' Glareshield - Component Location Figure 101 (Sheet 1 of 6)/31-11-41-990-802

31-11-41

Page 102 Feb 15/2009

EFFECTIVITY HAP 001-007

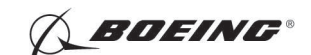

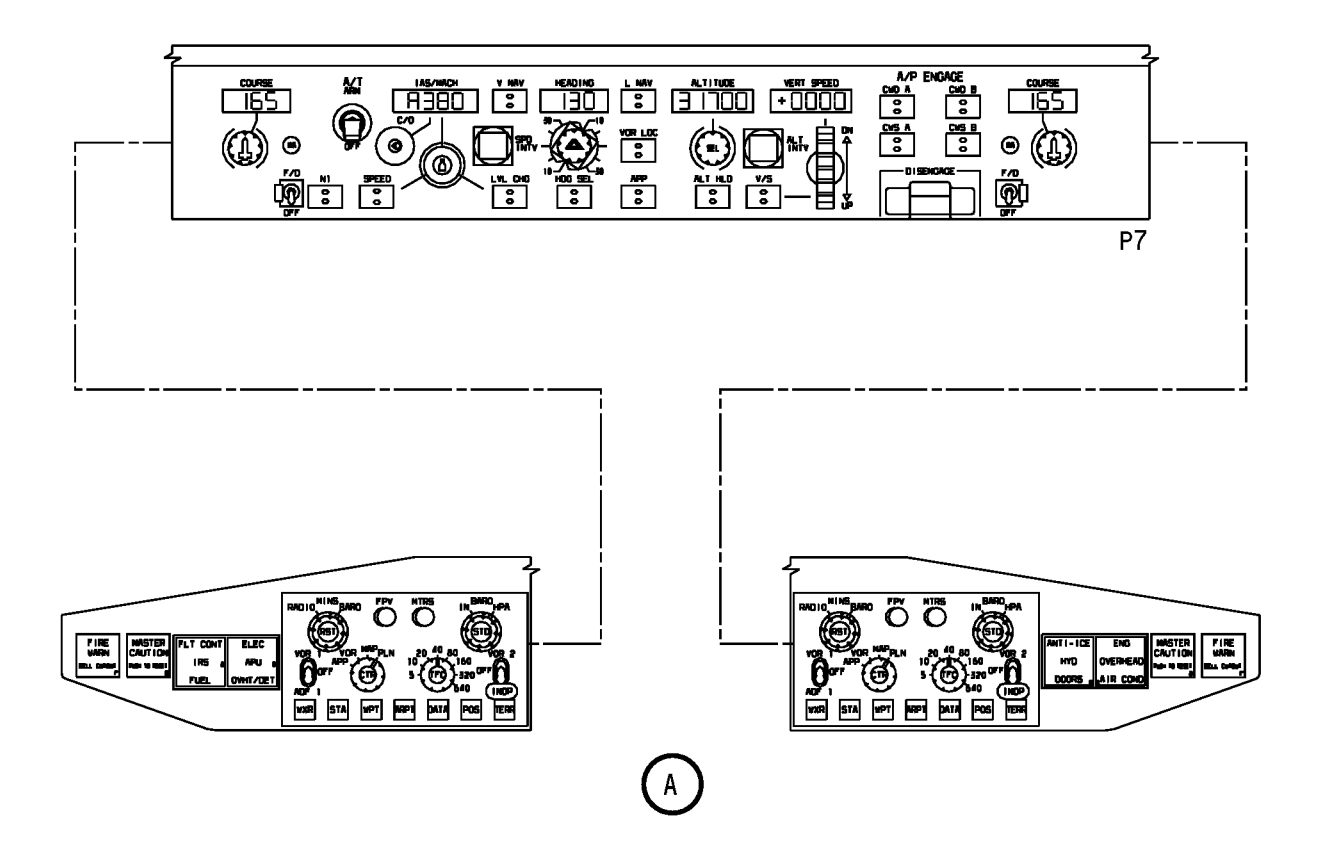

Pilots' Glareshield - Component Location Figure 101 (Sheet 2 of 6)/31-11-41-990-802

31-11-41

Page 103 Feb 15/2009

EFFECTIVITY HAP 008-013, 015-026, 028-030

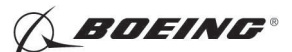

737-600/700/800/900 AIRCRAFT MAINTENANCE MANUAL

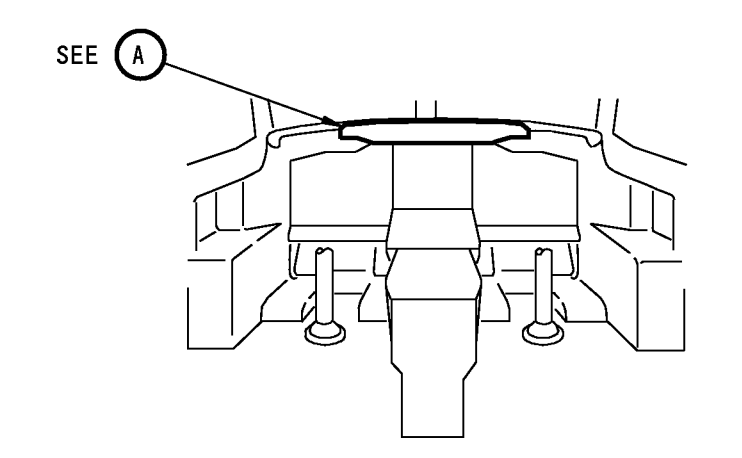

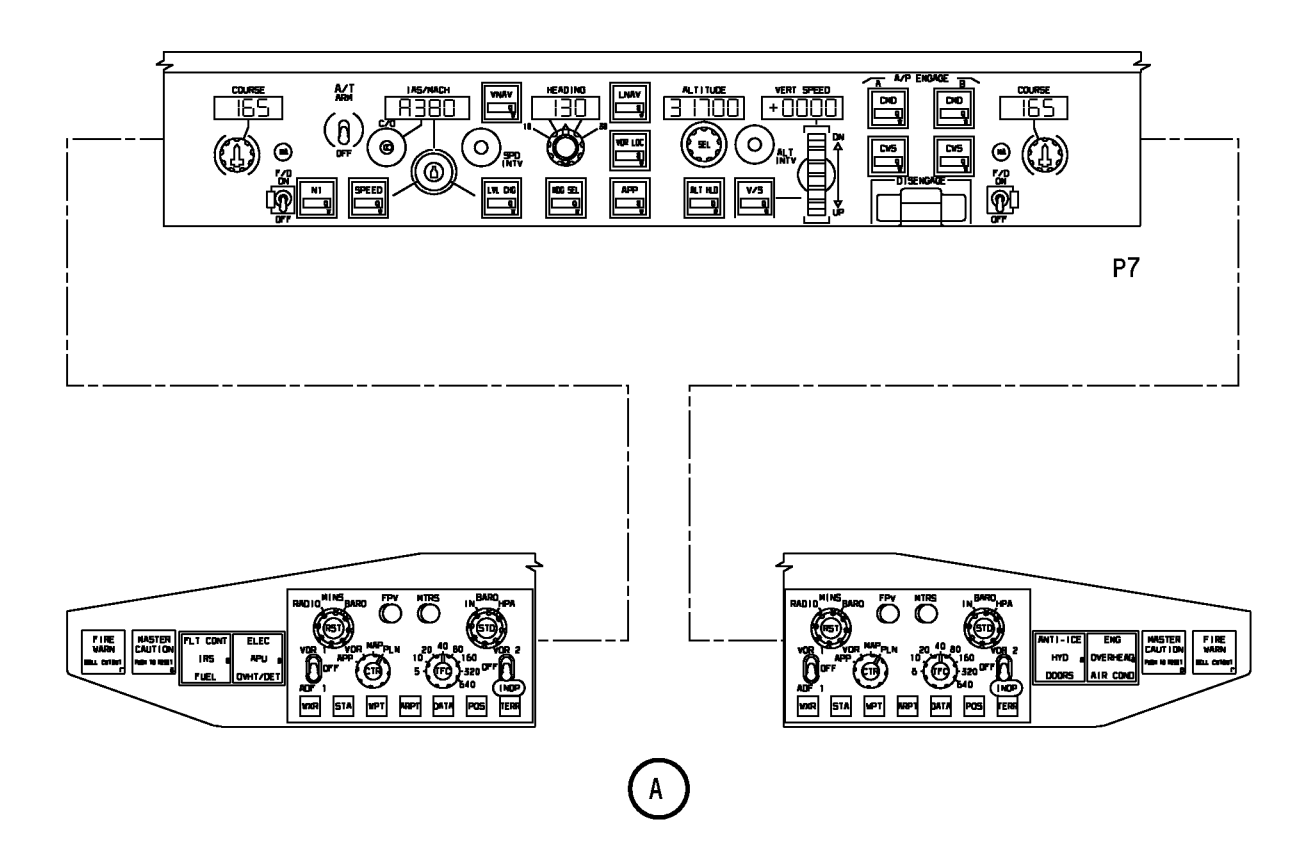

Pilots' Glareshield - Component Location Figure 101 (Sheet 3 of 6)/31-11-41-990-802

31-11-41

Page 104 Jun 15/2009

EFFECTIVITY HAP 038, 042-046, 048, 051-053, 102-999

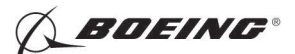

737-600/700/800/900 AIRCRAFT MAINTENANCE MANUAL

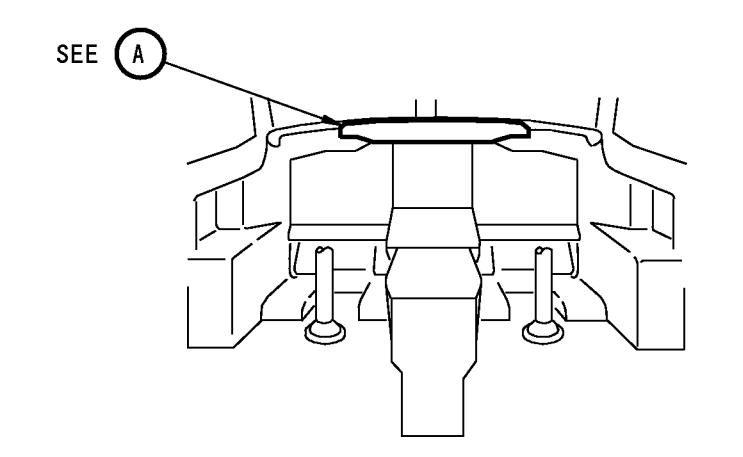

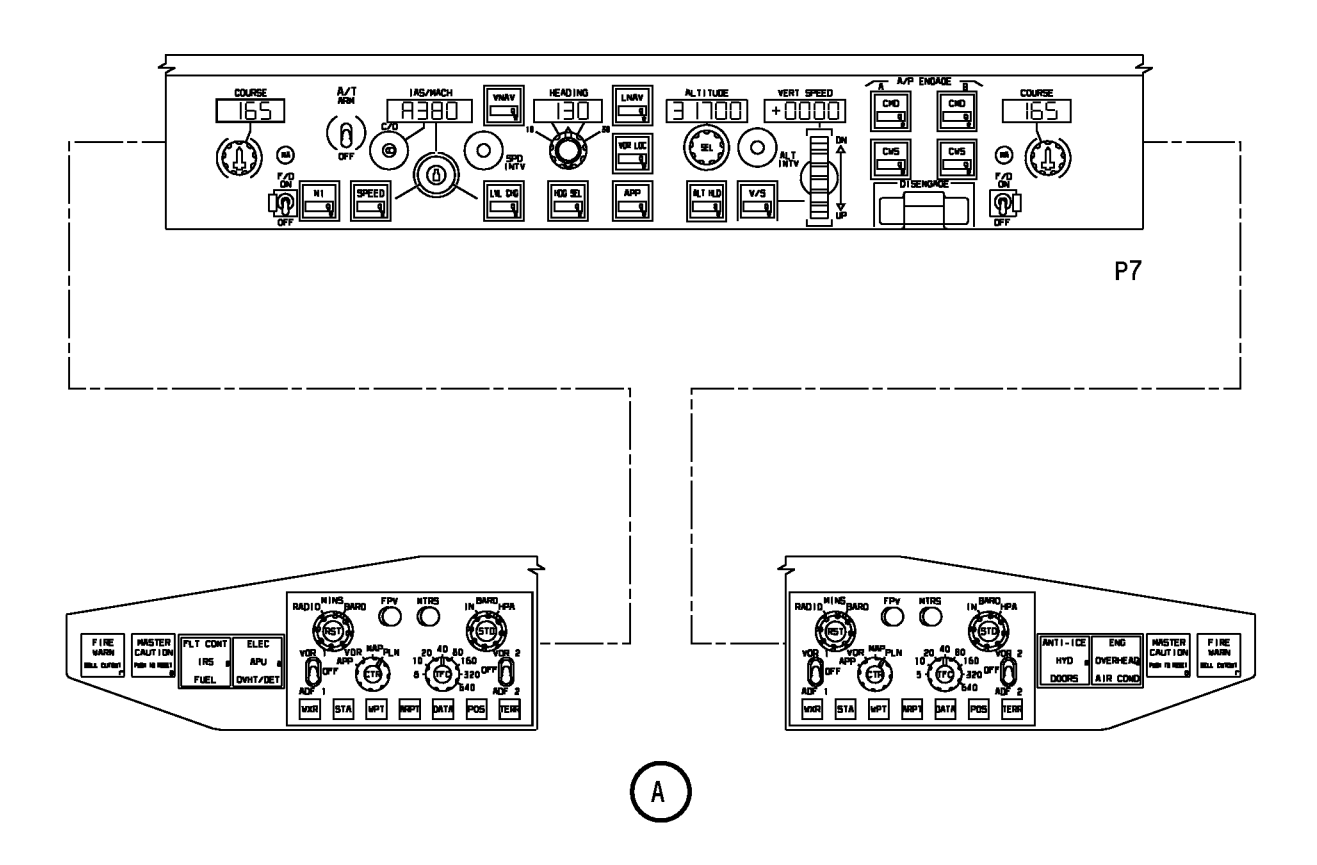

Pilots' Glareshield - Component Location Figure 101 (Sheet 4 of 6)/31-11-41-990-802

31-11-41

Page 105 Feb 15/2009

EFFECTIVITY HAP 054
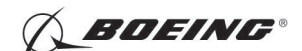

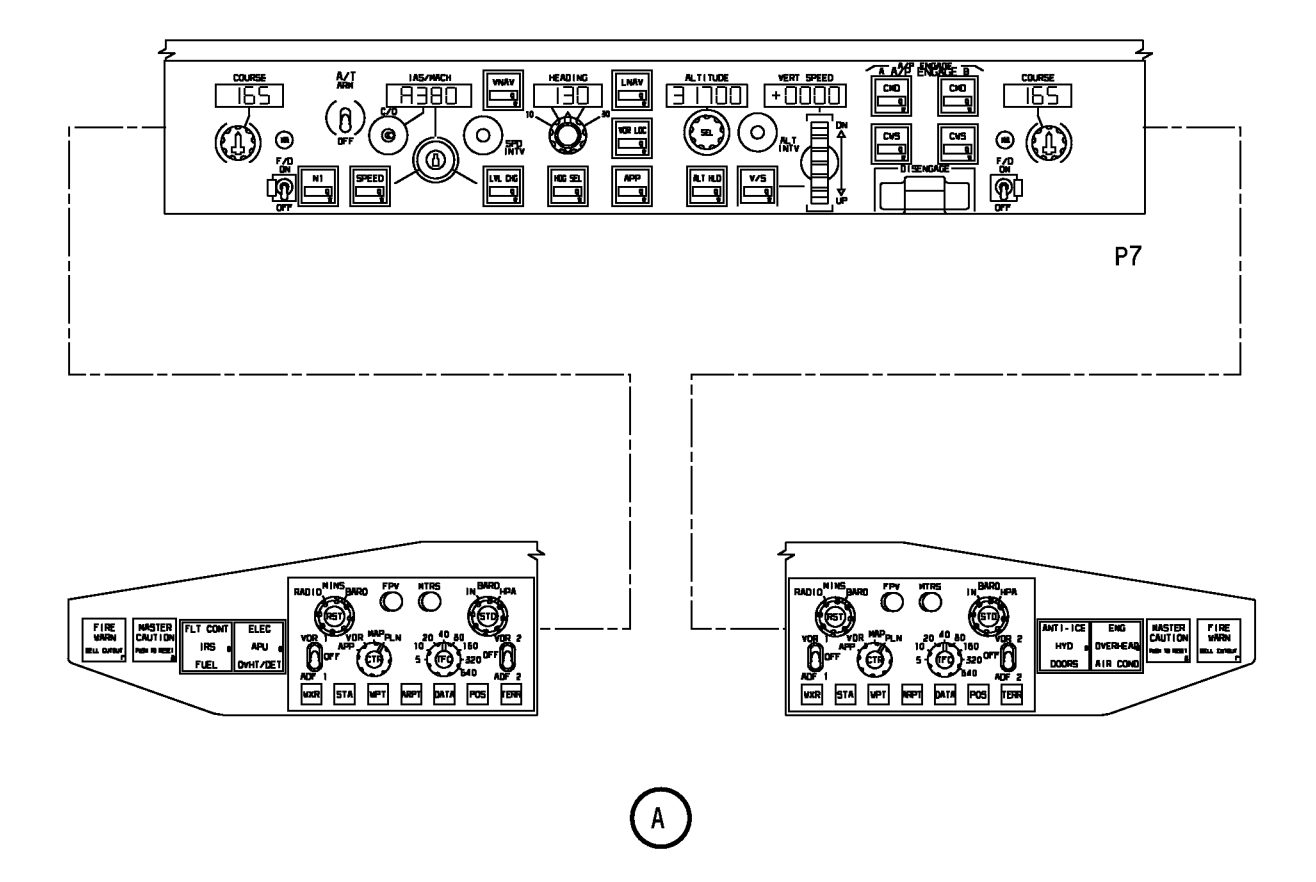

1551926 S0000279757\_V1

**Pilots' Glareshield - Component Location** Figure 101 (Sheet 5 of 6)/31-11-41-990-802

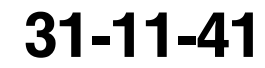

Page 106 Feb 15/2009

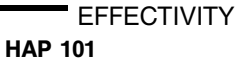

D633A101-HAP BOEING PROPRIETARY - Copyright () Unpublished Work - See title page for details

BOEING®

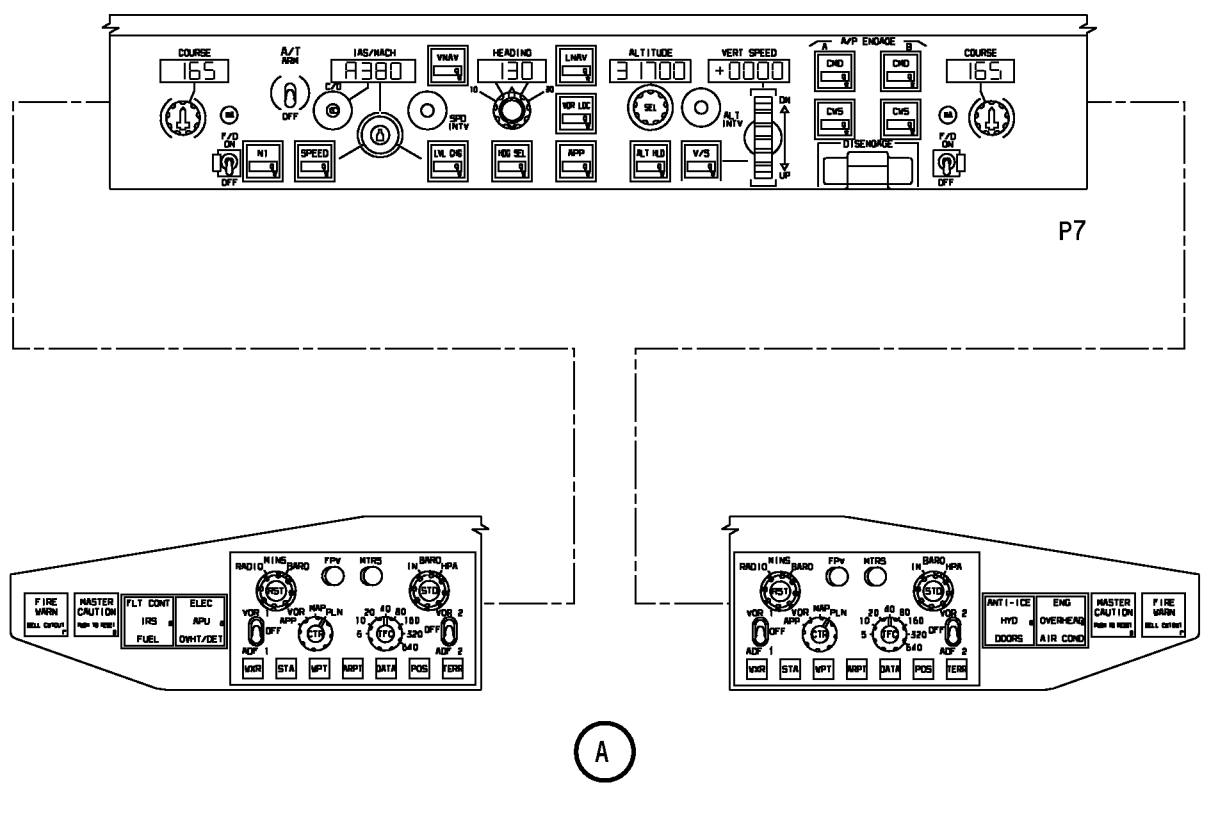

1549661 S0000284677\_V1

Pilots' Glareshield - Component Location Figure 101 (Sheet 6 of 6)/31-11-41-990-802

31-11-41

Page 107 Jun 15/2009

EFFECTIVITY HAP 031-037, 039-041, 047, 049

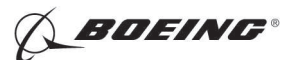

### 772FIRST OFFICER'S PANEL - COMPONENT LOCATION

#### 1. General

A. This procedure contains the component location for the First Officer's Panel.

EFFECTIVITY HAP 001-013, 015-026, 028-049, 051-054, 101-999

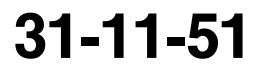

Page 101 Feb 15/2009

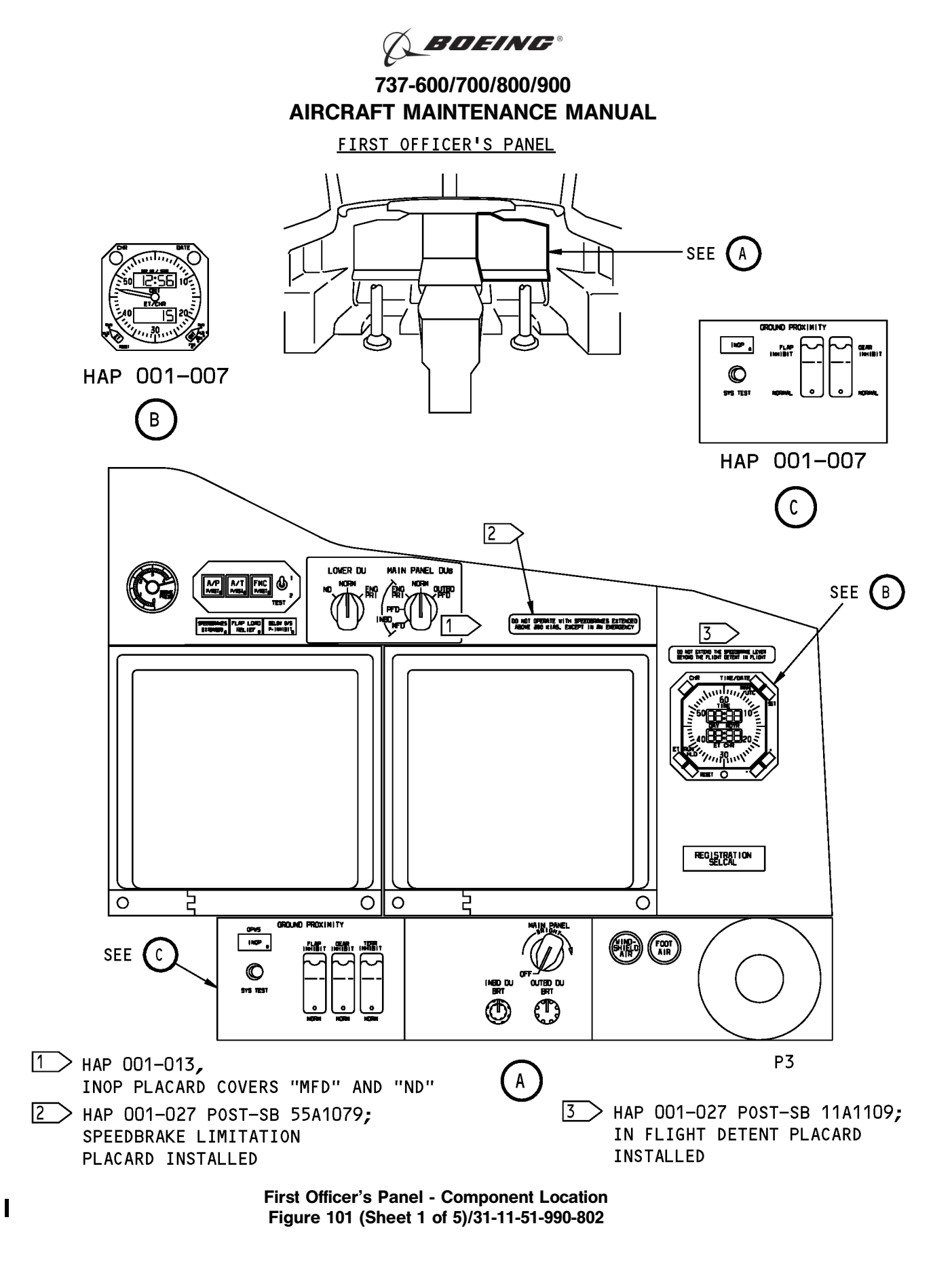

31-11-51

Page 102 Jun 15/2009

EFFECTIVITY HAP 001-013, 015-026, 028-030

> D633A101-HAP BOEING PROPRIETARY - Copyright () Unpublished Work - See title page for details

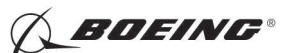

737-600/700/800/900 AIRCRAFT MAINTENANCE MANUAL

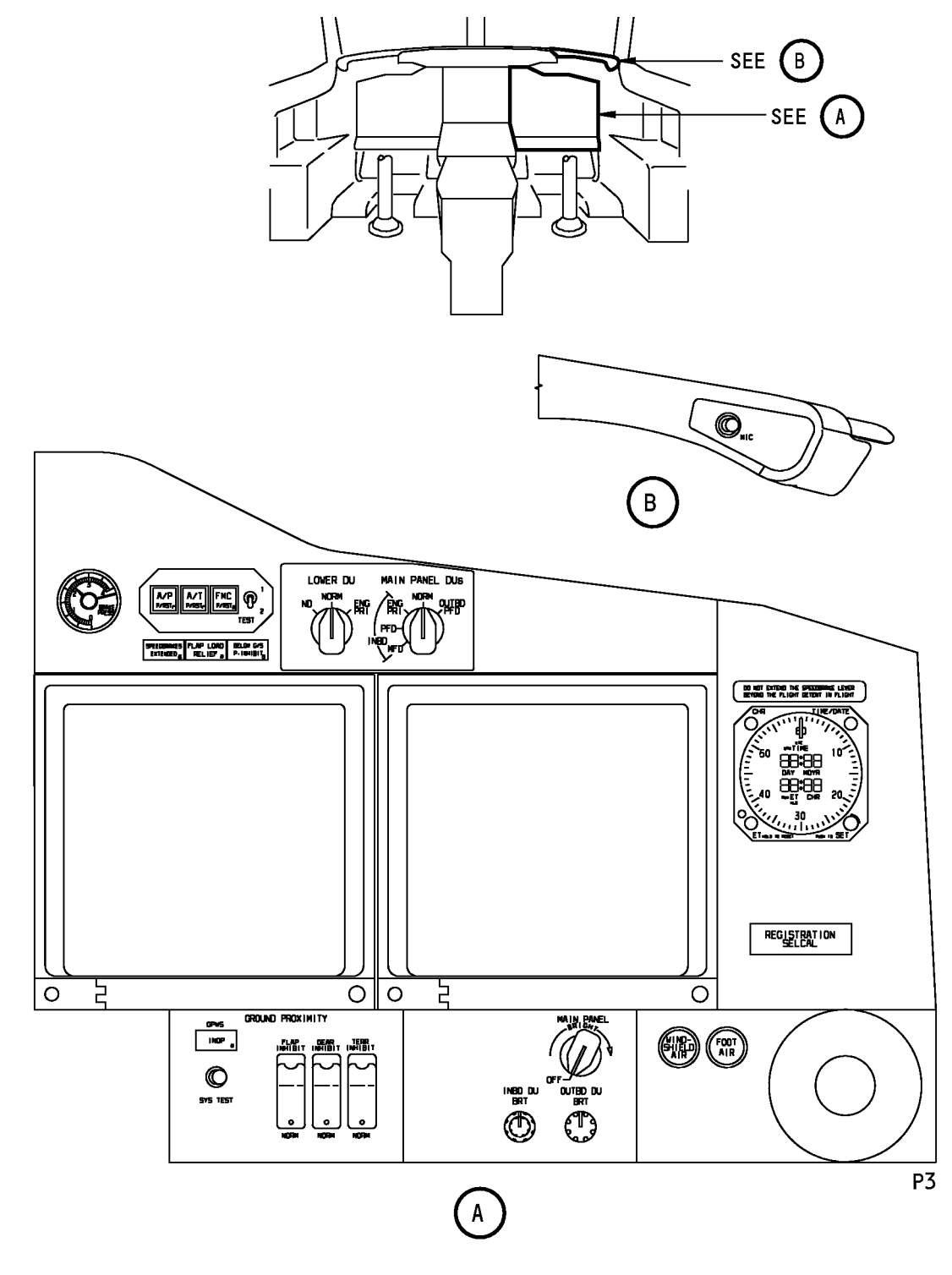

First Officer's Panel - Component Location Figure 101 (Sheet 2 of 5)/31-11-51-990-802

31-11-51

Page 103 Jun 15/2009

EFFECTIVITY HAP 031-043, 101

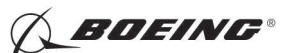

737-600/700/800/900 **AIRCRAFT MAINTENANCE MANUAL** 

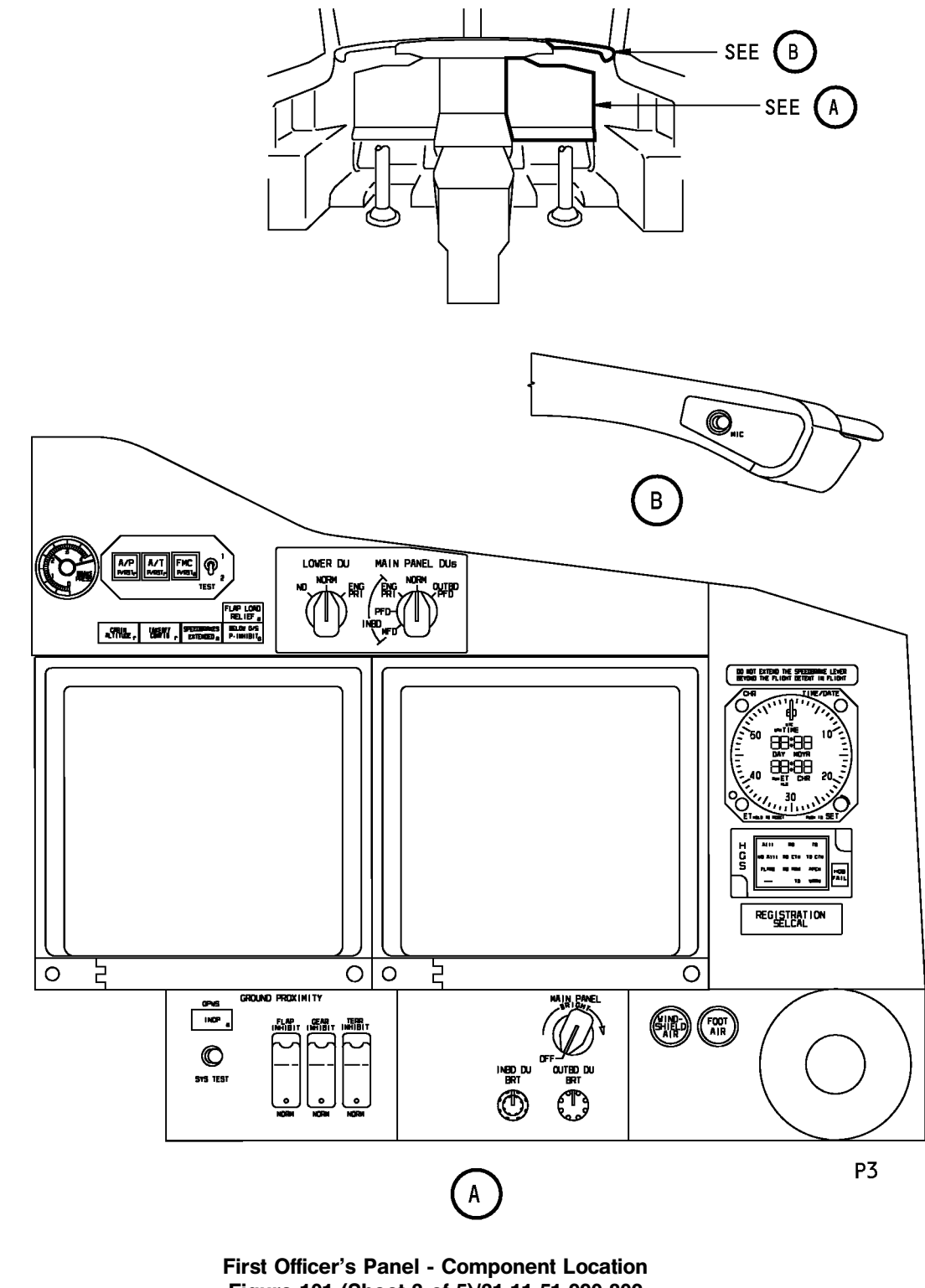

Figure 101 (Sheet 3 of 5)/31-11-51-990-802

31-11-51

Page 104 Jun 15/2009

EFFECTIVITY HAP 054

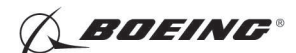

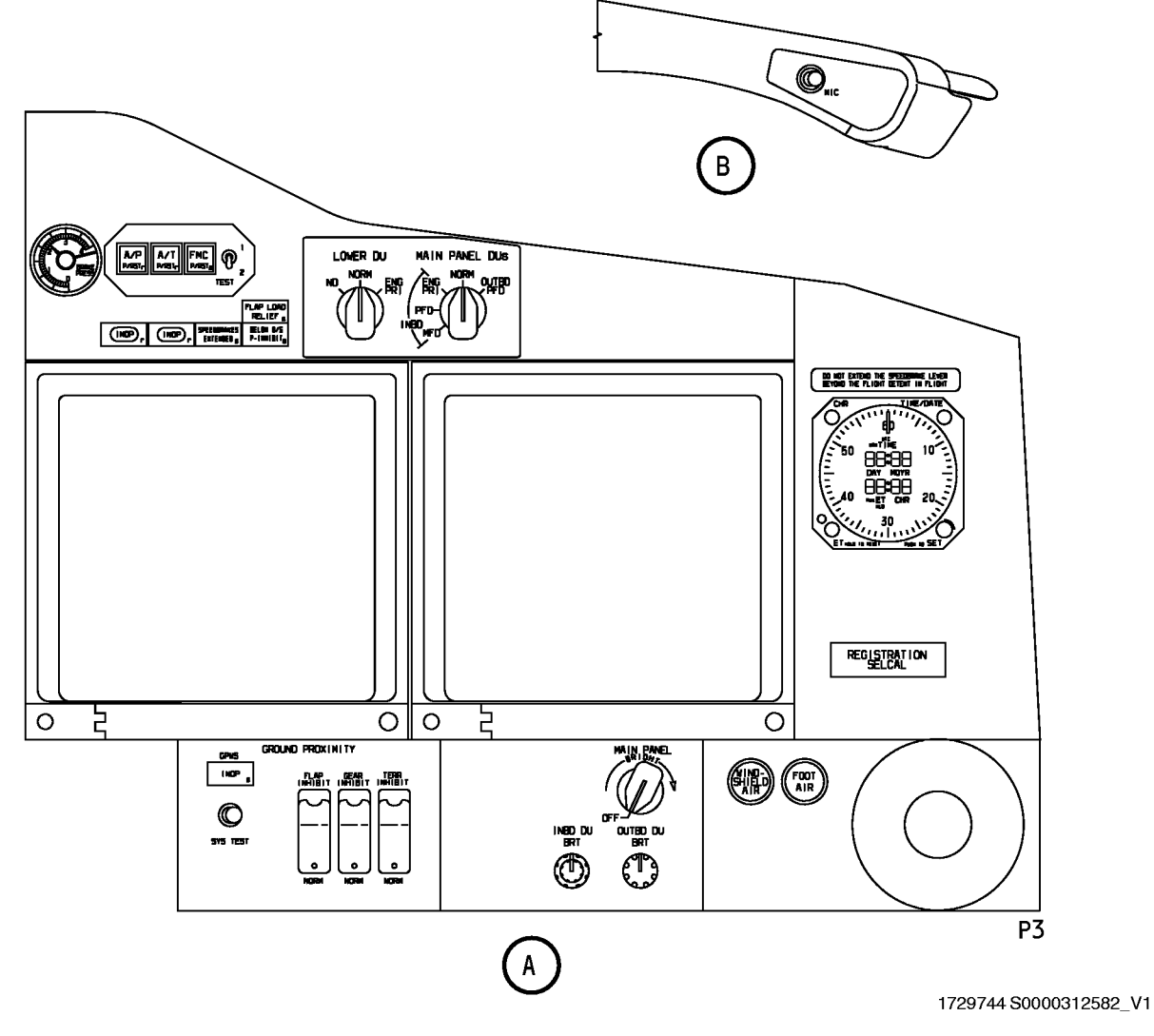

First Officer's Panel - Component Location Figure 101 (Sheet 4 of 5)/31-11-51-990-802

31-11-51

Page 105 Jun 15/2009

EFFECTIVITY HAP 044-047, 049, 102-106

I

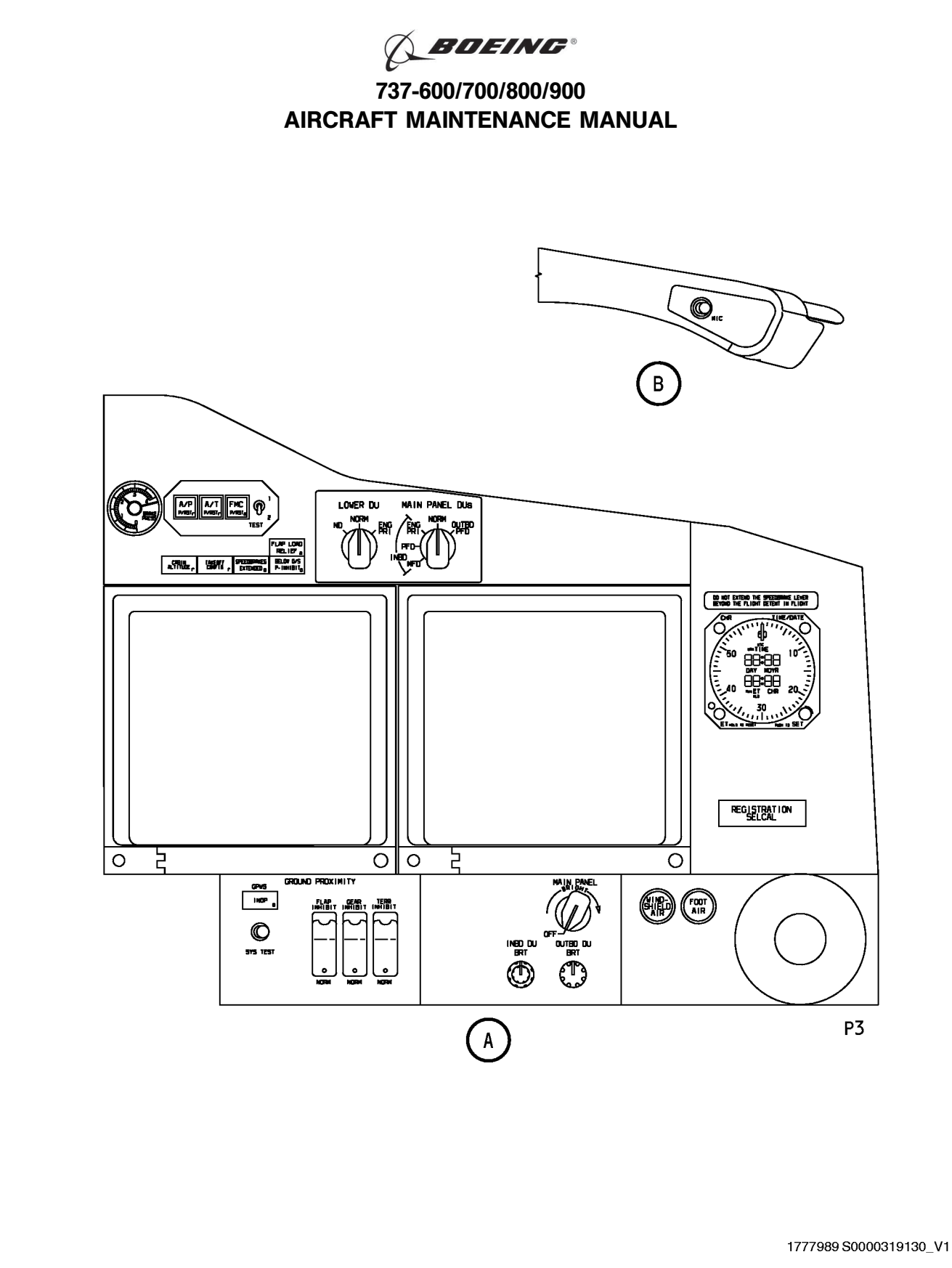

First Officer's Panel - Component Location Figure 101 (Sheet 5 of 5)/31-11-51-990-802

31-11-51

Page 106 Jun 15/2009

EFFECTIVITY HAP 048, 051-053

> D633A101-HAP BOEING PROPRIETARY - Copyright () Unpublished Work - See title page for details

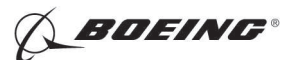

### PILOTS' CONTROL STAND - COMPONENT LOCATION

#### 1. General

A. This procedure contains the component location for the Pilots' Control Stand.

EFFECTIVITY HAP 001-013, 015-026, 028-049, 051-054, 101-999

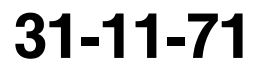

Page 101 Feb 15/2009

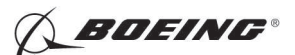

737-600/700/800/900 AIRCRAFT MAINTENANCE MANUAL

PILOTS' CONTROL STAND

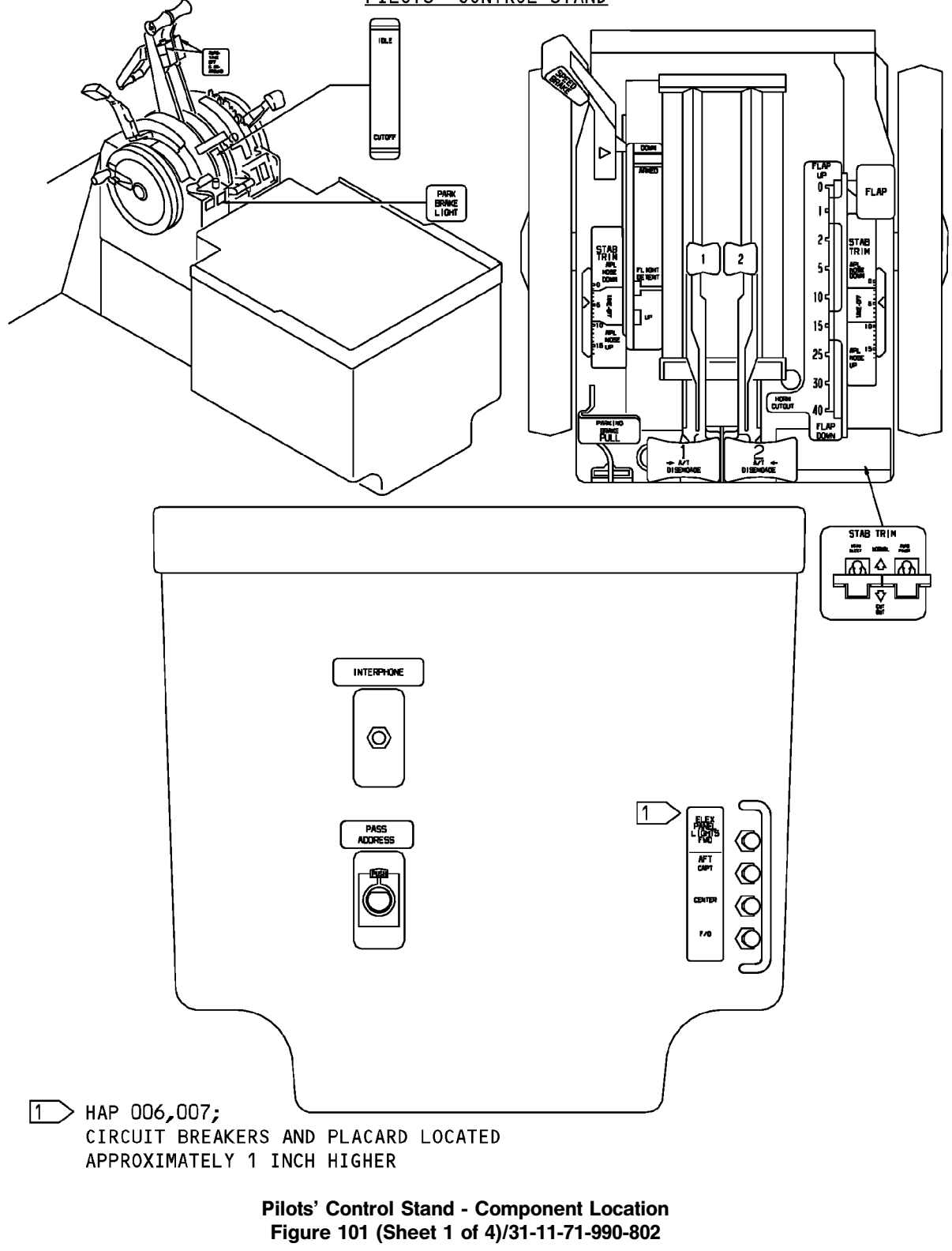

31-11-71

Page 102 Feb 15/2009

EFFECTIVITY HAP 001-013, 015-026, 028-030

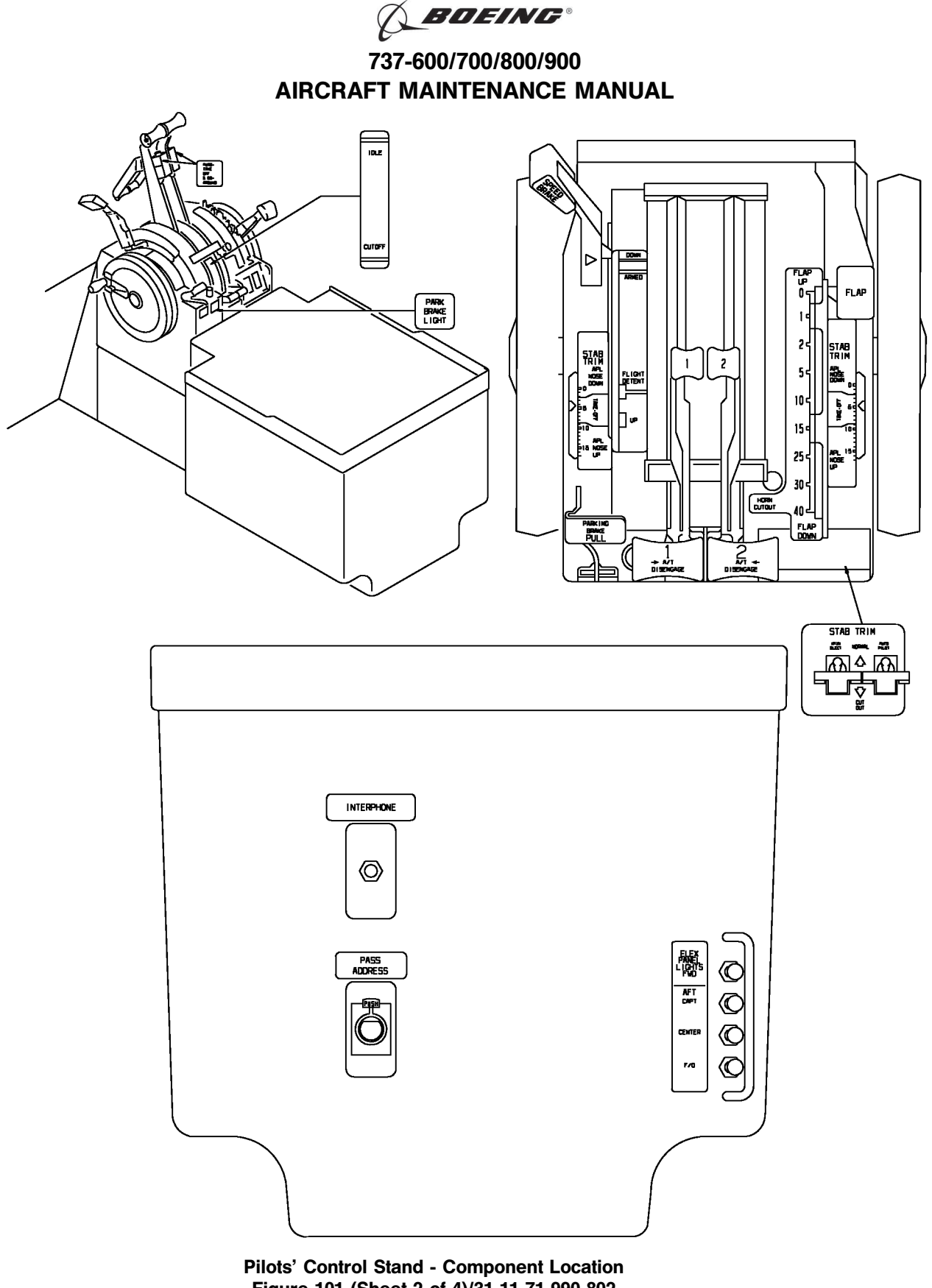

Figure 101 (Sheet 2 of 4)/31-11-71-990-802

31-11-71

Page 103 Jun 15/2009

EFFECTIVITY HAP 031-049, 051-053

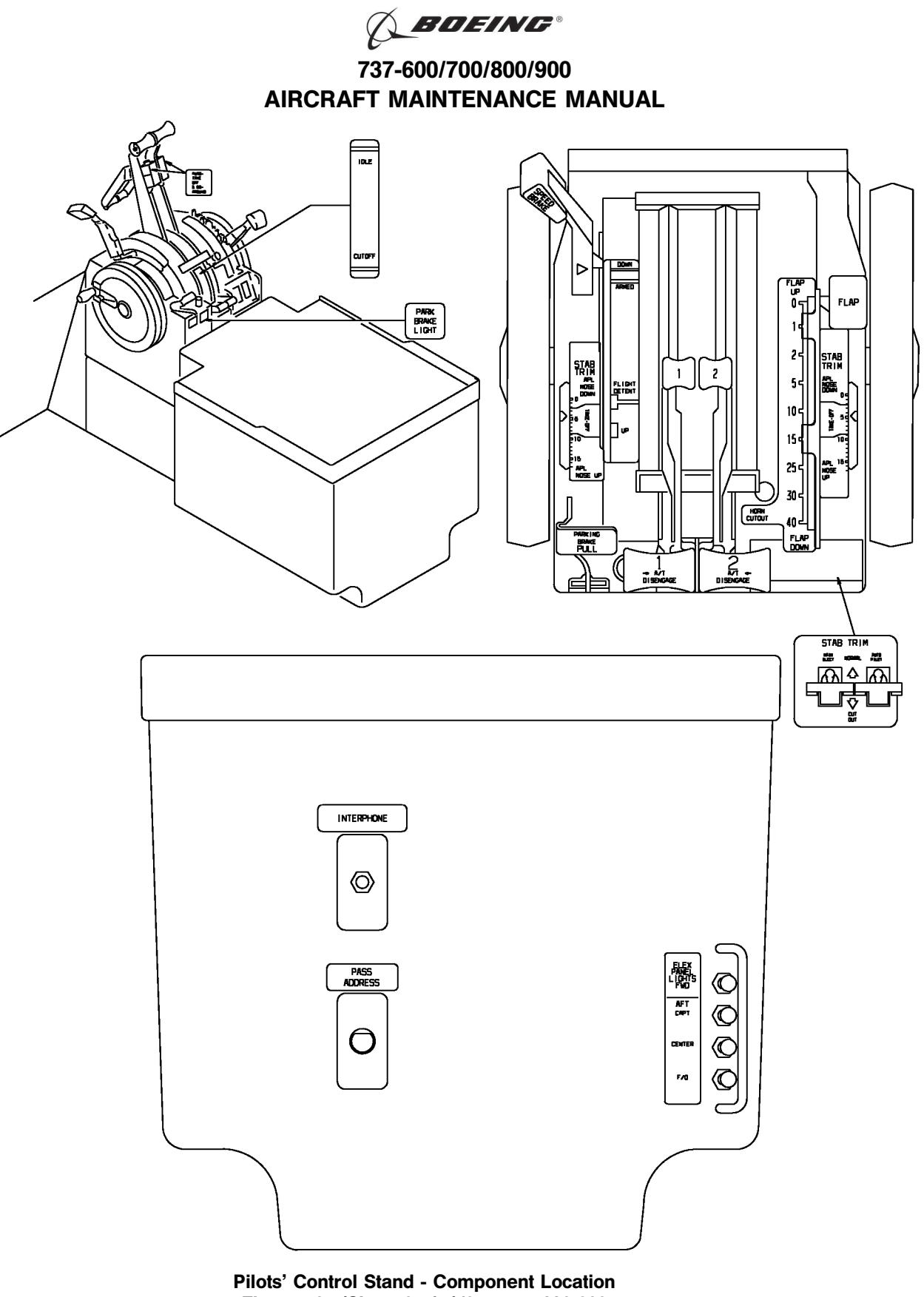

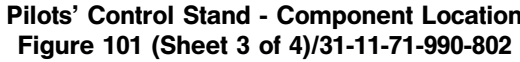

31-11-71

Page 104 Feb 15/2009

|     | EFFECTIVITY |
|-----|-------------|
| HAP | 054         |

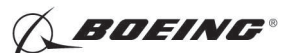

737-600/700/800/900 AIRCRAFT MAINTENANCE MANUAL

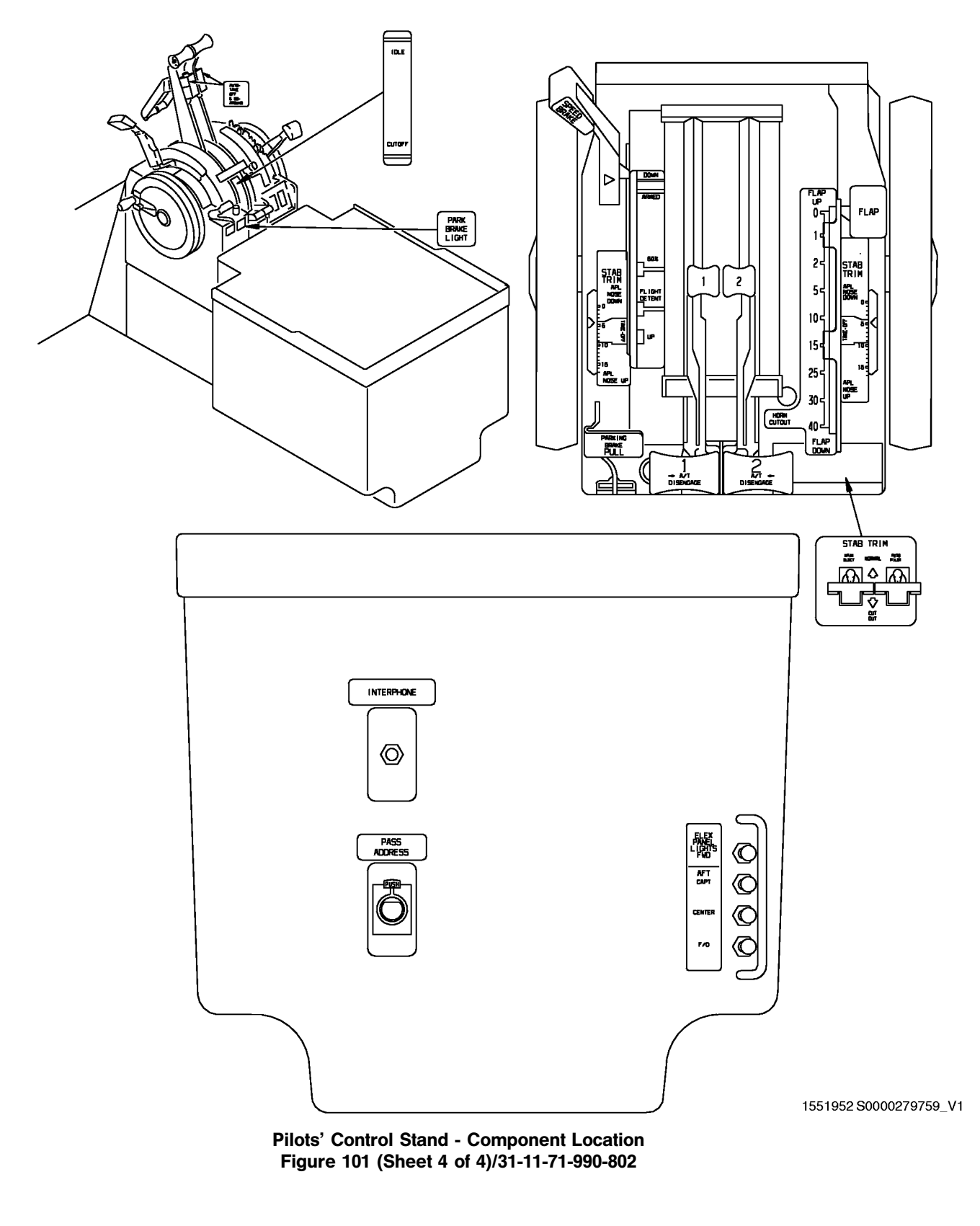

31-11-71

Page 105 Jun 15/2009

EFFECTIVITY HAP 101-999

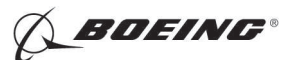

### FORWARD ELECTRONIC PANEL - COMPONENT LOCATION

#### 1. General

A. This procedure contains the component location for the Forward Electronic Panel.

EFFECTIVITY HAP 001-013, 015-026, 028-049, 051-054, 101-999

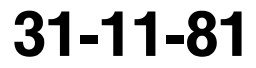

Page 101 Feb 15/2009

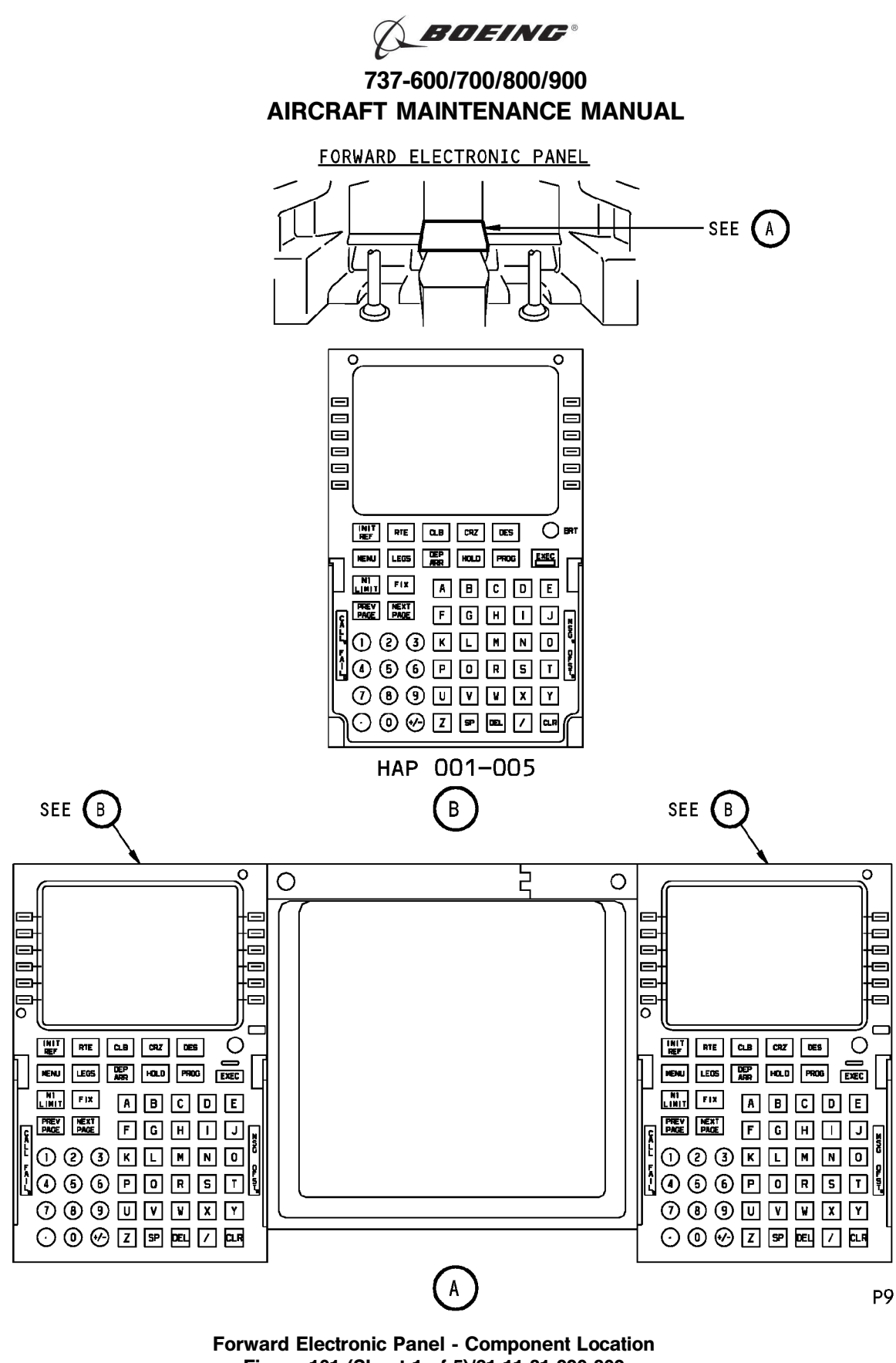

Figure 101 (Sheet 1 of 5)/31-11-81-990-802

31-11-81

Page 102 Feb 15/2009

EFFECTIVITY HAP 001-013, 015-026, 028-030

> D633A101-HAP BOEING PROPRIETARY - Copyright () Unpublished Work - See title page for details

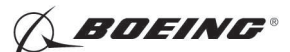

737-600/700/800/900 AIRCRAFT MAINTENANCE MANUAL

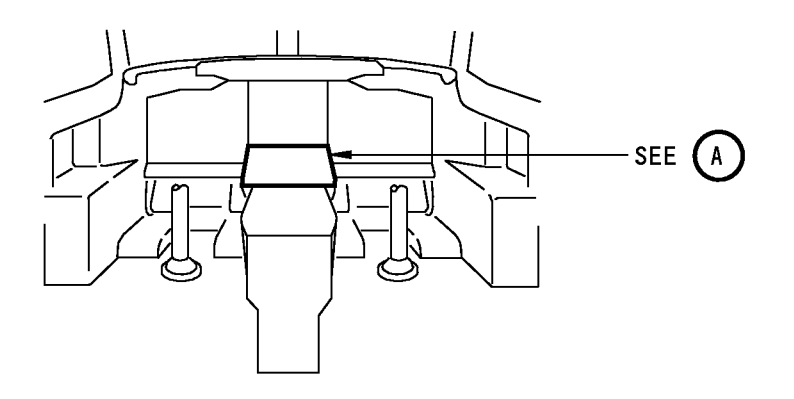

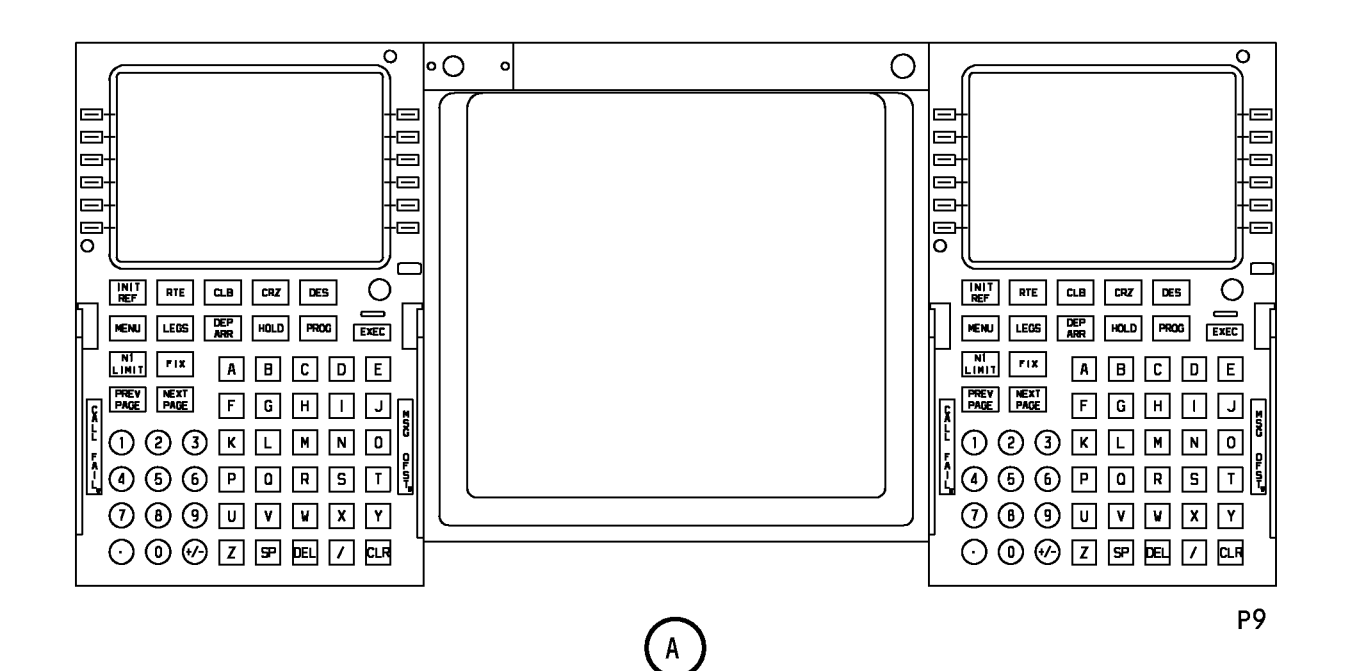

Forward Electronic Panel - Component Location Figure 101 (Sheet 2 of 5)/31-11-81-990-802

31-11-81

Page 103 Jun 15/2009

EFFECTIVITY HAP 038, 042-046, 048, 051-053, 101

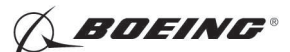

737-600/700/800/900 AIRCRAFT MAINTENANCE MANUAL

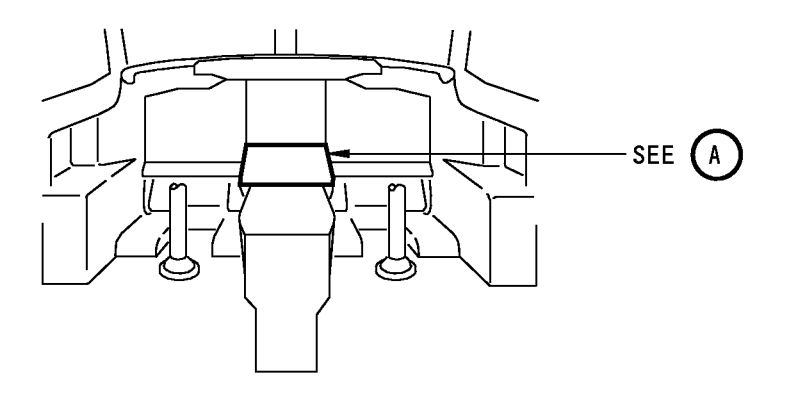

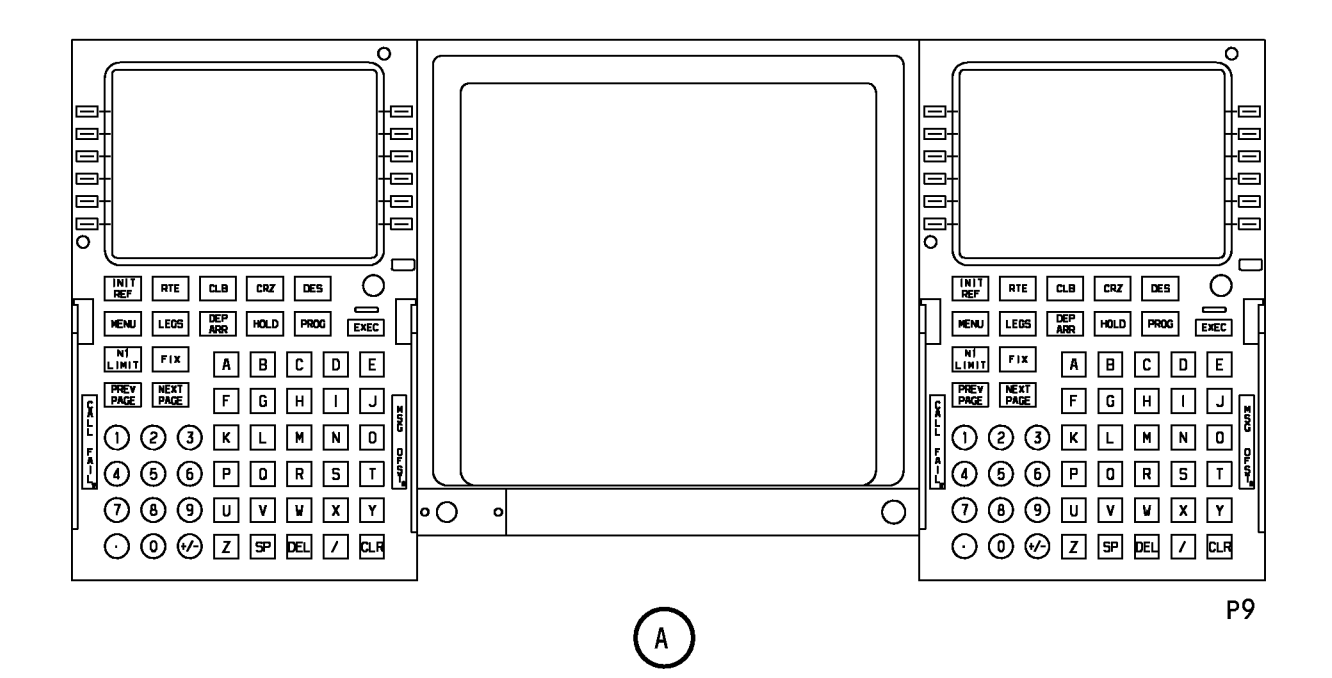

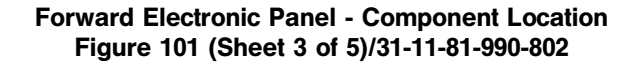

31-11-81

Page 104 Feb 15/2009

EFFECTIVITY

D633A101-HAP BOEING PROPRIETARY - Copyright © Unpublished Work - See title page for details

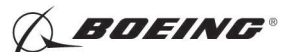

737-600/700/800/900 AIRCRAFT MAINTENANCE MANUAL

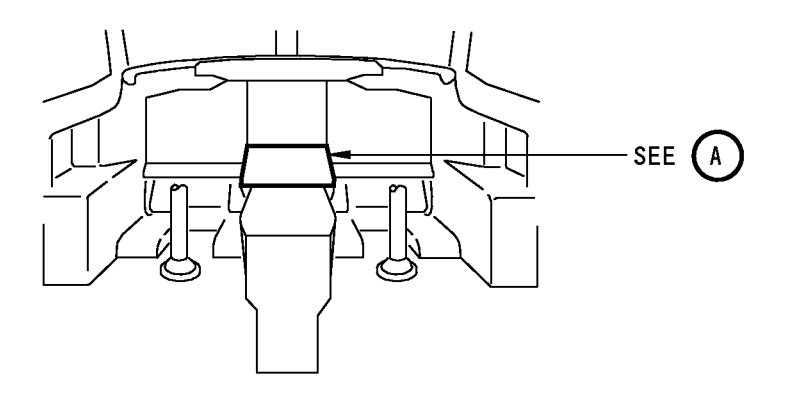

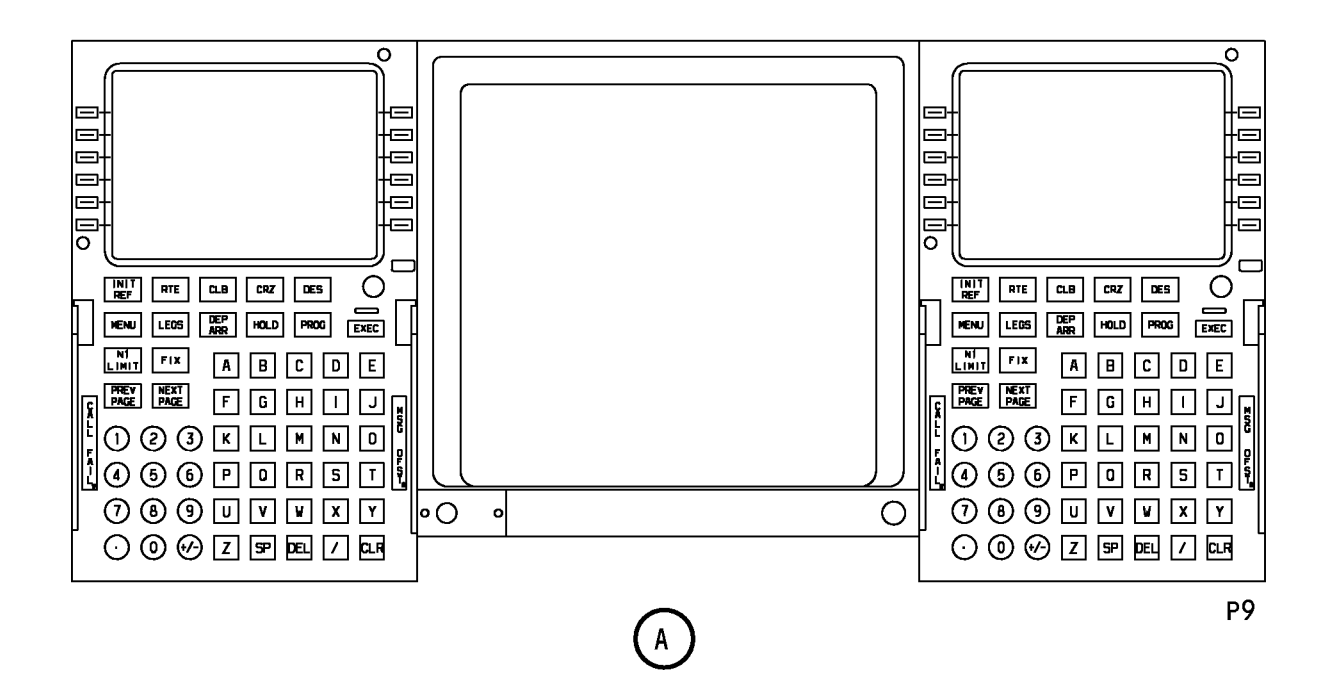

1549662 S0000284680\_V1

Forward Electronic Panel - Component Location Figure 101 (Sheet 4 of 5)/31-11-81-990-802

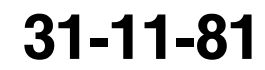

Page 105 Jun 15/2009

EFFECTIVITY HAP 037, 039-041, 047, 049, 102-999

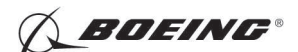

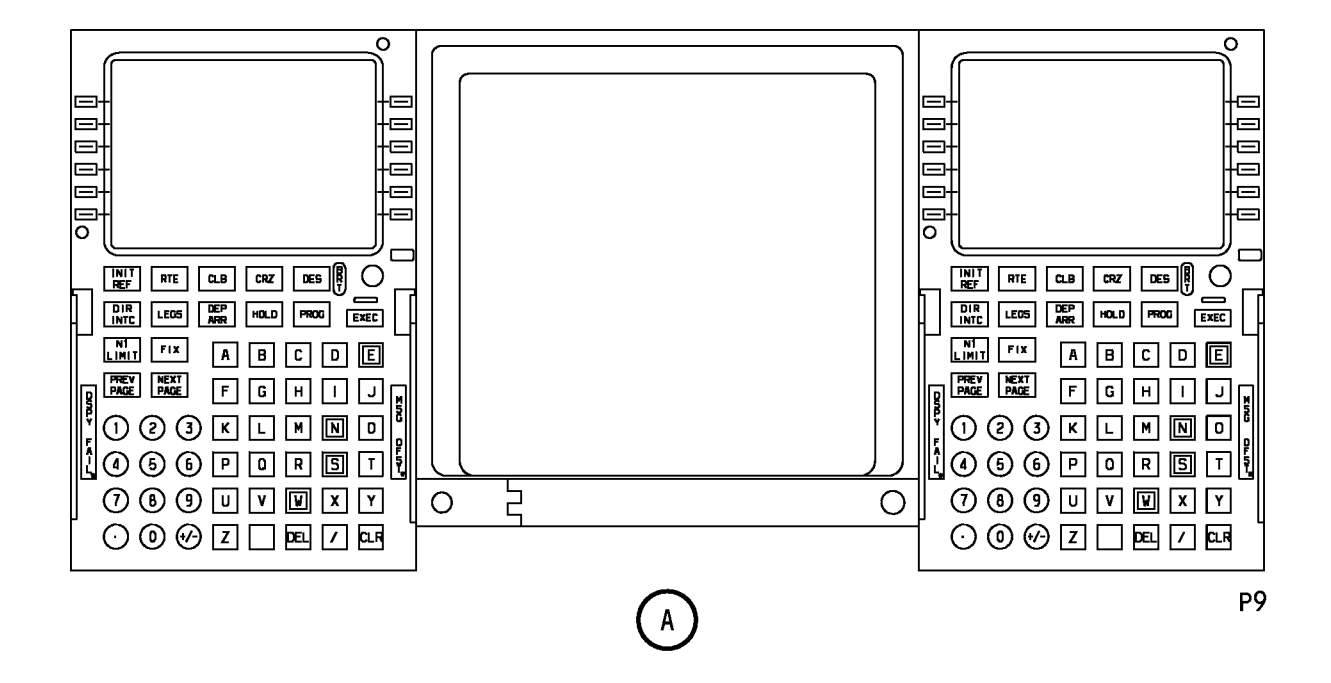

1549674 S0000284681\_V1

Forward Electronic Panel - Component Location Figure 101 (Sheet 5 of 5)/31-11-81-990-802

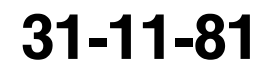

Page 106 Feb 15/2009

EFFECTIVITY HAP 031-036

> D633A101-HAP BOEING PROPRIETARY - Copyright © Unpublished Work - See title page for details

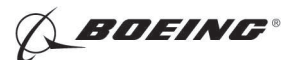

### **ONAFT ELECTRONIC PANEL - COMPONENT LOCATION**

#### 1. General

A. This procedure contains the component location for the Aft Electronic Panel.

31-11-91

EFFECTIVITY HAP 001-013, 015-026, 028-049, 051-054, 101-999

> Page 101 Feb 15/2009

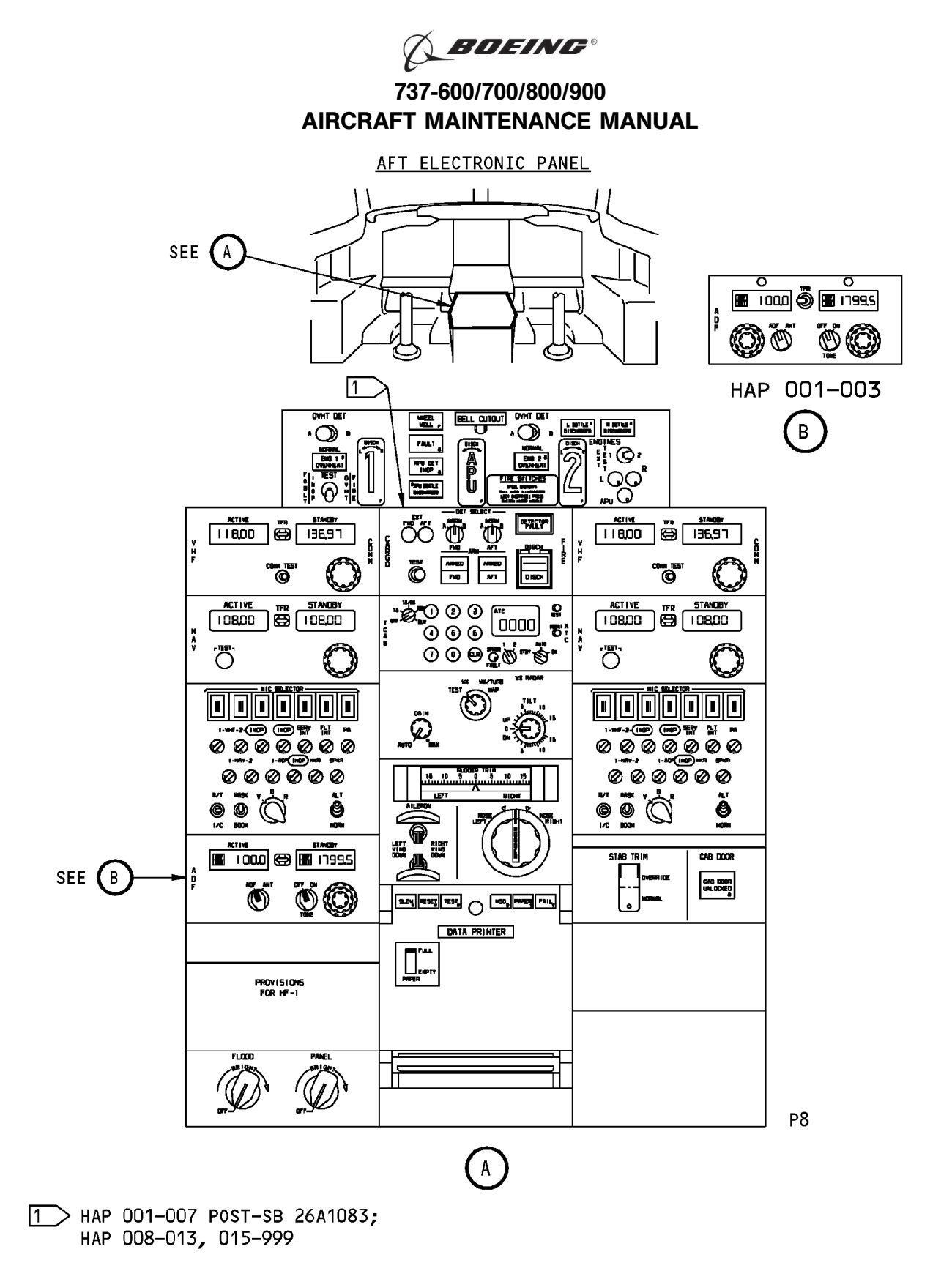

Aft Electronic Panel - Component Location Figure 101 (Sheet 1 of 9)/31-11-91-990-802

EFFECTIVITY HAP 001-013, 015-026, 028-030

I

31-11-91

Page 102 Jun 15/2009

BOEING PROPRIETARY - Copyright © Unpublished Work - See title page for details

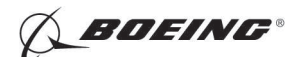

737-600/700/800/900 AIRCRAFT MAINTENANCE MANUAL

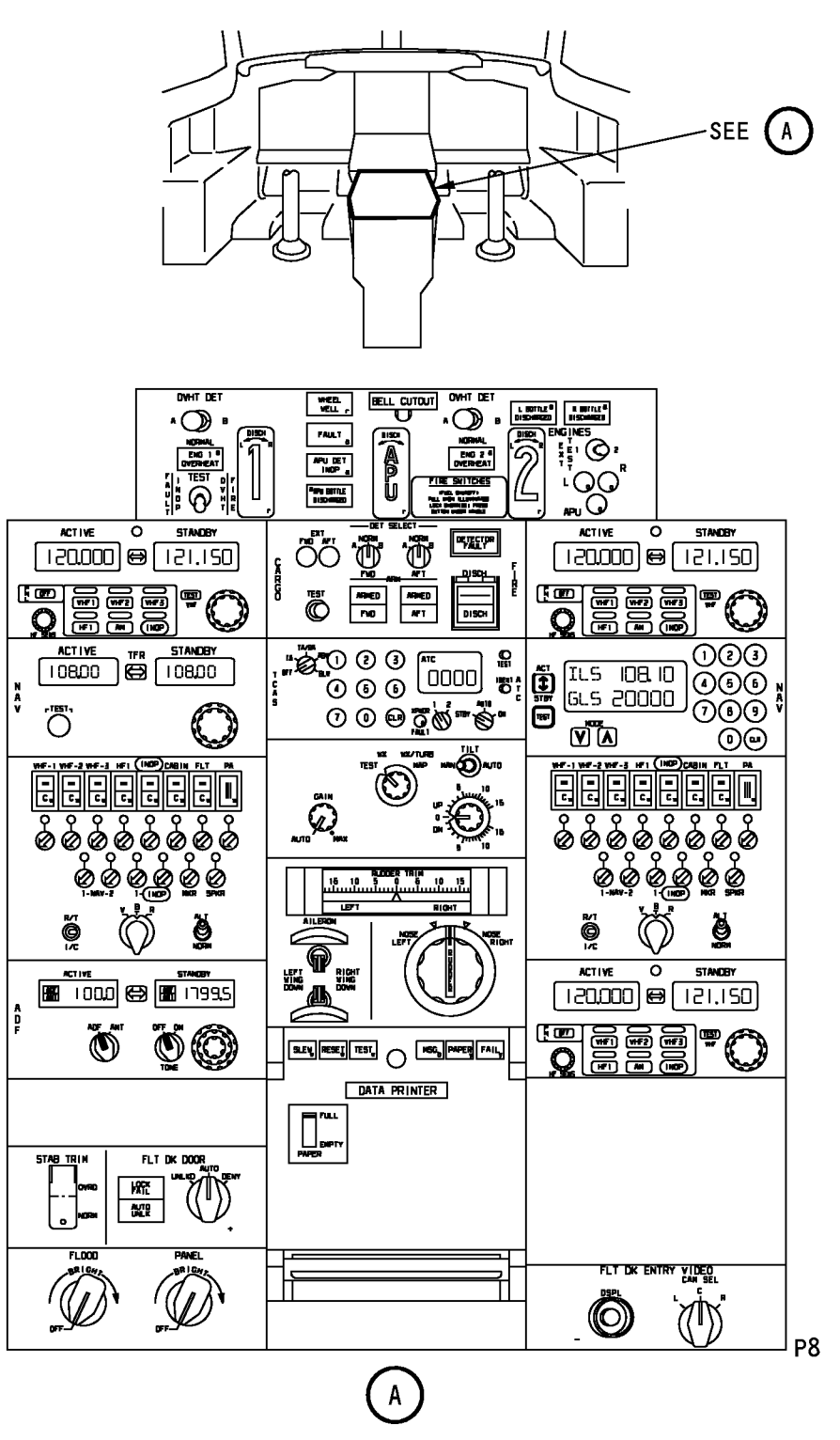

Aft Electronic Panel - Component Location Figure 101 (Sheet 2 of 9)/31-11-91-990-802

31-11-91

Page 103 Jun 15/2009

EFFECTIVITY HAP 038, 042-046, 051, 052

I

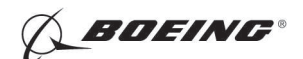

737-600/700/800/900 AIRCRAFT MAINTENANCE MANUAL

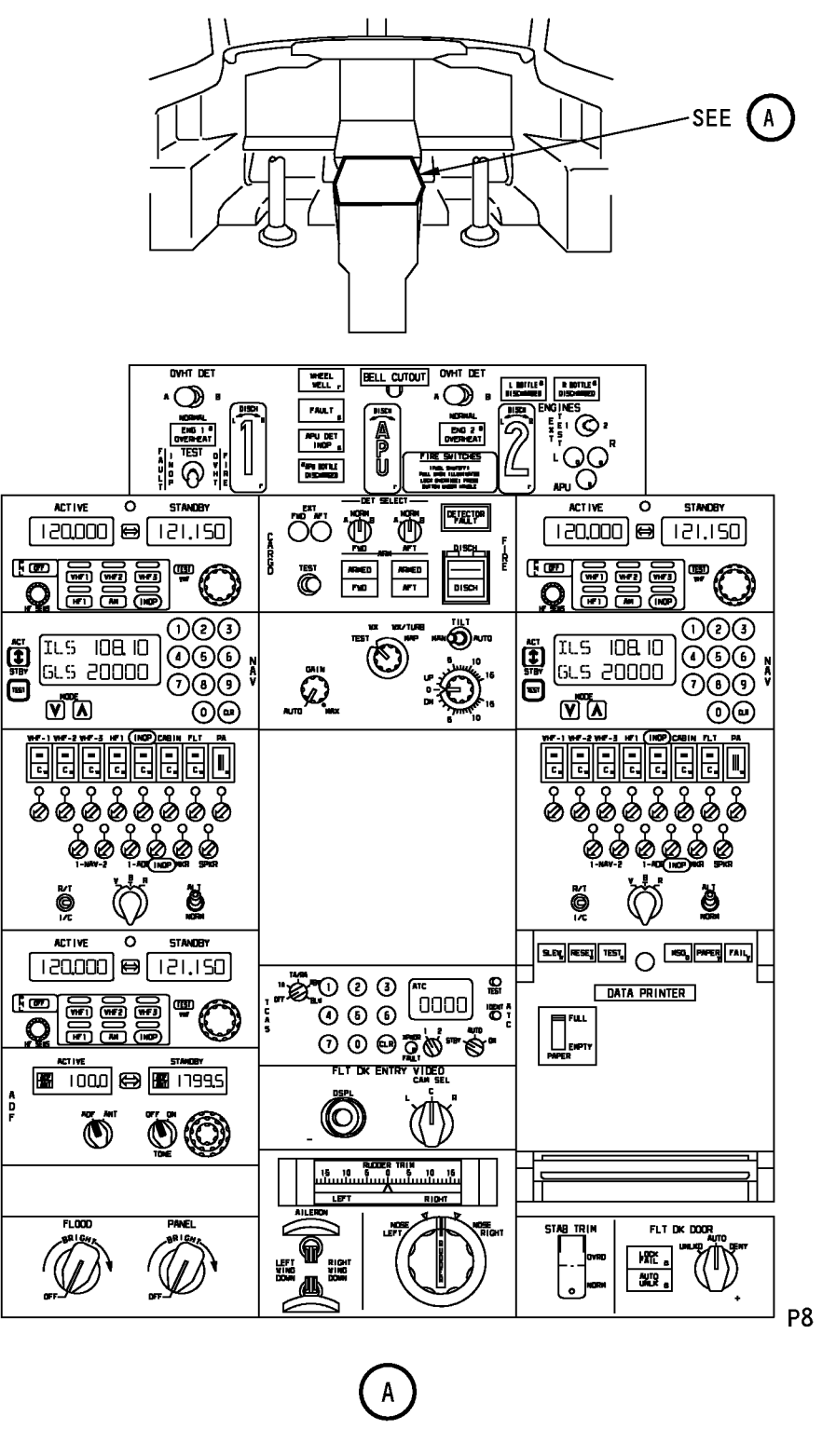

Aft Electronic Panel - Component Location Figure 101 (Sheet 3 of 9)/31-11-91-990-802

31-11-91

Page 104 Jun 15/2009

EFFECTIVITY HAP 054

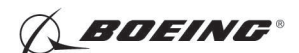

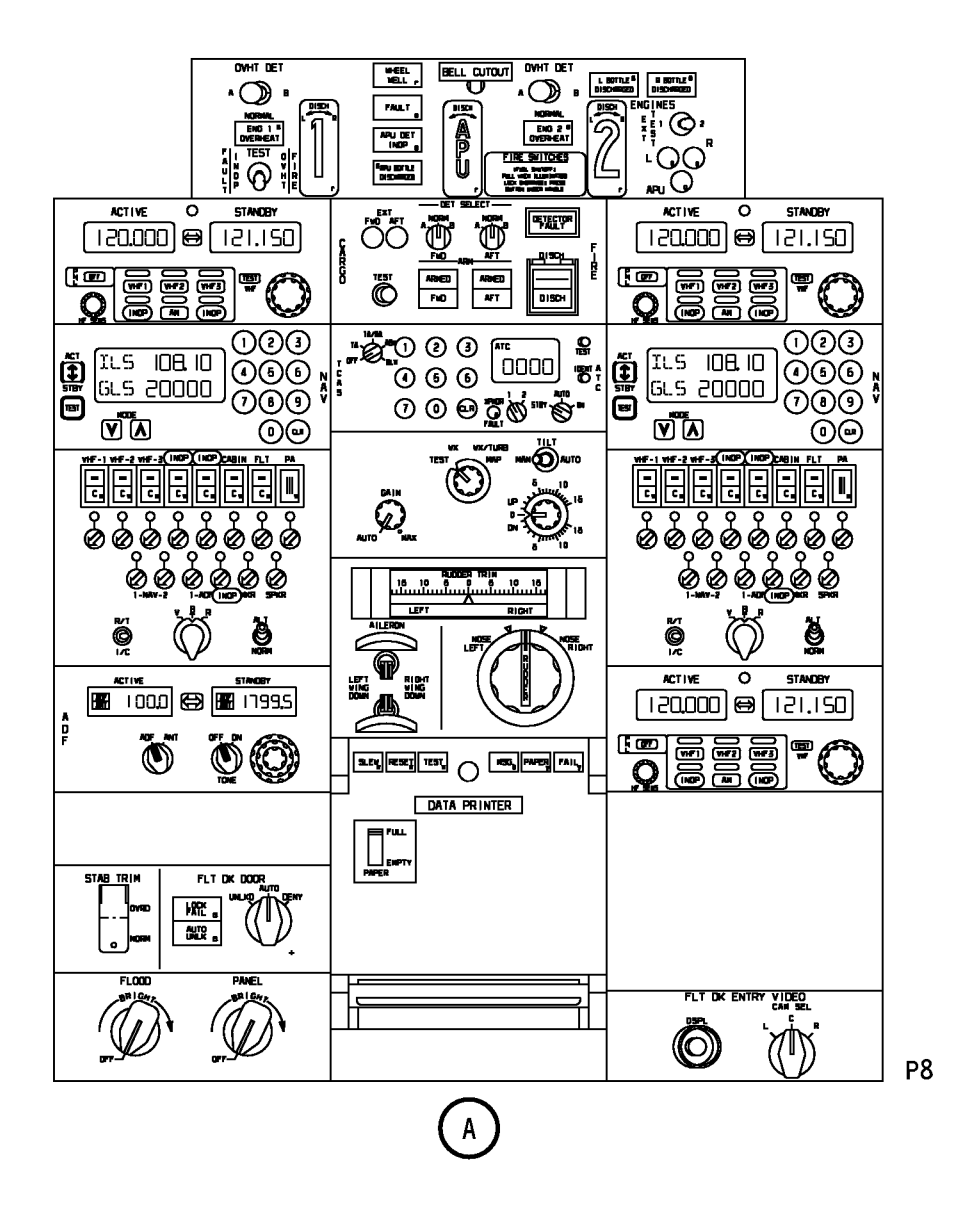

1551955 S0000279760\_V1

Aft Electronic Panel - Component Location Figure 101 (Sheet 4 of 9)/31-11-91-990-802

31-11-91

Page 105 Jun 15/2009

EFFECTIVITY

I

D633A101-HAP BOEING PROPRIETARY - Copyright © Unpublished Work - See title page for details

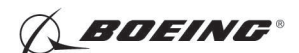

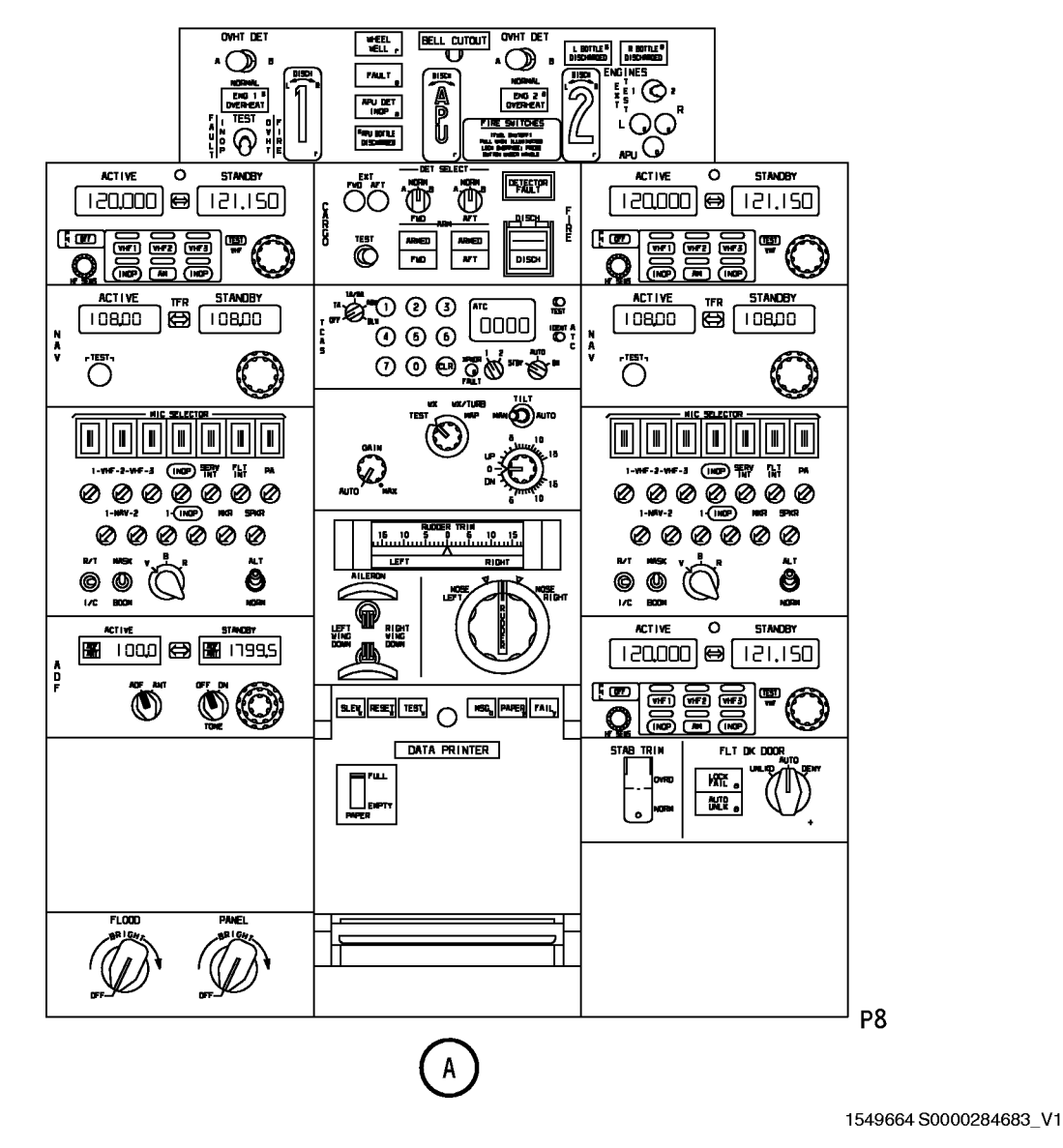

Aft Electronic Panel - Component Location Figure 101 (Sheet 5 of 9)/31-11-91-990-802

31-11-91

Page 106 Jun 15/2009

EFFECTIVITY HAP 031-036

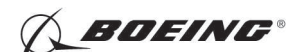

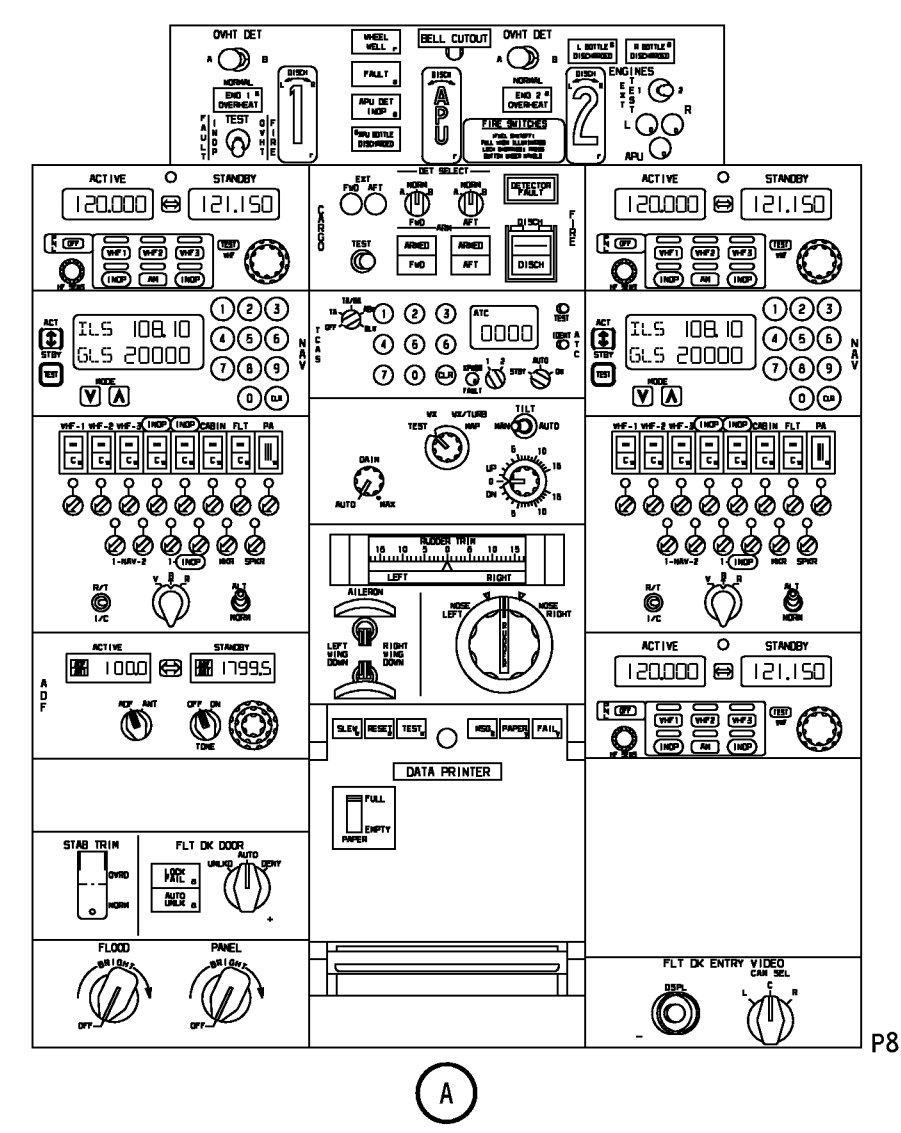

1549671 S0000284684\_V1

Aft Electronic Panel - Component Location Figure 101 (Sheet 6 of 9)/31-11-91-990-802

31-11-91

Page 107 Jun 15/2009

EFFECTIVITY HAP 037, 039, 040, 048

I

D633A101-HAP BOEING PROPRIETARY - Copyright () Unpublished Work - See title page for details

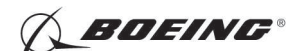

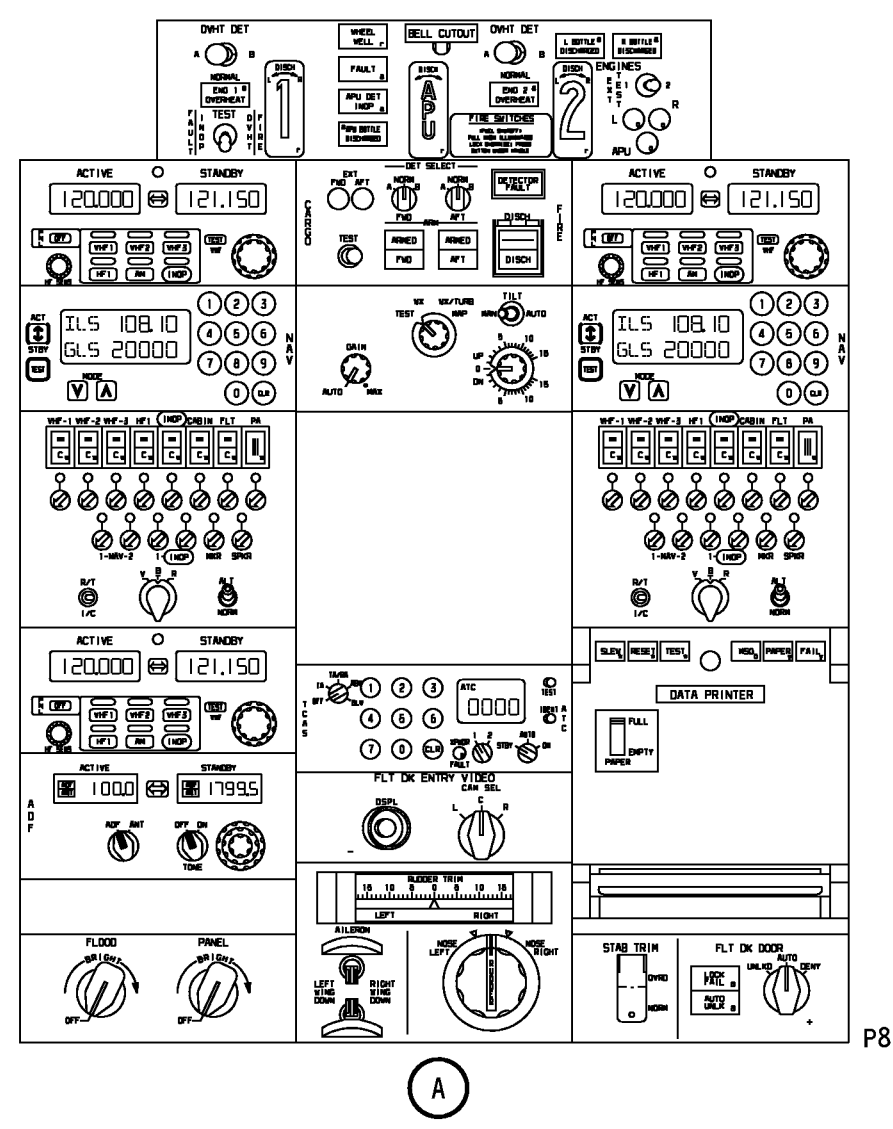

1549675 S0000284685\_V1

Aft Electronic Panel - Component Location Figure 101 (Sheet 7 of 9)/31-11-91-990-802

31-11-91

Page 108 Jun 15/2009

EFFECTIVITY HAP 041, 047, 049, 053

I

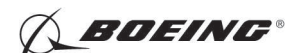

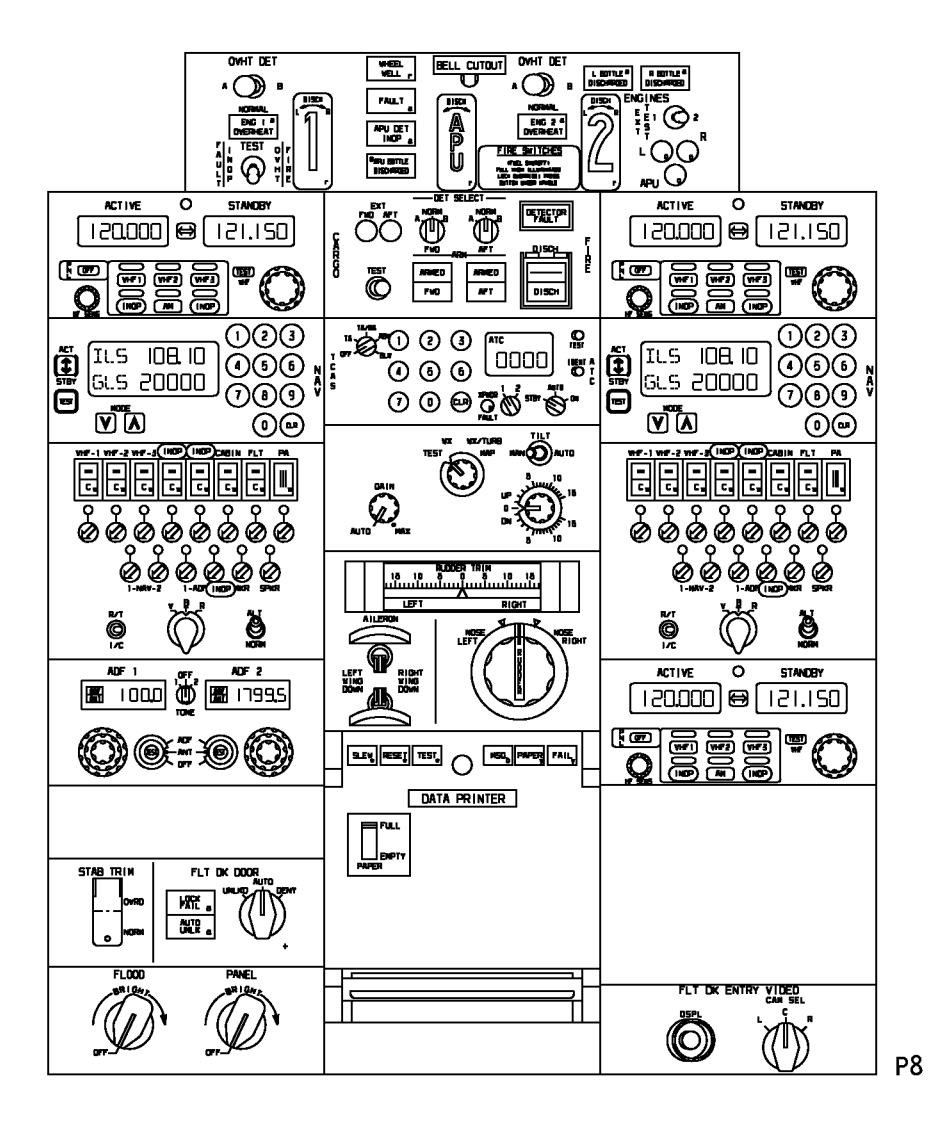

1729731 S0000312583\_V1

Aft Electronic Panel - Component Location Figure 101 (Sheet 8 of 9)/31-11-91-990-802

31-11-91

Page 109 Jun 15/2009

EFFECTIVITY

I

BOEING"

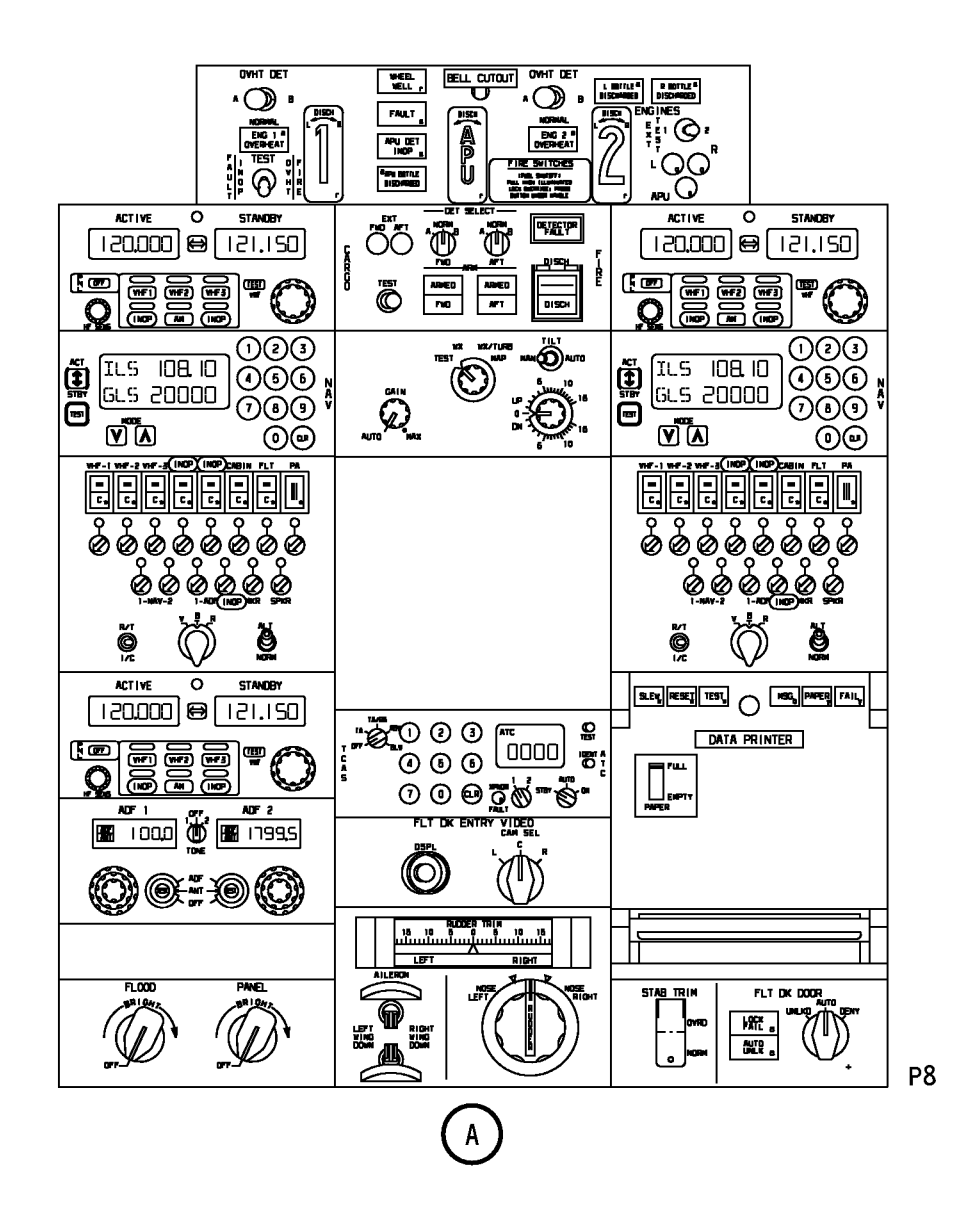

1836021 S0000324641\_V1

Aft Electronic Panel - Component Location Figure 101 (Sheet 9 of 9)/31-11-91-990-802

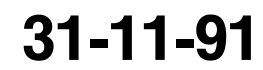

Page 110 Jun 15/2009

EFFECTIVITY HAP 107-999

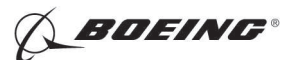

### FORWARD OVERHEAD PANEL - COMPONENT LOCATION

#### 1. General

A. This procedure contains the component location for the Forward Overhead Panel.

EFFECTIVITY HAP 001-013, 015-026, 028-049, 051-054, 101-999

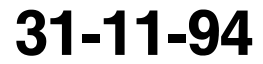

Page 101 Feb 15/2009

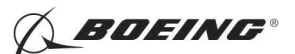

FORWARD OVERHEAD PANEL

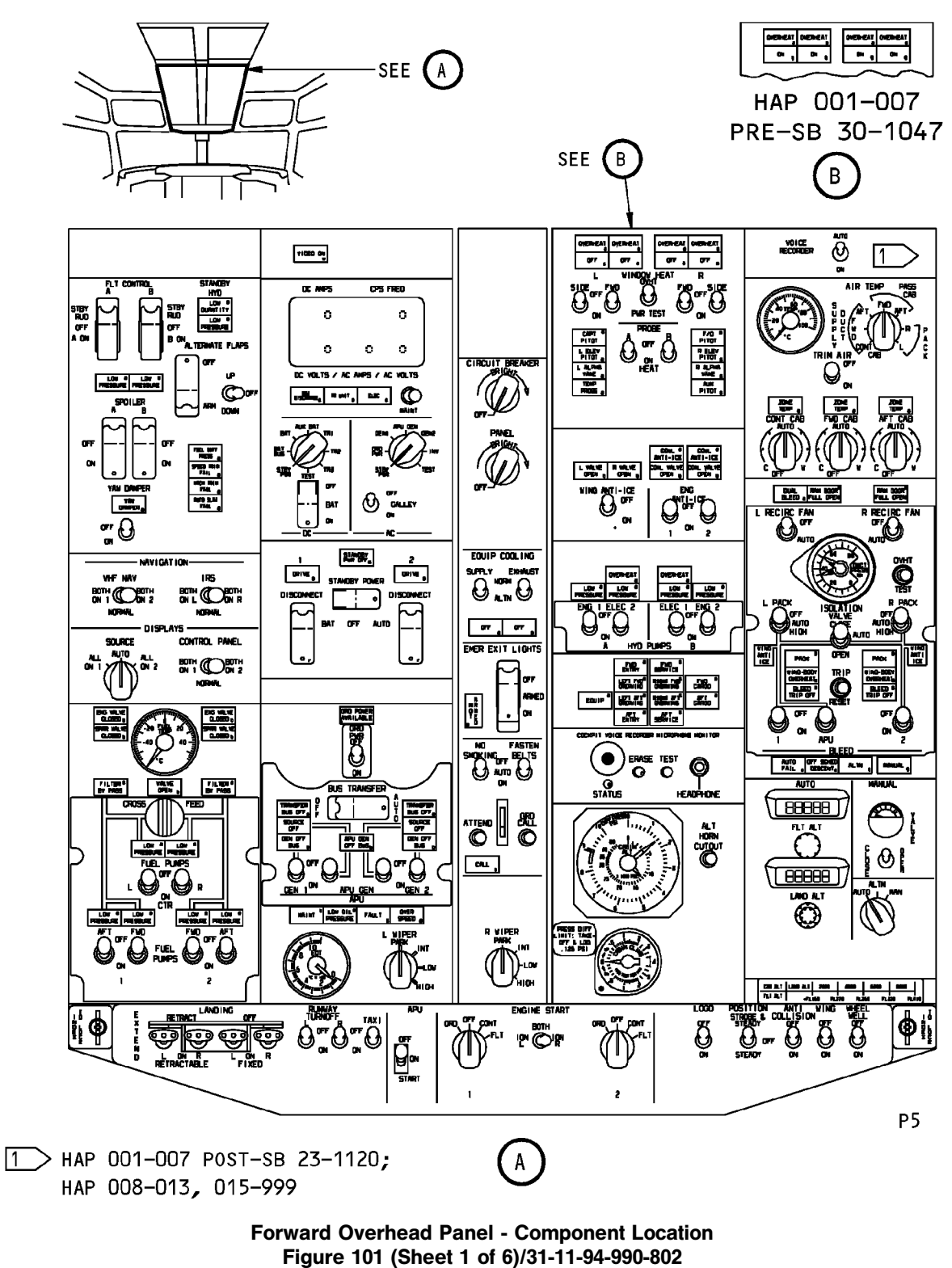

31-11-94

Page 102 Jun 15/2009

EFFECTIVITY HAP 001-013, 015-026, 028-030

D633A101-HAP BOEING PROPRIETARY - Copyright © Unpublished Work - See title page for details

**BOEING**®

737-600/700/800/900 AIRCRAFT MAINTENANCE MANUAL

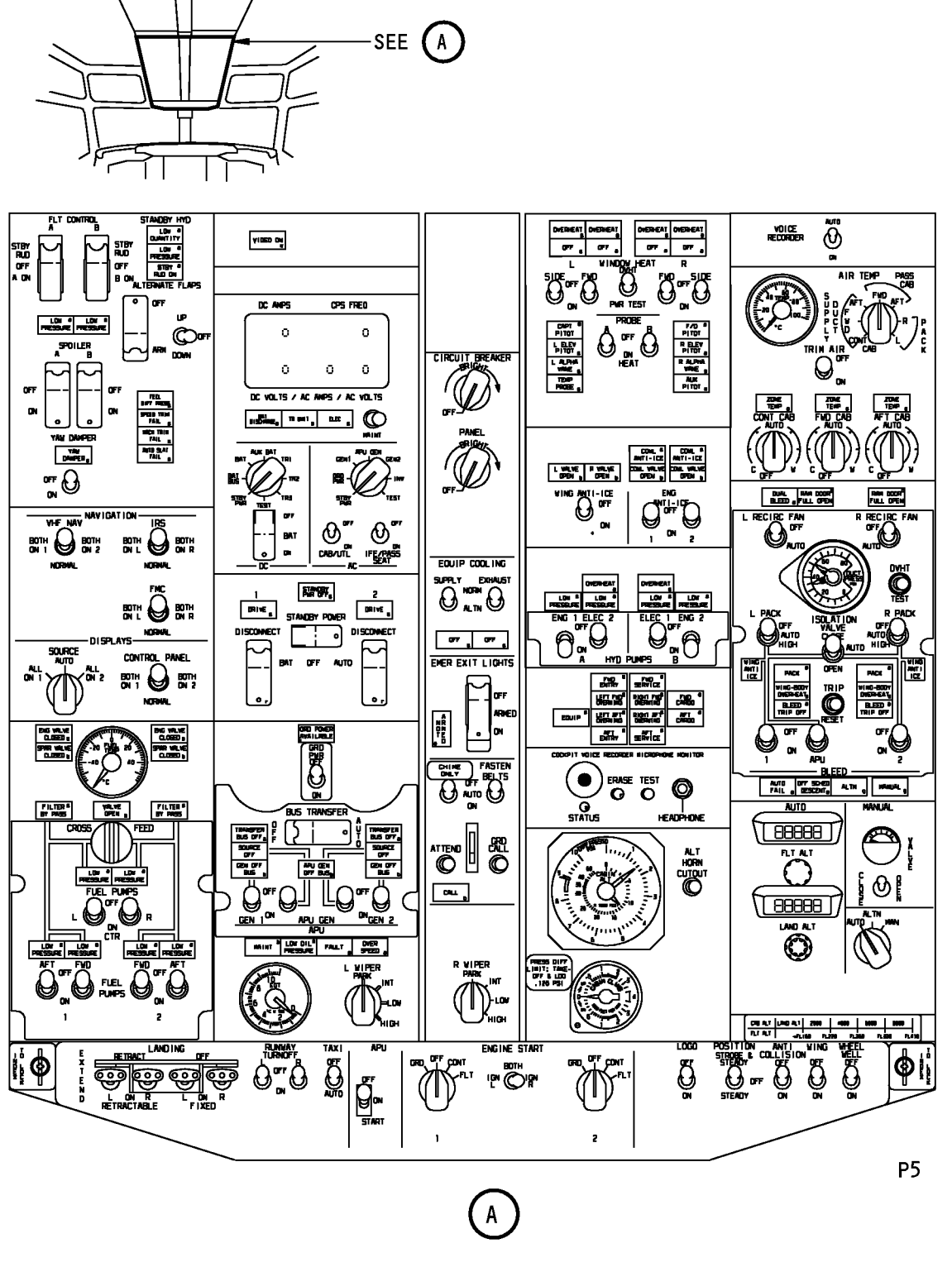

Forward Overhead Panel - Component Location Figure 101 (Sheet 2 of 6)/31-11-94-990-802

31-11-94

Page 103 Jun 15/2009

EFFECTIVITY HAP 037-047, 049, 051-053

I

BOEING"

737-600/700/800/900 AIRCRAFT MAINTENANCE MANUAL

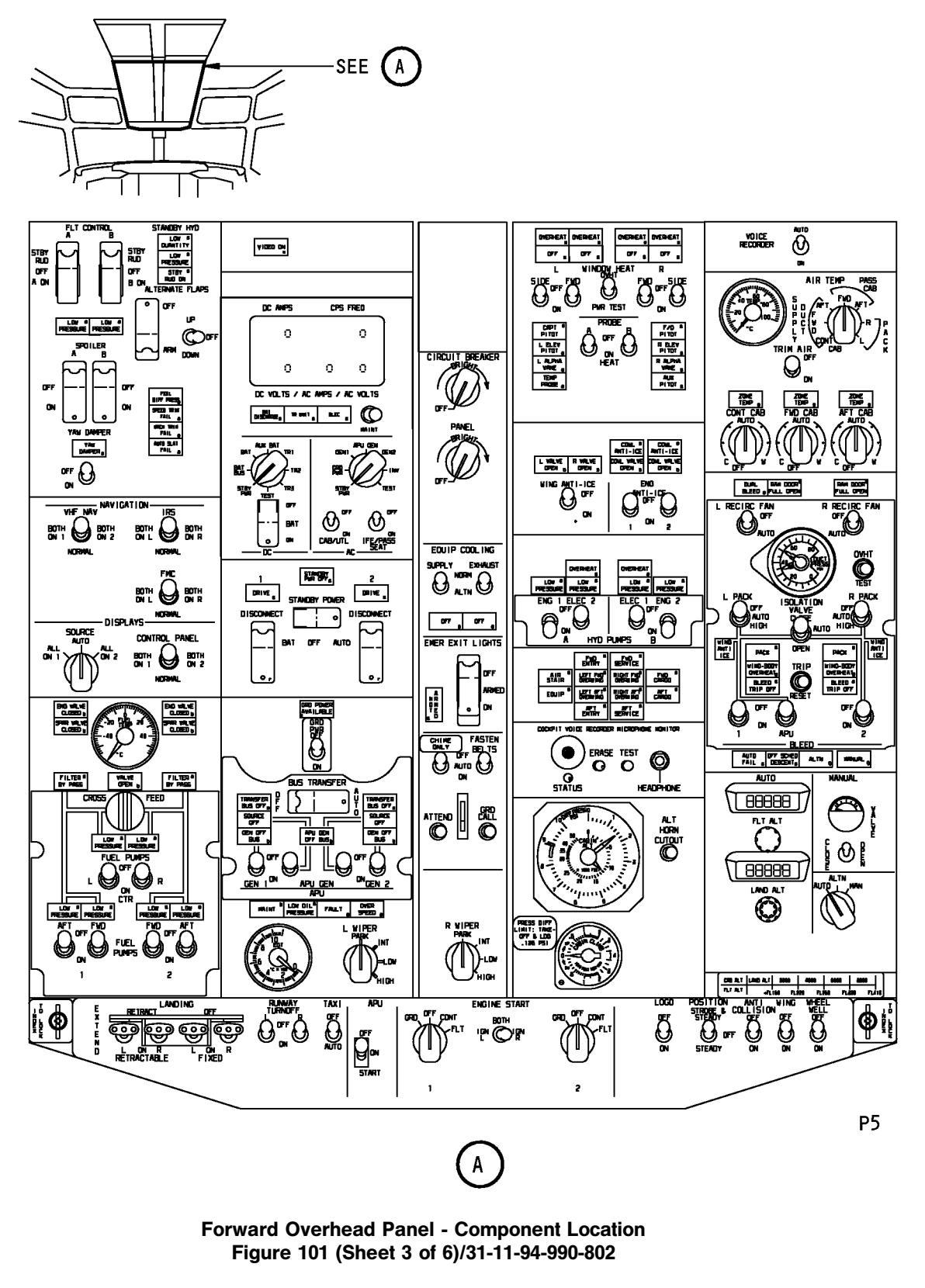

31-11-94

Page 104 Jun 15/2009

EFFECTIVITY

I

BOEING PROPRIETARY - Copyright © Unpublished Work - See title page for details

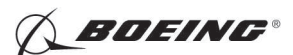

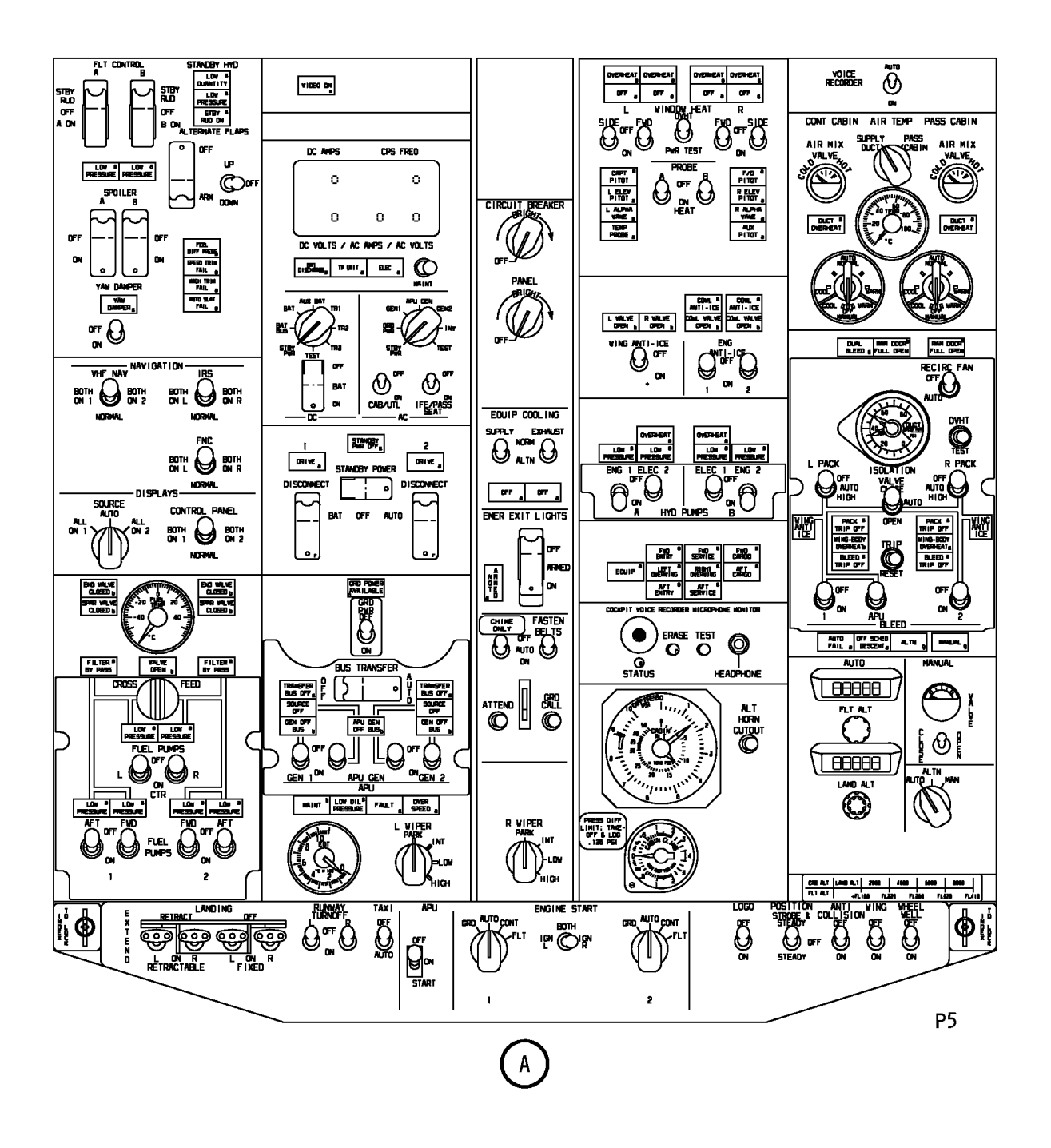

1551959 S0000279762\_V1

Forward Overhead Panel - Component Location Figure 101 (Sheet 4 of 6)/31-11-94-990-802

31-11-94

Page 105 Jun 15/2009

EFFECTIVITY

I

D633A101-HAP BOEING PROPRIETARY - Copyright © Unpublished Work - See title page for details

737-600/700/800/900 AIRCRAFT MAINTENANCE MANUAL

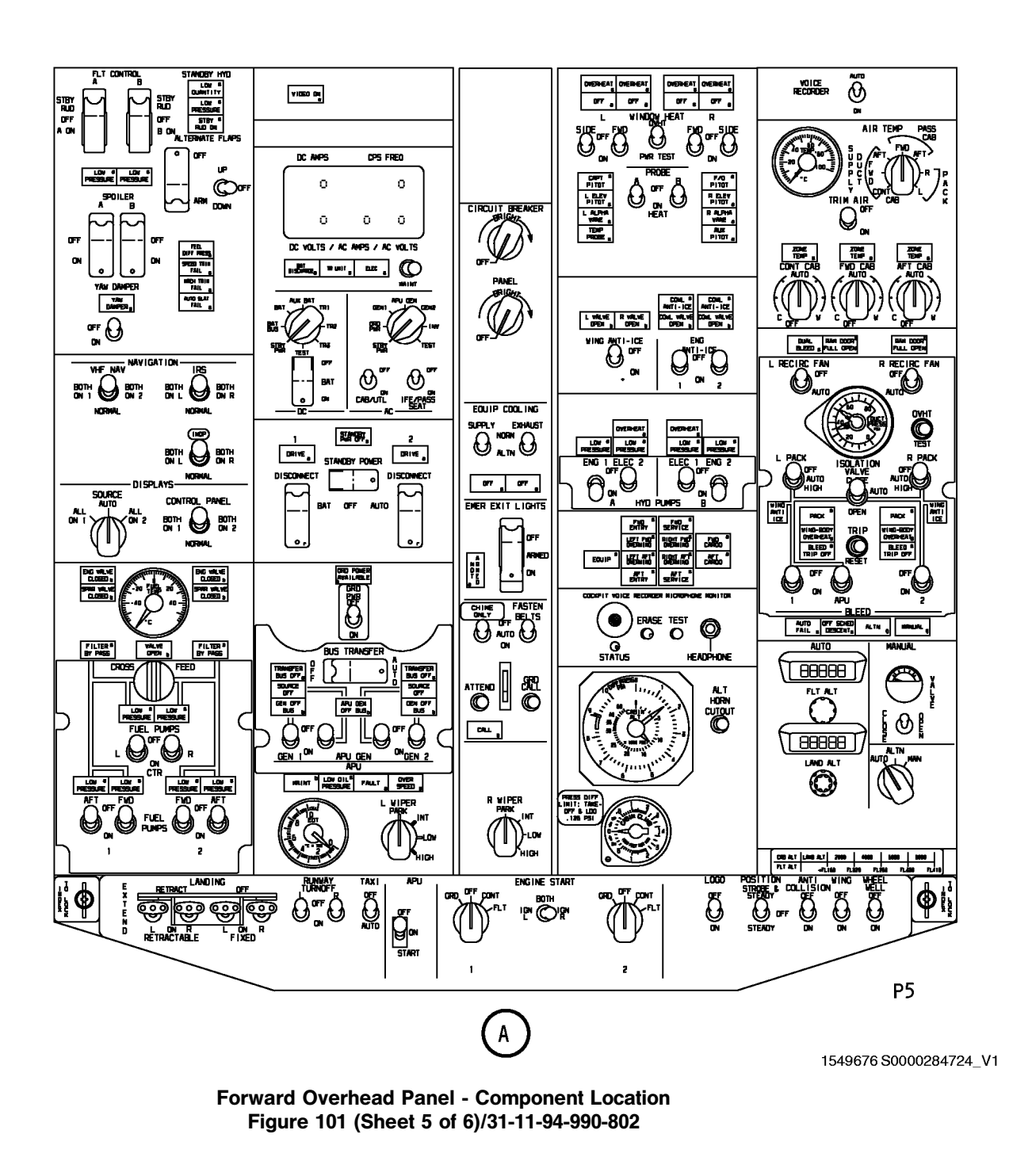

31-11-94

Page 106 Jun 15/2009

EFFECTIVITY HAP 031-036

I

D633A101-HAP BOEING PROPRIETARY - Copyright © Unpublished Work - See title page for details

737-600/700/800/900 AIRCRAFT MAINTENANCE MANUAL

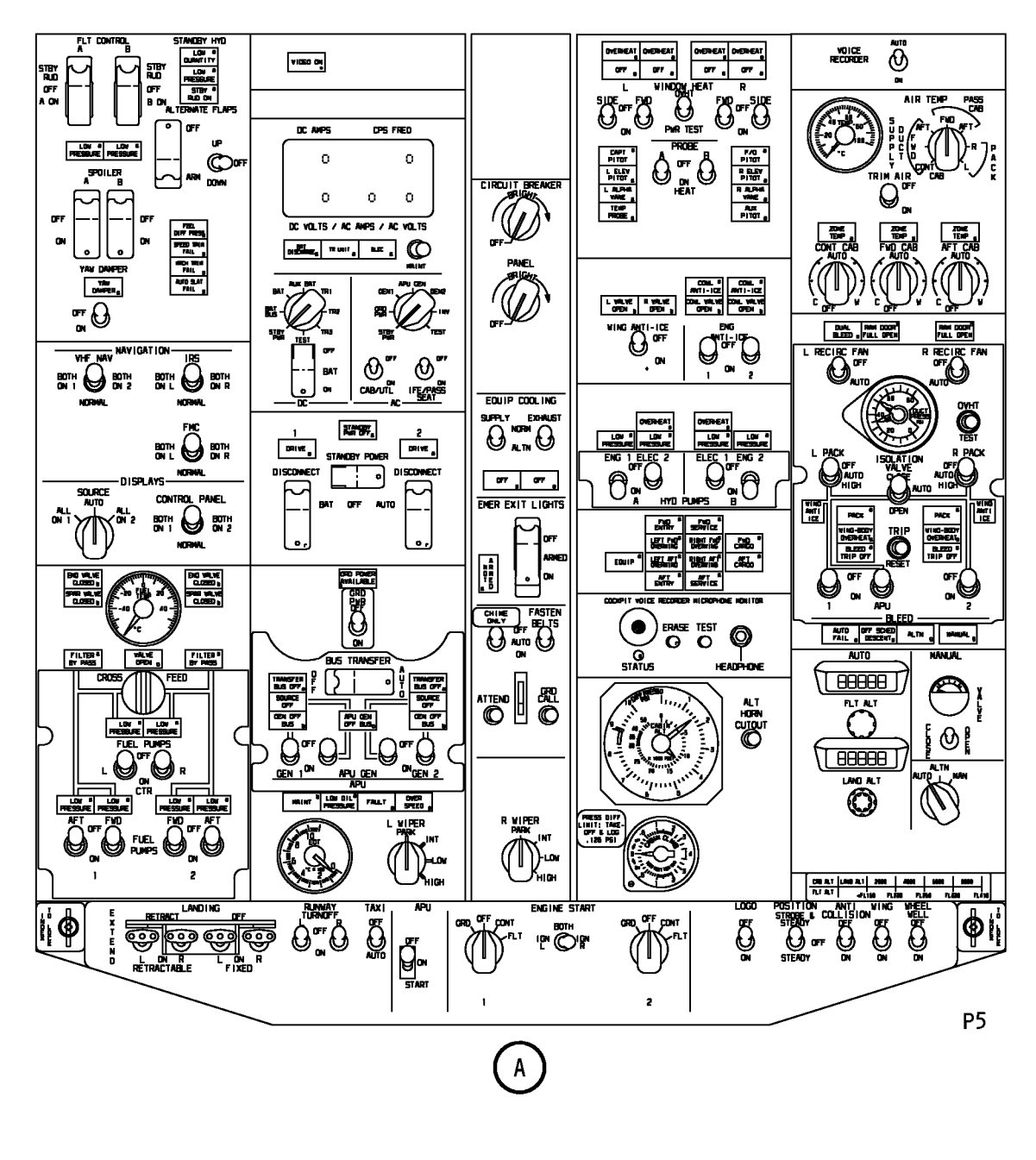

1777995 S0000319132\_V1

Forward Overhead Panel - Component Location Figure 101 (Sheet 6 of 6)/31-11-94-990-802

31-11-94

Page 107 Jun 15/2009

EFFECTIVITY
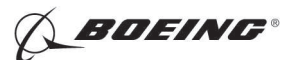

## **5AFT OVERHEAD PANEL - COMPONENT LOCATION**

## 1. General

A. This procedure contains the component location for the Aft Overhead Panel.

31-11-95

Page 101 Jun 15/2009

EFFECTIVITY HAP 001-013, 015-026, 028-049, 051-054, 101-999

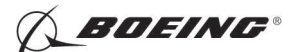

AFT OVERHEAD PANEL

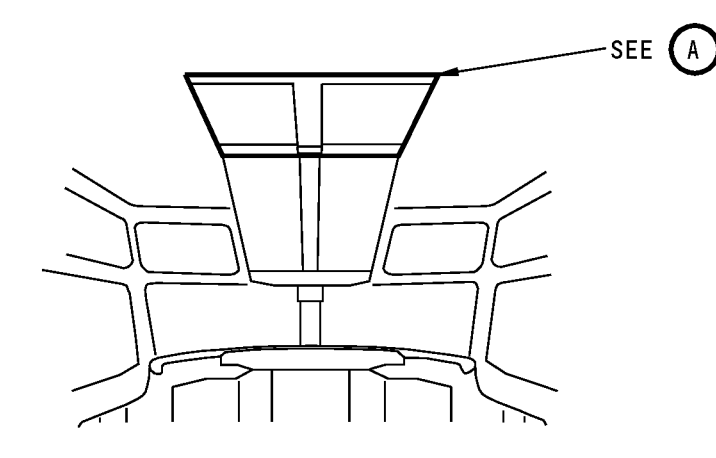

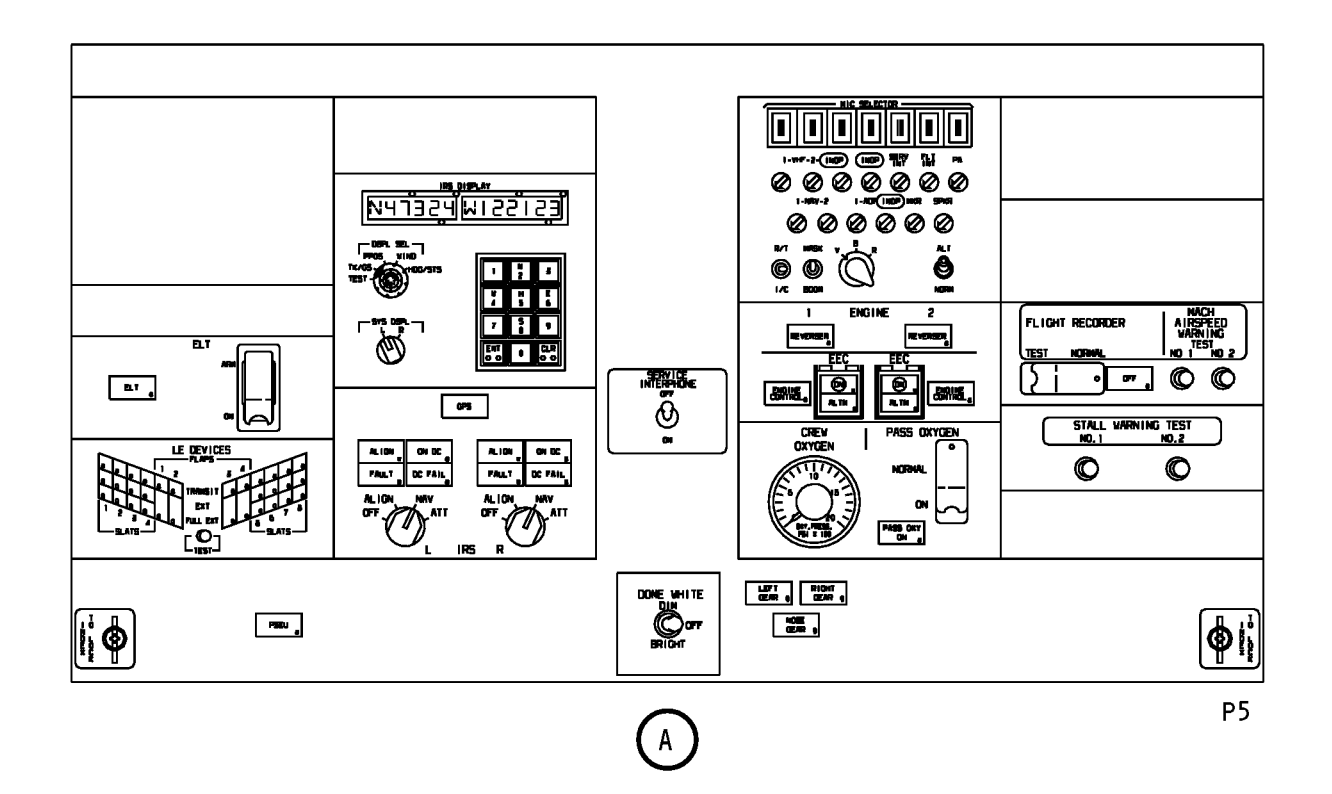

Aft Overhead Panel - Component Location Figure 101 (Sheet 1 of 7)/31-11-95-990-802

31-11-95

Page 102 Feb 15/2009

EFFECTIVITY HAP 001-013, 015-026, 028-030

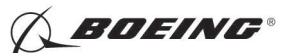

737-600/700/800/900 AIRCRAFT MAINTENANCE MANUAL

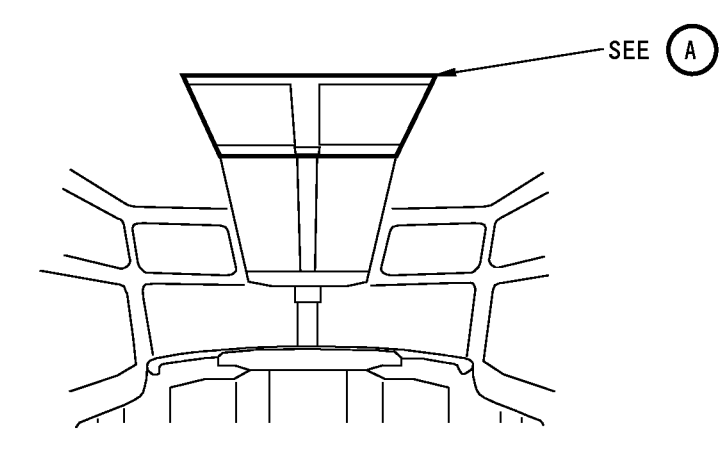

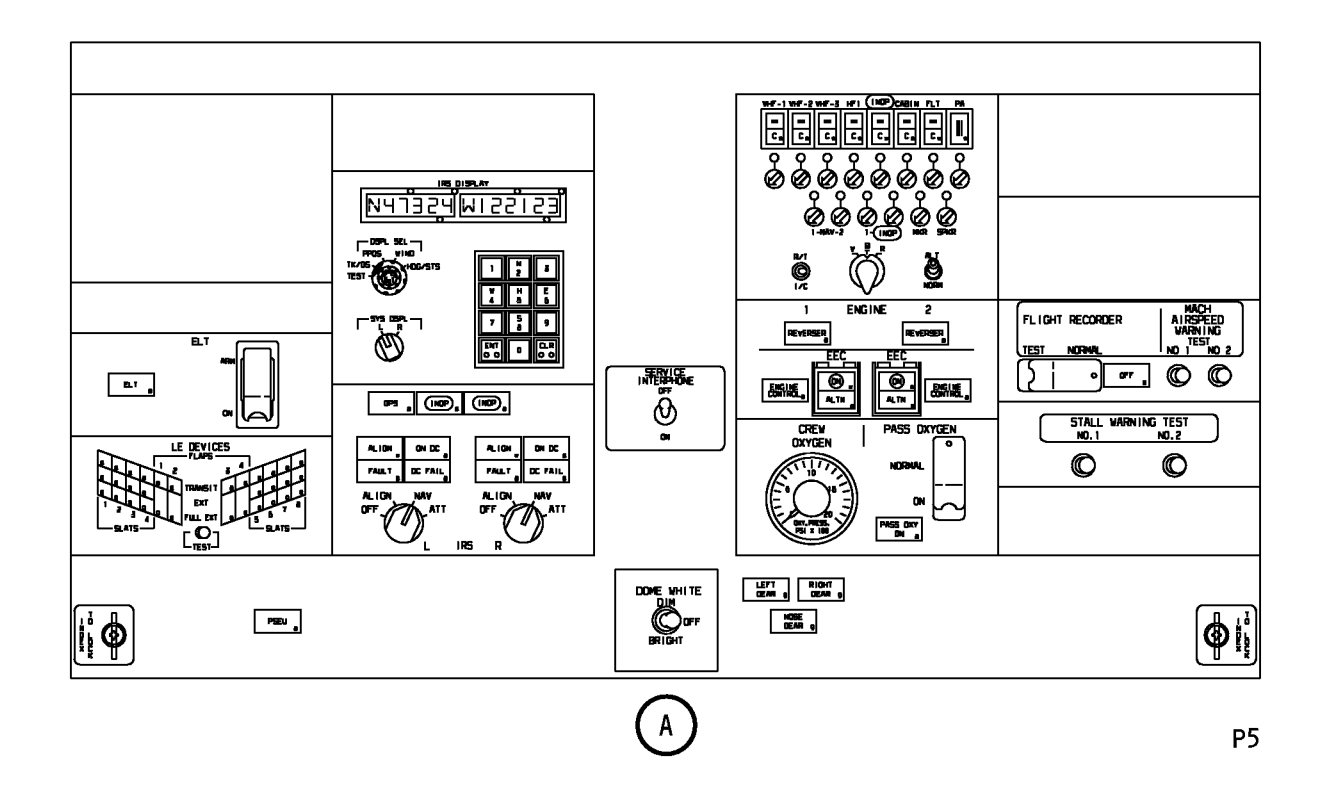

Aft Overhead Panel - Component Location Figure 101 (Sheet 2 of 7)/31-11-95-990-802

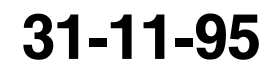

EFFECTIVITY HAP 038, 041-047, 049, 051-053

I

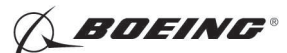

737-600/700/800/900 AIRCRAFT MAINTENANCE MANUAL

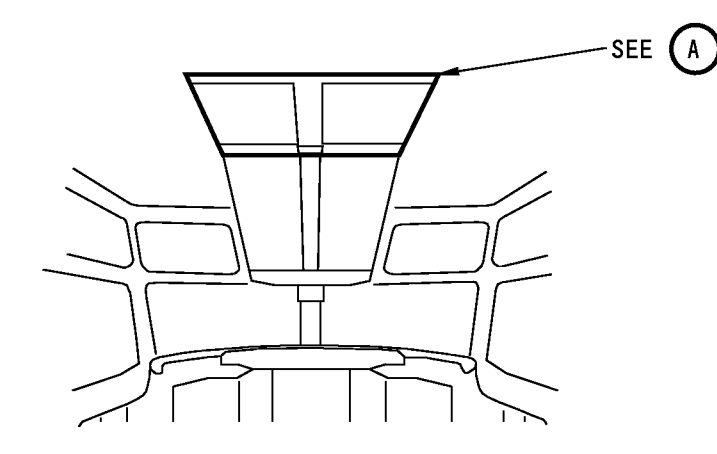

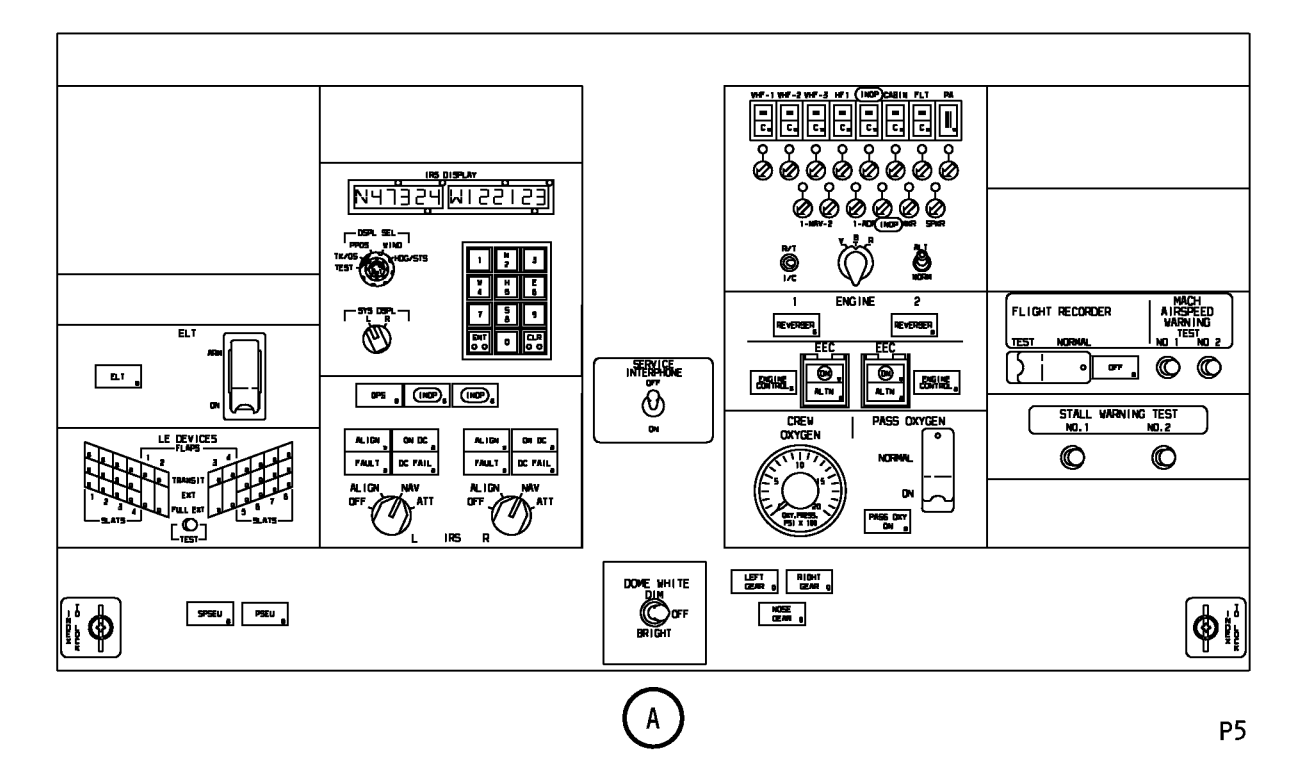

Aft Overhead Panel - Component Location Figure 101 (Sheet 3 of 7)/31-11-95-990-802

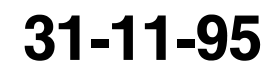

Page 104 Feb 15/2009

EFFECTIVITY HAP 054

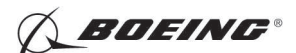

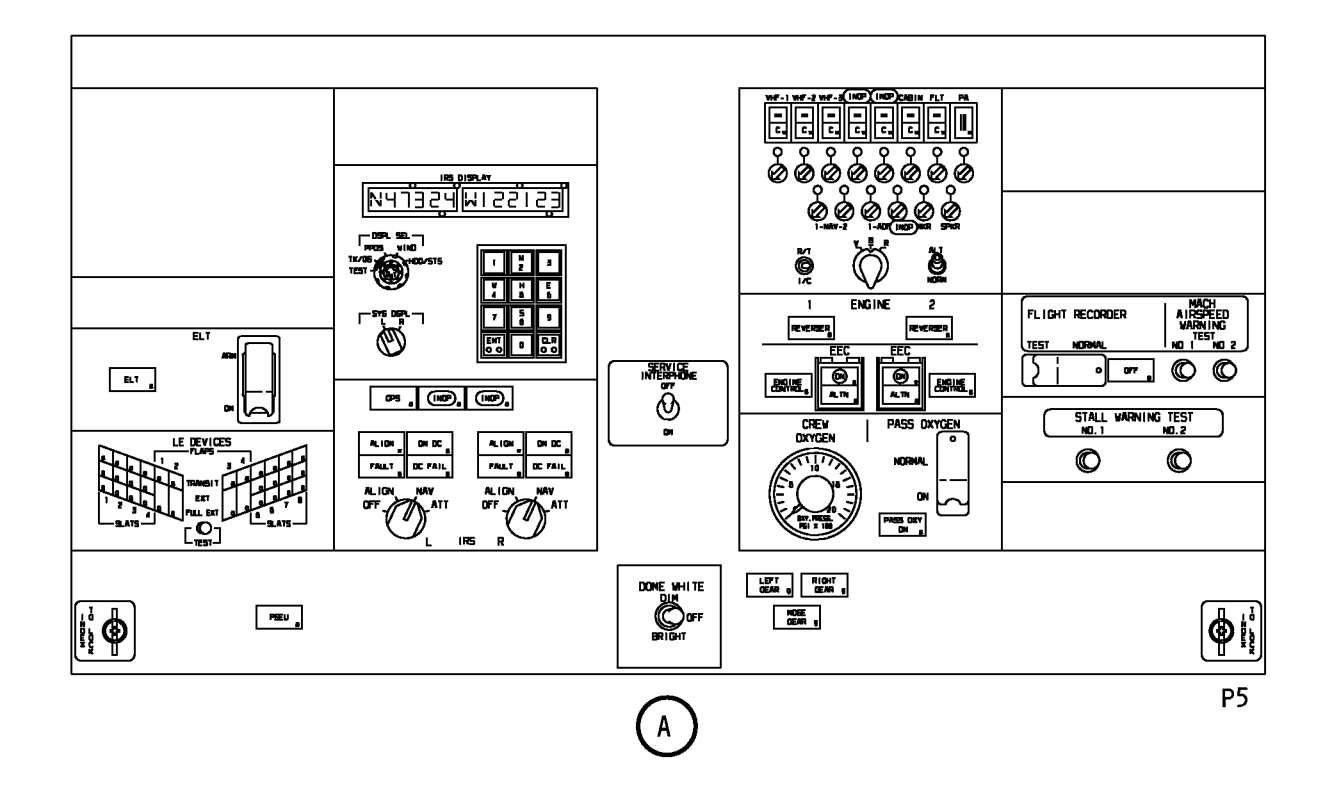

1552618 S0000279763\_V1

Aft Overhead Panel - Component Location Figure 101 (Sheet 4 of 7)/31-11-95-990-802

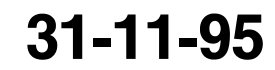

Page 105 Feb 15/2009

EFFECTIVITY

BOEING PROPRIETARY - Copyright © Unpublished Work - See title page for details

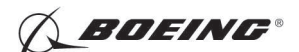

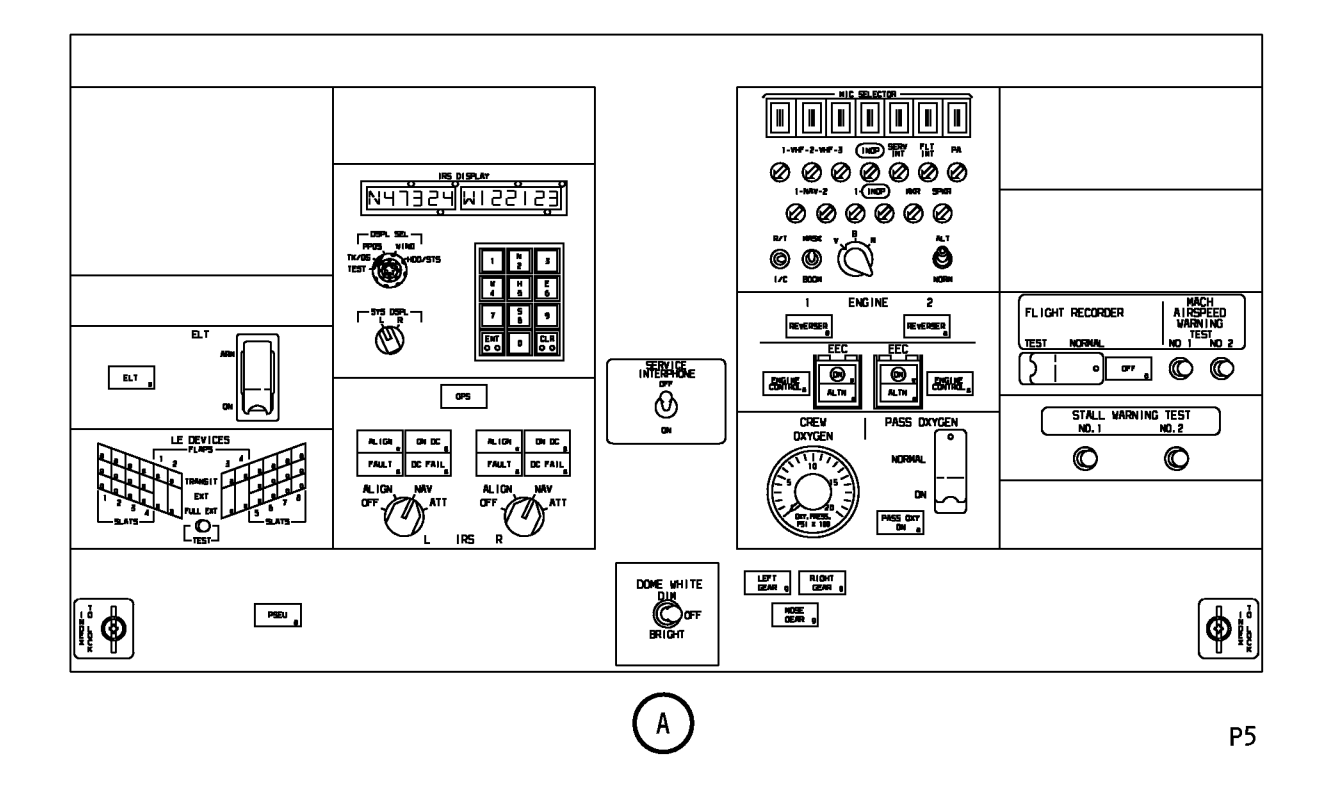

1549677 S0000284725\_V1

Aft Overhead Panel - Component Location Figure 101 (Sheet 5 of 7)/31-11-95-990-802

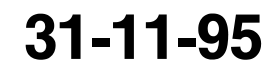

Page 106 Feb 15/2009

EFFECTIVITY

D633A101-HAP BOEING PROPRIETARY - Copyright () Unpublished Work - See title page for details

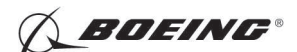

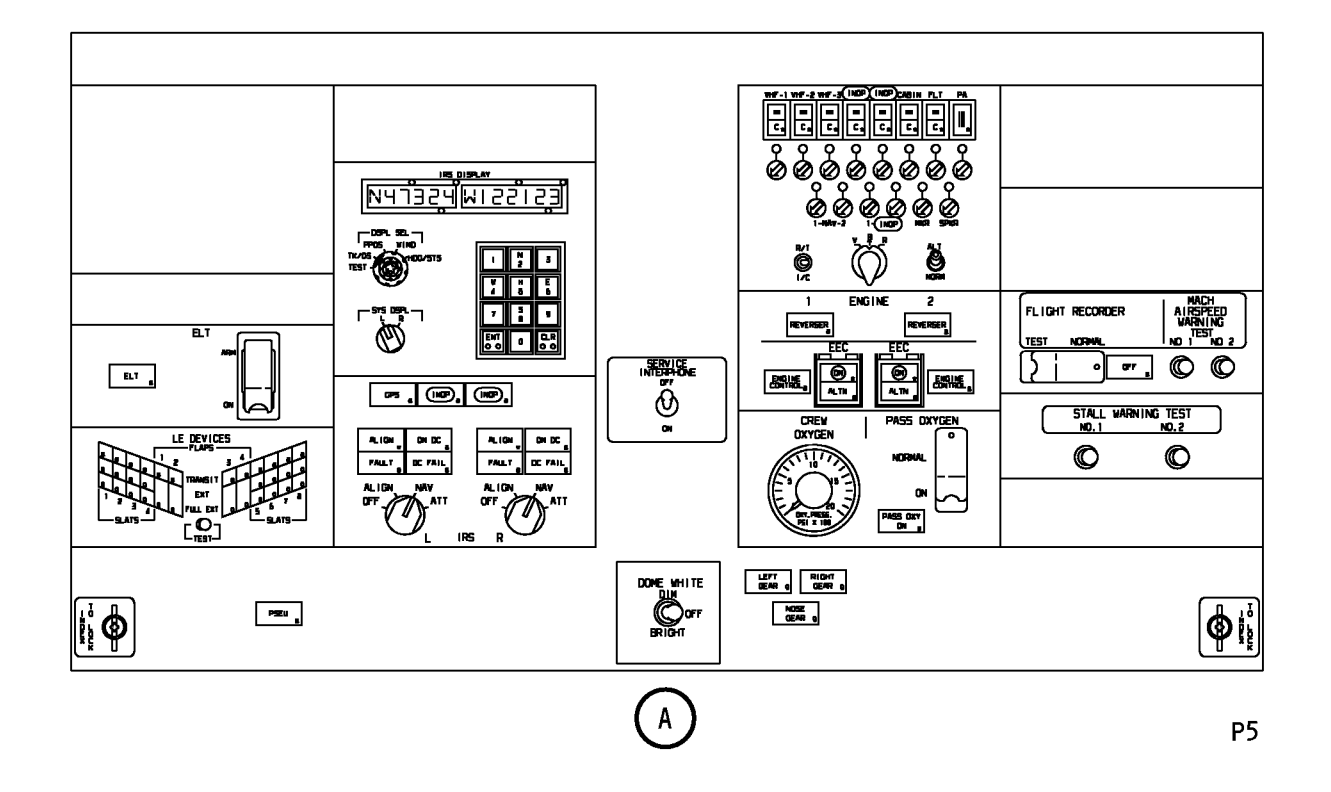

1549678 S0000284731\_V1

Aft Overhead Panel - Component Location Figure 101 (Sheet 6 of 7)/31-11-95-990-802

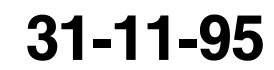

Page 107 Jun 15/2009

EFFECTIVITY HAP 039, 040, 048, 102-999

I

BOEING®

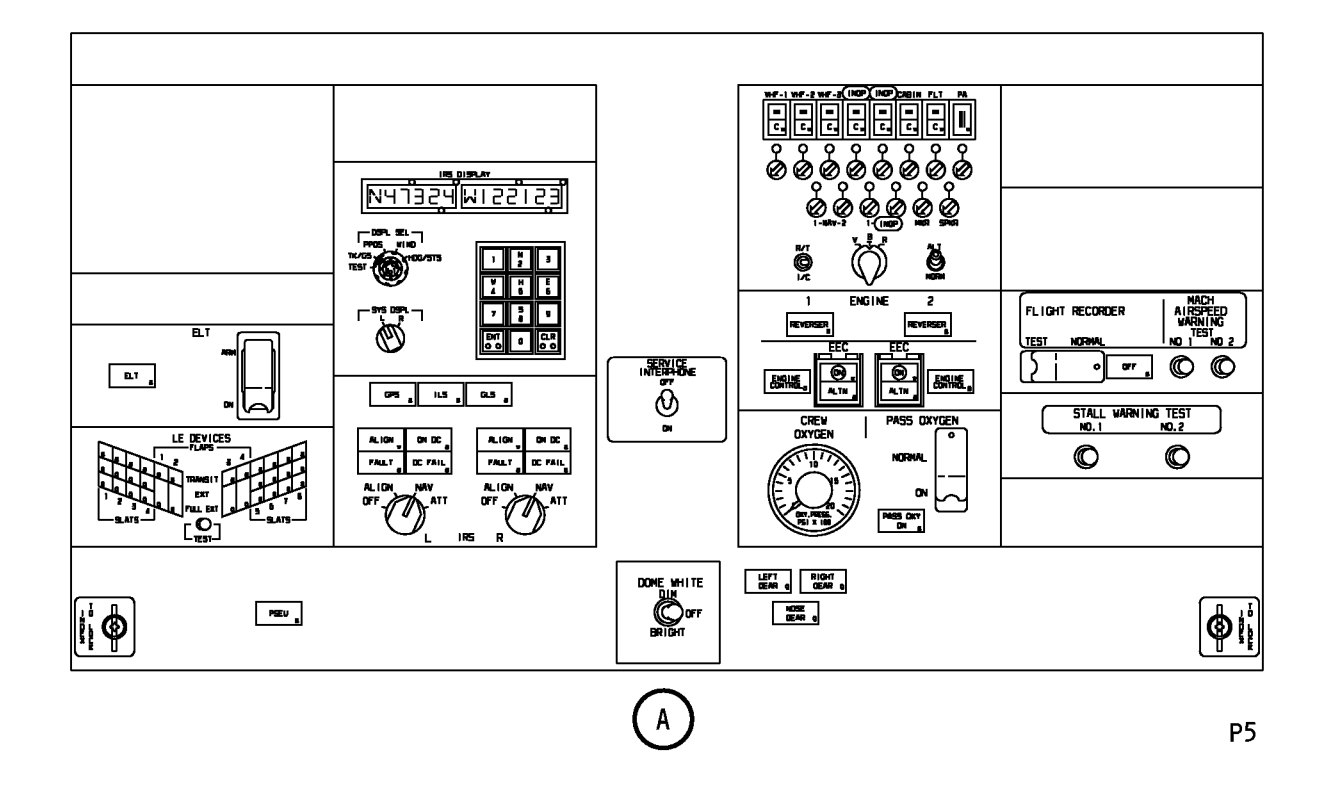

1549680 S0000284787\_V1

Aft Overhead Panel - Component Location Figure 101 (Sheet 7 of 7)/31-11-95-990-802

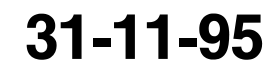

Page 108 Feb 15/2009

EFFECTIVITY

BOEING PROPRIETARY - Copyright © Unpublished Work - See title page for details

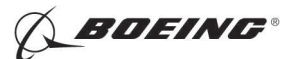

## **AUXILIARY PANELS - COMPONENT LOCATION**

### 1. General

A. This procedure contains the component location for the Auxiliary Panels.

31-11-98

EFFECTIVITY HAP 001-013, 015-026, 028-049, 051-054, 101-999

> Page 101 Feb 15/2009

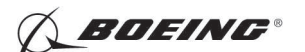

737-600/700/800/900 AIRCRAFT MAINTENANCE MANUAL

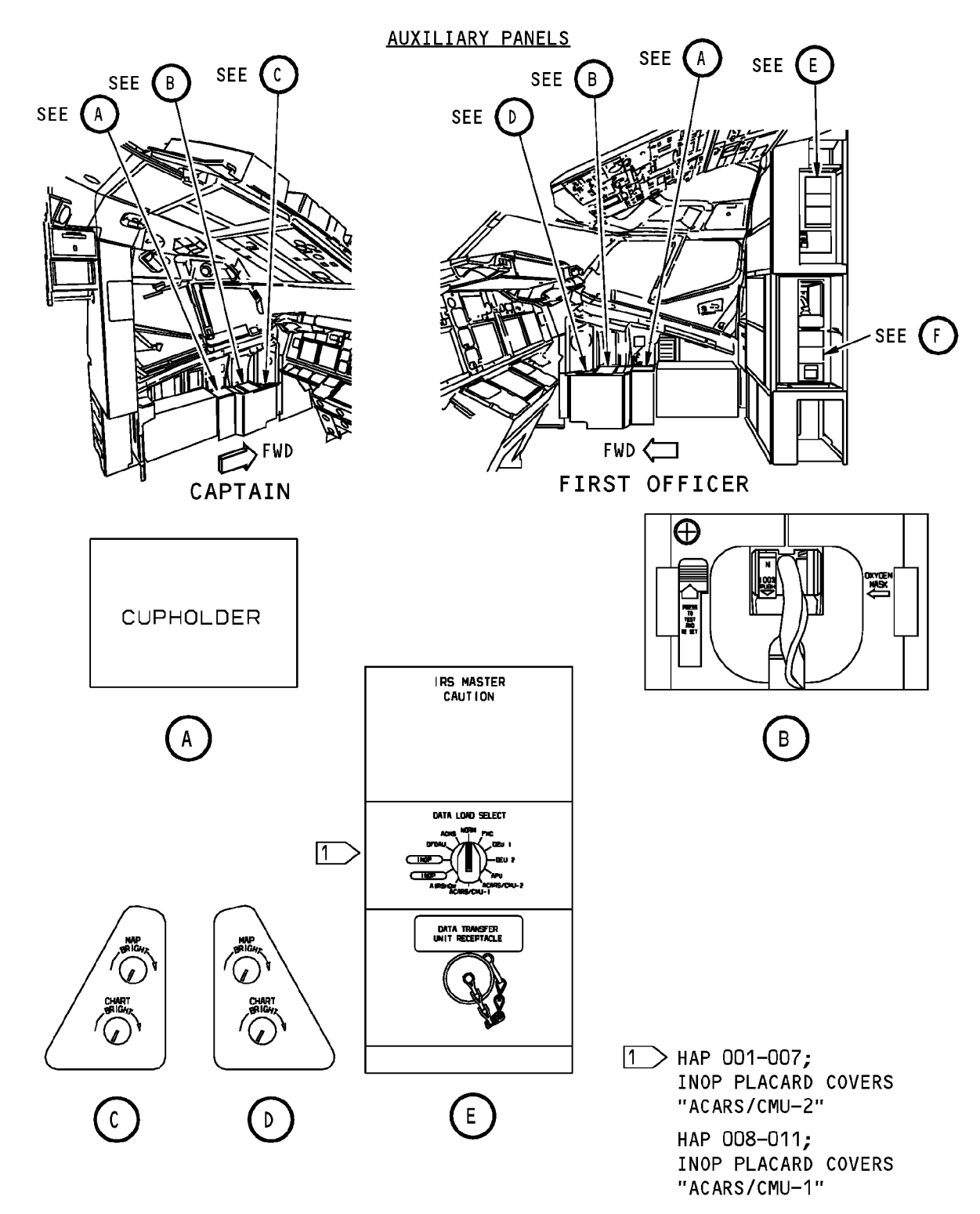

Auxiliary Panels - Component Location Figure 101 (Sheet 1 of 5)/31-11-98-990-802

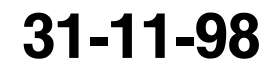

Page 102 Feb 15/2009

EFFECTIVITY HAP 001-013, 015-026, 028-030

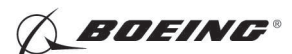

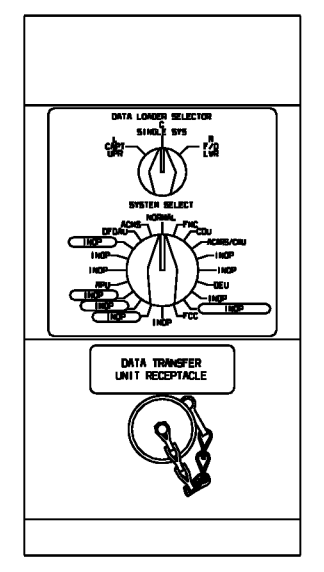

HAP 001-013, 015-999;

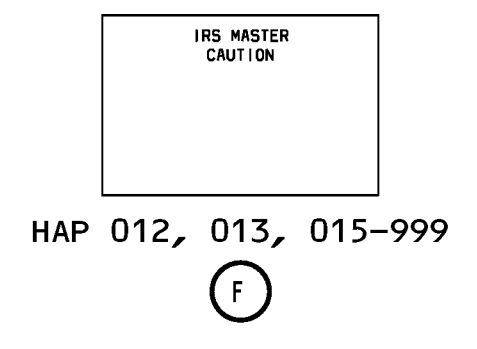

Auxiliary Panels - Component Location Figure 101 (Sheet 2 of 5)/31-11-98-990-802

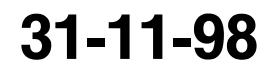

Page 103 Feb 15/2009

EFFECTIVITY HAP 001-013, 015-026, 028-030

BOEING"

737-600/700/800/900 AIRCRAFT MAINTENANCE MANUAL

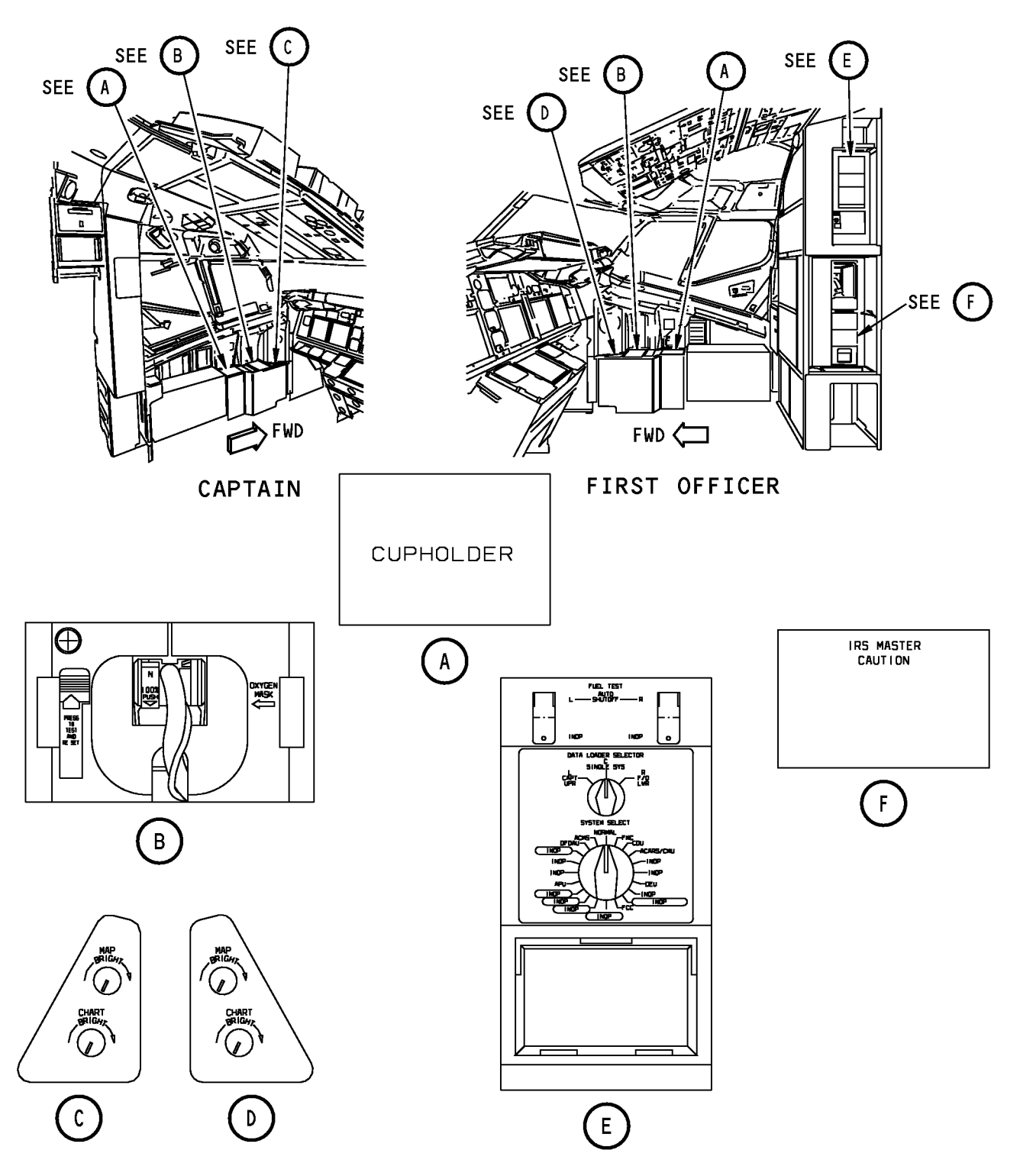

Auxiliary Panels - Component Location Figure 101 (Sheet 3 of 5)/31-11-98-990-802

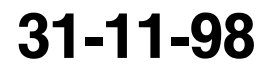

Page 104 Jun 15/2009

EFFECTIVITY HAP 037-049, 051-053, 101-999

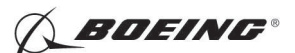

737-600/700/800/900 AIRCRAFT MAINTENANCE MANUAL

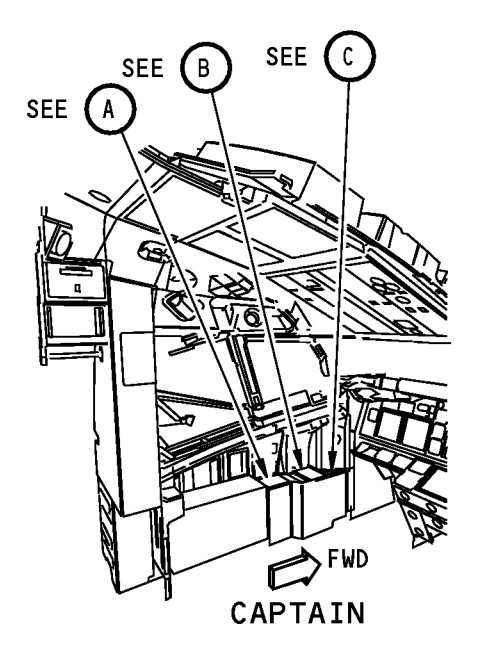

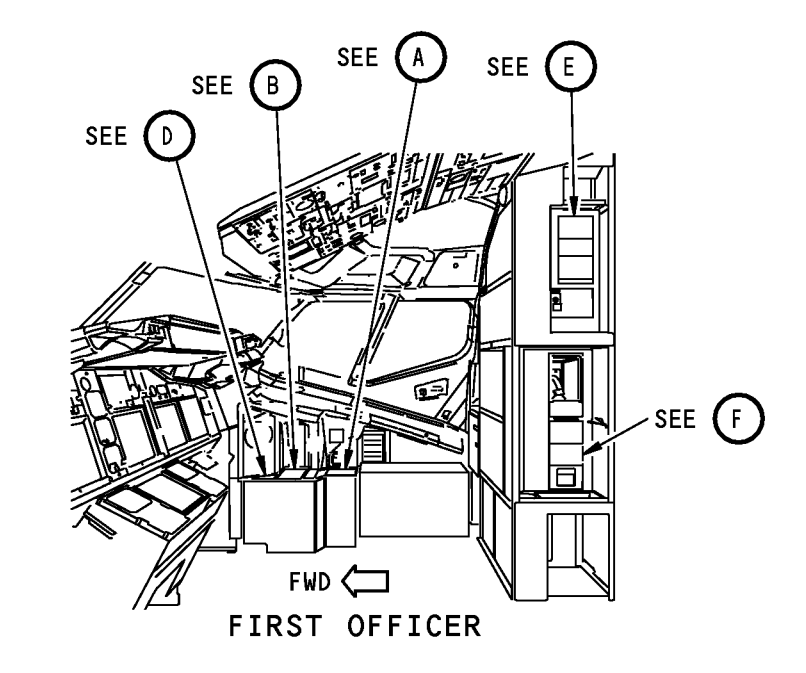

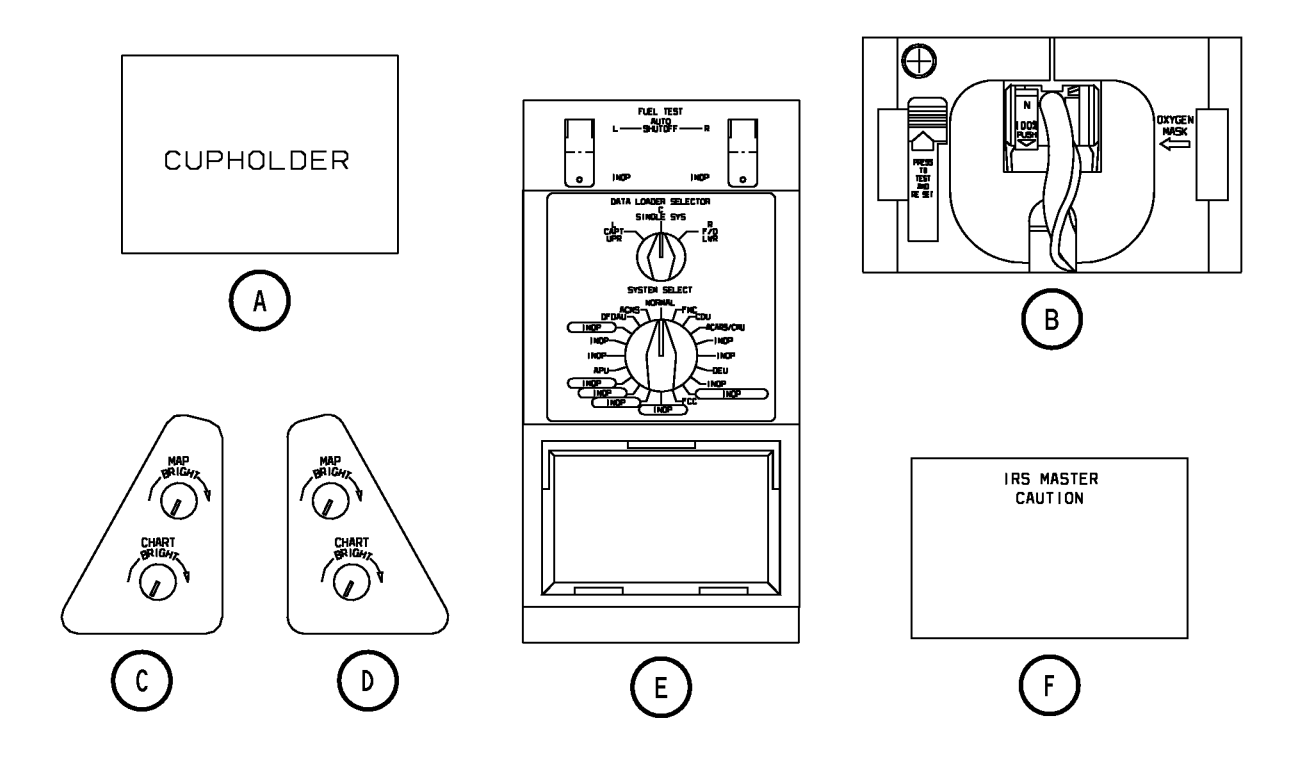

Auxiliary Panels - Component Location Figure 101 (Sheet 4 of 5)/31-11-98-990-802

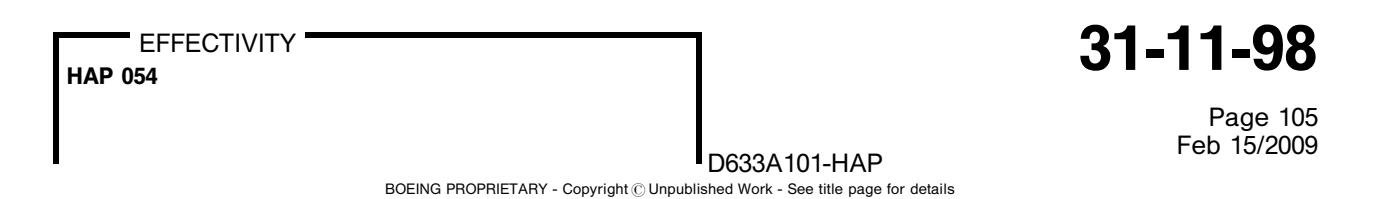

BOEING"

737-600/700/800/900 AIRCRAFT MAINTENANCE MANUAL

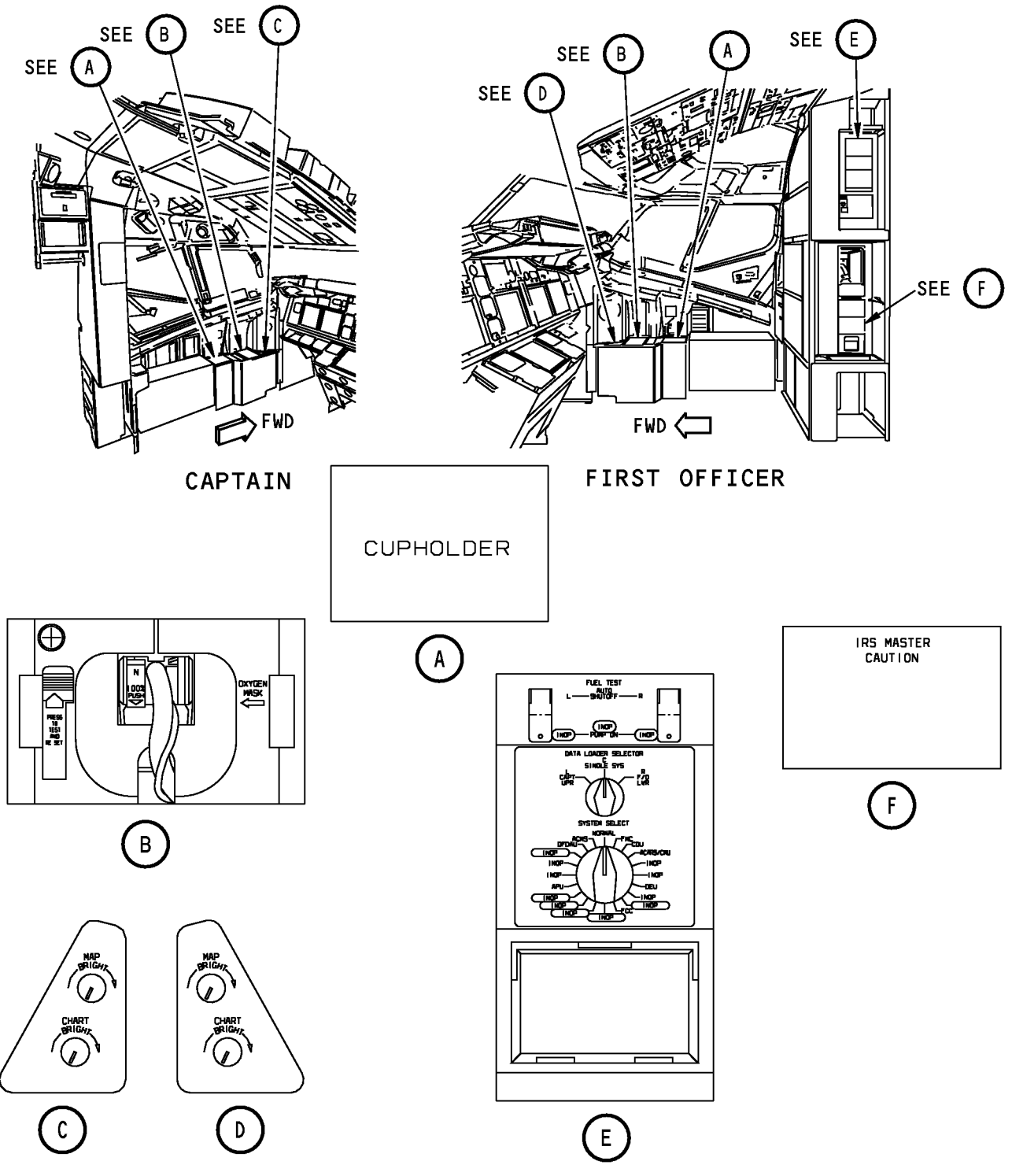

1549689 S0000284789\_V1

Auxiliary Panels - Component Location Figure 101 (Sheet 5 of 5)/31-11-98-990-802

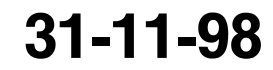

Page 106 Feb 15/2009

EFFECTIVITY HAP 031-036

> D633A101-HAP BOEING PROPRIETARY - Copyright () Unpublished Work - See title page for details

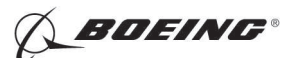

## FORWARD CABIN ATTENDANTS' PANELS - COMPONENT LOCATION

### 1. General

A. This procedure contains the component location for the Forward Cabin Attendants' Panels.

EFFECTIVITY HAP 001-013, 015-026, 028-049, 051-054, 101-999

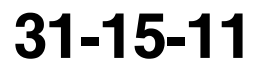

Page 101 Feb 15/2009

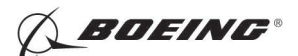

FORWARD CABIN ATTENDANTS' PANELS

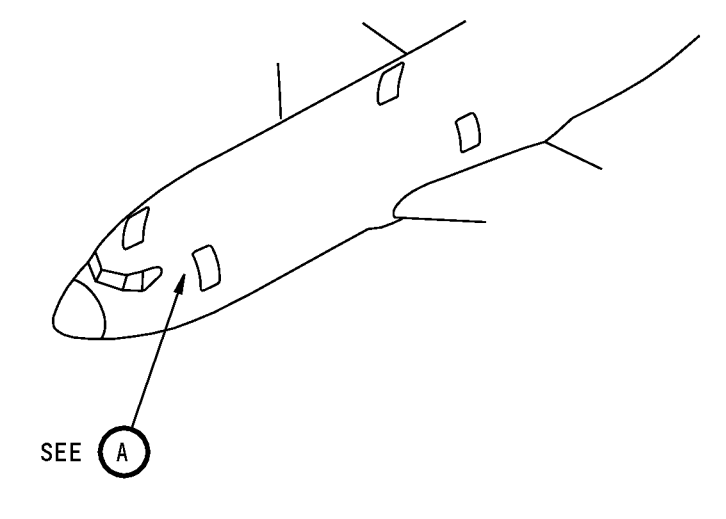

| SMOKE DETECTOR | ENTERTAINMENT | L I GHT | NG |
|----------------|---------------|---------|----|
|                |               | ENTRY   |    |
|                |               |         |    |
|                |               | Strid.  |    |

А

P13

Forward Cabin Attendants' Panels - Component Location Figure 101 (Sheet 1 of 4)/31-15-11-990-802

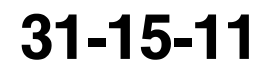

Page 102 Feb 15/2009

EFFECTIVITY HAP 001-013, 015-026, 028-030

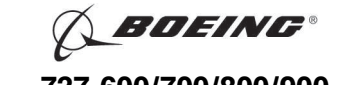

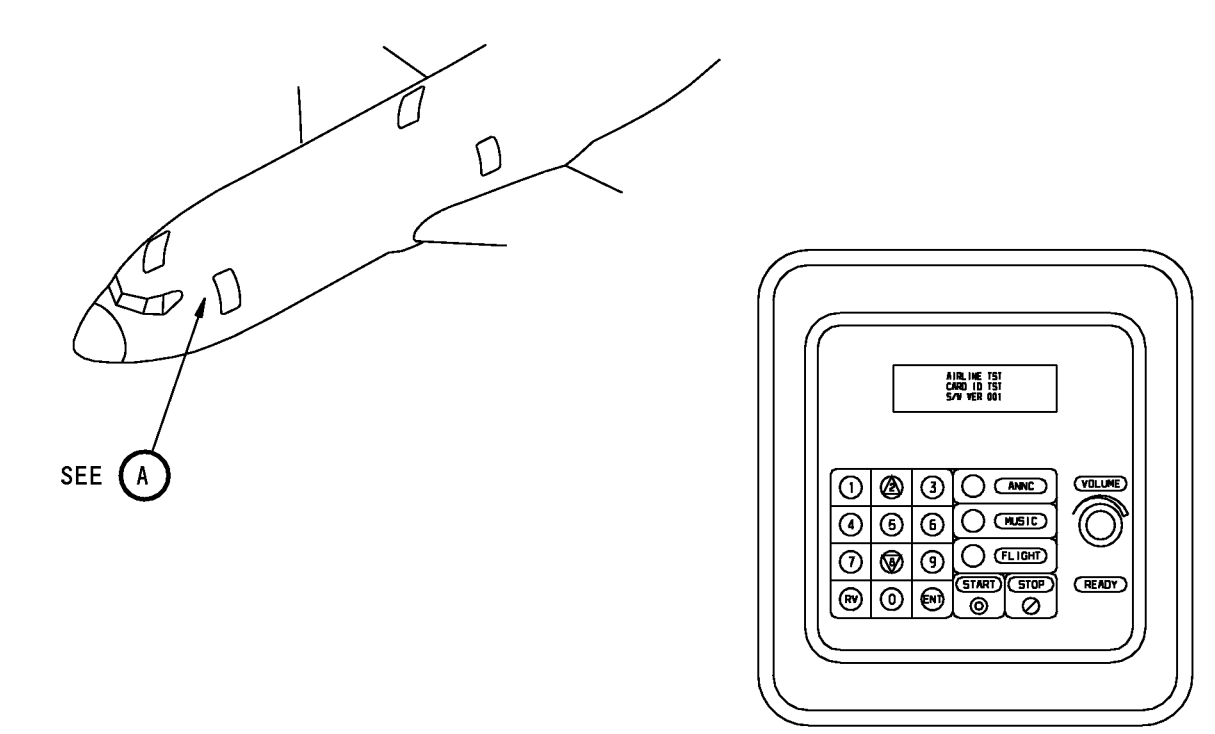

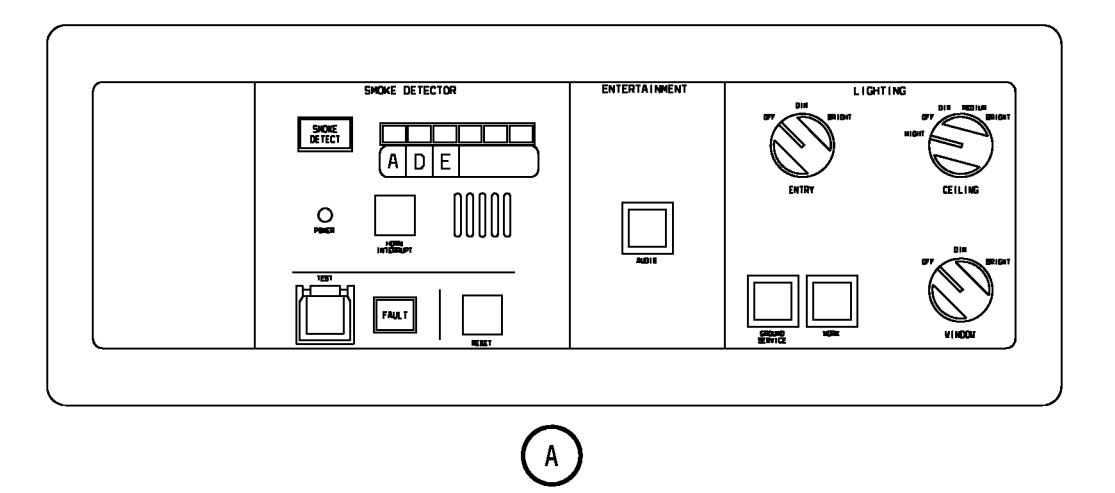

Forward Cabin Attendants' Panels - Component Location Figure 101 (Sheet 2 of 4)/31-15-11-990-802

31-15-11

Page 103 Jun 15/2009

EFFECTIVITY HAP 032-049, 051-053, 101-999

BOEING"

737-600/700/800/900 AIRCRAFT MAINTENANCE MANUAL

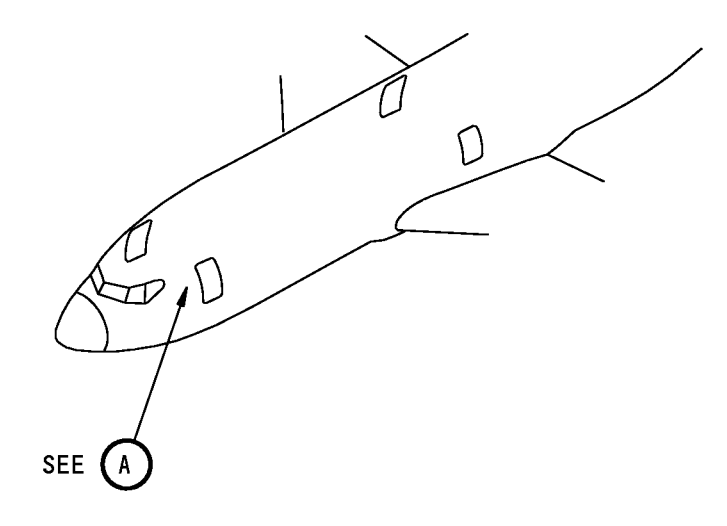

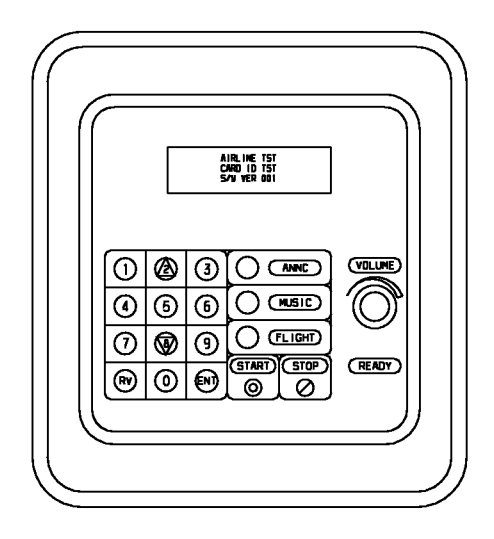

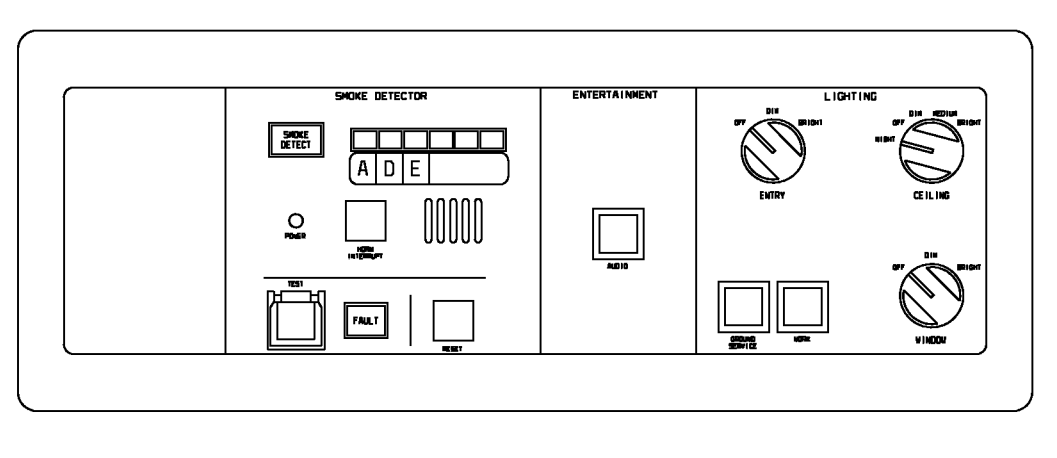

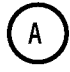

Forward Cabin Attendants' Panels - Component Location Figure 101 (Sheet 3 of 4)/31-15-11-990-802

31-15-11

Page 104 Feb 15/2009

EFFECTIVITY HAP 054

BOEING PROPRIETARY - Copyright © Unpublished Work - See title page for details

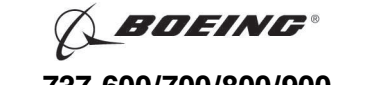

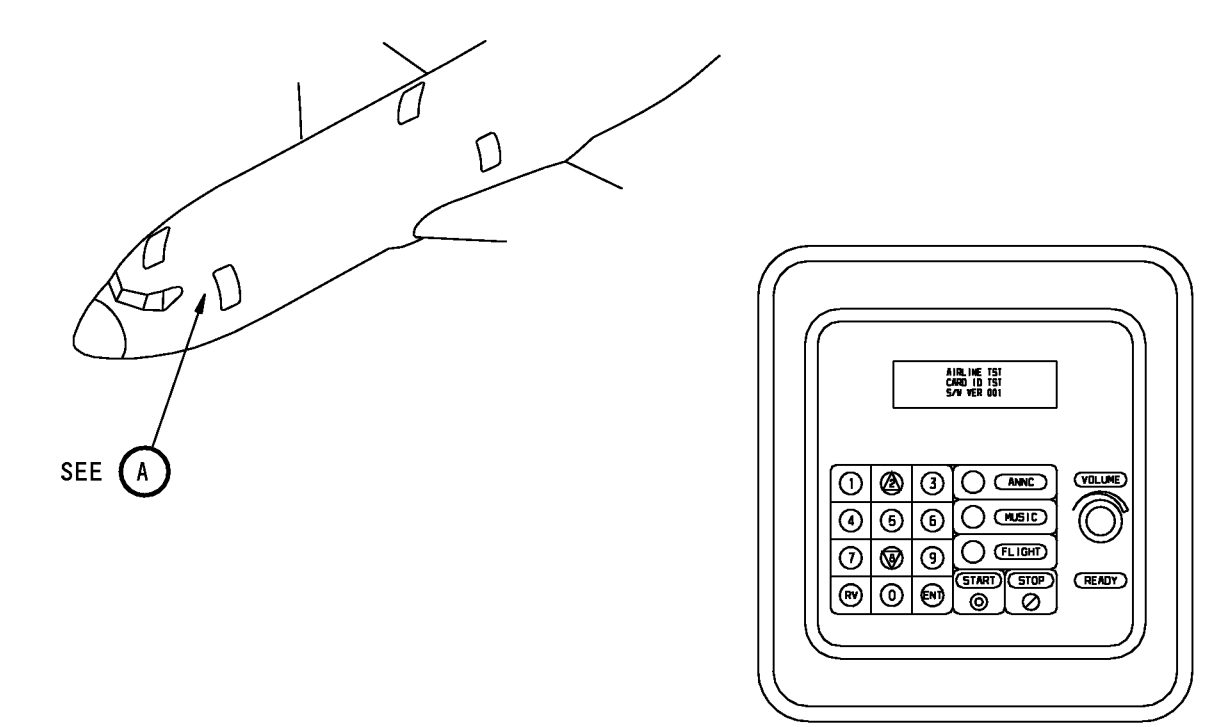

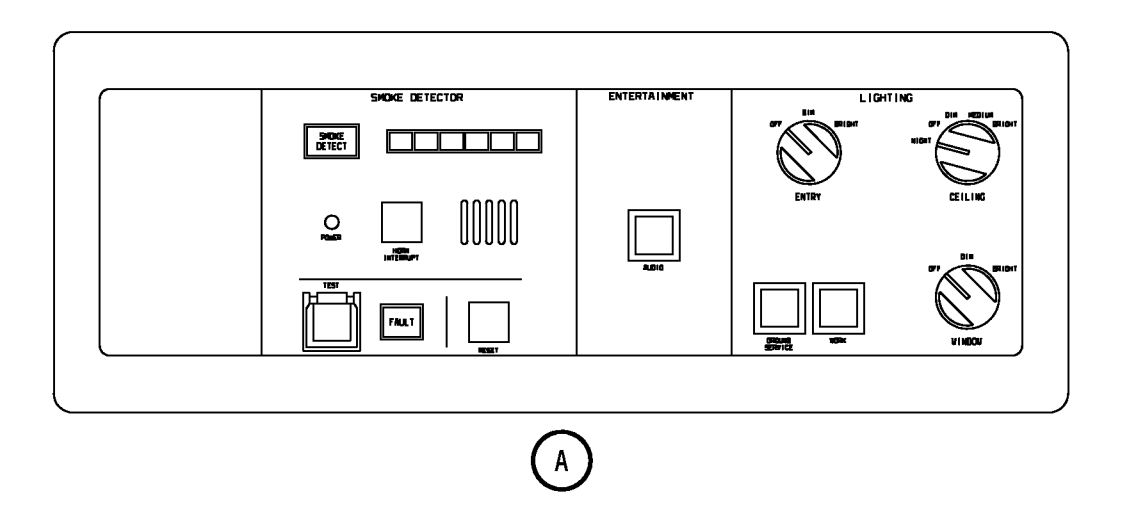

1549690 S0000284790\_V1

Forward Cabin Attendants' Panels - Component Location Figure 101 (Sheet 4 of 4)/31-15-11-990-802

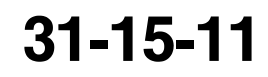

Page 105 Feb 15/2009

EFFECTIVITY

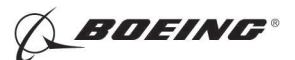

## AFT CABIN ATTENDANTS' PANELS - COMPONENT LOCATION

### 1. General

A. This procedure contains the component location for the Aft Cabin Attendants' Panels.

EFFECTIVITY HAP 001-013, 015-026, 028-049, 051-054, 101-999

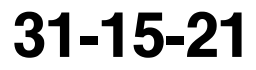

Page 101 Feb 15/2009

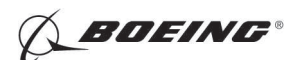

737-600/700/800/900 **AIRCRAFT MAINTENANCE MANUAL** 

AFT CABIN ATTENDANTS' PANELS

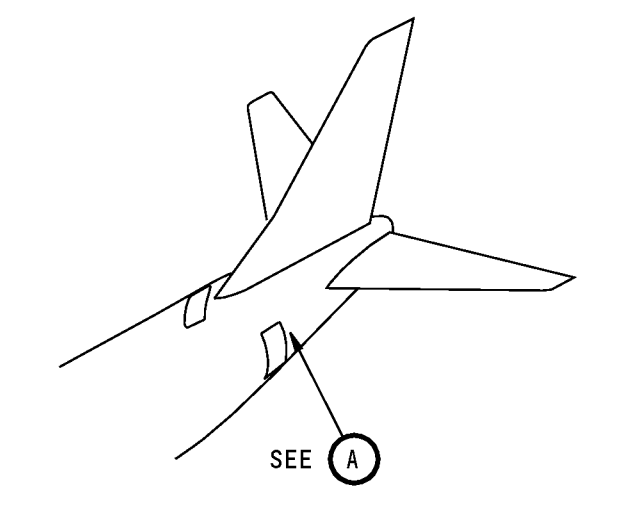

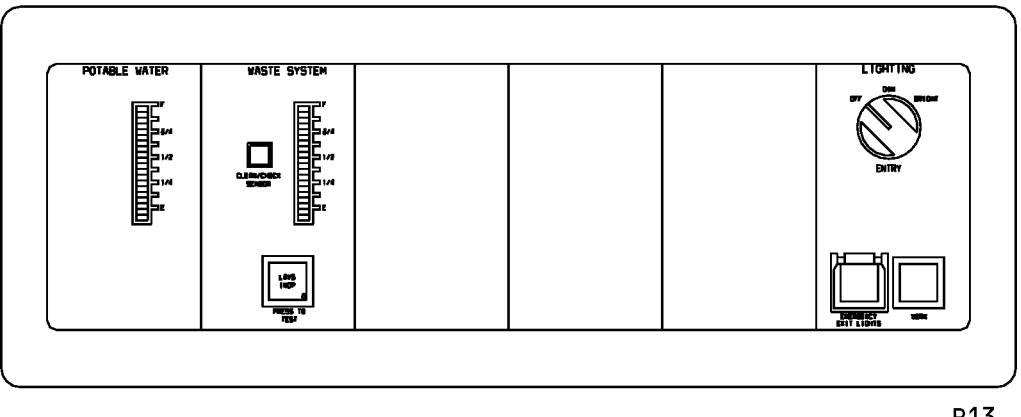

P13

Aft Cabin Attendants' Panels - Component Location Figure 101 (Sheet 1 of 2)/31-15-21-990-802

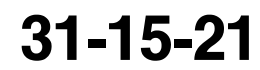

Page 102 Jun 15/2009

EFFECTIVITY HAP 001-013, 015-026, 028-049, 051-053, 101-999

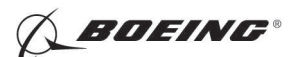

737-600/700/800/900 AIRCRAFT MAINTENANCE MANUAL

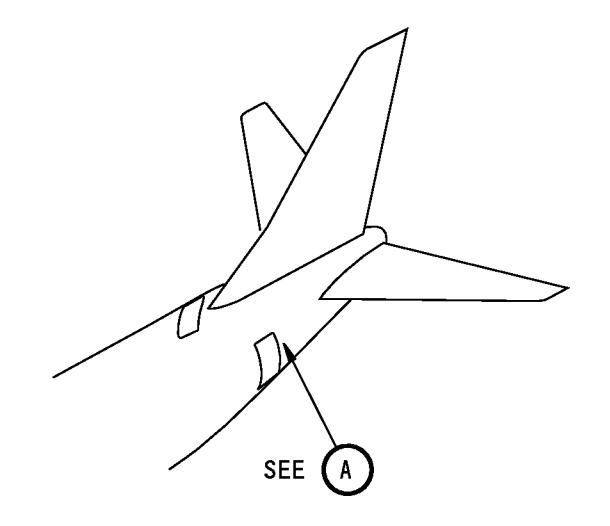

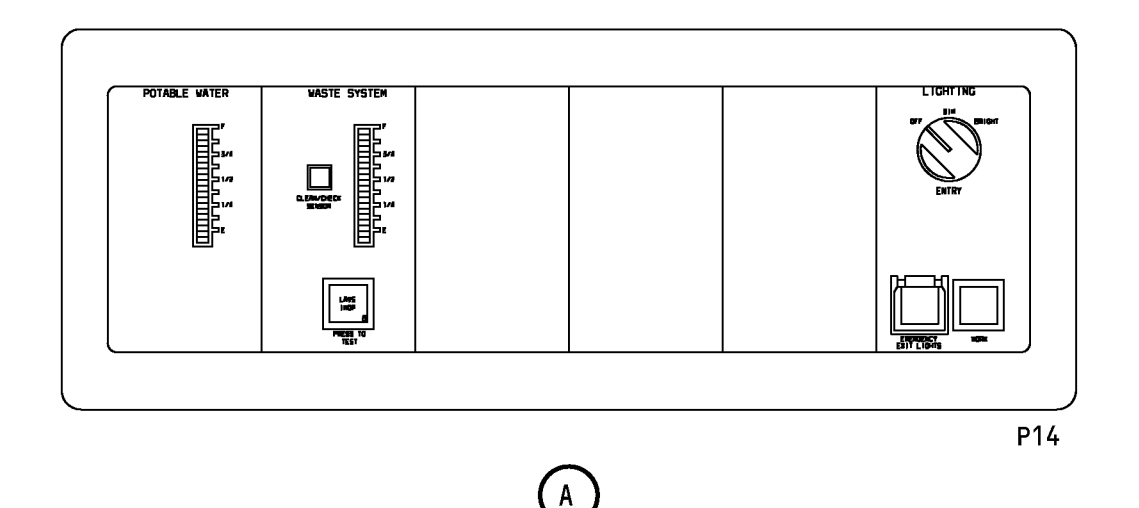

Aft Cabin Attendants' Panels - Component Location Figure 101 (Sheet 2 of 2)/31-15-21-990-802

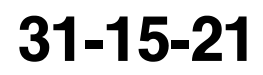

EFFECTIVITY

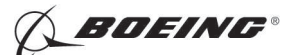

## **CLOCKS - ADJUSTMENT/TEST**

### 1. General

A. There is one task in this procedure. The task is a system test of the clocks. There are two clocks on the airplane; one in the captain's instrument panel P1-1 and one in the first officer's instrument panel P3-3.

#### HAP 001-007

Β.

#### TASK 31-25-00-710-802

#### 2. Clocks - System Test

A. References

|   | Reference        | Title                             |
|---|------------------|-----------------------------------|
|   | 24-22-00-860-811 | Supply Electrical Power (P/B 201) |
|   | 24-22-00-860-812 | Remove Electrical Power (P/B 201) |
| • | Tools/Equipment  |                                   |
|   | - /              | - · · ·                           |

| Reference | Description                                     |
|-----------|-------------------------------------------------|
| STD-3943  | Timer - seconds (Stop Watch), Analog or Digital |

C. Location Zones

| Zone | Area                       |
|------|----------------------------|
| 211  | Flight Compartment - Left  |
| 212  | Flight Compartment - Right |

#### D. System Test

SUBTASK 31-25-00-860-009

(1) Do this task: Supply Electrical Power, TASK 24-22-00-860-811.

SUBTASK 31-25-00-860-010

(2) Make sure that these circuit breakers are closed:

#### F/O Electrical System Panel, P6-3

| Row | Col | Number | Name               |
|-----|-----|--------|--------------------|
| А   | 1   | C00736 | MISC CLOCK DISPLAY |
| А   | 2   | C00737 | MISC CLOCK         |

SUBTASK 31-25-00-860-011

- (3) Do the test of the time function for each clock:
  - (a) Set the clock to the time of 18:58:
    - 1) Set the GMT switch to FS until 18 shows in the hour display.
    - 2) Set the GMT switch to SS until 58 shows in the minutes display.
  - (b) Set the GMT switch to the HLD position.
    - 1) After a few minutes, make sure the display still shows 18:58.
  - (c) Set the GMT to the RUN position.
    - 1) Make sure the display still shows 18:58.
    - 2) Make sure the clock keeps time correctly for a few minutes.

|    | EF  | FEC | TIVI | TΥ |
|----|-----|-----|------|----|
| AP | ALL |     |      |    |

Н

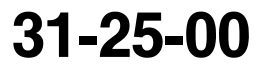

Page 501 Oct 10/2003

D633A101-HAP BOEING PROPRIETARY - Copyright () Unpublished Work - See title page for details

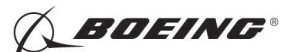

#### HAP 001-007 (Continued)

SUBTASK 31-25-00-860-012

- (4) Do the test of the internal time accumulator function for each clock:
  - (a) Simultaneously do these steps:
    - 1) Read the displayed time.
    - 2) Open this circuit breaker and install safety tag:

F/O Electrical System Panel, P6-3

| Row | Col | Number | Name               |
|-----|-----|--------|--------------------|
| А   | 1   | C00736 | MISC CLOCK DISPLAY |

- 3) Start the timer.
- (b) Simultaneously do these steps after two minutes:
  - 1) Remove the safety tag and close this circuit breaker:

F/O Electrical System Panel, P6-3

| Row | Col | Number | Name               |
|-----|-----|--------|--------------------|
| А   | 1   | C00736 | MISC CLOCK DISPLAY |

2) Make sure the display has advanced 2 minutes.

SUBTASK 31-25-00-860-013

- (5) Do the test of the date function for each clock:
  - (a) Set the clock to a date of 12/28/88:
    - 1) Push the DATE button.
    - 2) Set the GMT switch to FS D until 28 shows in the day display.
    - 3) Set the GMT switch to SS M until 12 shows in the month display.
    - 4) Set the GMT switch to HLD Y until 88 shows in the year display.
  - (b) Set the GMT switch to RUN.
    - 1) Make sure the date shows in the display and alternates between day/month display and year display.
  - (c) Push the DATE button.
    - 1) Make sure the time shows in the GMT display.
    - 2) Make sure that the time has advanced from the previous display.

SUBTASK 31-25-00-860-014

- (6) Do the test of the elapsed time and chronograph functions for each clock:
  - (a) Turn the ET switch to the reset position.
  - (b) Simultaneously set the ET switch to RUN and start the analog or digital timer seconds (stop watch), STD-3943.

1) Make sure the ET/CHR display starts counting seconds and minutes from zero.

D633A101-HAP

- (c) Push the CHR button.
  - 1) Make sure the sweep second hand starts clockwise rotation.
  - 2) Make sure the ET/CHR display shows 0.
  - 3) After one minute, make sure the ET/CHR display changes to 1.

EFFECTIVITY

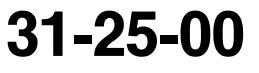

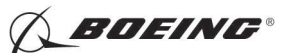

#### HAP 001-007 (Continued)

- (d) Push the CHR button a second time.
  - 1) Make sure the sweep second hand stops.
  - 2) Make sure the ET/CHR display does not change after a minute.
- (e) Push the CHR button a third time.
  - 1) Make sure the sweep second hand goes back to zero (60).
  - 2) Make sure the ET/CHR display now shows the elapsed time.
- (f) Look at the analog or digital timer seconds (stop watch), STD-3943.
  - 1) Make sure the elapsed time on the ET/CHR display and the stopwatch agree.
- (g) Turn the ET switch to RESET and release.
  - 1) Make sure the ET/CHR display goes to zero.

SUBTASK 31-25-00-860-015

- (7) Set the clocks to the correct GMT and date.
- SUBTASK 31-25-00-860-016
- (8) Do this task: Remove Electrical Power, TASK 24-22-00-860-812.

------ END OF TASK ----

## HAP 008-013, 015-026, 028-030

### TASK 31-25-00-710-803

#### 3. Clocks - System Test

A. References

| Reference        | Title                             |
|------------------|-----------------------------------|
| 24-22-00-860-811 | Supply Electrical Power (P/B 201) |
| 24-22-00-860-812 | Remove Electrical Power (P/B 201) |

B. Location Zones

| Zone | Area                       |
|------|----------------------------|
| 211  | Flight Compartment - Left  |
| 212  | Flight Compartment - Right |

#### C. System Test

SUBTASK 31-25-00-860-017

(1) Do this task: Supply Electrical Power, TASK 24-22-00-860-811.

SUBTASK 31-25-00-860-018

(2) Open these circuit breakers:

#### F/O Electrical System Panel, P6-3

| Row | <u>Col</u> | Number | Name               |
|-----|------------|--------|--------------------|
| А   | 1          | C00736 | MISC CLOCK DISPLAY |
| А   | 2          | C00737 | MISC CLOCK         |

EFFECTIVITY

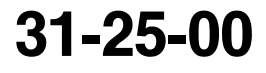

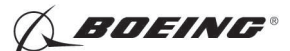

#### HAP 008-013, 015-026, 028-030 (Continued)

SUBTASK 31-25-00-860-019

(3) Close these circuit breakers:

F/O Electrical System Panel, P6-3

| Row | Col | Number | Name               |
|-----|-----|--------|--------------------|
| А   | 1   | C00736 | MISC CLOCK DISPLAY |
| А   | 2   | C00737 | MISC CLOCK         |

SUBTASK 31-25-00-860-020

(4) Make sure the time shows.

SUBTASK 31-25-00-860-021

- (5) Make sure the UTC-TIME indication shows.
- SUBTASK 31-25-00-860-023
- (6) Push the TIME/DATE button to show the UTC-DAY MO/YR.

SUBTASK 31-25-00-860-024

(7) Push the TIME/DATE button to show the MAN-TIME.

SUBTASK 31-25-00-860-025

(8) Push the TIME/DATE button to show the MAN-DAY and MO/YR.

SUBTASK 31-25-00-860-058

(9) Push the TIME/DATE button to show the UTC-TIME.

SUBTASK 31-25-00-860-026

- (10) Push the TIME/DATE button to show the UTC-DAY MO/YR.
  - (a) Make sure the date shows.
- SUBTASK 31-25-00-860-027
- (11) Push the TIME/DATE button to show the MAN-TIME.
  - (a) Make sure the time shows.
- SUBTASK 31-25-00-860-028
- (12) Push the TIME/DATE button to show the MAN-DAY MO/YR.
  - (a) Make sure the date shows.

SUBTASK 31-25-00-860-029

(13) Push the TIME/DATE button to show the MAN-TIME.

SUBTASK 31-25-00-860-030

(14) Push the SET button to allow for the setting of the hours digits.

```
(a) Push the + or - buttons to adjust the hours digits to 12:00. SUBTASK 31-25-00-860-031
```

(15) Push the SET button to allow for the setting of the minutes digits.

(a) Push the + or - buttons to adjust the minutes digits to 12:10.

SUBTASK 31-25-00-860-032

(16) Push the SET button to complete the setting of time.

|     | EFFECTIVITY |
|-----|-------------|
| HAP | ALL         |

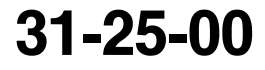

Page 504 Jun 10/2007

D633A101-HAP

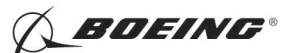

#### HAP 008-013, 015-026, 028-030 (Continued)

SUBTASK 31-25-00-860-033

(17) Open this circuit breaker:

F/O Electrical System Panel, P6-3

| Row | Col | Number | Name               |
|-----|-----|--------|--------------------|
| А   | 1   | C00736 | MISC CLOCK DISPLAY |

SUBTASK 31-25-00-860-034

(18) Make sure the displays are blank.

NOTE: you should wait at least 2 minutes before you continue with the next step.

SUBTASK 31-25-00-860-035

(19) Close this circuit breaker:

F/O Electrical System Panel, P6-3

| Row | Col | Number | Name               |
|-----|-----|--------|--------------------|
| А   | 1   | C00736 | MISC CLOCK DISPLAY |

SUBTASK 31-25-00-860-036

(20) Make sure the MAN-TIME has continued to increment the previous time set.

<u>NOTE</u>: The 2 minutes interruption of the clock display does not affect the clock operation. SUBTASK 31-25-00-860-037

(21) Open this circuit breaker:

F/O Electrical System Panel, P6-3

| Row | Col | Number | Name       |
|-----|-----|--------|------------|
| А   | 2   | C00737 | MISC CLOCK |

SUBTASK 31-25-00-860-038

(22) Make sure the MAN TIME display continues to show time.

SUBTASK 31-25-00-860-039

(23) Close this circuit breaker:

F/O Electrical System Panel, P6-3

| Row | Col | Number | Name       |
|-----|-----|--------|------------|
| А   | 2   | C00737 | MISC CLOCK |

SUBTASK 31-25-00-860-040

(24) Push the TIME/DATE button to show the MAN-TIME.

SUBTASK 31-25-00-860-041

(25) Push the TIME/DATE button to show the MAN-DAY and MO/YR.

SUBTASK 31-25-00-860-042

(26) Push the TIME/DATE button to show the UTC-TIME.

SUBTASK 31-25-00-860-043

EFFECTIVITY

(27) Push the TIME/DATE button to show the UTC-DAY MO/YR.

31-25-00

HAP ALL

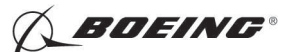

#### HAP 008-013, 015-026, 028-030 (Continued)

SUBTASK 31-25-00-860-044

- (28) Push the TIME/DATE button to show the MAN-TIME.
- (a) Make sure the MAN-TIME display continues to show the manually set time.
  SUBTASK 31-25-00-860-045
- (29) Push the TIME/DATE button to show the MAN-DAY and MO/YR.
- SUBTASK 31-25-00-860-046
- (30) Push the SET button to allow for the setting of the DAY digits.
- SUBTASK 31-25-00-860-047
- (31) Push the + or buttons to adjust the DAY digits to the current day. SUBTASK 31-25-00-860-048
- (32) Push the SET button to allow for the setting of the MON digits.
- SUBTASK 31-25-00-860-049
- (33) Push the + or buttons to adjust the MON digits to the current month. SUBTASK 31-25-00-860-050
- (34) Push the SET button to allow for the setting of the YR digits.
- SUBTASK 31-25-00-860-051
- (35) Push the + or buttons to adjust the YR digits to the current year.
- SUBTASK 31-25-00-860-052
- (36) Push the SET button to complete the setting of the date.
- SUBTASK 31-25-00-860-053
- (37) Push the TIME/DATE button to show the MAN-DAY and MO/YR.
- SUBTASK 31-25-00-860-054
- (38) Push the TIME/DATE button to show the UTC-TIME.
- SUBTASK 31-25-00-860-055
- (39) Push the TIME/DATE button to show the UTC-DAY MO/YR.
- SUBTASK 31-25-00-860-056
- (40) Make sure that the MAN-DAY MO/YR display continues to show manually set date.
- SUBTASK 31-25-00-860-057
- (41) Do this task: Remove Electrical Power, TASK 24-22-00-860-812.

# HAP 031-054, 101-999

--- END OF TASK ------

#### TASK 31-25-00-710-804

#### 4. Clocks - System Test

A. References

| Reference        | Title                             |
|------------------|-----------------------------------|
| 24-22-00-860-811 | Supply Electrical Power (P/B 201) |
| 24-22-00-860-812 | Remove Electrical Power (P/B 201) |

|     | EFFECTIVITY |
|-----|-------------|
| HAP | ALL         |

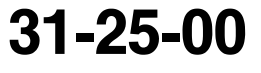

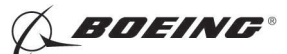

#### HAP 031-054, 101-999 (Continued)

B. Location Zones

| Zone | Area                       |  |
|------|----------------------------|--|
| 211  | Flight Compartment - Left  |  |
| 212  | Flight Compartment - Right |  |

C. System Test

SUBTASK 31-25-00-860-059

(1) Do this task: Supply Electrical Power, TASK 24-22-00-860-811.

SUBTASK 31-25-00-860-060

(2) Open these circuit breakers:

F/O Electrical System Panel, P6-3

| Row | Col | Number | Name               |
|-----|-----|--------|--------------------|
| А   | 1   | C00736 | MISC CLOCK DISPLAY |
| А   | 2   | C00737 | MISC CLOCK         |

SUBTASK 31-25-00-860-061

(3) Close these circuit breakers:

F/O Electrical System Panel, P6-3

| Row | Col | Number | Name               |
|-----|-----|--------|--------------------|
| А   | 1   | C00736 | MISC CLOCK DISPLAY |
| А   | 2   | C00737 | MISC CLOCK         |

SUBTASK 31-25-00-860-062

(4) Make sure the time shows.

SUBTASK 31-25-00-860-063

(5) Make sure the UTC-TIME indication shows.

SUBTASK 31-25-00-860-064

(6) Push the TIME/DATE button to show the UTC-DAY MO/YR.

SUBTASK 31-25-00-860-065

(7) Push the TIME/DATE button to show the MAN-TIME.

SUBTASK 31-25-00-860-066

(8) Push the TIME/DATE button to show the MAN-DAY and MO/YR.

SUBTASK 31-25-00-860-067

(9) Push the TIME/DATE button to show the UTC-TIME.

SUBTASK 31-25-00-860-068

- (10) Push the TIME/DATE button to show the UTC-DAY MO/YR.
  - (a) Make sure the date shows.

SUBTASK 31-25-00-860-069

#### (11) Push the TIME/DATE button to show the MAN-TIME.

(a) Make sure the time shows.

SUBTASK 31-25-00-860-070

(12) Push the TIME/DATE button to show the MAN-DAY MO/YR.

EFFECTIVITY

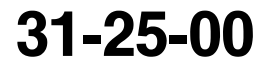

Page 507 Feb 15/2009

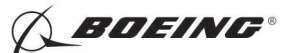

#### HAP 031-054, 101-999 (Continued)

(a) Make sure the date shows.

SUBTASK 31-25-00-860-071

(13) Push the TIME/DATE button to show the MAN-TIME.

SUBTASK 31-25-00-860-072

- (14) Push the SET control knob to allow for the setting of the hours digits.
  - (a) Turn the knob clockwise or counterclockwise to adjust the hour digits to 12:00.

SUBTASK 31-25-00-860-073

(15) Push the SET control knob to allow for the setting of the minute digits.

(a) Turn the knob clockwise or counterclockwise to adjust the minute digits to 12:10.

SUBTASK 31-25-00-860-074

(16) Push the SET control knob to complete the setting of time.

SUBTASK 31-25-00-860-075

(17) Open this circuit breaker:

F/O Electrical System Panel, P6-3

| Row | Col | Number | Name               |
|-----|-----|--------|--------------------|
| А   | 1   | C00736 | MISC CLOCK DISPLAY |

SUBTASK 31-25-00-860-076

(18) Make sure the displays are blank.

NOTE: You should wait at least 2 minutes before you continue with the next step.

SUBTASK 31-25-00-860-077

(19) Close this circuit breaker:

F/O Electrical System Panel, P6-3

| Row | Col | Number | Name               |
|-----|-----|--------|--------------------|
| А   | 1   | C00736 | MISC CLOCK DISPLAY |

SUBTASK 31-25-00-860-078

(20) Make sure the MAN-TIME has continued to increment the previous time set.

<u>NOTE</u>: The 2 minutes interruption of the clock display does not affect the clock operation. SUBTASK 31-25-00-860-099

(21) Open this circuit breaker:

F/O Electrical System Panel, P6-3

| Row | Col | Number | Name       |
|-----|-----|--------|------------|
| А   | 2   | C00737 | MISC CLOCK |

SUBTASK 31-25-00-860-079

(22) Make sure the MAN TIME display continues to show time.

|     | EFFECTIVITY | ' |
|-----|-------------|---|
| IAP | ALL         |   |

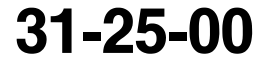

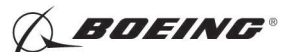

#### HAP 031-054, 101-999 (Continued)

SUBTASK 31-25-00-860-080

(23) Close this circuit breaker:

F/O Electrical System Panel, P6-3

| Row | Col | Number | Name       |
|-----|-----|--------|------------|
| А   | 2   | C00737 | MISC CLOCK |

SUBTASK 31-25-00-860-081

(24) Push the TIME/DATE button to show the MAN-TIME.

SUBTASK 31-25-00-860-082

- (25) Push the TIME/DATE button to show the MAN-DAY and MO/YR.
- SUBTASK 31-25-00-860-083
- (26) Push the TIME/DATE button to show the UTC-TIME.
- SUBTASK 31-25-00-860-084
- (27) Push the TIME/DATE button to show the UTC-DAY MO/YR.
- SUBTASK 31-25-00-860-085
- (28) Push the TIME/DATE button to show the MAN-TIME.
  - (a) Make sure the MAN-TIME display continues to show the manually set time.
- SUBTASK 31-25-00-860-086
- (29) Push the TIME/DATE button to show the MAN-DAY and MO/YR.
- SUBTASK 31-25-00-860-087
- (30) Push the SET control knob to allow for the setting of the DAY digits.
- SUBTASK 31-25-00-860-088
- (31) Turn the knob clockwise or counterclockwise to adjust the DAY digits to the current day. SUBTASK 31-25-00-860-089
- (32) Push the SET control knob for the setting of the MON digits.
- SUBTASK 31-25-00-860-090
- (33) Turn the knob clockwise or counterclockwise to adjust the MON digits to the current month. SUBTASK 31-25-00-860-091
- (34) Push the SET control knob to allow for the setting of the YR digits.
- SUBTASK 31-25-00-860-092
- (35) Turn the knob clockwise or counterclockwise to adjust the YR digits to the current year. SUBTASK 31-25-00-860-093
- (36) Push the SET control knob to complete the setting of the date.
- SUBTASK 31-25-00-860-094
- (37) Push the TIME/DATE button to show the MAN-DAY and MO/YR.
- SUBTASK 31-25-00-860-095
- (38) Push the TIME/DATE button to show the UTC-TIME.
- SUBTASK 31-25-00-860-096
- (39) Push the TIME/DATE button to show the UTC-DAY MO/YR.

EFFECTIVITY

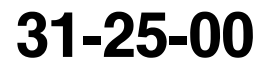

Page 509 Feb 15/2009

D633A101-HAP BOEING PROPRIETARY - Copyright () Unpublished Work - See title page for details

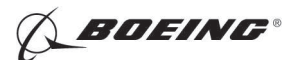

### HAP 031-054, 101-999 (Continued)

SUBTASK 31-25-00-860-097

(40) Make sure that the MAN-DAY MO/YR display continues to show manually set date.

SUBTASK 31-25-00-860-098

(41) Do this task: Remove Electrical Power, TASK 24-22-00-860-812.

------ END OF TASK ---

EFFECTIVITY

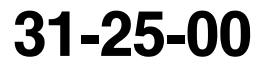

Page 510 Feb 15/2009

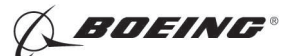

### **CLOCKS - REMOVAL/INSTALLATION**

### 1. General

- A. This procedure has these tasks:
  - (1) A removal of the left (captain's) and the right (first officer's) clocks.
  - (2) An installation of the left and right clocks.
- B. The left clock is on the left instrument panel, P1-1, in the flight compartment. The right clock is on the right instrument panel, P3-3, also in the flight compartment.

### TASK 31-25-11-000-801

### 2. Clock Removal

(Figure 401)

- A. General
  - (1) There are four screws around each clock. For the left clock, do not turn the top left screw or the bottom right screw. For the right clock, do not turn the top right screw or the bottom left screw. These screws hold the mounting clamp to the instrument panel. For the left clock, the top right screw and the bottom left screw hold the clock to the mounting clamp. For the right clock, the top left screw and the bottom right screw hold the clock to the mounting clamp.

### B. Location Zones

| Zone | Area                       |
|------|----------------------------|
| 211  | Flight Compartment - Left  |
| 212  | Flight Compartment - Right |

C. Removal Procedure

SUBTASK 31-25-11-860-001

(1) Open these circuit breakers and install safety tags:

F/O Electrical System Panel, P6-3

| Row | Col | Number | Name               |
|-----|-----|--------|--------------------|
| А   | 1   | C00736 | MISC CLOCK DISPLAY |
| А   | 2   | C00737 | MISC CLOCK         |

SUBTASK 31-25-11-020-001

**CAUTION:** DO NOT TOUCH THE CONNECTOR PINS OR OTHER CONDUCTORS ON THE CLOCK. IF YOU TOUCH THESE CONDUCTORS, ELECTROSTATIC DISCHARGE CAN CAUSE DAMAGE TO THE CLOCK.

- (2) Remove the CLOCK [1]:
  - (a) For the left CLOCK [1], loosen the top right and the bottom left screws [2] that hold the CLOCK [1] to the mounting clamp.
  - (b) For the right CLOCK [1], loosen the top left and the bottom right screws [2] that hold the CLOCK [1] to the mounting clamp.

D633A101-HAP

- (c) Pull the CLOCK [1] out of the instrument panel.
- (d) Disconnect the electrical connector.

SUBTASK 31-25-11-860-002

(3) Put protective covers on the electrical connector.

- END OF TASK ----

|     | EF  | FEC1 | IVI | Ľ |
|-----|-----|------|-----|---|
| HAP | ALL |      |     |   |

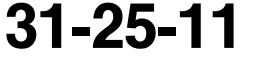

Page 401 Jun 10/2005

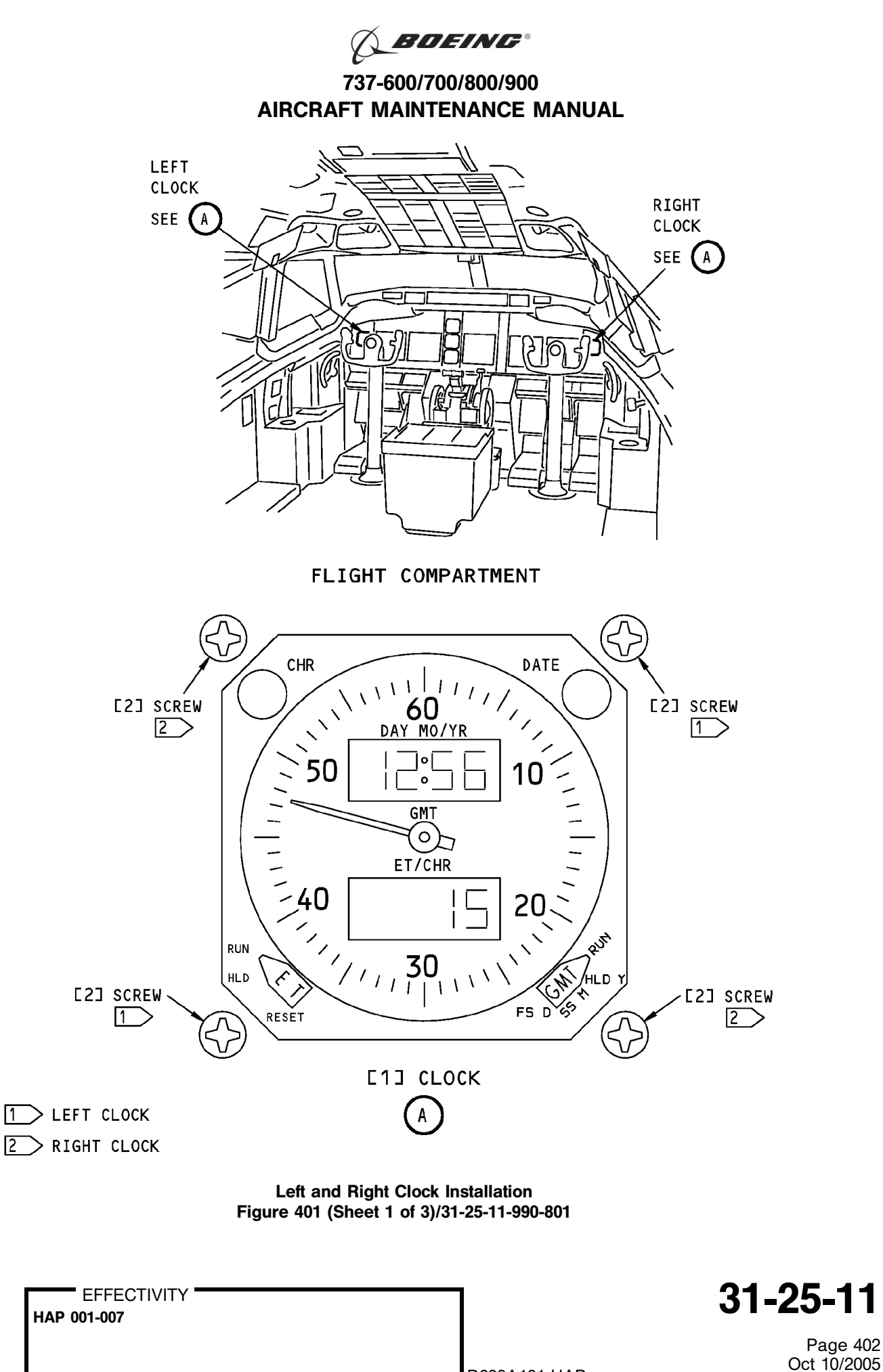

D633A101-HAP BOEING PROPRIETARY - Copyright () Unpublished Work - See title page for details

Page 402

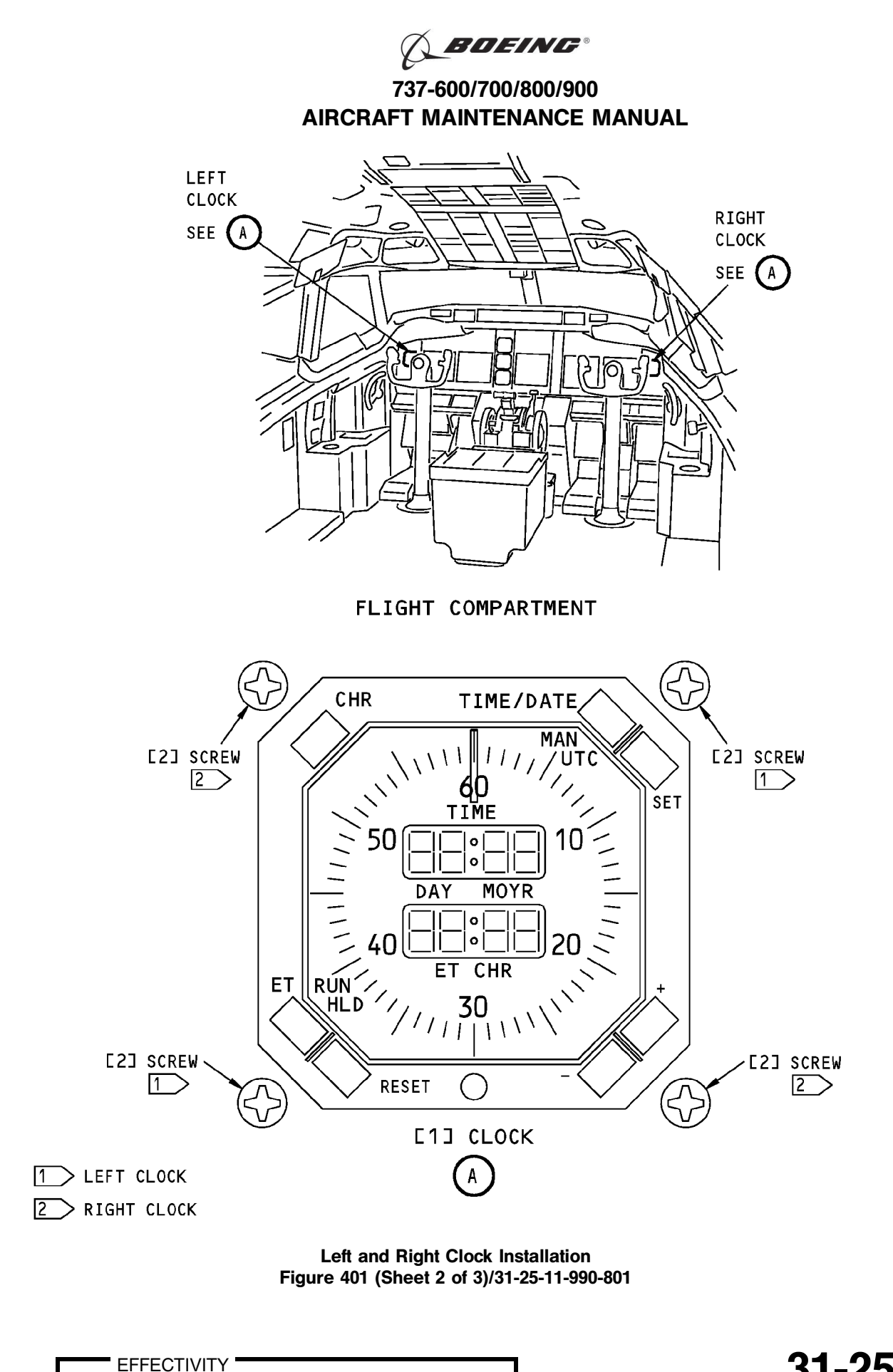

31-25-11

HAP 008-013, 015-026, 028-030

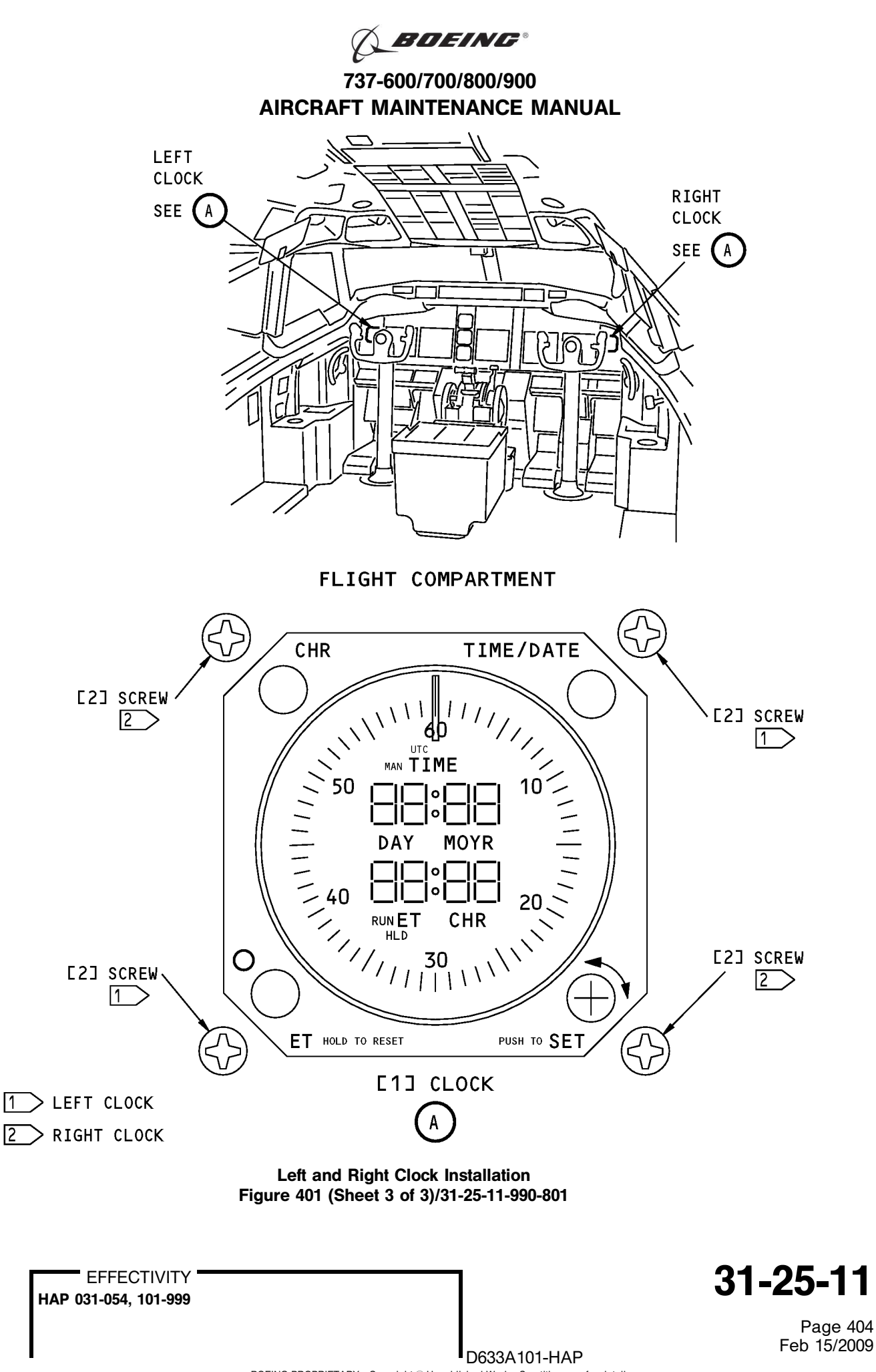

BOEING PROPRIETARY - Copyright () Unpublished Work - See title page for details
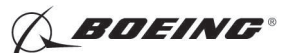

### TASK 31-25-11-400-801

### 3. Clock Installation

- (Figure 401)
- A. References

| Reference        | Title                             |
|------------------|-----------------------------------|
| 24-22-00-860-811 | Supply Electrical Power (P/B 201) |
| 24-22-00-860-812 | Remove Electrical Power (P/B 201) |

### B. Expendables/Parts

| AMM Item | Description | AIPC Reference   | AIPC Effectivity                 |
|----------|-------------|------------------|----------------------------------|
| 1        | CLOCK       | 31-11-21-02-040  | HAP 001-013, 015-026,<br>028-030 |
|          |             | 31-11-21-02-075  | HAP 001-013, 015-026,<br>028-030 |
|          |             | 31-11-51-03B-050 | HAP 001-013, 015-026,<br>028-030 |
|          |             | 31-25-11-01B-060 | HAP 001-013, 015-026,<br>028-030 |
|          |             | 31-25-11-04-020  | HAP 031-054, 101-999             |

### C. Location Zones

| Zone | Area                       |
|------|----------------------------|
| 211  | Flight Compartment - Left  |
| 212  | Flight Compartment - Right |

### D. Installation Procedure

SUBTASK 31-25-11-860-003

(1) Make sure that these circuit breakers are open and have safety tags:

F/O Electrical System Panel, P6-3

| Row | <u>Col</u> | Number | Name               |
|-----|------------|--------|--------------------|
| А   | 1          | C00736 | MISC CLOCK DISPLAY |
| А   | 2          | C00737 | MISC CLOCK         |

SUBTASK 31-25-11-420-001

**<u>CAUTION</u>**: DO NOT TOUCH THE CONNECTOR PINS OR OTHER CONDUCTORS ON THE CLOCK. IF YOU TOUCH THESE CONDUCTORS, ELECTROSTATIC DISCHARGE CAN CAUSE DAMAGE TO THE CLOCK.

- (2) Install the CLOCK [1]:
  - (a) Remove the protective covers from the electrical connector.
  - (b) Examine the electrical connector for bent or broken pins, dirt and damage.
  - (c) Connect the electrical connector.
  - (d) Put the CLOCK [1] into the instrument panel.
  - (e) For the left CLOCK [1], tighten the top right and the bottom left screws [2] to hold the CLOCK [1] to the mounting clamp.
  - (f) For the right CLOCK [1], tighten the top left and the bottom right screws [2] to hold the CLOCK [1] to the mounting clamp.

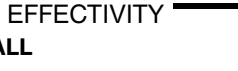

HAP ALL

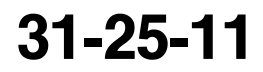

Page 405 Feb 15/2009

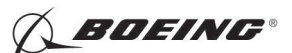

E. Installation Test

SUBTASK 31-25-11-860-004

(1) Do this task: Supply Electrical Power, TASK 24-22-00-860-811.

SUBTASK 31-25-11-700-001

- (2) Do the installation test:
  - (a) Remove the safety tags and close these circuit breakers:

F/O Electrical System Panel, P6-3

| Row | Col | Number | Name               |
|-----|-----|--------|--------------------|
| А   | 1   | C00736 | MISC CLOCK DISPLAY |
| А   | 2   | C00737 | MISC CLOCK         |

- (b) Set the CLOCK [1] to the correct GreenWich Mean Time (GMT) and date.
- (c) Let the CLOCK [1] operate for not less than two minutes.
- (d) Make sure the CLOCK [1] shows the correct time.

SUBTASK 31-25-11-860-005

(3) Do this task: Remove Electrical Power, TASK 24-22-00-860-812.

------ END OF TASK ------

EFFECTIVITY

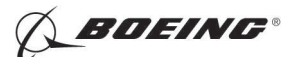

### FLIGHT DATA RECORDER (FDR) - MAINTENANCE PRACTICES

### 1. General

- A. This procedure contains scheduled maintenance task data.
- B. This procedure contains:
  - (1) A task to make a copy of the data from the Allied Signal solid state flight data recorder (SSFDR) with the use of a hand held download unit (HHDLU).

#### TASK 31-31-00-970-803

### 2. Copy of the Data from the Allied Signal SSFDR with a Hand Held Download Unit

### A. General

I

L

- (1) This procedure is a scheduled maintenance task.
- (2) This task uses a hand held download handheld download unit, COM-913 (HHDLU) to make a copy of the flight data from an Allied Signal solid state flight data recorder (SSFDR) while the FDR is in the airplane.
- (3) The copied data then can be analyzed at a different location by the applicable airline personnel.

### B. References

| Reference        | Title                                           |
|------------------|-------------------------------------------------|
| 24-22-00-860-811 | Supply Electrical Power (P/B 201)               |
| 25-21-45-000-801 | Sculptured Ceiling Panel Removal (P/B 401)      |
| 25-21-45-400-801 | Sculptured Ceiling Panel Installation (P/B 401) |

#### C. Tools/Equipment

<u>NOTE</u>: When more than one tool part number is listed under the same "Reference" number, the tools shown are alternates to each other within the same airplane series. Tool part numbers that are replaced or non-procurable are preceded by "Opt:", which stands for Optional.

| Reference | Description                                                                                                    |
|-----------|----------------------------------------------------------------------------------------------------|
| COM-913   | Download Unit - Handheld<br>(Part #: 964-0446-001, Supplier: 97896, A/P Effectivity: 737-300, -400,<br>-500, -600, -700, -700C, -700ER, -700QC, -800, -900, -900ER) |
| STD-1048  | Stepladder - 6 foot (1.83 m)                                                                                                    |

#### D. Location Zones

| Zone | Area                                                                          |
|------|-------------------------------------------------------------------------------|
| 212  | Flight Compartment - Right                                                    |
| 240  | Subzone - Passenger Compartment - Body Station 663.75 to Body Station 1016.00 |

### E. Procedure

SUBTASK 31-31-00-860-020

- (1) Do this task: Supply Electrical Power, TASK 24-22-00-860-811.
- SUBTASK 31-31-00-860-021
- (2) Open these circuit breakers and install safety tags:

CAPT Electrical System Panel, P18-2

Row Col Number Name

C 9 C00109 FLIGHT RECORDER AC

|    | - EF | FEC | TIVI |
|----|------|-----|------|
| AP | ALL  |     |      |

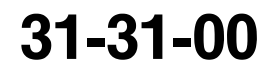

Page 201 Jun 15/2009

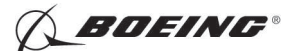

Row Col Number Name

C00468 FLIGHT RECORDER DC

SUBTASK 31-31-00-010-003

10

С

(3) To get access to the flight data recorder in the aft passenger compartment, open the lowered ceiling panel Sculptured Ceiling Panel Removal, TASK 25-21-45-000-801.

SUBTASK 31-31-00-800-003

(4) Use a 6 foot (1.83 m) stepladder, STD-1048 to access the flight data recorder [2].

SUBTASK 31-31-00-860-022

(5) Make sure the power switch on the handheld download unit, COM-913 is OFF.

SUBTASK 31-31-00-420-004

L

(6) Connect the 28 pin connector of the HHDLU cable to the FDR automatic test equipment (ATE) connector.

SUBTASK 31-31-00-420-005

(7) Install the removable media into the HHDLU.

SUBTASK 31-31-00-860-023

(8) Remove the safety tags and close these circuit breakers:

CAPT Electrical System Panel, P18-2

| Row | Col | Number | Name               |
|-----|-----|--------|--------------------|
| С   | 9   | C00109 | FLIGHT RECORDER AC |
| С   | 10  | C00468 | FLIGHT RECORDER DC |

SUBTASK 31-31-00-860-024

(9) Put the flight data recorder TEST-NORM switch to the TEST position.

SUBTASK 31-31-00-860-025

(10) Set the red power switch, installed adjacent to the HHDLU's RS-422 port, to the ON position.

<u>NOTE</u>: When power is first applied to the HHDLU, the HHDLU display will not be on. After approximately 30 seconds. The HHDLU display will show the main menu.

(a) Make sure the HHDLU display shows DNLD in the main menu.

SUBTASK 31-31-00-860-026

- (11) Push the DNLD key.
  - (a) Make sure the DOWNLOAD MENU shows on the display.
    - <u>NOTE</u>: The maximum quantity of flight data the HHDLU can make a copy of is 27.2 hours. If the file DOWNLOAD01.DLU already exists on the removable media, the HHDLU will change the filename until a filename that is not used is found. To change the time or filename, push the TIME or FILE key.

SUBTASK 31-31-00-860-681

EFFECTIVITY

HAP ALL

- (12) To change the file name do the following:
  - (a) Press the FILE key to display the file name editing menu..
  - (b) Press the left or right arrow keys to move the cursor to the character to be changed.
  - (c) Press the SEL key to enable the character modification display.
  - (d) Press the left or right arrow keys to scroll through the possible replacement characters to select the required file name character.

D622A101 UAD

NOTE: Hold the left or right arrow keys down to scroll continuously.

31-31-00

Page 202 Jun 15/2009

|                                | D000                       |                          |         |
|--------------------------------|----------------------------|--------------------------|---------|
| <b>BOEING PROPRIETARY - Co</b> | pyright © Unpublished Work | k - See title page for d | letails |

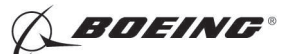

(e) Press the CHNG key to accept the character modification.

NOTE: The HHDLU will return to the file name editing menu with the edited file name displayed.

- (f) Continue changing file name characters until required changes are complete.
- (g) Press the DONE key to return to the file name editing menu when the new file name is complete.
  - 1) Press the EXIT key to return to the file name editing menu without modifying the file name.

SUBTASK 31-31-00-860-685

- (13) To select the amount of time downloaded from DFDR with HHDLU do the following:
  - (a) Press the TIME key.
  - (b) Press the left or right arrow keys to change how many hours of DFDR recorded data is required to be downloaded.
  - (c) Press the SEL key.

NOTE: To return to the Download Menu without accepting the displayed value, press EXIT. The Download Menu's TIME value will remain at its previous value.

SUBTASK 31-31-00-860-027

- (14) Push the GO key.
  - (a) If the HHDLU display shows DISK FULL, do these steps:
    - 1) Push a key.

a) Make sure the DELETE FILE menu shows on the display.

- 2) Use the NEXT or PREV key to move up and down the filenames.
- 3) Push the DEL key to make a selection of the file to be erased.
- a) Make sure the CONFIRM DELETE menu shows on the display.
- 4) Push the YES key to erase the file.
- 5) Erase files until sufficient memory is available to make a copy of the flight data.
  - <u>NOTE</u>: After each file is erased, the HHDLU makes sure the HHDLU has sufficient memory space. If there is sufficient memory, the HHDLU will start to make a copy.
- 6) Make sure the HHDLU display shows REC BLKS and XFER BLKS.
  - <u>NOTE</u>: REC BLKS is the number of blocks the HHDLU will move to the removable media. XFER BLCKS is the number of blocks the HHDLU will move from the FDR. The REC BLKS and XFER BLKS field will change during the copy procedure.

D633A101-HAP

(b) After the copy procedure is completed, push a key to show the main menu on the display.

SUBTASK 31-31-00-860-028

(15) Put the flight data recorder TEST-NORM switch to the NORM position.

SUBTASK 31-31-00-420-009

(16) Remove the removable media from the HHDLU.

SUBTASK 31-31-00-860-372

(17) Set the power switch on the handheld download unit, COM-913 to the OFF position.

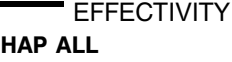

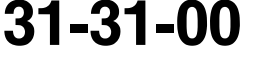

Page 203 Jun 15/2009

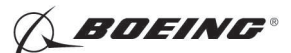

SUBTASK 31-31-00-860-029

(18) Open these circuit breakers and install safety tags:

CAPT Electrical System Panel, P18-2

| Row | Col | Number | Name               |
|-----|-----|--------|--------------------|
| С   | 9   | C00109 | FLIGHT RECORDER AC |
| С   | 10  | C00468 | FLIGHT RECORDER DC |

SUBTASK 31-31-00-020-003

I

I

I

(19) Disconnect the interface cable from the FDR.

SUBTASK 31-31-00-860-030

(20) Put the cover on the FDR ATE connector.

SUBTASK 31-31-00-860-031

(21) Remove the safety tags and close these circuit breakers:

CAPT Electrical System Panel, P18-2

| Row | Col | Number | Name               |
|-----|-----|--------|--------------------|
| С   | 9   | C00109 | FLIGHT RECORDER AC |
| С   | 10  | C00468 | FLIGHT RECORDER DC |

SUBTASK 31-31-00-410-003

(22) Close the lowered ceiling panel Sculptured Ceiling Panel Installation, TASK 25-21-45-400-801.

------ END OF TASK ------

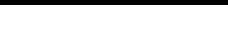

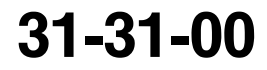

Page 204 Jun 15/2009

EFFECTIVITY

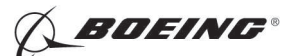

### FLIGHT DATA RECORDER SYSTEM - ADJUSTMENT/TEST

### 1. General

- A. This procedure has these tasks:
  - (1) An operational test of the flight data recorder system.
  - (2) A system test of the flight data recorder system.

### TASK 31-31-00-710-801

### 2. Flight Data Recorder System - Operational Test

A. References

| Reference        | Title                                                                                                    |
|------------------|----------------------------------------------------------------------------------------------------|
| 24-22-00-860-811 | Supply Electrical Power (P/B 201)                                                                                      |
| 31-31-11-000-802 | Flight Data Recorder Removal (P/B 401)                                                                                 |
| 31-31-11-400-802 | Flight Data Recorder Installation (P/B 401)                                                                            |
| 31-31-22-000-801 | Flight Data Acquisition Unit (FDAU) Removal (P/B 401)                                                                  |
| 31-31-22-400-801 | Flight Data Acquisition Unit (FDAU) Installation (P/B 401)                                                             |
| 31-31-22-400-803 | Flight Data Acquisition Unit (FDAU) Software Installation with an Airborne Data Loader (ADL) (P/B 201)                 |
| 31-31-22-400-806 | Flight Data Acquisition Unit (FDAU) Software Installation with the use of the Allied Signal PCMCIA Interface (P/B 201) |
| 31-31-22-470-801 | Flight Data Acquisition Unit (FDAU) Software Installation with a Portable Data Loader (P/B 201)                        |

B. Location Zones

| Zone | Area                       |
|------|----------------------------|
| 211  | Flight Compartment - Left  |
| 212  | Flight Compartment - Right |

C. Prepare for the Test

SUBTASK 31-31-00-860-042

- (1) Do this task: Supply Electrical Power, TASK 24-22-00-860-811.
  - (a) Make sure the engines are off.
- D. Software Verification Test

SUBTASK 31-31-00-020-006

EFFECTIVITY

HAP ALL

(1) Do these steps to do a software configuration check of the flight data acquisition unit (FDAU):

<u>NOTE</u>: Make sure you know the correct software part number for the FDAU. For the FDAU to be an approved installation, the correct software part number must be installed.

(a) Make sure that this circuit breaker is closed:

CAPT Electrical System Panel, P18-2

| Row | Col | Number | Name        |
|-----|-----|--------|-------------|
| А   | 9   | C00923 | DATA LOADER |

# HAP 001-011 PRE SB 737-31-1136; AIRPLANES WITH ONE SWITCH ON THE DATA LOADER CONTROL PANEL (P61)

- (b) Set the system select switch on the data loader control panel to the applicable position.
  - 1) DFDAU position for the mandatory FDAU software.

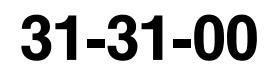

Page 501 Oct 10/2007

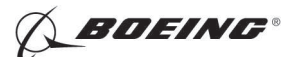

# HAP 001-011 PRE SB 737-31-1136; AIRPLANES WITH ONE SWITCH ON THE DATA LOADER CONTROL PANEL (P61) (Continued)

2) ACMS position for the non-mandatory FDAU software.

NOTE: The ACMS non-mandatory software is not displayed for SAGEM DFDAUs.

### HAP 012, 013, 015-026, 028-054, 101-999; HAP 001-011 POST SB 737-31-1136

- (c) Do these steps at the data loader control panel:
  - 1) Set the upper switch to SINGLE SYS.
  - 2) Set the system select switch to the applicable position.
    - a) DFDAU position for the FDAU mandatory software.
    - b) ACMS position for the FDAU non-mandatory software.

NOTE: The ACMS non-mandatory software is not displayed for SAGEM DFDAUs.

### HAP ALL

- (d) Do these steps at the CDU.
  - 1) If you are not at the MAINT BITE INDEX menu on the CDU, select the line select key adjacent to the INDEX prompt.
  - 2) If you are at the MAINT BITE INDEX menu, select INIT REF key from the left CDU.
  - 3) Select the line-select-key adjacent to the INDEX prompt from the left CDU.
  - 4) Select the line-select-key adjacent to the SEL CONFIG prompt from the left CDU.
    - a) Make sure the correct software part number shows on the CDU.
  - 5) If the part number is not correct, then do one of these tasks:
    - a) Do this task: Flight Data Acquisition Unit (FDAU) Software Installation with the use of the Allied Signal PCMCIA Interface, TASK 31-31-22-400-806 or Flight Data Acquisition Unit (FDAU) Software Installation with an Airborne Data Loader (ADL), TASK 31-31-22-400-803 or Flight Data Acquisition Unit (FDAU) Software Installation with a Portable Data Loader, TASK 31-31-22-470-801
    - b) Or replace the FDAU by doing these tasks: Flight Data Acquisition Unit (FDAU) Removal, TASK 31-31-22-000-801, Flight Data Acquisition Unit (FDAU) Installation, TASK 31-31-22-400-801
- E. Flight Data Recorder (FDR) Maintenance Flag and Flight Data Acquisition Unit (FDAU) BITE Test SUBTASK 31-31-00-710-027
  - (1) Put the NORMAL/TEST switch on the flight recorder panel, P5, to the TEST position.
    - (a) Make sure the OFF light on the flight recorder panel, P5, is off.
    - (b) Make sure all of the fault lights on the FDAU front panel are off.

SUBTASK 31-31-00-710-028

(2) Open this circuit breaker and install safety tag:

CAPT Electrical System Panel, P18-2

Row Col Number Name C 9 C00109 FLIGHT RECORDER AC

EFFECTIVITY

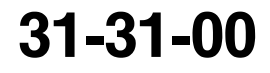

Page 502 Jun 15/2009

D633A101-HAP BOEING PROPRIETARY - Copyright () Unpublished Work - See title page for details

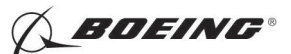

SUBTASK 31-31-00-710-029

(3) Remove the flight data recorder. To remove it, do this task: Flight Data Recorder Removal, TASK 31-31-11-000-802.

SUBTASK 31-31-00-860-338

(4) Remove safety tag and close this circuit breaker:

CAPT Electrical System Panel, P18-2

| Row | Col | Number | Name               |
|-----|-----|--------|--------------------|
| С   | 9   | C00109 | FLIGHT RECORDER AC |

(a) Make sure the DFDR light on the FDAU front panel comes on.

SUBTASK 31-31-00-710-030

(5) Open this circuit breaker and install safety tag:

CAPT Electrical System Panel, P18-2

| Row | Col | Number | Name               |
|-----|-----|--------|--------------------|
| С   | 9   | C00109 | FLIGHT RECORDER AC |

SUBTASK 31-31-00-860-339

(6) Install the flight data recorder. To install it, do this task: Flight Data Recorder Installation, TASK 31-31-11-400-802.

SUBTASK 31-31-00-860-340

(7) Open this circuit breaker and install safety tag:

CAPT Electrical System Panel, P18-2

| Row | Col | Number | Name                            |
|-----|-----|--------|---------------------------------|
| С   | 8   | C00544 | FLIGHT RECORDER POSITION SENSOR |

SUBTASK 31-31-00-710-031

(8) Remove the flight data acquisition unit (FDAU). To remove it, do this task: Flight Data Acquisition Unit (FDAU) Removal, TASK 31-31-22-000-801.

SUBTASK 31-31-00-710-032

(9) Remove safety tag and close this circuit breaker:

CAPT Electrical System Panel, P18-2

| Row | Col | Number | Name               |
|-----|-----|--------|--------------------|
| С   | 9   | C00109 | FLIGHT RECORDER AC |

- (a) Make sure the NORMAL/TEST switch on the flight recorder panel, P5, is in the TEST position.
- (b) Make sure the OFF light on the flight recorder panel, P5, comes on.

SUBTASK 31-31-00-860-341

(10) Open this circuit breaker and install safety tag:

CAPT Electrical System Panel, P18-2

| Row | Col | Number | Name               |
|-----|-----|--------|--------------------|
| С   | 9   | C00109 | FLIGHT RECORDER AC |

EFFECTIVITY

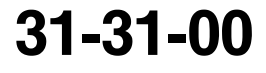

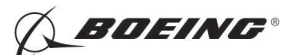

SUBTASK 31-31-00-860-342

(11) Install the flight data acquisition unit (FDAU). To install it, do this task: Flight Data Acquisition Unit (FDAU) Installation, TASK 31-31-22-400-801.

SUBTASK 31-31-00-860-343

(12) Remove safety tags and close these circuit breakers:

CAPT Electrical System Panel, P18-2

| Row | <u>Col</u> | Number | Name                            |
|-----|------------|--------|---------------------------------|
| С   | 8          | C00544 | FLIGHT RECORDER POSITION SENSOR |
| С   | 9          | C00109 | FLIGHT RECORDER AC              |

(a) Make sure the OFF light on the flight recorder panel, P5, goes out.

SUBTASK 31-31-00-860-344

- (13) Put the NORMAL/TEST switch on the flight recorder panel, P5, to the NORM position.
- F. Flight Data Recorder Activation by the NORMAL/TEST Switch Test

SUBTASK 31-31-00-710-001

(1) Put the NORMAL/TEST switch on the flight recorder panel, P5, to the NORM position.

SUBTASK 31-31-00-710-002

- (2) Push one of the MASTER CAUTION lights on the glareshield panel, P7.
  - (a) Make sure the two MASTER CAUTION lights are off.
  - (b) Make sure the OFF light on the flight recorder panel, P5, is on.
- SUBTASK 31-31-00-710-003

(3) Put the NORMAL/TEST switch on the flight recorder panel, P5, to the TEST position.

(a) Make sure the OFF light on the flight data recorder panel, P5, is off.

SUBTASK 31-31-00-710-048

- (4) Put the NORMAL/TEST switch on the flight recorder panel, P5, to the NORMAL position.
  - (a) Make sure the OFF light on the flight data recorder panel, P5, is on.
  - (b) Make sure the two MASTER CAUTION lights are on.

SUBTASK 31-31-00-860-432

- (5) Push one of the MASTER CAUTION lights.
- G. Flight Data Recorder Activation by the Oil Pressure Switch Test

SUBTASK 31-31-00-710-034

(1) Make sure the NORMAI/TEST switch on the Flight Recorder/Mach Airspeed panel is set in the NORMAL position.

SUBTASK 31-31-00-710-004

(2) Put the engine 1 start lever to the IDLE position.

SUBTASK 31-31-00-710-005

- (3) Wait for a minimum of 5 minutes.
  - (a) Make sure the OFF light on the flight data recorder panel, P5, is off.
  - (b) Make sure the two MASTER CAUTION lights are off.

SUBTASK 31-31-00-710-006

- (4) Put the engine 1 start lever to the CUTOFF position.
  - (a) Make sure the OFF light on the flight data recorder panel, P5, comes on.
  - (b) Make sure the two MASTER CAUTION lights come on.

EFFECTIVITY

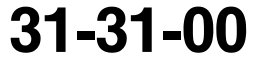

Page 504 Jun 15/2009

D633A101-HAP BOEING PROPRIETARY - Copyright () Unpublished Work - See title page for details

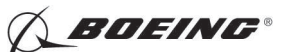

SUBTASK 31-31-00-860-044

(5) Push one of the MASTER CAUTION lights.

SUBTASK 31-31-00-860-045

(6) Put the engine 2 start lever to the IDLE position.

SUBTASK 31-31-00-710-007

- (7) Wait for a minimum of 5 minutes.
  - (a) Make sure the OFF light on the flight data recorder panel, P5, is off.
  - (b) Make sure the two MASTER CAUTION lights are off.

SUBTASK 31-31-00-710-008

- (8) Put the engine 2 start lever to the CUTOFF position.
  - (a) Make sure the OFF light on the flight data recorder panel, P5, comes on.
  - (b) Make sure the two MASTER CAUTION lights come on.

SUBTASK 31-31-00-860-046

- (9) Push one of the MASTER CAUTION lights.
- H. Flight Data Recorder Activation by the AIR Switch Test

SUBTASK 31-31-00-710-009

- WARNING: MAKE SURE ALL PERSONS AND EQUIPMENT ARE CLEAR OF ALL CONTROL SURFACES AND LANDING DOOR AREAS. CONTROL SURFACES AND LANDING GEAR DOORS CAN MOVE WHEN YOU DO THE AIR MODE SIMULATION. THIS CAN CAUSE INJURIES TO PERSONS AND DAMAGE TO EQUIPMENT.
- (1) Push the ON/OFF key to turn on the proximity switch electronics unit (PSEU) in the forward electronics equipment bay.

SUBTASK 31-31-00-710-035

(2) Push the ARROW DOWN key until AIR/GND OVRD? shows on the PSEU display.

SUBTASK 31-31-00-710-036

(3) Push the YES key on the PSEU.

SUBTASK 31-31-00-710-037

- (4) Push the ARROW DOWN key until SET SYS 2 IN AIR? shows on the PSEU display. SUBTASK 31-31-00-710-038
- (5) Push the YES key on the PSEU.

SUBTASK 31-31-00-710-039

- (6) Push the YES key when the PSEU display shows ARE YOU SURE?.
  - (a) Make sure the SYS #2 IN AIR? light on the PSEU comes on.
  - (b) Make sure the OFF light on the flight data recorder panel, P5, is off.

SUBTASK 31-31-00-710-040

(7) Push the YES key when the PSEU display shows SET SYS 2 ON GND? SUBTASK 31-31-00-710-041

- (8) Push the YES key when the PSEU display shows ARE YOU SURE?
  - (a) Make sure the SYS #2 IN AIR? light on the PSEU is off.
  - (b) Make sure the OFF light on the flight data recorder panel, P5, comes on.

SUBTASK 31-31-00-710-042

(9) Push the ON/OFF key to turn off the PSEU.

EFFECTIVITY

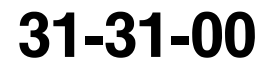

Page 505 Jun 15/2009

D633A101-HAP BOEING PROPRIETARY - Copyright © Unpublished Work - See title page for details

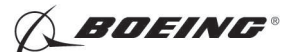

SUBTASK 31-31-00-710-043

(10) Push the YES key when the PSEU display shows TURN OFF DISPLAY?

----- END OF TASK ------

### TASK 31-31-00-730-801

### 3. Flight Data Recorder System - System Test

- A. General
  - (1) The system test has procedures to do a check of the inputs to the flight data recorder system. You can do the tests out of sequence and you can do each test independently.
  - (2) The tests in this procedure are written to the standard Boeing application software. If customized software is installed, part of the test may not look the same. Installation of the Boeing application software may be necessary.

### B. References

| Reference            | Title                                                                      |
|----------------------|----------------------------------------------------------------------------|
| 24-22-00-860-811     | Supply Electrical Power (P/B 201)                                          |
| 24-22-00-860-812     | Remove Electrical Power (P/B 201)                                          |
| 29-11-00-860-801     | Hydraulic System A or B Pressurization (P/B 201)                           |
| 29-11-00-860-805     | Hydraulic System A or B Power Removal (P/B 201)                            |
| 29-21-00-000-802     | Standby Hydraulic System Power Removal (P/B 201)                           |
| 32-00-01-480-801     | Landing Gear Downlock Pins Installation (P/B 201)                          |
| 77-31-03-000-801-F00 | Airborne Vibration Monitor (AVM) Signal Conditioner Removal (P/B 401)      |
| 77-31-03-400-801-F00 | Airborne Vibration Monitor (AVM) Signal Conditioner Installation (P/B 401) |

### C. Tools/Equipment

I

<u>NOTE</u>: When more than one tool part number is listed under the same "Reference" number, the tools shown are alternates to each other within the same airplane series. Tool part numbers that are replaced or non-procurable are preceded by "Opt:", which stands for Optional.

| Reference | Description                                                                                                    |
|-----------|----------------------------------------------------------------------------------------------------|
| COM-913   | Download Unit - Handheld<br>(Part #: 964-0446-001, Supplier: 97896, A/P Effectivity: 737-300, -400,<br>-500, -600, -700, -700C, -700ER, -700QC, -800, -900, -900ER)                                                                                                    |
| COM-1807  | Tester - DFDAU<br>(Part #: 2229738-7, Supplier: 98571, A/P Effectivity: 737-200, -200C,<br>-300, -400, -500, -600, -700, -700C, -700ER, -700QC, -800, -900, -900ER,<br>-BBJ)                                                                                                    |
|           | (Part <sup>+</sup> #: HT717-1, Supplier: 0H231, A/P Effectivity: 737-300, -400, -500,<br>-600, -700, -700C, -700ER, -700QC, -800, -900, -900ER, -BBJ)<br>(Opt Part #: 2229738-8, Supplier: 98571, A/P Effectivity: 737-200,<br>-200C, -300, -400, -500, -600, -700, -700C, -700ER, -700QC, -800, -900,<br>-900ER, -BBJ) |

EFFECTIVITY

D633A101-HAP BOEING PROPRIETARY - Copyright () Unpublished Work - See title page for details

# **DBOEING**®

# 737-600/700/800/900 AIRCRAFT MAINTENANCE MANUAL

| (Continued) |                                                                                                    |
|-------------|----------------------------------------------------------------------------------------------------|
| Reference   | Description                                                                                                    |
| COM-1919    | Test Set - ATC Transponder, RAMP<br>(Part #: 600A-110, Supplier: 51190, A/P Effectivity: 737-ALL)<br>(Part #: IFR-6000, Supplier: 51190, A/P Effectivity: 737-ALL)<br>(Part #: T-49C, Supplier: 92606, A/P Effectivity: 737-ALL)<br>(Part #: TR-211, Supplier: 92606, A/P Effectivity: 737-ALL)<br>(Opt Part #: 601-110, Supplier: 51190, A/P Effectivity: 737-ALL)<br>(Opt Part #: 601-110, Supplier: 51190, A/P Effectivity: 737-ALL)<br>(Opt Part #: ATC-600A-2, Supplier: 51190, A/P Effectivity: 737-ALL)<br>(Opt Part #: ATC-601, Supplier: 51190, A/P Effectivity: 737-ALL)<br>(Opt Part #: ATC-601-2, Supplier: 51190, A/P Effectivity: 737-ALL)<br>(Opt Part #: ATC-601-2, Supplier: 51190, A/P Effectivity: 737-300, -400,<br>-500, -600, -700, -700C, -700ER, -700QC, -800, -900, -900ER, -BBJ)<br>(Opt Part #: T-24B, Supplier: 92606, A/P Effectivity: 737-ALL)<br>(Opt Part #: T-33D, Supplier: 92606, A/P Effectivity: 737-ALL)<br>(Opt Part #: TCAS-201, Supplier: 51190, A/P Effectivity: 737-ALL)<br>(Opt Part #: TCAS-201-2, Supplier: 51190, A/P Effectivity: 737-ALL) |
| SPL-1585    | Kit - Rigging Pins, All Systems<br>(Part #: F70207-109, Supplier: 81205, A/P Effectivity: 737-600, -700,<br>-700C, -700ER, -700QC, -800, -900, -900ER, -BBJ)                                                                                                    |
| SPL-1680    | Protractor - Assembly, Control Column<br>(Part #: 4MIT65B80307-1, Supplier: 81205, A/P Effectivity: 737-100,<br>-200, -200C, -300, -400, -500, -600, -700, -700C, -700ER, -700QC, -800,<br>-900, -900ER, -BBJ)<br>(Part #: A27021-29, Supplier: 81205, A/P Effectivity: 737-100, -200,<br>-200C, -300, -400, -500, -600, -700, -700C, -700ER, -700QC, -800, -900,<br>-900ER, -BBJ)<br>(Part #: G76002-15, Supplier: 81205, A/P Effectivity: 737-600, -700,<br>-700C, -700ER, -700QC, -800, -900, -900ER, -BBJ)                                                                                                    |
| SPL-1690    | Set - Actuators/Deactuators, Proximity Sensor Test<br>(Part #: 8-758-01, Supplier: 08748, A/P Effectivity: 737-ALL)<br>(Part #: A27092-106, Supplier: 81205, A/P Effectivity: 737-600, -700,<br>-700C, -700ER, -700QC, -800, -900, -900ER, -BBJ)<br>(Opt Part #: A27092-84, Supplier: 81205, A/P Effectivity: 737-600, -700,<br>-700C, -700ER, -700QC, -800, -900, -900ER, -BBJ)                                                                                                    |
| SPL-1808    | Cable - Adapter, Teledyne Tester (Use with Teledyne DFDAU Tester)<br>(Part #: A31007-59, Supplier: 81205, A/P Effectivity: 737-100, -200,<br>-200C, -300, -400, -500, -600, -700, -700C, -700ER, -700QC, -800, -900,<br>-900ER, -BBJ)                                                                                                    |
| SPL-1917    | Fixture - Test, Angle of Attack Probe<br>(Part #: J34002-19, Supplier: 81205, A/P Effectivity: 737-600, -700,<br>-700C, -700ER, -700QC, -800, -900, -900ER, -BBJ)<br>(Opt Part #: A34012-24, Supplier: 81205, A/P Effectivity: 737-600, -700,<br>-700C, -700ER, -700QC, -800, -900, -900ER, -BBJ)<br>(Opt Part #: J34002-18, Supplier: 81205, A/P Effectivity: 737-600, -700,<br>-700C, -700ER, -700QC, -800, -900, -900ER, -BBJ)                                                                                                    |

### D. Location Zones

| Zone | Area                       |
|------|----------------------------|
| 211  | Flight Compartment - Left  |
| 212  | Flight Compartment - Right |

### E. Prepare for the System Test

SUBTASK 31-31-00-860-345

- (1) Do this task: Supply Electrical Power, TASK 24-22-00-860-811.
  - (a) Make sure the engines are off.

|     | EFFECTIVITY |
|-----|-------------|
| HAP | ALL         |

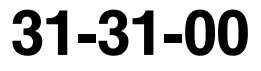

Page 507 Feb 15/2009

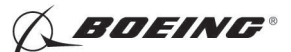

SUBTASK 31-31-00-710-033

(2) Do this task: Flight Data Recorder System - Operational Test, TASK 31-31-00-710-801.

### HAP 001-013, 015-026, 028-035, 038, 042, 043, 051-053

F. Multipurpose Control Display Unit (MCDU) Verification Test

SUBTASK 31-31-00-865-003

(1) Make sure that these circuit breakers are closed:

CAPT Electrical System Panel, P18-2

| Row | Col | Number | Name                            |
|-----|-----|--------|---------------------------------|
| А   | 7   | C01238 | FMCS MCDU 1                     |
| С   | 8   | C00544 | FLIGHT RECORDER POSITION SENSOR |
| С   | 9   | C00109 | FLIGHT RECORDER AC              |
| С   | 10  | C00468 | FLIGHT RECORDER DC              |

F/O Electrical System Panel, P6-1

| Row | Col | Number | Name        |
|-----|-----|--------|-------------|
| D   | 15  | C01239 | FMCS MCDU 2 |

SUBTASK 31-31-00-730-063

- (2) Push the MENU key on the two MCDU's.
  - (a) Make sure that the ACMS prompt is one of the menu selections on the two MCDU's MENU page.

SUBTASK 31-31-00-730-064

- (3) Make a selection of ACMS on the left MCDU.
  - (a) Make sure the ACMS MAIN MENU shows on the left MCDU.

SUBTASK 31-31-00-730-065

- (4) Make a selection of ACMS on the right MCDU.
  - (a) Make sure that the ACMS MENU does not show on the right MCDU.

SUBTASK 31-31-00-860-348

(5) Push the MENU key on the two MCDU's.

SUBTASK 31-31-00-860-349

(6) Make a selection of FMC on the left MCDU.

SUBTASK 31-31-00-730-066

- (7) Make a selection of ACMS on the right MCDU.
  - (a) Make sure the ACMS MAIN MENU shows on the right MCDU.

SUBTASK 31-31-00-730-069

(8) Push the MENU key on the left MCDU.

SUBTASK 31-31-00-730-067

- (9) Make a selection of ACMS on the left MCDU.
  - (a) Make sure that the ACMS MENU does not show on the left MCDU.

SUBTASK 31-31-00-860-350

- (10) Push the MENU key on the right MCDU.
- SUBTASK 31-31-00-860-633
- (11) Push the FMC key on the right MCDU.

EFFECTIVITY

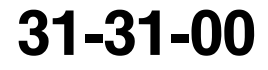

Page 508 Feb 15/2009

D633A101-HAP BOEING PROPRIETARY - Copyright () Unpublished Work - See title page for details

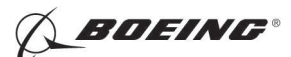

HAP 001-013, 015-026, 028-035, 038, 042, 043, 051-053 (Continued)

### HAP 012, 013, 015-026, 028-035, 038, 042, 043, 051-053

G. Printer Interface Test

SUBTASK 31-31-00-860-363

(1) Select the MENU key from the left and the right MCDUs.

SUBTASK 31-31-00-860-364

(2) Select the ACMS prompt from the left or the right MCDU.

SUBTASK 31-31-00-860-472

(3) Select the SOFTWARE PART NUMBER prompt from the left or right MCDU.

SUBTASK 31-31-00-860-365

- (4) Select the PRINTER prompt from the MCDU.
  - (a) Make sure that the printer prints a message.

NOTE: The content of the message is not important.

### HAP ALL

H. Prepare for the Portable Tester for the System Test

SUBTASK 31-31-00-710-049

EFFECTIVITY

HAP ALL

- (1) Use one of the tester listed below to perform the system test:
  - (a) Do these steps to prepare the Teledyne portable tester, COM-1807.
    - 1) Remove the shorting plug from the system test plug on the P18 panel.
    - 2) Open these circuit breakers and install safety tags:

CAPT Electrical System Panel, P18-2

| Row | Col | Number | <u>Name</u>        |
|-----|-----|--------|--------------------|
| С   | 9   | C00109 | FLIGHT RECORDER AC |
| С   | 10  | C00468 | FLIGHT RECORDER DC |

- 3) Use the portable tester cable, SPL-1808, to connect the portable tester, COM-1807, to the system test plug.
- 4) Remove the safety tags and close these circuit breakers:

CAPT Electrical System Panel, P18-2

| Row | Col | Number | Name               |
|-----|-----|--------|--------------------|
| С   | 9   | C00109 | FLIGHT RECORDER AC |
| С   | 10  | C00468 | FLIGHT RECORDER DC |

- 5) Make sure the DFDAU switch on portable tester cable, SPL-1808, is in the OUTPUT TO DFDR position.
- 6) Make sure the FDEP switch on the portable tester cable, SPL-1808, is in the DISCONNECT position.
- 7) Set the portable tester, COM-1807, to read 256 WPS.

- (b) Do the steps below to prepare the Handheld Download handheld download unit, COM-913 for the system test.
  - <u>NOTE</u>: These steps are only applicable to airplanes with AlliedSignal Solid State Flight Data Recorder (FDR).

D633A101-HAP

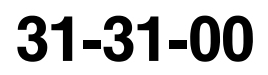

Page 509 Jun 15/2009

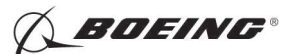

1) Open these circuit breakers and install safety tags:

CAPT Electrical System Panel, P18-2

| Row | Col | Number | Name               |
|-----|-----|--------|--------------------|
| С   | 9   | C00109 | FLIGHT RECORDER AC |
| С   | 10  | C00468 | FLIGHT RECORDER DC |

- 2) Connect the Handheld Download handheld download unit, COM-913 to the connector on the FDR.
- 3) Remove the safety tags and close these circuit breakers:

CAPT Electrical System Panel, P18-2

| Row | Col | Number | Name               |
|-----|-----|--------|--------------------|
| С   | 9   | C00109 | FLIGHT RECORDER AC |
| С   | 10  | C00468 | FLIGHT RECORDER DC |

- 4) Push the red button on the handheld download unit, COM-913.
- 5) Set the DSDU switch on the handheld download unit, COM-913.
- 6) Set the BASE switch handheld download unit, COM-913.
- 7) Set the WORD and SUBFRAME as specified.

SUBTASK 31-31-00-860-587

I

I

- (2) Put the NORMAL/TEST switch on the flight recorder panel, P5, to the TEST position.
- I. AIR/GROUND Logic Discrete Signal Test

SUBTASK 31-31-00-710-018

(1) Set the tester to subframe 0, word 7.

SUBTASK 31-31-00-730-002

- WARNING: MAKE SURE THAT ALL PERSONS AND EQUIPMENT ARE CLEAR OF THE CONTROL SURFACES AND LANDING GEAR DOOR AREAS. THE CONTROL SURFACES, THE LANDING GEAR, AND THE LANDING GEAR DOORS CAN MOVE WHEN YOU DO THE AIR MODE SIMULATION. THIS CAN CAUSE INJURIES TO PERSONS AND DAMAGE TO EQUIPMENT.
- (2) Do these steps to do air mode simulation:
  - (a) Push the ON/OFF key on the PSEU.
  - (b) Select the following commands:
    - <u>NOTE</u>: Use the ARROW DOWN and ARROW UP keys to move up and the menu, then push the YES key to select the command.
    - 1) AIR/GND OVRD?
    - 2) SET SYS #2 IN AIR?
    - 3) ARE YOU SURE?
  - (c) Make sure the SYS #2 IN AIR light on the PSEU comes on.
  - (d) Make sure bit 2 on the tester is a 1.

SUBTASK 31-31-00-730-003

(3) Do these steps to return the airplane to the ground mode:

|     | EFFECTIVITY |
|-----|-------------|
| HAP | ALL         |

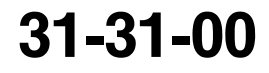

Page 510 Jun 15/2009

BOEING PROPRIETARY - Copyright () Unpublished Work - See title page for details

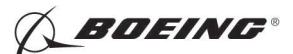

(a) Select the following commands:

<u>NOTE</u>: Use the ARROW DOWN and ARROW UP keys to move up and the menu, then push the YES key to select the command.

- 1) SET SYS #2 ON GROUND?
- 2) ARE YOU SURE?
- (b) Make sure the SYS #2 IN AIR light on the PSEU goes out.
- (c) Make sure bit 2 on the tester is a 0.

SUBTASK 31-31-00-730-004

(4) Set the tester to subframe 0, word 7.

SUBTASK 31-31-00-710-021

- (5) Put a deactuator from the proximity sensor test set, SPL-1690, between the face and the steel target of the nose gear air/ground sensors, S1014 and S1015.
  - (a) Make sure bit 1 on the tester is a 0.
- SUBTASK 31-31-00-710-022
- (6) Remove the deactuator.
  - (a) Make sure bit 1 on the tester is a 1.

SUBTASK 31-31-00-710-044

(7) Set the tester to subframe 0, word 5.

SUBTASK 31-31-00-730-071

- WARNING: MAKE SURE THAT ALL PERSONS AND EQUIPMENT ARE CLEAR OF THE CONTROL SURFACES AND LANDING GEAR DOOR AREAS. THE CONTROL SURFACES, THE LANDING GEAR, AND THE LANDING GEAR DOORS CAN MOVE WHEN YOU DO THE AIR MODE SIMULATION. THIS CAN CAUSE INJURIES TO PERSONS AND DAMAGE TO EQUIPMENT.
- (8) Do these steps to do air mode simulation:
  - (a) Push the ON/OFF key on the PSEU.
  - (b) Select the following commands:
    - <u>NOTE</u>: Use the ARROW DOWN and ARROW UP keys to move up and the menu, then push the YES key to select the command.
    - 1) AIR/GND OVRD?
    - 2) SET SYS #1 IN AIR?
    - 3) ARE YOU SURE?
  - (c) Make sure the SYS #1 IN AIR light on the PSEU comes on.
  - (d) Make sure bit 2 on the tester is a 0.

SUBTASK 31-31-00-730-072

- (9) Do these steps to return the airplane to the ground mode:
  - (a) Select the following commands:
    - <u>NOTE</u>: Use the ARROW DOWN and ARROW UP keys to move up and the menu, then push the YES key to select the command.

D633A101-HAP

- 1) SET SYS #1 ON GROUND?
- 2) ARE YOU SURE?

EFFECTIVITY

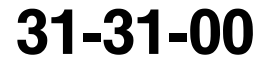

Page 511 Jun 10/2007

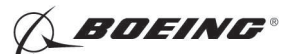

- (b) Make sure the SYS #1 IN AIR light on the PSEU goes out.
- (c) Make sure bit 2 on the tester is a 1.
- SUBTASK 31-31-00-730-005
- (10) Set the tester to subframe 0, word 5.
- SUBTASK 31-31-00-710-023
- (11) Put a deactuator from the proximity sensor test set, SPL-1690, between the face and the steel target of the main gear air/ground sensors, S1010 and S1011.
  - (a) Make sure bit 1 on the tester is a 0.

SUBTASK 31-31-00-710-024

- (12) Remove the deactuator.
  - (a) Make sure bit 1 on the tester is a 1.
- J. Autothrottle Digital Data Bus Signal Test

SUBTASK 31-31-00-860-592

- (1) Do the following steps from the FMC CDU:
  - (a) Push the LSK next to FMC.
    - 1) Make sure the display shows the IDENT 1/2 PAGES.
  - (b) Push the LSK next to INDEX.
    - 1) Make sure the display shows the INIT/REF INDEX 1/1 PAGE.
  - (c) Push the LSK next to TAKEOFF.
    - 1) Make sure the display shows the TAKEOFF REF 1/2 PAGES.
  - (d) Push the NEXT PAGE page key.
  - (e) Enter into the scratchpad a forward slash symbol (/) and the outside air temperature (OAT).

<u>NOTE</u>: The total air temperature (TAT) value that is shown on the Primary Engine Display can be used as the OAT value.

- (f) Push the LSK next to the OAT.
  - 1) Make sure the display shows the OAT value that was entered.
- (g) Push the MENU key to return to the main menu.
- SUBTASK 31-31-00-860-054
- (2) Set the tester to subframe 0, word 160.
- SUBTASK 31-31-00-860-055
- (3) Put the A/T switch on the mode control panel, P7, to the ARM position.
  - (a) Make sure the A/T warning light, P1, is off.
  - (b) Make sure the bit 4 on the tester is a 1.

SUBTASK 31-31-00-860-056

- (4) Push the A/T disconnect switch on the thrust reverser lever.
  - (a) Make sure the A/T warning light, P1, flashes.
  - (b) Make sure the bit 4 on the tester is a 0.
- K. Autothrottle Warning Discrete Signal Test

SUBTASK 31-31-00-860-593

- (1) Do the following steps from the FMC CDU:
  - (a) Push the LSK next to FMC.

EFFECTIVITY

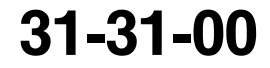

Page 512 Jun 10/2007

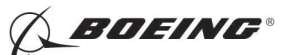

1) Make sure the display shows the IDENT 1/2 PAGES.

- (b) Push the LSK next to INDEX.
  - 1) Make sure the display shows the INIT/REF INDEX 1/1 PAGE.
- (c) Push the LSK next to TAKEOFF.
  - 1) Make sure the display shows the TAKEOFF REF 1/2 PAGES.
- (d) Push the NEXT PAGE page key.
- (e) Enter into the scratchpad a forward slash symbol (/) and the outside air temperature (OAT).

<u>NOTE</u>: The total air temperature (TAT) value that is shown on the Primary Engine Display can be used as the OAT value.

- (f) Push the LSK next to the OAT.
  - 1) Make sure the display shows the OAT value that was entered.
- (g) Push the MENU key to return to the main menu.

SUBTASK 31-31-00-860-057

(2) Set the tester to subframe 0, word 78.

SUBTASK 31-31-00-860-058

- (3) Put the A/T switch on the mode control panel, P7, to the ARM position.
  - (a) Make sure the A/T Warning light, P1, is off.
  - (b) Make sure the bit 7 on the tester is a 1.

SUBTASK 31-31-00-860-059

- (4) Push the A/T disconnect switch on the thrust reverser lever.
  - (a) Make sure the A/T warning light, P1, flashes.
  - (b) Make sure the bit 7 on the tester is a 0.
- L. Cabin Altitude > 10K ft Discrete Signal Test

SUBTASK 31-31-00-860-060

(1) Set the tester to subframe 0, word 78.

SUBTASK 31-31-00-710-025

(2) Remove connector D776 from the cabin pressure switch (S128).

SUBTASK 31-31-00-730-006

- (3) Apply a ground to pin A of D776 connector.
  - (a) Make sure bit 1 on the tester is a 0.
- SUBTASK 31-31-00-730-007
- (4) Remove the ground from pin A of D776 connector.
  - (a) Make sure bit 1 on the tester is a 1.

SUBTASK 31-31-00-420-008

(5) Install connector D776 to the cabin pressure switch, S128.

M. Fire Warning Discrete Signal Test

SUBTASK 31-31-00-730-008

(1) Do these steps to do a check of the wheel well fire discrete:

|     | EF  | FECT | IVIT |
|-----|-----|------|------|
| HAP | ALL |      |      |

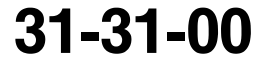

Page 513 Feb 10/2007

D633A101-HAP BOEING PROPRIETARY - Copyright () Unpublished Work - See title page for details

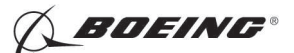

(a) Open these circuit breakers and install safety tags:

F/O Electrical System Panel, P6-2

| Row | Col | Number | Name                            |
|-----|-----|--------|---------------------------------|
| А   | 22  | C00407 | FIRE PROTECTION DETECTION ENG 2 |
| А   | 23  | C00403 | FIRE PROTECTION DETECTION APU   |
| А   | 24  | C00405 | FIRE PROTECTION DETECTION ENG 1 |

- (b) Set the tester to subframe 0, word 78.
- (c) Put the fire test switch on the overheat/fire detection panel, P8, to the OVHT/FIRE position.
  - 1) Make sure the wheel well light on the overheat/fire detection panel, P8, is on.
  - 2) Make sure bit 3 on the tester is a 1.
- (d) Release the fire test switch.
  - 1) Make sure the wheel well light on the overheat/fire detection panel, P8, is off.
  - 2) Make sure bit 3 on the tester is a 0.
- (e) Open this circuit breaker and install safety tag:

F/O Electrical System Panel, P6-2

| Row | Col | Number | Name                                        |
|-----|-----|--------|---------------------------------------------|
| А   | 19  | C00388 | FIRE PROTECTION DETECTION OVHT WW WING BODY |

(f) Remove safety tag and close this circuit breaker:

F/O Electrical System Panel, P6-2

 Row
 Col
 Number
 Name

 A
 23
 C00403
 FIRE PROTECTION DETECTION APU

SUBTASK 31-31-00-860-061

- (2) Do these steps to do a check of the APU fire discrete:
  - (a) Make sure the tester is set to subframe 0, word 78.
  - (b) Put the fire test switch on the overheat/fire detection panel, P8, to the OVHT/FIRE position.
    - 1) Make sure the APU fire light on the overheat/fire detection panel, P8, is on.
    - 2) Make sure bit 4 on the tester is a 1.
  - (c) Release the fire test switch.
    - 1) Make sure the APU fire light on the overheat/fire detection panel, P8, is off.
    - 2) Make sure bit 4 on the tester is a 0.
  - (d) Open this circuit breaker and install safety tag:

F/O Electrical System Panel, P6-2

| Row | Col | Number | Name                          |
|-----|-----|--------|-------------------------------|
| А   | 23  | C00403 | FIRE PROTECTION DETECTION APU |

(e) Remove safety tag and close this circuit breaker:

F/O Electrical System Panel, P6-2

Row Col Number Name

| A 24 C | C00405 F | FIRE PROTECTION | DETECTION E | ING 1 |
|--------|----------|-----------------|-------------|-------|

|     | EFFECTIVIT | Y |
|-----|------------|---|
| HAP | ALL        |   |

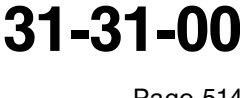

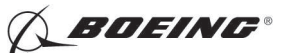

SUBTASK 31-31-00-860-062

- (3) Do these steps to do a check of the engine 1 fire discrete:
  - (a) Make sure the tester is set to subframe 0, word 78.
  - (b) Push the fire test switch on the overheat/fire detection panel, P8, to the OVHT/FIRE position.
    - 1) Make sure the ENG 1 fire handle light on the overheat/fire detection panel, P8, is on.
    - 2) Make sure bit 9 on the tester is a 1.
  - (c) Release the fire test switch.
    - 1) Make sure the ENG 1 fire handle light on the overheat/fire detection panel, P8, is off.
    - 2) Make sure bit 9 on the tester is a 0.
  - (d) Open this circuit breaker and install safety tag:

F/O Electrical System Panel, P6-2

| Row | Col | Number | Name                            |
|-----|-----|--------|---------------------------------|
| А   | 24  | C00405 | FIRE PROTECTION DETECTION ENG 1 |

(e) Remove safety tag and close this circuit breaker:

F/O Electrical System Panel, P6-2

| Row | Col | Number | Name                            |
|-----|-----|--------|---------------------------------|
| А   | 22  | C00407 | FIRE PROTECTION DETECTION ENG 2 |

SUBTASK 31-31-00-730-009

- (4) Do these steps to do a check of the engine 2 fire discrete:
  - (a) Make sure the tester is set to subframe 0, word 78.
  - (b) Push the fire test switch on the overheat/fire detection panel, P8, to the OVHT/FIRE position.
    - 1) Make sure the ENG 2 fire handle light on the overheat/fire detection panel, P8, is on.
    - 2) Make sure bit 8 on the tester is a 1.
  - (c) Release the fire test switch.
    - 1) Make sure the ENG 2 fire light on the overheat/fire detection panel, P8, is off.
    - 2) Make sure bit 8 on the tester is a 0.
  - (d) Remove safety tags and close these circuit breakers:

F/O Electrical System Panel, P6-2

| Row | Col | Number | Name                                        |
|-----|-----|--------|---------------------------------------------|
| А   | 19  | C00388 | FIRE PROTECTION DETECTION OVHT WW WING BODY |
| А   | 23  | C00403 | FIRE PROTECTION DETECTION APU               |
| А   | 24  | C00405 | FIRE PROTECTION DETECTION ENG 1             |

N. Fuel Cutoff Discrete Signal Test

SUBTASK 31-31-00-860-063

(1) Open these circuit breakers and install safety tags:

CAPT Electrical System Panel, P18-2

| Row | Col | Number | Name                    |
|-----|-----|--------|-------------------------|
| А   | 1   | C00458 | ENGINE 1 IGNITION RIGHT |
| А   | 3   | C00153 | ENGINE 1 IGNITION LEFT  |

EFFECTIVITY

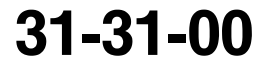

Page 515 Feb 10/2007

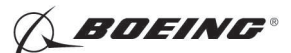

F/O Electrical System Panel, P6-2

| Row | Col | Number | Name                    |
|-----|-----|--------|-------------------------|
| D   | 4   | C00459 | ENGINE 2 IGNITION RIGHT |
| D   | 6   | C00151 | ENGINE 2 IGNITION LEFT  |

SUBTASK 31-31-00-860-064

(2) Make sure pneumatic pressure is off for both engines.

SUBTASK 31-31-00-860-065

(3) Make sure the fire handles are in the NORMAL position.

SUBTASK 31-31-00-730-010

(4) Do these steps to do a check of the engine 1 fuel cutoff discrete:

(a) Set the tester to subframe 0, word 107.

(b) Put the engine 1 start lever to the IDLE position.

1) Make sure bit 2 on the tester is a 0.

(c) Put the engine 1 start lever to the CUTOFF position.

1) Make sure bit 2 on the tester is a 1.

SUBTASK 31-31-00-860-066

(5) Do these steps to do a check of the engine 2 fuel cutoff discrete:

(a) Set the tester to subframe 0, word 107.

(b) Put the engine 2 start lever to the IDLE position.

1) Make sure bit 1 on the tester is a 0.

(c) Put the engine 2 start lever to the CUTOFF position.

1) Make sure bit 1 on the tester is a 1.

SUBTASK 31-31-00-860-067

(6) Remove safety tags and close these circuit breakers:

CAPT Electrical System Panel, P18-2

| Row | <u>Col</u> | <u>Number</u> | Name                    |
|-----|------------|---------------|-------------------------|
| А   | 1          | C00458        | ENGINE 1 IGNITION RIGHT |
| А   | 3          | C00153        | ENGINE 1 IGNITION LEFT  |

F/O Electrical System Panel, P6-2

| Row | Col | Number | Name                    |
|-----|-----|--------|-------------------------|
| D   | 4   | C00459 | ENGINE 2 IGNITION RIGHT |
| D   | 6   | C00151 | ENGINE 2 IGNITION LEFT  |

# HAP 012, 013, 015-026, 028-030, 036, 039-041, 047, 049, 050, 054, 101-103; HAP 001-011 POST SB 737-31-1176 OR (PRE SB 737-31-1176 AND PRE SB 737-31-1170) OR POST SB 737-31-1170

O. Hydraulic System Low Pressure Discretes Signal Test (Dataframe 3, 3A or 3B)

SUBTASK 31-31-00-860-068

(1) Make sure the A and B hydraulic systems are not pressurized. To remove hydraulic pressure, do this task: Hydraulic System A or B Power Removal, TASK 29-11-00-860-805.

EFFECTIVITY

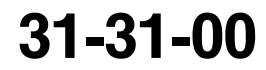

Page 516 Feb 15/2009

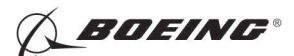

HAP 012, 013, 015-026, 028-030, 036, 039-041, 047, 049, 050, 054, 101-103; HAP 001-011 POST SB 737-31-1176 OR (PRE SB 737-31-1176 AND PRE SB 737-31-1170) OR POST SB 737-31-1170 (Continued)

SUBTASK 31-31-00-860-069

(2) Make sure the STBY hydraulic system is not pressurized. To remove hydraulic pressure, do this task: Standby Hydraulic System Power Removal, TASK 29-21-00-000-802.

SUBTASK 31-31-00-730-011

- (3) Do these steps to do a check of the low hydraulic pressure discrete of system A engine 1:
  - (a) Set the tester to subframe 0, word 170.
  - (b) Remove connector D2684 from the system A engine 1 low pressure switch, S796.
    - 1) Make sure the ENG 1 LOW PRESSURE light of system A on the hydraulic pump panel, P5, is off.
    - 2) Make sure bit 1 on the tester is a 1.
  - (c) Install connector D2684 to the system A engine 1 low pressure switch, S796.
    - 1) Make sure the ENG 1 LOW PRESSURE light of system A on the hydraulic pump panel, P5, is on.
    - 2) Make sure bit 1 on the tester is a 0.

SUBTASK 31-31-00-860-070

- (4) Do these steps to do a check of the low hydraulic pressure discrete for system B engine 2:
  - (a) Set the tester to subframe 0, word 170.
  - (b) Remove connector D2686 from the system B engine 2 low pressure switch, S797.
    - 1) Make sure the ENG 2 LOW PRESSURE light of system B on the hydraulic pump panel, P5, is off.
    - 2) Make sure bit 2 on the tester is a 1.
  - (c) Install connector D2686 to the system B engine 2 low pressure switch, S797.
    - 1) Make sure the ENG 2 LOW PRESSURE light of system B on the hydraulic pump panel, P5, is on.
    - 2) Make sure bit 2 on the tester is a 0.

SUBTASK 31-31-00-860-071

- (5) Do these steps to do a check of the low hydraulic pressure discrete signal of system B electric 1:
  - (a) Set the tester to subframe 0, word 173.
  - WARNING: MAKE SURE ALL PERSONS AND EQUIPMENT ARE CLEAR OF THE CONTROL SURFACES, CABLES, LANDING GEAR AND LANDING GEAR DOORS. THE CONTROL SURFACES, LANDING GEAR AND LANDING GEAR DOORS CAN MOVE WHEN YOU PRESSURIZE THE HYDRAULIC SYSTEMS. THIS CAN CAUSE INJURIES TO PERSONS AND DAMAGE TO EQUIPMENT.
  - **CAUTION:** MAKE SURE THE INBOARD AND OUTBOARD THRUST REVERSER COWLS ARE IN THE CLOSED POSITION BEFORE YOU DO THIS TEST. YOU CAN CAUSE DAMAGE TO THE FLAPS AND COWLS IF THE COWLS ARE OPEN WHEN THE FLAPS EXTEND.

D633A101-HAP

EFFECTIVITY

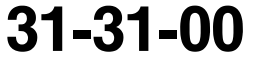

Page 517 Feb 15/2009

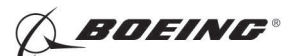

HAP 012, 013, 015-026, 028-030, 036, 039-041, 047, 049, 050, 054, 101-103; HAP 001-011 POST SB 737-31-1176 OR (PRE SB 737-31-1176 AND PRE SB 737-31-1170) OR POST SB 737-31-1170 (Continued)

(CAUTION PRECEDES)

- **CAUTION:** DO NOT OPERATE THE ELECTRIC MOTOR-DRIVEN PUMP (EMDP) MORE THAN TWO MINUTES UNLESS THE FUEL TANKS CONTAIN MORE THAN 1675 LBS (761 KG) OF FUEL. IF THE PUMP OPERATES FOR TWO MINUTES WITHOUT THE REQUIRED FUEL IN THE TANK, ALLOW THE RESERVOIR TO RETURN TO AMBIENT TEMPERATURE BEFORE YOU OPERATE THE PUMP AGAIN.
- (b) Put the system B EIEC 1 switch on the hydraulic pump panel, P5, to the ON position.
  - 1) Make sure the ELEC 1 LOW PRESSURE light of system B on the hydraulic pump panel, P5, is off.
  - 2) Make sure the bit 2 on the tester is a 1.
- (c) Put the system B ELEC 1 switch on the hydraulic pump panel, P5, to the OFF position.
  - 1) Make sure the ELEC 1 LOW PRESSURE light of system B on the hydraulic pump panel, P5, is on.
  - 2) Make sure the bit 2 on the tester is a 0.

SUBTASK 31-31-00-860-073

- (6) Do these steps to do a check of the low hydraulic pressure discrete signal of the system A electric 2:
  - (a) Set the tester to subframe 0, word 173.
  - WARNING: MAKE SURE ALL PERSONS AND EQUIPMENT ARE CLEAR OF THE CONTROL SURFACES, CABLES, LANDING GEAR AND LANDING GEAR DOORS. THE CONTROL SURFACES, LANDING GEAR AND LANDING GEAR DOORS CAN MOVE WHEN YOU PRESSURIZE THE HYDRAULIC SYSTEMS. THIS CAN CAUSE INJURIES TO PERSONS AND DAMAGE TO EQUIPMENT.
  - **CAUTION:** MAKE SURE THE INBOARD AND OUTBOARD THRUST REVERSER COWLS ARE IN THE CLOSED POSITION BEFORE YOU DO THIS TEST. YOU CAN CAUSE DAMAGE TO THE FLAPS AND COWLS IF THE COWLS ARE OPEN WHEN THE FLAPS EXTEND.
  - **CAUTION:** DO NOT OPERATE THE ELECTRIC MOTOR-DRIVEN PUMP (EMDP) MORE THAN TWO MINUTES UNLESS THE FUEL TANKS CONTAIN MORE THAN 1675 LBS (761 KG) OF FUEL. IF THE PUMP OPERATES FOR TWO MINUTES WITHOUT THE REQUIRED FUEL IN THE TANK, ALLOW THE RESERVOIR TO RETURN TO AMBIENT TEMPERATURE BEFORE YOU OPERATE THE PUMP AGAIN.
  - (b) Put the system A ELEC 2 switch on the hydraulic pump panel, P5, to the ON position.
    - 1) Make sure the ELEC 2 LOW PRESSURE light of system A on the hydraulic pump panel, P5, is off.
    - 2) Make sure the bit 1 on the tester is a 1.
  - (c) Put the system A ELEC 2 switch on the hydraulic pump panel, P5, to the OFF position.
    - 1) Make sure the ELEC 2 LOW PRESSURE light of system A on the hydraulic pump panel, P5, is on.

D633A101-HAP

2) Make sure the bit 1 on the tester is a 0.

EFFECTIVITY

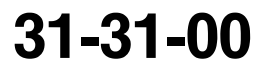

Page 518 Feb 15/2009

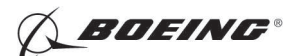

HAP 012, 013, 015-026, 028-030, 036, 039-041, 047, 049, 050, 054, 101-103; HAP 001-011 POST SB 737-31-1176 OR (PRE SB 737-31-1176 AND PRE SB 737-31-1170) OR POST SB 737-31-1170 (Continued)

SUBTASK 31-31-00-730-012

- (7) Do these steps to do a check of the low hydraulic pressure discrete signal of the hydraulic system:
  - (a) Set the tester to subframe 0, word 171.
  - (b) Make sure that this circuit breaker is closed:

Power Distribution Panel Number 2, P92

| Row | Col | Number | Name |
|-----|-----|--------|------|
|-----|-----|--------|------|

F 2 C01449 STANDBY HYDRAULIC PUMP

- WARNING: MAKE SURE ALL PERSONS AND EQUIPMENT ARE CLEAR OF THE CONTROL SURFACES, CABLES, LANDING GEAR AND LANDING GEAR DOORS. THE CONTROL SURFACES, LANDING GEAR AND LANDING GEAR DOORS CAN MOVE WHEN YOU PRESSURIZE THE HYDRAULIC SYSTEMS. THIS CAN CAUSE INJURIES TO PERSONS AND DAMAGE TO EQUIPMENT.
- **CAUTION:** MAKE SURE THE INBOARD AND OUTBOARD THRUST REVERSER COWLS ARE IN THE CLOSED POSITION BEFORE YOU DO THIS TEST. YOU CAN CAUSE DAMAGE TO THE FLAPS AND COWLS IF THE COWLS ARE OPEN WHEN THE FLAPS EXTEND.
- **CAUTION:** DO NOT OPERATE THE ELECTRIC MOTOR-DRIVEN PUMP (EMDP) MORE THAN TWO MINUTES UNLESS THE FUEL TANKS CONTAIN MORE THAN 1675 LBS (761 KG) OF FUEL. IF THE PUMP OPERATES FOR TWO MINUTES WITHOUT THE REQUIRED FUEL IN THE TANK, ALLOW THE RESERVOIR TO RETURN TO AMBIENT TEMPERATURE BEFORE YOU OPERATE THE PUMP AGAIN.
- (c) Put the system A FLT CONTROL switch on the flight control panel, P5, to the STBY RUD position.
  - 1) Make sure the LOW PRESSURE light of the standby hydraulic system on the flight control panel, P5, is off.
  - 2) Make sure the bit 1 on the tester is a 1.
- (d) Open this circuit breaker and install safety tag:

Power Distribution Panel Number 2, P92

| Row | Col | Number | Name                   |
|-----|-----|--------|------------------------|
| F   | 2   | C01449 | STANDBY HYDRAULIC PUMP |

- 1) Make sure the LOW PRESSURE light of the standby hydraulic system on the flight control panel, P5, is on.
- 2) Make sure the bit 1 on the tester is a 0.

SUBTASK 31-31-00-860-519

(8) Put the system A FLT CONTROL switch on the flight control panel, P5, to the ON position.

|     | - EF | FEC | TIV | ITY |
|-----|------|-----|-----|-----|
| HAP | ALL  |     |     |     |

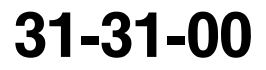

Page 519 Feb 15/2009

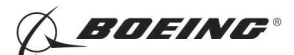

HAP 012, 013, 015-026, 028-030, 036, 039-041, 047, 049, 050, 054, 101-103; HAP 001-011 POST SB 737-31-1176 OR (PRE SB 737-31-1176 AND PRE SB 737-31-1170) OR POST SB 737-31-1170 (Continued)

SUBTASK 31-31-00-860-317

(9) Remove the safety tag and close this circuit breaker:

Power Distribution Panel Number 2, P92

| Row | Col | Number | Name                   |
|-----|-----|--------|------------------------|
| F   | 2   | C01449 | STANDBY HYDRAULIC PUMP |

#### HAP 031-035, 037, 038, 042-046, 048, 051-053, 104-999

- P. Hydraulic System Low Pressure Discretes Signal Test (Dataframe 3C)
  - SUBTASK 31-31-00-860-594
  - (1) Make sure the A and B hydraulic systems are not pressurized. To remove hydraulic pressure, do this task: Hydraulic System A or B Power Removal, TASK 29-11-00-860-805.

SUBTASK 31-31-00-860-595

(2) Make sure the STBY hydraulic system is not pressurized. To remove hydraulic pressure, do this task: Standby Hydraulic System Power Removal, TASK 29-21-00-000-802.

SUBTASK 31-31-00-730-102

- (3) Do these steps to do a check of the low hydraulic pressure discrete of system A engine 1:
  - (a) Set the tester to subframe 0, word 26.
  - (b) Remove connector D2684 from the system A engine 1 low pressure switch, S796.
    - 1) Make sure the ENG 1 LOW PRESSURE light of system A on the hydraulic pump panel, P5, is off.
    - 2) Make sure bit 1 on the tester is a 1.
  - (c) Install connector D2684 to the system A engine 1 low pressure switch, S796.
    - 1) Make sure the ENG 1 LOW PRESSURE light of system A on the hydraulic pump panel, P5, is on.
    - 2) Make sure bit 1 on the tester is a 0.

SUBTASK 31-31-00-860-596

- (4) Do these steps to do a check of the low hydraulic pressure discrete for system B engine 2:
  - (a) Set the tester to subframe 0, word 26.
  - (b) Remove connector D2686 from the system B engine 2 low pressure switch, S797.
    - 1) Make sure the ENG 2 LOW PRESSURE light of system B on the hydraulic pump panel, P5, is off.
    - 2) Make sure bit 2 on the tester is a 1.
  - (c) Install connector D2686 to the system B engine 2 low pressure switch, S797.
    - 1) Make sure the ENG 2 LOW PRESSURE light of system B on the hydraulic pump panel, P5, is on.
    - 2) Make sure bit 2 on the tester is a 0.

SUBTASK 31-31-00-860-597

- (5) Do these steps to do a check of the low hydraulic pressure discrete signal of system B electric 1:
  - (a) Set the tester to subframe 0, word 173.

|     | = EF | FEC | TIV | ITY |
|-----|------|-----|-----|-----|
| HAP | ALL  |     |     |     |

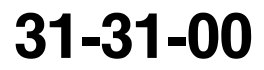

Page 520 Feb 15/2009

D633A101-HAP BOEING PROPRIETARY - Copyright () Unpublished Work - See title page for details

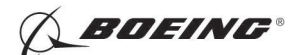

HAP 031-035, 037, 038, 042-046, 048, 051-053, 104-999 (Continued)

- WARNING: MAKE SURE ALL PERSONS AND EQUIPMENT ARE CLEAR OF THE CONTROL SURFACES, CABLES, LANDING GEAR AND LANDING GEAR DOORS. THE CONTROL SURFACES, LANDING GEAR AND LANDING GEAR DOORS CAN MOVE WHEN YOU PRESSURIZE THE HYDRAULIC SYSTEMS. THIS CAN CAUSE INJURIES TO PERSONS AND DAMAGE TO EQUIPMENT.
- **CAUTION:** MAKE SURE THE INBOARD AND OUTBOARD THRUST REVERSER COWLS ARE IN THE CLOSED POSITION BEFORE YOU DO THIS TEST. YOU CAN CAUSE DAMAGE TO THE FLAPS AND COWLS IF THE COWLS ARE OPEN WHEN THE FLAPS EXTEND.
- **CAUTION:** DO NOT OPERATE THE ELECTRIC MOTOR-DRIVEN PUMP (EMDP) MORE THAN TWO MINUTES UNLESS THE FUEL TANKS CONTAIN MORE THAN 1675 LBS (761 KG) OF FUEL. IF THE PUMP OPERATES FOR TWO MINUTES WITHOUT THE REQUIRED FUEL IN THE TANK, ALLOW THE RESERVOIR TO RETURN TO AMBIENT TEMPERATURE BEFORE YOU OPERATE THE PUMP AGAIN.
- (b) Put the system B EIEC 1 switch on the hydraulic pump panel, P5, to the ON position.
  - 1) Make sure the ELEC 1 LOW PRESSURE light of system B on the hydraulic pump panel, P5, is off.
  - 2) Make sure the bit 2 on the tester is a 1.
- (c) Put the system B ELEC 1 switch on the hydraulic pump panel, P5, to the OFF position.
  - 1) Make sure the ELEC 1 LOW PRESSURE light of system B on the hydraulic pump panel, P5, is on.
  - 2) Make sure the bit 2 on the tester is a 0.
- SUBTASK 31-31-00-860-598
- (6) Do these steps to do a check of the low hydraulic pressure discrete signal of the system A electric 2:
  - (a) Set the tester to subframe 0, word 173.
  - WARNING: MAKE SURE ALL PERSONS AND EQUIPMENT ARE CLEAR OF THE CONTROL SURFACES, CABLES, LANDING GEAR AND LANDING GEAR DOORS. THE CONTROL SURFACES, LANDING GEAR AND LANDING GEAR DOORS CAN MOVE WHEN YOU PRESSURIZE THE HYDRAULIC SYSTEMS. THIS CAN CAUSE INJURIES TO PERSONS AND DAMAGE TO EQUIPMENT.
  - **CAUTION:** MAKE SURE THE INBOARD AND OUTBOARD THRUST REVERSER COWLS ARE IN THE CLOSED POSITION BEFORE YOU DO THIS TEST. YOU CAN CAUSE DAMAGE TO THE FLAPS AND COWLS IF THE COWLS ARE OPEN WHEN THE FLAPS EXTEND.
  - **CAUTION:** DO NOT OPERATE THE ELECTRIC MOTOR-DRIVEN PUMP (EMDP) MORE THAN TWO MINUTES UNLESS THE FUEL TANKS CONTAIN MORE THAN 1675 LBS (761 KG) OF FUEL. IF THE PUMP OPERATES FOR TWO MINUTES WITHOUT THE REQUIRED FUEL IN THE TANK, ALLOW THE RESERVOIR TO RETURN TO AMBIENT TEMPERATURE BEFORE YOU OPERATE THE PUMP AGAIN.
  - (b) Put the system A ELEC 2 switch on the hydraulic pump panel, P5, to the ON position.

31-31-00

Page 521 Oct 15/2008

HAP ALL

EFFECTIVITY

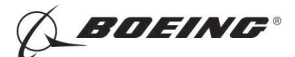

HAP 031-035, 037, 038, 042-046, 048, 051-053, 104-999 (Continued)

- 1) Make sure the ELEC 2 LOW PRESSURE light of system A on the hydraulic pump panel, P5, is off.
- 2) Make sure the bit 1 on the tester is a 1.
- (c) Put the system A ELEC 2 switch on the hydraulic pump panel, P5, to the OFF position.
  - 1) Make sure the ELEC 2 LOW PRESSURE light of system A on the hydraulic pump panel, P5, is on.
  - 2) Make sure the bit 1 on the tester is a 0.

SUBTASK 31-31-00-730-103

- (7) Do these steps to do a check of the low hydraulic pressure discrete signal of the standby hydraulic system:
  - (a) Set the tester to subframe 0, word 214.
  - (b) Make sure that this circuit breaker is closed:

Power Distribution Panel Number 2, P92

| Row | Col | Number | Name                   |
|-----|-----|--------|------------------------|
| F   | 2   | C01449 | STANDBY HYDRAULIC PUMP |

- WARNING: MAKE SURE ALL PERSONS AND EQUIPMENT ARE CLEAR OF THE CONTROL SURFACES, CABLES, LANDING GEAR AND LANDING GEAR DOORS. THE CONTROL SURFACES, LANDING GEAR AND LANDING GEAR DOORS CAN MOVE WHEN YOU PRESSURIZE THE HYDRAULIC SYSTEMS. THIS CAN CAUSE INJURIES TO PERSONS AND DAMAGE TO EQUIPMENT.
- **CAUTION:** MAKE SURE THE INBOARD AND OUTBOARD THRUST REVERSER COWLS ARE IN THE CLOSED POSITION BEFORE YOU DO THIS TEST. YOU CAN CAUSE DAMAGE TO THE FLAPS AND COWLS IF THE COWLS ARE OPEN WHEN THE FLAPS EXTEND.
- **CAUTION:** DO NOT OPERATE THE ELECTRIC MOTOR-DRIVEN PUMP (EMDP) MORE THAN TWO MINUTES UNLESS THE FUEL TANKS CONTAIN MORE THAN 1675 LBS (761 KG) OF FUEL. IF THE PUMP OPERATES FOR TWO MINUTES WITHOUT THE REQUIRED FUEL IN THE TANK, ALLOW THE RESERVOIR TO RETURN TO AMBIENT TEMPERATURE BEFORE YOU OPERATE THE PUMP AGAIN.
- (c) Put the system A FLT CONTROL switch on the flight control panel, P5, to the STBY RUD position.
  - 1) Make sure the LOW PRESSURE light of the standby hydraulic system on the flight control panel, P5, is off.
  - 2) Make sure the bit 1 on the tester is a 1.
- (d) Open this circuit breaker and install safety tag:

Power Distribution Panel Number 2, P92

Row Col Number Name

F 2 C01449 STANDBY HYDRAULIC PUMP

1) Make sure the LOW PRESSURE light of the standby hydraulic system on the flight control panel, P5, is on.

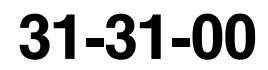

Page 522 Oct 15/2008

HAP ALL

EFFECTIVITY

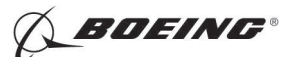

HAP 031-035, 037, 038, 042-046, 048, 051-053, 104-999 (Continued)

2) Make sure the bit 1 on the tester is a 0.

SUBTASK 31-31-00-860-599

(8) Put the system A FLT CONTROL switch on the flight control panel, P5, to the ON position.

SUBTASK 31-31-00-860-600

(9) Remove the safety tag and close this circuit breaker:

Power Distribution Panel Number 2, P92

| Row | Col | Number | Name                   |
|-----|-----|--------|------------------------|
| F   | 2   | C01449 | STANDBY HYDRAULIC PUMP |

### HAP 001-013, 015-026, 028-030

Q. Lavatory Smoke Detector Discrete Signal Test

SUBTASK 31-31-00-860-478

(1) Set the tester to subframe 0, word 78.

SUBTASK 31-31-00-860-479

- (2) Push and hold the smoke detector self test button.
  - <u>NOTE</u>: The self button is located on each individual smoke detectors when there is no forward lavatory smoke detector control panel. When there is a forward lavatory smoke detector control panel, then the self button is located there.
  - (a) Make sure the bit 12 on the tester is a 0.

SUBTASK 31-31-00-860-480

- (3) Release the self test button.
  - (a) Make sure the bit 12 on the tester is a 1.

#### HAP ALL

R. IRS Switch Discrete Signal Test

SUBTASK 31-31-00-730-013

(1) Set the tester to subframe 2, word 181.

SUBTASK 31-31-00-860-074

- (2) Put the IRS switch on the instrument switching panel, P5, to the Both-On-R position.
  - (a) Make sure BIT 2 on the tester is a 1.
- SUBTASK 31-31-00-860-075
- (3) Put the IRS switch on the instrument switching panel, P5, to the NORMAL position.
  - (a) Make sure BIT 2 on the tester is a 0.

### S. Landing Gear Position Discrete Signal Test

SUBTASK 31-31-00-860-076

(1) Make sure the airplane is in the ground mode.

SUBTASK 31-31-00-860-077

(2) Make sure the three landing gears are down and locked.

|    | EFFECTIVI | Γ |
|----|-----------|---|
| AP | ALL       |   |

H

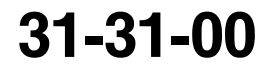

Page 523 Oct 15/2008

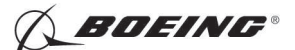

SUBTASK 31-31-00-480-001

- WARNING: MAKE SURE THE DOWNLOCK PINS ARE INSTALLED ON ALL THE LANDING GEAR. WITHOUT THE DOWNLOCK PINS, THE LANDING GEAR CAN RETRACT AND CAUSE INJURIES TO PERSONS OR DAMAGE TO EQUIPMENT.
- (3) Make sure the downlock pins are installed on the nose and main landing gear. If the downlock pins are not installed, do this task: Landing Gear Downlock Pins Installation, TASK 32-00-01-480-801.
- SUBTASK 31-31-00-730-014

(4) Make sure all the green landing gear lights on the center main panel, P2, are on.

SUBTASK 31-31-00-730-073

(5) Make sure all the red landing gear lights on the center main panel, P2, are off.

SUBTASK 31-31-00-860-080

- (6) Set the tester to subframe 0, word 77.
  - (a) Make sure the RH green light is on.
  - (b) Make sure bit 1 on the tester is a 0.

SUBTASK 31-31-00-860-433

- (7) Set the tester to subframe 0, word 78.
  - (a) Make sure the RH red light is off.
  - (b) Make sure bit 5 on the tester is a 1.
- SUBTASK 31-31-00-860-434
- (8) Put deactuators from proximity sensor test set, SPL-1690, between the face of the lock sensor and its steel target for the No. 1 and No. 2 right gear sensors, S73 and S301.
  - (a) Make sure the green light of the right landing gear is off.
  - (b) Make sure the red light of the right landing gear is on.

SUBTASK 31-31-00-860-081

- (9) Set the tester to subframe 0, word 78.
  - (a) Make sure the red light of the right landing gear is on.
  - (b) Make sure the bit 5 on the tester is a 0.

SUBTASK 31-31-00-860-435

- (10) Set the tester to subframe 0, word 77.
  - (a) Make sure the green light of the right landing gear is off.
  - (b) Make sure the bit 1 on the tester is a 1.
- SUBTASK 31-31-00-860-436
- (11) Remove the deactuators.
- SUBTASK 31-31-00-860-082
- (12) Set the tester to subframe 0, word 77.
  - (a) Make sure the green light of the left landing gear is on.
  - (b) Make sure bit 2 on the tester is a 0.

SUBTASK 31-31-00-860-437

- (13) Set the tester to subframe 0, word 78.
  - (a) Make sure the red light of the left landing gear is off.

EFFECTIVITY

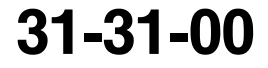

Page 524 Jun 10/2007

BOEING PROPRIETARY - Copyright () Unpublished Work - See title page for details

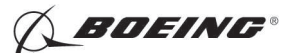

(b) Make sure bit 10 on the tester is a 1.

SUBTASK 31-31-00-860-438

- (14) Put deactuators from proximity sensor test set, SPL-1690, between the face of the lock sensor and its steel target for the No. 1 and No. 2 left gear sensors, S71 and S302.
  - (a) Make sure the green light of the left landing gear is off.
  - (b) Make sure the red light of the left landing gear is on.

SUBTASK 31-31-00-860-084

- (15) Set the tester to subframe 0, word 77.
  - (a) Make sure the bit 2 on the tester is a 1.

SUBTASK 31-31-00-860-085

- (16) Set the tester to subframe 0, word 78.
  - (a) Make sure the bit 10 on the tester is a 0.
- SUBTASK 31-31-00-860-087
- (17) Remove the deactuators.

SUBTASK 31-31-00-860-088

- (18) Set the tester to subframe 0, word 76.
  - (a) Make sure the green light of the nose landing gear is on.
  - (b) Make sure the bit 1 on the tester is a 0.

SUBTASK 31-31-00-860-439

- (19) Set the tester to subframe 0, word 78.
  - (a) Make sure the red light of the nose landing gear is off.
  - (b) Make sure the bit 6 on the tester is a 1.
- SUBTASK 31-31-00-860-089
- (20) Put deactuators from proximity sensor test set, SPL-1690, between the face of the lock sensor and the steel targets for the No. 1 and No. 2 nose gear sensors, S846 and S854.
  - (a) Make sure the green light of the nose landing gear is off.
  - (b) Make sure the red light of the nose landing gear is on.

SUBTASK 31-31-00-860-090

- (21) Set the tester tester to subframe 0, word 76.
  - (a) Make sure the bit 1 on the tester tester is a 1.

SUBTASK 31-31-00-860-091

- (22) Set the tester to subframe 0, word 78.
  - (a) Make sure the bit 6 on the tester is a 0.

SUBTASK 31-31-00-860-588

- (23) Remove the deactuators.
- T. FSEU Digital Bus Test

SUBTASK 31-31-00-730-015

(1) Set the tester to subframe 0, word 33.

SUBTASK 31-31-00-730-016

(2) Put the ALTERNATE FLAP master arming switch on the flight control panel, P5, to the ARM position.

D633A101-HAP

(a) Make sure bit 4 on the tester is a 1.

EFFECTIVITY

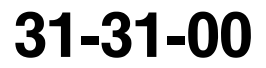

Page 525 Jun 10/2007

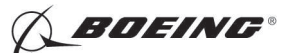

SUBTASK 31-31-00-730-017

- (3) Put the ALTERNATE FLAP master arming switch on the flight control panel, P5, to the OFF position.
  - (a) Make sure bit 4 on the tester is a 0.

# HAP 012, 013, 015-026, 028-030, 036, 039-041, 047, 049, 050, 054, 101-103; HAP 001-011 POST SB 737-31-1176 OR (PRE SB 737-31-1176 AND PRE SB 737-31-1170) OR POST SB 737-31-1170

U. Main/Alt Brake Select Discrete Signal Test (Dataframe 3, 3A or 3B)

SUBTASK 31-31-00-730-074

(1) Make sure the parking brakes are not set.

SUBTASK 31-31-00-730-018

(2) Set the tester to subframe 0, word 169.

SUBTASK 31-31-00-730-019

- WARNING: MAKE SURE ALL PERSONS AND EQUIPMENT ARE CLEAR OF THE CONTROL SURFACES, CABLES, LANDING GEAR AND LANDING GEAR DOORS. THE CONTROL SURFACES, LANDING GEAR AND LANDING GEAR DOORS CAN MOVE WHEN YOU PRESSURIZE THE HYDRAULIC SYSTEMS. THIS CAN CAUSE INJURIES TO PERSONS AND DAMAGE TO EQUIPMENT.
- **CAUTION:** MAKE SURE THE INBOARD AND OUTBOARD THRUST REVERSER COWLS ARE IN THE CLOSED POSITION BEFORE YOU DO THIS TEST. YOU CAN CAUSE DAMAGE TO THE FLAPS AND COWLS IF THE COWLS ARE OPEN WHEN THE FLAPS EXTEND.
- **CAUTION:** DO NOT OPERATE THE ELECTRIC MOTOR-DRIVEN PUMP (EMDP) MORE THAN TWO MINUTES UNLESS THE FUEL TANKS CONTAIN MORE THAN 1675 LBS (761 KG) OF FUEL. IF THE PUMP OPERATES FOR TWO MINUTES WITHOUT THE REQUIRED FUEL IN THE TANK, ALLOW THE RESERVOIR TO RETURN TO AMBIENT TEMPERATURE BEFORE YOU OPERATE THE PUMP AGAIN.
- (3) Put the ELEC 1 system B switch on the hydraulic pump panel, P5, to the ON position.
  - (a) Make sure hydraulic systems A and Standby are off.
  - (b) Make sure bit 2 on the tester is a 1.

SUBTASK 31-31-00-730-020

(4) Put the ELEC 1 system B switch on the hydraulic pump panel, P5, to the OFF position. SUBTASK 31-31-00-730-021

- WARNING: MAKE SURE ALL PERSONS AND EQUIPMENT ARE CLEAR OF THE CONTROL SURFACES, CABLES, LANDING GEAR AND LANDING GEAR DOORS. THE CONTROL SURFACES, LANDING GEAR AND LANDING GEAR DOORS CAN MOVE WHEN YOU PRESSURIZE THE HYDRAULIC SYSTEMS. THIS CAN CAUSE INJURIES TO PERSONS AND DAMAGE TO EQUIPMENT.
- **CAUTION:** MAKE SURE THE INBOARD AND OUTBOARD THRUST REVERSER COWLS ARE IN THE CLOSED POSITION BEFORE YOU DO THIS TEST. YOU CAN CAUSE DAMAGE TO THE FLAPS AND COWLS IF THE COWLS ARE OPEN WHEN THE FLAPS EXTEND.

EFFECTIVITY

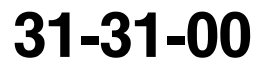

Page 526 Feb 15/2009

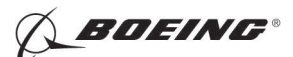

HAP 012, 013, 015-026, 028-030, 036, 039-041, 047, 049, 050, 054, 101-103; HAP 001-011 POST SB 737-31-1176 OR (PRE SB 737-31-1176 AND PRE SB 737-31-1170) OR POST SB 737-31-1170 (Continued)

(CAUTION PRECEDES)

- **CAUTION:** DO NOT OPERATE THE ELECTRIC MOTOR-DRIVEN PUMP (EMDP) MORE THAN TWO MINUTES UNLESS THE FUEL TANKS CONTAIN MORE THAN 1675 LBS (761 KG) OF FUEL. IF THE PUMP OPERATES FOR TWO MINUTES WITHOUT THE REQUIRED FUEL IN THE TANK, ALLOW THE RESERVOIR TO RETURN TO AMBIENT TEMPERATURE BEFORE YOU OPERATE THE PUMP AGAIN.
- (5) Put the ELEC 2 system A switch on the hydraulic pump panel, P5, to the ON position.
  - (a) Make sure hydraulic systems B and Standby are off.
  - (b) Push the captain's brake pedals to remove pressure from the main brake lines.
  - (c) Make sure bit 2 on the tester is a 0.

SUBTASK 31-31-00-730-022

(6) Put the system A ELEC 2 switch on the hydraulic pump panel, P5, to the OFF position.

HAP 031-035, 037, 038, 042-046, 048, 051-053, 104-999

V. Main/Alt Brake Select Discrete Signal Test (Dataframe 3C)

SUBTASK 31-31-00-730-104

(1) Make sure the parking brakes are not set.

SUBTASK 31-31-00-730-105

(2) Set the tester to subframe 0, word 214.

SUBTASK 31-31-00-730-106

- WARNING: MAKE SURE ALL PERSONS AND EQUIPMENT ARE CLEAR OF THE CONTROL SURFACES, CABLES, LANDING GEAR AND LANDING GEAR DOORS. THE CONTROL SURFACES, LANDING GEAR AND LANDING GEAR DOORS CAN MOVE WHEN YOU PRESSURIZE THE HYDRAULIC SYSTEMS. THIS CAN CAUSE INJURIES TO PERSONS AND DAMAGE TO EQUIPMENT.
- **CAUTION:** MAKE SURE THE INBOARD AND OUTBOARD THRUST REVERSER COWLS ARE IN THE CLOSED POSITION BEFORE YOU DO THIS TEST. YOU CAN CAUSE DAMAGE TO THE FLAPS AND COWLS IF THE COWLS ARE OPEN WHEN THE FLAPS EXTEND.
- **CAUTION:** DO NOT OPERATE THE ELECTRIC MOTOR-DRIVEN PUMP (EMDP) MORE THAN TWO MINUTES UNLESS THE FUEL TANKS CONTAIN MORE THAN 1675 LBS (761 KG) OF FUEL. IF THE PUMP OPERATES FOR TWO MINUTES WITHOUT THE REQUIRED FUEL IN THE TANK, ALLOW THE RESERVOIR TO RETURN TO AMBIENT TEMPERATURE BEFORE YOU OPERATE THE PUMP AGAIN.
- (3) Put the ELEC 1 system B switch on the hydraulic pump panel, P5, to the ON position.
  - (a) Make sure hydraulic systems A and Standby are off.
  - (b) Make sure bit 2 on the tester is a 1.

SUBTASK 31-31-00-730-107

(4) Put the ELEC 1 system B switch on the hydraulic pump panel, P5, to the OFF position.

| EF     | FECTIVIT | Y |
|--------|----------|---|
| AP ALL |          |   |

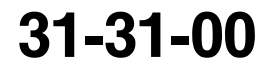

Page 527 Feb 15/2009

D633A101-HAP BOEING PROPRIETARY - Copyright () Unpublished Work - See title page for details

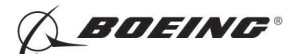

HAP 031-035, 037, 038, 042-046, 048, 051-053, 104-999 (Continued)

SUBTASK 31-31-00-730-108

- WARNING: MAKE SURE ALL PERSONS AND EQUIPMENT ARE CLEAR OF THE CONTROL SURFACES, CABLES, LANDING GEAR AND LANDING GEAR DOORS. THE CONTROL SURFACES, LANDING GEAR AND LANDING GEAR DOORS CAN MOVE WHEN YOU PRESSURIZE THE HYDRAULIC SYSTEMS. THIS CAN CAUSE INJURIES TO PERSONS AND DAMAGE TO EQUIPMENT.
- **CAUTION:** MAKE SURE THE INBOARD AND OUTBOARD THRUST REVERSER COWLS ARE IN THE CLOSED POSITION BEFORE YOU DO THIS TEST. YOU CAN CAUSE DAMAGE TO THE FLAPS AND COWLS IF THE COWLS ARE OPEN WHEN THE FLAPS EXTEND.
- **CAUTION:** DO NOT OPERATE THE ELECTRIC MOTOR-DRIVEN PUMP (EMDP) MORE THAN TWO MINUTES UNLESS THE FUEL TANKS CONTAIN MORE THAN 1675 LBS (761 KG) OF FUEL. IF THE PUMP OPERATES FOR TWO MINUTES WITHOUT THE REQUIRED FUEL IN THE TANK, ALLOW THE RESERVOIR TO RETURN TO AMBIENT TEMPERATURE BEFORE YOU OPERATE THE PUMP AGAIN.
- (5) Put the ELEC 2 system A switch on the hydraulic pump panel, P5, to the ON position.
  - (a) Make sure hydraulic systems B and Standby are off.
  - (b) Push the captain's brake pedals to remove pressure from the main brake lines.
  - (c) Make sure bit 2 on the tester is a 0.

SUBTASK 31-31-00-730-109

(6) Put the system A ELEC 2 switch on the hydraulic pump panel, P5, to the OFF position.

# HAP 012, 013, 015-026, 028-030, 036, 039-041, 047, 049, 050, 054, 101-103; HAP 001-011 POST SB 737-31-1176 OR (PRE SB 737-31-1176 AND PRE SB 737-31-1170) OR POST SB 737-31-1170

W. AC and DC Bus Indication Discrete Signal Test (Dataframe 3, 3A or 3B)

SUBTASK 31-31-00-730-023

(1) Set the tester to subframe 0, word 86.

SUBTASK 31-31-00-730-024

(2) Open this circuit breaker and install safety tag:

F/O Electrical System Panel, P6-4

 Row
 Col
 Number
 Name

 D
 13
 C01467
 AC BUS XFR BUS 2 115V AC IND

(a) Make sure bit 2 on the tester is a 0.

SUBTASK 31-31-00-730-025

(3) Remove safety tag and close this circuit breaker:

F/O Electrical System Panel, P6-4

| Row | <u>Col</u> | Number | Name                         |
|-----|------------|--------|------------------------------|
| D   | 13         | C01467 | AC BUS XFR BUS 2 115V AC IND |

(a) Make sure bit 2 on the tester is a 1.

EFFECTIVITY

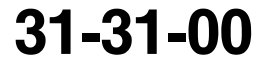

Page 528 Feb 15/2009

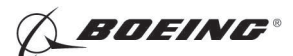

HAP 012, 013, 015-026, 028-030, 036, 039-041, 047, 049, 050, 054, 101-103; HAP 001-011 POST SB 737-31-1176 OR (PRE SB 737-31-1176 AND PRE SB 737-31-1170) OR POST SB 737-31-1170 (Continued)

SUBTASK 31-31-00-730-026

(4) Open this circuit breaker and install safety tag:

F/O Electrical System Panel, P6-4

| Row | Col | Number | Name                        |
|-----|-----|--------|-----------------------------|
| D   | 16  | C00072 | AC BUS STBY BUS 115V AC IND |

(a) Make sure bit 1 on the tester is a 0.

SUBTASK 31-31-00-730-027

(5) Remove safety tag and close this circuit breaker:

F/O Electrical System Panel, P6-4

| Row | Col | Number | Name                        |
|-----|-----|--------|-----------------------------|
| D   | 16  | C00072 | AC BUS STBY BUS 115V AC IND |

(a) Make sure bit 1 on the tester is a 1.

SUBTASK 31-31-00-730-028

(6) Set the tester to subframe 0, word 89.

SUBTASK 31-31-00-730-029

(7) Open this circuit breaker and install safety tag:

F/O Electrical System Panel, P6-4

| Row | Col | Number | Name                    |
|-----|-----|--------|-------------------------|
| F   | 16  | C00023 | DC BUS INDICATION BUS 1 |

(a) Make sure bit 2 on the tester is a 0.

SUBTASK 31-31-00-730-030

(8) Remove safety tag and close this circuit breaker:

F/O Electrical System Panel, P6-4

| Row | Col | Number | Name                    |
|-----|-----|--------|-------------------------|
| F   | 16  | C00023 | DC BUS INDICATION BUS 1 |

(a) Make sure bit 2 on the tester is a 1.

SUBTASK 31-31-00-730-031

(9) Set the tester to subframe 0, word 88.

SUBTASK 31-31-00-730-032

(10) Open this circuit breaker and install safety tag:

#### F/O Electrical System Panel, P6-4

| Row | Col | Number | Name                  |
|-----|-----|--------|-----------------------|
| F   | 14  | C00026 | DC BUS INDICATION BAT |

(a) Make sure bit 2 on the tester is a 0.

|     | EFFECTIVITY |
|-----|-------------|
| HAP | ALL         |

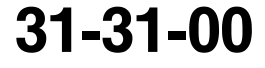

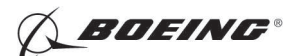

HAP 012, 013, 015-026, 028-030, 036, 039-041, 047, 049, 050, 054, 101-103; HAP 001-011 POST SB 737-31-1176 OR (PRE SB 737-31-1176 AND PRE SB 737-31-1170) OR POST SB 737-31-1170 (Continued)

SUBTASK 31-31-00-730-033

(11) Remove safety tag and close this circuit breaker:

F/O Electrical System Panel, P6-4

| Row | Col | Number | Name                  |
|-----|-----|--------|-----------------------|
| F   | 14  | C00026 | DC BUS INDICATION BAT |

(a) Make sure bit 2 on the tester is a 1.

SUBTASK 31-31-00-730-034

(12) Set the tester to subframe 0, word 90.

SUBTASK 31-31-00-730-035

(13) Open this circuit breaker and install safety tag:

F/O Electrical System Panel, P6-4

| Row | Col | Number | Name                      |
|-----|-----|--------|---------------------------|
| Е   | 15  | C00134 | DC BUS INDICATION HOT BAT |

(a) Make sure bit 1 on the tester is a 0.

SUBTASK 31-31-00-730-036

(14) Remove safety tag and close this circuit breaker:

F/O Electrical System Panel, P6-4

| Row | Col | Number | <u>Name</u>               |
|-----|-----|--------|---------------------------|
| Е   | 15  | C00134 | DC BUS INDICATION HOT BAT |

(a) Make sure bit 1 on the tester is a 1.

SUBTASK 31-31-00-730-037

(15) Open this circuit breaker and install safety tag:

F/O Electrical System Panel, P6-4

| Row | Col | Number | Name                         |
|-----|-----|--------|------------------------------|
| Е   | 16  | C01466 | DC BUS INDICATION SW HOT BAT |

(a) Make sure bit 2 on the tester is a 0.

SUBTASK 31-31-00-730-038

(16) Remove safety tag and close this circuit breaker:

F/O Electrical System Panel, P6-4

| Row Col Number Nan | Row | Col | Number | Nam |
|--------------------|-----|-----|--------|-----|
|--------------------|-----|-----|--------|-----|

E 16 C01466 DC BUS INDICATION SW HOT BAT

(a) Make sure bit 2 on the tester is a 1.

SUBTASK 31-31-00-730-039

(17) Set the tester to subframe 0, word 88.

|     | EF  | FECT | TIVIT | ١ |
|-----|-----|------|-------|---|
| HAP | ALL |      |       |   |

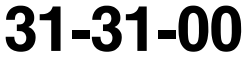
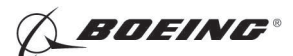

HAP 012, 013, 015-026, 028-030, 036, 039-041, 047, 049, 050, 054, 101-103; HAP 001-011 POST SB 737-31-1176 OR (PRE SB 737-31-1176 AND PRE SB 737-31-1170) OR POST SB 737-31-1170 (Continued)

SUBTASK 31-31-00-730-040

(18) Open this circuit breaker and install safety tag:

F/O Electrical System Panel, P6-4

| Row | Col | Number | Name                   |
|-----|-----|--------|------------------------|
| Е   | 18  | C00136 | DC BUS INDICATION STBY |

(a) Make sure bit 1 on the tester is a 0.

SUBTASK 31-31-00-730-041

(19) Remove safety tag and close this circuit breaker:

F/O Electrical System Panel, P6-4

| Row | Col | Number | Name                   |
|-----|-----|--------|------------------------|
| Е   | 18  | C00136 | DC BUS INDICATION STBY |

(a) Make sure bit 1 on the tester is a 1.

SUBTASK 31-31-00-730-042

(20) Set the tester to subframe 0, word 89.

SUBTASK 31-31-00-730-043

(21) Open this circuit breaker and install safety tag:

F/O Electrical System Panel, P6-4

| Row | Col | <u>Number</u> | Name                    |
|-----|-----|---------------|-------------------------|
| F   | 18  | C01338        | DC BUS INDICATION BUS 2 |

(a) Make sure bit 1 on the tester is a 0.

SUBTASK 31-31-00-730-044

(22) Remove safety tag and close this circuit breaker:

F/O Electrical System Panel, P6-4

| Row | Col | Number | Name                    |
|-----|-----|--------|-------------------------|
| F   | 18  | C01338 | DC BUS INDICATION BUS 2 |

(a) Make sure bit 1 on the tester is a 1.

### HAP 031-035, 037, 038, 042-046, 048, 051-053, 104-999

- X. AC and DC Bus Indication Discrete Signal Test (Dataframe 3C) SUBTASK 31-31-00-730-110
  - (1) Set the tester to subframe 0, word 108.

SUBTASK 31-31-00-730-111

(2) Open this circuit breaker and install safety tag:

F/O Electrical System Panel, P6-4

| Row | Col | Number | Name                         |
|-----|-----|--------|------------------------------|
| D   | 13  | C01467 | AC BUS XFR BUS 2 115V AC IND |

(a) Make sure bit 1 on the tester is a 0.

EFFECTIVITY

31-31-00

D633A101-HAP BOEING PROPRIETARY - Copyright © Unpublished Work - See title page for details

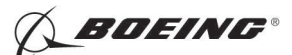

HAP 031-035, 037, 038, 042-046, 048, 051-053, 104-999 (Continued)

SUBTASK 31-31-00-730-112

(3) Remove safety tag and close this circuit breaker:

F/O Electrical System Panel, P6-4

|      | Row        | Col        | Number       | Name                         |
|------|------------|------------|--------------|------------------------------|
|      | D          | 13         | C01467       | AC BUS XFR BUS 2 115V AC IND |
|      | (a) Ma     | ake sur    | e bit 1 on t | he tester is a 1.            |
| SUBT | ASK 31-31- | 00-730-132 | 2            |                              |
| (4)  | Set the    | tester     | to subframe  | e 0, word 236.               |

SUBTASK 31-31-00-730-113

(5) Open this circuit breaker and install safety tag:

F/O Electrical System Panel, P6-4

RowColNumberNameD16C00072AC BUS STBY BUS 115V AC IND

(a) Make sure bit 1 on the tester is a 0.

SUBTASK 31-31-00-730-114

(6) Remove safety tag and close this circuit breaker:

F/O Electrical System Panel, P6-4

| Row | Col | Number | Name                        |
|-----|-----|--------|-----------------------------|
| D   | 16  | C00072 | AC BUS STBY BUS 115V AC IND |

(a) Make sure bit 1 on the tester is a 1.

SUBTASK 31-31-00-730-115

(7) Set the tester to subframe 0, word 89.

SUBTASK 31-31-00-730-116

(8) Open this circuit breaker and install safety tag:

F/O Electrical System Panel, P6-4

| Row | Col | Number | Name                    |
|-----|-----|--------|-------------------------|
| F   | 16  | C00023 | DC BUS INDICATION BUS 1 |

(a) Make sure bit 2 on the tester is a 0.

SUBTASK 31-31-00-730-117

(9) Remove safety tag and close this circuit breaker:

F/O Electrical System Panel, P6-4

Row Col Number Name

F 16 C00023 DC BUS INDICATION BUS 1

(a) Make sure bit 2 on the tester is a 1.

SUBTASK 31-31-00-730-118

(10) Set the tester to subframe 0, word 88.

EFFECTIVITY

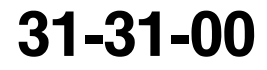

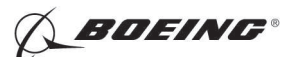

HAP 031-035, 037, 038, 042-046, 048, 051-053, 104-999 (Continued)

SUBTASK 31-31-00-730-119

(11) Open this circuit breaker and install safety tag:

F/O Electrical System Panel, P6-4

| Row | Col | Number | Name                  |
|-----|-----|--------|-----------------------|
| F   | 14  | C00026 | DC BUS INDICATION BAT |

(a) Make sure bit 2 on the tester is a 0.

SUBTASK 31-31-00-730-120

(12) Remove safety tag and close this circuit breaker:

F/O Electrical System Panel, P6-4

| Row | Col | <u>Number</u> | Name                  |
|-----|-----|---------------|-----------------------|
| F   | 14  | C00026        | DC BUS INDICATION BAT |

(a) Make sure bit 2 on the tester is a 1.

SUBTASK 31-31-00-730-121

(13) Set the tester to subframe 0, word 90.

SUBTASK 31-31-00-730-122

(14) Open this circuit breaker and install safety tag:

F/O Electrical System Panel, P6-4

| Row | Col | Number | Name                      |
|-----|-----|--------|---------------------------|
| Е   | 15  | C00134 | DC BUS INDICATION HOT BAT |

(a) Make sure bit 1 on the tester is a 0.

SUBTASK 31-31-00-730-123

(15) Remove safety tag and close this circuit breaker:

F/O Electrical System Panel, P6-4

Row Col Number Name

E 15 C00134 DC BUS INDICATION HOT BAT

(a) Make sure bit 1 on the tester is a 1.

SUBTASK 31-31-00-730-124

(16) Open this circuit breaker and install safety tag:

F/O Electrical System Panel, P6-4

| Row | Col | Number | Name                         |
|-----|-----|--------|------------------------------|
| Е   | 16  | C01466 | DC BUS INDICATION SW HOT BAT |

(a) Make sure bit 2 on the tester is a 0.

SUBTASK 31-31-00-730-125

(17) Remove safety tag and close this circuit breaker:

F/O Electrical System Panel, P6-4

| Row | Col | <u>Number</u> | Name                         |
|-----|-----|---------------|------------------------------|
| Е   | 16  | C01466        | DC BUS INDICATION SW HOT BAT |

|    | - I | ΞF | FE | CT | IV | Π |
|----|-----|----|----|----|----|---|
| AΡ | AI  | L. |    |    |    |   |

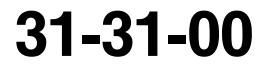

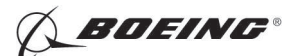

HAP 031-035, 037, 038, 042-046, 048, 051-053, 104-999 (Continued)

(a) Make sure bit 2 on the tester is a 1.

SUBTASK 31-31-00-730-126

(18) Set the tester to subframe 0, word 88.

SUBTASK 31-31-00-730-127

(19) Open this circuit breaker and install safety tag:

F/O Electrical System Panel, P6-4

| Row | Col | Number | Name                   |
|-----|-----|--------|------------------------|
| Е   | 18  | C00136 | DC BUS INDICATION STBY |

(a) Make sure bit 1 on the tester is a 0.

SUBTASK 31-31-00-730-128

(20) Remove safety tag and close this circuit breaker:

F/O Electrical System Panel, P6-4

| Row | Col | Number | Name                   |
|-----|-----|--------|------------------------|
| Е   | 18  | C00136 | DC BUS INDICATION STBY |

(a) Make sure bit 1 on the tester is a 1.

SUBTASK 31-31-00-730-129

(21) Set the tester to subframe 0, word 89.

SUBTASK 31-31-00-730-130

(22) Open this circuit breaker and install safety tag:

F/O Electrical System Panel, P6-4

| Row | Col | Number | Name                    |
|-----|-----|--------|-------------------------|
| F   | 18  | C01338 | DC BUS INDICATION BUS 2 |

(a) Make sure bit 1 on the tester is a 0.

SUBTASK 31-31-00-730-131

(23) Remove safety tag and close this circuit breaker:

F/O Electrical System Panel, P6-4

- RowColNumberNameF18C01338DC BUS INDICATION BUS 2
- (a) Make sure bit 1 on the tester is a 1.

## HAP ALL

- Y. Master Caution Annunciation Discrete Signal Test SUBTASK 31-31-00-730-045
  - (1) Set the tester to subframe 0, word 78.

SUBTASK 31-31-00-730-100

(2) Make sure that this circuit breaker is closed:

F/O Electrical System Panel, P6-3

RowColNumberNameC14C01278MASTER CAUTION ANNUNCIATOR CONT 4

|     | EFFECTIVITY |
|-----|-------------|
| HAP | ALL         |

31-31-00

Page 534 Oct 15/2008

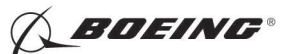

SUBTASK 31-31-00-730-101

(3) Make sure the IRS SW is in the NORMAL position.

SUBTASK 31-31-00-730-046

(4) Open this circuit breaker and install safety tag:

CAPT Electrical System Panel, P18-1

| Row | Col | Number | Name          |
|-----|-----|--------|---------------|
| Е   | 7   | C01007 | ADIRU LEFT AC |

(a) Make sure bit 2 on the tester is a 0.

NOTE: There may be a 2 to 10 second delay before bit 2 changes to a 0.

SUBTASK 31-31-00-730-047

(5) Remove safety tag and close this circuit breaker:

CAPT Electrical System Panel, P18-1

| Row | Col | Number | Name          |
|-----|-----|--------|---------------|
| Е   | 7   | C01007 | ADIRU LEFT AC |

- (a) Make sure bit 2 on the tester is a 1.
- Z. A/P Warning and Stabilizer Trim Discrete Signal Test

SUBTASK 31-31-00-730-050

- (1) Push the INT/REF prompt on the CDU keyboard.
- SUBTASK 31-31-00-730-068

(2) Push the capt autopilot warn light on the instrument panel.

(a) Make sure the captain's and F/O warn lights on the instrument panels, P1 and P3, are off. SUBTASK 31-31-00-730-051

- (3) Set the tester to subframe 0, word 78.
  - (a) Make sure bit 11 on the tester is 1.

SUBTASK 31-31-00-730-052

- (4) Make these selections from the CDU display:
  - (a) INDEX
  - (b) MAINT
  - (c) DFCS
  - (d) Make sure the captain's and F/O warn lights on the instrument panels, P1 and P3, are on.

SUBTASK 31-31-00-730-055

- (5) Set the tester to subframe 0, word 78.
  - (a) Make sure bit 11 on the tester is a 0.
- SUBTASK 31-31-00-730-056
- (6) Make these selections from the CDU display:
  - (a) EXTENDED MAINTENANCE
  - (b) RIGGING
  - (c) STABILIZER
  - (d) CONTINUE

EFFECTIVITY

D633A101-HAP BOEING PROPRIETARY - Copyright () Unpublished Work - See title page for details

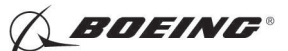

SUBTASK 31-31-00-730-057

(7) Select NO to the message 'Do you want to check the nose up/nose down limit switch again'. SUBTASK 31-31-00-730-058

(8) Set the tester to subframe 0, word 139.

SUBTASK 31-31-00-730-059

- (9) Select Test 54.01 from the CDU display.
  - (a) Make sure bit 1 on the tester is a 0.

SUBTASK 31-31-00-730-060

- (10) Select line-select-key next to the continue prompt for test 54.02.
  - (a) Make sure bit 1 on the tester is a 1.

SUBTASK 31-31-00-730-061

- (11) Select Test 54.03 from the CDU display.
  - (a) Make sure bit 2 on the tester is a 0.
- SUBTASK 31-31-00-730-062
- (12) Select line-select-key next to the CONTINUE prompt on test 54.04.
  - (a) Make sure bit 2 on the tester is a 1.

SUBTASK 31-31-00-860-092

- (13) Make these selections from the CDU display:
  - (a) PREV MENU from the END OF STAB RIG screen.
  - (b) CONTINUE from the RIGGING INDEX screen.
  - (c) EXIT from the TEST COMPLETE screen.
  - (d) EXIT after you comply with the instructions on the END OF DFCS BITE screen.
- AA. Manual Stab Trim Switch Discrete Signal Test

SUBTASK 31-31-00-860-093

- (1) Set the tester to subframe 0, word 137.
- SUBTASK 31-31-00-860-094
- (2) Push and hold the trim switch on the control wheel to the TRIM NOSE UP position.
  - (a) Make sure bit 2 on the tester is a 1.
- SUBTASK 31-31-00-860-095
- (3) Release the trim switch.
  - (a) Make sure bit 2 on the tester is a 0.

SUBTASK 31-31-00-860-096

- (4) Push and hold the trim switch on the control wheel to the TRIM NOSE DOWN position.
  - (a) Make sure bit 1 on the tester is a 1.

SUBTASK 31-31-00-860-097

- (5) Release the trim switch.
  - (a) Make sure bit 1 on the tester is a 0.
- AB. Aileron Trim Command Discrete Signal Test

SUBTASK 31-31-00-860-098

(1) Set the tester to subframe 0, word 18.

EFFECTIVITY

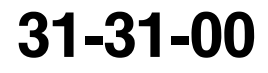

Page 536 Feb 10/2006

BOEING PROPRIETARY - Copyright © Unpublished Work - See title page for details

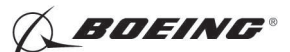

SUBTASK 31-31-00-860-099

(2) Push and hold the aileron trim control switches on the Aileron and Rudder Trim Module, P8, to the RIGHT WING DOWN position.

#### HAP 031-054, 101-999

- (a) Make sure bit 1 on the tester is 1.
- (b) Make sure bit 2 on the tester is a 0.

#### HAP 001-013, 015-026, 028-030

(c) Make sure bit 1 and bit 2 on the tester is a 1.

## HAP ALL

- SUBTASK 31-31-00-860-100
- (3) Release the aileron trim control switches.
  - (a) Make sure bit 1 and 2 on the tester is a 0.
- SUBTASK 31-31-00-860-583
- (4) Push and hold the aileron trim control switches on the Aileron and Rudder Trim Module, P8, to the LEFT WING DOWN position.

#### HAP 031-054, 101-999

- (a) Make sure bit 1 on the tester is a 0.
- (b) Make sure bit 2 on the tester is a 1.

#### HAP 001-013, 015-026, 028-030

(c) Make sure bit 1 and 2 on the tester is a 1.

## HAP ALL

SUBTASK 31-31-00-860-584

- (5) Release the aileron trim control switches.
  - (a) Make sure bit 1 and 2 on the tester is a 0.

# HAP 012, 013, 015-026, 028-030, 036, 039-041, 047, 049, 050, 054, 101-103; HAP 001-011 POST SB 737-31-1176 OR (PRE SB 737-31-1176 AND PRE SB 737-31-1170) OR POST SB 737-31-1170

AC. Autobrake Application Discrete Signal Test (Dataframe 3, 3A or 3B)

SUBTASK 31-31-00-860-103

- WARNING: MAKE SURE YOU INSTALL CHOCKS AT THE WHEEL, AND THE AREA AROUND THE MAIN LANDING GEAR AND BRAKES IS CLEAR. INJURIES TO PERSONS AND DAMAGE TO EQUIPMENT CAN OCCUR IF YOU DO NOT PUT CHOCKS AT THE WHEELS.
- (1) Make sure parking brakes are released.

SUBTASK 31-31-00-860-104

WARNING: MAKE SURE ALL PERSONS AND EQUIPMENT ARE CLEAR OF THE CONTROL SURFACES, CABLES, LANDING GEAR AND LANDING GEAR DOORS. THE CONTROL SURFACES, LANDING GEAR AND LANDING GEAR DOORS CAN MOVE WHEN YOU PRESSURIZE THE HYDRAULIC SYSTEMS. THIS CAN CAUSE INJURIES TO PERSONS AND DAMAGE TO EQUIPMENT.

EFFECTIVITY

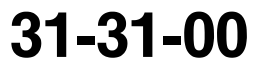

Page 537 Feb 15/2009

D633A101-HAP BOEING PROPRIETARY - Copyright () Unpublished Work - See title page for details

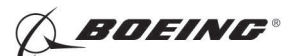

HAP 012, 013, 015-026, 028-030, 036, 039-041, 047, 049, 050, 054, 101-103; HAP 001-011 POST SB 737-31-1176 OR (PRE SB 737-31-1176 AND PRE SB 737-31-1170) OR POST SB 737-31-1170 (Continued)

(WARNING PRECEDES)

- **CAUTION:** MAKE SURE THE INBOARD AND OUTBOARD THRUST REVERSER COWLS ARE IN THE CLOSED POSITION BEFORE YOU DO THIS TEST. YOU CAN CAUSE DAMAGE TO THE FLAPS AND COWLS IF THE COWLS ARE OPEN WHEN THE FLAPS EXTEND.
- **CAUTION:** DO NOT OPERATE THE ELECTRIC MOTOR-DRIVEN PUMP (EMDP) MORE THAN TWO MINUTES UNLESS THE FUEL TANKS CONTAIN MORE THAN 1675 LBS (761 KG) OF FUEL. IF THE PUMP OPERATES FOR TWO MINUTES WITHOUT THE REQUIRED FUEL IN THE TANK, ALLOW THE RESERVOIR TO RETURN TO AMBIENT TEMPERATURE BEFORE YOU OPERATE THE PUMP AGAIN.
- (2) Put the system B ELEC 1 hydraulic pump switch on the hydraulic pump panel, P5, to the ON position.

SUBTASK 31-31-00-860-105

(3) Put the rotary switch on the ANTISKID/AUTOBRAKE CONTROL module, M162, in the electronic equipment rack, E1, to the A/B position.

SUBTASK 31-31-00-860-106

(4) Put the autobrake selector switch on the center main panel, P2, to the 1 position.

SUBTASK 31-31-00-860-107

- (5) Set the tester to subframe 0, word 169.
  - (a) Make sure bit 1 on the tester is a 0.
- SUBTASK 31-31-00-860-109
- (6) Push and hold the ENABLE/VERIFY and VERIFY buttons on the antiskid/autobrake control module, M162, at the same time.
  - (a) Make sure bit 1 on the tester is a 1.

SUBTASK 31-31-00-860-110

(7) Release the ENABLE/VERIFY and VERIFY buttons.

SUBTASK 31-31-00-860-111

- (8) Put the rotary switch on the antiskid/autobrake control module, M162, to the NORM position. SUBTASK 31-31-00-860-112
- (9) Push and release the RESET button on the antiskid/autobrake control module, M162.
  - (a) Make sure the front panel of the antiskid/autobrake control module, M162, shows MEM CLR.

#### HAP 031-035, 037, 038, 042-046, 048, 051-053, 104-999

- AD. Autobrake Application Discrete Signal Test (Dataframe 3C) SUBTASK 31-31-00-860-601
  - **WARNING:** MAKE SURE YOU INSTALL CHOCKS AT THE WHEEL, AND THE AREA AROUND THE MAIN LANDING GEAR AND BRAKES IS CLEAR. INJURIES TO PERSONS AND DAMAGE TO EQUIPMENT CAN OCCUR IF YOU DO NOT PUT CHOCKS AT THE WHEELS.

D633A101-HAP

(1) Make sure parking brakes are released.

EFFECTIVITY

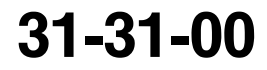

Page 538 Feb 15/2009

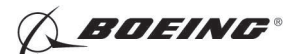

HAP 031-035, 037, 038, 042-046, 048, 051-053, 104-999 (Continued)

SUBTASK 31-31-00-860-602

- WARNING: MAKE SURE ALL PERSONS AND EQUIPMENT ARE CLEAR OF THE CONTROL SURFACES, CABLES, LANDING GEAR AND LANDING GEAR DOORS. THE CONTROL SURFACES, LANDING GEAR AND LANDING GEAR DOORS CAN MOVE WHEN YOU PRESSURIZE THE HYDRAULIC SYSTEMS. THIS CAN CAUSE INJURIES TO PERSONS AND DAMAGE TO EQUIPMENT.
- **CAUTION:** MAKE SURE THE INBOARD AND OUTBOARD THRUST REVERSER COWLS ARE IN THE CLOSED POSITION BEFORE YOU DO THIS TEST. YOU CAN CAUSE DAMAGE TO THE FLAPS AND COWLS IF THE COWLS ARE OPEN WHEN THE FLAPS EXTEND.
- **CAUTION:** DO NOT OPERATE THE ELECTRIC MOTOR-DRIVEN PUMP (EMDP) MORE THAN TWO MINUTES UNLESS THE FUEL TANKS CONTAIN MORE THAN 1675 LBS (761 KG) OF FUEL. IF THE PUMP OPERATES FOR TWO MINUTES WITHOUT THE REQUIRED FUEL IN THE TANK, ALLOW THE RESERVOIR TO RETURN TO AMBIENT TEMPERATURE BEFORE YOU OPERATE THE PUMP AGAIN.
- (2) Put the system B ELEC 1 hydraulic pump switch on the hydraulic pump panel, P5, to the ON position.

SUBTASK 31-31-00-860-603

- (3) Put the rotary switch on the ANTISKID/AUTOBRAKE CONTROL module, M162, in the electronic equipment rack, E1, to the A/B position.
- SUBTASK 31-31-00-860-604
- (4) Put the autobrake selector switch on the center main panel, P2, to the 1 position.

SUBTASK 31-31-00-860-605

- (5) Set the tester to subframe 0, word 86.
  - (a) Make sure bit 1 on the tester is a 0.

SUBTASK 31-31-00-860-606

- (6) Push and hold the ENABLE/VERIFY and VERIFY buttons on the antiskid/autobrake control module, M162, at the same time.
  - (a) Make sure bit 1 on the tester is a 1.

SUBTASK 31-31-00-860-607

- (7) Release the ENABLE/VERIFY and VERIFY buttons.
- SUBTASK 31-31-00-860-608
- (8) Put the rotary switch on the antiskid/autobrake control module, M162, to the NORM position. SUBTASK 31-31-00-860-609
- (9) Push and release the RESET button on the antiskid/autobrake control module, M162.
  - (a) Make sure the front panel of the antiskid/autobrake control module, M162, shows MEM CLR.

## HAP ALL

AE. VHF Radio Keying Discrete Signal Test

SUBTASK 31-31-00-860-113

(1) Do these steps to check VHF-1 signal:

EFFECTIVITY

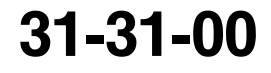

Page 539 Oct 15/2008

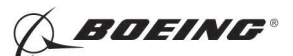

- (a) Use the radio control panel, P8, to tune the VHF-1 transceiver to an authorized test frequency.
- (b) Set the tester to subframe 0, word 210.
- (c) Push the captain's PTT button.
  - 1) Make sure bit 1 on the tester is a 0.
- (d) Release the captain's PTT button.
  - 1) Make sure bit 1 on the tester is a 1.

SUBTASK 31-31-00-860-114

- (2) Do these steps to check VHF-2 signal:
  - (a) Use the radio control panel, P8, to set the VHF-2 transceiver to an authorized frequency.
  - (b) Set the tester to subframe 0, word 210.
  - (c) Push the captain's PTT button.
    - 1) Make sure bit 2 on the tester is a 0.
  - (d) Release the captain's PTT button.
    - 1) Make sure bit 2 on the tester is a 1.
- SUBTASK 31-31-00-860-351
- (3) Do these steps to check VHF-3 signal (if installed):
  - (a) Use the radio control panel, P8, to set the VHF-3 transceiver to an authorized test frequency.
  - (b) Set the tester to subframe 0, word 208.
  - (c) Push the captain's PTT button.
    - 1) Make sure bit 1 on the tester is a 0.
  - (d) Release the captain's PTT button.
    - 1) Make sure bit 1 on the tester is a 1.
- AF. HF Radio Keying Discrete Signal Test

SUBTASK 31-31-00-860-370

- (1) Do these steps to do a check of the HF-1 signal (if installed):
  - (a) Use the radio control panel, P8, to tune the HF-1 transceiver to an authorized test frequency.
  - (b) Set the tester to subframe 0, word 211.
  - (c) Push the captain's PTT button.
    - 1) Make sure bit 1 on the tester is a 0.
  - (d) Release the captain's PTT button.
    - 1) Make sure bit 1 on the tester is a 1.

SUBTASK 31-31-00-860-371

- (2) Do these steps to do a check of the HF-2 signal (if installed):
  - (a) Use the radio control panel, P8, to tune the HF-2 transceiver to an authorized test frequency.
  - (b) Set the tester to subframe 0, word 211.
  - (c) Push the captain's PTT button.
    - 1) Make sure bit 2 on the tester is a 0.

EFFECTIVITY

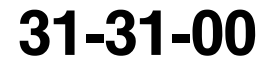

Page 540 Feb 10/2006

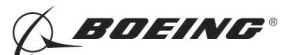

- (d) Release the captain's PTT button.
  - 1) Make sure bit 2 on the tester is a 1.

## HAP 037-054, 101-999

AG. Flight Management Computer (FMC) Switch Position Discrete Signal Test

SUBTASK 31-31-00-860-115

(1) Set the tester to subframe 2, word 181.

SUBTASK 31-31-00-860-514

- (2) Set the captain's FMC select switch to the BOTH-ON-R position.
  - (a) Make sure bit 1 on the tester is a 0.

SUBTASK 31-31-00-860-634

- (3) Set the captain's FMC select switch to the BOTH-ON-L position.
  - (a) Make sure bit 1 on the tester is a 1.

## HAP ALL

AH. Speedbrake Commands Discrete Signal Test

SUBTASK 31-31-00-860-119

- WARNING: MAKE SURE ALL PERSONS AND EQUIPMENT ARE CLEAR OF THE CONTROL SURFACES, CABLES, LANDING GEAR AND LANDING GEAR DOORS. THE CONTROL SURFACES, LANDING GEAR AND LANDING GEAR DOORS CAN MOVE WHEN YOU PRESSURIZE THE HYDRAULIC SYSTEMS. THIS CAN CAUSE INJURIES TO PERSONS AND DAMAGE TO EQUIPMENT.
- **CAUTION:** MAKE SURE THE INBOARD AND OUTBOARD THRUST REVERSER COWLS ARE IN THE CLOSED POSITION BEFORE YOU DO THIS TEST. YOU CAN CAUSE DAMAGE TO THE FLAPS AND COWLS IF THE COWLS ARE OPEN WHEN THE FLAPS EXTEND.
- **CAUTION:** DO NOT OPERATE THE ELECTRIC MOTOR-DRIVEN PUMP (EMDP) MORE THAN TWO MINUTES UNLESS THE FUEL TANKS CONTAIN MORE THAN 1675 LBS (761 KG) OF FUEL. IF THE PUMP OPERATES FOR TWO MINUTES WITHOUT THE REQUIRED FUEL IN THE TANK, ALLOW THE RESERVOIR TO RETURN TO AMBIENT TEMPERATURE BEFORE YOU OPERATE THE PUMP AGAIN.
- (1) Supply hydraulic pressure for system A and B. To supply hydraulic pressure for system A and B, do this task: Hydraulic System A or B Pressurization, TASK 29-11-00-860-801.

SUBTASK 31-31-00-860-575

(2) Make sure the FCCs are serviceable.

SUBTASK 31-31-00-860-576

(3) Make sure that these circuit breakers are closed:

CAPT Electrical System Panel, P18-1

| Col | Number                    | Name                           |
|-----|---------------------------|--------------------------------|
| 4   | C01384                    | RADIO NAVIGATION RADIO ALTM 1  |
| 2   | C01045                    | AFCS SYS A FCC DC              |
| 3   | C01048                    | AFCS SYS A ENGAGE INTLK        |
|     | <u>Col</u><br>4<br>2<br>3 | ColNumber4C013842C010453C01048 |

F/O Electrical System Panel, P6-1

| Row | Col | Number | Name                          |
|-----|-----|--------|-------------------------------|
| А   | 16  | C01385 | RADIO NAVIGATION RADIO ALTM 2 |

EFFECTIVITY

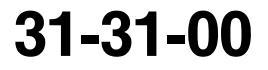

Page 541 Feb 15/2009

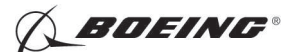

F/O Electrical System Panel, P6-2

| Row | Col | Number | Name                            |
|-----|-----|--------|---------------------------------|
| В   | 3   | C01046 | AFCS SYS B FCC DC               |
| В   | 4   | C00716 | AFCS SYS B ENGAGE INTLK         |
| В   | 9   | C00440 | FLIGHT CONTROL AUTO SPEED BRAKE |

F/O Electrical System Panel, P6-3

| Row | Col | Number | Name                        |
|-----|-----|--------|-----------------------------|
| Е   | 16  | C00196 | LANDING GEAR ANTISKID INBD  |
| Е   | 18  | C00195 | LANDING GEAR ANTISKID OUTBD |

## HAP 037-054

(4) Open these circuit breakers and install safety tags:

F/O Electrical System Panel, P6-2

| Row | Col | Number | Name                  |
|-----|-----|--------|-----------------------|
| А   | 4   | C01662 | SPOILER PCU SOV SYS A |
| А   | 5   | C01663 | SPOILER PCU SOV SYS B |

## HAP ALL

SUBTASK 31-31-00-860-577

(5) Make sure the ADL selector switch is set in the NORM position.

SUBTASK 31-31-00-860-578

(6) Push the throttle levers forward until a horn sounds.

SUBTASK 31-31-00-860-579

(7) Pull the throttle levers back to the idle position.

SUBTASK 31-31-00-860-120

- (8) Put the speedbrake handle to the DOWN position.
- SUBTASK 31-31-00-860-121
- (9) Set the tester to subframe 0, word 205.
  - (a) Make sure bit 2 on the tester is a 1.

SUBTASK 31-31-00-860-318

- (10) Set the tester to subframe 0, word 92.
  - (a) Make sure bit 1 on the tester, COM-1807, is a 1.

SUBTASK 31-31-00-860-319

(11) Put the speedbrake handle to the ARMED position.

SUBTASK 31-31-00-860-320

- (12) Set the tester to subframe 0, word 205.
  - (a) Make sure bit 2 on the tester is a 0.

<u>NOTE</u>: If you do not get the correct result, cycle one of the thrust lever from idle to full position then to idle again to allow the system to reset and arm.

D633A101-HAP

SUBTASK 31-31-00-860-440

- (13) Do these steps to do air mode simulation:
  - (a) Push the ON/OFF key on the PSEU.

EFFECTIVITY

I

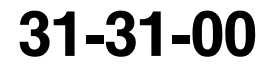

Page 542 Jun 15/2009

BOEING PROPRIETARY - Copyright © Unpublished Work - See title page for details

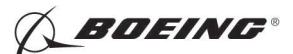

(b) Select the following commands:

<u>NOTE</u>: Push the ARROW DOWN key until the appropriate command shows on the PSEU display, then push the YES key to select the command.

- 1) AIR/GND OVRD?
- 2) SET SYS #2 IN AIR?
- 3) ARE YOU SURE?

SUBTASK 31-31-00-860-580

(14) Make sure the SYS #2 IN AIR light on the PSEU is on.

SUBTASK 31-31-00-860-441

(15) Make sure the bit 1 on the tester is a 0.

SUBTASK 31-31-00-860-442

- WARNING: MAKE SURE THAT PERSONS AND EQUIPMENT ARE CLEAR OF ALL CONTROL SURFACES BEFORE YOU RETURN THE AIRPLANE FROM THE AIR TO THE GROUND MODE. THE SPEEDBRAKES WILL AUTOMATICALLY DEPLOY WHEN THE AIRPLANE TRANSITIONS FROM AIR TO THE GROUND MODE. THIS CAN CAUSE INJURY TO PERSONS AND DAMAGE TO EQUIPMENT.
- (16) Do these steps to return the airplane to the ground mode:
  - (a) Push the ON/OFF key on the PSEU.
  - (b) Select the following commands:
    - <u>NOTE</u>: Push the ARROW DOWN key until the appropriate command shows on the PSEU display, then push the YES key to select the command.
    - 1) AIR/GND OVRD?
    - 2) SET SYS #2 ON GROUND?
    - 3) ARE YOU SURE?

SUBTASK 31-31-00-860-581

(17) Make sure the SYS #2 IN AIR light on the PSEU is off.

SUBTASK 31-31-00-860-443

- (18) Make sure the bit 1 on the tester is a 1 momentarily, then change to a 0. SUBTASK 31-31-00-860-325
- (19) Set the tester to subframe 0, word 92.
  - (a) Make sure bit 1 on the tester is a 0.
- SUBTASK 31-31-00-860-327
- (20) Set the speedbrake lever to the DOWN position.
- SUBTASK 31-31-00-860-582
- (21) Set the tester to subframe 0, word 204.
  - (a) Make sure the speedbrake Do Not Arm light is off.
  - (b) Make sure bit 1 on the tester is a 1.

| 31-31-0 | 0 |
|---------|---|
|---------|---|

Page 543 Jun 15/2009

HAP ALL

EFFECTIVITY

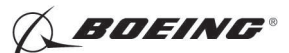

SUBTASK 31-31-00-860-328

(22) Open this circuit breaker and install safety tag:

CAPT Electrical System Panel, P18-1

Row Col Number Name

B 4 C01384 RADIO NAVIGATION RADIO ALTM 1

SUBTASK 31-31-00-860-329

I

- (23) Set the speedbrake lever to the ARMED position.
  - (a) Make sure the Do Not Arm light comes on after approximately 10 seconds.
  - (b) Make sure bit 1 on the tester is a 0.

SUBTASK 31-31-00-860-330

(24) Remove the safety tag and close this circuit breaker:

CAPT Electrical System Panel, P18-1

| Row | Col | Number | Name                          |
|-----|-----|--------|-------------------------------|
| В   | 4   | C01384 | RADIO NAVIGATION RADIO ALTM 1 |

### HAP 037-054

(25) Remove the safety tags and close these circuit breakers:

F/O Electrical System Panel, P6-2

| Row | Col | Number | Name                  |
|-----|-----|--------|-----------------------|
| А   | 4   | C01662 | SPOILER PCU SOV SYS A |
| А   | 5   | C01663 | SPOILER PCU SOV SYS B |

## HAP ALL

SUBTASK 31-31-00-860-331

- (26) Remove hydraulic pressure from system A and B. To remove hydraulic pressure, do this task: Hydraulic System A or B Power Removal, TASK 29-11-00-860-805.
- Al. Aileron Position Analog Signal Test

SUBTASK 31-31-00-860-122

- WARNING: MAKE SURE THAT PERSONS AND EQUIPMENT ARE CLEAR OF ALL CONTROL SURFACES BEFORE YOU SUPPLY HYDRAULIC POWER. AILERONS, RUDDERS, ELEVATORS, FLAPS, SPOILERS, LANDING GEAR, AND THRUST REVERSERS CAN MOVE QUICKLY WHEN YOU SUPPLY HYDRAULIC POWER. THIS CAN CAUSE INJURY TO PERSONS AND DAMAGE TO EQUIPMENT.
- **CAUTION:** MAKE SURE THE INBOARD AND OUTBOARD THRUST REVERSER COWLS ARE IN THE CLOSED POSITION BEFORE YOU DO THIS TEST. YOU CAN CAUSE DAMAGE TO THE FLAPS AND COWLS IF THE COWLS ARE OPEN WHEN THE FLAPS EXTEND.
- **CAUTION:** DO NOT OPERATE THE ELECTRIC MOTOR-DRIVEN PUMP (EMDP) MORE THAN TWO MINUTES UNLESS THE FUEL TANKS CONTAIN MORE THAN 1675 LBS (761 KG) OF FUEL. IF THE PUMP OPERATES FOR TWO MINUTES WITHOUT THE REQUIRED FUEL IN THE TANK, ALLOW THE RESERVOIR TO RETURN TO AMBIENT TEMPERATURE BEFORE YOU OPERATE THE PUMP AGAIN.

D633A101-HAP

(1) Do this task: Hydraulic System A or B Pressurization, TASK 29-11-00-860-801.

31-31-00

EFFECTIVITY

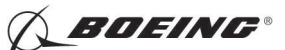

SUBTASK 31-31-00-860-123

- (2) Set the tester to subframe 0, word 17.
- SUBTASK 31-31-00-860-124
- (3) Put the captain's control wheel in the center position.
  - (a) Make sure the tester display shows octal value of 7741 to 0037.

SUBTASK 31-31-00-860-125

- (4) Rotate the captain's control wheel fully to the left position.
  - (a) Make sure the tester shows 7172 to 7314.

SUBTASK 31-31-00-860-126

- (5) Rotate the captain's control wheel fully to the right position.
  - (a) Make sure the tester shows 0466 to 0610.

SUBTASK 31-31-00-860-127

(6) Set the tester to subframe 0, word 23.

SUBTASK 31-31-00-860-128

- (7) Put the captain's control wheel in the center position.
  - (a) Make sure the tester shows 7741 to 0037.
- SUBTASK 31-31-00-860-129
- (8) Rotate the captain's control wheel fully to the left position.
  - (a) Make sure the tester shows 7167 to 7311.

SUBTASK 31-31-00-860-130

- (9) Rotate the captain's control wheel fully to the right position.
  - (a) Make sure the tester shows 0463 to 0605.

SUBTASK 31-31-00-860-360

(10) Do this task: Hydraulic System A or B Power Removal, TASK 29-11-00-860-805.

# HAP 012, 013, 015-026, 028-030, 036, 039-041, 047, 049, 050, 054, 101-103; HAP 001-011 POST SB 737-31-1176 OR (PRE SB 737-31-1176 AND PRE SB 737-31-1170) OR POST SB 737-31-1170

- AJ. Brake Pressure Analog Signal Test (Dataframe 3, 3A or 3B) SUBTASK 31-31-00-860-131
  - WARNING: MAKE SURE ALL PERSONS AND EQUIPMENT ARE CLEAR OF THE CONTROL SURFACES, CABLES, LANDING GEAR AND LANDING GEAR DOORS. THE CONTROL SURFACES, LANDING GEAR AND LANDING GEAR DOORS CAN MOVE WHEN YOU PRESSURIZE THE HYDRAULIC SYSTEMS. THIS CAN CAUSE INJURIES TO PERSONS AND DAMAGE TO EQUIPMENT.
  - **CAUTION:** MAKE SURE THE INBOARD AND OUTBOARD THRUST REVERSER COWLS ARE IN THE CLOSED POSITION BEFORE YOU DO THIS TEST. YOU CAN CAUSE DAMAGE TO THE FLAPS AND COWLS IF THE COWLS ARE OPEN WHEN THE FLAPS EXTEND.

EFFECTIVITY

Jun 15/2009

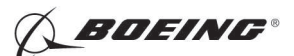

HAP 012, 013, 015-026, 028-030, 036, 039-041, 047, 049, 050, 054, 101-103; HAP 001-011 POST SB 737-31-1176 OR (PRE SB 737-31-1176 AND PRE SB 737-31-1170) OR POST SB 737-31-1170 (Continued)

(CAUTION PRECEDES)

- **CAUTION:** DO NOT OPERATE THE ELECTRIC MOTOR-DRIVEN PUMP (EMDP) MORE THAN TWO MINUTES UNLESS THE FUEL TANKS CONTAIN MORE THAN 1675 LBS (761 KG) OF FUEL. IF THE PUMP OPERATES FOR TWO MINUTES WITHOUT THE REQUIRED FUEL IN THE TANK, ALLOW THE RESERVOIR TO RETURN TO AMBIENT TEMPERATURE BEFORE YOU OPERATE THE PUMP AGAIN.
- (1) Supply hydraulic pressure for system B. To supply hydraulic pressure for system B, do this task: Hydraulic System A or B Pressurization, TASK 29-11-00-860-801.
  - (a) Make sure system A does not have hydraulic pressure. If system A has hydraulic pressure, do this task: Hydraulic System A or B Power Removal, TASK 29-11-00-860-805.
  - (b) Make sure the standby hydraulic system does not have hydraulic pressure. If the standby hydraulic system has pressure, do this task: Standby Hydraulic System Power Removal, TASK 29-21-00-000-802.
  - (c) Make sure the parking brakes are not set.
- SUBTASK 31-31-00-860-132
- (2) Push and hold the captain's left brake pedal fully against the stop.

SUBTASK 31-31-00-860-133

(3) Set the tester to subframe 0, word 169.

SUBTASK 31-31-00-860-134

- (4) Find a value in the (Table 501) that best agrees with the value for the hydraulic system pressure.
  - (a) Make sure the octal value that shows on the tester agrees with the octal value shown in the (Table 501).

| Hydraulic Pressure | Tester Display (octal)      |
|--------------------|-----------------------------|
| 2400               | 5525 to 6131 (nominal 5727) |
| 2500               | 5713 to 6317 (nominal 6115) |
| 2600               | 6101 to 6505 (nominal 6303) |
| 2700               | 6267 to 6673 (nominal 6471) |
| 2800               | 6456 to 7062 (nominal 6660) |
| 2900               | 6644 to 7250 (nominal 7046) |
| 3000               | 7032 to 7436 (nominal 7234) |
| 3100               | 7220 to 7624 (nominal 7422) |
| 3200               | 7406 to 7777 (nominal 7610) |
| 3300               | 7574 to 7777 (nominal 7777) |

Table 501/31-31-00-993-802

SUBTASK 31-31-00-860-135

(5) Release the captain's left brake pedal.

EFFECTIVITY

BOEING PROPRIETARY - Copyright © Unpublished Work - See title page for details

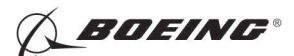

HAP 012, 013, 015-026, 028-030, 036, 039-041, 047, 049, 050, 054, 101-103; HAP 001-011 POST SB 737-31-1176 OR (PRE SB 737-31-1176 AND PRE SB 737-31-1170) OR POST SB 737-31-1170 (Continued)

SUBTASK 31-31-00-860-136

- (6) Push and hold the captain's right brake pedal fully against the stop.
- SUBTASK 31-31-00-860-137
- (7) Set the tester to subframe 0, word 171.
- SUBTASK 31-31-00-860-352
- (8) Find a value in the (Table 502) that best agrees with the value for the hydraulic system pressure.
  - (a) Make sure the octal value that shows on the tester agrees with the octal value shown in the (Table 502).

| Hydraulic Pressure | Tester Display (octal)      |
|--------------------|-----------------------------|
| 2400               | 5525 to 6131 (nominal 5727) |
| 2500               | 5713 to 6317 (nominal 6115) |
| 2600               | 6101 to 6505 (nominal 6303) |
| 2700               | 6267 to 6673 (nominal 6471) |
| 2800               | 6456 to 7062 (nominal 6660) |
| 2900               | 6644 to 7250 (nominal 7046) |
| 3000               | 7032 to 7436 (nominal 7234) |
| 3100               | 7220 to 7624 (nominal 7422) |
| 3200               | 7406 to 7777 (nominal 7610) |
| 3300               | 7574 to 7777 (nominal 7777) |

#### Table 502/31-31-00-993-803

SUBTASK 31-31-00-860-139

- (9) Release the captain's right brake pedal.
- SUBTASK 31-31-00-860-140
- (10) Remove hydraulic pressure from system B. To remove hydraulic pressure from system B, do this task: Hydraulic System A or B Power Removal, TASK 29-11-00-860-805.
- SUBTASK 31-31-00-860-141
- (11) Push the brake pedals at least 6 times to fully deplete the accumulator.

SUBTASK 31-31-00-860-142

- WARNING: MAKE SURE ALL PERSONS AND EQUIPMENT ARE CLEAR OF THE CONTROL SURFACES, CABLES, LANDING GEAR AND LANDING GEAR DOORS. THE CONTROL SURFACES, LANDING GEAR AND LANDING GEAR DOORS CAN MOVE WHEN YOU PRESSURIZE THE HYDRAULIC SYSTEMS. THIS CAN CAUSE INJURIES TO PERSONS AND DAMAGE TO EQUIPMENT.
- **CAUTION:** MAKE SURE THE INBOARD AND OUTBOARD THRUST REVERSER COWLS ARE IN THE CLOSED POSITION BEFORE YOU DO THIS TEST. YOU CAN CAUSE DAMAGE TO THE FLAPS AND COWLS IF THE COWLS ARE OPEN AND WHEN THE FLAPS EXTEND.

D633A101-HAP

EFFECTIVITY

Page 547 Jun 15/2009

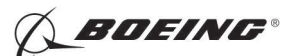

HAP 012, 013, 015-026, 028-030, 036, 039-041, 047, 049, 050, 054, 101-103; HAP 001-011 POST SB 737-31-1176 OR (PRE SB 737-31-1176 AND PRE SB 737-31-1170) OR POST SB 737-31-1170 (Continued)

(CAUTION PRECEDES)

- **CAUTION:** DO NOT OPERATE THE ELECTRIC MOTOR-DRIVEN PUMP (EMDP) MORE THAN TWO MINUTES UNLESS THE FUEL TANKS CONTAIN MORE THAN 1675 LBS (761 KG) OF FUEL. IF THE PUMP OPERATES FOR TWO MINUTES WITHOUT THE REQUIRED FUEL IN THE TANK, ALLOW THE RESERVOIR TO RETURN TO AMBIENT TEMPERATURE BEFORE YOU OPERATE THE PUMP AGAIN.
- (12) Supply hydraulic pressure for system A. To supply hydraulic pressure for system A, do this task: Hydraulic System A or B Pressurization, TASK 29-11-00-860-801.
- SUBTASK 31-31-00-860-143
- (13) Push and hold the captain's left brake pedal fully against the stop.

SUBTASK 31-31-00-860-144

(14) Set the tester to subframe 0, word 169.

SUBTASK 31-31-00-860-353

- (15) Find a value in the (Table 503) that best agrees with the value for the hydraulic system pressure.
  - (a) Make sure the octal value that shows on the tester agrees with the octal value shown in the (Table 503).

| Hydraulic Pressure | Tester Display (octal)      |
|--------------------|-----------------------------|
| 2400               | 5525 to 6131 (nominal 5727) |
| 2500               | 5713 to 6317 (nominal 6115) |
| 2600               | 6101 to 6505 (nominal 6303) |
| 2700               | 6267 to 6673 (nominal 6471) |
| 2800               | 6456 to 7062 (nominal 6660) |
| 2900               | 6644 to 7250 (nominal 7046) |
| 3000               | 7032 to 7436 (nominal 7234) |
| 3100               | 7220 to 7624 (nominal 7422) |
| 3200               | 7406 to 7777 (nominal 7610) |
| 3300               | 7574 to 7777 (nominal 7777) |

#### Table 503/31-31-00-993-804

SUBTASK 31-31-00-860-146

(16) Release the captain's left brake pedal.

SUBTASK 31-31-00-860-147

(17) Push and hold the captain's right brake pedal fully against the stop.

SUBTASK 31-31-00-860-148

(18) Set the tester to subframe 0, word 171.

SUBTASK 31-31-00-860-354

EFFECTIVITY

HAP ALL

(19) Find a value in the (Table 504) that best agrees with the value for the hydraulic system pressure.

D633A101-HAP

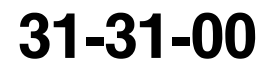

Page 548 Jun 15/2009

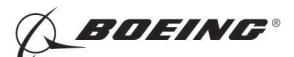

HAP 012, 013, 015-026, 028-030, 036, 039-041, 047, 049, 050, 054, 101-103; HAP 001-011 POST SB 737-31-1176 OR (PRE SB 737-31-1176 AND PRE SB 737-31-1170) OR POST SB 737-31-1170 (Continued)

(a) Make sure the octal value that shows on the tester agrees with the octal value shown in the (Table 504).

| Hydraulic Pressure | Tester Display (octal)      |
|--------------------|-----------------------------|
| 2400               | 5525 to 6131 (nominal 5727) |
| 2500               | 5713 to 6317 (nominal 6115) |
| 2600               | 6101 to 6505 (nominal 6303) |
| 2700               | 6267 to 6673 (nominal 6471) |
| 2800               | 6456 to 7062 (nominal 6660) |
| 2900               | 6644 to 7250 (nominal 7046) |
| 3000               | 7032 to 7436 (nominal 7234) |
| 3100               | 7220 to 7624 (nominal 7422) |
| 3200               | 7406 to 7777 (nominal 7610) |
| 3300               | 7574 to 7777 (nominal 7777) |

Table 504/31-31-00-993-805

SUBTASK 31-31-00-860-150

(20) Release the captain's right brake pedal.

SUBTASK 31-31-00-860-151

(21) Remove hydraulic pressure from system A. To remove hydraulic pressure from system A, do this task: Hydraulic System A or B Power Removal, TASK 29-11-00-860-805.

#### HAP 031-035, 037, 038, 042-046, 048, 051-053, 104-999

- AK. Brake Pressure Analog Signal Test (Dataframe 3C) SUBTASK 31-31-00-860-610
  - WARNING: MAKE SURE ALL PERSONS AND EQUIPMENT ARE CLEAR OF THE CONTROL SURFACES, CABLES, LANDING GEAR AND LANDING GEAR DOORS. THE CONTROL SURFACES, LANDING GEAR AND LANDING GEAR DOORS CAN MOVE WHEN YOU PRESSURIZE THE HYDRAULIC SYSTEMS. THIS CAN CAUSE INJURIES TO PERSONS AND DAMAGE TO EQUIPMENT.
  - **CAUTION:** MAKE SURE THE INBOARD AND OUTBOARD THRUST REVERSER COWLS ARE IN THE CLOSED POSITION BEFORE YOU DO THIS TEST. YOU CAN CAUSE DAMAGE TO THE FLAPS AND COWLS IF THE COWLS ARE OPEN WHEN THE FLAPS EXTEND.
  - **CAUTION:** DO NOT OPERATE THE ELECTRIC MOTOR-DRIVEN PUMP (EMDP) MORE THAN TWO MINUTES UNLESS THE FUEL TANKS CONTAIN MORE THAN 1675 LBS (761 KG) OF FUEL. IF THE PUMP OPERATES FOR TWO MINUTES WITHOUT THE REQUIRED FUEL IN THE TANK, ALLOW THE RESERVOIR TO RETURN TO AMBIENT TEMPERATURE BEFORE YOU OPERATE THE PUMP AGAIN.
  - (1) Supply hydraulic pressure for system B. To supply hydraulic pressure for system B, do this task: Hydraulic System A or B Pressurization, TASK 29-11-00-860-801.

EFFECTIVITY

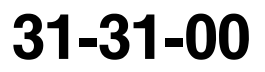

Page 549 Jun 15/2009

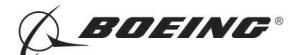

HAP 031-035, 037, 038, 042-046, 048, 051-053, 104-999 (Continued)

- (a) Make sure system A does not have hydraulic pressure. If system A has hydraulic pressure, do this task: Hydraulic System A or B Power Removal, TASK 29-11-00-860-805.
- (b) Make sure the standby hydraulic system does not have hydraulic pressure. If the standby hydraulic system has pressure, do this task: Standby Hydraulic System Power Removal, TASK 29-21-00-000-802.
- (c) Make sure the parking brakes are not set.

SUBTASK 31-31-00-860-611

(2) Push and hold the captain's left brake pedal fully against the stop.

SUBTASK 31-31-00-860-612

(3) Set the tester to subframe 0, word 86.

SUBTASK 31-31-00-860-613

- (4) Find a value in the (Table 505) that best agrees with the value for the hydraulic system pressure.
  - (a) Make sure the octal value that shows on the tester agrees with the octal value shown in the (Table 505).

| Hydraulic Pressure | Tester Display (octal)      |
|--------------------|-----------------------------|
| 2400               | 5525 to 6131 (nominal 5727) |
| 2500               | 5713 to 6317 (nominal 6115) |
| 2600               | 6101 to 6505 (nominal 6303) |
| 2700               | 6267 to 6673 (nominal 6471) |
| 2800               | 6456 to 7062 (nominal 6660) |
| 2900               | 6644 to 7250 (nominal 7046) |
| 3000               | 7032 to 7436 (nominal 7234) |
| 3100               | 7220 to 7624 (nominal 7422) |
| 3200               | 7406 to 7777 (nominal 7610) |
| 3300               | 7574 to 7777 (nominal 7777) |

#### Table 505/31-31-00-993-811

SUBTASK 31-31-00-860-614

(5) Release the captain's left brake pedal.

SUBTASK 31-31-00-860-615

(6) Push and hold the captain's right brake pedal fully against the stop.

SUBTASK 31-31-00-860-616

(7) Set the tester to subframe 0, word 214.

SUBTASK 31-31-00-860-617

- (8) Find a value in the (Table 506) that best agrees with the value for the hydraulic system pressure.
  - (a) Make sure the octal value that shows on the tester agrees with the octal value shown in the (Table 506).

EFFECTIVITY

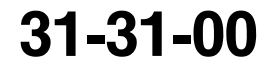

Page 550 Jun 15/2009

D633A101-HAP BOEING PROPRIETARY - Copyright () Unpublished Work - See title page for details

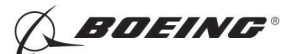

T-his FOC/01 01 00 000 010

HAP 031-035, 037, 038, 042-046, 048, 051-053, 104-999 (Continued)

| Hydraulic Pressure | Tester Display (octal)      |
|--------------------|-----------------------------|
| 2400               | 5525 to 6131 (nominal 5727) |
| 2500               | 5713 to 6317 (nominal 6115) |
| 2600               | 6101 to 6505 (nominal 6303) |
| 2700               | 6267 to 6673 (nominal 6471) |
| 2800               | 6456 to 7062 (nominal 6660) |
| 2900               | 6644 to 7250 (nominal 7046) |
| 3000               | 7032 to 7436 (nominal 7234) |
| 3100               | 7220 to 7624 (nominal 7422) |
| 3200               | 7406 to 7777 (nominal 7610) |
| 3300               | 7574 to 7777 (nominal 7777) |

SUBTASK 31-31-00-860-618

- (9) Release the captain's right brake pedal.
- SUBTASK 31-31-00-860-619
- (10) Remove hydraulic pressure from system B. To remove hydraulic pressure from system B, do this task: Hydraulic System A or B Power Removal, TASK 29-11-00-860-805.

SUBTASK 31-31-00-860-620

(11) Push the brake pedals at least 6 times to fully deplete the accumulator.

SUBTASK 31-31-00-860-621

- WARNING: MAKE SURE ALL PERSONS AND EQUIPMENT ARE CLEAR OF THE CONTROL SURFACES, CABLES, LANDING GEAR AND LANDING GEAR DOORS. THE CONTROL SURFACES, LANDING GEAR AND LANDING GEAR DOORS CAN MOVE WHEN YOU PRESSURIZE THE HYDRAULIC SYSTEMS. THIS CAN CAUSE INJURIES TO PERSONS AND DAMAGE TO EQUIPMENT.
- **CAUTION:** MAKE SURE THE INBOARD AND OUTBOARD THRUST REVERSER COWLS ARE IN THE CLOSED POSITION BEFORE YOU DO THIS TEST. YOU CAN CAUSE DAMAGE TO THE FLAPS AND COWLS IF THE COWLS ARE OPEN AND WHEN THE FLAPS EXTEND.
- **CAUTION:** DO NOT OPERATE THE ELECTRIC MOTOR-DRIVEN PUMP (EMDP) MORE THAN TWO MINUTES UNLESS THE FUEL TANKS CONTAIN MORE THAN 1675 LBS (761 KG) OF FUEL. IF THE PUMP OPERATES FOR TWO MINUTES WITHOUT THE REQUIRED FUEL IN THE TANK, ALLOW THE RESERVOIR TO RETURN TO AMBIENT TEMPERATURE BEFORE YOU OPERATE THE PUMP AGAIN.
- (12) Supply hydraulic pressure for system A. To supply hydraulic pressure for system A, do this task: Hydraulic System A or B Pressurization, TASK 29-11-00-860-801.

SUBTASK 31-31-00-860-622

(13) Push and hold the captain's left brake pedal fully against the stop.

31-31-00

Page 551 Jun 15/2009

EFFECTIVITY

HAP ALL

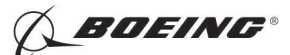

HAP 031-035, 037, 038, 042-046, 048, 051-053, 104-999 (Continued)

SUBTASK 31-31-00-860-623

(14) Set the tester to subframe 0, word 86.

SUBTASK 31-31-00-860-624

- (15) Find a value in the (Table 507) that best agrees with the value for the hydraulic system pressure.
  - (a) Make sure the octal value that shows on the tester agrees with the octal value shown in the (Table 507).

| Hydraulic Pressure | Tester Display (octal)      |
|--------------------|-----------------------------|
| 2400               | 5525 to 6131 (nominal 5727) |
| 2500               | 5713 to 6317 (nominal 6115) |
| 2600               | 6101 to 6505 (nominal 6303) |
| 2700               | 6267 to 6673 (nominal 6471) |
| 2800               | 6456 to 7062 (nominal 6660) |
| 2900               | 6644 to 7250 (nominal 7046) |
| 3000               | 7032 to 7436 (nominal 7234) |
| 3100               | 7220 to 7624 (nominal 7422) |
| 3200               | 7406 to 7777 (nominal 7610) |
| 3300               | 7574 to 7777 (nominal 7777) |

Table 507/31-31-00-993-813

SUBTASK 31-31-00-860-625

(16) Release the captain's left brake pedal.

SUBTASK 31-31-00-860-626

(17) Push and hold the captain's right brake pedal fully against the stop.

SUBTASK 31-31-00-860-627

(18) Set the tester to subframe 0, word 214.

SUBTASK 31-31-00-860-628

- (19) Find a value in the (Table 508) that best agrees with the value for the hydraulic system pressure.
  - (a) Make sure the octal value that shows on the tester agrees with the octal value shown in the (Table 508).

| Hydraulic Pressure | Tester Display (octal)      |
|--------------------|-----------------------------|
| 2400               | 5525 to 6131 (nominal 5727) |
| 2500               | 5713 to 6317 (nominal 6115) |
| 2600               | 6101 to 6505 (nominal 6303) |
| 2700               | 6267 to 6673 (nominal 6471) |
| 2800               | 6456 to 7062 (nominal 6660) |

#### Table 508/31-31-00-993-814

EFFECTIVITY

31-31-00

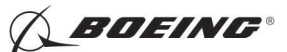

## HAP 031-035, 037, 038, 042-046, 048, 051-053, 104-999 (Continued)

(Continued)

| Hydraulic Pressure | Tester Display (octal)      |
|--------------------|-----------------------------|
| 2900               | 6644 to 7250 (nominal 7046) |
| 3000               | 7032 to 7436 (nominal 7234) |
| 3100               | 7220 to 7624 (nominal 7422) |
| 3200               | 7406 to 7777 (nominal 7610) |
| 3300               | 7574 to 7777 (nominal 7777) |

SUBTASK 31-31-00-860-629

(20) Release the captain's right brake pedal.

SUBTASK 31-31-00-860-630

(21) Remove hydraulic pressure from system A. To remove hydraulic pressure from system A, do this task: Hydraulic System A or B Power Removal, TASK 29-11-00-860-805.

### HAP ALL

AL. Control Column Position Analog Signal Test

SUBTASK 31-31-00-860-152

- WARNING: MAKE SURE ALL PERSONS AND EQUIPMENT ARE CLEAR OF THE CONTROL SURFACES, CABLES, LANDING GEAR AND LANDING GEAR DOORS. THE CONTROL SURFACES, LANDING GEAR AND LANDING GEAR DOORS CAN MOVE WHEN YOU PRESSURIZE THE HYDRAULIC SYSTEMS. THIS CAN CAUSE INJURIES TO PERSONS AND DAMAGE TO EQUIPMENT.
- **CAUTION:** MAKE SURE THE INBOARD AND OUTBOARD THRUST REVERSER COWLS ARE IN THE CLOSED POSITION BEFORE YOU DO THIS TEST. YOU CAN CAUSE DAMAGE TO THE FLAPS AND COWLS IF THE COWLS ARE OPEN AND WHEN THE FLAPS EXTEND.
- **CAUTION:** DO NOT OPERATE THE ELECTRIC MOTOR-DRIVEN PUMP (EMDP) MORE THAN TWO MINUTES UNLESS THE FUEL TANKS CONTAIN MORE THAN 1675 LBS (761 KG) OF FUEL. IF THE PUMP OPERATES FOR TWO MINUTES WITHOUT THE REQUIRED FUEL IN THE TANK, ALLOW THE RESERVOIR TO RETURN TO AMBIENT TEMPERATURE BEFORE YOU OPERATE THE PUMP AGAIN.
- (1) Supply hydraulic pressure for system A. To supply hydraulic for system A, do this task: Hydraulic System A or B Pressurization, TASK 29-11-00-860-801.

SUBTASK 31-31-00-860-153

(2) Install E1 rig pin kit, SPL-1585, into the captain's control column to set the control column in the neutral position.

SUBTASK 31-31-00-860-154

- (3) Set the tester to subframe 0, word 6.
  - (a) Make sure the tester shows 7765 to 0013.
- SUBTASK 31-31-00-860-155
- (4) Set the tester to subframe 0, word 12.
  - (a) Make sure the tester shows 7765 to 0013.

EFFECTIVITY

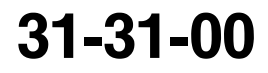

Page 553 Jun 15/2009

D633A101-HAP BOEING PROPRIETARY - Copyright () Unpublished Work - See title page for details

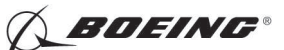

SUBTASK 31-31-00-860-156

- (5) Remove rig pin E1.
- SUBTASK 31-31-00-860-157
- (6) Set the tester to subframe 0, word 6.

SUBTASK 31-31-00-860-158

- (7) Pull the captain's control column full forward against stop.
  - (a) Make sure the tester shows 1625 to 2422.

SUBTASK 31-31-00-860-159

- (8) Push the captain's control column full aft against stop.
  - (a) Make sure the tester shows 5006 to 5603.

SUBTASK 31-31-00-860-160

(9) Set the tester to subframe 0, word 12.

SUBTASK 31-31-00-860-161

(10) Push the first officer's control column full forward against the stop.

(a) Make sure the tester shows 5330 to 6125.

SUBTASK 31-31-00-860-162

- (11) Push the first officer's control column full aft against the stop.
  - (a) Make sure the tester shows 2122 to 2716.

SUBTASK 31-31-00-860-163

- (12) Remove hydraulic pressure from system A. To remove hydraulic pressure from system A, do this task: Hydraulic System A or B Power Removal, TASK 29-11-00-860-805.
- AM. Control Wheel Position Analog Signal Test

SUBTASK 31-31-00-860-444

(1) Install A/S-1 and A/S-1A rig pin kit, SPL-1585, into the aileron transfer mechanism.

SUBTASK 31-31-00-860-164

(2) Install a control column assembly protractor, SPL-1680, on the captain's control wheel. SUBTASK 31-31-00-860-445

(3) Adjust the control column assembly protractor, SPL-1680 to read  $0^{\circ}$ .

SUBTASK 31-31-00-860-166

- (4) Set the tester to subframe 0, word 19.
  - (a) Make sure the tester shows 7771-0007.

SUBTASK 31-31-00-860-167

(5) Remove the rig pins A/S-1 and A/S-1A rig pin kit, SPL-1585, from the aileron transfer mechanism.

SUBTASK 31-31-00-860-168

- (6) Rotate the captain's control wheel  $50^{\circ}$  clockwise.
  - (a) Make sure the tester shows 6654 to 6741.

SUBTASK 31-31-00-860-169

- (7) Rotate the captain's control wheel  $50^{\circ}$  counterclockwise.
  - (a) Make sure the tester shows 1036 to 1123.

SUBTASK 31-31-00-860-170

(8) Install a control column assembly protractor, SPL-1680, to the first officer's control wheel.

EFFECTIVITY

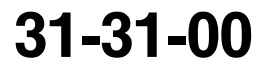

Page 554 Jun 15/2009

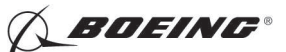

SUBTASK 31-31-00-860-171

(9) Install the rig pins A/S-1 and A/S-1A rig pin kit, SPL-1585, into the aileron transfer mechanism. SUBTASK 31-31-00-860-172

- (10) Set the tester to subframe 0, word 25.
  - (a) Make sure the tester shows 7771-0007.

SUBTASK 31-31-00-860-173

(11) Remove the rig pins A/S-1 and A/S-1A rig pin kit, SPL-1585, from the aileron transfer mechanism.

SUBTASK 31-31-00-860-174

- (12) Rotate the first officer's control wheel  $50^{\circ}$  clockwise.
  - (a) Make sure the tester shows 6654 to 6741.
- SUBTASK 31-31-00-860-175
- (13) Rotate the first officer's control wheel  $50^{\circ}$  counterclockwise.
  - (a) Make sure the tester shows 1036 to 1123.
- AN. Elevator Position Analog Signal Test

SUBTASK 31-31-00-860-361

- WARNING: MAKE SURE ALL PERSONS AND EQUIPMENT ARE CLEAR OF THE CONTROL SURFACES, CABLES, LANDING GEAR AND LANDING GEAR DOORS. THE CONTROL SURFACES, LANDING GEAR AND LANDING GEAR DOORS CAN MOVE WHEN YOU PRESSURIZE THE HYDRAULIC SYSTEMS. THIS CAN CAUSE INJURIES TO PERSONS AND DAMAGE TO EQUIPMENT.
- **CAUTION:** DO NOT OPERATE THE ELECTRIC MOTOR-DRIVEN PUMP (EMDP) MORE THAN TWO MINUTES UNLESS THE FUEL TANKS CONTAIN MORE THAN 1675 LBS (761 KG) OF FUEL. IF THE PUMP OPERATES FOR TWO MINUTES WITHOUT THE REQUIRED FUEL IN THE TANK, ALLOW THE RESERVOIR TO RETURN TO AMBIENT TEMPERATURE BEFORE YOU OPERATE THE PUMP AGAIN.
- (1) Supply hydraulic pressure for system A or B. To supply hydraulic pressure, do this task: Hydraulic System A or B Pressurization, TASK 29-11-00-860-801.

SUBTASK 31-31-00-860-176

(2) Use the stabilizer trim control switch on the control wheel to set the horizontal stabilizer to 4 units of trim.

SUBTASK 31-31-00-860-178

(3) Set the tester to subframe 0, word 4.

SUBTASK 31-31-00-860-179

(4) Move the control column full aft against stop.

(a) Make sure the tester shows 6710 to 7056.

SUBTASK 31-31-00-860-180

- (5) Move the control column full forward against stop.
  - (a) Make sure the tester shows 0500 to 0646.

SUBTASK 31-31-00-860-181

(6) Set the tester to subframe 0, word 10.

EFFECTIVITY

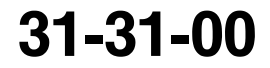

Page 555 Jun 15/2009

BOEING PROPRIETARY - Copyright () Unpublished Work - See title page for details

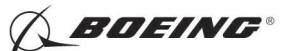

SUBTASK 31-31-00-860-182

- (7) Move the control column full aft against stop.
  - (a) Make sure the tester shows 0730 to 1056.
- SUBTASK 31-31-00-860-183
- (8) Move the control column full forward against stop.
  - (a) Make sure the tester shows 7140 to 7266.

SUBTASK 31-31-00-860-362

- (9) Remove hydraulic pressure for system A or B. To remove hydraulic pressure, do this task: Hydraulic System A or B Power Removal, TASK 29-11-00-860-805.
- AO. Rudder Pedal Position Analog Signal Test

SUBTASK 31-31-00-860-184

- (1) Install rig pin R2 from rig pin kit, SPL-1585, into the first officer's rudder pedal.
- SUBTASK 31-31-00-860-185
- (2) Set the tester to subframe 0, word 39.
  - (a) Make sure the tester shows 7764 to 0013.

SUBTASK 31-31-00-860-186

(3) Remove rig pin R2 from the first officer's rudder pedal.

SUBTASK 31-31-00-860-187

- (4) Push the captain's right rudder pedal full forward against stop.
  - (a) Make sure the tester shows 5763 to 6423.

SUBTASK 31-31-00-860-188

- (5) Push the captain's left rudder pedal full forward against stop.
  - (a) Make sure the tester shows 1354 to 2014.
- AP. Rudder Position Analog Signal Test

SUBTASK 31-31-00-860-189

- (1) Set the tester to subframe 0, word 37.
- SUBTASK 31-31-00-860-190
- (2) Put the rudder at the index mark.
  - (a) Make sure the tester shows 7745 to 0034.

SUBTASK 31-31-00-860-191

- (3) Put the rudder to the full left position.
  - (a) Make sure the tester shows 7032 to 7121.
- SUBTASK 31-31-00-860-192
- (4) Put the rudder to the full right position.
  - (a) Make sure the tester shows 0656 to 0745.
- AQ. Speedbrake Handle Position Analog Signal Test

SUBTASK 31-31-00-860-193

- (1) Set the tester to subframe 0, word 94.
- SUBTASK 31-31-00-860-194
- (2) Put the speedbrake handle to the DOWN position.
  - (a) Make sure the tester shows 7763 to 0015.

EFFECTIVITY

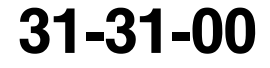

Page 556 Jun 15/2009

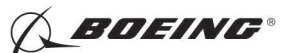

SUBTASK 31-31-00-860-195

- (3) Put the speedbrake handle to the ARMED DETENT position.
  - (a) Make sure the tester shows 7666 to 7772.
- SUBTASK 31-31-00-860-196
- (4) Put the speedbrake handle to the INFLIGHT DETENT position.
  - (a) Make sure the tester shows 7105 to 7241.
- AR. Spoilers Position Analog Signal Test

#### HAP 037-054

SUBTASK 31-31-00-865-033

- **WARNING:** KEEP PERSONS AND EQUIPMENT AWAY FROM THE FLIGHT CONTROL SURFACES. THE AILERONS, ELEVATORS, RUDDER, FLAPS, SLATS, SPOILERS, STABILIZER AND NOSE GEAR CAN MOVE SUDDENLY WHEN YOU SUPPLY HYDRAULIC POWER. THIS CAN CAUSE INJURY TO PERSONS AND DAMAGE TO EQUIPMENT.
- (1) Open these circuit breakers and install safety tags:

F/O Electrical System Panel, P6-2

| Row | Col | Number | Name                  |
|-----|-----|--------|-----------------------|
| А   | 4   | C01662 | SPOILER PCU SOV SYS A |
| А   | 5   | C01663 | SPOILER PCU SOV SYS B |

## HAP ALL

SUBTASK 31-31-00-866-001

(2) Make sure test result in accordance with the table below.

### HAP 037-054

|   | Signal Call-Up |     | Test Condition                       | Tester Display      | Surface<br>Position        | Synchro Angle                 |  |
|---|----------------|-----|--------------------------------------|---------------------|----------------------------|-------------------------------|--|
|   | Word           | S/F |                                      | (Octal)             | (Ref)                      | (Ref)                         |  |
| I | 91             | 0   | Spoilers at<br>FULL UP<br>position   | 567 (525-631)       | Spoiler #3 at<br>33°       | $33.0^{\circ} \pm 3^{\circ}$  |  |
| I | 96             | 0   | Spoilers at<br>FULL UP<br>position   | 7210<br>(7146-7253) | Spoiler #10 at<br>33°      | $327.0^{\circ} \pm 3^{\circ}$ |  |
|   | 91             | 00  | Spoilers at<br>FULL DOWN<br>position | 0000<br>(7735-0042) | Spoiler #3 at 0 $^\circ$   | $0^{\circ} \pm 3^{\circ}$     |  |
| I | 96             | 0   | Spoilers at<br>FULL DOWN<br>position | 0000<br>(7735-0042) | Spoiler #10 at $0^{\circ}$ | $0^{\circ} \pm 3^{\circ}$     |  |

Table 509/31-31-00-993-840

EFFECTIVITY

31-31-00

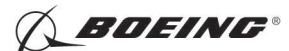

HAP 037-054 (Continued)

#### HAP 001-013, 015-026, 028-036, 101-999

| i | Table 510/31-31-00-993-841 |         |                                      |                  |                            |                               |  |
|---|----------------------------|---------|--------------------------------------|------------------|----------------------------|-------------------------------|--|
|   | Signal                     | Call-Up | Test Condition                       | Tester Display   | Surface<br>Position        | Synchro Angle                 |  |
|   | Word                       | S/F     |                                      | (Octal)          | (Ref)                      | (Ref)                         |  |
| I | 91                         | 0       | Spoilers at<br>FULL UP<br>position   | 1103 (1032-1154) | Spoiler #3 at 33 $^\circ$  | $50.9^{\circ} \pm 3^{\circ}$  |  |
|   | 96                         | 0       | Spoilers at<br>FULL UP<br>position   | 6674 (6623-6745) | Spoiler #10 at<br>33°      | $309.1^{\circ} \pm 3^{\circ}$ |  |
| I | 91                         | 00      | Spoilers at<br>FULL DOWN<br>position | 0000 (7735-0042) | Spoiler #3 at 0 $^{\circ}$ | $0^{\circ} \pm 3^{\circ}$     |  |
| I | 96                         | 0       | Spoilers at<br>FULL DOWN<br>position | 0000 (7735-0042) | Spoiler #10 at 0 $^\circ$  | $0^{\circ} \pm 3^{\circ}$     |  |

#### HAP 037-054

SUBTASK 31-31-00-865-032

(3) Remove the safety tags and close these circuit breakers:

F/O Electrical System Panel, P6-2

| Row | Col | Number | Name                  |
|-----|-----|--------|-----------------------|
| А   | 4   | C01662 | SPOILER PCU SOV SYS A |
| А   | 5   | C01663 | SPOILER PCU SOV SYS B |

## HAP ALL

AS. AVM Digital Data Bus Signal Test

SUBTASK 31-31-00-860-205

(1) Open this circuit breaker and install safety tag:

F/O Electrical System Panel, P6-2

| Row | Col | Number | Name           |
|-----|-----|--------|----------------|
| А   | 2   | C01076 | ENGINE VIB MON |

SUBTASK 31-31-00-860-206

(2) Remove the AVM signal conditioner, M1240. To remove the AVM signal conditioner, do this task: Airborne Vibration Monitor (AVM) Signal Conditioner Removal, TASK 77-31-03-000-801-F00.

SUBTASK 31-31-00-860-207

(3) Connect an ARINC 429 test set to pin C6 and D6 of connector D3228A.

SUBTASK 31-31-00-860-208

EFFECTIVITY

HAP ALL

(4) Set the ARINC 429 test set to label 354, UPDATE data rate 200ms, and LOW data rate 12.5 Khz.

31-31-00

Page 558 Jun 15/2009

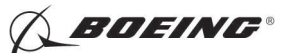

SUBTASK 31-31-00-860-209

(5) Select and transmit bits 31-9 on the test set as follows:

| Tahla | 511        | 21-2- | 1_00_ | 003  | 815 |
|-------|------------|-------|-------|------|-----|
| rable | <b>DII</b> | 31-3  | 1-00- | 993- | 010 |

| FLS | 31 | 30 | 29 | 28 | 27 | 2611 | 10 | 9 |  |
|-----|----|----|----|----|----|------|----|---|--|
| L   | 1  | 1  | 0  | 1  | 1  | 00   | 0  | 1 |  |

SUBTASK 31-31-00-860-210

- (6) Set the tester to subframe 0, word 121.
  - (a) Make sure the tester shows 600X.

<u>NOTE</u>: The X can be equal to a number from 0 to 7. Ignore the number on the tester display where the X shows.

SUBTASK 31-31-00-860-211

(7) Install the AVM signal conditioner, M1240. To install the AVM signal conditioner, do this task: Airborne Vibration Monitor (AVM) Signal Conditioner Installation, TASK 77-31-03-400-801-F00.

SUBTASK 31-31-00-860-212

(8) Remove the safety tag and close this circuit breaker:

F/O Electrical System Panel, P6-2

| Row | Col | Number | Name           |
|-----|-----|--------|----------------|
| А   | 2   | C01076 | ENGINE VIB MON |

AT. Air Data Inertia Reference Unit (ADIRU) Data Bus Signal Test

SUBTASK 31-31-00-860-333

(1) Set the SYS DSPL switch on the overhead panel, P5, to the L position.

SUBTASK 31-31-00-860-213

- (2) Set the tester to subframe 0, word 172.
- SUBTASK 31-31-00-860-214
- (3) Push and hold the inertial system display unit switch on the aft overhead panel, P5, to the TEST position for greater than 7 seconds.
  - (a) Make sure the tester shows 2110.

SUBTASK 31-31-00-860-215

(4) Release the inertial system display unit switch.

# HAP 001-011 POST SB 737-31-1176 OR (PRE SB 737-31-1176 AND PRE SB 737-31-1170); HAP 012, 013, 015-019 PRE SB 737-31-1170

AU. Rudder Trim Command Discrete Signal Test (Dataframe 3 or 3A)

SUBTASK 31-31-00-860-216

(1) Set the tester to subframe 0, word 168.

SUBTASK 31-31-00-860-217

(2) Turn and hold the rudder trim control switch on the aileron and rudder trim module, P8, to the NOSE RIGHT position.

D633A101-HAP

(a) Make sure bit 1 & 2 on the tester is a 1.

|    | EF  | FEC | ΓΙνιτ |
|----|-----|-----|-------|
| AP | ALL |     |       |

H.

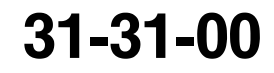

Page 559 Jun 15/2009

BOEING PROPRIETARY - Copyright () Unpublished Work - See title page for details

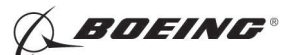

# HAP 001-011 POST SB 737-31-1176 OR (PRE SB 737-31-1176 AND PRE SB 737-31-1170); HAP 012, 013, 015-019 PRE SB 737-31-1170 (Continued)

SUBTASK 31-31-00-860-219

- (3) Release the rudder trim control switch.
  - (a) Make sure bit 1 & 2 on the tester is a 0.

#### HAP 020-026, 028-054, 101-999; HAP 001-013, 015-019 POST SB 737-31-1170

AV. Rudder Trim Command Discrete Signal Test (Dataframe 3B or 3C)

SUBTASK 31-31-00-860-540

- (1) Set the tester to subframe 0, word 232.
- SUBTASK 31-31-00-860-541
- (2) Turn and hold the rudder trim control switch on the aileron and rudder trim module, P8, to the NOSE RIGHT position.
  - (a) Make sure bit 1 on the tester is a 0 and bit 2 on the tester is a 1.

SUBTASK 31-31-00-860-542

- (3) Release the rudder trim control switch.
  - (a) Make sure bit 1 & 2 on the tester is a 1.

SUBTASK 31-31-00-860-672

- (4) Turn and hold the rudder trim control switch on the aileron and rudder trim module, P8, to the NOSE LEFT position.
  - (a) Make sure bit 1 on the tester is a 1 and bit 2 on the tester is a 0.

SUBTASK 31-31-00-860-673

- (5) Release the rudder trim control switch.
  - (a) Make sure bit 1 & 2 on the tester is a 1.

#### HAP ALL

AW. Stabilizer Position Analog Signal Test

SUBTASK 31-31-00-860-220

(1) Set the tester to subframe 0, word 136.

SUBTASK 31-31-00-860-221

- (2) Set the B dimension to 39.89 inch (4 units of trim).
  - (a) Make sure the tester shows 7705 to 0074.
- SUBTASK 31-31-00-860-222
- (3) Set the B dimension to 25.53 inch (14 units of trim).
  - (a) Make sure the tester shows 0437 to 0660.

## AX. IR-3 Digital Data Bus Signal Test

SUBTASK 31-31-00-860-223

(1) Set the tester to subframe 2, word 182.

SUBTASK 31-31-00-860-224

(2) Put the DSPL SEL switch on the inertial system display unit (ISDU) to the TEST position for more than 7 seconds.

|     | EFFECTIVIT | Y |
|-----|------------|---|
| HAP | ALL        |   |

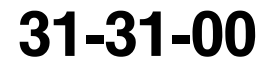

Page 560 Jun 15/2009

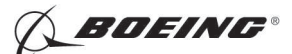

(a) Make sure the tester shows 310X.

<u>NOTE</u>: The X can be equal to a number from 0 to 7. Ignore the number on the tester display where the X shows.

SUBTASK 31-31-00-860-225

(3) Release the inertial system display unit switch.

# HAP 001-011 POST SB 737-31-1176 OR (PRE SB 737-31-1176 AND PRE SB 737-31-1170); HAP 012, 013, 015-019 PRE SB 737-31-1170

AY. FCC Digital Data Bus Signal Test (Dataframe 3 or 3A)

SUBTASK 31-31-00-860-226

- WARNING: MAKE SURE ALL PERSONS AND EQUIPMENT ARE CLEAR OF THE CONTROL SURFACES, CABLES, LANDING GEAR AND LANDING GEAR DOORS. THE CONTROL SURFACES, LANDING GEAR AND LANDING GEAR DOORS CAN MOVE WHEN YOU PRESSURIZE THE HYDRAULIC SYSTEMS. THIS CAN CAUSE INJURIES TO PERSONS AND DAMAGE TO EQUIPMENT.
- (1) Supply hydraulic pressure for system A and B. To supply hydraulic pressure for system A and B, do this task: Hydraulic System A or B Pressurization, TASK 29-11-00-860-801.
- SUBTASK 31-31-00-860-355
- (2) Push the CMD switch for channel A on the mode select panel.
  - (a) Make sure autopilot system A is engaged.
  - (b) Make sure autopilot system B is not engaged.

SUBTASK 31-31-00-860-227

- (3) Set the tester to subframe 0, word 149.
  - (a) Make sure bit 2 on the tester is a 1.
  - (b) Make sure bit 1 on the tester is a 0.

SUBTASK 31-31-00-860-231

(4) Set the tester to subframe 0, word 8.

SUBTASK 31-31-00-860-232

- (5) Put the captain's control column fully to the aft position.
  - (a) Make sure the octal value that shows on the display of the tester increases.

SUBTASK 31-31-00-860-233

- (6) Pull the captain's control column forward.
  - (a) Make sure the value on the tester decreases.

SUBTASK 31-31-00-860-446

- (7) Push the DISENGAGE switch on the mode select panel.
  - (a) Make sure autopilot system A is disengaged.

SUBTASK 31-31-00-860-357

- (8) Push the CMD switch for channel B on the mode select panel.
  - (a) Make sure autopilot system B is engaged.

SUBTASK 31-31-00-860-235

- (9) Set the tester to subframe 0, word 149.
  - (a) Make sure bit 1 on the tester is a 1.
  - (b) Make sure bit 2 on the tester is a 0.

EFFECTIVITY

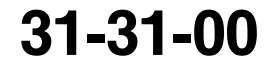

Page 561 Jun 15/2009

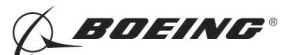

# HAP 001-011 POST SB 737-31-1176 OR (PRE SB 737-31-1176 AND PRE SB 737-31-1170); HAP 012, 013, 015-019 PRE SB 737-31-1170 (Continued)

SUBTASK 31-31-00-860-239

- (10) Set the tester to subframe 0, word 14.
- SUBTASK 31-31-00-860-240
- (11) Put the first officer's control column fully to the aft position.

(a) Make sure the octal value that shows on the display of the tester increases.

SUBTASK 31-31-00-860-241

- (12) Pull the first officer's control column forward.
  - (a) Make sure the value on the tester decreases.

SUBTASK 31-31-00-860-447

(13) Push the DISENGAGE switch on the mode select panel.

### HAP 020-026, 028-054, 101-999; HAP 001-013, 015-019 POST SB 737-31-1170

AZ. FCC Digital Data Bus Signal Test (Dataframe 3B or 3C)

SUBTASK 31-31-00-860-543

- WARNING: MAKE SURE ALL PERSONS AND EQUIPMENT ARE CLEAR OF THE CONTROL SURFACES, CABLES, LANDING GEAR AND LANDING GEAR DOORS. THE CONTROL SURFACES, LANDING GEAR AND LANDING GEAR DOORS CAN MOVE WHEN YOU PRESSURIZE THE HYDRAULIC SYSTEMS. THIS CAN CAUSE INJURIES TO PERSONS AND DAMAGE TO EQUIPMENT.
- (1) Supply hydraulic pressure for system A and B. To supply hydraulic pressure for system A and B, do this task: Hydraulic System A or B Pressurization, TASK 29-11-00-860-801.

SUBTASK 31-31-00-860-544

- (2) Push the CMD switch for channel A on the mode select panel.
  - (a) Make sure autopilot system A is engaged.
  - (b) Make sure autopilot system B is not engaged.

SUBTASK 31-31-00-860-545

- (3) Set the tester to subframe 0, word 24.
  - (a) Make sure bit 2 on the tester is a 1.
  - (b) Make sure bit 1 on the tester is a 0.

SUBTASK 31-31-00-860-546

(4) Set the tester to subframe 0, word 15.

SUBTASK 31-31-00-860-547

- (5) Put the captain's control column fully to the aft position.
  - (a) Make sure the octal value that shows on the display of the tester increases.

SUBTASK 31-31-00-860-548

- (6) Pull the captain's control column forward.
  - (a) Make sure the value on the tester decreases.

SUBTASK 31-31-00-860-549

- (7) Push the DISENGAGE switch on the mode select panel.
  - (a) Make sure autopilot system A is disengaged.

EFFECTIVITY

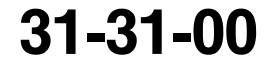

Page 562 Jun 15/2009

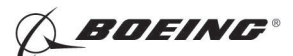

HAP 020-026, 028-054, 101-999; HAP 001-013, 015-019 POST SB 737-31-1170 (Continued)

SUBTASK 31-31-00-860-550

- (8) Push the CMD switch for channel B on the mode select panel.
  - (a) Make sure autopilot system B is engaged.

SUBTASK 31-31-00-860-551

- (9) Set the tester to subframe 0, word 24.
  - (a) Make sure bit 1 on the tester is a 1.
  - (b) Make sure bit 2 on the tester is a 0.

SUBTASK 31-31-00-860-552

(10) Set the tester to subframe 0, word 14.

SUBTASK 31-31-00-860-553

- (11) Put the first officer's control column fully to the aft position.
  - (a) Make sure the octal value that shows on the display of the tester increases.

SUBTASK 31-31-00-860-554

(12) Pull the first officer's control column forward.

(a) Make sure the value on the tester decreases.

SUBTASK 31-31-00-860-555

(13) Push the DISENGAGE switch on the mode select panel.

### HAP ALL

BA. Flight Management Computer (FMC) Digital Data Bus Signal Test

SUBTASK 31-31-00-860-242

- (1) Set the tester to subframe 4, word 256, superframe 14.
- SUBTASK 31-31-00-860-243
- (2) Push the INIT/REF mode key from the CDU.
  - (a) Make sure the PERF INIT page shows on the CDU display.

SUBTASK 31-31-00-860-244

(3) Enter 63.5K (in Kg) or 140.0K (in lbs) from the CDU keyboard.

SUBTASK 31-31-00-860-245

- (4) Push the line-select-key next to the gross weight field.
  - (a) Make sure the tester shows 6620 to 6807.
    - <u>NOTE</u>: This is a superframe. The portable tester will show the data for 4 seconds and will show it again in 64 seconds. When you are waiting for the next 64 second cycle, the portable tester display may show a blank screen or "DFDR Running".

SUBTASK 31-31-00-860-246

(5) Set the tester to subframe 4, word 51, superframe 3.

SUBTASK 31-31-00-860-247

- (6) Push the line-select-key next to the TAKEOFF prompt on the CDU display.
  - (a) Make sure the TAKEOFF REF page shows on the CDU display.

SUBTASK 31-31-00-860-248

(7) Enter 125 knots from the CDU keyboard.

EFFECTIVITY

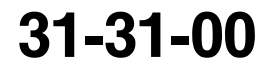

Page 563 Jun 15/2009

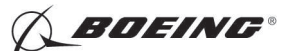

SUBTASK 31-31-00-860-249

- (8) Push the line-select-key next to the V2 field.
  - (a) Make sure the tester shows 0760 to 0770.
    - <u>NOTE</u>: This is a superframe. The portable tester will show the data for 4 seconds and will show it again in 64 seconds. When you are waiting for the next 64 second cycle, the portable tester display may show a blank screen or "DFDR Running".

#### HAP 008-013, 015-026, 028-030

BB. Captain's Clock Digital Data Bus Signal Test

SUBTASK 31-31-00-860-494

(1) Open these circuit breakers and install safety tags:

CAPT Electrical System Panel, P18-1

| Row | Col | Number | Name                   |
|-----|-----|--------|------------------------|
| А   | 2   | C01479 | RADIO NAVIGATION MMR 1 |

F/O Electrical System Panel, P6-1

| Row | Col | Number | Name                   |
|-----|-----|--------|------------------------|
| А   | 13  | C01480 | RADIO NAVIGATION MMR 2 |

SUBTASK 31-31-00-860-495

(2) Open and close these circuit breakers:

F/O Electrical System Panel, P6-3

| Row | Col | Number | Name               |
|-----|-----|--------|--------------------|
| А   | 1   | C00736 | MISC CLOCK DISPLAY |
| А   | 2   | C00737 | MISC CLOCK         |

SUBTASK 31-31-00-860-496

(3) Set the tester to subframe 4, word 181.

SUBTASK 31-31-00-860-585

(4) Do these steps to set the captain's clock to 13 hrs, 42 min:

- (a) Push the SET button until MAN shows on the clock display.
- (b) Use the (-) and (+) button to set the time.
- (c) Push the SET button to run the clock.
- (d) Make sure the tester shows 3324 or 3325.

SUBTASK 31-31-00-860-499

(5) Remove the safety tags and close these circuit breakers:

CAPT Electrical System Panel, P18-1

| Row | Col | Number | Name                   |
|-----|-----|--------|------------------------|
| А   | 2   | C01479 | RADIO NAVIGATION MMR 1 |

F/O Electrical System Panel, P6-1

| Row | Col | Number | Name    |
|-----|-----|--------|---------|
| А   | 13  | C01480 | RADIO N |

| 13 | C01480 | RADIO NAVIGATION MMR 2 |
|----|--------|------------------------|
|    |        |                        |

|     | EFF | ECT | IVITY |
|-----|-----|-----|-------|
| HAP | ALL |     |       |

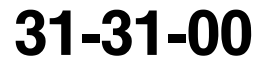

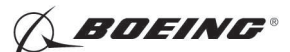

### HAP 008-013, 015-026, 028-030 (Continued)

## HAP 001-007, 031-054, 101-999

BC. Captain's Clock Digital Data Bus Signal Test

SUBTASK 31-31-00-860-682

(1) Open these circuit breakers and install safety tags:

CAPT Electrical System Panel, P18-1

Row Col Number Name

HAP 001, 004-007, 031-054, 101-999

A 2 C01479 RADIO NAVIGATION MMR 1

F/O Electrical System Panel, P6-1

Row Col Number Name

A 13 C01480 RADIO NAVIGATION MMR 2

HAP 001-007, 031-054, 101-999

SUBTASK 31-31-00-860-683

(2) Open and close these circuit breakers:

F/O Electrical System Panel, P6-3

| Row | Col | <u>Number</u> | Name               |
|-----|-----|---------------|--------------------|
| А   | 1   | C00736        | MISC CLOCK DISPLAY |
| А   | 2   | C00737        | MISC CLOCK         |

SUBTASK 31-31-00-860-250

(3) Set the tester to subframe 4, word 181.

SUBTASK 31-31-00-860-586

- (4) Do these steps to set the captain's clock to 13 hrs, 42 min:
  - (a) Push the SET button until MAN shows on the clock display.
  - (b) Use the (-) and (+) button to set the time.
  - (c) Push the SET button to run the clock.
  - (d) Make sure the tester shows 3324 or 3325.

SUBTASK 31-31-00-860-684

(5) Remove the safety tags and close these circuit breakers:

CAPT Electrical System Panel, P18-1 Row Col Number Name HAP 001, 004-007, 031-054, 101-999 C01479 **RADIO NAVIGATION MMR 1** А 2 F/O Electrical System Panel, P6-1 Row Col Number Name А 13 C01480 **RADIO NAVIGATION MMR 2** 

#### HAP ALL

EFFECTIVITY

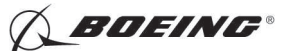

BD. GPWC Digital Data Bus Signal Test

SUBTASK 31-31-00-860-253

- (1) Set the tester to subframe 0, word 64.
  - (a) Make sure the ground proximity warning system SYS TEST switch is not activated.
  - (b) Make sure the PULL UP message is not heard on the flight deck speakers.
  - (c) Make sure bit 2 on the tester is a 0.

SUBTASK 31-31-00-860-254

- (2) Push the SYS TEST switch on the ground proximity panel, P3.
  - (a) Make sure the PULL UP message is heard on the flight deck speakers.
  - (b) Make sure bit 2 on the tester is a 1.
- BE. APU Digital Data Bus Signal Test

SUBTASK 31-31-00-860-255

- (1) Set the tester to subframe 0, word 154.
- SUBTASK 31-31-00-860-256
- (2) Put the APU master switch, S248, on the APU panel, P5, to the ON position.
  - (a) Make sure bit 1 on the tester is a 1.
- SUBTASK 31-31-00-860-257
- (3) Put the APU master switch, S248, on the APU panel, P5, to the OFF position.
  - (a) Make sure bit 1 on the tester is a 0.
- BF. SMYDC #1 and #2 Digital Data Bus Signal Test

SUBTASK 31-31-00-860-258

(1) Set the tester to subframe 0, word 72.

SUBTASK 31-31-00-860-259

- (2) Use the angle of attack probe test fixture, SPL-1917, to put the AOA Vane #1 to  $11^{\circ}$  UP.
  - (a) Make sure tester shows 0343 to 0421.

SUBTASK 31-31-00-860-260

(3) Open these circuit breakers and install safety tags:

CAPT Electrical System Panel, P18-2

| Row | Col | Number | Name                 |
|-----|-----|--------|----------------------|
| Е   | 4   | C01392 | STICK SHAKER LEFT    |
| Е   | 5   | C01204 | SMYD-1 CMPTR DC      |
| Е   | 6   | C01205 | SMYD-1 SNSR EXC AC   |
| Е   | 7   | C01208 | STALL WARN ASYM MODE |
|     |     |        |                      |

SUBTASK 31-31-00-860-261

(4) Set the tester to subframe 0, word 200.

SUBTASK 31-31-00-860-262

- (5) Use the angle of attack probe test fixture, SPL-1917, to put the AOA Vane #2 to 11° UP.
  - (a) Make sure tester shows 0343 to 0421.

|     | EFF | ECT | IVIT | Y |
|-----|-----|-----|------|---|
| IAP | ALL |     |      |   |

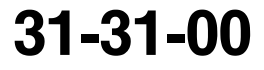

Page 566 Jun 15/2009
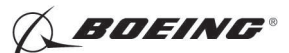

SUBTASK 31-31-00-860-263

(6) Remove safety tags and close these circuit breakers:

CAPT Electrical System Panel, P18-2

| Row | Col | Number | Name                 |
|-----|-----|--------|----------------------|
| Е   | 4   | C01392 | STICK SHAKER LEFT    |
| Е   | 5   | C01204 | SMYD-1 CMPTR DC      |
| Е   | 6   | C01205 | SMYD-1 SNSR EXC AC   |
| Е   | 7   | C01208 | STALL WARN ASYM MODE |

#### HAP 001-011 PRE SB 737-31-1176 AND PRE SB 737-31-1170

BG. LRRA Digital Data Bus Signal Test (Dataframe 3)

SUBTASK 31-31-00-860-532

- (1) Set the tester to subframe 2, word 128.
  - (a) Make sure the tester shows 0036 to 0026.

SUBTASK 31-31-00-860-533

- (2) Set the tester to subframe 4, word 128.
  - (a) Make sure the tester shows 0036 to 0026.
- SUBTASK 31-31-00-860-534
- (3) Push and hold the self test on the radio altimeter 1 for about 5 seconds.
- SUBTASK 31-31-00-860-535
- (4) Release the self test button on the radio altimeter 1.

SUBTASK 31-31-00-860-536

- (5) Set the tester to subframe 2, word 128.
  - (a) Make sure the radio altimeter shows 40  $\pm$ 2 ft.
  - (b) Make sure tester shows 0110 to 0104.

SUBTASK 31-31-00-860-537

(6) Push and hold the self test switch on the radio altimeter 2 for about 5 seconds.

SUBTASK 31-31-00-860-538

- (7) Release the self test switch.
- SUBTASK 31-31-00-860-539
- (8) Set the tester to subframe 4, word 128.
  - (a) Make sure the radio altimeter shows 40  $\pm$  2 ft.
  - (b) Make sure the tester shows 0110 to 0104.

#### HAP 012, 013, 015-026, 028-054, 101-999; HAP 001-011 POST SB 737-31-1176 OR POST SB 737-31-1170

- BH. LRRA Digital Data Bus Signal Test (Dataframe 3A, 3B or 3C)
  - SUBTASK 31-31-00-860-266
  - (1) Set the tester to subframe 2, word 128.
    - (a) Make sure the tester shows 7774 to 7772.

SUBTASK 31-31-00-860-448

- (2) Set the tester to subframe 4, word 128.
  - (a) Make sure the tester shows 7774 to 7772.

EFFECTIVITY

31-31-00

Page 567 Jun 15/2009

BOEING PROPRIETARY - Copyright () Unpublished Work - See title page for details

D633A101-HAP

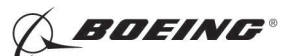

# HAP 012, 013, 015-026, 028-054, 101-999; HAP 001-011 POST SB 737-31-1176 OR POST SB 737-31-1170 (Continued)

SUBTASK 31-31-00-860-449

(3) Push and hold the self test on the radio altimeter 1 for about 5 seconds.

SUBTASK 31-31-00-860-450

(4) Release the self test button on the radio altimeter 1.

SUBTASK 31-31-00-860-380

- (5) Set the tester to subframe 2, word 128.
  - (a) Make sure the radio altimeter shows 40  $\pm$  2 ft.
  - (b) Make sure the tester shows 0052 to 0046.

SUBTASK 31-31-00-860-451

(6) Push and hold the self test switch on the radio altimeter 2 for about 5 seconds.

SUBTASK 31-31-00-860-452

(7) Release the self test switch.

SUBTASK 31-31-00-860-453

- (8) Set the tester to subframe 4, word 128.
  - (a) Make sure the radio altimeter shows 40  $\pm$  2 ft.
  - (b) Make sure the tester shows 0052 to 0046.

#### HAP ALL

BI. TCAS Digital Data Bus Signal Test

SUBTASK 31-31-00-860-334

(1) Make sure that TCAS is not in self-test mode.

SUBTASK 31-31-00-860-271

(2) Make sure resolution advisories do not show on the captain's and F/O's display units. SUBTASK 31-31-00-860-272

- (3) Set the tester to subframe 0, word 46.
  - (a) Make sure bit 9 on the tester is a 0.

SUBTASK 31-31-00-860-273

- (4) Push and release the switch on the TCAS/ATC control panel, P8, to the TEST position.
  - (a) Make sure bit 9 on the tester is a 1.
  - (b) Make sure you hear 'TCAS test ---- TCAS test pass'.
- BJ. Common Display System (CDS) Digital Data Bus Signal Test

SUBTASK 31-31-00-860-274

(1) Open these circuit breakers and install safety tags:

F/O Electrical System Panel, P6-1

| Row | Col | Number | Name                 |
|-----|-----|--------|----------------------|
| D   | 9   | C01362 | DISPLAY DEU 2 HOLDUP |
| D   | 11  | C01360 | DISPLAY DEU 2 PRI    |

SUBTASK 31-31-00-860-384

(2) Use the mode switch to select MAP on the CAPT EFIS control panel.

EFFECTIVITY

31-31-00

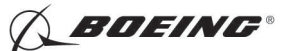

SUBTASK 31-31-00-860-275

(3) Set the tester to subframe 3, word 227.

(a) Make sure the bit 1 on the tester shows a 1.

SUBTASK 31-31-00-860-385

(4) Use the mode switch to deselect MAP on the CAPT EFIS control panel.

(a) Make sure the bit 1 on the tester shows a 0.

SUBTASK 31-31-00-860-335

(5) Remove safety tags and close these circuit breakers:

F/O Electrical System Panel, P6-1

| Row | Col | Number | Name                 |
|-----|-----|--------|----------------------|
| D   | 9   | C01362 | DISPLAY DEU 2 HOLDUP |
| D   | 11  | C01360 | DISPLAY DEU 2 PRI    |

<u>NOTE</u>: Wait for about 3 minutes for the CDS display unit to come back on line.

(6) Open these circuit breakers and install safety tags:

CAPT Electrical System Panel, P18-2

| Row | <u>Col</u> | Number | Name              |
|-----|------------|--------|-------------------|
| D   | 5          | C01359 | DISPLAY DEU 1 PRI |

F/O Electrical System Panel, P6-1

| Row | Col | Number | <u>Name</u>          |
|-----|-----|--------|----------------------|
| D   | 10  | C01361 | DISPLAY DEU 1 HOLDUP |

SUBTASK 31-31-00-860-387

(7) Use the mode switch to select MAP on the CAPT EFIS control panel.

SUBTASK 31-31-00-860-388

(8) Set the tester to subframe 3, word 227.

(a) Make sure the bit 1 on the tester shows a 1.

SUBTASK 31-31-00-860-389

(9) Use the mode switch to deselect MAP on the CAPT EFIS control panel.

(a) Make sure the bit 1 on the tester shows a 0.

SUBTASK 31-31-00-860-280

(10) Remove safety tags and close these circuit breakers:

CAPT Electrical System Panel, P18-2

| Row | <u>Col</u> | Number | Name              |
|-----|------------|--------|-------------------|
| D   | 5          | C01359 | DISPLAY DEU 1 PRI |

F/O Electrical System Panel, P6-1

| Row | Col | Number | Name                 |
|-----|-----|--------|----------------------|
| D   | 10  | C01361 | DISPLAY DEU 1 HOLDUP |

EFFECTIVITY

BOEING PROPRIETARY - Copyright © Unpublished Work - See title page for details

D633A101-HAP

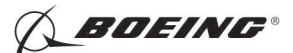

BK. Distance Measuring Equipment (DME) Digital Data Bus Signal Test

SUBTASK 31-31-00-860-286

- (1) Set a frequency of 108.00 MHz on the captain's navigation control panel, P8.
  - <u>NOTE</u>: To set the frequency, turn the frequency selector until the frequency shows in the STANDBY window. Then push the TFR button. The frequency will show in the ACTIVE display window.

SUBTASK 31-31-00-860-287

(2) Set a frequency of 108.00 MHz on the test set, COM-1919.

SUBTASK 31-31-00-860-288

(3) Set the DME distance to 50 miles on the test set, COM-1919.

SUBTASK 31-31-00-860-289

- (4) Set the tester to subframe 2, word 183.
  - (a) Make sure the tester shows 1277 to 1533.
- SUBTASK 31-31-00-860-290
- (5) Set a VOR frequency of 108.00 MHz on the first officer's navigation control panel, P8.

SUBTASK 31-31-00-860-292

(6) Set a DME distance of 100 miles on the test test set, COM-1919.

SUBTASK 31-31-00-860-293

- (7) Set the tester to subframe 4, word 183.
  - (a) Make sure the tester shows 2714 to 3150.
- BL. Instrument Landing System (ILS) Digital Data Bus Signal Test

SUBTASK 31-31-00-860-294

- (1) Set a frequency of 108.1 MHz on the captain's navigation control panel, P8.
  - <u>NOTE</u>: To set the frequency, turn the frequency selector until the frequency shows in the STANDBY window. Then push the TFR button. The frequency will show in the ACTIVE display window.

SUBTASK 31-31-00-860-295

- (2) Set the tester to subframe 1, word 53.
  - (a) Make sure the tester shows 0402.

SUBTASK 31-31-00-860-296

(3) Set a frequency of 110.3 MHz on the first officer's navigation control panel, P8.

SUBTASK 31-31-00-860-297

- (4) Set the tester to subframe 3, word 53.
  - (a) Make sure the tester shows 1006.
- BM. VOR Digital Data Bus Signal Test

SUBTASK 31-31-00-860-298

- (1) Set a frequency of 109.60 MHz on the captain's navigation control panel, P8.
  - <u>NOTE</u>: To set the frequency, turn the frequency selector until the frequency shows in the STANDBY window. Then push the TFR button. The frequency will show in the ACTIVE display window.

SUBTASK 31-31-00-860-299

(2) Set the tester to subframe 2, word 56.

EFFECTIVITY

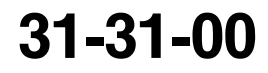

Page 570 Jun 15/2009

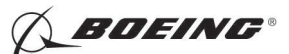

(a) Make sure the tester shows 2260.

SUBTASK 31-31-00-860-300

(3) Set a frequency of 110.00 MHz on the first officer's navigation control panel, P8.

SUBTASK 31-31-00-860-301

(4) Set the tester to subframe 4, word 56.

(a) Make sure the tester shows 4000.

#### HAP 001-007, 031-054, 101-999

BN. CDS Engine/EEC Digital Data Bus Signal Test

SUBTASK 31-31-00-860-420

(1) Set the engine start lever on the aft electronics panel, P8, to the CUTOFF position. SUBTASK 31-31-00-860-421

(2) Set the engine start switch on the aft overhead panel, P5, to the CONT position.

SUBTASK 31-31-00-860-422

- (3) Push the MENU key on the left MCDU.
- SUBTASK 31-31-00-860-524
- (4) Make these selections on the left MCDU.
  - (a) ACMS
  - (b) ACMS MAIN MENU
  - (c) DATA DISPLAY
  - (d) DIGITAL INPUT

SUBTASK 31-31-00-860-424

(5) Enter PORT 42, LAB 030, SDI 00 into the left MCDU scratchpad.

SUBTASK 31-31-00-860-425

(6) Push the LSK 1L on the left MCDU.

SUBTASK 31-31-00-860-426

(7) Enter PORT 43, LAB 030, SDI 00 into the left MCDU scratchpad.

SUBTASK 31-31-00-860-427

(8) Push the LSK 4L key on the left MCDU.

(a) Make sure the valid data for port 42 and 43 is present in hexadecimal and binary.

NOTE: When valid data is not present, the hexadecimal and binary data field will shows all X's.

SUBTASK 31-31-00-860-428

(9) Enter PORT 44, LAB 030, SDI 10 into the left MCDU scratchpad.

SUBTASK 31-31-00-860-429

(10) Push the LSK 1L on the left MCDU.

SUBTASK 31-31-00-860-430

(11) Enter PORT 45, LAB 030, SDI 11 into the left MCDU scratchpad.

SUBTASK 31-31-00-860-431

- (12) Push the LSK 4L key on the left MCDU.
  - (a) Make sure the valid data for port 44 and 45 is present in hexadecimal and binary.

D633A101-HAP

#### HAP ALL

EFFECTIVITY

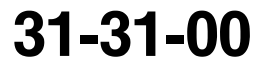

Page 571 Jun 15/2009

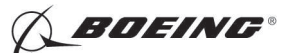

BO. Accelerometer Analog Signal and DFDR Playback Test

SUBTASK 31-31-00-860-589

(1) Make sure the NORM/TEST switch on the flight data recorder panel, P5, is in the TEST position.

(2) Make sure the flight recorder OFF switch is OFF.

SUBTASK 31-31-00-860-304

- (3) Set the tester to subframe 0, word 34.
  - (a) Make sure on the tester shows 3514 to 3636.

SUBTASK 31-31-00-860-307

- (4) Set the tester to subframe 0, word 36.
  - (a) Make sure the tester shows 4031 to 4213.
- SUBTASK 31-31-00-860-310
- (5) Set the tester to subframe 0, word 45.
  - (a) Make sure the tester shows 4031 to 4213.

HAP 001-007 POST SB 737-31-1124 AND ((PRE SB 737-31-1176 AND PRE SB 737-31-1170) OR POST SB 737-31-1176); HAP 008-011 (PRE SB 737-31-1176 AND PRE SB 737-31-1170) OR POST SB 737-31-1176; HAP 012, 013, 015-019 PRE SB 737-31-1170

BP. Rudder Pedal Force Analog Signal Test (Dataframe 3 or 3A)

SUBTASK 31-31-00-840-003

(1) Make sure the hydraulic systems A, B and STBY are off.

SUBTASK 31-31-00-860-481

- (2) Set the tester to subframe 0, word 47.
- SUBTASK 31-31-00-860-482
- (3) With no pressure to the left or right rudder pedals, make sure the tester shows 3012 to 4112. SUBTASK 31-31-00-840-004
- (4) Put pressure to the left rudder pedal.
  - (a) Make sure the tester octal value increases.
    - <u>NOTE</u>: It may take 1 to 4 seconds to update. Hold the rudder pedal until a reading is shown.

SUBTASK 31-31-00-840-005

(5) Release pressure from the left rudder pedal.

SUBTASK 31-31-00-860-483

- (6) Put firm pressure to the right rudder pedal.
  - (a) Make sure the tester octal value decreases.

# HAP 020-026, 028-054, 101-999; HAP 001-007 POST SB 737-31-1170 AND POST SB 737-31-1124; HAP 008-013, 015-019 POST SB 737-31-1170

BQ. Rudder Pedal Force Analog Signal Test (Dataframe 3B or 3C)

SUBTASK 31-31-00-840-007

(1) Make sure the hydraulic systems A, B and STBY are off.

SUBTASK 31-31-00-860-556

(2) Set the tester to subframe 0, word 40.

EFFECTIVITY

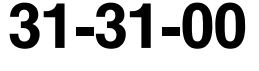

Page 572 Jun 15/2009

D633A101-HAP BOEING PROPRIETARY - Copyright () Unpublished Work - See title page for details

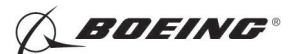

# HAP 020-026, 028-054, 101-999; HAP 001-007 POST SB 737-31-1170 AND POST SB 737-31-1124; HAP 008-013, 015-019 POST SB 737-31-1170 (Continued)

SUBTASK 31-31-00-860-557

(3) With no pressure to the left or right rudder pedals, make sure the tester shows 3012 to 4112.

SUBTASK 31-31-00-840-008

- (4) Put pressure to the left rudder pedal.
  - (a) Make sure the tester octal value increases.

<u>NOTE</u>: It may take 1 to 4 seconds to update. Hold the rudder pedal until a reading is shown.

SUBTASK 31-31-00-840-009

(5) Release pressure from the left rudder pedal.

SUBTASK 31-31-00-860-558

- (6) Put firm pressure to the right rudder pedal.
  - (a) Make sure the tester octal value decreases.

#### HAP 001-011 PRE SB 737-31-1176 AND PRE SB 737-31-1170

BR. Forward Cargo Smoke Detection Signal Test (Dataframe 3)

SUBTASK 31-31-00-860-562

- (1) Set the tester to subframe 3, word 183.
  - (a) Make sure the bit 2 on the tester is a 1.

SUBTASK 31-31-00-860-563

- (2) Push and hold the cargo smoke detection and fire suppression test button, P8-75, for at least 4 seconds.
  - (a) Make sure the bit 2 on the tester is a 0.

#### HAP 012, 013, 015-026, 028-054, 101-999; HAP 001-011 POST SB 737-31-1176 OR POST SB 737-31-1170

- BS. Forward Cargo Smoke Detection Signal Test (Dataframe 3A, 3B or 3C)
  - SUBTASK 31-31-00-860-528
  - (1) Set the tester to subframe 0, word 59.
    - (a) Make sure the bit 2 on the tester is a 1.

SUBTASK 31-31-00-860-529

- (2) Push and hold the cargo smoke detection and fire suppression test button, P8-75, for at least 4 seconds.
  - (a) Make sure the bit 2 on the tester is a 0.

#### HAP 001-011 PRE SB 737-31-1176 AND PRE SB 737-31-1170

- BT. Aft Cargo Smoke Detection Signal Test (Dataframe 3) SUBTASK 31-31-00-860-486
  - (1) Set the tester to subframe 0, word 231.
    - (a) Make sure the bit 1 on the tester is a 1.

SUBTASK 31-31-00-860-487

EFFECTIVITY

HAP ALL

(2) Push and hold the cargo smoke detection and fire suppression test button, P8-75, for at least 4 seconds.

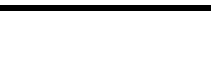

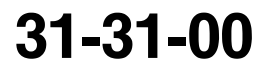

Page 573 Jun 15/2009

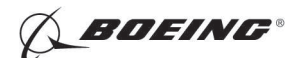

#### HAP 001-011 PRE SB 737-31-1176 AND PRE SB 737-31-1170 (Continued)

(a) Make sure the bit 1 on the tester is a 0.

#### HAP 012, 013, 015-026, 028-054, 101-999; HAP 001-011 POST SB 737-31-1176 OR POST SB 737-31-1170

BU. Aft Cargo Smoke Detection Signal Test (Dataframe 3A, 3B or 3C)

SUBTASK 31-31-00-860-530

- (1) Set the tester to subframe 0, word 59.
  - (a) Make sure the bit 1 on the tester is a 1.

SUBTASK 31-31-00-860-531

- (2) Push and hold the cargo smoke detection and fire suppression test button, P8-75, for at least 4 seconds.
  - (a) Make sure the bit 1 on tester is a 0.

#### HAP 020-026, 028-054, 101-999; HAP 001-013, 015-019 POST SB 737-31-1170

- BV. Standby Hydraulic System Low Pressure Discretes Signal Test SUBTASK 31-31-00-860-564
  - **WARNING:** MAKE SURE ALL PERSONS AND EQUIPMENT ARE CLEAR OF THE CONTROL SURFACES, CABLES, LANDING GEAR AND LANDING GEAR DOORS. THE FLIGHT CONTROLS SURFACES CAN MOVE WHEN THE HYDRAULIC SYSTEM IS PRESSURIZE.
  - **CAUTION:** MAKE SURE THE THRUST REVERSER COWLS (C-DUCTS) MUST BE IN THE CLOSED POSITION. YOU CAN DAMAGE THE THRUST REVERSER COWL IF IT IS NOT CLOSED PRIOR TO PERFORMING THIS TEST.
  - (1) Make sure hydraulic system A & B ELEC pump are ON.

SUBTASK 31-31-00-860-565

(2) Set the portable tester to word 3, subframe 0.

SUBTASK 31-31-00-860-566

(3) Set the FLT CONT SYS A (S3) switch on the flight control panel, P5, to the ON position.

SUBTASK 31-31-00-860-567

- (4) Set the FLT CONT SYS B (S4) switch on the flight control panel, P5, to the ON position.
  - (a) Make sure the FLT CONT SYS A low pressure light is off.
  - (b) Make sure bit 1 on the tester is a 0.
- SUBTASK 31-31-00-860-568
- (5) Set the FLT CONT SYS A (S3) switch on the flight control panel, P5, to the OFF position.
  - (a) Make sure the FLT CONT SYS A low pressure light comes on.
  - (b) Make sure bit 1 on the tester is a 1.

SUBTASK 31-31-00-860-569

- (6) Set the FLT CONT SYS A (S3) switch on the flight control panel, P5, to the ON position.
  - (a) Make sure the FLT CONT SYS B low pressure light is off.
  - (b) Make sure bit 2 on the tester is a 0.

SUBTASK 31-31-00-860-570

- (7) Set the FLT CONT SYS B (S4) switch on the flight control panel, P5, to the OFF position.
  - (a) Make sure the FLT CONT SYS B low pressure light comes on.

EFFECTIVITY

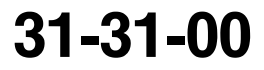

Page 574 Jun 15/2009

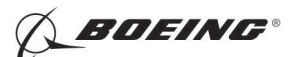

#### HAP 020-026, 028-054, 101-999; HAP 001-013, 015-019 POST SB 737-31-1170 (Continued)

(b) Make sure bit 2 on the tester is a 1.

SUBTASK 31-31-00-860-571

(8) Set the portable tester to word 220, subframe 0.

SUBTASK 31-31-00-860-573

- (9) Set the FLT CONT SYS B (S4) switch on the flight control panel, P5, to the ON position.
  - (a) Make sure the FLT CONT SYS A low pressure light is off.
  - (b) Make sure bit 2 on the tester is a 0.

SUBTASK 31-31-00-860-574

- (10) Set the FLT CONT SYS A (S3) switch on the flight control panel, P5, to the STBY RUD position.
  - (a) Make sure the FLT CONT SYS A low pressure light is off.
  - (b) Make sure bit 2 on the tester is a 1.
- BW. Standby Hydraulic Pressure Transmitter Analog Signal Test

SUBTASK 31-31-00-860-686

- WARNING: MAKE SURE THAT PERSONS AND EQUIPMENT ARE CLEAR OF ALL CONTROL SURFACES BEFORE YOU SUPPLY HYDRAULIC POWER. AILERONS, RUDDERS, ELEVATORS, FLAPS, SLATS, SPOILERS, LANDING GEAR, AND THRUST REVERSERS CAN MOVE QUICKLY WHEN YOU SUPPLY HYDRAULIC POWER. THIS CAN CAUSE INJURY TO PERSONS AND DAMAGE TO EQUIPMENT.
- (1) Make sure that the FLT CONTROL hydraulic pressure system switches A and B on the P5 panel are not in standby position (STBY RUD).

SUBTASK 31-31-00-860-687

(2) Set the tester to word 56, subframe 1.

SUBTASK 31-31-00-860-688

(3) Verify test result in accordance with the table below.

NOTE: Increasing pressure corresponds to decreasing Octal display value.

| Hydraulic Standby System (PSI) | Tester Display (Octal) |
|--------------------------------|------------------------|
| -200 to +200                   | 6265 to 6336           |

SUBTASK 31-31-00-860-689

(4) Set FLT CONTROL switch A on the P5 panel to STBY RUD.

SUBTASK 31-31-00-860-690

(5) Verify STANDBY HYD low pressure light on the P5 panel is extinguished.

NOTE: May illuminate briefly when switched to standby.

SUBTASK 31-31-00-860-691

(6) Verify test result in accordance with the table below.

NOTE: Increasing pressure corresponds to decreasing Octal display value.

| Hydraulic Standby System (PSI) | Tester Display (Octal) |
|--------------------------------|------------------------|
| 2500 to 3300                   | 5577 to 5717           |

EFFECTIVITY

31-31-00

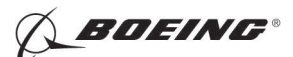

HAP 020-026, 028-054, 101-999; HAP 001-013, 015-019 POST SB 737-31-1170 (Continued)

SUBTASK 31-31-00-860-692

(7) Set FLT CONTROL switch A on the P5 panel to OFF.

#### HAP ALL

BX. Put the Airplane Back to Its Initial Condition

SUBTASK 31-31-00-840-002

(1) Put the flight data recorder TEST-NORMAL switch to the NORM position.

SUBTASK 31-31-00-860-314

(2) Remove power from the tester.

SUBTASK 31-31-00-860-315

(3) Disconnect the tester.

SUBTASK 31-31-00-860-316

(4) Do this task: Remove Electrical Power, TASK 24-22-00-860-812.

----- END OF TASK ------

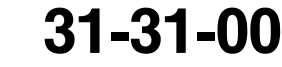

Page 576 Jun 15/2009

EFFECTIVITY

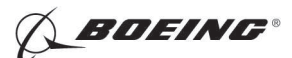

#### **UNDERWATER LOCATOR BEACON - MAINTENANCE PRACTICES**

#### 1. General

- A. This procedure contains scheduled maintenance task data.
- B. This procedure has these tasks:
  - (1) A removal of the underwater locator beacon (ULB).
  - (2) A replacement of the ULB battery.
  - (3) A test of the ULB.
  - (4) An installation of the ULB.
- C. The underwater locator beacon (ULB) is attached to the front of the flight data recorder. The flight data recorder is above the ceiling panel station 947.

#### TASK 31-31-09-000-801

#### 2. Underwater Locator Beacon Removal

(Figure 201)

A. General

- (1) This procedure is a scheduled maintenance task.
- (2) The underwater locator beacon (ULB) has a battery as the power source. The ULB has no external electrical connections.
- B. References

|    | Reference        | Title                                                                         |
|----|------------------|-------------------------------------------------------------------------------|
|    | 31-31-11-000-802 | Flight Data Recorder Removal (P/B 401)                                        |
| C. | Tools/Equipment  |                                                                               |
|    | Reference        | Description                                                                   |
|    | STD-1048         | Stepladder - 6 foot (1.83 m)                                                  |
| D. | Location Zones   |                                                                               |
|    | Zone             | Area                                                                          |
|    | 140              | Subzone - Body Station 727.00 to Body Station 1016.00                         |
|    | 240              | Subzone - Passenger Compartment - Body Station 663.75 to Body Station 1016.00 |

#### E. Removal Procedure

SUBTASK 31-31-09-010-002

(1) To get access to the flight data recorder [2] in the aft passenger compartment, open the lowered ceiling panel.

SUBTASK 31-31-09-010-003

(2) Use a 6 foot (1.83 m) stepladder, STD-1048 to access the flight data recorder [2].

SUBTASK 31-31-09-020-001

(3) Do this task: Flight Data Recorder Removal, TASK 31-31-11-000-802.

SUBTASK 31-31-09-020-003

- (4) Do these steps to remove the ULB [6] from the AlliedSignal solid state flight data recorder [2]:
  - (a) Loosen the screw [3] that hold the ULB [6] on the flight data recorder [2].
  - (b) Remove the two screws [3] and the clamp on one end of the ULB [6].

EFFECTIVITY

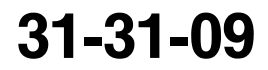

Page 201 Feb 15/2009

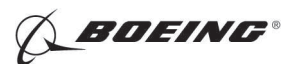

(c) Remove the ULB [6].

(d) Keep the two screws [3] and the clamp.

----- END OF TASK -----

31-31-09

Page 202 Feb 15/2009

EFFECTIVITY

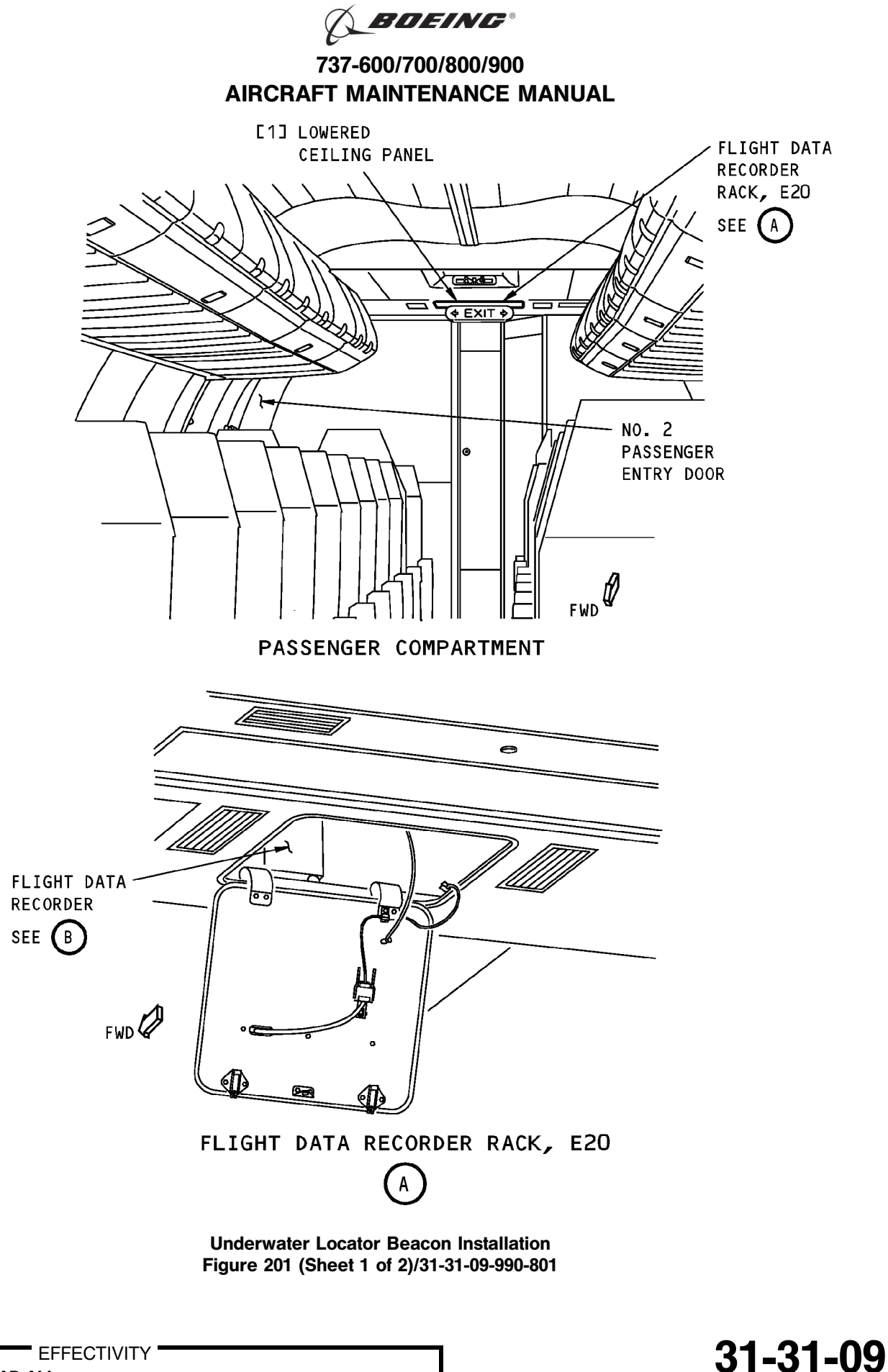

Page 203 Oct 10/2003

HAP ALL

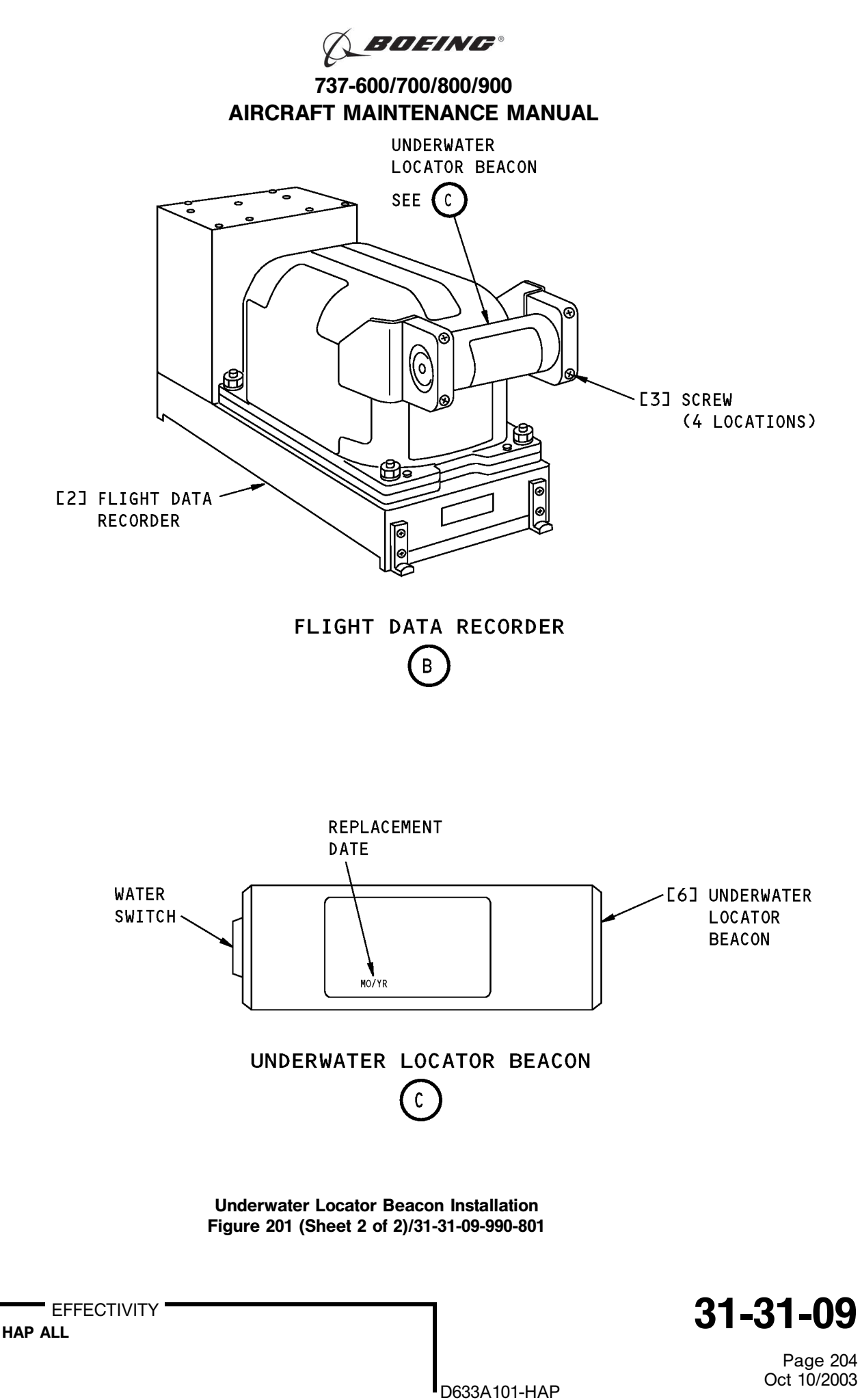

BOEING PROPRIETARY - Copyright () Unpublished Work - See title page for details

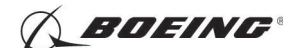

#### HAP ALL; FLIGHT DATA RECORDERS WITH DUKANE ULBS

#### TASK 31-31-09-960-801

#### 3. Underwater Locator Beacon Battery Replacement

(Figure 202)

- A. General
  - (1) This procedure is a scheduled maintenance task.
  - (2) Do not replace the battery in the DK100 underwater locator beacon, ULB [4]. On or before the expired date, send the DK100 to the manufacturer for servicing.
- B. Tools/Equipment
  - <u>NOTE</u>: When more than one tool part number is listed under the same "Reference" number, the tools shown are alternates to each other within the same airplane series. Tool part numbers that are replaced or non-procurable are preceded by "Opt:", which stands for Optional.

| Reference | Description                                                                                                    |
|-----------|----------------------------------------------------------------------------------------------------|
| COM-1619  | Wrench - Spanner, Used on Underwater Locator Beacon<br>(Part #: 810-325, Supplier: 94970, A/P Effectivity: 737-ALL)<br>(Part #: B362-09111, Supplier: 26858, A/P Effectivity: 737-ALL)<br>(Opt Part #: B362-04180A, Supplier: 26858, A/P Effectivity: 737-ALL) |
| STD-1066  | Hose - Radiator, Split, 1-1/4 Inch Diameter, 5 Inch Length                                                                                                    |

C. Consumable Materials

| Reference | Description               | Specification |
|-----------|---------------------------|---------------|
| D50082    | Lubricant - 810-346       |               |
| G02440    | Battery - Lithium Battery | MIL-I-45208A  |
| G50275    | O-ring                    |               |

D. Removal Procedure

SUBTASK 31-31-09-800-001

(1) If you have a DK100 ULB [4], send it to the manufacturer for servicing.

SUBTASK 31-31-09-020-005

(2) If you do not have a DK100 ULB [4], remove the ULB battery [28]:

**CAUTION:** DO NOT HOLD THE ULB WITH A VISE. THIS CAN CAUSE DAMAGE TO THE ULB.

- (a) Hold the ULB [4] body with a radiator hose 1-1/4 Inch Diameter, 5 Inch Length, STD-1066 [22].
- (b) Use the spanner wrench, COM-1619 [21] to remove the end cap [25] that is identified BATTERY ACCESS.
- (c) Remove the rubber shock cushion [27] from the battery end if it is not removed with the end cap [25].
- (d) Hit the ULB [4] body lightly to remove the battery [28].

| EFFECTIVITY |          |
|-------------|----------|
| HAP ALL     | 01-01-03 |
|             |          |

WARNING: DO NOT REMOVE THE BATTERY FROM THE DK100 ULB. DO NOT CAUSE DAMAGE TO THE DK100 ULB. DO NOT DISCARD THE DK100 ULB. THE MANUFACTURER HAS A REPLACEMENT PROGRAM FOR EXPIRED ULB. ON OR BEFORE THE EXPIRED DATE, SEND THE DK100 ULB TO THE MANUFACTURER FOR SERVICING. THE BATTERY [28] CONTAINS DANGEROUS CHEMICAL MATERIALS WHICH CAN CAUSE INJURIES TO PERSONNEL.

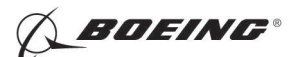

#### HAP ALL; FLIGHT DATA RECORDERS WITH DUKANE ULBS (Continued)

E. Installation Procedure

SUBTASK 31-31-09-420-001

(1) Install the ULB battery, G02440 [28].

NOTE: The Dukane 810–2007K battery is a 6 year lithium battery used in the Dukane model DK120 ULB.

- (a) Put a new battery replacement date label [23] on the ULB [4] body.
- (b) Write the next scheduled replacement date on the battery replacement label [23] for the new ULB battery that you installed.
  - <u>NOTE</u>: The date label [23] is blank so you can write in a replacement date based on your maintenance schedule.

**<u>CAUTION</u>**: INSTALL THE ULB BATTERY [28] CORRECTLY. INCORRECT POLARITY WILL CAUSE PERMANENT DAMAGE TO THE ULB.

- (c) Put the new battery, G02440 [28] in the ULB [4] with the end identified INSERT THIS END in first.
- (d) Remove and discard the used O-ring [26] from the end cap [25].

# **<u>CAUTION</u>**: DIRT OR OTHER UNWANTED MATERIALS CAN CAUSE DAMAGE TO THE THREADS AND THE O-RING SEAL. THIS CAN PERMIT WATER LEAKAGE.

(e) Clean the threads and the O-ring groove in the ULB [4] body.

NOTE: The lubricant and O-ring is supplied in the battery replacement kit.

- (f) Apply a thin layer of lubricant, D50082 to the new o-ring, G50275 [26], O-ring groove, and threads.
- (g) Install the new o-ring, G50275 [26] on the end cap [25].
- (h) Put the rubber shock cushion [27] smoothly on the end cap [25].
- (i) Put the end cap [25] into the ULB [4] body.
- (j) Use the spanner wrench, COM-1619 [21] to tighten the end cap [25] until the cap flange touches the ULB [4] body.

NOTE: Only use hand force on the spanner wrench, COM-1619 [21].

SUBTASK 31-31-09-700-001

(2) Do a test of the underwater locator beacon. To do a test of the underwater locator beacon, do this task: Underwater Locator Beacon test with a 42A12 Series Test Set, TASK 31-31-09-960-803 or Underwater Locator Beacon test with a PL1 Test Set, TASK 31-31-09-960-804 or Underwater Locator Beacon Test with a ATS-260 Test Set, TASK 31-31-09-700-802 or Underwater Locator Beacon Test with a PL3 Test Set, TASK 31-31-09-700-801 / Underwater Locator Beacon Test with a Seacom TS100 Test Set, TASK 31-31-09-700-803.

--- END OF TASK ------

|    | EFF | ECT | IVIT | ٦Y |
|----|-----|-----|------|----|
| AP | ALL |     |      |    |

Н

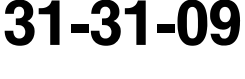

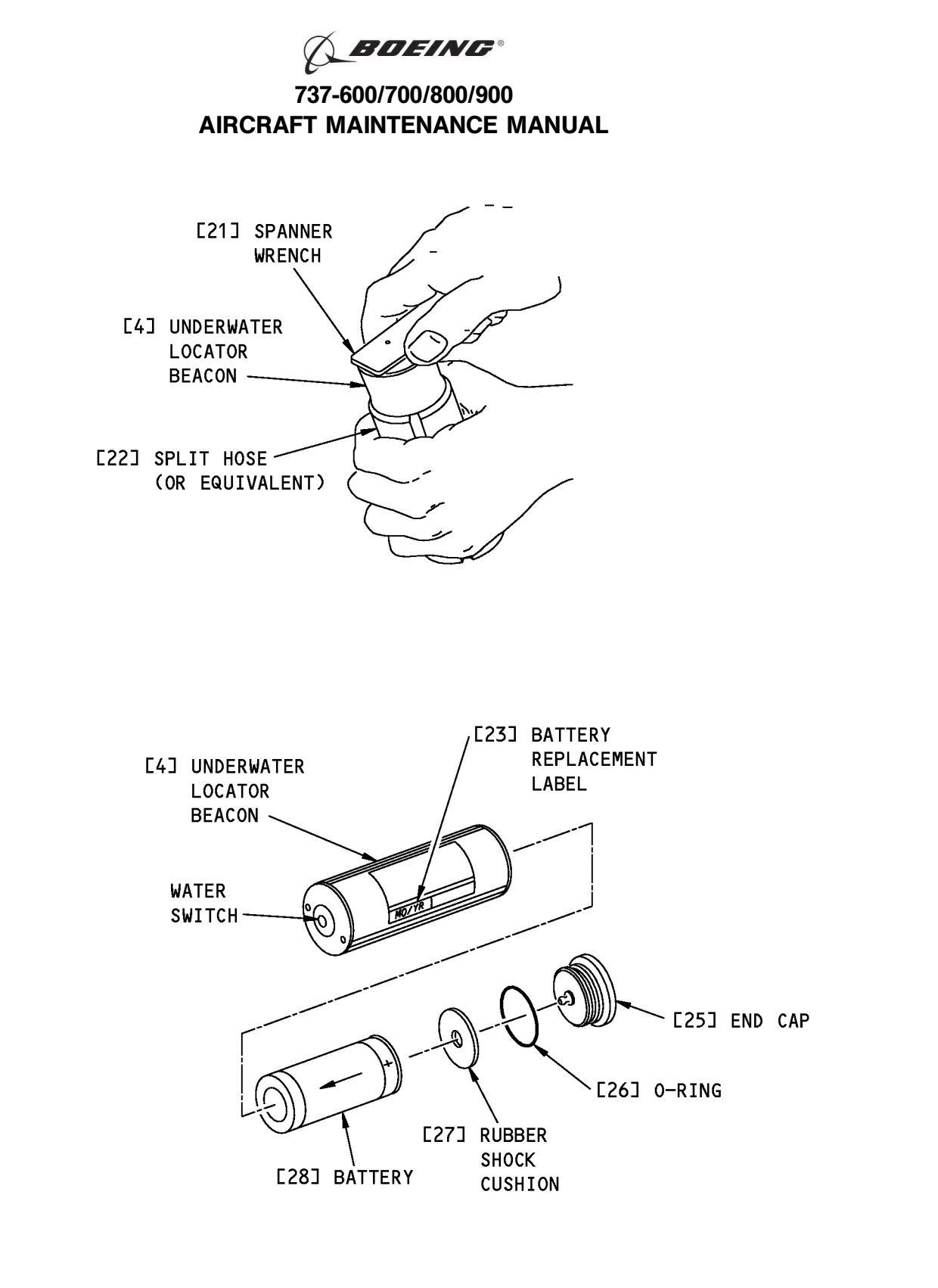

E11040 S0006417281\_V2

Underwater Locator Beacon Battery Replacement Figure 202/31-31-09-990-802

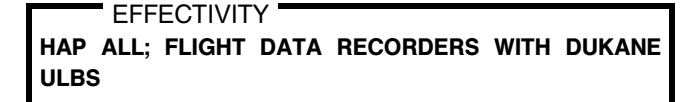

31-31-09

Page 207 Oct 15/2008

D633A101-HAP BOEING PROPRIETARY - Copyright () Unpublished Work - See title page for details

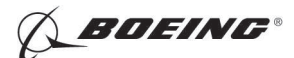

#### HAP ALL; FLIGHT DATA RECORDERS WITH DUKANE ULBS (Continued)

#### HAP ALL; FLIGHT DATA RECORDERS WITH DATASONIC ULBS

#### TASK 31-31-09-960-802

#### 4. Underwater Locator Beacon Battery Replacement

(Figure 202)

- A. General
  - (1) This procedure is a scheduled maintenance task.
  - (2) Do not replace the battery [28] in a series S ULB [4]. If the serial number on the ULB [4] starts with an S, on or before the expired date, send the ULB [4] to the manufacturer for servicing.
- B. Tools/Equipment
  - <u>NOTE</u>: When more than one tool part number is listed under the same "Reference" number, the tools shown are alternates to each other within the same airplane series. Tool part numbers that are replaced or non-procurable are preceded by "Opt:", which stands for Optional.

| Reference | Description                                                                                                    |
|-----------|----------------------------------------------------------------------------------------------------|
| COM-2543  | Torque - Adapter, Used on Underwater Locator Beacon<br>(Part #: B362-09111, Supplier: 26858, A/P Effectivity: 737-ALL)<br>(Opt Part #: B362-04180A, Supplier: 26858, A/P Effectivity: 737-ALL) |
| STD-1066  | Hose - Radiator, Split, 1-1/4 Inch Diameter, 5 Inch Length                                                                                                    |

C. Consumable Materials

| Reference | Description                                       | Specification |
|-----------|---------------------------------------------------|---------------|
| G50272    | Battery - Teledyne Benthos (P/N C362-04270-2)     |               |
| G50273    | O-ring - Lubricated, Teledyne Benthos (P/N 2-022) |               |

D. Removal Procedure

SUBTASK 31-31-09-800-002

WARNING: DO NOT REMOVE THE BATTERY [28] FROM A SERIES S ULB. DO NOT DISCARD THE ULB. THE MANUFACTURER HAS A REPLACEMENT PROGRAM FOR EXPIRED ULB. ON OR BEFORE THE EXPIRED DATE, SEND THE ULB TO THE MANUFACTURER FOR SERVICING. THE BATTERY [28] CONTAINS DANGEROUS CHEMICAL MATERIALS WHICH CAN CAUSE INJURIES TO PERSONNEL.

(1) If you have a series S ULB [4], send the ULB [4] to the manufacturer for servicing.

SUBTASK 31-31-09-020-006

(2) If you don't have a series S ULB [4], remove the ULB battery, G50272 [28]:

CAUTION: DO NOT HOLD THE ULB WITH A VISE. THIS CAN CAUSE DAMAGE TO THE ULB.

- (a) Hold the ULB [4] body with a radiator hose 1-1/4 Inch Diameter, 5 Inch Length, STD-1066.
- (b) Use the underwater locator beacon torque adapter, COM-2543 to remove the end-cap [25] identified as ''BATTERY ACCESS''.

D633A101-HAP

- (c) Turn the housing up to remove the battery from the unit.
- (d) Discard the battery [28].

NOTE: Refer to local instructions when you discard the battery [28].

| EFFECTIVITY |  |
|-------------|--|
| HAP ALL     |  |
|             |  |

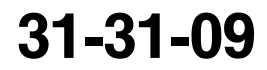

Page 208 Feb 15/2009

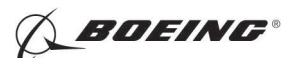

#### HAP ALL; FLIGHT DATA RECORDERS WITH DATASONIC ULBS (Continued)

E. Installation Procedure

SUBTASK 31-31-09-420-002

(1) Install the ULB battery, G50272 [28]:

NOTE: The Teledyne Benthos C362-04270-2 is a six year battery.

(a) Set the battery [28] until the arrow points to the top end of the unit.

NOTE: The battery label has an arrow mark.

- (b) On the date label [23], write the next scheduled replacement date for the new ULB battery that you installed.
  - <u>NOTE</u>: The date label [23] is blank so you can write in a replacement date based on your maintenance schedule.

**<u>CAUTION</u>**: INSTALL THE ULB BATTERY [28] CORRECTLY. INCORRECT POLARITY WILL CAUSE PERMANENT DAMAGE TO THE ULB.

- (c) Put the new battery, G50272 [28] in the ULB [4] with the end identified INSERT THIS END in first.
- (d) Remove the O-ring [26] from its groove in the end-cap [25].

# **<u>CAUTION</u>**: DIRT OR OTHER UNWANTED MATERIALS CAN CAUSE DAMAGE TO THE THREADS AND THE O-RING SEAL. THIS CAN PERMIT WATER LEAKAGE.

(e) Clean the O-ring groove of dirt, lint, and other unwanted materials.

NOTE: Lubricant and O-ring are supplied in the battery replacement kit.

- (f) Apply the O-ring lubricant to the new O-ring [26].
- (g) Put the lubricated o-ring, G50273 [26] in the end-cap groove.
- (h) Attach the end-cap [25] to the housing.
- (i) Use the underwater locator beacon torque adapter, COM-2543 to install the end-cap [25] tightly.

NOTE: Only use hand force on the underwater locator beacon torque adapter, COM-2543.

(j) Torque the end-cap [25] to 25 to 30 inch pounds.

SUBTASK 31-31-09-700-002

(2) Do a test of the underwater locator beacon. To do a test of the underwater locator beacon, do this task: Underwater Locator Beacon test with a 42A12 Series Test Set, TASK 31-31-09-960-803 or Underwater Locator Beacon test with a PL1 Test Set, TASK 31-31-09-960-804 or Underwater Locator Beacon Test with a ATS-260 Test Set, TASK 31-31-09-700-802 or Underwater Locator Beacon Test with a PL3 Test Set, TASK 31-31-09-700-801 / Underwater Locator Beacon Test with a Seacom TS100 Test Set, TASK 31-31-09-700-803

-- END OF TASK -------

|      | EFFECTIVITY | ' |
|------|-------------|---|
| AP / | ALL         |   |

н

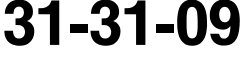

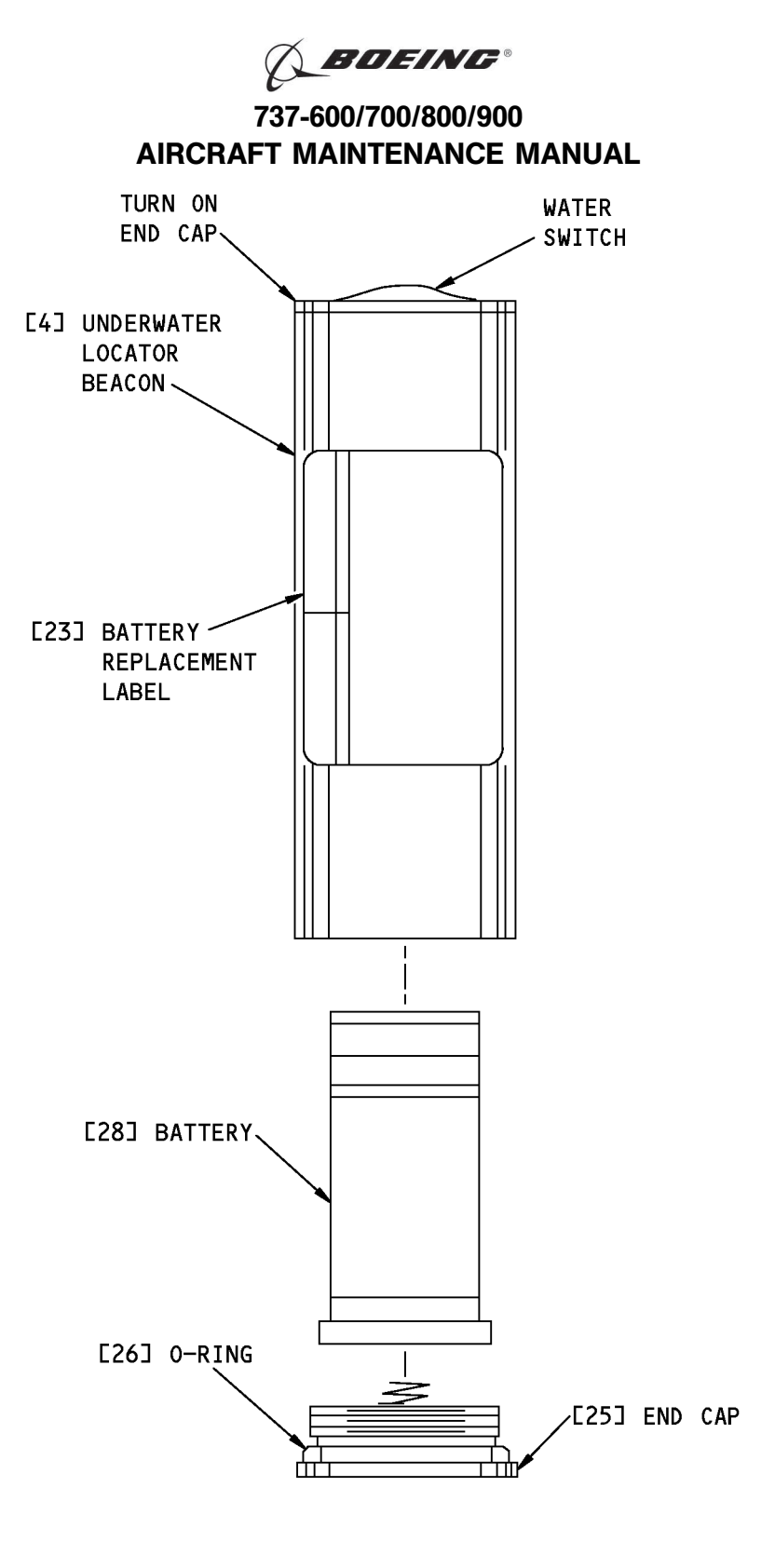

1578730 S0000296580\_V1

Underwater Locator Beacon Battery Replacement Figure 203/31-31-09-990-803

EFFECTIVITY HAP ALL; FLIGHT DATA RECORDERS WITH DATASONIC ULBS

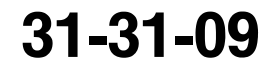

Page 210 Oct 15/2008

D633A101-HAP BOEING PROPRIETARY - Copyright © Unpublished Work - See title page for details

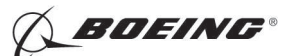

#### TASK 31-31-09-960-803

#### 5. Underwater Locator Beacon test with a 42A12 Series Test Set

- A. General
  - (1) This procedure is a scheduled maintenance task.
- B. Tools/Equipment

<u>NOTE</u>: When more than one tool part number is listed under the same "Reference" number, the tools shown are alternates to each other within the same airplane series. Tool part numbers that are replaced or non-procurable are preceded by "Opt:", which stands for Optional.

| Reference | Description                                                                                                    |
|-----------|----------------------------------------------------------------------------------------------------|
| COM-10768 | Test Set - 42A12, Underwater Locator Beacon (ULB)<br>(Part #: 42A12 SERIES, Supplier: 94970, A/P Effectivity: 737-ALL) |

#### C. Procedure

I

SUBTASK 31-31-09-720-001

(1) If you have a 42A12 ULB Test Set, COM-10768, do this test of the ULB [6].

NOTE: 42A12 can do a test for all Dukane and Teledyne Benthos ULBs.

- (a) Put the 42A12 ULB Test Set, COM-10768 approximately 3 feet from the ULB [6].
- (b) Set the OFF-GAIN control on the 42A12 ULB Test Set, COM-10768 to the middle position.
- (c) Set the TUNING control knob to  $37 \pm 1$  kHz.
- (d) Set the input selector switch to the INT position.
- (e) Make sure that the 42A12 ULB Test Set, COM-10768 operates correctly:
  - 1) Rub your thumb and fingers together in front of the microphone on the 42A12 ULB Test Set, COM-10768.

NOTE: This will supply ultrasonic sound.

- a) Make sure that you hear sounds through the speaker or headset.
- (f) Use a piece of tape to attach a wire or other conductive material to the ULB [6] case and the center of the water switch.
  - <u>NOTE</u>: This will make a short circuit from the center of the water switch to the outer part of the ULB [6].
  - 1) Make sure that you hear a pulsed tone at 1-second intervals.
- (g) Remove the wire or other conductive material from the ULB [6] case and center of the water switch.
  - 1) Make sure that you do not hear a pulsed tone.
- (h) Set the OFF-GAIN control switch to the OFF position.
- (i) Make sure that the water switch on the ULB [6] has no grease or dirt.
- (j) If necessary, do these steps:
  - 1) Clean the switch with water and detergent.
  - 2) Dry the switch with a clean cloth.

---- END OF TASK ------

|     | EFFECTIVII | Ì |
|-----|------------|---|
| HAP | ALL        |   |

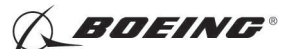

#### TASK 31-31-09-960-804

#### 6. Underwater Locator Beacon test with a PL1 Test Set

- A. General
  - (1) This procedure is a scheduled maintenance task.
- B. Tools/Equipment

<u>NOTE</u>: When more than one tool part number is listed under the same "Reference" number, the tools shown are alternates to each other within the same airplane series. Tool part numbers that are replaced or non-procurable are preceded by "Opt:", which stands for Optional.

| Reference | Description                                                                                                 |
|-----------|----------------------------------------------------------------------------------------------------|
| COM-10771 | Test Set - PL1, Underwater Locator Beacon (ULB)<br>(Part #: PL1, Supplier: 94970, A/P Effectivity: 737-ALL) |

#### C. Procedure

SUBTASK 31-31-09-720-002

(1) If you have a PL1 ULB Test Set, COM-10771, do this test of the ULB [6]:

NOTE: PL1 can only do a test for the DK100 ULB.

- (a) Use a piece of tape to attach a wire or other conductive material to the ULB [6] case and the center of the water switch.
  - <u>NOTE</u>: This will make a short circuit from the center of the water switch to the outer part of the ULB [6].
- (b) Put the end of the PL1 ULB Test Set, COM-10771 against the ULB [6], approximately one inch from the water switch.
- (c) Push and hold the operation switch on the PL1 ULB Test Set, COM-10771.
  - 1) Make sure that the BEACON ACTIVE WHEN FLASHING light flashes.
  - 2) Remove the wire or other conductive material from the ULB [6] case and center of the water switch.
  - 3) Make sure that the BEACON ACTIVE WHEN FLASHING light does not flash.
- (d) Release the operation switch on the PL1 ULB Test Set, COM-10771.
- (e) Remove the PL1 ULB Test Set, COM-10771.
- (f) Make sure that the water switch on the ULB [6] has no grease or dirt.
- (g) If necessary, do these steps:
  - 1) Clean the switch with water and detergent.
  - 2) Dry the switch with a clean cloth.

---- END OF TASK ------

#### TASK 31-31-09-700-801

#### 7. Underwater Locator Beacon Test with a PL3 Test Set

- A. General
  - (1) This procedure is a scheduled maintenance task.

EFFECTIVITY

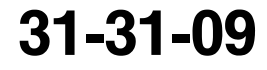

D633A101-HAP

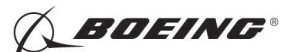

#### B. Tools/Equipment

<u>NOTE</u>: When more than one tool part number is listed under the same "Reference" number, the tools shown are alternates to each other within the same airplane series. Tool part numbers that are replaced or non-procurable are preceded by "Opt:", which stands for Optional.

| Reference | Description                                                                                                 |
|-----------|----------------------------------------------------------------------------------------------------|
| COM-10772 | Test Set - PL3, Underwater Locator Beacon (ULB)<br>(Part #: PL3, Supplier: 94970, A/P Effectivity: 737-ALL) |

#### C. Procedure

SUBTASK 31-31-09-720-003

(1) If you have a PL3 ULB Test Set, COM-10772, do this test of the ULB [6]:

NOTE: PL3 can only do a test for the DK100 and DK120 ULBs.

- (a) Put the end of the PL3 ULB Test Set, COM-10772 against the water switch of the ULB [6].
  - 1) Make sure that you hear a tone.
  - 2) Make sure that the LED light flashes.
- (b) Remove the PL3 ULB Test Set, COM-10772.
- (c) Make sure that the water switch on the ULB [6] has no grease or dirt.
- (d) If necessary, do these steps:
  - 1) Clean the switch with water and detergent.
  - 2) Dry the switch with a clean cloth.

--- END OF TASK ------

#### TASK 31-31-09-700-802

#### 8. Underwater Locator Beacon Test with a ATS-260 Test Set

- A. General
  - (1) This procedure is a scheduled maintenance task.
- B. Tools/Equipment
  - <u>NOTE</u>: When more than one tool part number is listed under the same "Reference" number, the tools shown are alternates to each other within the same airplane series. Tool part numbers that are replaced or non-procurable are preceded by "Opt:", which stands for Optional.

| Reference | Description                                                                                                    |
|-----------|----------------------------------------------------------------------------------------------------|
| COM-978   | Test Set - ATS-260, Underwater Locator Beacon (ULB)<br>(Part #: ATS-260, Supplier: 26858, A/P Effectivity: 737-ALL) |

C. Procedure

SUBTASK 31-31-09-720-004

(1) If you have an ATS-260 ULB test set, COM-978, do this test of the ULB [6]:

NOTE: ATS-260 can only do a test for the ELP-362D ULB.

- (a) Put the ATS-260 ULB test set, COM-978 clip on the ULB [6].
- (b) Push and hold the PUSH TO TEST button.
- (c) Put the ATS-260 ULB test set, COM-978 probe on the ULB water switch.
  - 1) Make sure that a green LED shows.
  - 2) Make sure that you can hear sounds from the ATS-260 ULB test set, COM-978.

EFFECTIVITY

D633A101-HAP BOEING PROPRIETARY - Copyright () Unpublished Work - See title page for details

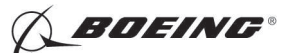

3) Make sure that the amber LED flashes.

- (d) Release the PUSH TO TEST button.
- (e) Remove the ATS-260 ULB test set, COM-978.
- (f) Make sure that the water switch on the ULB has no grease or dirt.
- (g) If necessary, do these steps:
  - 1) Clean the switch with water and detergent.
  - 2) Dry the switch with a clean cloth.

#### --- END OF TASK ----

#### TASK 31-31-09-700-803

#### 9. Underwater Locator Beacon Test with a Seacom TS100 Test Set

- A. Tools/Equipment
  - <u>NOTE</u>: When more than one tool part number is listed under the same "Reference" number, the tools shown are alternates to each other within the same airplane series. Tool part numbers that are replaced or non-procurable are preceded by "Opt:", which stands for Optional.

| Reference | Description                                                                                                    |
|-----------|----------------------------------------------------------------------------------------------------|
| COM-10769 | Test Set - TS100, Underwater Locator Beacon (ULB)<br>(Part #: TS100, Supplier: 94970, A/P Effectivity: 737-ALL) |

#### B. Procedure

SUBTASK 31-31-09-720-005

(1) If you have a TS100 ULB Test Set, COM-10769, do this test of the ULB [6]:

NOTE: TS100 can only do a test for the DK100 and DK120 ULBs.

- (a) Connect the probe head of the TS100 ULB Test Set, COM-10769 to the ULB [6] in its mount.
- (b) Slide the switch on the side of the test set housing to ON.
  - 1) Make sure that the LCD display shows "TESTING".
- (c) Press the button in the center of the test set to start a retest.
  - 1) Make sure that the LCD display shows "TESTING".
- (d) Within a few seconds, the LCD will change to show one of the following Pass / Fault messages:

| LCD Message      | Explanation                                                        |
|------------------|--------------------------------------------------------------------|
| Beacon Passed    | Beacon is operating properly.                                      |
| Battery Fault    | Beacon is NOT operating properly.                                  |
| No Pulse Output  | Beacon is NOT operating properly.                                  |
| Pulse Fault      | Beacon is NOT operating properly.                                  |
| Free-Run Fault   | Beacon is NOT operating properly.                                  |
| Test Set Fault   | Test Set batteries must be replaced.                               |
| Need Service     | Beacon is NOT operating properly.                                  |
| Open Probe/Batt. | Probe head is not properly attached or the beacon battery is dead. |

EFFECTIVITY

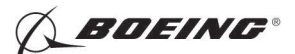

(e) Make sure that the LCD shows "Beacon Passed".

NOTE: THE PASS / FAULT MESSAGE WILL BE DISPLAYED FOR APPROXIMATELY 10 SECONDS BEFORE RETURNING TO ''READY FOR TEST''.

- (f) Remove the TS100 ULB Test Set, COM-10769.
- (g) Make sure that the water switch end of the ULB [6] has no grease or dirt.
  - 1) If necessary, clean the water switch with a weak general purpose household detergent cleaner.

----- END OF TASK ------

#### TASK 31-31-09-700-804

#### 10. Underwater Locator Beacon Test with a TS200 Test Set

- A. Tools/Equipment
  - <u>NOTE</u>: When more than one tool part number is listed under the same "Reference" number, the tools shown are alternates to each other within the same airplane series. Tool part numbers that are replaced or non-procurable are preceded by "Opt:", which stands for Optional.

| Reference | Description                                                                                                    |
|-----------|----------------------------------------------------------------------------------------------------|
| COM-10770 | Test Set - TS200, Underwater Locator Beacon (ULB)<br>(Part #: TS200, Supplier: 94970, A/P Effectivity: 737-ALL) |

#### B. Procedure

SUBTASK 31-31-09-720-006

(1) If you have a TS200 ULB Test Set, COM-10770, do this test of the ULB:

. ..

NOTE: TS200 can do a test for all Dukane ULBs.

- (a) Attach the test probe clip of the TS200 ULB Test Set, COM-10770 to the beacon in its mount.
- (b) Put the tip of the probe on the silver pad of the water switch at the end of the beacon.
  - 1) The LCD display will show the battery voltage of the beacon.
- (c) Refer to the applicable battery code for the minimum permitted range of the beacon battery voltage:

NOTE: Examine the battery replacement label to find the battery code.

- 1) Code A 3.55 Volts
- 2) Code B 2.97 Volts
- 3) Code C 2.97 Volts
- 4) Code D 2.97 Volts
- (d) Push the red button on the TS200 ULB Test Set, COM-10770.
  - 1) The beacon starts and you hear a pinging noise from the TS200 ULB Test Set, COM-10770.
- (e) Remove the test probe clip of the TS200 ULB Test Set, COM-10770 from the ULB.
- (f) Replace the ULB if necessary.

------ END OF TASK ------

D633A101-HAP

|     | EFFECTIVITY |
|-----|-------------|
| HAP | ALL         |

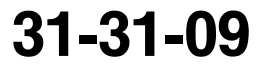

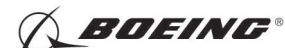

#### TASK 31-31-09-400-801

#### 11. Underwater Locator Beacon Installation

(Figure 201)

- A. General
  - (1) This procedure is a scheduled maintenance task.
- B. References

| Reference        | Title                                                                 |
|------------------|-----------------------------------------------------------------------|
| 23-71-21-700-801 | Underwater Locator Beacon Test with a 42A12 Series Test Set (P/B 201) |
| 23-71-21-700-802 | Underwater Locator Beacon Test with a PL1 Test Set (P/B 201)          |
| 23-71-21-700-803 | Underwater Locator Beacon Test with a PL3 Test Set (P/B 201)          |
| 23-71-21-700-804 | Underwater Locator Beacon Test with an ATS-260 Test Set (P/B 201)     |
| 23-71-21-700-805 | Underwater Locator Beacon Test with a Seacom TS100 Test Set (P/B 201) |
| 31-31-11-400-802 | Flight Data Recorder Installation (P/B 401)                           |

C. Consumable Materials

| Reference | Description                                   | Specification |
|-----------|-----------------------------------------------|---------------|
| B00541    | Cleaner - General Purpose Household Detergent |               |

#### D. Expendables/Parts

|          | ano         |                 |                                   |
|----------|-------------|-----------------|-----------------------------------|
| AMM Item | Description | AIPC Reference  | AIPC Effectivity                  |
| 6        | ULB         | 31-31-11-01-020 | HAP 001-011                       |
|          |             | 31-31-11-01-095 | HAP 001-011                       |
|          |             | 31-31-11-01-140 | HAP 001-011                       |
|          |             | 31-31-11-05-015 | HAP 012, 013, 015-026,<br>028-030 |
|          |             | 31-31-11-05-050 | HAP 012, 013, 015-026,<br>028-030 |
|          |             | 31-31-11-05-080 | HAP 012, 013, 015-026, 028-030    |

#### E. Location Zones

| Zone | Area                                                                          |
|------|-------------------------------------------------------------------------------|
| 240  | Subzone - Passenger Compartment - Body Station 663.75 to Body Station 1016.00 |

#### F. Installation Procedure

SUBTASK 31-31-09-420-004

- (1) Do these steps to install the ULB [6] on the AlliedSignal solid state flight data recorder [2]:
  - (a) Make sure that the water switch end of the ULB [6] has no grease or dirt.
  - (b) Clean the water switch on the ULB [6] with a weak general purpose household detergent cleaner, B00541.

D633A101-HAP

- (c) Put the ULB [6] in the cradle on the flight data recorder [2].
- (d) Make sure you can read the replacement date on the ULB [6].
- (e) Install the two screws [3] that hold the clamp on the end of the ULB.

EFFECTIVITY

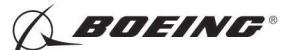

SUBTASK 31-31-09-700-004

(2) THIS STEP APPLIES TO ALL ULB CONFIGURATIONS:

Do a test of the ULB. To do a test of the ULB, do this task: Underwater Locator Beacon Test with a 42A12 Series Test Set, TASK 23-71-21-700-801 or Underwater Locator Beacon Test with a PL1 Test Set, TASK 23-71-21-700-802 or Underwater Locator Beacon Test with an ATS-260 Test Set, TASK 23-71-21-700-804 or Underwater Locator Beacon Test with a PL3 Test Set, TASK 23-71-21-700-803 or Underwater Locator Beacon Test with a Seacom TS100 Test Set, TASK 23-71-21-700-805

SUBTASK 31-31-09-420-006

(3) Do this task: Flight Data Recorder Installation, TASK 31-31-11-400-802.

SUBTASK 31-31-09-410-002

(4) Close the lowered ceiling panel.

----- END OF TASK ------

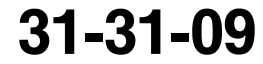

Page 217 Jun 15/2009

EFFECTIVITY

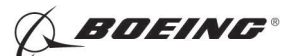

#### FLIGHT DATA RECORDER (FDR) - REMOVAL/INSTALLATION

#### 1. General

- A. This procedure has these tasks:
  - (1) A removal of the flight data recorder.
  - (2) An installation of the flight data recorder.
- B. The flight data recorder is above the aft lowered ceiling panel No. 2 in the passenger compartment.
- TASK 31-31-11-000-802

#### 2. Flight Data Recorder Removal

(Figure 401)

A. References

| Reference        | Title                                       |
|------------------|---------------------------------------------|
| 20-10-07-000-801 | E/E Box Removal (P/B 201)                   |
| 31-31-09-000-801 | Underwater Locator Beacon Removal (P/B 201) |

B. Tools/Equipment

| Reference | Description                  |
|-----------|------------------------------|
| STD-1048  | Stepladder - 6 foot (1.83 m) |

C. Location Zones

-

| Zone | Area                                                                          |
|------|-------------------------------------------------------------------------------|
| 240  | Subzone - Passenger Compartment - Body Station 663.75 to Body Station 1016.00 |

#### D. Removal Procedure

SUBTASK 31-31-11-860-001

(1) Open these circuit breakers and install safety tags:

CAPT Electrical System Panel, P18-2

| Row | Col | Number | Name               |
|-----|-----|--------|--------------------|
| С   | 9   | C00109 | FLIGHT RECORDER AC |
| С   | 10  | C00468 | FLIGHT RECORDER DC |

SUBTASK 31-31-11-010-001

(2) To get access to the flight data RECORDER [2] in the aft passenger compartment, open the lowered ceiling panel.

SUBTASK 31-31-11-800-001

(3) Use a 6 foot (1.83 m) stepladder, STD-1048 to access the flight data RECORDER [2].

SUBTASK 31-31-11-020-001

- **CAUTION:** DO NOT TOUCH THE CONNECTOR PINS OR OTHER CONDUCTORS ON THE FLIGHT DATA RECORDER. IF YOU TOUCH THESE CONDUCTORS, ELECTROSTATIC DISCHARGE CAN CAUSE DAMAGE TO THE FLIGHT DATA RECORDER.
- (4) To remove the flight data RECORDER [2], do this task: E/E Box Removal, TASK 20-10-07-000-801.

|     | EFFECTIVIT | ٢Y |
|-----|------------|----|
| IAP | ALL        |    |

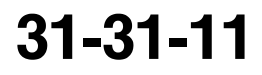

Page 401 Oct 10/2007

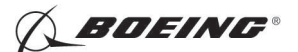

SUBTASK 31-31-11-020-002

(5) Remove the underwater locator beacon (ULB) from the flight data RECORDER [2] if the replacement flight data RECORDER [2] does not have an underwater locator beacon (ULB) installed. To remove it, do this task: Underwater Locator Beacon Removal, TASK 31-31-09-000-801.

------ END OF TASK ------

EFFECTIVITY

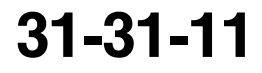

Page 402 Oct 10/2007

D633A101-HAP BOEING PROPRIETARY - Copyright () Unpublished Work - See title page for details

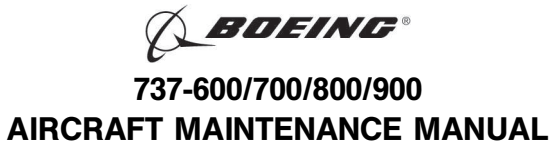

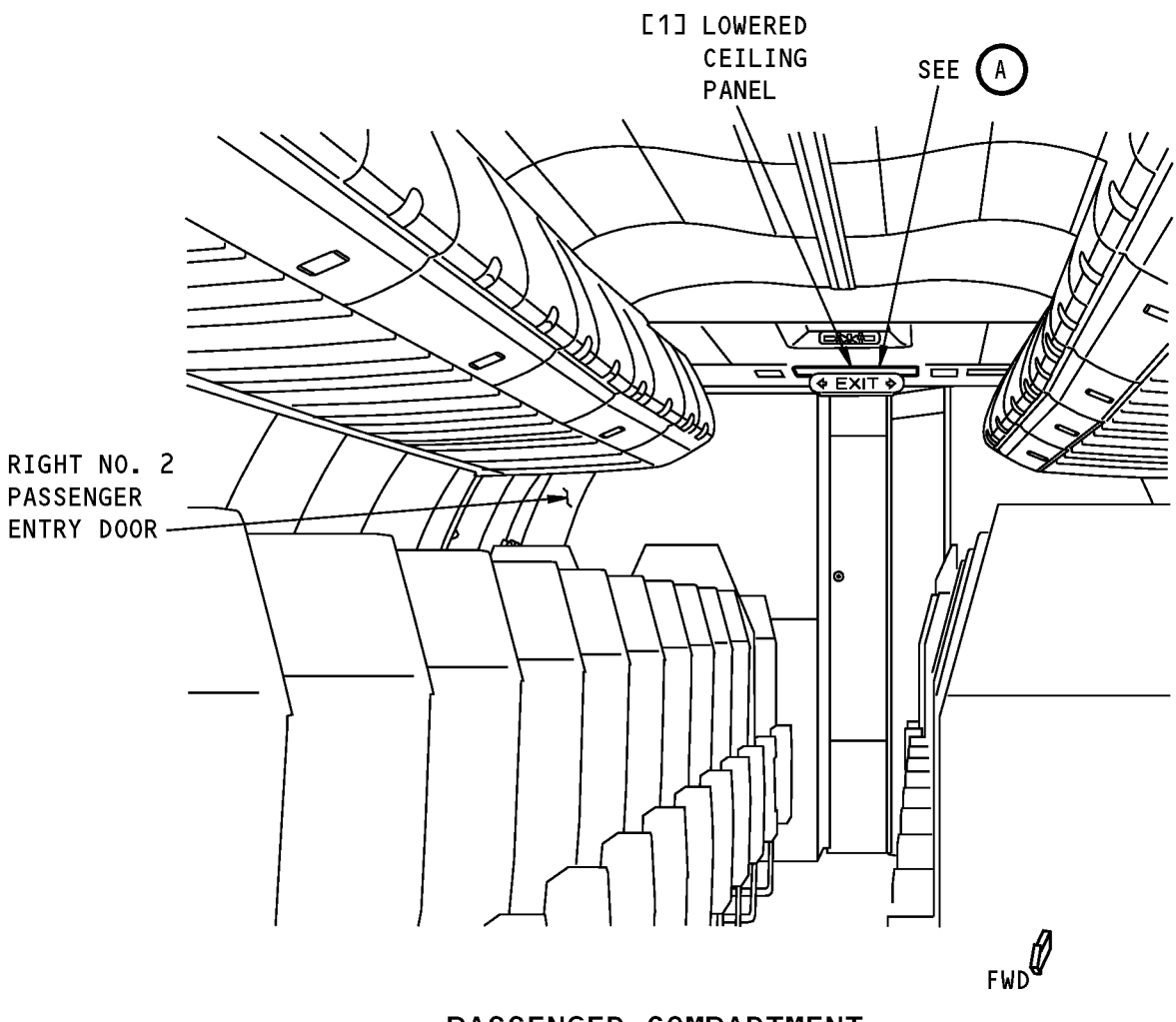

PASSENGER COMPARTMENT

Flight Data Recorder Installation Figure 401 (Sheet 1 of 2)/31-31-11-990-801

31-31-11

Page 403 Oct 10/2007

EFFECTIVITY

D633A101-HAP BOEING PROPRIETARY - Copyright © Unpublished Work - See title page for details

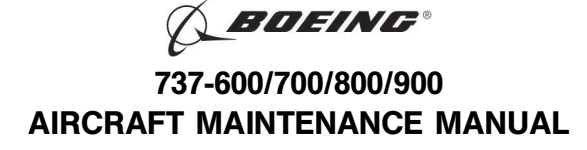

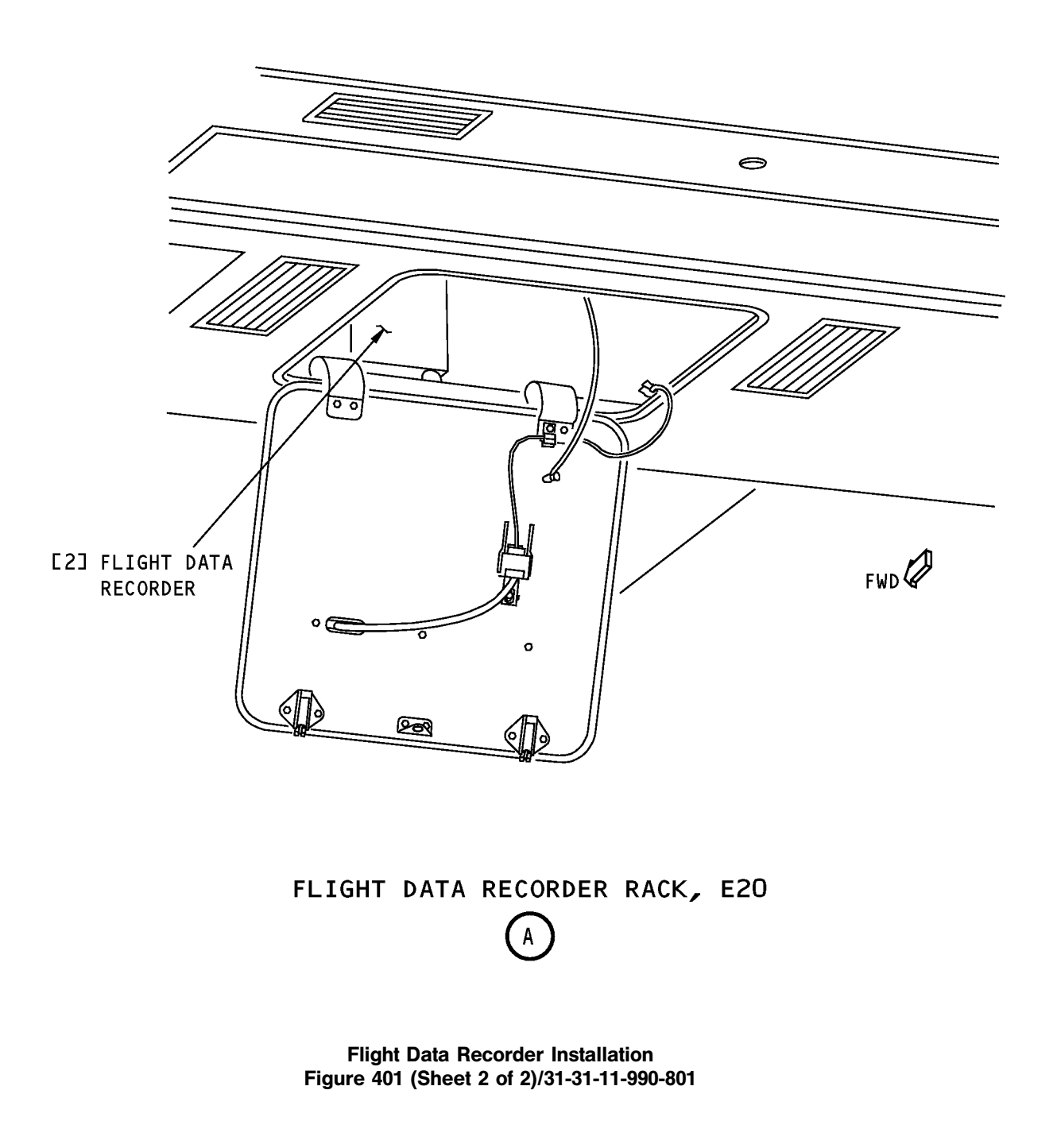

31-31-11

Page 404 Oct 10/2007

EFFECTIVITY

BOEING PROPRIETARY - Copyright () Unpublished Work - See title page for details

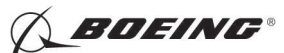

#### TASK 31-31-11-400-802

#### 3. Flight Data Recorder Installation

(Figure 401)

A. References

| Reference        | Title                                            |
|------------------|--------------------------------------------------|
| 20-10-07-400-801 | E/E Box Installation (P/B 201)                   |
| 24-22-00-860-811 | Supply Electrical Power (P/B 201)                |
| 24-22-00-860-812 | Remove Electrical Power (P/B 201)                |
| 31-31-09-400-801 | Underwater Locator Beacon Installation (P/B 201) |

#### B. Expendables/Parts

| AMM Item | Description | AIPC Reference  | AIPC Effectivity                  |
|----------|-------------|-----------------|-----------------------------------|
| 2        | RECORDER    | 31-31-11-01-003 | HAP 001-011                       |
|          |             | 31-31-11-01-005 | HAP 001-011                       |
|          |             | 31-31-11-01-080 | HAP 001-011                       |
|          |             | 31-31-11-01-120 | HAP 001-011                       |
|          |             | 31-31-11-05-005 | HAP 012, 013, 015-026,<br>028-030 |
|          |             | 31-31-11-05-035 | HAP 012, 013, 015-026,<br>028-030 |
|          |             | 31-31-11-05-060 | HAP 012, 013, 015-026, 028-030    |

#### C. Location Zones

| Zone | Area                                                                          |
|------|-------------------------------------------------------------------------------|
| 240  | Subzone - Passenger Compartment - Body Station 663.75 to Body Station 1016.00 |

#### D. Installation Procedure

SUBTASK 31-31-11-010-002

(1) Make sure the lowered ceiling panel [1] is open.

#### SUBTASK 31-31-11-860-002

(2) Make sure that these circuit breakers are open and have safety tags:

CAPT Electrical System Panel, P18-2

| Row | Col | Number | <u>Name</u>        |
|-----|-----|--------|--------------------|
| С   | 9   | C00109 | FLIGHT RECORDER AC |
| С   | 10  | C00468 | FLIGHT RECORDER DC |

SUBTASK 31-31-11-420-001

(3) If the flight data RECORDER [2] does not have an underwater locator beacon (ULB) installed, do this task: Underwater Locator Beacon Installation, TASK 31-31-09-400-801.

SUBTASK 31-31-11-420-002

**CAUTION:** DO NOT TOUCH THE CONNECTOR PINS OR OTHER CONDUCTORS ON THE FLIGHT DATA RECORDER. IF YOU TOUCH THESE CONDUCTORS, ELECTROSTATIC DISCHARGE CAN CAUSE DAMAGE TO THE FLIGHT DATA RECORDER.

(4) To install the flight data RECORDER [2], do this task: E/E Box Installation, TASK 20-10-07-400-801.

EFFECTIVITY

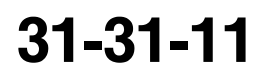

Page 405 Jun 15/2009

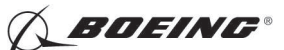

SUBTASK 31-31-11-410-001

- (5) Close the lowered ceiling panel.
- E. Installation Test

SUBTASK 31-31-11-860-003

(1) Do this task: Supply Electrical Power, TASK 24-22-00-860-811.

SUBTASK 31-31-11-860-004

(2) Remove the safety tags and close these circuit breakers:

CAPT Electrical System Panel, P18-2

| Row | Col | Number | Name               |
|-----|-----|--------|--------------------|
| С   | 9   | C00109 | FLIGHT RECORDER AC |
| С   | 10  | C00468 | FLIGHT RECORDER DC |

SUBTASK 31-31-11-740-001

- (3) Do this test of the flight data recorder:
  - (a) Put the TEST-NORMAL switch on the flight recorder panel, P5, to the TEST position.
    - 1) Make sure the flight recorder OFF light goes out.
    - 2) Make sure the DFDR FAIL light on the FDAU is off.
  - (b) Put the TEST--NORMAL switch on the flight recorder panel, P5, to the NORMAL position.
    - 1) Make sure the flight recorder OFF light comes on.

SUBTASK 31-31-11-860-005

(4) Do this task: Remove Electrical Power, TASK 24-22-00-860-812.

----- END OF TASK ------

31-31-11

Page 406 Jun 15/2009

EFFECTIVITY

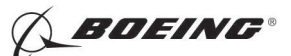

#### FLIGHT RECORDER/MACH AIRSPEED WARNING TEST MODULE - REMOVAL/INSTALLATION

#### 1. General

- A. This procedure has these tasks:
  - (1) A removal of the flight recorder/mach airspeed warning test module.
  - (2) An installation of the flight recorder/mach airspeed warning test module.
- B. The flight recorder/mach airspeed warning test module is installed on the P5, aft overhead panel.

#### TASK 31-31-12-000-801

#### 2. Flight Recorder/Mach Airspeed Warning Test Module Removal

(Figure 401)

A. Location Zones

Zone 211 Area

- Flight Compartment Left
- B. Procedure

SUBTASK 31-31-12-860-001

(1) Open these circuit breakers and install safety tags:

CAPT Electrical System Panel, P18-2

| Row | Col | Number | Name               |
|-----|-----|--------|--------------------|
| С   | 9   | C00109 | FLIGHT RECORDER AC |
| С   | 10  | C00468 | FLIGHT RECORDER DC |

```
F/O Electrical System Panel, P6-3
```

| Row | Col | Number | Name                              |
|-----|-----|--------|-----------------------------------|
| С   | 14  | C01278 | MASTER CAUTION ANNUNCIATOR CONT 4 |

#### SUBTASK 31-31-12-020-001

- (2) Loosen the four quarter-turn fasteners [3] on the flight recorder/mach airspeed warning test module [1].
- SUBTASK 31-31-12-010-001
- (3) Remove the flight recorder/mach airspeed warning test module [1] from of the P5, aft overhead panel.

SUBTASK 31-31-12-020-002

(4) Disconnect the electrical connector [2] from the rear of the flight recorder/mach airspeed warning test module [1].

----- END OF TASK ------

EFFECTIVITY

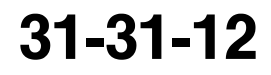

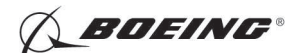

737-600/700/800/900 AIRCRAFT MAINTENANCE MANUAL

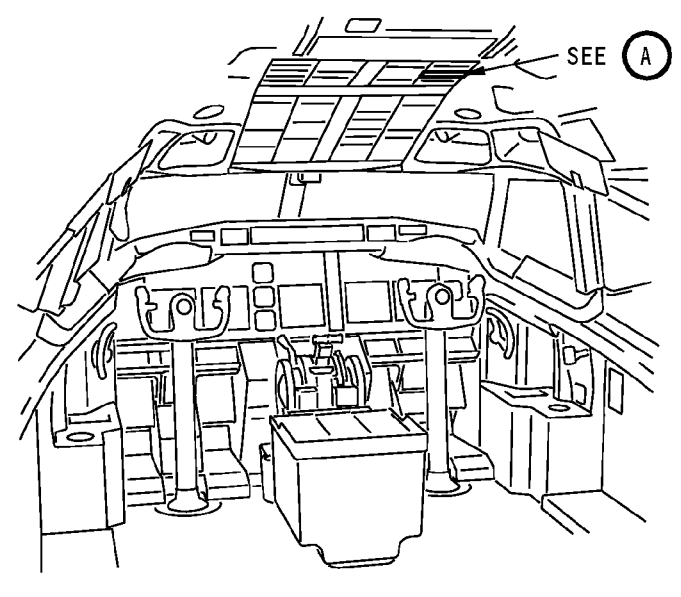

FLIGHT COMPARTMENT

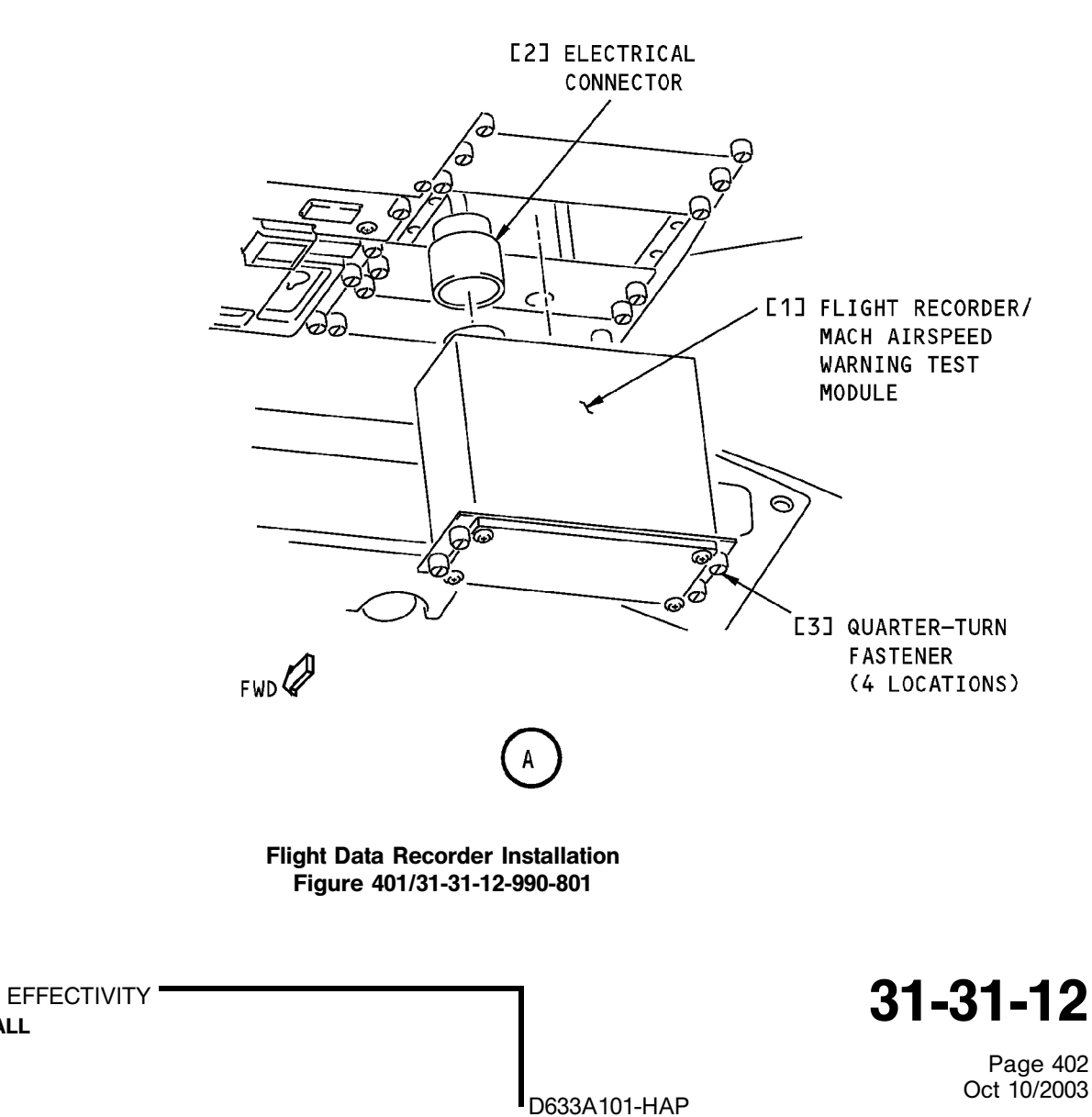

HAP ALL

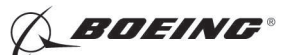

#### TASK 31-31-12-400-801

#### 3. Flight Recorder/Mach Airspeed Warning Test Module Installation

- (Figure 401)
- A. References

| Reference        | Title                             |
|------------------|-----------------------------------|
| 24-22-00-860-811 | Supply Electrical Power (P/B 201) |

B. Expendables/Parts

| AMM Item | Description | AIPC Reference   | AIPC Effectivity             |
|----------|-------------|------------------|------------------------------|
| 1        | Module      | 11-31-01-47-250  | HAP 001-013, 015-026,<br>028 |
|          |             | 31-11-95-07Q-050 | HAP 037, 039-047,<br>049-054 |
|          |             | 31-11-95-14-050  | HAP 031-036, 038             |
|          |             | 31-31-12-02B-075 | HAP 001-013, 015-026,<br>028 |
|          |             | 31-31-12-03-020  | HAP 031-054, 101-999         |
|          |             | 31-31-12-04-020  | HAP 029, 030                 |
|          |             |                  |                              |

#### C. Location Zones

| Zone | Area                      |
|------|---------------------------|
| 211  | Flight Compartment - Left |

#### D. Procedure

SUBTASK 31-31-12-860-002

(1) Make sure that these circuit breakers are open and have safety tags:

CAPT Electrical System Panel, P18-2

| Row     | Col     | Number        | Name               |
|---------|---------|---------------|--------------------|
| С       | 9       | C00109        | FLIGHT RECORDER AC |
| С       | 10      | C00468        | FLIGHT RECORDER DC |
| F/O Ele | ctrical | System Panel, | P6-3               |
| Row     | Col     | Number        | Name               |

| С | 14 | C01278 | MASTER CAUTION ANNUNCIATOR CONT 4 |
|---|----|--------|-----------------------------------|

SUBTASK 31-31-12-420-001

(2) Connect the electrical connector [2] to the rear of the flight recorder/mach airspeed warning test module [1].

SUBTASK 31-31-12-410-001

(3) Install the flight recorder/mach airspeed warning test module [1] into the P5, aft overhead panel.

SUBTASK 31-31-12-420-002

(4) Tighten the four quarter-turn fasteners [3] on the flight recorder/mach airspeed warning test module [1].

|     | EF  | FECTIVITY |
|-----|-----|-----------|
| HAP | ALL |           |

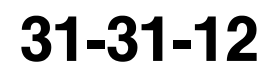

Page 403 Feb 15/2009
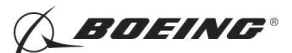

SUBTASK 31-31-12-860-003

(5) Remove the safety tags and close these circuit breakers:

CAPT Electrical System Panel, P18-2

| Row | Col | Number | Name               |
|-----|-----|--------|--------------------|
| C   | 9   | C00109 | FLIGHT RECORDER AC |
| C   | 10  | C00468 | FLIGHT RECORDER DC |

F/O Electrical System Panel, P6-3

| Row | Col | Number | Name                              |
|-----|-----|--------|-----------------------------------|
| С   | 14  | C01278 | MASTER CAUTION ANNUNCIATOR CONT 4 |

#### E. Installation Test

SUBTASK 31-31-12-860-004

(1) Do this task: Supply Electrical Power, TASK 24-22-00-860-811.

SUBTASK 31-31-12-710-001

- (2) Do this test of the flight recorder/mach airspeed warning test module [1]:
  - (a) Put the TEST-NORMAL switch for the flight data recorder to the TEST position.
    - 1) Make sure the flight recorder OFF light is off.
  - (b) Put the TEST-NORMAL switch for the flight data recorder to the NORMAL position.
    - 1) Make sure the flight recorder OFF light is on.

----- END OF TASK ------

31-31-12

Page 404 Feb 15/2009

EFFECTIVITY

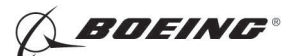

### FLIGHT DATA ACQUISITION UNIT (FDAU) - MAINTENANCE PRACTICES

### 1. General

- A. The Flight Data Acquisition Unit (FDAU) can also be referred to as the DFDAU, DFDMU, or DFDAMU. However, for consistency, this procedure will use the term FDAU when referring to the flight data acquisition unit.
- B. This procedure contains:

### HAP 031-054, 101-999

- (1) An installation of the flight data acquisition unit (FDAU) mandatory or ACMS application software with the use of an airborne data loader.
- (2) A task to make a copy of ACMS data from the FDAU to an Airborne Data Loader.

### HAP 001-013, 015-026, 028-030

- (3) An installation of the flight data acquisition unit (FDAU) mandatory or ACMS application software with the use of a portable data loader.
- (4) A task to make a copy of ACMS data from the FDAU to a Portable Data Loader.

### HAP ALL

(5) An installation of the flight data acquisition unit (FDAU) software with the use of the AlliedSignal personal computer memory card international association (PCMCIA) interface on the FDAU.

### HAP 012, 013, 015-026, 028-035, 038, 042, 043, 051-053

(6) A task to make a copy of ACMS data from the FDAU to a PCMCIA card.

### HAP 031-054, 101-999

### TASK 31-31-22-400-803

### 2. Flight Data Acquisition Unit (FDAU) Software Installation with an Airborne Data Loader (ADL)

- A. General
  - (1) This procedure tells you how to install software in flight data acquisition unit (FDAU).
    - (a) The FDAU must contain these pieces of software:
      - 1) mandatory FDAU software
      - 2) ACMS non-mandatory FDAU software
  - (2) An airborne data loader (ADL) and a control display unit (CDU) are necessary for this procedure. A data loader control panel is also necessary. The data loader control panel is installed above the airborne data loader on the P61 panel.
  - (3) The airplane must be on the ground with the engines shutdown before you can install software.
  - (4) To read about software installation times and data loaders, do this task: On-Airplane Software Installation, TASK 20-15-11-400-801.
  - (5) Some airlines keep the circuit breaker for the data loader open when the data loader is not necessary. This increases the length of time that the data loader is serviceable.
- B. References

| Reference        | Title                                       |
|------------------|---------------------------------------------|
| 20-15-11-400-801 | On-Airplane Software Installation (P/B 201) |
| 24-22-00-860-811 | Supply Electrical Power (P/B 201)           |
| 24-22-00-860-812 | Remove Electrical Power (P/B 201)           |

EFFECTIVITY

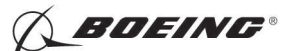

### HAP 031-054, 101-999 (Continued)

C. Location Zones

Zone 212

Flight Compartment - Right

D. Procedure

SUBTASK 31-31-22-860-007

(1) Do this task: Supply Electrical Power, TASK 24-22-00-860-811.

Area

SUBTASK 31-31-22-860-022

(2) Open these circuit breakers:

CAPT Electrical System Panel, P18-2

| Row | Col | Number | Name               |
|-----|-----|--------|--------------------|
| С   | 9   | C00109 | FLIGHT RECORDER AC |
| С   | 10  | C00468 | FLIGHT RECORDER DC |

SUBTASK 31-31-22-860-021

(3) Make sure that this circuit breaker is closed:

CAPT Electrical System Panel, P18-2

| Row | <u>Col</u> | Number | Name        |
|-----|------------|--------|-------------|
| А   | 9          | C00923 | DATA LOADER |

SUBTASK 31-31-22-410-003

- (4) Do these steps to prepare for the software installation:
  - (a) Close these circuit breakers:

CAPT Electrical System Panel, P18-2

| Row | Col | Number | Name               |
|-----|-----|--------|--------------------|
| С   | 9   | C00109 | FLIGHT RECORDER AC |
| С   | 10  | C00468 | FLIGHT RECORDER DC |

- (b) Make sure you know the correct software part number for the FDAU. For the FDAU to be an approved installation, the correct software part number must be installed.
- (c) Make sure the system select switch on the data loader control panel (P61) is set to NORM or NORMAL.
- (d) Do these steps at the data loader control panel:
  - 1) Set the upper switch to SINGLE SYS.
  - 2) Set the system select switch to the applicable position.
    - a) DFDAU position to install the mandatory FDAU software.
    - b) ACMS position to install the non-mandatory FDAU software.

SUBTASK 31-31-22-020-003

- (5) Do these steps of the airborne data loader to install the software:
  - (a) Put the correct disk in the disk drive.
  - (b) Follow the prompts on the data loader to complete the installation.

EFFECTIVITY

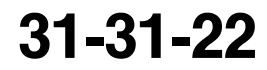

Page 202 Feb 15/2009

**BOEING**®

737-600/700/800/900 AIRCRAFT MAINTENANCE MANUAL

#### HAP 031-054, 101-999 (Continued)

- 1) If there are more than one disk to install, wait for 10 seconds after each disk is completed before you remove and install the subsequent disk.
  - NOTE: CHNG, CHANGE DISK, DISK CHANGE and INSERT DISK are examples of data loader prompts for a subsequent disk.
- (c) Remove the disk from the disk drive when the software installation is complete.

<u>NOTE</u>: COMP, LOAD COMPLETE and TRANSF COMPLETE are examples of data loader prompts for a complete installation.

SUBTASK 31-31-22-860-010

(6) Set the system select switch on the data loader control panel to NORM or NORMAL.

SUBTASK 31-31-22-020-004

- (7) Do these steps to do a software configuration check of the FDAU:
  - (a) Make sure the upper switch on the data loader control panel is set to SINGLE SYS.
  - (b) Set the system select switch on the data loader control panel to the applicable position.
    - 1) DFDAU position for the FDAU mandatory software.
    - 2) ACMS position for the FDAU non-mandatory software.
  - (c) If you are not at the MAINT BITE INDEX menu on the CDU, select the line select key adjacent to the INDEX prompt.
  - (d) If you are at the MAINT BITE INDEX menu, select INIT REF key from the left CDU.
  - (e) Select the line-select-key adjacent to the INDEX prompt from the left CDU.
  - (f) Select the line-select-key adjacent to the SEL CONFIG prompt from the left CDU.
    - 1) Make sure the correct software part number shows on the CDU.

SUBTASK 31-31-22-020-008

- (8) Do these steps to put the airplane back to its usual condition:
  - (a) Set the system select switch on the data loader control panel to NORM or NORMAL.
  - (b) Do this task: Remove Electrical Power, TASK 24-22-00-860-812.

---- END OF TASK ----

### TASK 31-31-22-400-810

### 3. ACMS Data Output from the FDAU to an Airborne Data Loader (ADL)

- A. General
  - (1) This procedure tells you how to download ACMS data from the flight data acquisition unit (FDAU) with the use of the ADL.
  - (2) An airborne data loader (ADL) is necessary for this procedure.
  - (3) The airplane must be on the ground with the engines shutdown before you can download ACMS data.
  - (4) Some airlines keep the circuit breaker for the data loader open when the data loader is not necessary. This increases the length of time that the data loader is serviceable.
  - (5) You must format the diskette with your applicable download instructions before you can make a copy of the ACMS data. Please refer to your FDAU vendor's manual on how to format the recording media.

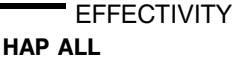

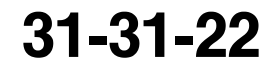

Page 203 Feb 15/2009

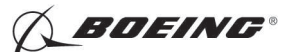

### HAP 031-054, 101-999 (Continued)

B. References

| Reference        | Title                             |
|------------------|-----------------------------------|
| 24-22-00-860-811 | Supply Electrical Power (P/B 201) |
| 24-22-00-860-812 | Remove Electrical Power (P/B 201) |

C. Location Zones

| Zone | Area                       |
|------|----------------------------|
| 212  | Flight Compartment - Right |

### D. Procedure

SUBTASK 31-31-22-860-034

(1) Do this task: Supply Electrical Power, TASK 24-22-00-860-811.

SUBTASK 31-31-22-860-036

(2) Make sure that this circuit breaker is closed:

| CAPT Electrical System Panel, P18 | 3-2 |
|-----------------------------------|-----|
|-----------------------------------|-----|

| Row | Col | Number | Name        |
|-----|-----|--------|-------------|
| А   | 9   | C00923 | DATA LOADER |

SUBTASK 31-31-22-410-012

- (3) Do these steps to prepare for the ACMS data download:
  - (a) Close these circuit breakers:

CAPT Electrical System Panel, P18-2

| Row | Col | Number | Name               |
|-----|-----|--------|--------------------|
| С   | 9   | C00109 | FLIGHT RECORDER AC |
| С   | 10  | C00468 | FLIGHT RECORDER DC |

# HAP 031-054, 101-999; AIRPLANES WITH TWO SWITCHES ON THE DATA LOADER CONTROL PANEL (P61)

- (b) Do these steps at the data loader control panel:
  - 1) Set the upper switch to SINGLE SYS.
  - 2) Set the system select switch to the ACMS position.
  - 3) Set the system select switch to the NORM or NORMAL position once the download is complete.

#### HAP 031-054, 101-999

SUBTASK 31-31-22-020-023

EFFECTIVITY

- (4) Do these steps to download ACMS data:
  - (a) Put the formatted diskette into the disk drive.
  - (b) Follow the prompts on the data loader to complete the download.
  - (c) Remove the disk from the disk drive when the download is completed.

| 31-31 | -22 |
|-------|-----|
|-------|-----|

Page 204 Feb 15/2009

| HAF | ΡΔ |  |
|-----|----|--|

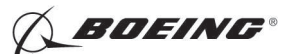

### HAP 031-054, 101-999 (Continued)

SUBTASK 31-31-22-020-024

(5) Do this task: Remove Electrical Power, TASK 24-22-00-860-812.

--- END OF TASK ------

#### HAP 001-013, 015-026, 028-030

### TASK 31-31-22-470-801

### 4. Flight Data Acquisition Unit (FDAU) Software Installation with a Portable Data Loader

### A. General

- (1) This procedure tells you how to install software into the flight data acquisition unit (FDAU).
  - (a) The FDAU must contain these pieces of software:
    - 1) mandatory FDAU software
- (2) A portable data loader (PDL) and a control display unit (CDU) are necessary for this procedure. A data loader control panel and a PDL interface connector are also necessary. The data loader control panel is installed above the DATA TRANSFER UNIT RECEPTACLE connector on the P61 panel.
- (3) A PDL is not a Boeing supplied part. Refer to the PDL supplier for instructions for operations. PDLs have a disk drive for software installation from disks. Some PDLs have an internal mass storage device. If the software is stored in the PDL, then disks are not necessary.
- (4) To read about software installation times and data loaders, do this task: On-Airplane Software Installation, TASK 20-15-11-400-801.
- (5) The airplane must be on the ground with the engines shutdown before you can install software.

### B. References

| Reference        | Title                                       |
|------------------|---------------------------------------------|
| 20-15-11-400-801 | On-Airplane Software Installation (P/B 201) |
| 24-22-00-860-811 | Supply Electrical Power (P/B 201)           |
| 24-22-00-860-812 | Remove Electrical Power (P/B 201)           |

- C. Tools/Equipment
  - <u>NOTE</u>: When more than one tool part number is listed under the same "Reference" number, the tools shown are alternates to each other within the same airplane series. Tool part numbers that are replaced or non-procurable are preceded by "Opt:", which stands for Optional.

|       | EFFEC | TIVITY |
|-------|-------|--------|
| IAP A |       |        |

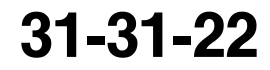

Page 205 Feb 15/2009

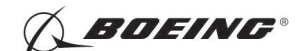

### HAP 001-013, 015-026, 028-030 (Continued)

| COM-1915 Data Loader - ARINC 615<br>(Part #: 11615-20, Supplier: 0D4J3, A/P Effectivity: 737-300, -400, -500                                                                                                    |
|----------------------------------------------------------------------------------------------------|
| <ul> <li>-600, -700, -700C, -700ER, -7002C, -800, -900ER, -ALL, -BBJ)</li> <li>(Part #: 2231560-1-B, Supplier: 98571, A/P Effectivity: 737-300, -400, -500, -600, -700, -700C, -700ER, -7002C, -800, -900ER, -BBJ)</li> <li>(Part #: 460484 (MODEL 2766), Supplier: 07342, A/P Effectivity: 737-300, -400, -500, -600, -700, -700C, -700ER, -7002C, -800, -900ER, -BBJ)</li> <li>(Part #: 465130-01-01, Supplier: 382, A/P Effectivity: 737-300, -400, -500, -600, -700, -700C, -700ER, -7002C, -800, -900, -900ER, -BBJ)</li> <li>(Part #: 465130-01-01, Supplier: 1JS26, A/P Effectivity: 737-300, -400, -500, -600, -700, -700C, -700ER, -7002C, -800, -900, -900ER, -BBJ)</li> <li>(Part #: 800-0631, Supplier: 1JS26, A/P Effectivity: 737-300, -400, -500, -600, -700, -700C, -700ER, -7002C, -800, -900, -900ER, -BBJ)</li> <li>(Part #: 964-0400-024, Supplier: 97896, A/P Effectivity: 737-300, -400, -500, -600, -700, -700C, -700ER, -7002C, -800, -900, -900ER, -BBJ)</li> <li>(Part #: 964-0400-055, Supplier: 0BPH5, A/P Effectivity: 737-300, -400, -500, -600, -700, -700C, -700ER, -700QC, -800, -900, -900ER, -BBJ)</li> <li>(Part #: 964-0400-055, Supplier: 0BPH5, A/P Effectivity: 737-300, -400, -500, -600, -700, -700C, -700ER, -700QC, -800, -900, -900ER, -BBJ)</li> <li>(Part #: P2K-615A-05, Supplier: 0BPH5, A/P Effectivity: 737-300, -400, -500, -600, -700, -700C, -700ER, -700QC, -800, -900, -900ER, -BBJ)</li> <li>(Part #: P2K-615A-05, Supplier: 0BAV0, A/P Effectivity: 737-300, -400, -500, -600, -700, -700C, -700ER, -700QC, -800, -900, -900ER, -BBJ)</li> <li>(Opt Part #: 11615-02, Supplier: 0D4J3, A/P Effectivity: 737-300, -400, -500, -600, -700, -700C, -700ER, -700QC, -800, -900, -900ER, -BBJ)</li> <li>(Opt Part #: 8000-03-011020301, Supplier: 0BAW0, A/P Effectivity: 737-ALL)</li> <li>(Opt Part #: 8000-04-0102301, Supplier: 0BAW0, A/P Effectivity: 737-600, -700, -800)</li> <li>(Opt Part #: 964-0400-025, Supplier: 97896, A/P Effectivity: 737-600, -700, -800)</li> <li>(Opt Part #: 964-0400-025, Supplier: 97896, A/P Effectivity: 737-300, -400, -500, -6</li></ul> |

D. Location Zones

| Zone | Area                       |
|------|----------------------------|
| 212  | Flight Compartment - Right |

E. Procedure

SUBTASK 31-31-22-860-008

(1) Do this task: Supply Electrical Power, TASK 24-22-00-860-811.

SUBTASK 31-31-22-410-004

- (2) Do these steps to prepare for the software installation:
  - (a) Make sure you know the correct software part number for the FDAU. For the FDAU to be an approved installation, the correct software part number must be installed.
  - (b) Make sure the system select switch on the data loader control panel (P61) is set to NORM or NORMAL.
  - **CAUTION:** MAKE SURE THE DATA LOADER CIRCUIT BREAKER IS OPEN BEFORE YOU CONNECT OR REMOVE THE DATA LOADER CABLE. IF THE CIRCUIT BREAKER IS NOT OPEN, DAMAGE TO EQUIPMENT CAN OCCUR.

EFFECTIVITY

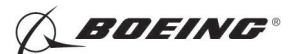

### HAP 001-013, 015-026, 028-030 (Continued)

(CAUTION PRECEDES)

(c) Open this circuit breaker and install safety tag:

CAPT Electrical System Panel, P18-2

| Row | Col | Number | Name        |
|-----|-----|--------|-------------|
| А   | 9   | C00923 | DATA LOADER |

- **CAUTION:** MAKE SURE THE POWER SWITCH FOR THE PORTABLE DATA LOADER IS SET TO OFF BEFORE YOU CONNECT OR REMOVE THE INTERFACE CABLE. IF THE POWER SWITCH IS NOT OFF, DAMAGE TO THE PORTABLE DATA LOADER CAN OCCUR.
- (d) Connect the interface cable of the ARINC 615 data loader, COM-1915, to the DATA TRANSFER UNIT RECEPTACLE on the P61 panel.
- (e) Remove the safety tag and close this circuit breaker:

CAPT Electrical System Panel, P18-2

| Row | Col | Number | Name        |
|-----|-----|--------|-------------|
| А   | 9   | C00923 | DATA LOADER |

# HAP 001-011 PRE SB 737-31-1136; AIRPLANES WITH ONE SWITCH ON THE DATA LOADER CONTROL PANEL (P61)

- (f) Set the system select switch on the data loader control panel to the applicable position.
  - 1) DFDAU position to install the mandatory FDAU software.
  - 2) ACMS position to install non-mandatory FDAU software.

# HAP 012, 013, 015-026, 028-030; HAP 001-011 POST SB 737-31-1136; AIRPLANES WITH TWO SWITCHES ON THE DATA LOADER CONTROL PANEL (P61)

- (g) Do these steps at the data loader control panel:
  - 1) Set the upper switch to SINGLE SYS.
  - 2) Set the system select switch to the applicable position.
    - a) DFDAU position to install the mandatory FDAU software.
    - b) ACMS position to install the non-mandatory FDAU software.

### HAP 001-013, 015-026, 028-030; SOFTWARE INSTALLATION WITH A PDL MASS STORAGE DEVICE

SUBTASK 31-31-22-020-029

- (3) Do these steps at the portable data loader to install the software:
  - (a) Set the power switch on the data loader to the on position.
  - (b) Follow the PDL supplier instructions to install the software.
  - (c) Set the power switch on the data loader to the off position when the software installation is complete.

### HAP 001-013, 015-026, 028-030

SUBTASK 31-31-22-860-011

(4) Set the system select switch on the data loader control panel to NORM or NORMAL.

| 31-31 | -22 |
|-------|-----|
|-------|-----|

Page 207 Jun 10/2007

|     | EFFECTIVIT |
|-----|------------|
| HAP | ALL        |

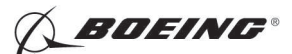

### HAP 001-013, 015-026, 028-030 (Continued)

SUBTASK 31-31-22-020-006

(5) Do these steps to do a software configuration check of the FDAU:

# HAP 012, 013, 015-026, 028-030; HAP 001-011 POST SB 737-31-1136; AIRPLANES WITH TWO SWITCHES ON THE DATA LOADER CONTROL PANEL (P61)

(a) Make sure the upper switch on the data loader control panel is set to SINGLE SYS.

### HAP 001-013, 015-026, 028-030

- (b) Set the system select switch on the data loader control panel to the applicable position.
  - 1) DFDAU position for the mandatory FDAU software.
  - 2) ACMS position for non-mandatory FDAU software.
- (c) If you are not at the MAINT BITE INDEX menu on the CDU, select the line select key adjacent to the INDEX prompt.
- (d) If you are at the MAINT BITE INDEX menu, select INIT REF key from the left CDU.
- (e) Select the line-select-key adjacent to the INDEX prompt from the left CDU.
- (f) Select the line-select-key adjacent to the SEL CONFIG prompt from the left CDU.
- 1) Make sure the correct software part number shows on the CDU.

SUBTASK 31-31-22-020-007

- (6) Do these steps to put the airplane back to its usual condition:
  - (a) Set the system select switch on the data loader control panel to NORM or NORMAL.
  - **CAUTION:** MAKE SURE THE DATA LOADER CIRCUIT BREAKER IS OPEN BEFORE YOU CONNECT OR REMOVE THE DATA LOADER CABLE. IF THE CIRCUIT BREAKER IS NOT OPEN, DAMAGE TO EQUIPMENT CAN OCCUR.
  - (b) Open this circuit breaker and install safety tag:

CAPT Electrical System Panel, P18-2

| Row | Col | Number | Name        |
|-----|-----|--------|-------------|
| А   | 9   | C00923 | DATA LOADER |

- (c) Remove the interface cable from the DATA TRANSFER UNIT RECEPTACLE.
- (d) Remove the safety tag and close this circuit breaker:

CAPT Electrical System Panel, P18-2

| Row | <u>Col</u> | Number | Name        |
|-----|------------|--------|-------------|
| А   | 9          | C00923 | DATA LOADER |

(e) Do this task: Remove Electrical Power, TASK 24-22-00-860-812.

--- END OF TASK -------

### TASK 31-31-22-470-803

### 5. ACMS Data Output from the FDAU with the use of the Portable Data Loader

- A. General
  - (1) This procedure tells you how to download ACMS data from the flight data acquisition unit (FDAU) with the use of the PDL.
  - (2) A portable data loader (PDL) and a control display unit (CDU) are necessary for this procedure.

EFFECTIVITY

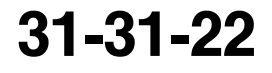

Page 208 Jun 10/2007

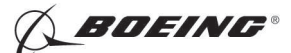

### HAP 001-013, 015-026, 028-030 (Continued)

- (3) The airplane must be on the ground with the engines shutdown before you can download ACMS data.
- (4) You must format the diskette with your applicable download instructions before you can make a copy of the ACMS data. Please refer to your FDAU vendor's manual on how to format the recording media.
- B. References

| Reference        | Title                             |
|------------------|-----------------------------------|
| 24-22-00-860-811 | Supply Electrical Power (P/B 201) |
| 24-22-00-860-812 | Remove Electrical Power (P/B 201) |

### C. Tools/Equipment

<u>NOTE</u>: When more than one tool part number is listed under the same "Reference" number, the tools shown are alternates to each other within the same airplane series. Tool part numbers that are replaced or non-procurable are preceded by "Opt:", which stands for Optional.

| Reference     | Description                                                                                                    |
|---------------|----------------------------------------------------------------------------------------------------|
| COM-1915      | Data Loader - ARINC 615           (Part #: 11615-20, Supplier: 0D4J3, A/P Effectivity: 737-300, -400, -500, -600, -700, -700C, -700ER, -700CC, -800, -900, -900ER, -ALL, -BBJ)           (Part #: 2231560-1-B, Supplier: 98571, A/P Effectivity: 737-300, -400, -500, -600, -700, -700C, -700ER, -700QC, -800, -900, -900ER, -BBJ)           (Part #: 30100, Supplier: 0BAW0, A/P Effectivity: 737-300, -400, -500, -600, -700, -700C, -700ER, -700QC, -800, -900, -900ER, -BBJ)           (Part #: 46048 (MODEL 2766), Supplier: 07342, A/P Effectivity: 737-300, -400, -500, -600, -700, -700C, -700ER, -800, -800, -900ER, -BBJ)           (Part #: 465130-01-01, Supplier: 30782, A/P Effectivity: 737-300, -400, -500, -600, -700, -700C, -700ER, -700QC, -800, -900, -900ER, -BBJ)           (Part #: 860-0631, Supplier: 1JSZ6, A/P Effectivity: 737-300, -400, -500, -600, -700, -700ER, -700QC, -800, -900, -900ER, -BBJ)           (Part #: 964-0400-024, Supplier: 97896, A/P Effectivity: 737-300, -400, -500, -600, -700, -700C, -700ER, -700QC, -800, -900, -900ER, -BBJ)           (Part #: 964-0400-055, Supplier: 0BPH5, A/P Effectivity: 737-300, -400, -500, -600, -700, -700C, -700ER, -700QC, -800, -900, -900ER, -BBJ)           (Part #: 261-715-DL-2, Supplier: 0BPH5, A/P Effectivity: 737-600, -700, -700C, -700ER, -700QC, -800, -900, -900ER, -BBJ)           (Part #: P2K-615A-05, Supplier: 0BAW0, A/P Effectivity: 737-600, -700, -700C, -700ER, -700QC, -800, -900, -900ER, -BBJ)           (Part #: 18000-02, Supplier: 0D4J3, A/P Effectivity: 737-300, -400, -500, -600, -700, -700C, -700ER, -700QC, -800, -900, -900ER, -BBJ)           (Opt Part #: 18000-02, Supplier: 0D4J3, A/P Effectivity: 737-300, -400, -500, -600, -700, -700C, - |
| ocation Zones |                                                                                                    |

| Zone        | Area                       |                         |
|-------------|----------------------------|-------------------------|
| 212         | Flight Compartment - Right |                         |
| EFFECTIVITY |                            | 31-31-22                |
|             | D633A101-HAP               | Page 209<br>Oct 15/2008 |

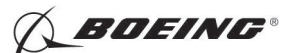

### HAP 001-013, 015-026, 028-030 (Continued)

E. Procedure

SUBTASK 31-31-22-860-037

(1) Do this task: Supply Electrical Power, TASK 24-22-00-860-811.

SUBTASK 31-31-22-410-013

- (2) Do these steps to prepare for the software download:
  - (a) Make sure the system select switch on the data loader control panel (P61) is set to NORM or NORMAL.

**CAUTION:** MAKE SURE THE DATA LOADER CIRCUIT BREAKER IS OPEN BEFORE YOU CONNECT OR REMOVE THE DATA LOADER CABLE. IF THE CIRCUIT BREAKER IS NOT OPEN, DAMAGE TO EQUIPMENT CAN OCCUR.

(b) Open this circuit breaker and install safety tag:

CAPT Electrical System Panel, P18-2

- Row Col Number Name
- A 9 C00923 DATA LOADER
- **CAUTION:** MAKE SURE THE POWER SWITCH FOR THE PORTABLE DATA LOADER IS SET TO OFF BEFORE YOU CONNECT OR REMOVE THE INTERFACE CABLE. IF THE POWER SWITCH IS NOT OFF, DAMAGE TO THE PORTABLE DATA LOADER CAN OCCUR.
- (c) Connect the interface cable of the ARINC 615 data loader, COM-1915, to the DATA TRANSFER UNIT RECEPTACLE on the P61 panel.
- (d) Remove the safety tag and close this circuit breaker:

CAPT Electrical System Panel, P18-2

| Row | Col | Number | Name        |
|-----|-----|--------|-------------|
| А   | 9   | C00923 | DATA LOADER |

# HAP 001-011 PRE SB 737-31-1136; AIRPLANES WITH ONE SWITCH ON THE DATA LOADER CONTROL PANEL (P61)

(e) Set the system select switch on the data loader control panel to the ACMS position.

# HAP 012, 013, 015-026, 028-030; HAP 001-011 POST SB 737-31-1136; AIRPLANES WITH TWO SWITCHES ON THE DATA LOADER CONTROL PANEL (P61)

- (f) Do these steps at the data loader control panel:
  - 1) Set the upper switch to SINGLE SYS.
  - 2) Set the system select switch to the ACMS position.

### HAP 001-013, 015-026, 028-030

SUBTASK 31-31-22-020-025

(3) Do these steps to make a copy of ACMS data:

<u>NOTE</u>: For more information on how to use the data loader, refer to the supplier's instructions for the data loader.

- (a) Set the power switch on the data loader to the on position.
- (b) Put the disk in the disk drive.

EFFECTIVITY

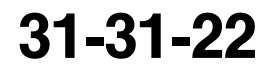

Page 210 Jun 10/2007

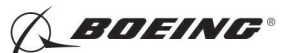

### HAP 001-013, 015-026, 028-030 (Continued)

- (c) Follow the prompts on the data loader to complete the installation.
  - 1) If there is more than one disk to install, wait 10 seconds after each disk is completed before you remove and install the subsequent disk.
- (d) Remove the disk from the disk drive when the a copy of the ACMS data is complete.
- (e) Set the power switch on the data loader to the off position.
- SUBTASK 31-31-22-860-038
- (4) Set the system select switch on the data loader control panel to NORM or NORMAL.
- SUBTASK 31-31-22-020-026
- (5) Do these steps to put the airplane back to its usual condition:
  - (a) Set the system select switch on the data loader control panel to NORM or NORMAL.

**CAUTION:** MAKE SURE THE DATA LOADER CIRCUIT BREAKER IS OPEN BEFORE YOU CONNECT OR REMOVE THE DATA LOADER CABLE. IF THE CIRCUIT BREAKER IS NOT OPEN, DAMAGE TO EQUIPMENT CAN OCCUR.

(b) Open this circuit breaker and install safety tag:

CAPT Electrical System Panel, P18-2

| Row | Col | Number | Name        |
|-----|-----|--------|-------------|
| А   | 9   | C00923 | DATA LOADER |

- (c) Remove the interface cable from the DATA TRANSFER UNIT RECEPTACLE.
- (d) Remove the safety tag and close this circuit breaker:

CAPT Electrical System Panel, P18-2

RowColNumberNameA9C00923DATA LOADER

(e) Do this task: Remove Electrical Power, TASK 24-22-00-860-812.

- END OF TASK -

### HAP ALL

TASK 31-31-22-400-806

### 6. Flight Data Acquisition Unit (FDAU) Software Installation with the use of the Allied Signal PCMCIA Interface

- A. General
  - (1) This procedure tells you how to install software in the flight data acquisition unit (FDAU) with the use of a personal computer memory card international association (PCMCIA) interface.
  - (2) The FDAU must contain these pieces of software:
    - (a) mandatory FDAU software
    - (b) ACMS non-mandatory FDAU software
  - (3) The airplane must be on the ground with the engines shutdown before you can install software.
  - (4) Make sure you know the correct software part number for the FDAU. For the FDAU to be an approved installation, the correct software part number must be installed.

|     | EFF | -ECT | IVIT |
|-----|-----|------|------|
| HAP | ALL |      |      |

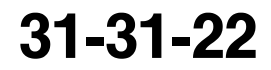

Page 211 Jun 10/2007

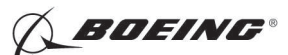

B. References

| Reference        | Title                             |
|------------------|-----------------------------------|
| 24-22-00-860-811 | Supply Electrical Power (P/B 201) |
| 24-22-00-860-812 | Remove Electrical Power (P/B 201) |
| Location Zones   |                                   |

| Zone | Area                                          |
|------|-----------------------------------------------|
| 117  | Electrical and Electronics Compartment - Left |

D. Procedure

C.

SUBTASK 31-31-22-860-019

(1) Do this task: Supply Electrical Power, TASK 24-22-00-860-811.

SUBTASK 31-31-22-010-008

(2) Open the PCMCIA door on the front of the FDAU.

SUBTASK 31-31-22-200-005

(3) Make sure the PCMCIA slots are empty.

SUBTASK 31-31-22-410-006

- (4) Install the load card into the left slot of the PCMCIA interface.
  - (a) Make sure the IN PROG LED light is on.
    - <u>NOTE</u>: Do not remove the load card from the FDAU while the IN PROG LED is on. This will cause the FDAU to abort the upload. The upload takes approximately 5 minutes.
  - (b) Make sure the XFER COMP LED light comes on when the load is complete.

SUBTASK 31-31-22-020-011

(5) Push the eject button.

SUBTASK 31-31-22-020-012

(6) Remove the load card from the PCMCIA interface.

SUBTASK 31-31-22-470-002

(7) Do these steps to do a software configuration check of the FDAU:

# HAP 001-011 PRE SB 737-31-1136; AIRPLANES WITH ONE SWITCH ON THE DATA LOADER CONTROL PANEL (P61)

- (a) Set the system select switch on the data loader control panel to the applicable position.
  - 1) DFDAU position for the mandatory FDAU software.
  - 2) ACMS position for non-mandatory FDAU software.

# HAP 012, 013, 015-026, 028-054, 101-999; HAP 001-011 POST SB 737-31-1136; AIRPLANES WITH TWO SWITCHES ON THE DATA LOADER CONTROL PANEL (P61)

- (b) Do these steps at the data loader control panel:
  - 1) Set the upper switch to SINGLE SYS.
  - 2) Set the system select switch to the applicable position.
    - a) DFDAU position to install the mandatory FDAU software.
    - b) ACMS position to install the non-mandatory FDAU software.

### HAP ALL

|     | EFFECTIVITY |
|-----|-------------|
| HAP | ALL         |

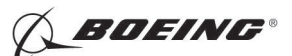

- (c) If you are not at the MAINT BITE INDEX menu on the CDU, select the line select key adjacent to the INDEX prompt.
- (d) If you are at the MAINT BITE INDEX menu, select INIT REF key from the left CDU.
- (e) Select the line-select-key adjacent to the INDEX prompt from the left CDU.
- (f) Select the line-select-key adjacent to the SEL CONFIG prompt from the left CDU.
  - 1) Make sure the correct software part number shows on the CDU.

SUBTASK 31-31-22-860-020

(8) Do this task: Remove Electrical Power, TASK 24-22-00-860-812.

| - END OF TASP | ٢- |
|---------------|----|
|---------------|----|

### HAP 012, 013, 015-026, 028-035, 038, 042, 043, 051-053

#### TASK 31-31-22-400-805

### 7. ACMS Data Output from the FDAU to an AlliedSignal PCMCIA Card

- A. General
  - This procedure tells you how to make a copy of ACMS data onto a personal computer memory card international association (PCMCIA) card with the use of the AlliedSignal FDAU P/N 967-0212-002.
  - (2) You must format the PCMCIA card with your applicable instructions before you can make a copy of the ACMS data. Please refer to your FDAU vendor's manual on how to format the recording media.
- B. References

| Reference        | Title                             |
|------------------|-----------------------------------|
| 24-22-00-860-811 | Supply Electrical Power (P/B 201) |
| 24-22-00-860-812 | Remove Electrical Power (P/B 201) |

C. Location Zones

| Zone | Area                                          |
|------|-----------------------------------------------|
| 117  | Electrical and Electronics Compartment - Left |

D. Procedure

SUBTASK 31-31-22-860-012

(1) Do this task: Supply Electrical Power, TASK 24-22-00-860-811.

SUBTASK 31-31-22-010-006

(2) Open the PCMCIA door on the front of the FDAU.

SUBTASK 31-31-22-200-004

- (3) Make sure the PCMCIA slots are empty.
  - (a) If the PCMCIA slots are not empty, make sure the IN PROG LED is off before you remove an existing card.

SUBTASK 31-31-22-410-005

(4) Install the load card into the left slot of the PCMCIA interface.

SUBTASK 31-31-22-860-013

(5) Make sure the IN PROG LED light comes on after approximately 5 seconds.

|     | EFFE | CTIVIT | Υ |
|-----|------|--------|---|
| IAP | ALL  |        |   |

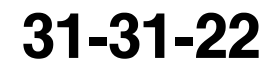

Page 213 Feb 15/2009

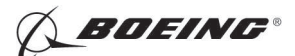

HAP 012, 013, 015-026, 028-035, 038, 042, 043, 051-053 (Continued)

SUBTASK 31-31-22-860-014

(6) Make sure the XFER COMP LED does not blink at an approximately 1 second interval.

<u>NOTE</u>: This indicates that there is not sufficient space on the PCMCIA card. When this occurs, remove the PCMCIA card and install another PCMCIA card to complete the copy process.

SUBTASK 31-31-22-860-015

(7) Make sure the XFER FAII LED does not come on.

NOTE: This indicates that there is a failure during the copy process.

SUBTASK 31-31-22-860-016

(8) Make sure the IN PROG LED light goes out when the copy process is complete.

SUBTASK 31-31-22-010-007

- (9) PCMCIA Card Option 1.
  - (a) Leave the PCMCIA card installed to FDAU for ACMS recorded data.

<u>NOTE</u>: Remove the PCMCIA card only when the PCMCIA card is full and a new blank PCMCIA card is installed.

SUBTASK 31-31-22-020-009

- (10) PCMCIA card Option 2.
  - (a) Push the eject switch.
  - (b) Remove the PCMCIA card.
- SUBTASK 31-31-22-860-017
- (11) Do this task: Remove Electrical Power, TASK 24-22-00-860-812.

- END OF TASK -

### HAP 036, 037, 039-041, 044-050, 054, 101-999

#### TASK 31-31-22-400-818

### 8. ACMS Data Output from the FDAU to an Allied Signal PCMCIA Card

- A. General
  - This procedure tells you how to make a copy of ACMS data onto a personal computer memory card international association (PCMCIA) card with the use of the AlliedSignal FDAU P/N 967-0212-050.
  - (2) You must format the PCMCIA card with your applicable instructions before you can make a copy of the ACMS data. Please refer to your FDAU vendor's manual on how to format the recording media.
- B. References

| Reference        | Title                             |
|------------------|-----------------------------------|
| 24-22-00-860-811 | Supply Electrical Power (P/B 201) |
| 24-22-00-860-812 | Remove Electrical Power (P/B 201) |

C. Location Zones

| Zone | Area                                          |
|------|-----------------------------------------------|
| 117  | Electrical and Electronics Compartment - Left |

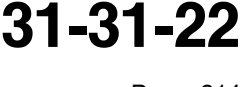

Page 214 Feb 15/2009

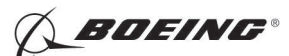

### HAP 036, 037, 039-041, 044-050, 054, 101-999 (Continued)

D. Procedure

SUBTASK 31-31-22-860-072

(1) Do this task: Supply Electrical Power, TASK 24-22-00-860-811.

SUBTASK 31-31-22-010-018

(2) Open the PCMCIA door on the front of the FDAU.

SUBTASK 31-31-22-200-012

- (3) Make sure the PCMCIA slots are empty.
  - (a) If the PCMCIA slots are not empty, make sure the IN PROG LED is off before you remove an existing card.

SUBTASK 31-31-22-410-025

(4) Install the load card into the left slot of the PCMCIA interface.

SUBTASK 31-31-22-860-073

(5) Make sure the IN PROG LED light comes on after approximately 5 seconds.

SUBTASK 31-31-22-860-074

- (6) Make sure the XFER COMP LED does not blink at an approximately 1 second interval.
  - <u>NOTE</u>: This indicates that there is not sufficient space on the PCMCIA card. When this occurs, remove the PCMCIA card and install another PCMCIA card to complete the copy process.

SUBTASK 31-31-22-860-075

(7) Make sure the XFER FAII LED does not come on.

NOTE: This indicates that there is a failure during the copy process.

SUBTASK 31-31-22-860-076

(8) Make sure the IN PROG LED light goes out when the copy process is complete.

SUBTASK 31-31-22-010-019

(9) Push the eject button.

SUBTASK 31-31-22-020-039

- (10) Remove the PCMCIA card.
- SUBTASK 31-31-22-860-077
- (11) Do this task: Remove Electrical Power, TASK 24-22-00-860-812.

-- END OF TASK -----

### HAP ALL

### TASK 31-31-22-400-819

### 9. ACMS In-Flight Output from the FDAU to an AlliedSignal PCMCIA card.

- A. General
  - (1) This procedure tells you how to make an In-Flight copy of ACMS data onto a personal computer memory card international association (PCMCIA) card with the use of the AlliedSignal DFDAU P/ N 967-0212-001 and P/N 967-0212-002.
  - (2) You must format the PCMCIA card with your applicable instructions before you can make a copy of the ACMS data. Please refer to your FDAU vendor's manual on how to format the recording media.

EFFECTIVITY

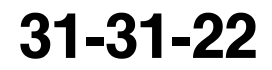

Page 215 Feb 15/2009

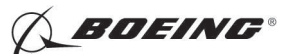

B. References

| Reference        | Title                             |
|------------------|-----------------------------------|
| 24-22-00-860-811 | Supply Electrical Power (P/B 201) |
| 24-22-00-860-812 | Remove Electrical Power (P/B 201) |
| Location Zones   |                                   |

| Zone | Area                                          |
|------|-----------------------------------------------|
| 117  | Electrical and Electronics Compartment - Left |

D. Procedure

C.

SUBTASK 31-31-22-860-081

- (1) Do this task:Supply Electrical Power, TASK 24-22-00-860-811
  - (a) If the PCMCIA card is to be used for recording data on future flights, it is not necessary for power to be applied when inserting or removing the PCMCIA card.

SUBTASK 31-31-22-010-021

(2) Open the PCMCIA card door on the front of the DFDAU.

SUBTASK 31-31-22-200-013

- (3) Make sure the PCMCIA slots are empty.
  - (a) If the PCMCIA slots are not empty, make sure the IN PROG LED is off before you remove an existing card.

SUBTASK 31-31-22-410-026

- (4) Install the PCMCIA card into the left slot of the card receptacle.
- SUBTASK 31-31-22-860-082
- (5) Make sure the IN PROG LED light goes off after approximately 5 seconds.

SUBTASK 31-31-22-860-083

(6) During flight, the requested ACMS Reports, SAR Recording files, DAR Recordings, and/or QAR Recordings generated by the ACMS will be output to the PCMCIA card.

SUBTASK 31-31-22-860-084

(7) Make sure the XFER FAIL LED does not come on.

NOTE: This indicates that there was a failure during the copy process.

SUBTASK 31-31-22-860-085

- (8) Make sure the XFER COMP LED does not blink at an approximately 1 second interval.
  - <u>NOTE</u>: This indicates that there is not sufficient space on the PCMCIA card. When this occurs, remove the PCMCIA card and install another PCMCIA card to complete the copy process.

SUBTASK 31-31-22-860-086

(9) Make sure the IN PROG LED and all PCMCIA LED's are off.

SUBTASK 31-31-22-010-022

(10) Push the eject button.

SUBTASK 31-31-22-020-041

(11) Remove the PCMCIA card.

SUBTASK 31-31-22-410-027

(12) Close the PCMCIA card door on the front of the DFDAU.

EFFECTIVITY

31-31-22

Page 216 Feb 15/2009

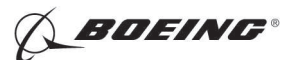

SUBTASK 31-31-22-860-087

(13) Do this task:Remove Electrical Power, TASK 24-22-00-860-812

----- END OF TASK -----

EFFECTIVITY

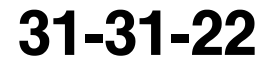

Page 217 Feb 15/2009

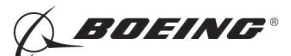

### FLIGHT DATA ACQUISITION UNIT (FDAU) - REMOVAL/INSTALLATION

### 1. General

- A. This procedure has these tasks:
  - (1) Removal of the flight data acquisition unit (FDAU).
  - (2) Installation of the FDAU.
- B. The FDAU is installed in the E3 electronics equipment rack, shelf No. 2, in the main equipment center.
- C. The acquisition units are called many names by different suppliers. In this procedure the DFDAU, DFDMU, DFDAMU, and etc. will be referred to as the FDAU.

### TASK 31-31-22-000-801

### 2. Flight Data Acquisition Unit (FDAU) Removal

(Figure 401)

117

В.

A. References

| Reference        | Title                     |  |
|------------------|---------------------------|--|
| 20-10-07-000-801 | E/E Box Removal (P/B 201) |  |
| Location Zones   |                           |  |
| Zone             | Area                      |  |

C. Access Panels

| Number | Name/Location                    |
|--------|----------------------------------|
| 117A   | Electronic Equipment Access Door |

Electrical and Electronics Compartment - Left

### D. Removal Procedure

SUBTASK 31-31-22-860-001

(1) Open these circuit breakers and install safety tags:

CAPT Electrical System Panel, P18-2

| Row | Col | Number | Name               |
|-----|-----|--------|--------------------|
| С   | 9   | C00109 | FLIGHT RECORDER AC |
| С   | 10  | C00468 | FLIGHT RECORDER DC |

SUBTASK 31-31-22-010-001

(2) Open this access panel:

Number Name/Location

117A Electronic Equipment Access Door

SUBTASK 31-31-22-000-002

(3) Remove the personal computer memory card international association (PCMCIA) or diskette from the FDAU if one is installed.

|     | EFFECTIVIT | 1 |
|-----|------------|---|
| HAP | ALL        |   |

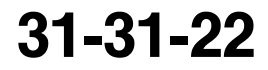

Page 401 Oct 10/2003

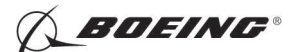

SUBTASK 31-31-22-000-001

- **<u>CAUTION</u>**: DO NOT TOUCH THE CONNECTORS PINS OR OTHER CONDUCTORS ON THE FDAU. IF YOU TOUCH THESE CONDUCTORS, ELECTROSTATIC DISCHARGE CAN CAUSE DAMAGE TO THE FDAU.
- (4) To remove the FDAU [1], do this task: E/E Box Removal, TASK 20-10-07-000-801

----- END OF TASK ------

31-31-22

Page 402 Jun 10/2005

EFFECTIVITY

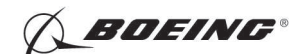

737-600/700/800/900 AIRCRAFT MAINTENANCE MANUAL

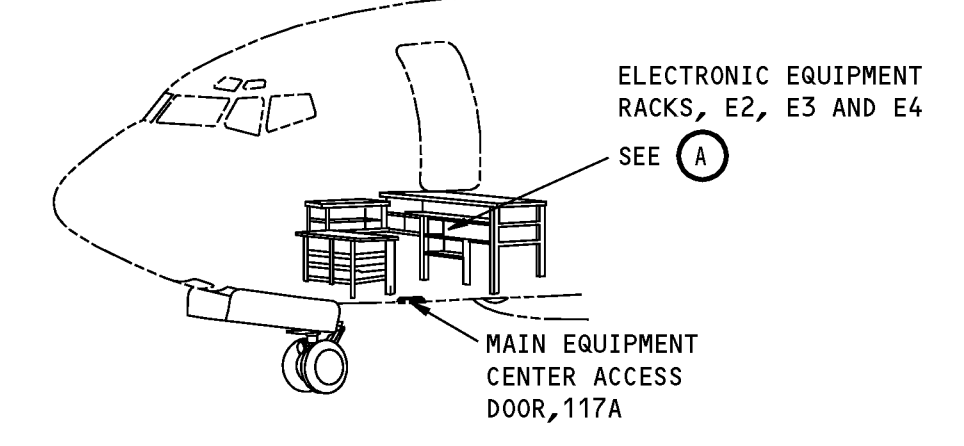

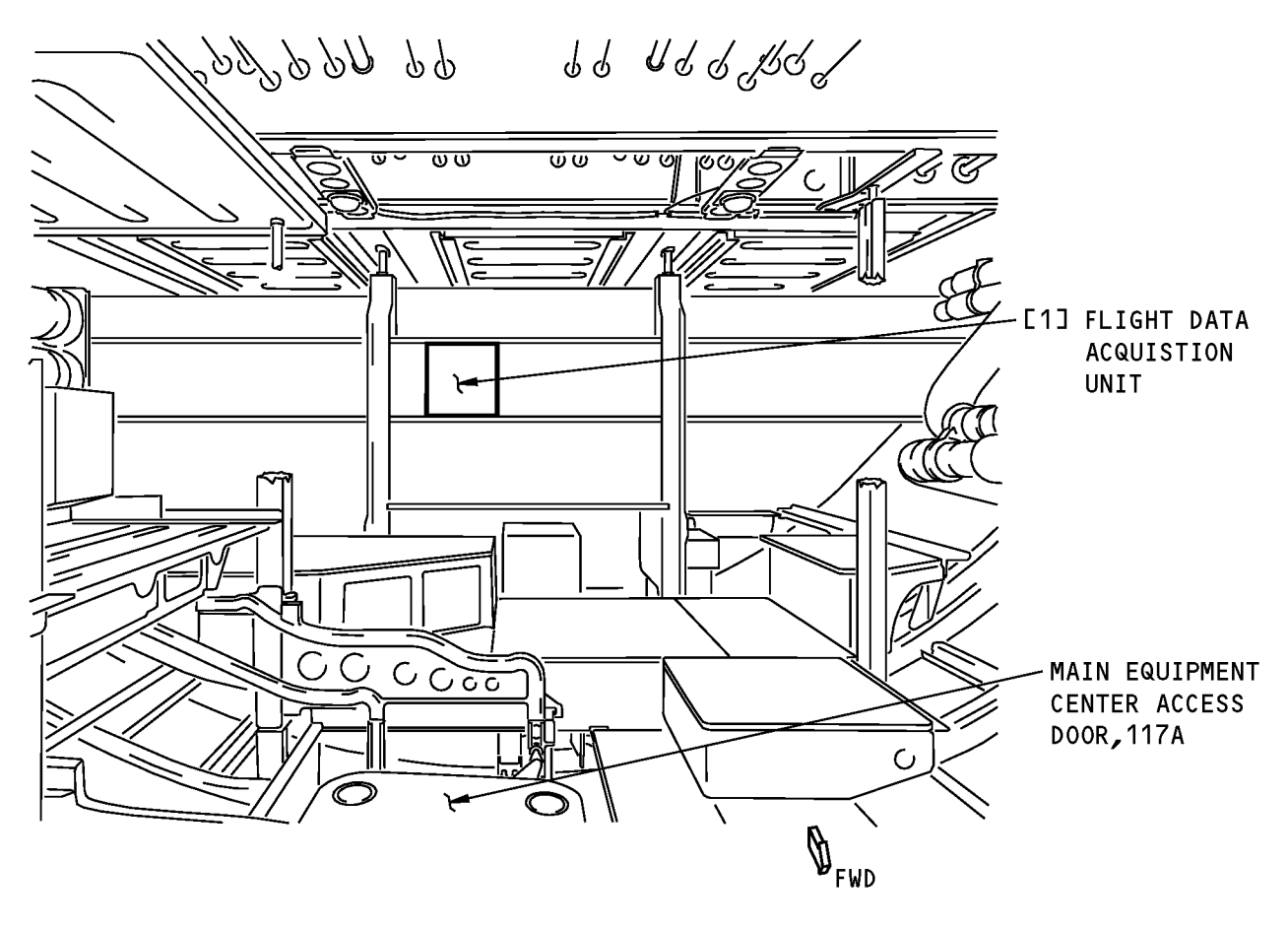

## ELECTRONIC EQUIPMENT RACKS, E2, E3 AND E4

Flight Data Acquisition Unit Installation Figure 401/31-31-22-990-801

31-31-22

EFFECTIVITY

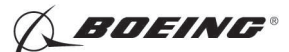

### TASK 31-31-22-400-801

### 3. Flight Data Acquisition Unit (FDAU) Installation

- (Figure 401)
- A. References

| Reference        | Title                                                                                                    |
|------------------|----------------------------------------------------------------------------------------------------|
| 20-10-07-400-801 | E/E Box Installation (P/B 201)                                                                                         |
| 24-22-00-860-811 | Supply Electrical Power (P/B 201)                                                                                      |
| 24-22-00-860-812 | Remove Electrical Power (P/B 201)                                                                                      |
| 31-31-11-000-802 | Flight Data Recorder Removal (P/B 401)                                                                                 |
| 31-31-11-400-802 | Flight Data Recorder Installation (P/B 401)                                                                            |
| 31-31-22-400-803 | Flight Data Acquisition Unit (FDAU) Software Installation with an Airborne Data Loader (ADL) (P/B 201)                 |
| 31-31-22-400-806 | Flight Data Acquisition Unit (FDAU) Software Installation with the use of the Allied Signal PCMCIA Interface (P/B 201) |
| 31-31-22-470-801 | Flight Data Acquisition Unit (FDAU) Software Installation with a Portable Data Loader (P/B 201)                        |
|                  |                                                                                                    |

### B. Expendables/Parts

| AMM Item | Description | AIPC Reference  | AIPC Effectivity                  |
|----------|-------------|-----------------|-----------------------------------|
| 1        | FDAU        | 31-31-22-01-015 | HAP 001-011                       |
|          |             | 31-31-22-02-010 | HAP 012, 013, 015-026,<br>028-030 |
|          |             | 31-31-22-04-005 | HAP 031-054, 101-999              |

I

### C. Location Zones

| Zone | Area                                          |
|------|-----------------------------------------------|
| 117  | Electrical and Electronics Compartment - Left |

D. Access Panels

| Number | Name/Location                    |
|--------|----------------------------------|
| 117A   | Electronic Equipment Access Door |

### E. Installation Procedure

SUBTASK 31-31-22-860-002

(1) Make sure that these circuit breakers are open and have safety tags:

CAPT Electrical System Panel, P18-2

| Row | Col | Number | Name               |
|-----|-----|--------|--------------------|
| С   | 9   | C00109 | FLIGHT RECORDER AC |
| С   | 10  | C00468 | FLIGHT RECORDER DC |

SUBTASK 31-31-22-400-001

**CAUTION:** DO NOT TOUCH THE CONNECTORS PINS OR OTHER CONDUCTORS ON THE FDAU. IF YOU TOUCH THESE CONDUCTORS, ELECTROSTATIC DISCHARGE CAN CAUSE DAMAGE TO THE FDAU.

- (2) To install the FDAU [1], do this task: E/E Box Installation, TASK 20-10-07-400-801
- (3) Install the PCMCIA or diskette to the FDAU if one is provided.

EFFECTIVITY

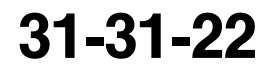

Page 404 Jun 15/2009

D633A101-HAP

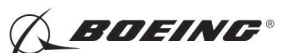

F. Installation Test

SUBTASK 31-31-22-860-003

(1) Do this task: Supply Electrical Power, TASK 24-22-00-860-811.

SUBTASK 31-31-22-860-004

(2) Remove the safety tags and close these circuit breakers:

CAPT Electrical System Panel, P18-2

| Row | Col | Number | Name               |
|-----|-----|--------|--------------------|
| С   | 9   | C00109 | FLIGHT RECORDER AC |
| С   | 10  | C00468 | FLIGHT RECORDER DC |

SUBTASK 31-31-22-710-001

- (3) Do these steps to do a software configuration check of the FDAU:
  - <u>NOTE</u>: The software configuration check is written with Boeing test software installed in the FDAU. If customized software is installed, the ACMS menu and functions can operate differently.
  - (a) Make sure you know the correct software part number for the FDAU. For the FDAU to be an approved installation, the correct software part number must be installed.
  - (b) Make sure that this circuit breaker is closed:

CAPT Electrical System Panel, P18-2

| Row | Col | Number | Name        |
|-----|-----|--------|-------------|
| А   | 9   | C00923 | DATA LOADER |

### HAP 001-011 PRE SB 737-31-1136

EFFECTIVITY

HAP ALL

I

- (c) For airplanes with one switch on the data loader control panel, set the system select switch on the data loader control panel to the applicable position.
  - 1) DFDAU position for the mandatory FDAU software.
  - 2) ACMS position for the non-mandatory FDAU software.

NOTE: The ACMS non-mandatory software is not displayed for SAGEM DFDAUs.

- (d) On the MCDU, do these steps:
  - 1) Set the Line select key (LSK) labeled ACMS.
  - 2) Set the Line select key (LSK) labeled IDENT
    - a) Make sure the ACMS software part number in Line Labeled Disk P/N appears.
      - <u>NOTE</u>: If the ACMS software part number is not correct, then install the correct ACMS software or replace the DFAU (Flight Data Acquisition Unit (FDAU) Software Installation with the use of the Allied Signal PCMCIA Interface, TASK 31-31-22-400-806 or Flight Data Acquisition Unit (FDAU) Software Installation with a Portable Data Loader, TASK 31-31-22-470-801)

# HAP 012, 013, 015-026, 028-054, 101-999; HAP 001-011 POST SB 737-31-1136; AIRPLANES WITH TWO SWITCHES ON THE DATA LOADER CONTROL PANEL (P61)

- (e) For airplanes with two switches on the data loader control panel, do these steps at the data loader control panel:
  - 1) Set the upper switch to SINGLE SYS.
  - 2) Set the system select switch to the applicable position.

Page 405 Jun 15/2009

| 1) | Set the upper | SWITCH TO SINGLE | _ 313. |
|----|---------------|------------------|--------|
|    |               |                  |        |

|                                          | D633A101-HAP                            |
|------------------------------------------|-----------------------------------------|
| BOEING PROPRIETARY - Copyright © Unpubli | ished Work - See title page for details |

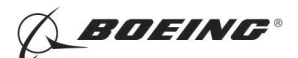

HAP 012, 013, 015-026, 028-054, 101-999; HAP 001-011 POST SB 737-31-1136; AIRPLANES WITH TWO SWITCHES ON THE DATA LOADER CONTROL PANEL (P61) (Continued)

- a) DFDAU position for the FDAU mandatory software.
- b) ACMS position for the FDAU non-mandatory software.

NOTE: The ACMS non-mandatory software is not displayed for SAGEM DFDAUs.

### HAP 012, 013, 015-026, 028-054, 101-999; HAP 001-011 POST SB 737-31-1136

- (f) On the MCDU, do these steps:
  - 1) Set the Line select key (LSK) labeled ACMS.
  - 2) Set the Line select key (LSK) labeled IDENT
    - a) Make sure the ACMS software part number in Line Labeled Disk P/N appears.
      - <u>NOTE</u>: If the ACMS software part number is not correct, then install the correct ACMS software or replace the DFAU (Flight Data Acquisition Unit (FDAU) Software Installation with the use of the Allied Signal PCMCIA Interface, TASK 31-31-22-400-806 or Flight Data Acquisition Unit (FDAU) Software Installation with an Airborne Data Loader (ADL), TASK 31-31-22-400-803 or Flight Data Acquisition Unit (FDAU) Software Installation with a Portable Data Loader, TASK 31-31-22-470-801)

### HAP ALL

I

I

SUBTASK 31-31-22-740-001

- (4) Do this test of the FDAU [1]:
  - (a) Put the TEST--NORMAL switch to the TEST position.
    - 1) Make sure the OFF light on the P5 panel is off.
    - 2) Make sure the fault lights on the FDAU are off.
  - (b) Open this circuit breaker and install safety tag:

CAPT Electrical System Panel, P18-2

| Row | <u>Col</u> | Number | Name               |
|-----|------------|--------|--------------------|
| С   | 9          | C00109 | FLIGHT RECORDER AC |

- (c) Remove the FDR (M00096). To remove it, do this task: Flight Data Recorder Removal, TASK 31-31-11-000-802
- (d) Remove the safety tag and close this circuit breaker:

CAPT Electrical System Panel, P18-2

| Row | Col | Number | Name               |
|-----|-----|--------|--------------------|
| С   | 9   | C00109 | FLIGHT RECORDER AC |

- 1) Make sure the DFDR light on the FDAU comes on.
- (e) Install the FDR (M00096). To install it, do this task: Flight Data Recorder Installation, TASK 31-31-11-400-802

SUBTASK 31-31-22-410-001

(5) Close this access panel:

NumberName/Location117AElectronic Equipment Access Door

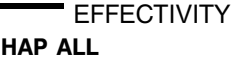

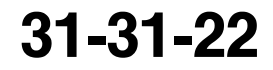

Page 406 Jun 15/2009

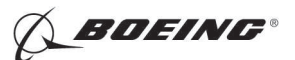

SUBTASK 31-31-22-860-005

(6) Do this task: Remove Electrical Power, TASK 24-22-00-860-812.

----- END OF TASK ------

31-31-22

Page 407 Jun 15/2009

EFFECTIVITY

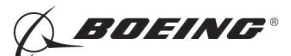

### **QUICK ACCESS RECORDER - MAINTENANCE PRACTICES**

### 1. General

- A. This procedure has these tasks:
  - (1) A removal of the personal computer memory card international association (PCMCIA) from the wireless groundlink quick access recorder (WGL-QAR).
  - (2) An installation of the PCMCIA in the WGL-QAR.

### TASK 31-31-24-000-802

### 2. WGL-QAR PCMCIA Removal

A. References

|    | Reference        | Title                             |
|----|------------------|-----------------------------------|
|    | 24-22-00-860-811 | Supply Electrical Power (P/B 201) |
| В. | Location Zones   |                                   |

| Zone | Area                                          |
|------|-----------------------------------------------|
| 117  | Electrical and Electronics Compartment - Left |

### C. Procedure

SUBTASK 31-31-24-860-008

(1) Do this task: Supply Electrical Power, TASK 24-22-00-860-811

SUBTASK 31-31-24-860-009

(2) Make sure that this circuit breaker is closed:

F/O Electrical System Panel, P6-1

| Row | Col | Number | Name |
|-----|-----|--------|------|
| Е   | 4   | C01196 | ACMS |

SUBTASK 31-31-24-710-009

(3) Push the - or + keys to get to CARTRIDGE EJECT menu.

SUBTASK 31-31-24-710-010

(4) Push the SEL key to change message to display TO CONTINUE PRESS +.

SUBTASK 31-31-24-710-011

- (5) Push the + key to continue.
- SUBTASK 31-31-24-212-001
- (6) Make sure that the WGL-QAR displays the message WAITING FOR CLEANUP for several seconds, followed by the message EJECT CARTRIDGE NOW.

SUBTASK 31-31-24-010-003

(7) Open the access door of the wireless groundlink quick access recorder (WGL-QAR).

NOTE: One of the RF antennas may need to be removed to allow the door to open.

SUBTASK 31-31-24-710-012

(8) Push the EJECT key on the WGL-QAR.

SUBTASK 31-31-24-905-001

(9) Remove the PCMCIA card and put it in a container.

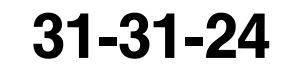

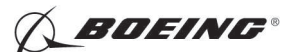

SUBTASK 31-31-24-410-002

(10) Close the access door of the WGL-QAR.

------ END OF TASK ------

#### TASK 31-31-24-400-802

### 3. WGL-QAR PCMCIA Installation

A. References

| Reference        | Title                             |
|------------------|-----------------------------------|
| 24-22-00-860-811 | Supply Electrical Power (P/B 201) |

B. Location Zones

| Zone | Area                                          |
|------|-----------------------------------------------|
| 117  | Electrical and Electronics Compartment - Left |

C. Procedure

SUBTASK 31-31-24-860-010

(1) Do this task: Supply Electrical Power, TASK 24-22-00-860-811

SUBTASK 31-31-24-860-011

(2) Make sure that this circuit breaker is closed:

F/O Electrical System Panel, P6-1

| Row | Col | Number | Name |
|-----|-----|--------|------|
| Е   | 4   | C01196 | ACMS |

SUBTASK 31-31-24-212-002

(3) Make sure the WGL-QAR displays the message INSERT NEW CARTRIDGE NOW. SUBTASK 31-31-24-212-003

(4) Make sure the FAIL light is on.

SUBTASK 31-31-24-010-004

(5) Open the access door of the wireless groundlink quick access recorder (WGL-QAR).

NOTE: One of the RF antennas may need to be removed to allow the door to open.

SUBTASK 31-31-24-400-002

(6) Push the PCMCIA card into the WGL-QAR.

SUBTASK 31-31-24-010-005

(7) Close the access door of the WGL-QAR.

SUBTASK 31-31-24-212-004

(8) Make sure the WGL-QAR displays the message SYSTEM WILL NOW REBOOT.

NOTE: The WGL-QAR will automatically reboot.

----- END OF TASK ------

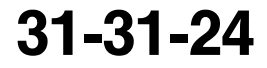

EFFECTIVITY HAP 038, 041-047, 049-054, 102-106

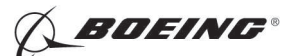

### **QUICK ACCESS RECORDER - REMOVAL/INSTALLATION**

### 1. General

- A. This procedure has these tasks:
  - (1) A removal of the quick access recorder (QAR).
  - (2) An installation of the QAR.
- B. The QAR is on the E8 electronic equipment rack, shelf No. 1, in the main equipment center.

### TASK 31-31-24-000-801

### 2. Quick Access Recorder (QAR) Removal

#### (Figure 401)

A. References

| Reference        | Title                            |
|------------------|----------------------------------|
| 20-10-07-000-801 | E/E Box Removal (P/B 201)        |
| 31-31-24-000-802 | WGL-QAR PCMCIA Removal (P/B 201) |

B. Location Zones

| Zone | Area                                          |
|------|-----------------------------------------------|
| 117  | Electrical and Electronics Compartment - Left |

C. Access Panels

| Number | Name/Location                    |
|--------|----------------------------------|
| 117A   | Electronic Equipment Access Door |

D. Removal Procedure

SUBTASK 31-31-24-710-013

(1) Remove the PCMCIA card from the QAR. To remove it, do this task: WGL-QAR PCMCIA Removal, TASK 31-31-24-000-802

SUBTASK 31-31-24-860-001

(2) Open this circuit breaker and install safety tag:

F/O Electrical System Panel, P6-1

| Row | Col | Number | Name |
|-----|-----|--------|------|
| Е   | 4   | C01196 | ACMS |

SUBTASK 31-31-24-010-001

(3) Open this access panel:

Number Name/Location

117A Electronic Equipment Access Door

SUBTASK 31-31-24-000-001

**CAUTION:** DO NOT TOUCH THE CONNECTORS PINS OR OTHER CONDUCTORS ON THE QAR. IF YOU TOUCH THESE CONDUCTORS, ELECTROSTATIC DISCHARGE CAN CAUSE DAMAGE TO THE QAR.

(4) To remove the QAR [1], do this task: E/E Box Removal, TASK 20-10-07-000-801.

----- END OF TASK ---

EFFECTIVITY HAP 038, 041-047, 049-054, 102-106

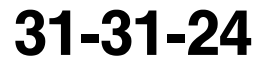

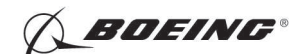

737-600/700/800/900 AIRCRAFT MAINTENANCE MANUAL

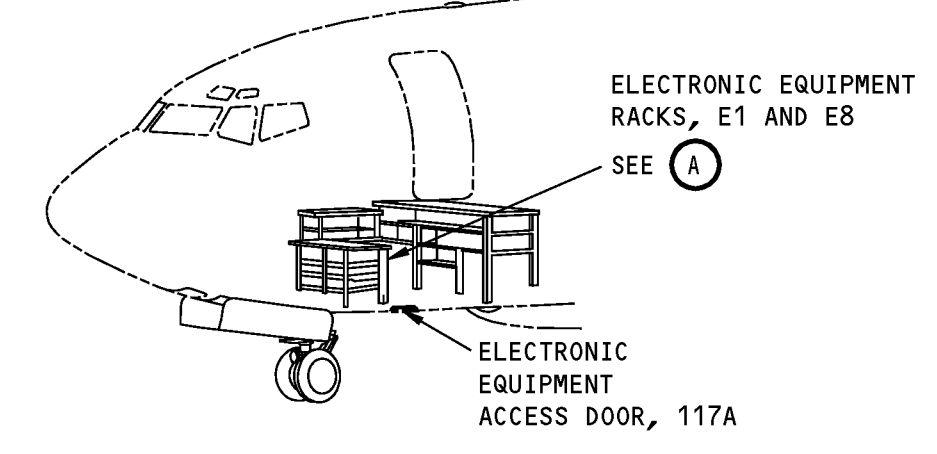

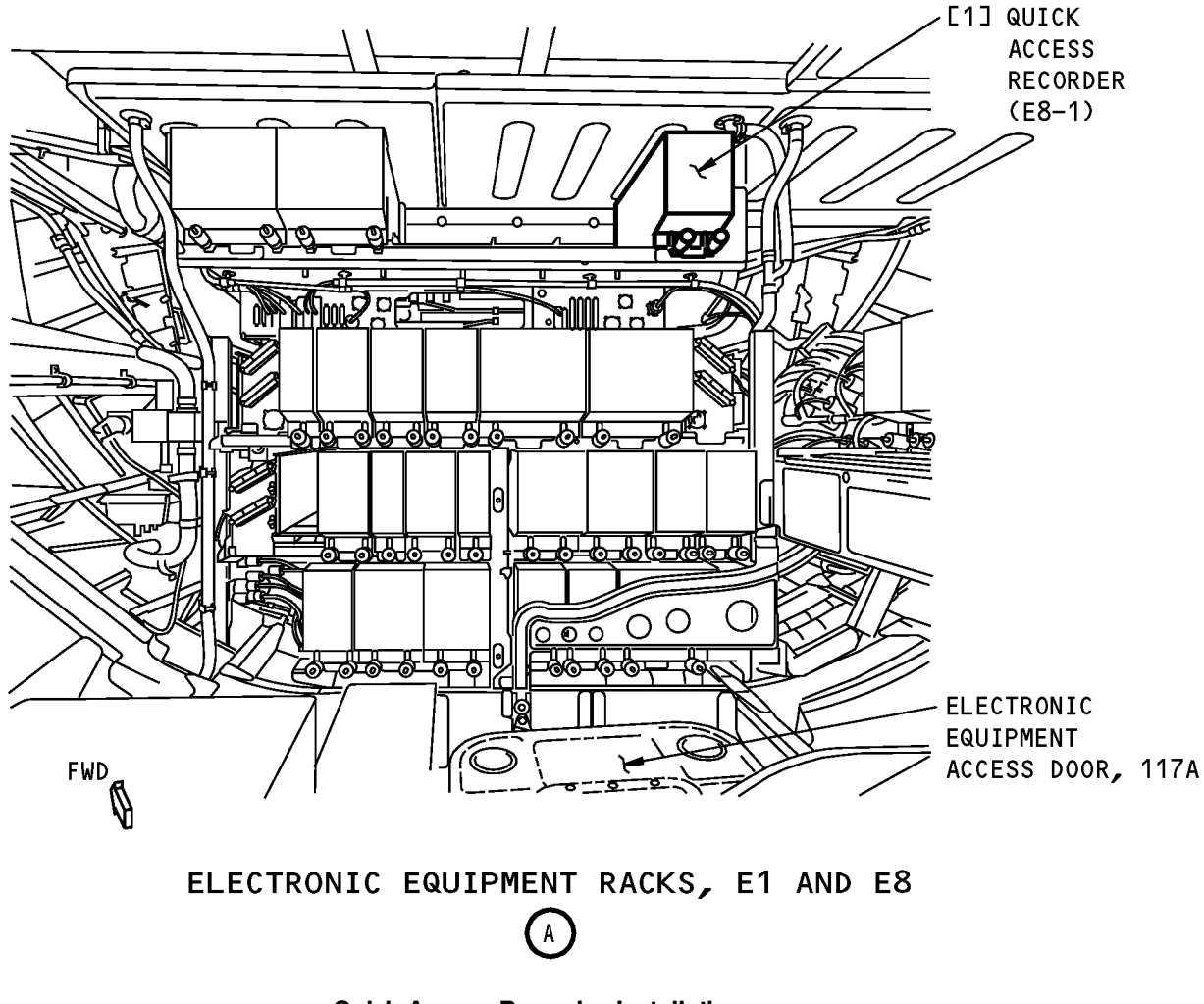

Quick Access Recorder Installation Figure 401/31-31-24-990-801

31-31-24

HAP 038, 041-047, 049-054, 102-106

EFFECTIVITY

Page 402 Jun 15/2009

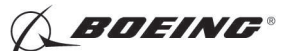

### TASK 31-31-24-400-801

### 3. Quick Access Recorder (QAR) Installation

- (Figure 401)
- A. References

| Reference        | Title                                 |
|------------------|---------------------------------------|
| 20-10-07-400-801 | E/E Box Installation (P/B 201)        |
| 24-22-00-860-811 | Supply Electrical Power (P/B 201)     |
| 24-22-00-860-812 | Remove Electrical Power (P/B 201)     |
| 31-31-24-400-802 | WGL-QAR PCMCIA Installation (P/B 201) |

### B. Expendables/Parts

|       | AMM Item | Description | AIPC Reference  | AIPC Effectivity                      |
|-------|----------|-------------|-----------------|---------------------------------------|
| 1 QAR |          | QAR         | 31-31-24-09-005 | HAP 038, 042-047,<br>049-054, 102-106 |

### C. Location Zones

| Zone | Area                                          |
|------|-----------------------------------------------|
| 117  | Electrical and Electronics Compartment - Left |

### D. Access Panels

| Number | Name/Location                    |
|--------|----------------------------------|
| 117A   | Electronic Equipment Access Door |

### E. Installation Procedure

SUBTASK 31-31-24-860-002

### (1) Make sure that this circuit breaker is open and has safety tag:

| F/O Electrical S | System | Panel, | P6-1 |
|------------------|--------|--------|------|
|------------------|--------|--------|------|

| Row | Col | Number | Name |
|-----|-----|--------|------|
| Е   | 4   | C01196 | ACMS |

SUBTASK 31-31-24-400-001

**CAUTION:** DO NOT TOUCH THE CONNECTORS PINS OR OTHER CONDUCTORS ON THE QAR. IF YOU TOUCH THESE CONDUCTORS, ELECTROSTATIC DISCHARGE CAN CAUSE DAMAGE TO THE QAR.

- (2) To install the QAR [1], do this task: E/E Box Installation, TASK 20-10-07-400-801.
- F. Installation Test

SUBTASK 31-31-24-860-003

(1) Do this task: Supply Electrical Power, TASK 24-22-00-860-811.

SUBTASK 31-31-24-860-004

(2) Remove the safety tag and close this circuit breaker:

F/O Electrical System Panel, P6-1

| Row | Col | Number | Name |
|-----|-----|--------|------|
| Е   | 4   | C01196 | ACMS |

EFFECTIVITY HAP 038, 041-047, 049-054, 102-106

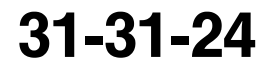

Page 403 Jun 15/2009

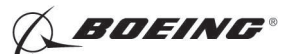

SUBTASK 31-31-24-710-014

(3) Install the PCMCIA card in the QAR. To install it, do this task: WGL-QAR PCMCIA Installation, TASK 31-31-24-400-802

SUBTASK 31-31-24-860-012

- (4) Do this to set the time and date on the QAR:
  - (a) Push the MODE key to display WQAR MENU.
  - (b) Push the + or keys until the DATE | TIME shows on the display.
  - (c) When DATE | TIME shows, push the SEL key.
  - (d) When DISPLAY shows, push SEL key.
  - (e) When the current system date display shows, push SEL key.

NOTE: The DATE TIME will show on the display.

- (f) Push the + key to show SET on the display.
  - 1) Use the SEL key to allow the calendar year to be modified.
  - 2) When the year field on the display is flashing, use the + or keys to select the year.
- (g) Push the SEL key to allow the calendar month to be modified.
  - 1) Use the + or keys to select the month.
- (h) Push the SEL key to allow the calendar day to be modified.
  - 1) Use the + or keys to select the day.
- (i) Push the SEL key to allow the hour to be modified.
  - 1) Use the + or keys to select the hour.
- (j) Push the SEL key to allow the minutes to be modified.
  - 1) Use the + or keys to select the minutes.
- (k) Push the SEL key to allow the seconds to be modified.

1) Use the + or - keys to select the seconds.

(I) Push the SEL key to complete the entry of date and time.

NOTE: The WGL-QAR will automatically reboot and display the new date and time.

SUBTASK 31-31-24-943-001

- (5) Do this to enter the aircraft tail number into the QAR:
  - (a) Push the MODE key to display WQAR MENU.
  - (b) Push the + or keys until the CONFIG Menu shows on the display.
  - (c) When CONFIG Menu shows, push the SEL key.
  - (d) Push the + or keys until SET is shows on the display and press the SEL key.
  - (e) Push the + or keys until AircraftTailNum shows.
    - <u>NOTE</u>: The WQAR will display the first modifiable parameter with the parameter name on the top line and the current parameter value on the bottom line with the first character space blinking as a cursor.
  - (f) Push the SEL key to allow the AircraftTailNum to be modified.
  - (g) Do this to enter the aircrafts tail number one character at a time:
    - 1) Push the + or until the applicable alphanumeric character is displayed.
    - 2) Push the SEL key to select the character and move the cursor to the next character.

EFFECTIVITY HAP 038, 041-047, 049-054, 102-106

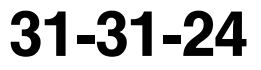

Page 404 Jun 15/2009

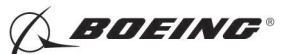

3) Continue until all the aircraft tail number characters have been entered.

- (h) Push the MODE key once to exit edit mode.
- (i) Push + to apply the changes.

<u>NOTE</u>: The WGL-QAR will automatically reboot and the new AircraftTailNum value will be in effect.

SUBTASK 31-31-24-710-004

(6) Make sure the FAIL, LOW CAPACITY, and MAINTENANCE lights on the QAR [1] are OFF.

SUBTASK 31-31-24-710-005

(7) Make sure that the time and the date show on the QAR display.

SUBTASK 31-31-24-410-001

(8) Close this access panel:

Number Name/Location

117A Electronic Equipment Access Door

SUBTASK 31-31-24-860-005

(9) Do this task: Remove Electrical Power, TASK 24-22-00-860-812.

------ END OF TASK ------

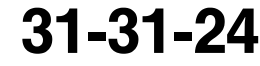

Page 405 Jun 15/2009

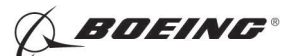

### AILERON POSITION TRANSMITTER - REMOVAL/INSTALLATION

### 1. General

- A. This procedure has these tasks:
  - (1) A removal of the aileron position transmitter.
  - (2) An installation of the aileron position transmitter.
  - (3) An installation test of the aileron position transmitter.
- TASK 31-31-31-000-801

### 2. Aileron Position Transmitter Removal

### (Figure 401)

A. References

| Reference        | Title                                                                |
|------------------|----------------------------------------------------------------------|
| 27-11-00-860-801 | Remove Pressure from the Aileron Hydraulic Systems A and B (P/B 201) |

B. Location Zones

| Zone | Area                 |
|------|----------------------|
| 572  | Left Wing - Aileron  |
| 672  | Right Wing - Aileron |

C. Access Panels

| Number | Name/Location                                   |
|--------|-------------------------------------------------|
| 571BB  | Lower Outboard Fixed Trailing Edge Access Panel |

### D. Removal Procedure

SUBTASK 31-31-31-840-001

(1) Do this task: Remove Pressure from the Aileron Hydraulic Systems A and B, TASK 27-11-00-860-801.

SUBTASK 31-31-31-860-001

(2) Open this circuit breaker and install safety tag:

CAPT Electrical System Panel, P18-2

| Row | Col | Number | Name                            |
|-----|-----|--------|---------------------------------|
| С   | 8   | C00544 | FLIGHT RECORDER POSITION SENSOR |

SUBTASK 31-31-31-020-001

(3) Remove the screws [2] and [3] from this access panel:

### Number Name/Location

571BB Lower Outboard Fixed Trailing Edge Access Panel

SUBTASK 31-31-31-010-001

(4) Remove this access panel:

NumberName/Location571BBLower Outboard Fixed Trailing Edge Access Panel

|     | EFFE( | CTIVIT |
|-----|-------|--------|
| HAP | ALL   |        |

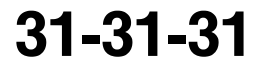

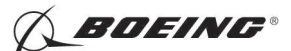

SUBTASK 31-31-31-020-002

- **WARNING:** PRIOR AND DURING REMOVAL/INSTALLATION PROCEDURES OF THE SURFACE POSITION SENSORS, DO NOT ATTEMPT TO OPERATE ANY FLIGHT CONTROL SYSTEM OR DAMAGE TO CONTROL MECHANISMS AND INJURY TO PERSONNEL MAY RESULT.
- (5) Remove the aileron position transmitter [9]:
  - (a) Disconnect the electrical connector [4] from the aileron position transmitter [9].
  - (b) Loosen the crank clamping screw [6] and the support bracket clamping screw [8].
  - (c) Remove the aileron position transmitter [9] from the airplane.

------ END OF TASK -----

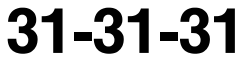

Page 402 Jun 10/2005

EFFECTIVITY

**BOEING**®

737-600/700/800/900 AIRCRAFT MAINTENANCE MANUAL

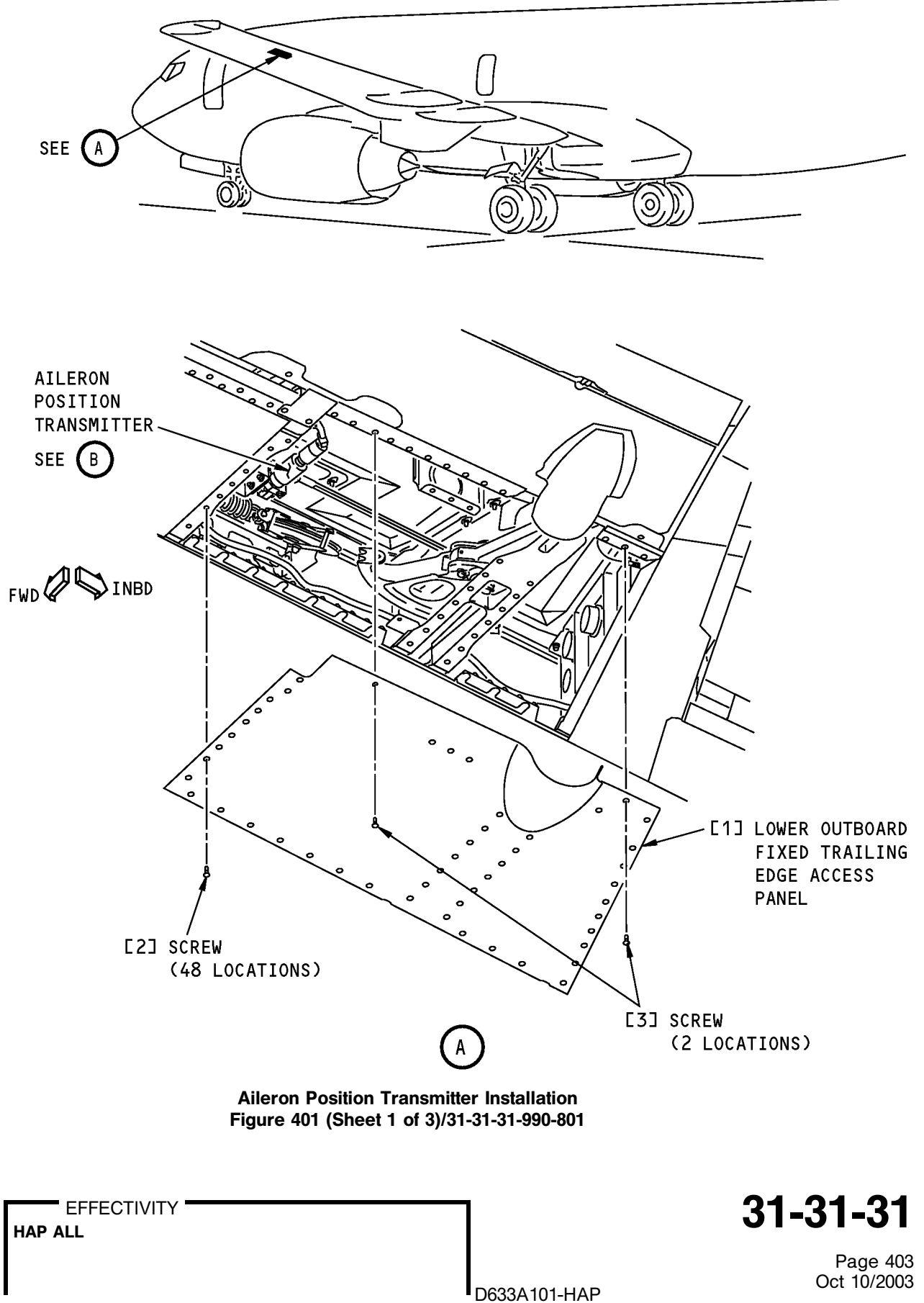

 ${\sf BOEING\ PROPRIETARY\ -\ Copyright\ } \bigcirc {\sf Unpublished\ Work\ -\ See\ title\ page\ for\ details}$ 

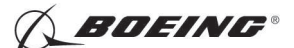

737-600/700/800/900 AIRCRAFT MAINTENANCE MANUAL

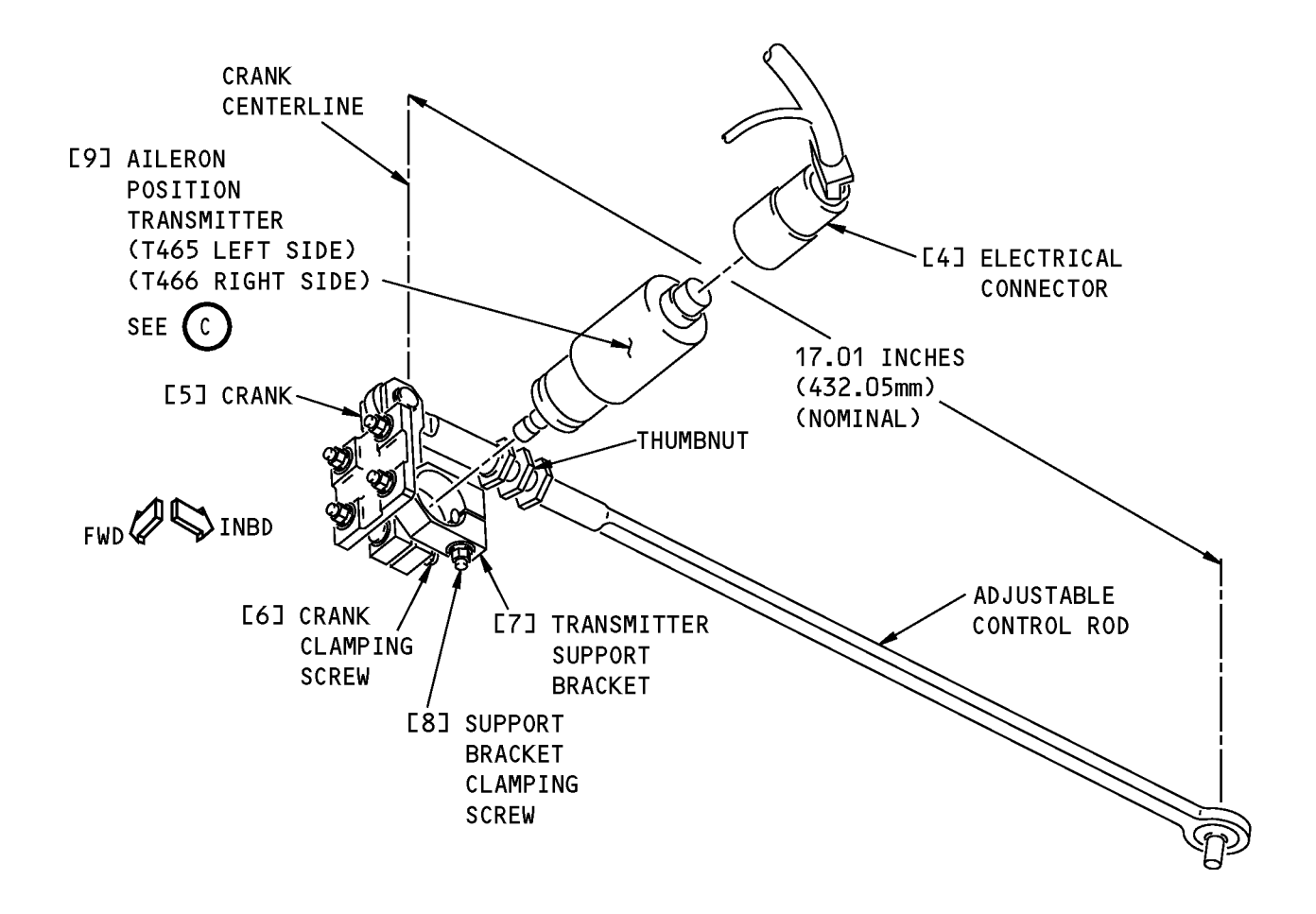

LEFT TRANSMITTER SHOWN (RIGHT TRANSMITTER EQUIVALENT)

В

Aileron Position Transmitter Installation Figure 401 (Sheet 2 of 3)/31-31-31-990-801

31-31-31

Page 404 Oct 10/2003

EFFECTIVITY
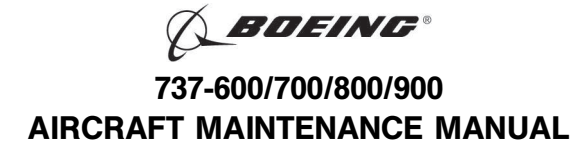

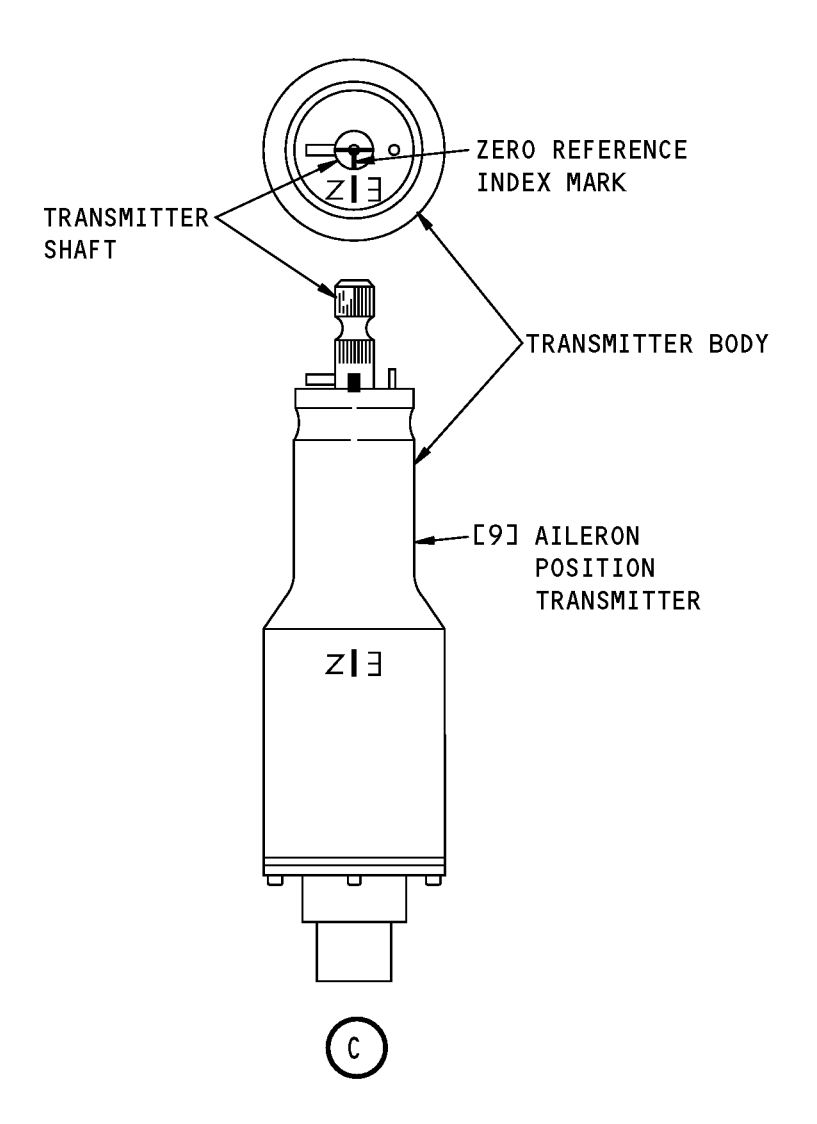

Aileron Position Transmitter Installation Figure 401 (Sheet 3 of 3)/31-31-31-990-801

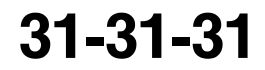

Page 405 Oct 10/2003

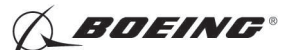

TASK 31-31-31-400-801

## 3. Aileron Position Transmitter Installation

- (Figure 401)
- A. References

| Reference        | Title                                                                |
|------------------|----------------------------------------------------------------------|
| 27-11-00-860-801 | Remove Pressure from the Aileron Hydraulic Systems A and B (P/B 201) |

B. Expendables/Parts

| AMM Item | Description | AIPC Reference  | AIPC Effectivity |
|----------|-------------|-----------------|------------------|
| 9        | Transmitter | 31-31-31-01-135 | HAP ALL          |

C. Location Zones

| Zone | Area                 |
|------|----------------------|
| 572  | Left Wing - Aileron  |
| 672  | Right Wing - Aileron |

D. Installation Procedure

SUBTASK 31-31-31-860-002

(1) Make sure that this circuit breaker is open:

CAPT Electrical System Panel, P18-2

| Row | Col | Number | Name                            |
|-----|-----|--------|---------------------------------|
| С   | 8   | C00544 | FLIGHT RECORDER POSITION SENSOR |

SUBTASK 31-31-31-860-003

- WARNING: MAKE SURE PERSONS AND EQUIPMENT ARE CLEAR OF ALL CONTROL SURFACES BEFORE YOU SUPPLY HYDRAULIC POWER. AILERONS, RUDDERS, ELEVATORS, FLAPS, SPOILERS AND THRUST REVERSERS CAN MOVE QUICKLY WHEN YOU SUPPLY HYDRAULIC POWER. THIS CAN CAUSE INJURY TO PERSONS AND DAMAGE TO EQUIPMENT.
- (2) If the Ailerons Hydraulic Systems are not depressurized, do this task: Remove Pressure from the Aileron Hydraulic Systems A and B, TASK 27-11-00-860-801.

SUBTASK 31-31-31-020-003

- (3) Install the aileron position transmitter [9]:
  - (a) Make sure that the adjustable rod is set at 17.01 inches (432.05 mm).
  - (b) Install the aileron position transmitter [9] into the transmitter support bracket [7] and crank [5].
  - (c) Align the EZ marks on the aileron position transmitter [9] body and the index mark on the transmitter shaft with the centerline of the crank [5].
  - (d) Tighten the crank clamping screw [6] and the transmitter support bracket clamping screw [8] to 30-35 pound-inches (3.39-3.95 newton-meter).
  - (e) Install the electrical connector [4] onto the aileron position transmitter [9].

--- END OF TASK ------

EFFECTIVITY HAP ALL

Jun 15/2008

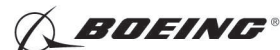

## TASK 31-31-31-700-801

### 4. Aileron Position Transmitter Installation Test

A. References

| Reference        | Title                                                                                             |
|------------------|---------------------------------------------------------------------------------------------------|
| 24-22-00-860-811 | Supply Electrical Power (P/B 201)                                                                 |
| 24-22-00-860-812 | Remove Electrical Power (P/B 201)                                                                 |
| 27-11-00-860-802 | Put the Aileron Hydraulic Systems A and B Back to the Condition Before Pressure Removal (P/B 201) |

## B. Tools/Equipment

I

NOTE: When more than one tool part number is listed under the same "Reference" number, the tools shown are alternates to each other within the same airplane series. Tool part numbers that are replaced or non-procurable are preceded by "Opt:", which stands for Optional.

|    | Reference Description                                                                                                    |                                                                                                    |                                                      |
|----|----------------------------------------------------------------------------------------------------|----------------------------------------------------------------------------------------------------|------------------------------------------------------|
|    | COM-913                                                                                                    | Download Unit - Handheld<br>(Part #: 964-0446-001, Supplier: 97896, A/P Effectivity<br>-500, -600, -700, -700C, -700ER, -700QC, -800, -900, -5                                             | y: 737-300, -400,<br>900ER)                          |
|    | COM-1807<br>Tester - DFDAU<br>(Part #: 2229738-7, Supplier: 98571, A/P Effectivity: 737-200, -200<br>-300, -400, -500, -600, -700, -700C, -700ER, -700QC, -800, -900, -90<br>-BBJ)<br>(Part #: HT717-1, Supplier: 0H231, A/P Effectivity: 737-300, -400,<br>-600, -700, -700C, -700ER, -700QC, -800, -900ER, -BBJ)<br>(Opt Part #: 2229738-8, Supplier: 98571, A/P Effectivity: 737-200,<br>-200C, -300, -400, -500, -600, -700, -700C, -700ER, -700QC, -800,<br>-900ER, -BBJ) |                                                                                                    |                                                      |
|    | SPL-1808                                                                                                    | Cable - Adapter, Teledyne Tester (Use with Teledyne<br>(Part #: A31007-59, Supplier: 81205, A/P Effectivity: 7<br>-200C, -300, -400, -500, -600, -700, -700C, -700ER, -70<br>-900ER, -BBJ) | DFDAU Tester)<br>737-100, -200,<br>10QC, -800, -900, |
| C. | Consumable Materials                                                                                                    |                                                                                                    |                                                      |
|    | Reference                                                                                                    | Description                                                                                                    | Specification                                        |
|    | A00247                                                                                                    | Sealant - Pressure And Environmental - Chromate Type                                                                                                    | BMS 5-95                                             |
|    | C00259                                                                                                    | Primer - Chemical And Solvent Resistant Finish,<br>Epoxy Resin                                                                                                    | BMS10-11,<br>Type I                                  |
|    | C00528                                                                                                    | Compound - Corrosion Preventive, Petroleum Hot Application (Soft Film)                                                                                                    | MIL-C-11796,<br>Class III                            |
| D. | Location Zones                                                                                                    |                                                                                                    |                                                      |
|    | Zone                                                                                                    | Area                                                                                                    |                                                      |
|    | 572                                                                                                    | Left Wing - Aileron                                                                                                    |                                                      |
|    | 672                                                                                                    | Right Wing - Aileron                                                                                                    |                                                      |
| E. | Access Panels                                                                                                    |                                                                                                    |                                                      |
|    | Number                                                                                                    | Name/Location                                                                                                    |                                                      |
|    | 571BB                                                                                                    | Lower Outboard Fixed Trailing Edge Access Panel                                                                                                    |                                                      |
|    |                                                                                                    |                                                                                                    |                                                      |

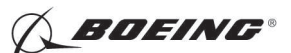

F. Installation Test

I

I

SUBTASK 31-31-31-860-004

(1) Do this task: Supply Electrical Power, TASK 24-22-00-860-811.

SUBTASK 31-31-31-710-001

- (2) Use one of the tester listed below to perform the system test:
  - NOTE: When a task uses subframe 0 it indicates that a parameter is on all 4 subframes. Some portable testers do not have a selection switch for subframe 0. On these testers, you can make a selection of subframes 1 thru 4 when a task uses subframe 0.
  - (a) Do these steps to prepare the Teledyne portable tester, COM-1807.
    - 1) Remove the shorting plug from the system test plug on the P18 panel.
    - 2) Use the portable tester cable, SPL-1808, to connect the tester to the system test plug.
    - 3) Make sure the DFDAU switch on portable tester cable, SPL-1808, is in the OUTPUT TO DFDR position.
    - 4) Make sure the FDEP switch on the portable tester cable, SPL-1808, is in the DISCONNECT position.
    - 5) Set the portable tester, COM-1807, to read 256 WPS.
  - (b) Do the steps below to prepare the Handheld Download handheld download unit, COM-913 for the system test.
    - <u>NOTE</u>: The Handheld Download unit can only be used on airplane with AlliedSignal/ Honeywell solid state flight data recorder (FDR) installed.
    - 1) Open these circuit breakers and install safety tags:

CAPT Electrical System Panel, P18-2

| Row | Col | Number | Name               |
|-----|-----|--------|--------------------|
| С   | 9   | C00109 | FLIGHT RECORDER AC |
| С   | 10  | C00468 | FLIGHT RECORDER DC |

- 2) Connect the Handheld Download handheld download unit, COM-913 to the connector on the FDR.
- 3) Remove the safety tags and close these circuit breakers:

CAPT Electrical System Panel, P18-2

| Row | Col | Number | Name               |
|-----|-----|--------|--------------------|
| С   | 9   | C00109 | FLIGHT RECORDER AC |
| С   | 10  | C00468 | FLIGHT RECORDER DC |

- 4) Put the NORMAL/TEST switch on the flight recorder panel, P5, to the TEST position.
- 5) Push the red button on the tester.
- 6) Set the DSDU switch.
- 7) Set the BASE switch.
- 8) Set the WORD and SUBFRAME as specified.

<u>NOTE</u>: The HHDLU do not have a selection for subframe 0. Make a selection of subframe ALL or subframe 1 thru 4 when a task uses subframe 0.

|     | EF  | FECT | IVIT |
|-----|-----|------|------|
| HAP | ALL |      |      |

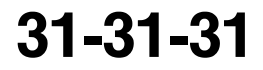

Page 408 Jun 15/2009

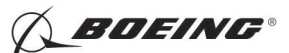

SUBTASK 31-31-31-860-005

(3) Remove the safety tag and close this circuit breaker:

CAPT Electrical System Panel, P18-2

| Row | Col | Number | Name                            |
|-----|-----|--------|---------------------------------|
| С   | 8   | C00544 | FLIGHT RECORDER POSITION SENSOR |

SUBTASK 31-31-31-860-006

(4) Make sure the flight data recorder TEST-NORM switch on the P5 panel is in the TEST position.

SUBTASK 31-31-31-860-007

- WARNING: MAKE SURE PERSONS AND EQUIPMENT ARE CLEAR OF ALL CONTROL SURFACES BEFORE YOU SUPPLY HYDRAULIC POWER. AILERONS, RUDDERS, ELEVATORS, FLAPS, SPOILERS AND THRUST REVERSERS CAN MOVE QUICKLY WHEN YOU SUPPLY HYDRAULIC POWER. THIS CAN CAUSE INJURY TO PERSONS AND DAMAGE TO EQUIPMENT.
- (5) Do this task: Put the Aileron Hydraulic Systems A and B Back to the Condition Before Pressure Removal, TASK 27-11-00-860-802.

SUBTASK 31-31-31-820-001

- (6) Do these steps to adjust the aileron position transmitter:
  - (a) Make sure the aileron is set at the zero unit of trim.
  - (b) Loosen the screw [8] on the transmitter support brackets [7].
  - (c) Do this step to adjust the left aileron position transmitter [9]:
    - 1) Set the tester to subframe 0, word 17.
  - (d) Do this step to adjust the right aileron position transmitter [9]:
    - 1) Set the tester to subframe 0, word 23.
  - (e) Rotate the aileron position transmitter [9] slowly in each direction until you get an octal value of between 7741-0037 on the portable tester.
  - (f) Tighten the support bracket clamping screw [8] to 30-35 pound-inches (3.4-4 newtonmeters).

SUBTASK 31-31-31-410-001

(7) Do these steps to install this access panel:

Number Name/Location

571BB Lower Outboard Fixed Trailing Edge Access Panel

- (a) Apply sealant, A00247, to the surfaces of the panel that will come in contact with the skin surfaces of the lower wing.
- (b) Put the access panel into position in the lower wing.
- (c) Apply primer, C00259, to the holes of the access panel.
- (d) Apply compound, C00528, to the screws [2] and [3].
- (e) Install the screws [2] and [3].
- (f) Tighten the screws [2] and [3] to 30-35 pound-inches (3.4-4 newton-meters).
- G. Put the Airplane Back to Its Usual Condition

SUBTASK 31-31-31-860-008

(1) Put the flight data recorder TEST-NORMAL switch on the P5 panel to the NORM position.

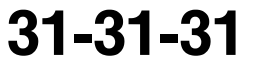

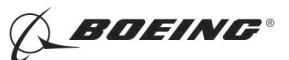

SUBTASK 31-31-31-840-004

- (2) Remove power from the tester.
- SUBTASK 31-31-31-860-009
- (3) Remove the tester from the flight data recorder system.
- SUBTASK 31-31-31-860-010
- (4) Do this task: Remove Electrical Power, TASK 24-22-00-860-812.

----- END OF TASK ------

Page 410 Oct 10/2006

31-31-31

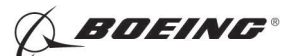

## **CONTROL WHEEL POSITION SENSOR - REMOVAL/INSTALLATION**

## 1. General

- A. This procedure has these tasks:
  - (1) A removal of the control wheel position sensor.
  - (2) An installation of the control wheel position sensor.
  - (3) An installation test of the control wheel position sensor.
- TASK 31-31-32-000-801

## 2. Control Wheel Position Sensor Removal

### (Figure 401)

A. References

| Reference        | Title                                                                |
|------------------|----------------------------------------------------------------------|
| 27-11-00-860-801 | Remove Pressure from the Aileron Hydraulic Systems A and B (P/B 201) |

B. Location Zones

| Zone | Area                                         |
|------|----------------------------------------------|
| 112  | Area Forward of Nose Landing Gear Wheel Well |

C. Access Panels

| Number | Name/Location       |
|--------|---------------------|
| 112A   | Forward Access Door |

## D. Removal Procedure

SUBTASK 31-31-32-840-001

(1) Do this task: Remove Pressure from the Aileron Hydraulic Systems A and B, TASK 27-11-00-860-801.

SUBTASK 31-31-32-860-001

(2) Open this circuit breaker and install safety tag:

CAPT Electrical System Panel, P18-2

| Row | Col | Number | Name                            |
|-----|-----|--------|---------------------------------|
| С   | 8   | C00544 | FLIGHT RECORDER POSITION SENSOR |

SUBTASK 31-31-32-010-001

(3) Open this access panel:

Number Name/Location

112A Forward Access Door

SUBTASK 31-31-32-020-001

WARNING: PRIOR AND DURING REMOVAL/INSTALLATION PROCEDURES OF THE SURFACE POSITION SENSORS, DO NOT ATTEMPT TO OPERATE ANY FLIGHT CONTROL SYSTEM OR DAMAGE TO CONTROL MECHANISMS AND INJURY TO PERSONNEL MAY RESULT.

- (4) Remove the control wheel position sensor [5]:
  - (a) Disconnect the electrical connector [1].

| HAP ALL |  |
|---------|--|

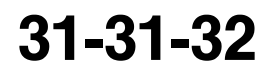

Page 401 Oct 10/2003

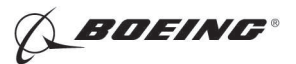

- (b) Remove the screw [6], washer [7] and clamp [8].
- (c) Loosen the flex coupling screw [4] and the mounting bolts [2] and washer [3].
- (d) Remove the control wheel position sensor [5].

------ END OF TASK ------

31-31-32

Page 402 Oct 10/2003

BOEING®

737-600/700/800/900 **AIRCRAFT MAINTENANCE MANUAL** 

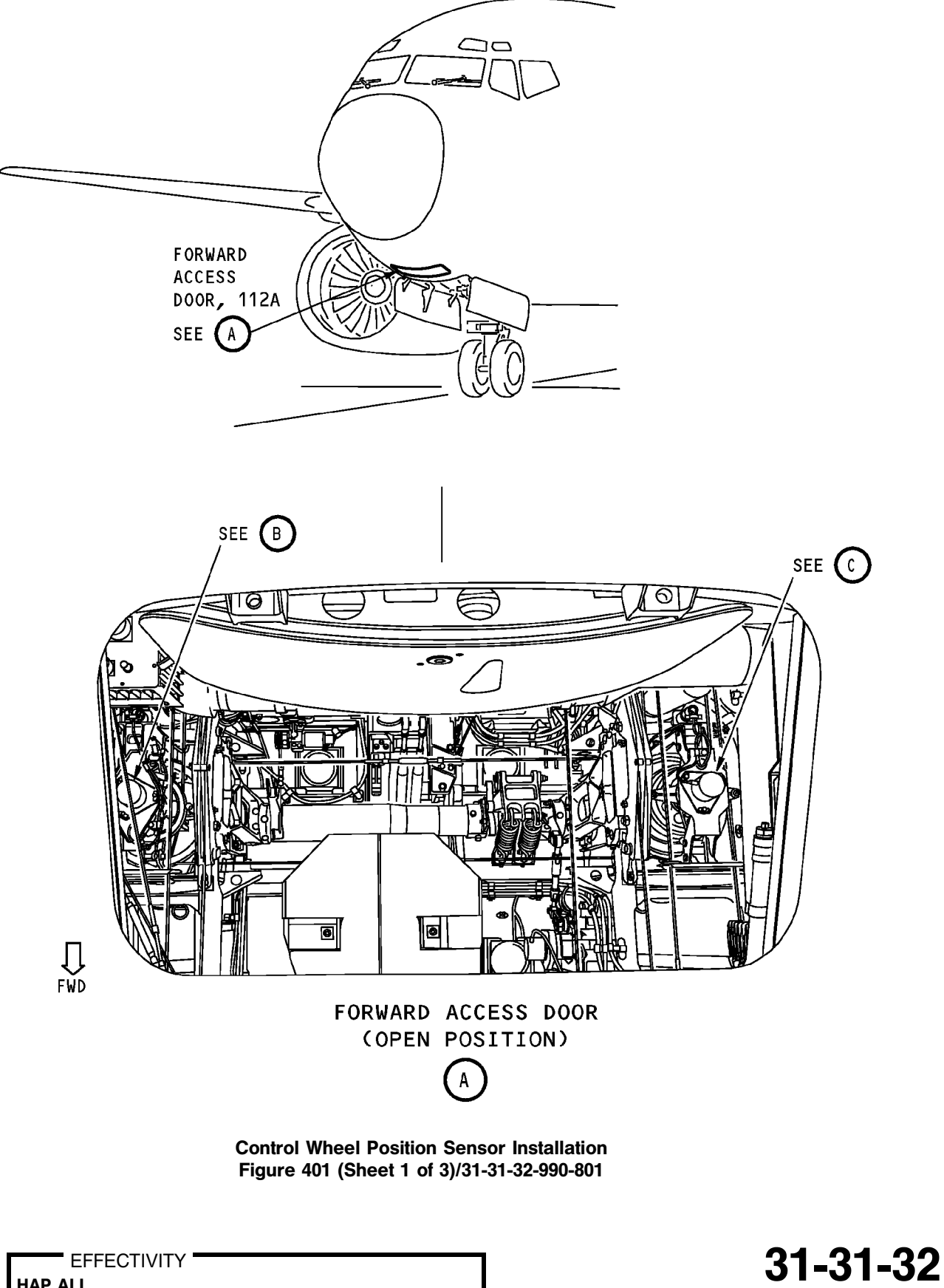

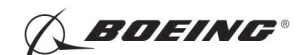

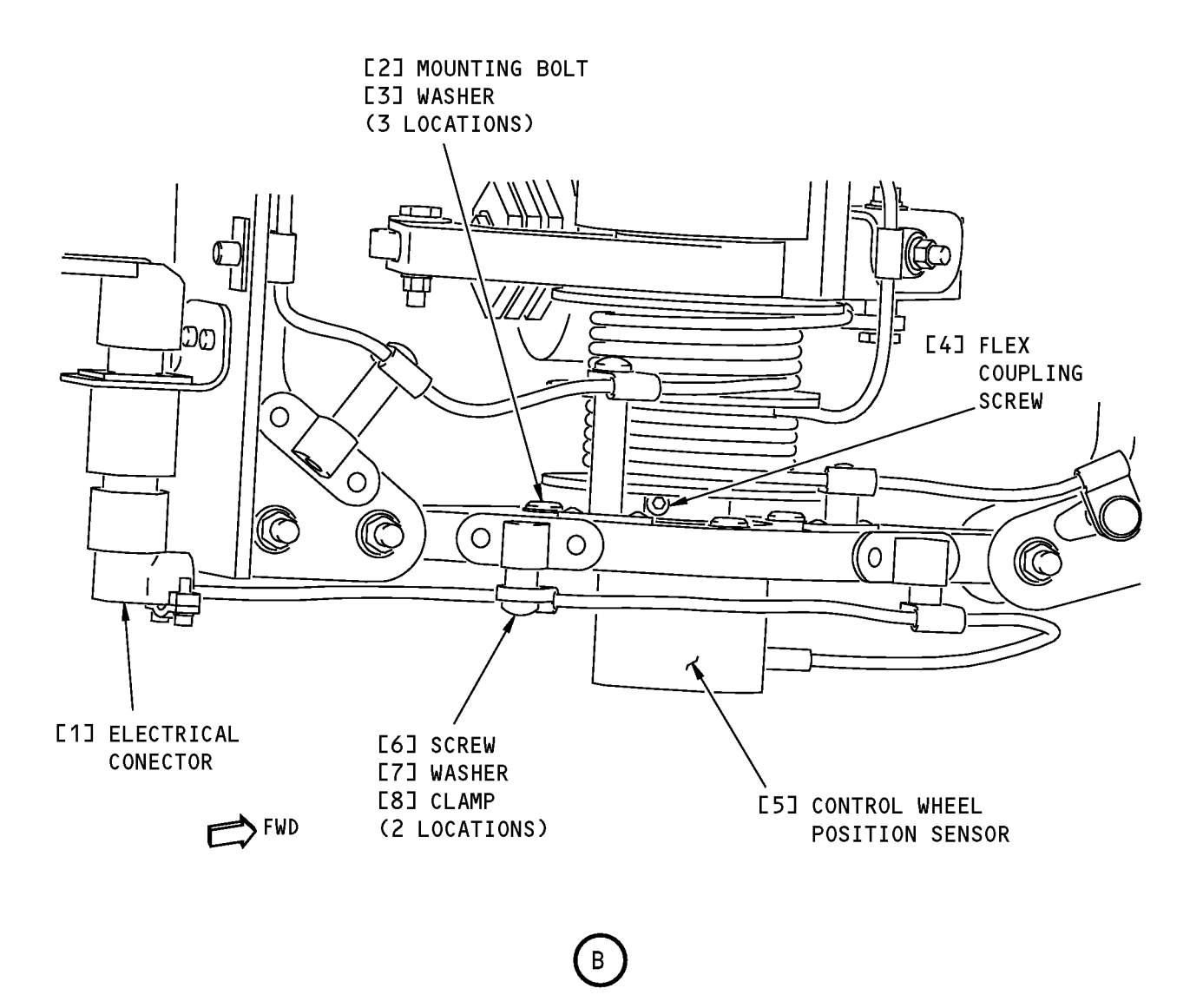

Control Wheel Position Sensor Installation Figure 401 (Sheet 2 of 3)/31-31-32-990-801

31-31-32

Page 404 Oct 10/2003

HAP ALL

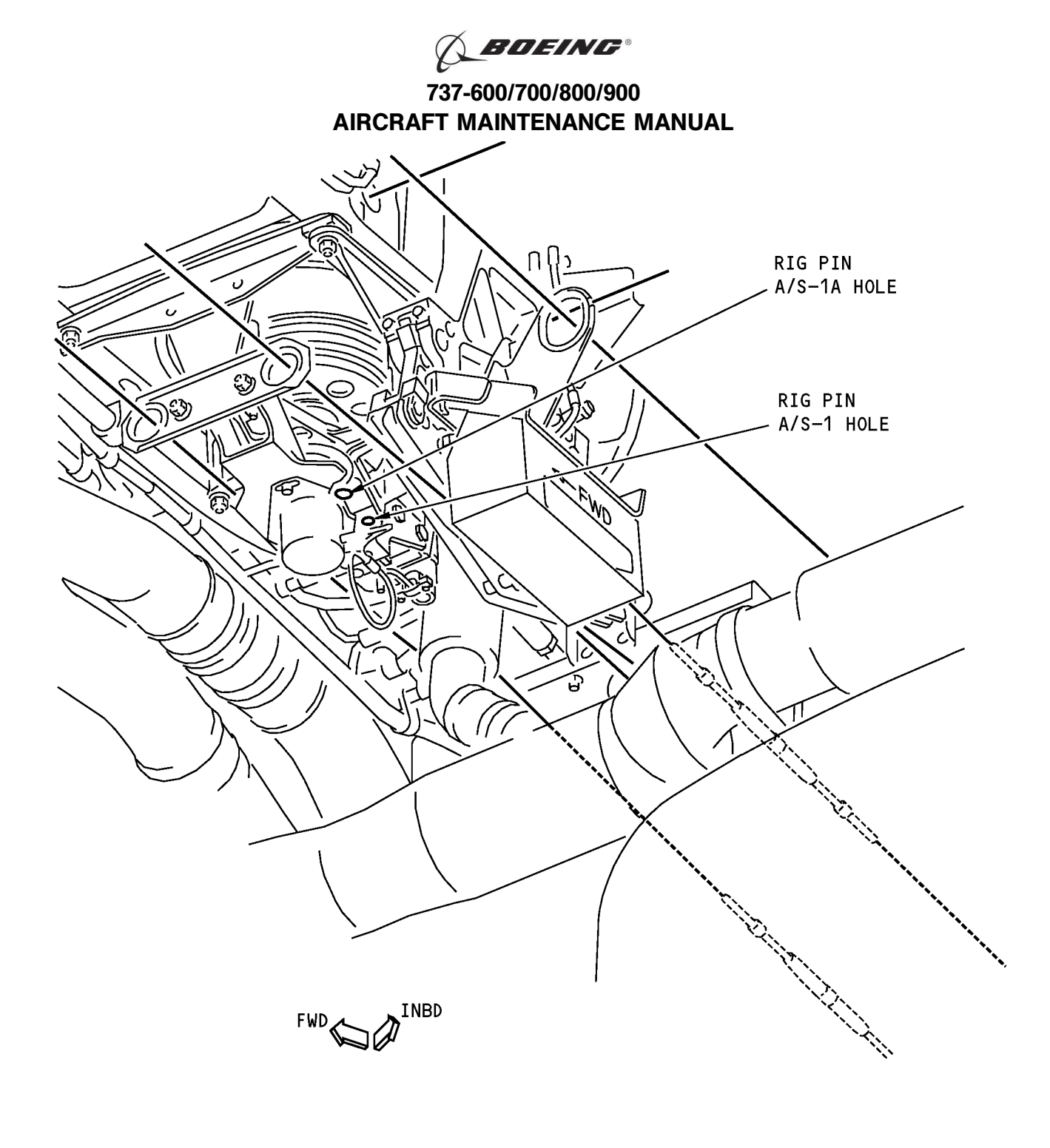

## FIRST OFFICER'S AILERON TRANSFER MECHANISM

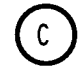

Control Wheel Position Sensor Installation Figure 401 (Sheet 3 of 3)/31-31-32-990-801

31-31-32

Page 405 Oct 10/2003

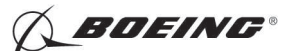

## TASK 31-31-32-400-801

## 3. Control Wheel Position Sensor Installation

- (Figure 401)
- A. References

| Reference        | Title                                                                |
|------------------|----------------------------------------------------------------------|
| 27-11-00-860-801 | Remove Pressure from the Aileron Hydraulic Systems A and B (P/B 201) |

### B. Tools/Equipment

<u>NOTE</u>: When more than one tool part number is listed under the same "Reference" number, the tools shown are alternates to each other within the same airplane series. Tool part numbers that are replaced or non-procurable are preceded by "Opt:", which stands for Optional.

| Reference | Description                                                                                                    |
|-----------|----------------------------------------------------------------------------------------------------|
| SPL-1585  | Kit - Rigging Pins, All Systems<br>(Part #: F70207-109, Supplier: 81205, A/P Effectivity: 737-600, -700,<br>-700C, -700ER, -700QC, -800, -900, -900ER, -BBJ) |

### C. Consumable Materials

| Reference | Description                                                      | Specification |
|-----------|------------------------------------------------------------------|---------------|
| C00913    | Compound - Corrosion Inhibiting Material,<br>Nondrying Resin Mix | BMS 3-27      |

## D. Location Zones

| Zone | Area                                         |
|------|----------------------------------------------|
| 110  | Subzone - Body Station 130 to Station 396    |
| 112  | Area Forward of Nose Landing Gear Wheel Well |

#### E. Installation Procedure

SUBTASK 31-31-32-860-002

(1) Make sure that this circuit breaker is open and has safety tag:

CAPT Electrical System Panel, P18-2

| Row | Col | Number | Name                            |
|-----|-----|--------|---------------------------------|
| С   | 8   | C00544 | FLIGHT RECORDER POSITION SENSOR |

SUBTASK 31-31-32-860-003

(2) If the hydraulic system are not depressurized, do this task: Remove Pressure from the Aileron Hydraulic Systems A and B, TASK 27-11-00-860-801.

SUBTASK 31-31-32-020-002

WARNING: PRIOR AND DURING REMOVAL/INSTALLATION PROCEDURES OF THE SURFACE POSITION SENSORS, DO NOT ATTEMPT TO OPERATE ANY FLIGHT CONTROL SYSTEM OR DAMAGE TO CONTROL MECHANISMS AND INJURY TO PERSONNEL MAY RESULT.

- (3) Install the control wheel position sensor [5]:
  - (a) Apply compound, C00913, to the shaft of the sensor.

<u>NOTE</u>: Make sure the compound compound, C00913 does not get on the sensor bearing. This can cause friction on the bearing.

|     | EFFECTIVITY |
|-----|-------------|
| HAP | ALL         |
|     |             |

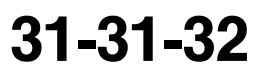

Page 406 Oct 15/2008

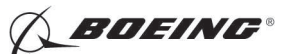

- (b) Install the rig pins A/S-1 and A/S-1A from the test set rig pin kit, SPL-1585 into the aileron transfer mechanism.
  - 1) Make sure the rig pin A/S-1 is fully in the aileron transfer mechanism.
  - 2) Hold the two rig pins to make sure they do not fall out.
- (c) Make a pencil line on the sensor mounting bracket so that the line is center and perpendicular to the flat side of the flex coupling hole.

<u>NOTE</u>: This will help to align the index mark on the sensor body to the center line of the sensor shaft.

- (d) Insert the shaft of the sensor into the hole of the flex coupling.
- (e) Install the mounting bolts [2] and washers [3].
- (f) Thread the mounting bolts [2] until it clamp down on the sensor body.
- (g) Align the index mark on the sensor body to the pencil line on the sensor mounting bracket.
- (h) Tighten the 3 sensor mounting bolts [2] to 25-30 pound-inches (2.8-3.4 newton-meters).
- (i) Tighten the flex coupling screw [4] to 12-15 pound-inches (1.4-1.7 newton-meters).
- (j) Install the cable and the cable clamp screws [2].
- (k) Install the sensor [5].
- (I) Install the electrical connector [1].

## --- END OF TASK ------

### TASK 31-31-32-820-801

### 4. Control Wheel Position Sensor Installation Test

(Figure 401)

A. References

| Reference        | Title                                                                                             |
|------------------|---------------------------------------------------------------------------------------------------|
| 24-22-00-860-811 | Supply Electrical Power (P/B 201)                                                                 |
| 24-22-00-860-812 | Remove Electrical Power (P/B 201)                                                                 |
| 27-11-00-860-802 | Put the Aileron Hydraulic Systems A and B Back to the Condition Before Pressure Removal (P/B 201) |

### B. Tools/Equipment

<u>NOTE</u>: When more than one tool part number is listed under the same "Reference" number, the tools shown are alternates to each other within the same airplane series. Tool part numbers that are replaced or non-procurable are preceded by "Opt:", which stands for Optional.

| Reference | Description                                                                                                    |
|-----------|----------------------------------------------------------------------------------------------------|
| COM-913   | Download Unit - Handheld<br>(Part #: 964-0446-001, Supplier: 97896, A/P Effectivity: 737-300, -400,<br>-500, -600, -700, -700C, -700ER, -700QC, -800, -900, -900ER)                                                                                                    |
| COM-1807  | Tester - DFDAU<br>(Part #: 2229738-7, Supplier: 98571, A/P Effectivity: 737-200, -200C,<br>-300, -400, -500, -600, -700, -700C, -700ER, -700QC, -800, -900, -900ER,<br>-BBJ)<br>(Part #: HT717-1, Supplier: 0H231, A/P Effectivity: 737-300, -400, -500,<br>-600, -700, -700C, -700ER, -700QC, -800, -900, -900ER, -BBJ)<br>(Opt Part #: 2229738-8, Supplier: 98571, A/P Effectivity: 737-200,<br>-200C, -300, -400, -500, -600, -700, -700C, -700ER, -700QC, -800, -900,<br>-900ER, -BBJ) |

EFFECTIVITY

I

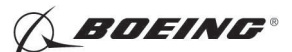

| (Continued) |                                                                                                    |
|-------------|----------------------------------------------------------------------------------------------------|
| Reference   | Description                                                                                                    |
| SPL-1670    | Mount - Control Wheel Protractor<br>(Part #: F72790, Supplier: 81205, A/P Effectivity: 737-100, -200, -200C,<br>-300, -400, -500, -600, -700, -700C, -700ER, -700QC, -800, -900, -900ER,<br>-BBJ)                                     |
| SPL-1808    | Cable - Adapter, Teledyne Tester (Use with Teledyne DFDAU Tester)<br>(Part #: A31007-59, Supplier: 81205, A/P Effectivity: 737-100, -200,<br>-200C, -300, -400, -500, -600, -700, -700C, -700ER, -700QC, -800, -900,<br>-900ER, -BBJ) |

C. Location Zones

| Zone | Area                                         |
|------|----------------------------------------------|
| 110  | Subzone - Body Station 130 to Station 396    |
| 112  | Area Forward of Nose Landing Gear Wheel Well |

D. Access Panels

| Number | Name/Location       |
|--------|---------------------|
| 112A   | Forward Access Door |

E. Installation Test

SUBTASK 31-31-32-860-004

(1) Do this task: Supply Electrical Power, TASK 24-22-00-860-811

SUBTASK 31-31-32-710-001

(2) Use one of the testers listed below to perform the system test:

<u>NOTE</u>: When a task uses subframe 0 it indicates that a parameter is on all 4 subframes. Some portable testers do not have a selection switch for subframe 0. On these testers, you can make a selection of subframes 1 thru 4 when a task uses subframe 0.

- (a) Do these steps to prepare the Teledyne portable tester, COM-1807.
  - 1) Remove the shorting plug from the system test plug on the P18 panel.
  - 2) Use the portable tester cable, SPL-1808, to connect the portable tester to the system test plug.
  - 3) Make sure the DFDAU switch on portable tester cable, SPL-1808, is in the OUTPUT TO DFDR position.
  - 4) Make sure the FDEP switch on the portable tester cable, SPL-1808, is in the DISCONNECT position.
  - 5) Set the portable tester, COM-1807, to read 256 WPS.
- (b) Do the steps below to prepare the Handheld Download handheld download unit, COM-913 for the system test.
  - <u>NOTE</u>: The Handheld Download handheld download unit, COM-913 can only be used on airplane with AlliedSignal Solid State Flight Data Recorder (FDR) installed.
    - 1) Open these circuit breakers and install safety tags:

CAPT Electrical System Panel, P18-2

| Row | Col | Number | Name               |
|-----|-----|--------|--------------------|
| С   | 9   | C00109 | FLIGHT RECORDER AC |
| С   | 10  | C00468 | FLIGHT RECORDER DC |

|     | EFFECTIVITY |
|-----|-------------|
| НАР | ALL         |

L

I

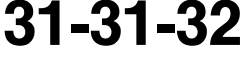

Page 408 Jun 15/2009

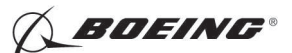

- 2) Connect the Handheld Download handheld download unit, COM-913 to the connector on the FDR.
- 3) Remove the safety tags and close these circuit breakers:

CAPT Electrical System Panel, P18-2

| Row | Col | Number | Name               |
|-----|-----|--------|--------------------|
| С   | 9   | C00109 | FLIGHT RECORDER AC |
| С   | 10  | C00468 | FLIGHT RECORDER DC |

- 4) Put the NORMAL/TEST switch on the flight recorder panel, P5, to the TEST position.
- 5) Push the red button on the handheld download unit, COM-913.
- 6) Set the DSDU switch.
- 7) Set the BASE switch.
- 8) Set the WORD and SUBFRAME as specified.

<u>NOTE</u>: The HHDLU do not have a selection for subframe 0. Make a selection of subframe ALL or subframe 1 thru 4 when a task uses subframe 0.

SUBTASK 31-31-32-860-005

I

I

(3) Remove the safety tag and close this circuit breaker:

CAPT Electrical System Panel, P18-2

| Row | Col | Number | Name                            |
|-----|-----|--------|---------------------------------|
| С   | 8   | C00544 | FLIGHT RECORDER POSITION SENSOR |

SUBTASK 31-31-32-860-006

(4) Make sure the flight data recorder TEST-NORMAL switch on the P5 panel to the TEST position. SUBTASK 31-31-32-860-007

- WARNING: MAKE SURE PERSONS AND EQUIPMENT ARE CLEAR OF ALL CONTROL SURFACES BEFORE YOU SUPPLY HYDRAULIC POWER. AILERONS, RUDDERS, ELEVATORS, FLAPS, SPOILERS AND THRUST REVERSERS CAN MOVE QUICKLY WHEN YOU SUPPLY HYDRAULIC POWER. THIS CAN CAUSE INJURY TO PERSONS AND DAMAGE TO EQUIPMENT.
- (5) Do this task: Put the Aileron Hydraulic Systems A and B Back to the Condition Before Pressure Removal, TASK 27-11-00-860-802.

SUBTASK 31-31-32-200-001

(6) Make sure the rigging pins A/S-1 and A/S-1A are installed in the aileron transfer mechanism. SUBTASK 31-31-32-490-001

(7) Make sure that the control wheel protractor mount, SPL-1670 is installed.

SUBTASK 31-31-32-820-001

- (8) Do these steps to adjust the control wheel position sensor:
  - (a) Loosen the sensor mounting bracket bolts [4].
  - (b) Do this step to adjust the left control wheel position transmistter:
    - 1) Set the tester to subframe 0, word 19.
  - (c) Do this step to adjust the right control wheel position sensor:
    - 1) Set the tester to subframe 0, word 25.

EFFECTIVITY

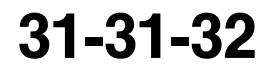

Page 409 Jun 15/2009

BOEING PROPRIETARY - Copyright () Unpublished Work - See title page for details

D633A101-HAP

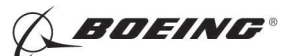

(d) Rotate the body of the control wheel position sensor [7] slowly in each direction until you get an octal value between 7771 to 0007 on the tester.

(e) Tighten the sensor mounting bracket bolts [4] to 30-35 pound-inches (3.4-4 newton-meters).

SUBTASK 31-31-32-090-001

(9) Remove the control wheel protractor mount, SPL-1670 from the control wheel.

SUBTASK 31-31-32-020-003

(10) Remove the rig pins A/S-1 and A/S-1A from the aileron transfer mechanism.

SUBTASK 31-31-32-410-001

(11) Close this access panel:

NumberName/Location112AForward Access Door

F. Put the Airplane Back to Its Usual Condition

SUBTASK 31-31-32-860-008

(1) Put the flight data recorder TEST-NORMAL switch on the P5 panel to the NORMAL position.

SUBTASK 31-31-32-840-003

(2) Remove power from the tester.

SUBTASK 31-31-32-860-009

(3) Remove the tester from the flight data recorder system.

SUBTASK 31-31-32-860-010

(4) do this task: Remove Electrical Power, TASK 24-22-00-860-812

----- END OF TASK ------

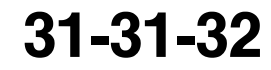

Page 410 Feb 10/2006

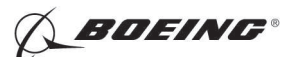

## **RUDDER POSITION TRANSMITTER - REMOVAL/INSTALLATION**

## 1. General

- A. This procedure has these tasks:
  - (1) A removal of the rudder position transmitter.
  - (2) An installation of the rudder position transmitter.
  - (3) An installation test of the rudder position transmitter.
- TASK 31-31-41-000-801

## 2. Rudder Position Transmitter Removal

### (Figure 401)

A. References

| Reference        | Title                                                                         |
|------------------|-------------------------------------------------------------------------------|
| 27-21-00-800-802 | Remove Pressure from the Rudder Hydraulic Systems A, B, and Standby (P/B 201) |

B. Location Zones

| Zone | Area                  |
|------|-----------------------|
| 325  | Vertical Fin - Rudder |

C. Access Panels

| Number | Name/Location        |
|--------|----------------------|
| 324HL  | Vertical Fin, Access |

## D. Removal Procedure

SUBTASK 31-31-41-840-001

(1) Do this task: Remove Pressure from the Rudder Hydraulic Systems A, B, and Standby, TASK 27-21-00-800-802.

SUBTASK 31-31-41-860-001

(2) Open this circuit breaker and install safety tag:

CAPT Electrical System Panel, P18-2

| Row | Col | Number | Name                            |
|-----|-----|--------|---------------------------------|
| С   | 8   | C00544 | FLIGHT RECORDER POSITION SENSOR |

SUBTASK 31-31-41-010-001

(3) Open this access panel:

| Number | Name/Location        |  |
|--------|----------------------|--|
| 324HL  | Vertical Fin, Access |  |

SUBTASK 31-31-41-020-001

EFFECTIVITY

WARNING: PRIOR AND DURING REMOVAL/INSTALLATION PROCEDURES OF THE SURFACE POSITION SENSORS, DO NOT ATTEMPT TO OPERATE ANY FLIGHT CONTROL SYSTEM OR DAMAGE TO CONTROL MECHANISMS AND INJURY TO PERSONNEL MAY RESULT.

- (4) Remove the rudder position transmitter [1]:
  - (a) Disconnect the electrical connector [2] from the rudder position transmitter [1].

31-31-41

Page 401 Jun 10/2005

HAP ALL

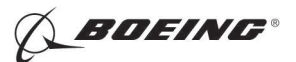

- (b) Loosen the support bracket screw [3].
- (c) Remove the crank screw [6].
- (d) Remove the rudder position transmitter [1] from the airplane.

------ END OF TASK ------

31-31-41

Page 402 Jun 10/2005

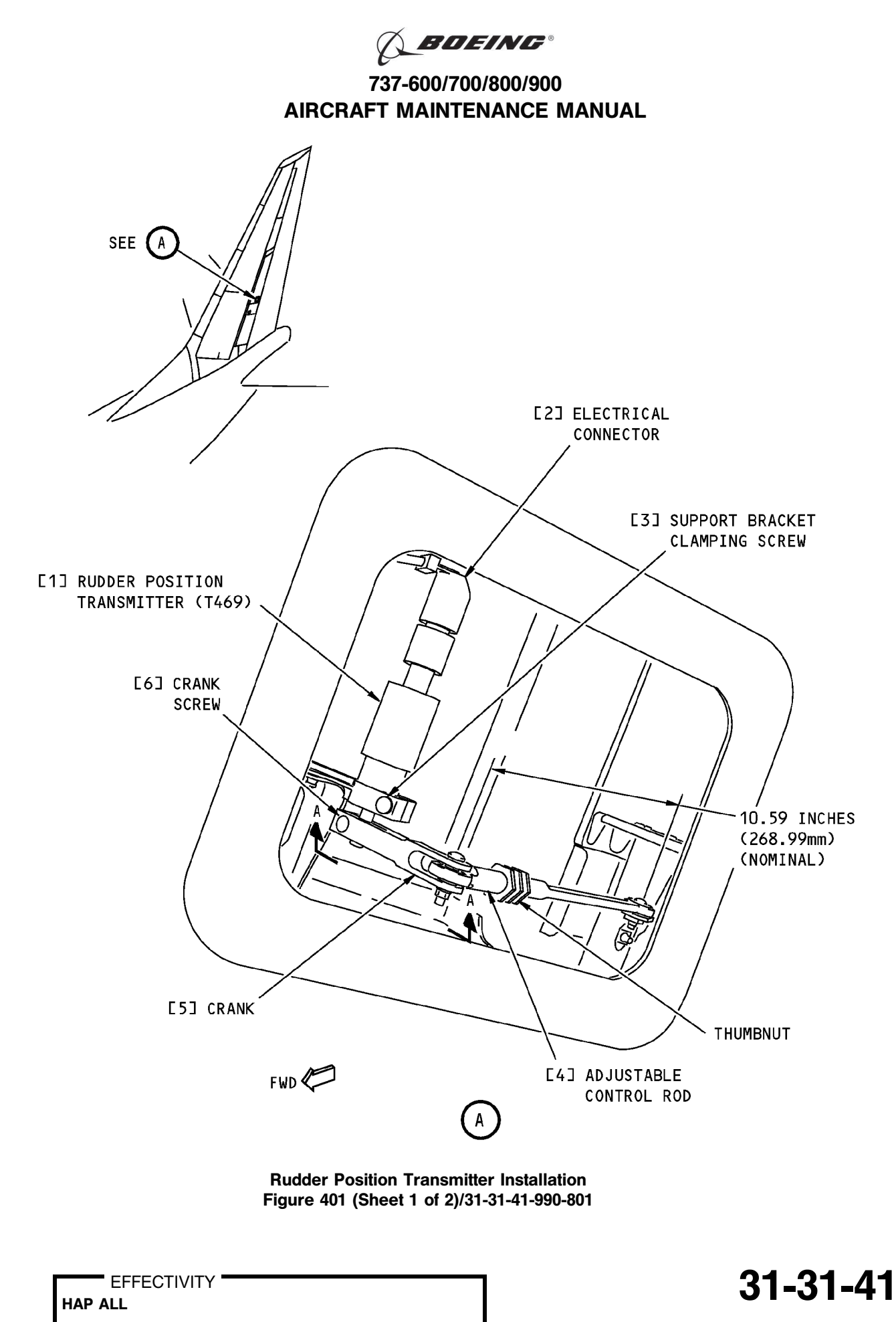

| P   | age  | 403  |
|-----|------|------|
| Oct | 10/2 | 2003 |

D633A101-HAP BOEING PROPRIETARY - Copyright () Unpublished Work - See title page for details

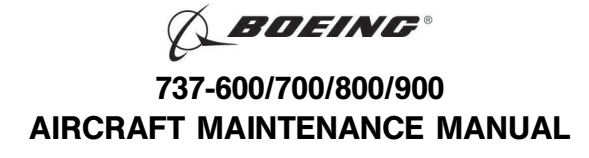

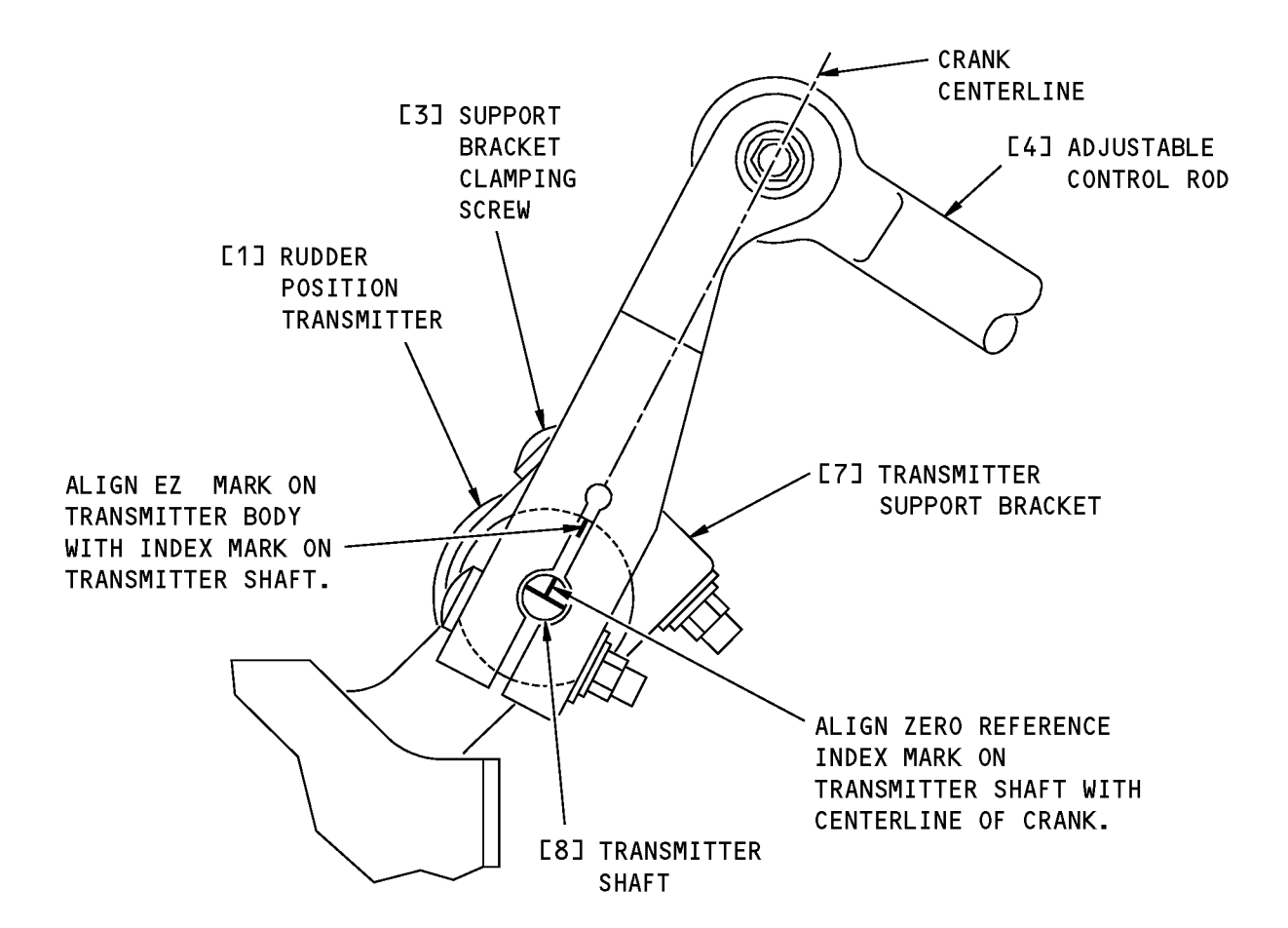

A-A

Rudder Position Transmitter Installation Figure 401 (Sheet 2 of 2)/31-31-41-990-801

31-31-41

Page 404 Oct 10/2003

HAP ALL

EFFECTIVITY

BOEING PROPRIETARY - Copyright © Unpublished Work - See title page for details

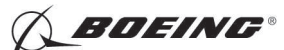

#### TASK 31-31-41-400-801

## 3. Rudder Position Transmitter Installation

- (Figure 401)
- A. References

| Reference        | Title                                                                         |
|------------------|-------------------------------------------------------------------------------|
| 27-21-00-800-802 | Remove Pressure from the Rudder Hydraulic Systems A, B, and Standby (P/B 201) |

B. Expendables/Parts

| AMM Item | Description | AIPC Reference  | AIPC Effectivity |
|----------|-------------|-----------------|------------------|
| 1        | Transmitter | 31-31-41-01-020 | HAP ALL          |

C. Location Zones

| Zone | Area                  |
|------|-----------------------|
| 325  | Vertical Fin - Rudder |

## D. Installation Procedure

SUBTASK 31-31-41-860-002

(1) Make sure that this circuit breaker is open:

CAPT Electrical System Panel, P18-2

| Row | Col | Number | Name                            |
|-----|-----|--------|---------------------------------|
| С   | 8   | C00544 | FLIGHT RECORDER POSITION SENSOR |

SUBTASK 31-31-41-860-003

(2) If the rudder hydraulic systems are not depressurized, do this task: Remove Pressure from the Rudder Hydraulic Systems A, B, and Standby, TASK 27-21-00-800-802.

SUBTASK 31-31-41-020-002

- WARNING: PRIOR AND DURING REMOVAL/INSTALLATION PROCEDURES OF THE SURFACE POSITION SENSORS, DO NOT ATTEMPT TO OPERATE ANY FLIGHT CONTROL SYSTEM OR DAMAGE TO CONTROL MECHANISMS AND INJURY TO PERSONNEL MAY RESULT.
- (3) Install the rudder position transmitter [1]:
  - (a) Make sure that the adjustable control rod [4] is set at 10.59 inches (268.97 mm).
  - (b) Install the rudder position transmitter [1] into the support bracket [7] and crank [5] with the transmitter shaft pointing downward.
  - (c) Align the EZ marks on the rudder position transmitter [1] body and the index mark on the transmitter shaft [8] with the centerline of the crank [5].
  - (d) Install the crank screw [6].
  - (e) Tighten the transmitter support bracket screw [3] and the crank screw [6] to 30-35 pound-inches (3.39-3.95 newton-meters).
  - (f) Install the electrical connector [2] to the rudder position transmitter.

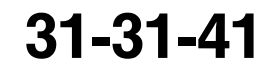

Page 405 Jun 15/2008

HAP ALL

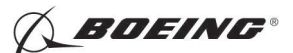

SUBTASK 31-31-41-860-014

(4) Remove the safety tag and close this circuit breaker:

CAPT Electrical System Panel, P18-2

Row Col Number Name

8 C00544 FLIGHT RECORDER POSITION SENSOR

SUBTASK 31-31-41-700-002

С

(5) Do this task: Rudder Position Transmitter Installation Test, TASK 31-31-41-700-801.

- END OF TASK ------

#### TASK 31-31-41-700-801

#### 4. Rudder Position Transmitter Installation Test

(Figure 401)

A. References

| Reference        | Title                                                             |
|------------------|-------------------------------------------------------------------|
| 24-22-00-860-811 | Supply Electrical Power (P/B 201)                                 |
| 24-22-00-860-812 | Remove Electrical Power (P/B 201)                                 |
| 27-21-00-800-801 | Rudder Hydraulic System A, B, or Standby Pressurization (P/B 201) |
| 29-11-00-860-805 | Hydraulic System A or B Power Removal (P/B 201)                   |

#### B. Tools/Equipment

I

<u>NOTE</u>: When more than one tool part number is listed under the same "Reference" number, the tools shown are alternates to each other within the same airplane series. Tool part numbers that are replaced or non-procurable are preceded by "Opt:", which stands for Optional.

| Reference         | Description                                                                                                    |
|-------------------|----------------------------------------------------------------------------------------------------|
| COM-913           | Download Unit - Handheld<br>(Part #: 964-0446-001, Supplier: 97896, A/P Effectivity: 737-300, -400,<br>-500, -600, -700, -700C, -700ER, -700QC, -800, -900, -900ER)                                                                                                    |
| COM-1807          | Tester - DFDAU<br>(Part #: 2229738-7, Supplier: 98571, A/P Effectivity: 737-200, -200C,<br>-300, -400, -500, -600, -700, -700C, -700ER, -700QC, -800, -900, -900ER,<br>-BBJ)<br>(Part #: HT717-1, Supplier: 0H231, A/P Effectivity: 737-300, -400, -500,<br>-600, -700, -700C, -700ER, -700QC, -800, -900, -900ER, -BBJ)<br>(Opt Part #: 2229738-8, Supplier: 98571, A/P Effectivity: 737-200,<br>-200C, -300, -400, -500, -600, -700, -700C, -700ER, -700QC, -800, -900,<br>-900ER, -BBJ) |
| SPL-1808          | Cable - Adapter, Teledyne Tester (Use with Teledyne DFDAU Tester)<br>(Part #: A31007-59, Supplier: 81205, A/P Effectivity: 737-100, -200,<br>-200C, -300, -400, -500, -600, -700, -700C, -700ER, -700QC, -800, -900,<br>-900ER, -BBJ)                                                                                                    |
| C. Location Zones |                                                                                                    |
| Zone              | Area                                                                                                    |
| 325               | Vertical Fin - Rudder                                                                                                    |
| D. Access Panels  |                                                                                                    |
| Number            | Name/Location                                                                                                    |

| HAP AL | L |  |
|--------|---|--|

324HL

Page 406 Jun 15/2009

31-31-41

D633A101-HAP BOEING PROPRIETARY - Copyright () Unpublished Work - See title page for details

Vertical Fin, Access

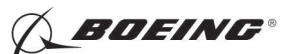

E. Installation Test

SUBTASK 31-31-41-860-004

(1) Do this task: Supply Electrical Power, TASK 24-22-00-860-811

SUBTASK 31-31-41-710-001

- (2) Use one of the testers listed below to perform the system test:
  - <u>NOTE</u>: When a task uses subframe 0 it indicates that a parameter is on all 4 subframes. Some portable testers do not have a selection switch for subframe 0. On these testers, you can make a selection of subframes 1 thru 4 when a task uses subframe 0.
  - (a) Do these steps to prepare the Teledyne portable tester, COM-1807.
    - 1) Remove the shorting plug from the system test plug on the P18 panel.
    - 2) Use the portable tester cable, SPL-1808, to connect the portable tester to the system test plug.
    - Make sure the DFDAU switch on portable tester cable, SPL-1808, is in the OUTPUT TO DFDR position.
    - 4) Make sure the FDEP switch on the portable tester cable, SPL-1808, is in the DISCONNECT position.
    - 5) Set the portable tester, COM-1807, to read 256 WPS.
    - 6) Set the WORD and SUBFRAME as specified.
  - (b) Do the steps below to prepare the Handheld Download handheld download unit, COM-913 for the system test.
    - <u>NOTE</u>: These steps are only applicable to airplanes with AlliedSignal Solid State Flight Data Recorder (FDR).
    - 1) Open these circuit breakers and install safety tags:

CAPT Electrical System Panel, P18-2

| Row | Col | Number | Name               |
|-----|-----|--------|--------------------|
| С   | 9   | C00109 | FLIGHT RECORDER AC |
| С   | 10  | C00468 | FLIGHT RECORDER DC |

- 2) Connect the Handheld Download handheld download unit, COM-913 to the connector on the FDR.
- 3) Remove the safety tags and close these circuit breakers:

CAPT Electrical System Panel, P18-2

| Row | Col | Number | <u>Name</u>        |
|-----|-----|--------|--------------------|
| С   | 9   | C00109 | FLIGHT RECORDER AC |
| С   | 10  | C00468 | FLIGHT RECORDER DC |

- 4) Put the NORMAL/TEST switch on the flight recorder panel, P5, to the TEST position.
- 5) Push the red button on the tester.
- 6) Set the DSDU switch.
- 7) Set the BASE switch.
- 8) Set the WORD and SUBFRAME as specified.

<u>NOTE</u>: The HHDLU do not have a selection for subframe 0. Make a selection of subframe ALL or subframe 1 thru 4 when a task uses subframe 0.

31-31-41

Page 407 Jun 15/2009

HAP ALL

EFFECTIVITY

L

I

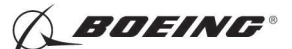

SUBTASK 31-31-41-860-006

(3) Make sure the flight data recorder TEST-NORM switch on the P5 panel to the TEST position. SUBTASK 31-31-41-860-007

- WARNING: MAKE SURE THAT PERSONS AND EQUIPMENT ARE CLEAR OFF ALL CONTROL SURFACES BEFORE YOU SUPPLY HYDRAULIC POWER. AILERONS, RUDDER, ELEVATORS, FLAPS, SPOILERS, LANDING GEARS AND THRUST REVERSERS CAN MOVE QUICKLY WHEN YOU SUPPLY HYDRAULIC POWER. THIS CAN CAUSE INJURY TO PERSONS OR DAMAGE TO EQUIPMENT.
- (4) Do this task: Rudder Hydraulic System A, B, or Standby Pressurization, TASK 27-21-00-800-801.

SUBTASK 31-31-41-860-011

(5) Make sure the rudder is set to zero unit of trim position.

SUBTASK 31-31-41-860-012

(6) Move the rudder pedal to make sure the system is at the center.

SUBTASK 31-31-41-860-013

(7) Make sure the trailing edge of the rudder is in neutral position.

SUBTASK 31-31-41-820-001

- (8) Do these steps to adjust the rudder position sensor:
  - (a) Do this task: Hydraulic System A or B Power Removal, TASK 29-11-00-860-805.
  - (b) Loosen the screw [3] on the transmitter support brackets.
  - (c) Set the tester to subframe 0, word 37.
  - (d) Rotate the body of the rudder position transmitter slowly in each direction until you get an octal value between 7745 to 0034 on the tester.
  - (e) Tighten the transmitter support bracket screw [3] to 30-35 pound-inches (3.39-3.95 newtonmeters).

SUBTASK 31-31-41-410-001

(9) Close this access panel:

Number <u>Name/Location</u> 324HL Vertical Fin, Access

F. Put the Airplane Back to Its Usual Condition

SUBTASK 31-31-41-860-008

(1) Put the flight data recorder TEST-NORMAL switch on the P5 panel to the NORM position.

SUBTASK 31-31-41-840-003

(2) Remove power from the tester.

SUBTASK 31-31-41-860-009

(3) Remove the tester from the flight data recorder system.

SUBTASK 31-31-41-860-010

(4) Do this task: Remove Electrical Power, TASK 24-22-00-860-812.

--- END OF TASK ---

|    | - EF | FE | CTI | VI | T |
|----|------|----|-----|----|---|
| AP | ALL  |    |     |    |   |

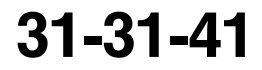

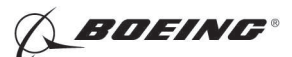

## **RUDDER PEDAL POSITION SENSOR - REMOVAL/INSTALLATION**

## 1. General

- A. This procedure has these tasks:
  - (1) A removal of the rudder pedal position sensor.
  - (2) An installation of the rudder pedal position sensor.
  - (3) An installation test of the rudder pedal position sensor.
- TASK 31-31-42-000-801

## 2. Rudder Pedal Position Sensor Removal

### (Figure 401)

A. References

| Reference        | Title                                                                         |
|------------------|-------------------------------------------------------------------------------|
| 27-21-00-800-802 | Remove Pressure from the Rudder Hydraulic Systems A, B, and Standby (P/B 201) |

B. Location Zones

| Zone | Area                                         |
|------|----------------------------------------------|
| 112  | Area Forward of Nose Landing Gear Wheel Well |

C. Access Panels

| Number | Name/Location       |
|--------|---------------------|
| 112A   | Forward Access Door |

## D. Removal Procedure

SUBTASK 31-31-42-840-001

(1) Do this task: Remove Pressure from the Rudder Hydraulic Systems A, B, and Standby, TASK 27-21-00-800-802.

SUBTASK 31-31-42-860-001

(2) Open this circuit breaker and install safety tag:

CAPT Electrical System Panel, P18-2

| Row | Col | Number | Name                            |
|-----|-----|--------|---------------------------------|
| С   | 8   | C00544 | FLIGHT RECORDER POSITION SENSOR |

SUBTASK 31-31-42-010-001

(3) Open this access panel:

Number Name/Location

112A Forward Access Door

SUBTASK 31-31-42-020-001

EFFECTIVITY

- WARNING: PRIOR AND DURING REMOVAL/INSTALLATION PROCEDURES OF THE SURFACE POSITION SENSORS, DO NOT ATTEMPT TO OPERATE ANY FLIGHT CONTROL SYSTEM OR DAMAGE TO CONTROL MECHANISMS AND INJURY TO PERSONNEL MAY RESULT.
- (4) Remove the rudder pedal position sensor [2]:
  - (a) Disconnect the electrical connector [1] from the rudder pedal position sensor [2].

31-31-42

Page 401 Jun 10/2005

| HAP | ALL |  |
|-----|-----|--|

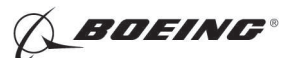

- (b) Remove the screw [4], washer [12] and nut [13].
- (c) Remove the sensor clamp screws [3], and washer [11].
- (d) Remove the cable drum [6] from the sensor shaft.
- (e) Remove cotter pins [9] and [10].
- (f) Remove the cables.
- (g) Remove the rudder pedal position sensor [2] from the airplane.

----- END OF TASK ------

31-31-42

Page 402 Jun 10/2005

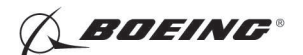

737-600/700/800/900 AIRCRAFT MAINTENANCE MANUAL

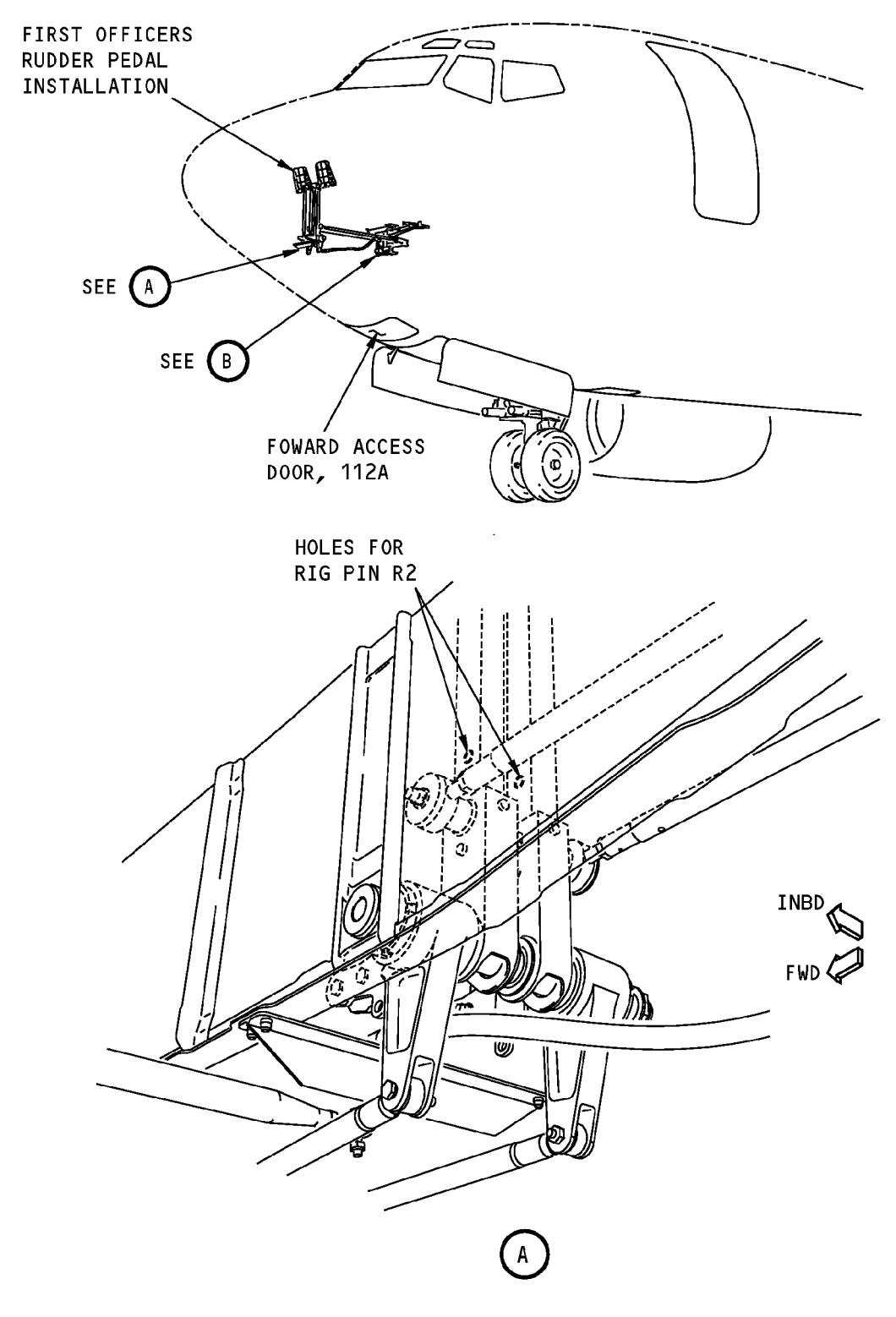

Rudder Pedal Position Sensor Installation Figure 401 (Sheet 1 of 6)/31-31-42-990-801

31-31-42

Page 403 Jun 15/2009

EFFECTIVITY

I

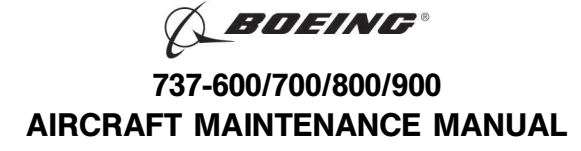

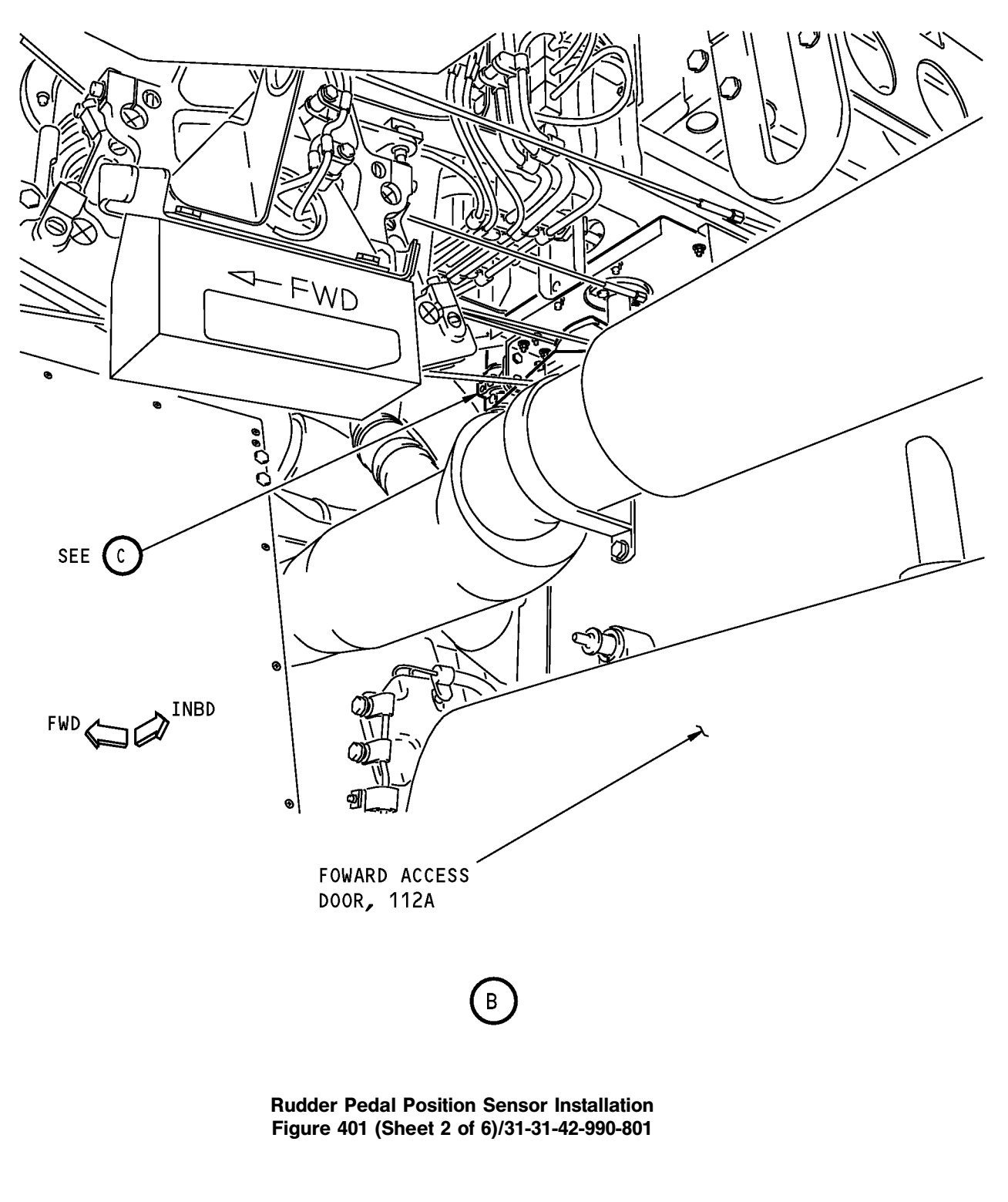

31-31-42

Page 404 Jun 15/2009

EFFECTIVITY

I

D633A101-HAP BOEING PROPRIETARY - Copyright © Unpublished Work - See title page for details

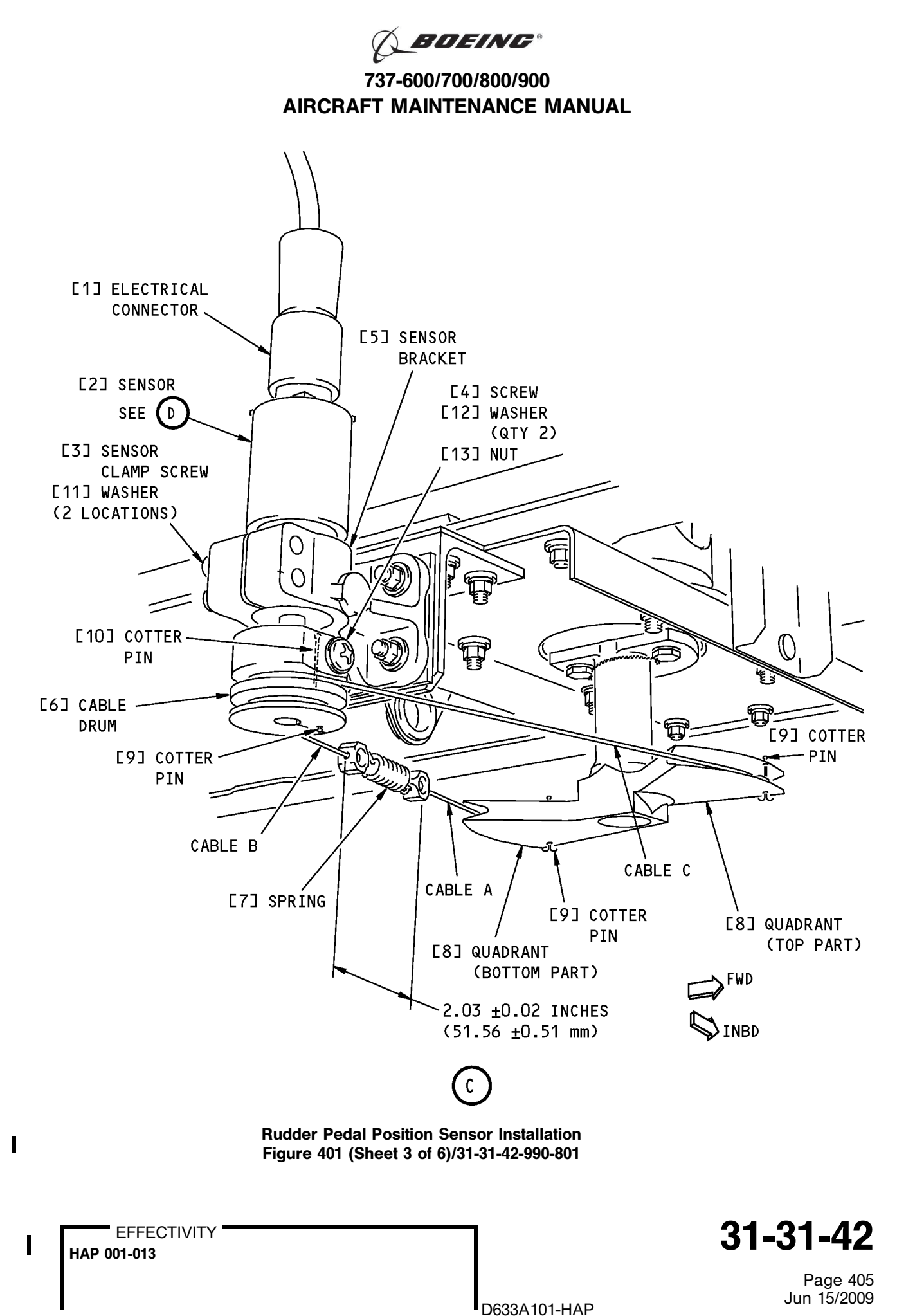

BOEING PROPRIETARY - Copyright © Unpublished Work - See title page for details

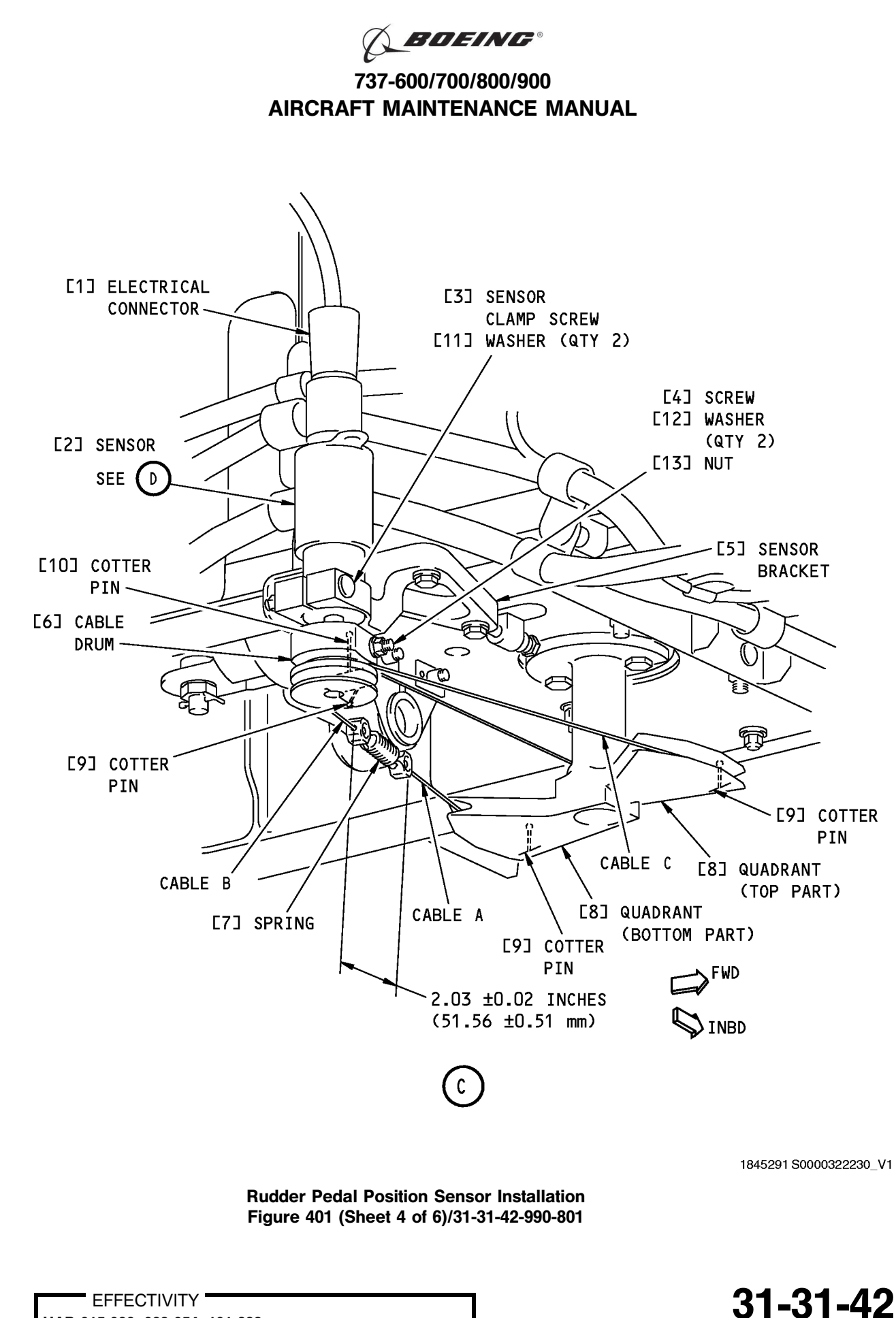

Page 406 Jun 15/2009

HAP 015-026, 028-054, 101-999

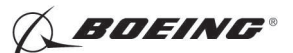

| CABLE | DRAWING<br>NUMBER | NO.<br>REQ LENGTH | NO. LENGTH CABLE SIZE |            | FITT       | INGS                            |
|-------|-------------------|-------------------|-----------------------|------------|------------|---------------------------------|
| REF   |                   |                   |                       | CABLE SIZE | 1          | 2                               |
| A     | 69-40951-31       | 1                 | 3.97 in<br>(100.84mm) | 3/64 7 X 7 | RA2487-047 | RA2487–047<br>and<br>69–40947–1 |
| В     | 69–40951–31       | 1                 | 3.97 in<br>(100.84mm) | 3/64 7 X 7 | RA2487-047 | RA2487-047<br>and<br>69-40947-1 |
| с     | 69-40951-35       | 1                 | 9.77 in<br>(248.16mm) | 3/64 7 X 7 | RA2487-047 | RA2487-047                      |

MATERIAL - CABLE STAINLESS STEEL CABLE, AIRCRAFT QUALITY, CAROLINA STEEL & WIRE CORP., LEXINGTON, CA, OR EQUIV

TERMINALS AMERICAN CHAIN AND CABLE CO., BRIDGEPORT, CT

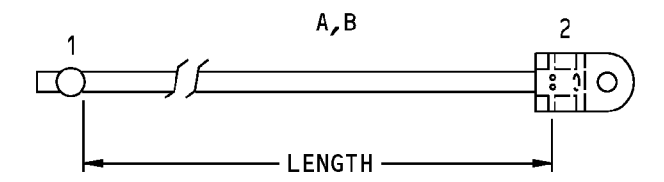

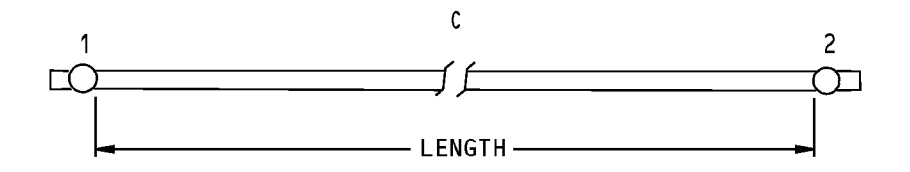

Rudder Pedal Position Sensor Installation Figure 401 (Sheet 5 of 6)/31-31-42-990-801

31-31-42

Page 407 Jun 15/2009

EFFECTIVITY

I

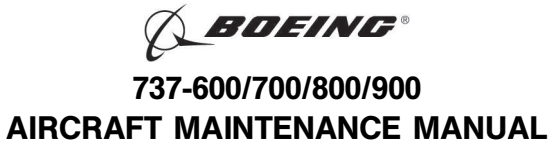

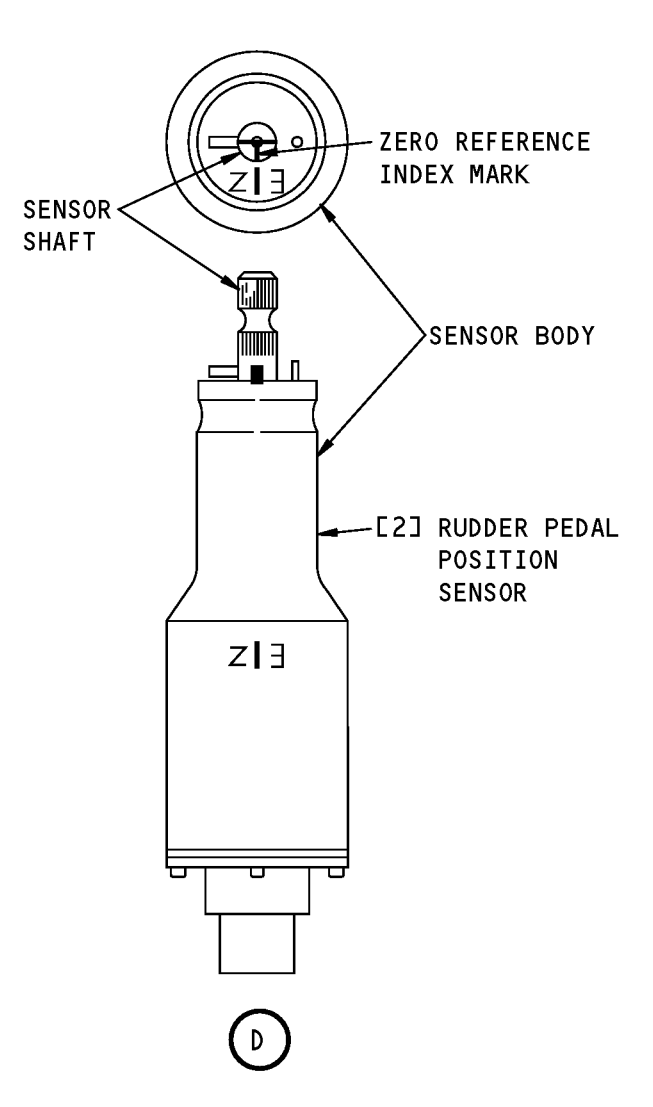

Rudder Pedal Position Sensor Installation Figure 401 (Sheet 6 of 6)/31-31-42-990-801

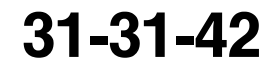

Page 408 Jun 15/2009

EFFECTIVITY

I

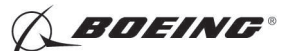

## TASK 31-31-42-400-801

## 3. Rudder Pedal Position Sensor Installation

- (Figure 401)
- A. References

| Reference        | Title                                                                         |
|------------------|-------------------------------------------------------------------------------|
| 27-21-00-800-802 | Remove Pressure from the Rudder Hydraulic Systems A, B, and Standby (P/B 201) |

B. Tools/Equipment

NOTE: When more than one tool part number is listed under the same "Reference" number, the tools shown are alternates to each other within the same airplane series. Tool part numbers that are replaced or non-procurable are preceded by "Opt:", which stands for Optional.

| Reference | Description                                                                                                    |
|-----------|----------------------------------------------------------------------------------------------------|
| SPL-1585  | Kit - Rigging Pins, All Systems<br>(Part #: F70207-109, Supplier: 81205, A/P Effectivity: 737-600, -700,<br>-700C, -700ER, -700QC, -800, -900, -900ER, -BBJ) |

## C. Consumable Materials

| Reference | Description                                                           | Specification                                |
|-----------|-----------------------------------------------------------------------|----------------------------------------------|
| C00174    | Compound - Corrosion Preventive, Solvent<br>Cutback, Cold Application | MIL-PRF-16173<br>(Supersedes<br>MIL-C-16173) |
| D00016    | Grease - Aircraft, General Purpose, Wide<br>Temperature Range         | MIL-PRF-81322                                |

#### D. Expendables/Parts

| AMM Item | Description | AIPC Reference  | AIPC Effectivity              |
|----------|-------------|-----------------|-------------------------------|
| 2        | Sensor      | 31-31-42-01-180 | HAP 001-013                   |
|          |             | 31-31-42-02-130 | HAP 015-026, 028-054, 101-999 |

## E. Location Zones

| Zone          | Area                                         |
|---------------|----------------------------------------------|
| 112           | Area Forward of Nose Landing Gear Wheel Well |
| Access Panels |                                              |

F.

| Number | Name/Location       |
|--------|---------------------|
| 112A   | Forward Access Door |

### G. Installation Procedure

SUBTASK 31-31-42-860-002

(1) Make sure that this circuit breaker is open and has safety tag:

CAPT Electrical System Panel, P18-2

| Row | Col | Number | Name                            |
|-----|-----|--------|---------------------------------|
| С   | 8   | C00544 | FLIGHT RECORDER POSITION SENSOR |

SUBTASK 31-31-42-860-003

EFFECTIVITY

HAP ALL

(2) If the rudder hydraulic systems are not depressurized, do this task: Remove Pressure from the Rudder Hydraulic Systems A, B, and Standby, TASK 27-21-00-800-802.

31-31-42

Page 409 Jun 15/2009

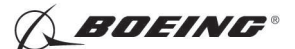

SUBTASK 31-31-42-020-002

- WARNING: PRIOR AND DURING REMOVAL/INSTALLATION PROCEDURES OF THE SURFACE POSITION SENSORS, DO NOT ATTEMPT TO OPERATE ANY FLIGHT CONTROL SYSTEM OR DAMAGE TO CONTROL MECHANISMS AND INJURY TO PERSONNEL MAY RESULT.
- (3) Install the rudder pedal position sensor [2]:
  - (a) Set the rudder pedals to the neutral position.
  - (b) Install R2 rig pin kit, SPL-1585, into the first officer rudder pedal.
  - (c) Turn the sensor until the mark on the shaft of the sensor aligns with the EZ mark on the sensor body.
  - (d) Install the rudder pedal position sensor [2] into the sensor bracket [5].
  - (e) Apply a thin layer of compound, C00174, on the internal and external surfaces of the thread on the sensor clamp screws [3].
  - (f) Install the sensor clamp screws [3], washers [11].
  - (g) Tighten the screws [3] to 30-35 pound-inches (3-4 newton-meters).
  - (h) Install the cable drum [6] to the sensor shaft.
  - (i) Install screw [4], washer [12] and nut [13].
  - (j) Tighten the screw [4] to 30-35 pound-inches (3-4 newton-meters).
  - (k) Do these steps to install the cable C:
    - 1) Install cable C between the top part of the quadrant [8] and the top spool on the cable drum [6].
    - 2) Install the cotter pins [9] to the top part of quadrant [8].
    - 3) Install cotter pin [10] to the top spool on the cable drum [6].
  - (I) Do these steps to install cable A and B:
    - 1) Install the ball terminal of cable A and the cotter pin [9] to the lower part of the quadrant [8].
    - **CAUTION:** MAKE SURE YOU INSTALL COTTER PIN [9] CORRECTLY. THE HEAD OF THE COTTER PIN SHOULD BE VISIBLE ON THE LOWER, OUTER SURFACE OF THE CABLE DRUM AS SHOWN IN FIGURE 401, SHEET 3. IF THE COTTER PIN IS NOT INSTALL CORRECTLY, DAMAGE TO THE RUDDER PEDAL POSITION SENSOR CABLE CAN OCCUR.
    - 2) Install the ball terminal cable B and the cotter pin [9] to the lower spool of the cable drum [6].
    - 3) Install the spring [8] between the loose ends of cable A and B.
    - 4) Lubricate the cables with grease, D00016.
    - 5) Make sure the dimension across the spring [7] between the cable terminal is 2.03  $\pm$  0.02 inches (51.56  $\pm$  0.51 mm).
    - 6) Tighten the two sensor clamp screws [3] to 30-35 pound-inches (3-4 newton-meters).
  - (m) Install the electrical connector [1] onto the rudder pedal position sensor [2].

| 31-31-42 |
|----------|
|----------|

Page 410 Jun 15/2009

HAP ALL

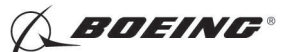

SUBTASK 31-31-42-410-001

(4) If you do not accomplish the installation test immediately, close this access panel:

Number Name/Location

112A Forward Access Door

SUBTASK 31-31-42-410-003

(5) Do this task: Rudder Pedal Position Sensor Installation Test, TASK 31-31-42-700-801.

- END OF TASK -

#### TASK 31-31-42-700-801

#### 4. Rudder Pedal Position Sensor Installation Test

(Figure 401)

A. References

| Reference        | Title                                                             |
|------------------|-------------------------------------------------------------------|
| 24-22-00-860-811 | Supply Electrical Power (P/B 201)                                 |
| 24-22-00-860-812 | Remove Electrical Power (P/B 201)                                 |
| 27-21-00-800-801 | Rudder Hydraulic System A, B, or Standby Pressurization (P/B 201) |

- B. Tools/Equipment
  - <u>NOTE</u>: When more than one tool part number is listed under the same "Reference" number, the tools shown are alternates to each other within the same airplane series. Tool part numbers that are replaced or non-procurable are preceded by "Opt:", which stands for Optional.

| Reference | Description                                                                                                    |  |
|-----------|----------------------------------------------------------------------------------------------------|--|
| COM-913   | Download Unit - Handheld<br>(Part #: 964-0446-001, Supplier: 97896, A/P Effectivity: 737-300, -400,<br>-500, -600, -700, -700C, -700ER, -700QC, -800, -900, -900ER)                                                                                                    |  |
| COM-1807  | Tester - DFDAU<br>(Part #: 2229738-7, Supplier: 98571, A/P Effectivity: 737-200, -200C,<br>-300, -400, -500, -600, -700, -700C, -700ER, -700QC, -800, -900, -900ER,<br>-BBJ)<br>(Part #: HT717-1, Supplier: 0H231, A/P Effectivity: 737-300, -400, -500,<br>-600, -700, -700C, -700ER, -700QC, -800, -900, -900ER, -BBJ)<br>(Opt Part #: 2229738-8, Supplier: 98571, A/P Effectivity: 737-200,<br>-200C, -300, -400, -500, -600, -700, -700C, -700ER, -700QC, -800, -900,<br>-900ER, -BBJ) |  |
| SPL-1585  | Kit - Rigging Pins, All Systems<br>(Part #: F70207-109, Supplier: 81205, A/P Effectivity: 737-600, -700,<br>-700C, -700ER, -700QC, -800, -900, -900ER, -BBJ)                                                                                                    |  |
| SPL-1808  | Cable - Adapter, Teledyne Tester (Use with Teledyne DFDAU Tester)<br>(Part #: A31007-59, Supplier: 81205, A/P Effectivity: 737-100, -200,<br>-200C, -300, -400, -500, -600, -700, -700C, -700ER, -700QC, -800, -900,<br>-900ER, -BBJ)                                                                                                    |  |

## C. Location Zones

| Zone | Area                                         |
|------|----------------------------------------------|
| 112  | Area Forward of Nose Landing Gear Wheel Well |
| 211  | Flight Compartment - Left                    |
| 212  | Flight Compartment - Right                   |

EFFECTIVITY

31-31-42

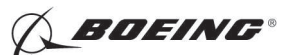

D. Access Panels

E.

I

I

I

I

| Number                                                           | Name/Location       |  |  |
|------------------------------------------------------------------|---------------------|--|--|
| 112A                                                             | Forward Access Door |  |  |
| Installation Test                                                |                     |  |  |
| SUBTASK 31-31-42-860-004                                         |                     |  |  |
| (1) Do this task: Supply Electrical Power, TASK 24-22-00-860-811 |                     |  |  |
| SUBTASK 31-31-42-010-002                                         |                     |  |  |

(2) Open this access panel:

| Number | Name/Location       |  |  |
|--------|---------------------|--|--|
| 112A   | Forward Access Door |  |  |

SUBTASK 31-31-42-710-001

- (3) Use one of the testers listed below to perform the system test:
  - (a) Do these steps to prepare the Teledyne portable tester, COM-1807.
    - 1) Remove the shorting plug from the system test plug on the P18 panel.
    - 2) Use the portable tester cable, SPL-1808, to connect the portable tester to the system test plug.
    - Make sure the DFDAU switch on portable tester cable, SPL-1808, is in the OUTPUT TO DFDR position.
    - 4) Make sure the FDEP switch on the portable tester cable, SPL-1808, is in the DISCONNECT position.
    - 5) Set the portable tester, to read 256 WPS.
- (b) Do the steps below to prepare the Handheld Download handheld download unit, COM-913 for the system test.
  - <u>NOTE</u>: The Handheld Download handheld download unit, COM-913 can only be used on airplane with AlliedSignal Solid State Flight Data Recorder (FDR) installed.
  - 1) Open these circuit breakers and install safety tags:

CAPT Electrical System Panel, P18-2

| Row | Col | Number | Name               |
|-----|-----|--------|--------------------|
| С   | 9   | C00109 | FLIGHT RECORDER AC |
| С   | 10  | C00468 | FLIGHT RECORDER DC |

- 2) Connect the Handheld Download handheld download unit, COM-913 to the connector on the FDR.
- 3) Remove the safety tags and close these circuit breakers:

CAPT Electrical System Panel, P18-2

| Row | Col | Number | Name               |
|-----|-----|--------|--------------------|
| С   | 9   | C00109 | FLIGHT RECORDER AC |
| С   | 10  | C00468 | FLIGHT RECORDER DC |

- 4) Put the NORMAL/TEST switch on the flight recorder panel, P5, to the TEST position.
- 5) Push the red button on the handheld download unit, COM-913.
- 6) Set the DSDU switch.
- 7) Set the BASE switch.

EFFECTIVITY

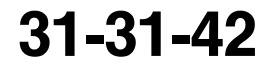

Page 412 Jun 15/2009

D633A101-HAP BOEING PROPRIETARY - Copyright © Unpublished Work - See title page for details
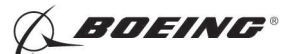

8) Set the WORD and SUBFRAME as specified.

SUBTASK 31-31-42-860-005

(4) Remove the safety tag and close this circuit breaker:

| CAPT | Electrical | System | Panol  | P18_2  |
|------|------------|--------|--------|--------|
| CAPT | Electrical | System | ranei, | P 10-2 |

| Row | Col | Number | Name |
|-----|-----|--------|------|
|     |     |        |      |

| С | 8 | C00544 | FLIGHT RECORDER POSITION SENSOR |
|---|---|--------|---------------------------------|
|   |   |        |                                 |

SUBTASK 31-31-42-860-006

(5) Put the flight data recorder TEST-NORMAL switch on the P5 panel to the TEST position.

SUBTASK 31-31-42-860-007

- WARNING: MAKE SURE PERSONS AND EQUIPMENT ARE CLEAR OF ALL CONTROL SURFACES BEFORE YOU SUPPLY HYDRAULIC POWER. AILERONS, RUDDERS, ELEVATORS, FLAPS, SPOILERS AND THRUST REVERSERS CAN MOVE QUICKLY WHEN YOU SUPPLY HYDRAULIC POWER. THIS CAN CAUSE INJURY TO PERSONS AND DAMAGE TO EQUIPMENT.
- (6) Do this task: Rudder Hydraulic System A, B, or Standby Pressurization, TASK 27-21-00-800-801.

SUBTASK 31-31-42-820-001

- (7) Do these steps to adjust the rudder pedal position sensor [2]:
  - (a) Make sure the rudder pedal is set in the neutral position.
  - (b) Loosen the sensor clamp screw [3].
  - (c) Set the portable tester to subframe 0, word 39.
  - (d) Hold the cable drum and rotate the rudder pedal position sensor [2] body slowly in each direction until you get an octal value between 7751 to 0027 on the tester.
  - (e) Tighten the sensor clamp screw [3] to 30-35 pound-inches (3-4 newton-meters).
  - (f) Remove R2 rig pin kit, SPL-1585, from the first officer rudder pedal.
- F. Put the Airplane Back to Its Usual Condition

SUBTASK 31-31-42-410-002

(1) Close this access panel:

Number Name/Location

112A Forward Access Door

SUBTASK 31-31-42-860-008

(2) Put the flight data recorder TEST-NORMAL switch on the P5 panel to the NORMAL position. SUBTASK 31-31-42-840-003

(3) Remove power from the tester.

SUBTASK 31-31-42-860-009

(4) Remove the tester from the flight data recorder system.

SUBTASK 31-31-42-860-010

(5) Do this task: Remove Electrical Power, TASK 24-22-00-860-812.

– END OF TASK —

|     | EF  | FEC | TIVI | ΓY |
|-----|-----|-----|------|----|
| HAP | ALL |     |      |    |

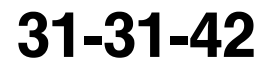

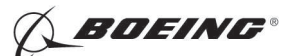

#### **RUDDER PEDAL FORCE TRANSMITTER ROD - REMOVAL/INSTALLATION**

#### 1. General

- A. This procedure has these tasks:
  - (1) A removal of the rudder pedal force transmitter rod.
  - (2) An installation of the rudder pedal force transmitter rod.
  - (3) An installation test of the rudder pedal force transmitter.

#### TASK 31-31-43-000-801

#### 2. Rudder Pedal Force Transmitter Rod Removal

#### (Figure 401)

A. References

| Reference        | Title                                                                         |
|------------------|-------------------------------------------------------------------------------|
| 27-21-00-800-802 | Remove Pressure from the Rudder Hydraulic Systems A, B, and Standby (P/B 201) |

#### B. Tools/Equipment

<u>NOTE</u>: When more than one tool part number is listed under the same "Reference" number, the tools shown are alternates to each other within the same airplane series. Tool part numbers that are replaced or non-procurable are preceded by "Opt:", which stands for Optional.

| Reference | Description                                                                                                    |
|-----------|----------------------------------------------------------------------------------------------------|
| SPL-1585  | Kit - Rigging Pins, All Systems<br>(Part #: F70207-109, Supplier: 81205, A/P Effectivity: 737-600, -700,<br>-700C, -700ER, -700QC, -800, -900, -900ER, -BBJ) |

#### C. Location Zones

| Zone | Area                                         |
|------|----------------------------------------------|
| 112  | Area Forward of Nose Landing Gear Wheel Well |

D. Access Panels

| Number | Name/Location        |
|--------|----------------------|
| 323FL  | Vertical Fin, Access |
| 323GL  | Vertical Fin, Access |
| 324EL  | Vertical Fin, Access |

#### E. Removal Procedure

SUBTASK 31-31-43-840-001

(1) Do this task: Remove Pressure from the Rudder Hydraulic Systems A, B, and Standby, TASK 27-21-00-800-802.

SUBTASK 31-31-43-860-001

(2) Open this circuit breaker and install safety tag:

CAPT Electrical System Panel, P18-2

| Row | Col | Number | Name                            |
|-----|-----|--------|---------------------------------|
| С   | 8   | C00544 | FLIGHT RECORDER POSITION SENSOR |

EFFECTIVITY HAP 008-013, 015-026, 028-054, 101-999; HAP 001-007 POST SB 737-31-1124

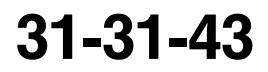

Page 401 Feb 15/2009

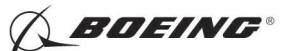

SUBTASK 31-31-43-010-001

(3) Open these access panels:

| Number | Name/Location        |  |
|--------|----------------------|--|
| 323FL  | Vertical Fin, Access |  |
| 323GL  | Vertical Fin, Access |  |
| 324EL  | Vertical Fin. Access |  |

- SUBTASK 31-31-43-410-001
- (4) Install the rig pins A/S-3 and A/S-4 from the test set rig pin kit, SPL-1585 into the R3 and R4 rig pin holes in the rudder forward quadrant.

SUBTASK 31-31-43-410-002

(5) Install the rig pins A/S-5 from the test set rig pin kit, SPL-1585 into the R-5 rig pin hole in the feel and centering unit.

SUBTASK 31-31-43-020-001

WARNING: BEFORE YOU MOVE THE RUDDER PEDALS, MAKE SURE THE AREA AROUND THE RUDDER IS CLEAR OF ALL PERSONS AND EQUIPMENT. THIS WILL PREVENT INJURY TO PERSONS AND DAMAGE TO EQUIPMENT.

- (6) Do these steps to remove the rudder pedal force transmitter [2]:
  - (a) Disconnect the electrical connector [1] from the rudder pedal force transmitter [2].
  - (b) Do these steps to disconnect electrical ground [6]:
    - 1) Remove bolt [3].
    - 2) Remove washers [4], [5] and [7].
    - 3) Remove nut [8].
  - (c) Remove bolt [9], washer [10] and nut [11].
  - (d) Remove bolt [12], washer [13] and nut [14].
  - (e) Remove the rudder pedal force transmitter [2].

------ END OF TASK --

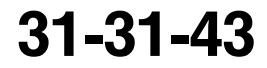

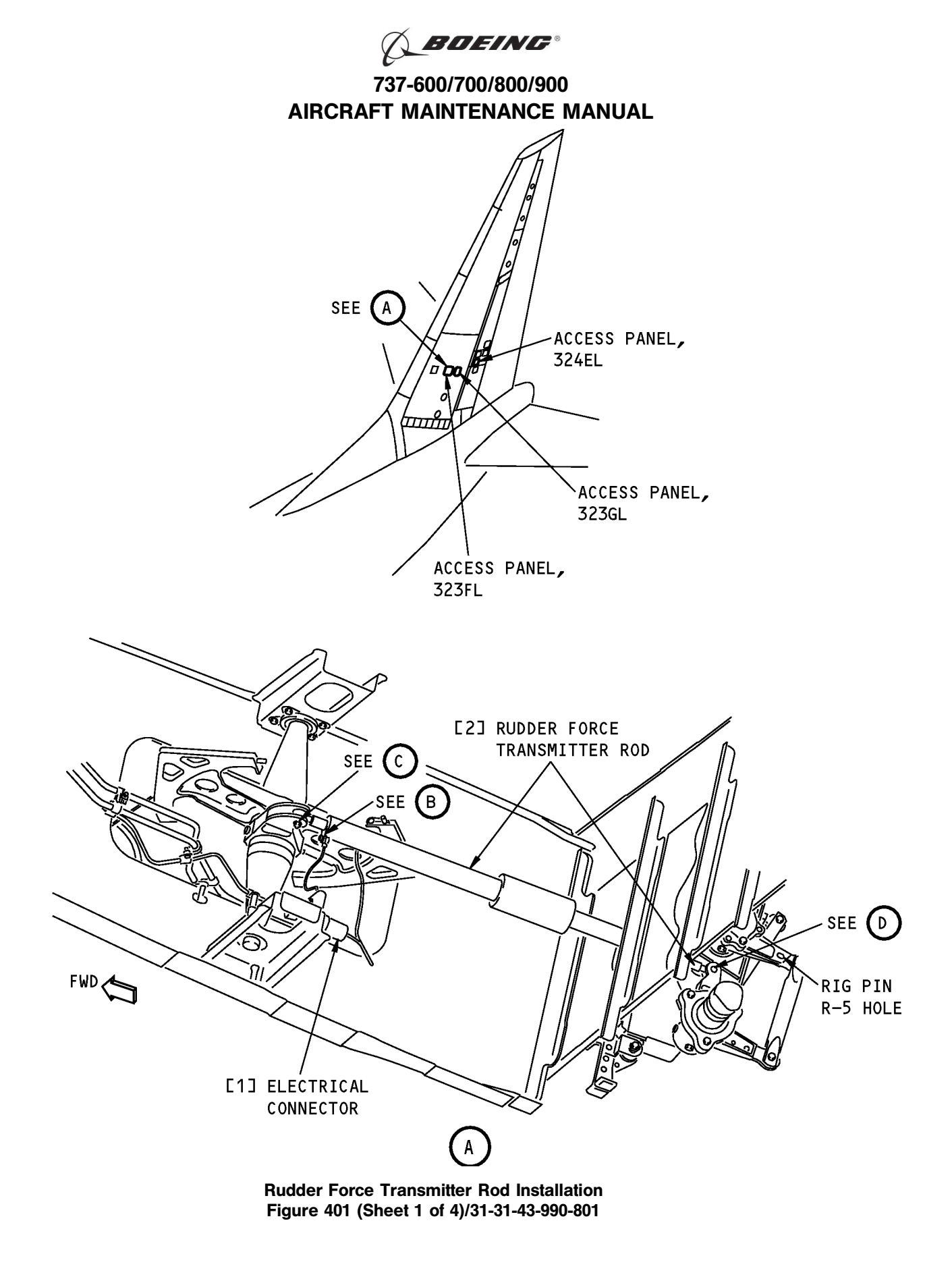

EFFECTIVITY HAP 008-013, 015-026, 028-054, 101-999; HAP 001-007 POST SB 737-31-1124 31-31-43

Page 403 Feb 15/2009

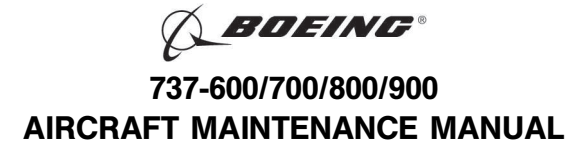

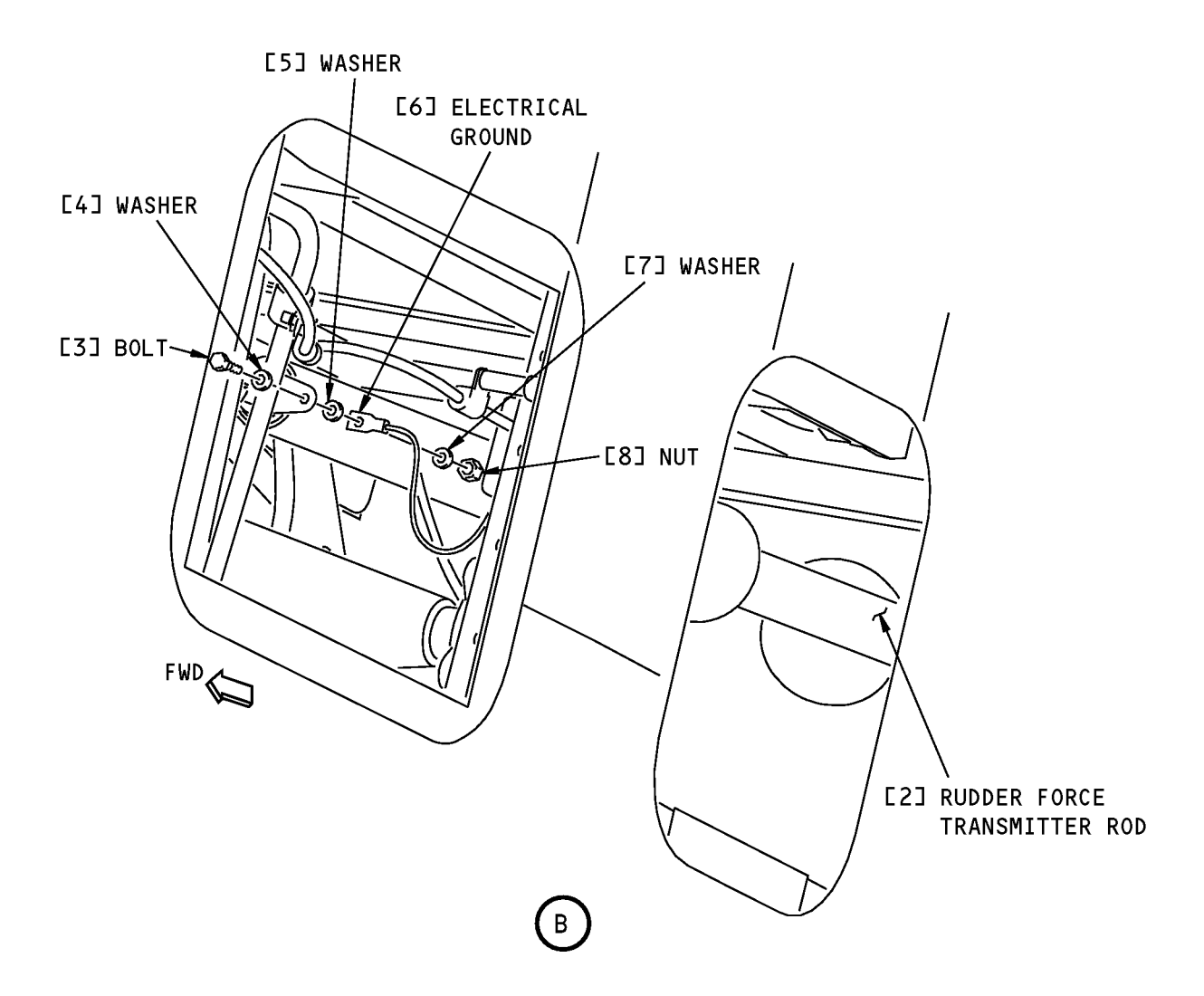

Rudder Force Transmitter Rod Installation Figure 401 (Sheet 2 of 4)/31-31-43-990-801

EFFECTIVITY HAP 008-013, 015-026, 028-054, 101-999; HAP 001-007 POST SB 737-31-1124 31-31-43

Page 404 Feb 15/2009

D633A101-HAP BOEING PROPRIETARY - Copyright () Unpublished Work - See title page for details

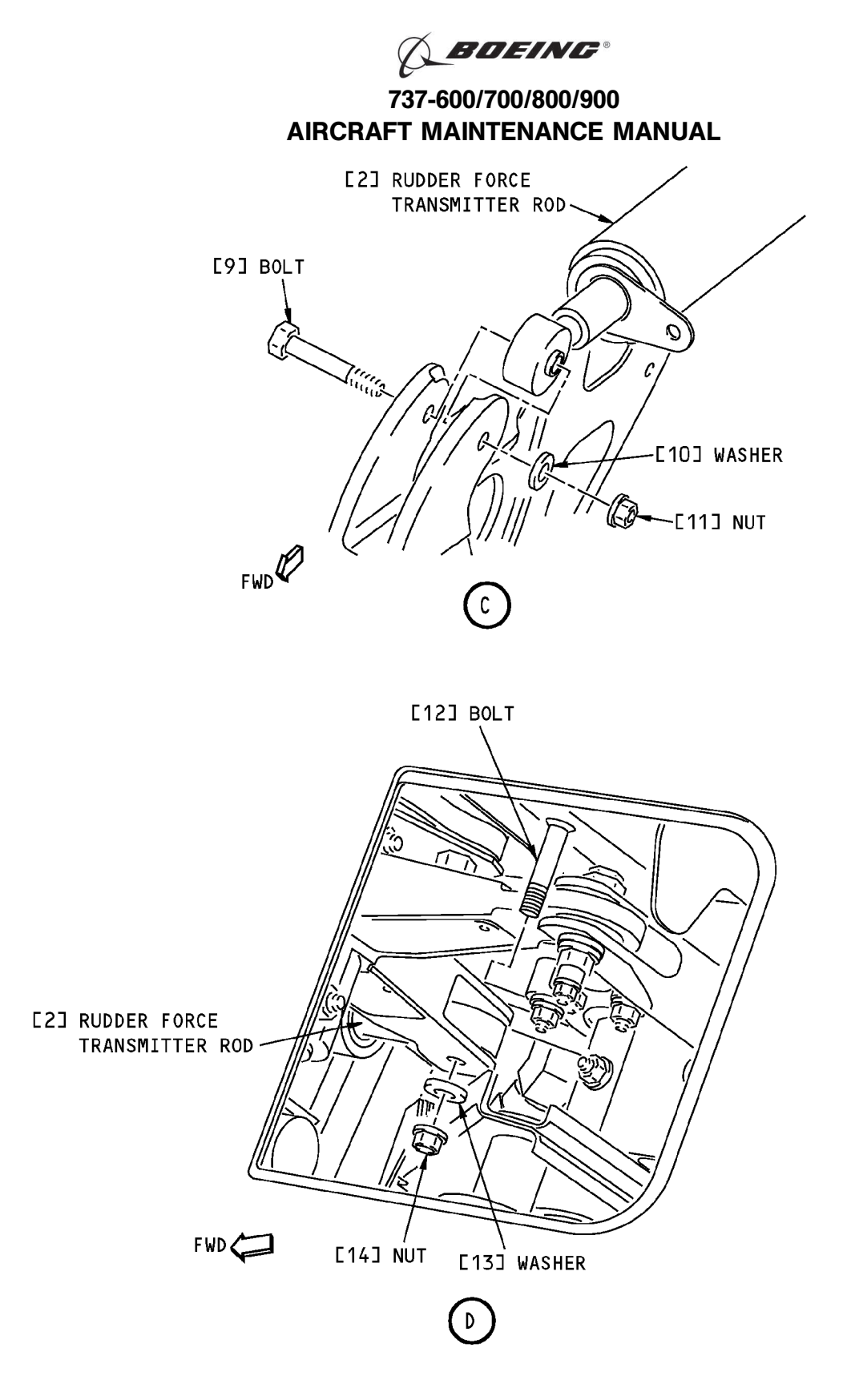

Rudder Force Transmitter Rod Installation Figure 401 (Sheet 3 of 4)/31-31-43-990-801

EFFECTIVITY HAP 008-013, 015-026, 028-054, 101-999; HAP 001-007 POST SB 737-31-1124

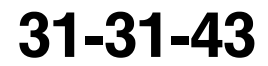

Page 405 Feb 15/2009

D633A101-HAP BOEING PROPRIETARY - Copyright © Unpublished Work - See title page for details

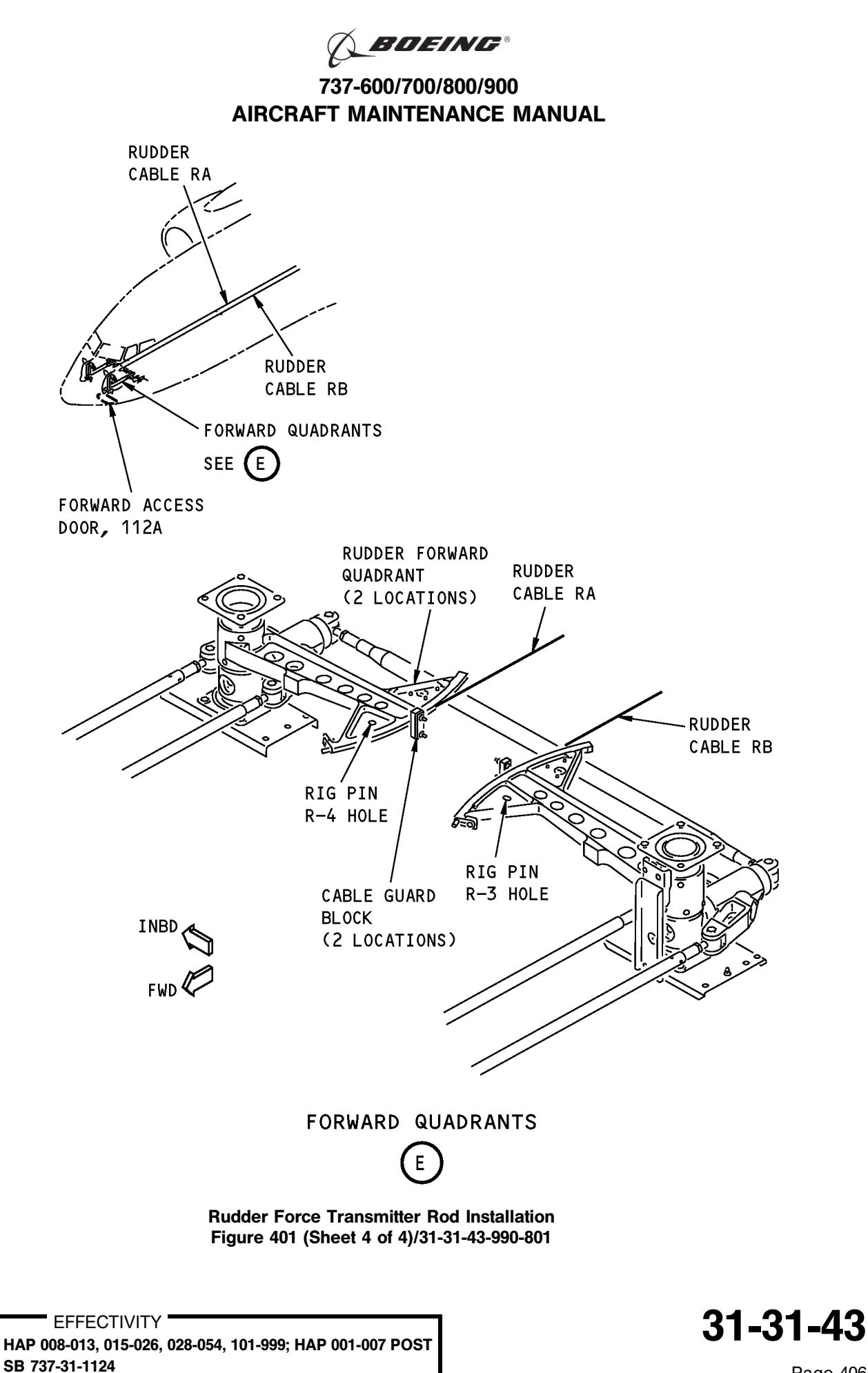

Page 406 Feb 15/2009

D633A101-HAP BOEING PROPRIETARY - Copyright () Unpublished Work - See title page for details

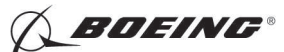

#### TASK 31-31-43-400-801

#### 3. Rudder Pedal Force Transmitter Rod Installation

- (Figure 401)
- A. References

|    | Reference        | Title                                                                         |
|----|------------------|-------------------------------------------------------------------------------|
|    | 27-21-00-800-802 | Remove Pressure from the Rudder Hydraulic Systems A, B, and Standby (P/B 201) |
|    | 31-31-42-700-801 | Rudder Pedal Position Sensor Installation Test (P/B 401)                      |
| В. | Location Zones   |                                                                               |
|    | Zone             | Area                                                                          |
|    | 112              | Area Forward of Nose Landing Gear Wheel Well                                  |

C. Access Panels

| Number | Name/Location        |
|--------|----------------------|
| 323FL  | Vertical Fin, Access |
| 323GL  | Vertical Fin, Access |
| 324EL  | Vertical Fin, Access |

D. Installation Procedure

SUBTASK 31-31-43-860-002

(1) Make sure that this circuit breaker is open and has safety tag:

CAPT Electrical System Panel, P18-2

| Row | Col | Number | Name                            |
|-----|-----|--------|---------------------------------|
| С   | 8   | C00544 | FLIGHT RECORDER POSITION SENSOR |

SUBTASK 31-31-43-860-003

(2) If the rudder hydraulic systems are not depressurized, do this task: Remove Pressure from the Rudder Hydraulic Systems A, B, and Standby, TASK 27-21-00-800-802.

SUBTASK 31-31-43-020-002

**WARNING:** BEFORE YOU MOVE THE RUDDER PEDALS, MAKE SURE THE AREA AROUND THE RUDDER IS CLEAR OF ALL PERSONS AND EQUIPMENT. THIS WILL PREVENT INJURY TO PERSONS AND DAMAGE TO EQUIPMENT.

- (3) Do these steps to install the rudder pedal force transmitter [2]:
  - (a) Install the rudder pedal force transmitter [2].
  - (b) Install bolt [12], washer [13] and nut [14].
  - (c) Install bolt [9], washer [10] and nut [11].
  - (d) Tighten nut [11] to 30-35 pound-inches (3.4-4 newton-meters).
  - (e) Do these steps to install the electrical ground [6]:
    - 1) Install bolt [3], washers [4], [5].
    - 2) Install electrical ground [6].
    - 3) Install washer [7], and nut [8].
    - 4) Tighten nut [8] to 30-35 pound-inches.
  - (f) Install electrical connector [1].

EFFECTIVITY HAP 008-013, 015-026, 028-054, 101-999; HAP 001-007 POST SB 737-31-1124

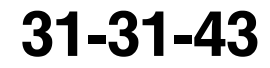

Page 407 Feb 15/2009

D633A101-HAP BOEING PROPRIETARY - Copyright () Unpublished Work - See title page for details

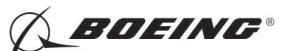

SUBTASK 31-31-43-410-003

(4) Close these panels:

| Number | Name/Location        |
|--------|----------------------|
| 323FL  | Vertical Fin, Access |
| 323GL  | Vertical Fin, Access |
| 324EL  | Vertical Fin, Access |

SUBTASK 31-31-43-410-004

(5) Do this task: Rudder Pedal Position Sensor Installation Test, TASK 31-31-42-700-801.

SUBTASK 31-31-43-010-002

(6) Remove the rig pins A/S-3 and A/S-4 from the rig pin hole R3 and R4 in rudder forward quadrant.

SUBTASK 31-31-43-010-003

(7) Remove the rig pins A/S-5 from the feel and centering unit.

- SUBTASK 31-31-43-860-014
- (8) Remove the safety tag and close this circuit breaker:

CAPT Electrical System Panel, P18-2

| Row | Col | Number | Name                            |
|-----|-----|--------|---------------------------------|
| С   | 8   | C00544 | FLIGHT RECORDER POSITION SENSOR |

--- END OF TASK ------

#### TASK 31-31-43-700-801

#### 4. Rudder Pedal Force Transmitter Installation Test

(Figure 401)

A. References

| Reference        | Title                                                             |
|------------------|-------------------------------------------------------------------|
| 24-22-00-860-811 | Supply Electrical Power (P/B 201)                                 |
| 24-22-00-860-812 | Remove Electrical Power (P/B 201)                                 |
| 27-21-00-800-801 | Rudder Hydraulic System A, B, or Standby Pressurization (P/B 201) |

#### B. Tools/Equipment

L

<u>NOTE</u>: When more than one tool part number is listed under the same "Reference" number, the tools shown are alternates to each other within the same airplane series. Tool part numbers that are replaced or non-procurable are preceded by "Opt:", which stands for Optional.

| Reference | Description                                                                                                    |
|-----------|----------------------------------------------------------------------------------------------------|
| COM-913   | Download Unit - Handheld<br>(Part #: 964-0446-001, Supplier: 97896, A/P Effectivity: 737-300, -400,<br>-500, -600, -700, -700C, -700ER, -700QC, -800, -900, -900ER)                                                                                     |
| COM-1807  | Tester - DFDAU<br>(Part #: 2229738-7, Supplier: 98571, A/P Effectivity: 737-200, -200C,<br>-300, -400, -500, -600, -700, -700C, -700ER, -700QC, -800, -900, -900ER,<br>-BBJ)<br>(Part #: HT717-1, Supplier: 0H231, A/P Effectivity: 737-300, -400, -500 |
|           | -600, -700, -700C, -700ER, -700QC, -800, -900, -900ER, -BBJ)<br>(Opt Part #: 2229738-8, Supplier: 98571, A/P Effectivity: 737-200,<br>-200C, -300, -400, -500, -600, -700, -700C, -700ER, -700QC, -800, -900,<br>-900ER, -BBJ)                          |

EFFECTIVITY HAP 008-013, 015-026, 028-054, 101-999; HAP 001-007 POST SB 737-31-1124

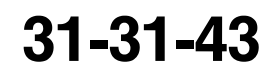

Page 408 Jun 15/2009

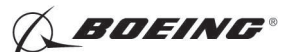

| (Continued)    |                                                                                                    |
|----------------|----------------------------------------------------------------------------------------------------|
| Reference      | Description                                                                                                    |
| SPL-1808       | Cable - Adapter, Teledyne Tester (Use with Teledyne DFDAU Tester)<br>(Part #: A31007-59, Supplier: 81205, A/P Effectivity: 737-100, -200,<br>-200C, -300, -400, -500, -600, -700, -700C, -700ER, -700QC, -800, -900,<br>-900ER, -BBJ) |
| Location Zonos |                                                                                                    |

#### C. Location Zones

| Zone | Area                                         |
|------|----------------------------------------------|
| 112  | Area Forward of Nose Landing Gear Wheel Well |
| 211  | Flight Compartment - Left                    |
| 212  | Flight Compartment - Right                   |

#### D. Access Panels

| Number | Name/Location       |
|--------|---------------------|
| 112A   | Forward Access Door |

#### E. Installation Test

SUBTASK 31-31-43-860-004

- (1) Do this task: Supply Electrical Power, TASK 24-22-00-860-811
- SUBTASK 31-31-43-710-001

#### (2) Use one of the testers listed below to perform the system test:

- (a) Do these steps to prepare the Teledyne portable tester, COM-1807.
  - 1) Remove the shorting plug from the system test plug on the P18 panel.
  - 2) Use the portable tester cable, SPL-1808, to connect the portable tester to the system test plug.
  - Make sure the DFDAU switch on portable tester cable, SPL-1808, is in the OUTPUT TO DFDR position.
  - 4) Make sure the FDEP switch on the portable tester cable, SPL-1808, is in the DISCONNECT position.
  - 5) Set the portable tester to read 256 WPS.
- (b) Do the steps below to prepare the Handheld Download handheld download unit, COM-913.
  - <u>NOTE</u>: The Handheld Download handheld download unit, COM-913 can only be used on airplane installed with AlliedSignal Solid State Flight Data Recorder (FDR).
  - 1) Open these circuit breakers and install safety tags:

CAPT Electrical System Panel, P18-2

| Row | Col | Number | Name               |
|-----|-----|--------|--------------------|
| С   | 9   | C00109 | FLIGHT RECORDER AC |
| С   | 10  | C00468 | FLIGHT RECORDER DC |

- 2) Connect the Handheld Download unit to the connector on the FDR.
- 3) Remove the safety tags and close these circuit breakers:

CAPT Electrical System Panel, P18-2

| Row | Col | Number | Name               |
|-----|-----|--------|--------------------|
| С   | 9   | C00109 | FLIGHT RECORDER AC |
| С   | 10  | C00468 | FLIGHT RECORDER DC |

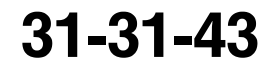

Page 409 Jun 15/2009

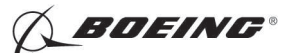

- 4) Put the NORMAL/TEST switch on the flight recorder panel, P5, to the TEST position.
- 5) Push the red button on the handheld download unit, COM-913.
- 6) Set the DSDU switch.
- 7) Set the BASE switch.
- 8) Set the WORD and SUBFRAME as specified.

SUBTASK 31-31-43-860-005

(3) Make sure that this circuit breaker is closed:

CAPT Electrical System Panel, P18-2

| Row | Col | Number | Name                            |
|-----|-----|--------|---------------------------------|
| С   | 8   | C00544 | FLIGHT RECORDER POSITION SENSOR |

SUBTASK 31-31-43-860-006

(4) Make sure the flight data recorder TEST-NORMAL switch on the P5 panel to the TEST position. SUBTASK 31-31-43-860-007

- WARNING: MAKE SURE PERSONS AND EQUIPMENT ARE CLEAR OF ALL CONTROL SURFACES BEFORE YOU SUPPLY HYDRAULIC POWER. AILERONS, RUDDERS, ELEVATORS, FLAPS, SPOILERS AND THRUST REVERSERS CAN MOVE QUICKLY WHEN YOU SUPPLY HYDRAULIC POWER. THIS CAN CAUSE INJURY TO PERSONS AND DAMAGE TO EQUIPMENT.
- (5) Do this task: Rudder Hydraulic System A, B, or Standby Pressurization, TASK 27-21-00-800-801.

SUBTASK 31-31-43-840-003

(6) Make sure the hydraulic systems A, B and STBY are off.

## HAP 001-007 POST SB 737-31-1124 AND ((PRE SB 737-31-1176 AND PRE SB 737-31-1170) OR POST SB 737-31-1176); HAP 008-011 (PRE SB 737-31-1176 AND PRE SB 737-31-1170) OR POST SB 737-31-1176; HAP 012, 013, 015-019 PRE SB 737-31-1170

SUBTASK 31-31-43-860-008

(7) Set the tester to subframe 0, word 47. (Dataframe 3 or 3A)

#### HAP 031-035, 037, 038, 042-046, 048, 051-053, 104-999

SUBTASK 31-31-43-860-016

(8) Set the tester to subframe 0, word 40. (Dataframe 3C)

#### HAP 020-026, 028-030, 036, 039-041, 047, 049, 050, 054, 101-103; HAP 001-007 POST SB 737-31-1170 AND POST SB 737-31-1124; HAP 008-013, 015-019 POST SB 737-31-1170

SUBTASK 31-31-43-860-013

(9) Set the tester to subframe 0, word 40. (Dataframe 3B)

#### HAP 008-013, 015-026, 028-054, 101-999; HAP 001-007 POST SB 737-31-1124

SUBTASK 31-31-43-860-009

(10) With no pressure to the left or right rudder pedals, make sure the tester shows an octal value between 3012 to 4112.

SUBTASK 31-31-43-840-004

(11) Put pressure to the left rudder pedal.

EFFECTIVITY HAP 008-013, 015-026, 028-054, 101-999; HAP 001-007 POST SB 737-31-1124

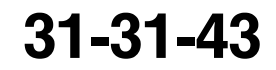

Page 410 Jun 15/2009

D633A101-HAP

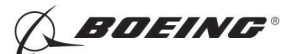

(a) Make sure the octal value increases.

<u>NOTE</u>: It may take 1 to 4 seconds to update. Hold the rudder pedal until an octal value shows on the display.

SUBTASK 31-31-43-840-006

- (12) Put pressure to the right rudder pedal.
  - (a) Make sure the octal value decreases.

<u>NOTE</u>: It may take 1-4 seconds to update. Hold the rudder pedal until an octal value shows on the display.

F. Put the Airplane Back to Its Usual Condition

SUBTASK 31-31-43-410-005

(1) Close this access panel:

Number Name/Location

112A Forward Access Door

SUBTASK 31-31-43-860-010

(2) Put the flight data recorder TEST-NORMAL switch on the P5 panel to the NORMAL position.

- SUBTASK 31-31-43-840-005
- (3) Remove power from the tester..

SUBTASK 31-31-43-860-011

(4) Remove the tester from the flight data recorder system.

SUBTASK 31-31-43-860-012

(5) Do this task: Remove Electrical Power, TASK 24-22-00-860-812.

— END OF TASK —

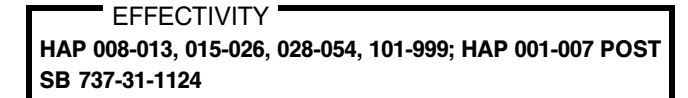

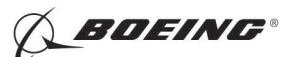

#### **ELEVATOR POSITION TRANSMITTER - REMOVAL/INSTALLATION**

#### 1. General

- A. This procedure has these tasks:
  - (1) A removal of the elevator position transmitter.
  - (2) An installation of the elevator position transmitter.
  - (3) An installation test of the elevator position transmitter.

#### TASK 31-31-51-000-801

#### 2. <u>Elevator Position Transmitter Removal</u>

#### (Figure 401)

A. References

| Reference        | Title                                                                 |
|------------------|-----------------------------------------------------------------------|
| 27-31-00-800-802 | Remove Pressure from the Elevator Hydraulic Systems A and B (P/B 201) |

#### B. Tools/Equipment

<u>NOTE</u>: When more than one tool part number is listed under the same "Reference" number, the tools shown are alternates to each other within the same airplane series. Tool part numbers that are replaced or non-procurable are preceded by "Opt:", which stands for Optional.

| Reference | Description                                                                                                    |
|-----------|----------------------------------------------------------------------------------------------------|
| SPL-1585  | Kit - Rigging Pins, All Systems<br>(Part #: F70207-109, Supplier: 81205, A/P Effectivity: 737-600, -700,<br>-700C, -700ER, -700QC, -800, -900, -900ER, -BBJ) |

#### C. Location Zones

| Zone | Area                                   |
|------|----------------------------------------|
| 334  | Left Horizontal Stabilizer - Elevator  |
| 344  | Right Horizontal Stabilizer - Elevator |

D. Access Panels

| Number | Name/Location                                      |
|--------|----------------------------------------------------|
| 318BR  | Tailcone Access Door                               |
| 333BB  | Horizontal Stabilizer, Access Panel, Trailing Edge |
| 343BB  | Horizontal Stabilizer, Access Panel - T.E. Area    |

#### E. Removal Procedure

SUBTASK 31-31-51-840-001

(1) Do this task: Remove Pressure from the Elevator Hydraulic Systems A and B, TASK 27-31-00-800-802.

SUBTASK 31-31-51-860-001

(2) Open this circuit breaker and install safety tag:

CAPT Electrical System Panel, P18-2

| Row | Col | Number | <u>Name</u>                     |
|-----|-----|--------|---------------------------------|
| С   | 8   | C00544 | FLIGHT RECORDER POSITION SENSOR |

|     | EFFECTIVITY |  |
|-----|-------------|--|
| HAP | ALL         |  |

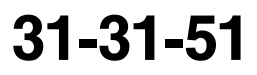

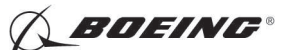

SUBTASK 31-31-51-010-005

(3) Open this access panel:

| Number | Name/Location        |
|--------|----------------------|
| 318BR  | Tailcone Access Door |

SUBTASK 31-31-51-860-013

(4) Install rig pin 5 from rig pin kit, SPL-1585 into the elevator aft control quadrant.

SUBTASK 31-31-51-010-001

(5) For the right elevator position, open this panel:

| <u>Number</u> | Name/Location                                   |
|---------------|-------------------------------------------------|
| 343BB         | Horizontal Stabilizer, Access Panel - T.E. Area |

SUBTASK 31-31-51-010-002

(6) For the left elevator postion, open this panel:

NumberName/Location333BBHorizontal Stabilizer, Access Panel, Trailing Edge

SUBTASK 31-31-51-020-001

- WARNING: PRIOR AND DURING REMOVAL/INSTALLATION PROCEDURES OF THE SURFACE POSITION SENSORS, DO NOT ATTEMPT TO OPERATE ANY FLIGHT CONTROL SYSTEM OR DAMAGE TO CONTROL MECHANISMS AND INJURY TO PERSONNEL MAY RESULT.
- (7) Remove the elevator position transmitter [1]:
  - (a) Disconnect the electrical connector [2] from the elevator position transmitter [1].
  - (b) Put protective cover on the electrical connector [2].
  - (c) Loosen the screws [3] and [4].
  - (d) Remove the elevator position transmitter [1].

------ END OF TASK ------

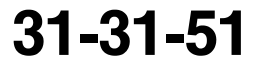

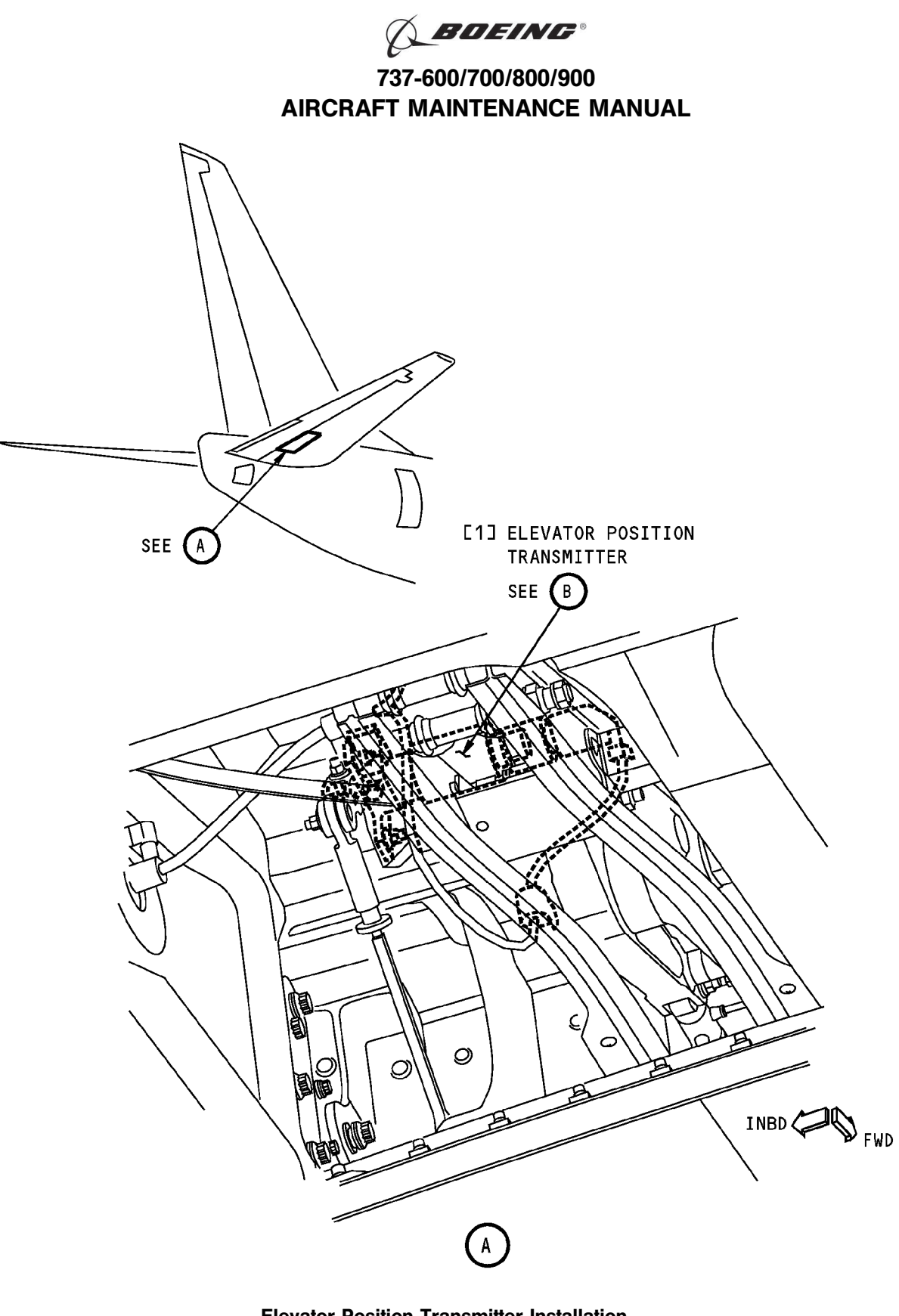

Elevator Position Transmitter Installation Figure 401 (Sheet 1 of 4)/31-31-51-990-801

31-31-51

Page 403 Oct 10/2003

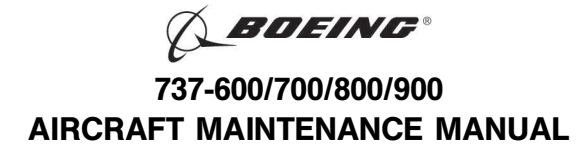

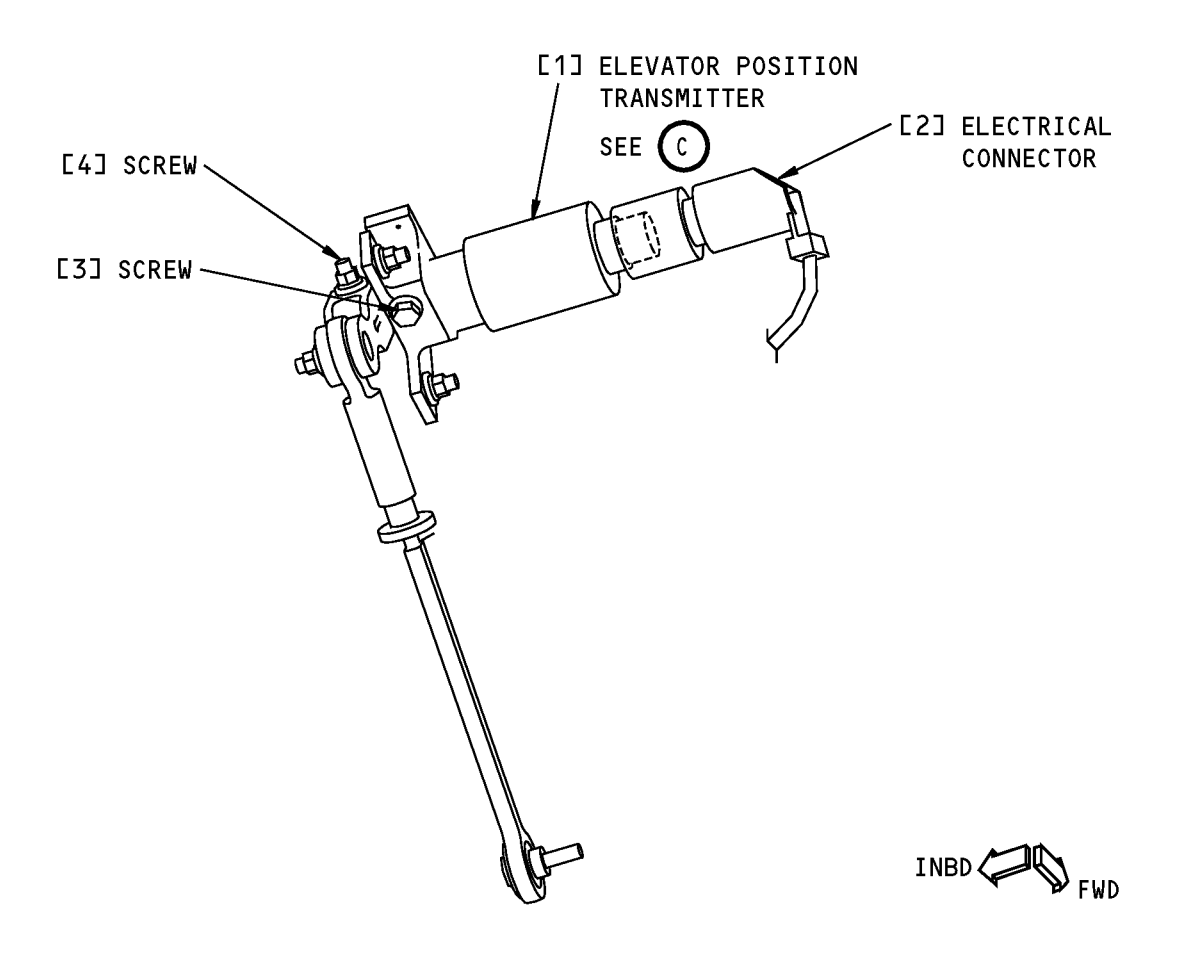

# ELEVATOR POSITION TRANSMITTER

Elevator Position Transmitter Installation Figure 401 (Sheet 2 of 4)/31-31-51-990-801

31-31-51

Page 404 Oct 10/2003

EFFECTIVITY

D633A101-HAP BOEING PROPRIETARY - Copyright © Unpublished Work - See title page for details

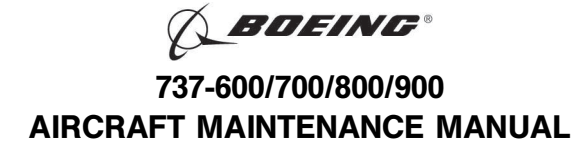

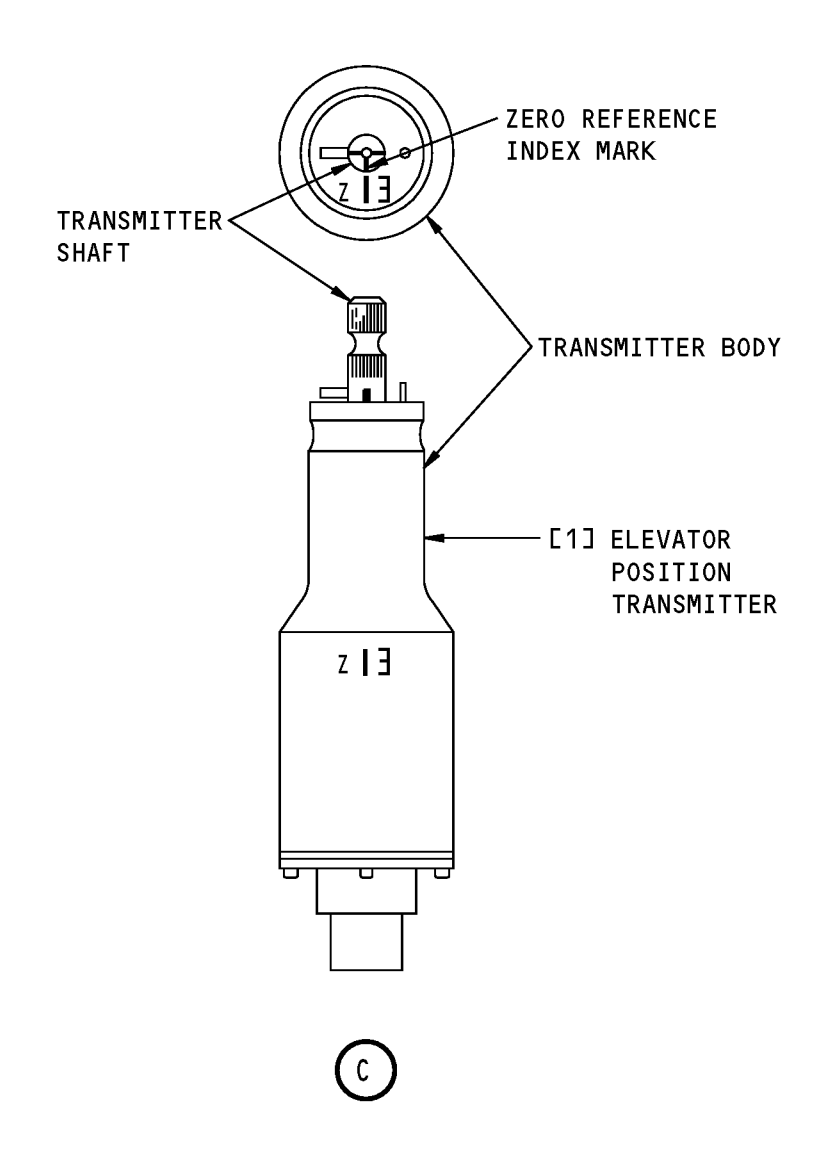

Elevator Position Transmitter Installation Figure 401 (Sheet 3 of 4)/31-31-51-990-801

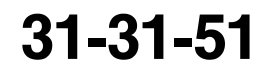

Page 405 Oct 10/2003

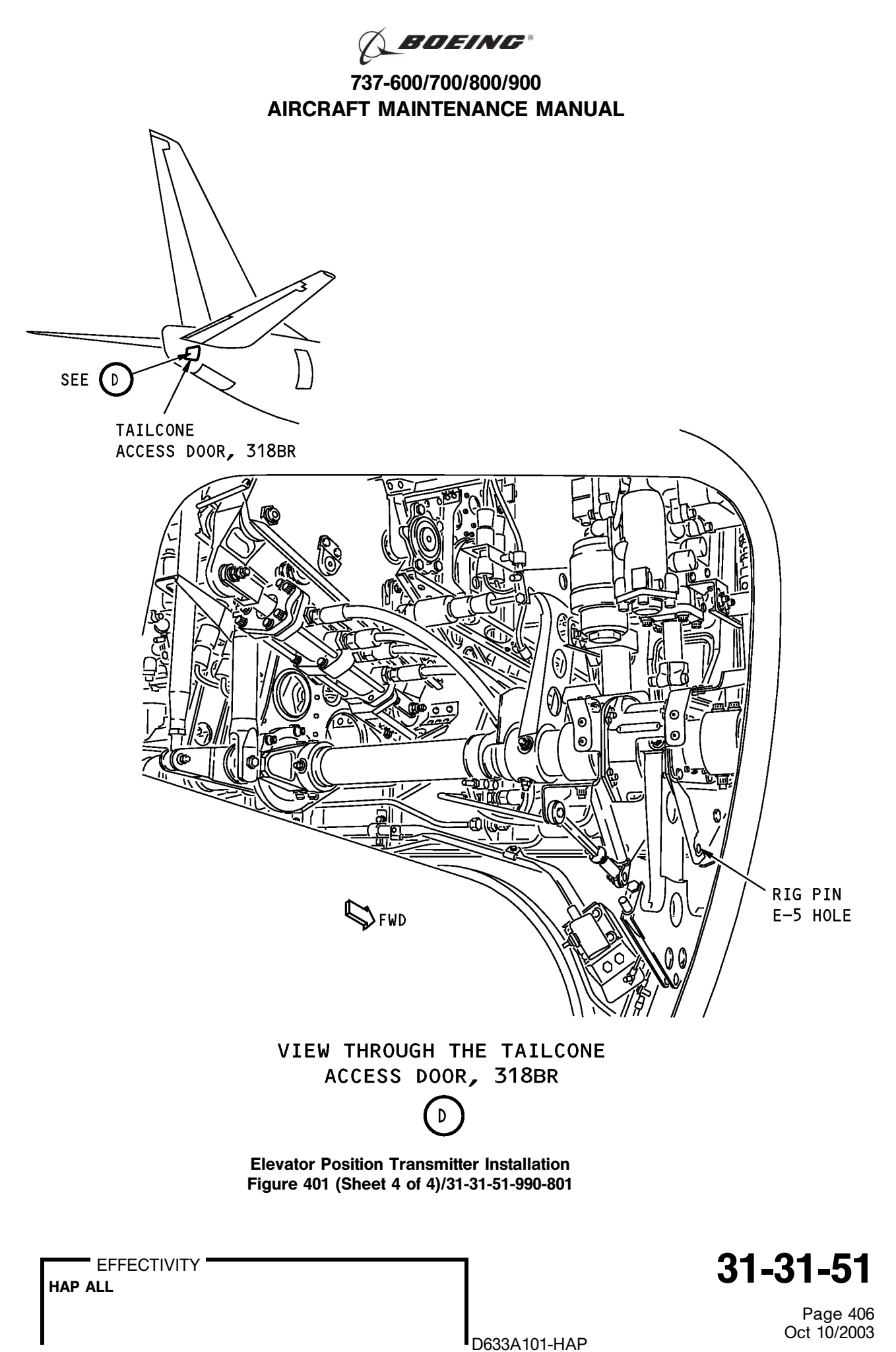

BOEING PROPRIETARY - Copyright © Unpublished Work - See title page for details

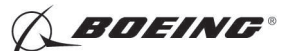

#### TASK 31-31-51-400-801

#### 3. Elevator Position Transmitter Installation

A. References

| Reference        | Title                                                                 |
|------------------|-----------------------------------------------------------------------|
| 27-31-00-800-802 | Remove Pressure from the Elevator Hydraulic Systems A and B (P/B 201) |

#### B. Tools/Equipment

<u>NOTE</u>: When more than one tool part number is listed under the same "Reference" number, the tools shown are alternates to each other within the same airplane series. Tool part numbers that are replaced or non-procurable are preceded by "Opt:", which stands for Optional.

| Reference | Description                                                                                                    |
|-----------|----------------------------------------------------------------------------------------------------|
| SPL-1585  | Kit - Rigging Pins, All Systems<br>(Part #: F70207-109, Supplier: 81205, A/P Effectivity: 737-600, -700,<br>-700C, -700ER, -700QC, -800, -900, -900ER, -BBJ) |

#### C. Expendables/Parts

| AMM Item | Description | AIPC Reference  | AIPC Effectivity |
|----------|-------------|-----------------|------------------|
| 1        | Transmitter | 31-31-51-03-115 | HAP ALL          |

D. Location Zones

| Zone | Area                                   |
|------|----------------------------------------|
| 334  | Left Horizontal Stabilizer - Elevator  |
| 344  | Right Horizontal Stabilizer - Elevator |

#### E. Installation Procedure

SUBTASK 31-31-51-860-002

(1) If the elevator hydraulic systems are not depressurized, do this task: Remove Pressure from the Elevator Hydraulic Systems A and B, TASK 27-31-00-800-802.

SUBTASK 31-31-51-860-003

(2) Make sure that this circuit breaker is open and has safety tag:

CAPT Electrical System Panel, P18-2

| Row | Col | Number | Name                            |
|-----|-----|--------|---------------------------------|
| С   | 8   | C00544 | FLIGHT RECORDER POSITION SENSOR |

SUBTASK 31-31-51-200-001

(3) Make sure the rig pin 5 from rig pin kit, SPL-1585, is installed in the elevator aft control quadrant. SUBTASK 31-31-51-020-002

WARNING: PRIOR AND DURING REMOVAL/INSTALLATION PROCEDURES OF THE SURFACE POSITION SENSORS, DO NOT ATTEMPT TO OPERATE ANY FLIGHT CONTROL SYSTEM OR DAMAGE TO CONTROL MECHANISMS AND INJURY TO PERSONNEL MAY RESULT.

- (4) Install the elevator position transmitter [1]:
  - (a) Install the shaft of the elevator position transmitter [1] into the support bracket.
  - (b) Align the EZ marks on the elevator position transmitter [1] body and the index mark on the shaft of the transmitter.
  - (c) Tighten the screws [3] and [4].

EFFECTIVITY

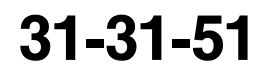

Page 407 Jun 15/2008

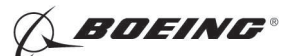

- (d) Remove protective cover from the electrical connector [2].
- (e) Install the electrical connector [2] onto the elevator position transmitter [1].
- SUBTASK 31-31-51-860-012
- (5) Remove the safety tag and close this circuit breaker:
  - CAPT Electrical System Panel, P18-2

| Row | Col | Number | Name                            |
|-----|-----|--------|---------------------------------|
| С   | 8   | C00544 | FLIGHT RECORDER POSITION SENSOR |

SUBTASK 31-31-51-860-004

(6) Do this task: Elevator Position Transmitter Installation Test, TASK 31-31-51-700-801.

--- END OF TASK ------

#### TASK 31-31-51-700-801

#### 4. Elevator Position Transmitter Installation Test

(Figure 402)

A. References

| Reference        | Title                                                                 |
|------------------|-----------------------------------------------------------------------|
| 22-11-30-400-801 | Elevator Position Sensor Installation (P/B 401)                       |
| 24-22-00-860-811 | Supply Electrical Power (P/B 201)                                     |
| 27-31-00-800-802 | Remove Pressure from the Elevator Hydraulic Systems A and B (P/B 201) |

#### B. Tools/Equipment

L

<u>NOTE</u>: When more than one tool part number is listed under the same "Reference" number, the tools shown are alternates to each other within the same airplane series. Tool part numbers that are replaced or non-procurable are preceded by "Opt:", which stands for Optional.

| Reference | Description                                                                                                    |
|-----------|----------------------------------------------------------------------------------------------------|
| COM-913   | Download Unit - Handheld<br>(Part #: 964-0446-001, Supplier: 97896, A/P Effectivity: 737-300, -400,<br>-500, -600, -700, -700C, -700ER, -700QC, -800, -900, -900ER)                                                                                                    |
| COM-1807  | Tester - DFDAU<br>(Part #: 2229738-7, Supplier: 98571, A/P Effectivity: 737-200, -200C,<br>-300, -400, -500, -600, -700, -700C, -700ER, -700QC, -800, -900, -900ER,<br>-BBJ)<br>(Part #: HT717-1, Supplier: 0H231, A/P Effectivity: 737-300, -400, -500,<br>-600, -700, -700C, -700ER, -700QC, -800, -900, -900ER, -BBJ)<br>(Opt Part #: 2229738-8, Supplier: 98571, A/P Effectivity: 737-200,<br>-200C, -300, -400, -500, -600, -700, -700C, -700ER, -700QC, -800, -900,<br>-900ER, -BBJ) |
| SPL-1585  | Kit - Rigging Pins, All Systems<br>(Part #: F70207-109, Supplier: 81205, A/P Effectivity: 737-600, -700,<br>-700C, -700ER, -700QC, -800, -900, -900ER, -BBJ)                                                                                                    |
| SPL-1677  | Assembly - Trammel Bar, Stabilizer Trim Actuator<br>(Part #: F80055-1, Supplier: 81205, A/P Effectivity: 737-100, -200,<br>-200C, -300, -400, -500, -600, -700, -700C, -700ER, -700QC, -800, -900,<br>-900ER, -BBJ)                                                                                                    |
| SPL-1808  | Cable - Adapter, Teledyne Tester (Use with Teledyne DFDAU Tester)<br>(Part #: A31007-59, Supplier: 81205, A/P Effectivity: 737-100, -200,<br>-200C, -300, -400, -500, -600, -700, -700C, -700ER, -700QC, -800, -900,<br>-900ER, -BBJ)                                                                                                    |
|           |                                                                                                    |

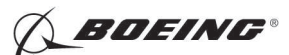

C. Access Panels

| Number | Name/Location                                      |
|--------|----------------------------------------------------|
| 311BL  | Stabilizer Trim Access Door                        |
| 318BR  | Tailcone Access Door                               |
| 333BB  | Horizontal Stabilizer, Access Panel, Trailing Edge |
| 343BB  | Horizontal Stabilizer, Access Panel - T.E. Area    |

D. Installation Test

SUBTASK 31-31-51-860-005

(1) Open these circuit breakers and install safety tags:

CAPT Electrical System Panel, P18-2

| Row | Col | Number | Name               |
|-----|-----|--------|--------------------|
| С   | 9   | C00109 | FLIGHT RECORDER AC |
| С   | 10  | C00468 | FLIGHT RECORDER DC |

SUBTASK 31-31-51-710-001

- (2) Use one of the tester listed below to perform the system test:
  - <u>NOTE</u>: When a task uses subframe 0 it indicates that a parameter is on all 4 subframes. Some portable testers do not have a selection switch for subframe 0. On these testers, you can make a selection of subframes 1 thru 4 when a task uses subframe 0.
  - (a) Do these steps to prepare the Teledyne portable tester, COM-1807.
    - 1) Remove the shorting plug from the system test plug on the P18 panel.
    - 2) Use the portable tester cable, SPL-1808, to connect the tester to the system test plug.
    - 3) Make sure the DFDAU switch on portable tester cable, SPL-1808, is in the OUTPUT TO DFDR position.
    - 4) Make sure the FDEP switch on the portable tester cable, SPL-1808, is in the DISCONNECT position.
    - 5) Set the portable tester, COM-1807, to read 256 WPS.
  - (b) Do the steps below to prepare the Handheld Download handheld download unit, COM-913 (HHDLU) for the system test.
    - <u>NOTE</u>: These steps are only applicable to airplanes with AlliedSignal Solid State Flight Data Recorder (FDR) installed.
    - 1) Connect the HHDLU to the connector on the FDR.
    - 2) Set the TEST-NORMAL switch on the FDR panel to the TEST position.
    - 3) Push the red button on the HHDLU.
    - 4) Set the DSDU switch.
    - 5) Set the BASE switch.
    - 6) Set the WORD and SUBFRAME as specified.
      - <u>NOTE</u>: The HHDLU do not have a selection for subframe 0. Make a selection of subframe ALL or subframe 1 thru 4 when a task uses subframe 0.

SUBTASK 31-31-51-860-006

(3) do this task: Supply Electrical Power, TASK 24-22-00-860-811

EFFECTIVITY

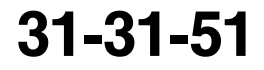

Page 409 Jun 15/2009

I

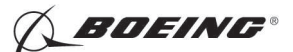

SUBTASK 31-31-51-860-007

(4) If the elevator hydraulic systems are not depressurized, do this task: Remove Pressure from the Elevator Hydraulic Systems A and B, TASK 27-31-00-800-802.

SUBTASK 31-31-51-010-003

(5) To get access to the stabilizer trim jackscrew, do this step:

Remove this access panel:

NumberName/Location311BLStabilizer Trim Access Door

SUBTASK 31-31-51-980-001

- (6) Do these steps to set the B dimension (Figure 402):
  - <u>NOTE</u>: The B dimension measures the distance between the center of the upper and lower Gimbal pins on the stabilizer trim jackscrew. To do this, one person must be in the tail of the airplane with a headset and the other person in the flight compartment.
  - (a) Turn the stab trim wheel handle on the control stand to set the B dimension.

<u>NOTE</u>: This B dimension is equivalent to the horizontal stabilizer at 4 units of trim (zero degree).

- (b) Use the trammel bar, SPL-1677, to measure the B dimension.
  - 1) Make sure that the B dimension is  $39.89 \pm 0.01$  in (1013.21  $\pm 0.25$  mm).

SUBTASK 31-31-51-820-001

(7) Make sure the mach trim actuator is at the null position, (TASK 22-11-30-400-801).

SUBTASK 31-31-51-860-008

(8) Remove the safety tags and close these circuit breakers:

CAPT Electrical System Panel, P18-2

| Row | Col | Number | Name               |
|-----|-----|--------|--------------------|
| С   | 9   | C00109 | FLIGHT RECORDER AC |
| С   | 10  | C00468 | FLIGHT RECORDER DC |

SUBTASK 31-31-51-860-009

- (9) Make sure the flight data recorder TEST-NORMAL switch to the TEST position.
- SUBTASK 31-31-51-700-001
- (10) Adjust the elevator position transmitter [1].
  - (a) Loosen the screw [3].
  - (b) Set the tester subframe and word.

NOTE: For the left elevator position transmitter [1], set the tester to subframe 0, word 4.

<u>NOTE</u>: For the right elevator position transmitter [1], set the tester to subframe 0, word 10.

- (c) Rotate the elevator position transmitter [1] slowly in each direction until you get an octal value between 7733 to 0044 on the tester.
- (d) Tighten the screw [3].
- (e) Make sure the length of the linkage rod from center to center is 7.23 to 7.27 inch.
- (f) Rotate the thumb wheel on the linkage rod slowly in each direction until you get an octal value of 0000 on the tester.

D633A101-HAP

31-31-51

Page 410 Jun 15/2008

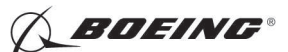

SUBTASK 31-31-51-010-004

(11) For the left elevator position, close this panel:

| Number | Name/Location                                      |
|--------|----------------------------------------------------|
| 333BB  | Horizontal Stabilizer, Access Panel, Trailing Edge |

For the right elevator position, close this panel:

| Number | Name/Location                                   |
|--------|-------------------------------------------------|
| 343BB  | Horizontal Stabilizer, Access Panel - T.E. Area |

Close this panel:

NumberName/Location311BLStabilizer Trim Access Door

E. Put the Airplane Back to Its Initial Condition:

SUBTASK 31-31-51-840-003

(1) Put the flight data recorder TEST-NORMAL switch to the NORM position.

SUBTASK 31-31-51-860-010

(2) Remove power from the tester.

SUBTASK 31-31-51-860-011

- (3) Remove the tester from the flight data recorder system.
- SUBTASK 31-31-51-860-015
- (4) Remove rig pin 5 from rig pin kit, SPL-1585, into the elevator aft control quadrant.

SUBTASK 31-31-51-010-007

(5) Close this access panel:

NumberName/Location318BRTailcone Access Door

------ END OF TASK ------

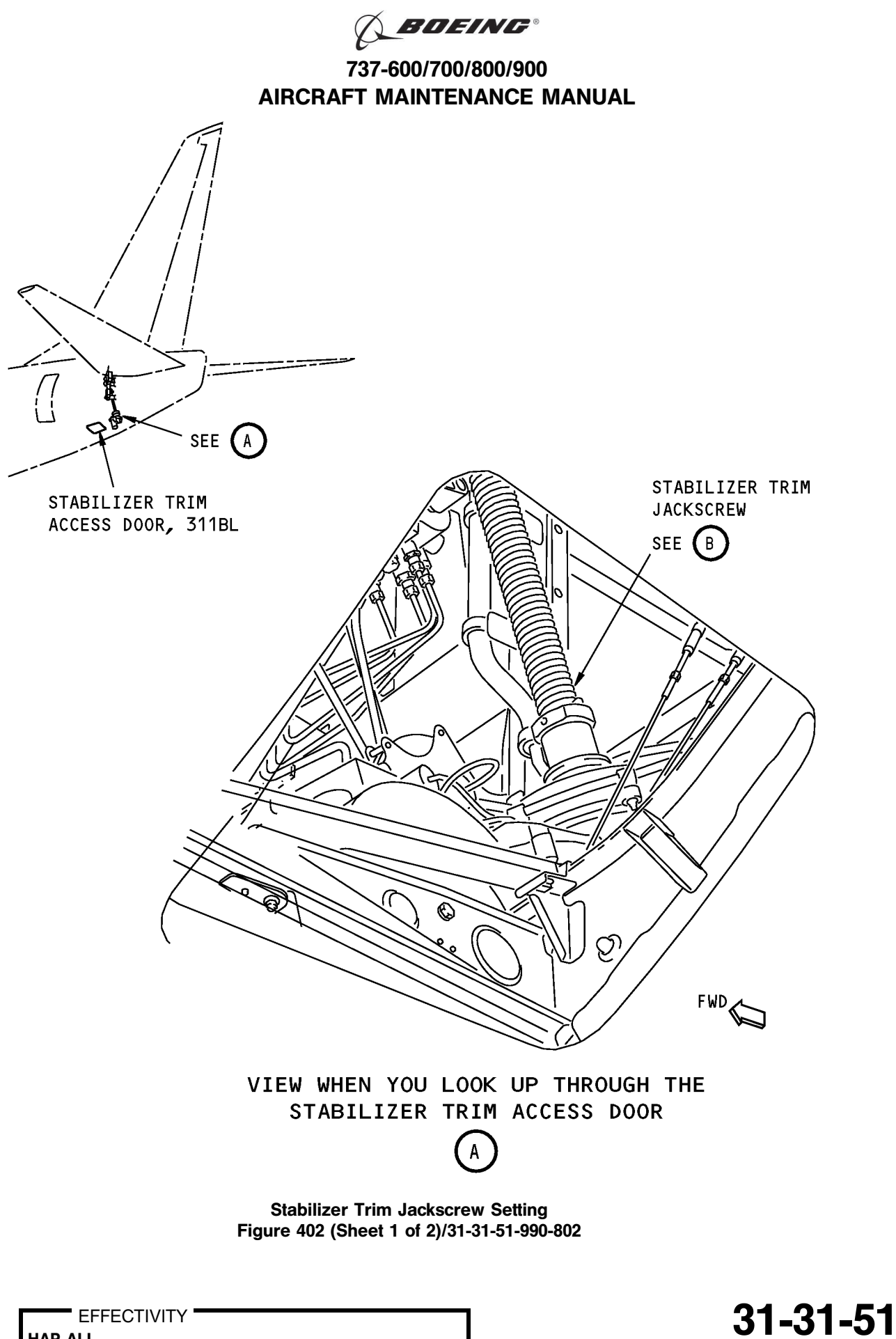

Page 412 Oct 10/2003

HAP ALL

D633A101-HAP BOEING PROPRIETARY - Copyright () Unpublished Work - See title page for details

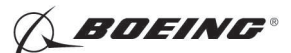

737-600/700/800/900 AIRCRAFT MAINTENANCE MANUAL

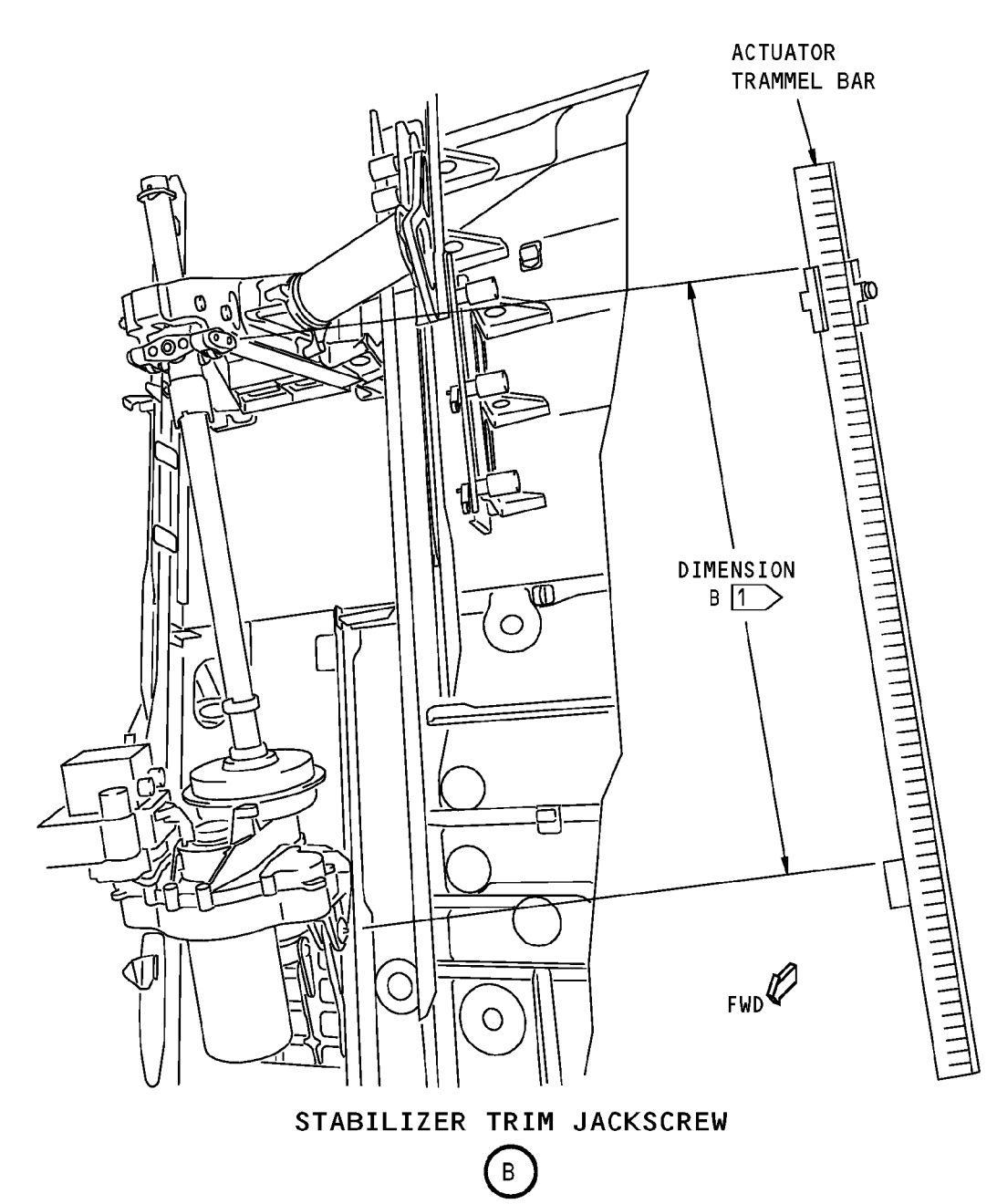

- <u>NOTE</u>: THE STABILIZER TRIM JACKSCREW IS SHOWN WITH THE STABILILIZER LEADING EDGE AT ZERO DEGREE.
- 1 THE DIMENSION B IS MEASURED BETWEEN THE CENTER OF THE UPPER AND LOWER GIMBAL PINS.

Stabilizer Trim Jackscrew Setting Figure 402 (Sheet 2 of 2)/31-31-51-990-802

EFFECTIVITY

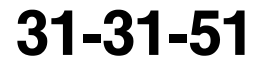

Page 413 Oct 10/2003

D633A101-HAP BOEING PROPRIETARY - Copyright © Unpublished Work - See title page for details

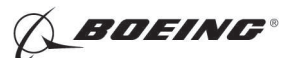

#### **CONTROL COLUMN POSITION SENSOR - REMOVAL/INSTALLATION**

#### 1. General

- A. This procedure has these tasks:
  - (1) A removal of the control column position sensor.
  - (2) An installation of the control column position sensor.
  - (3) An installation test of the control column position sensor.
- TASK 31-31-52-000-801

#### 2. Control Column Position Sensor Removal

#### (Figure 401)

A. References

| Reference        | Title                                                                |
|------------------|----------------------------------------------------------------------|
| 27-11-00-860-801 | Remove Pressure from the Aileron Hydraulic Systems A and B (P/B 201) |
| 27-41-51-000-801 | Column Cutout Switch Removal (P/B 401)                               |

B. Location Zones

| Zone | Area                                         |
|------|----------------------------------------------|
| 112  | Area Forward of Nose Landing Gear Wheel Well |

C. Access Panels

| Number | Name/Location       |
|--------|---------------------|
| 112A   | Forward Access Door |

#### D. Removal Procedure

SUBTASK 31-31-52-860-001

(1) Open this circuit breaker and install safety tag:

CAPT Electrical System Panel, P18-2

| Row | Col | Number | Name                            |
|-----|-----|--------|---------------------------------|
| С   | 8   | C00544 | FLIGHT RECORDER POSITION SENSOR |

SUBTASK 31-31-52-860-002

(2) Do this task: Remove Pressure from the Aileron Hydraulic Systems A and B, TASK 27-11-00-860-801.

SUBTASK 31-31-52-010-001

(3) Open this access panel:

Number Name/Location

112A Forward Access Door

SUBTASK 31-31-52-020-001

WARNING: MAKE SURE ALL PERSONS AND EQUIPMENT ARE CLEAR OF THE AREAS AROUND THE CONTROL SURFACES. IF POWER IS SUPPLIED TO THE CADC, THE AIRCRAFT CONTROL SURFACES CAN MOVE. SUDDEN MOVEMENT OF THE CONTROL SURFACES CAN CAUSE INJURY TO PERSONS AND DAMAGE TO EQUIPMENT.

(4) Do this task: Column Cutout Switch Removal, TASK 27-41-51-000-801.

EFFECTIVITY

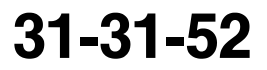

Page 401 Oct 10/2003

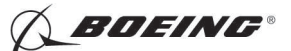

SUBTASK 31-31-52-020-002

- (5) Remove the control column position sensor [1] from the Control Cutoff Switch Module:
  - (a) Turn the electrical connector [6] counterclockwise to remove the connector.
  - (b) Loosen the flex coupling screw.
  - (c) Remove the bolts [2] and washers [3].
  - (d) Remove the bolt [4] and clamp [5] to remove the cable from its mounting.
  - (e) Remove the control column position sensor [1] from the control cutoff switch module.

----- END OF TASK ------

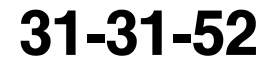

Page 402 Jun 10/2005

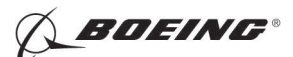

737-600/700/800/900 **AIRCRAFT MAINTENANCE MANUAL** 

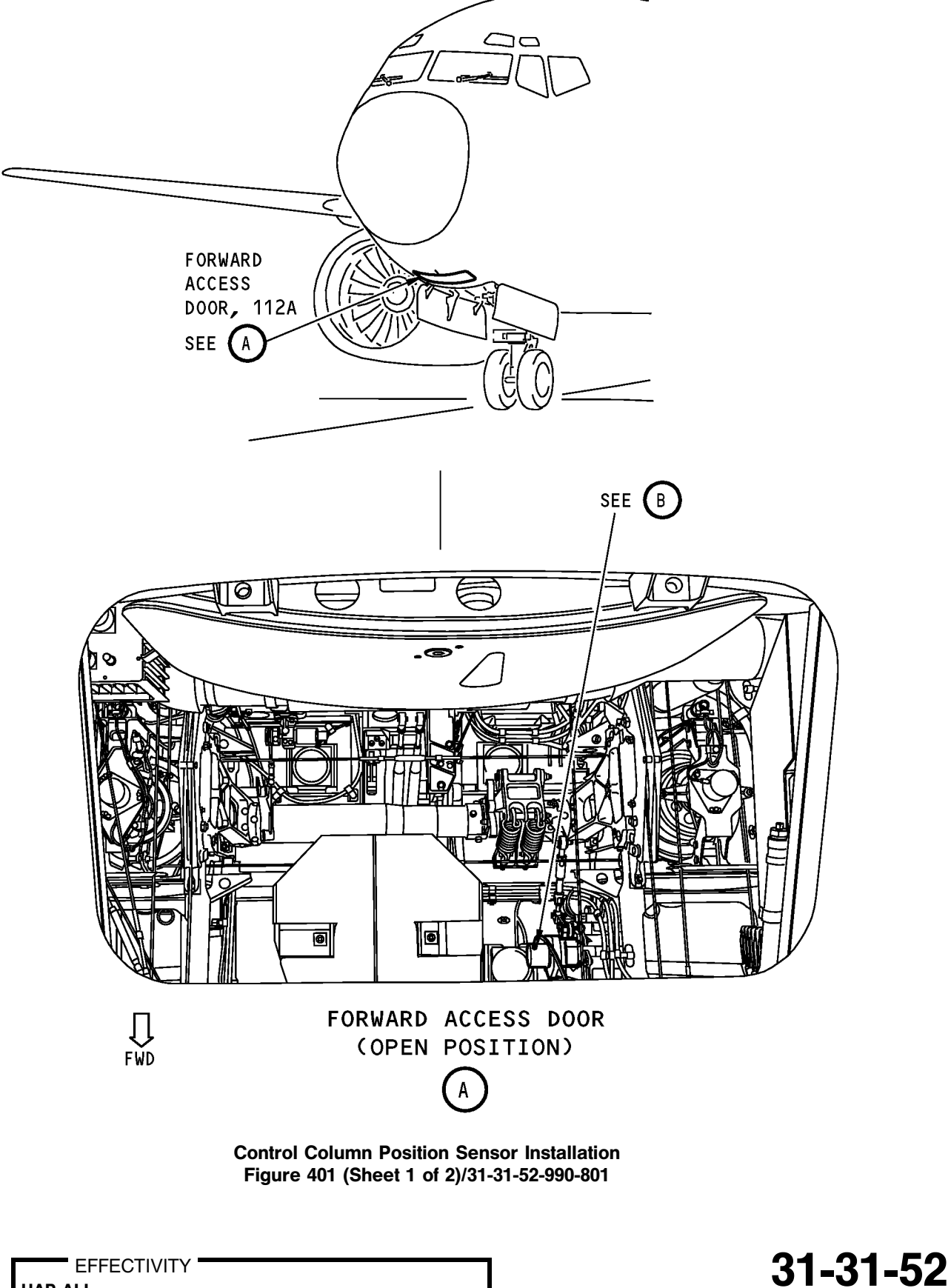

Page 403 Oct 10/2003

HAP ALL

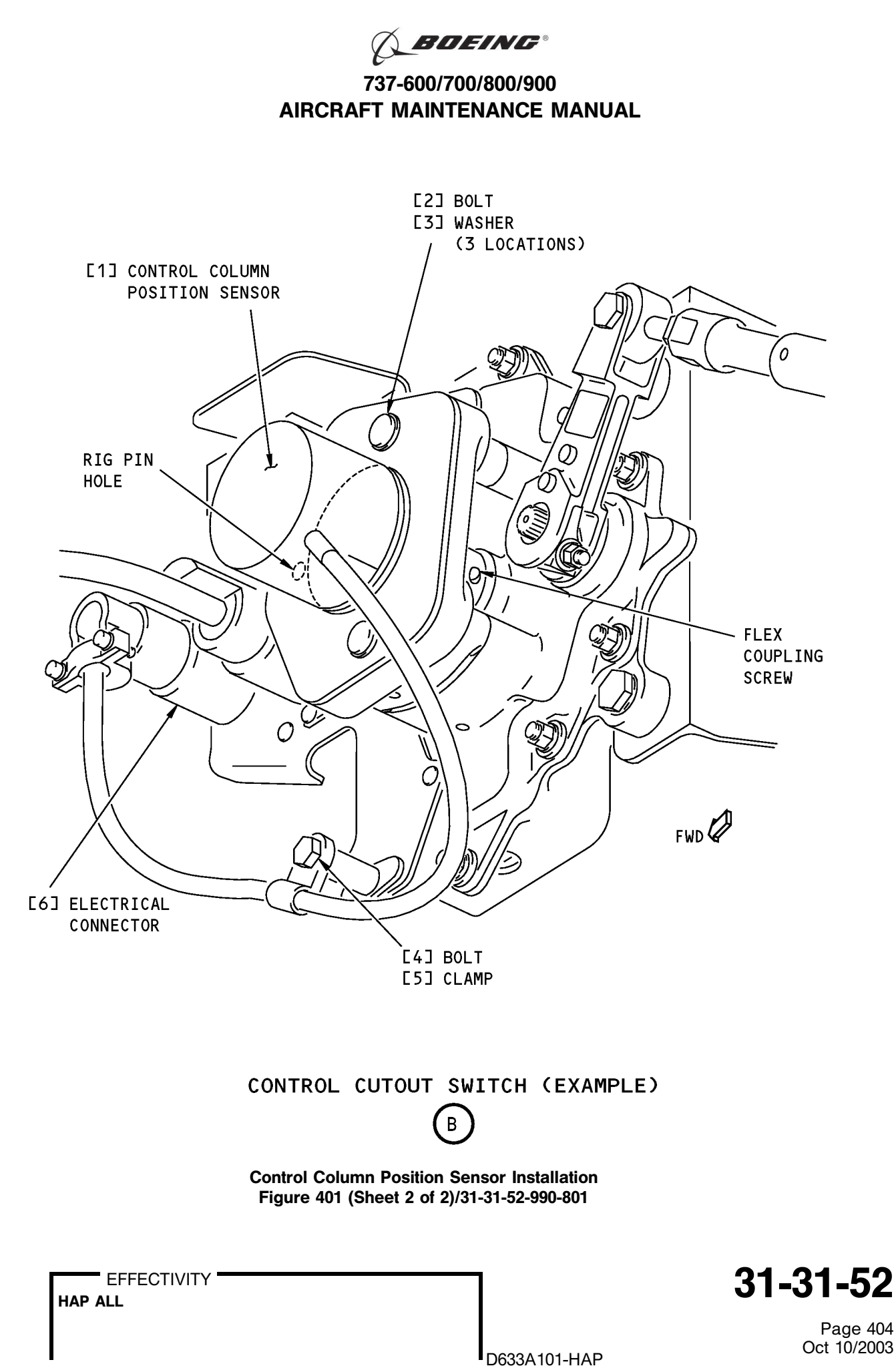

BOEING PROPRIETARY - Copyright © Unpublished Work - See title page for details

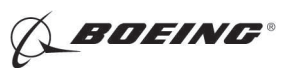

#### TASK 31-31-52-400-801

#### 3. Control Column Position Sensor Installation

(Figure 401)

A. References

|    | Reference                                                                                      | Title                                                                |                         |  |  |  |
|----|------------------------------------------------------------------------------------------------|----------------------------------------------------------------------|-------------------------|--|--|--|
|    | 27-11-00-860-801                                                                               | Remove Pressure from the Aileron Hydraulic Systems A and B (P/B 201) |                         |  |  |  |
|    | 27-41-51-400-801                                                                               | Column Cutout Switch Installation (P/B 401)                          |                         |  |  |  |
| В. | Consumable Materials                                                                           |                                                                      |                         |  |  |  |
|    | Reference                                                                                      | Description                                                          | Specification           |  |  |  |
|    | C00913                                                                                         | Compound - Corrosion Inhibiting Material,<br>Nondrying Resin Mix     | BMS 3-27                |  |  |  |
| C. | Expendables/Parts                                                                              |                                                                      |                         |  |  |  |
|    | AMM Item Description                                                                           | AIPC Reference                                                       | AIPC Effectivity        |  |  |  |
|    | 1 Sensor                                                                                       | 27-41-51-02-160                                                      | HAP ALL                 |  |  |  |
| D. | Location Zones                                                                                 |                                                                      |                         |  |  |  |
|    | Zone                                                                                           | Area                                                                 |                         |  |  |  |
|    | 112                                                                                            | Area Forward of Nose Landing Gear Wheel                              | Well                    |  |  |  |
| E. | Access Panels                                                                                  |                                                                      |                         |  |  |  |
|    | Number                                                                                         | Name/Location                                                        |                         |  |  |  |
|    | 112A                                                                                           | Forward Access Door                                                  |                         |  |  |  |
| F. | Installation Procedure                                                                         |                                                                      |                         |  |  |  |
|    | (1) If hydraulic systems are not depressurized, do this task: Remove Pressure from the Aileron |                                                                      |                         |  |  |  |
|    | Hydraulic Systems A and B, TASK 27-11-00-860-801.                                              |                                                                      |                         |  |  |  |
|    | SUBTASK 31-31-52-860-004                                                                       |                                                                      |                         |  |  |  |
|    | (2) Make sure that this circuit                                                                | lake sure that this circuit breaker is open and has safety tag:      |                         |  |  |  |
|    | CAPT Electrical System F                                                                       | Panel, P18-2                                                         |                         |  |  |  |
|    | Row Col Number                                                                                 | Name                                                                 |                         |  |  |  |
|    | C 8 C00544                                                                                     | FLIGHT RECORDER POSITION SENSOR                                      |                         |  |  |  |
|    | SUBTASK 31-31-52-020-003                                                                       |                                                                      |                         |  |  |  |
|    | (3) Install the control column                                                                 | position sensor [1]:                                                 |                         |  |  |  |
|    | (a) Apply compound, CO                                                                         | 00913, to the shaft of the sensor [1].                               |                         |  |  |  |
|    | <u>NOTE</u> : Make sure t<br>cause frictic                                                     | he compound, C00913, does not get on the s<br>on on the bearing.     | ensor bearing. This can |  |  |  |
|    | (b) Insert the shaft of th                                                                     | e sensor [1] into the flex coupling.                                 |                         |  |  |  |
|    | (c) Install the bolts [2] a                                                                    | and washers [3].                                                     |                         |  |  |  |
|    | (d) Tighten the flex cou                                                                       | pling screw to 12-15 pound-inches (1.13-1.70 r                       | newton-meter).          |  |  |  |
|    | (e) Install the cable, bol                                                                     | t [4] and clamp [5].                                                 |                         |  |  |  |

(f) Install the sensor connector [6].

EFFECTIVITY HAP ALL

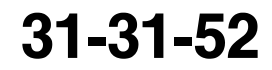

Page 405 Oct 15/2008

D633A101-HAP BOEING PROPRIETARY - Copyright () Unpublished Work - See title page for details

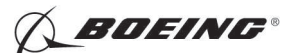

SUBTASK 31-31-52-840-001

(4) Remove the safety tag and close this circuit breaker:

CAPT Electrical System Panel, P18-2

| Row | Col | Number | Name                            |
|-----|-----|--------|---------------------------------|
| С   | 8   | C00544 | FLIGHT RECORDER POSITION SENSOR |

SUBTASK 31-31-52-420-001

WARNING: MAKE SURE ALL PERSONS AND EQUIPMENT ARE CLEAR OF THE AREAS AROUND THE CONTROL SURFACES. IF POWER IS SUPPLIED TO THE CADC, THE AIRCRAFT CONTROL SURFACES CAN MOVE. SUDDEN MOVEMENT OF THE CONTROL SURFACES CAN CAUSE INJURY TO PERSONS AND DAMAGE TO EQUIPMENT.

(5) Do this task: Column Cutout Switch Installation, TASK 27-41-51-400-801.

SUBTASK 31-31-52-410-004

(6) Do this task: Control Column Position Sensor Installation Test, TASK 31-31-52-820-801. SUBTASK 31-31-52-410-001

(7) If you do not accomplish the installation test immediately, close this access panel:

Number Name/Location

112A Forward Access Door

---- END OF TASK -----

#### TASK 31-31-52-820-801

#### 4. Control Column Position Sensor Installation Test

(Figure 401)

A. References

| Reference        | Title                                                                                             |
|------------------|---------------------------------------------------------------------------------------------------|
| 24-22-00-860-811 | Supply Electrical Power (P/B 201)                                                                 |
| 24-22-00-860-812 | Remove Electrical Power (P/B 201)                                                                 |
| 27-11-00-860-801 | Remove Pressure from the Aileron Hydraulic Systems A and B (P/B 201)                              |
| 27-11-00-860-802 | Put the Aileron Hydraulic Systems A and B Back to the Condition Before Pressure Removal (P/B 201) |

#### B. Tools/Equipment

<u>NOTE</u>: When more than one tool part number is listed under the same "Reference" number, the tools shown are alternates to each other within the same airplane series. Tool part numbers that are replaced or non-procurable are preceded by "Opt:", which stands for Optional.

|     | EFFECTIVITY |
|-----|-------------|
| IAP | ALL         |

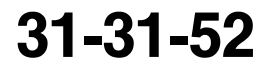

Page 406 Jun 15/2008

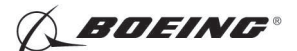

|   | Reference        | Description                                                                                                    |
|---|------------------|----------------------------------------------------------------------------------------------------|
| I | COM-913          | Download Unit - Handheld<br>(Part #: 964-0446-001, Supplier: 97896, A/P Effectivity: 737-300, -400,<br>-500, -600, -700, -700C, -700ER, -700QC, -800, -900, -900ER)                                                                                                    |
|   | COM-1807         | Tester - DFDAU<br>(Part #: 2229738-7, Supplier: 98571, A/P Effectivity: 737-200, -200C,<br>-300, -400, -500, -600, -700, -700C, -700ER, -700QC, -800, -900, -900ER,<br>-BBJ)<br>(Part #: HT717-1, Supplier: 0H231, A/P Effectivity: 737-300, -400, -500,<br>-600, -700, -700C, -700ER, -700QC, -800, -900, -900ER, -BBJ)<br>(Opt Part #: 2229738-8, Supplier: 98571, A/P Effectivity: 737-200,<br>-200C, -300, -400, -500, -600, -700, -700C, -700ER, -700QC, -800, -900,<br>-900ER, -BBJ) |
|   | SPL-1808         | Cable - Adapter, Teledyne Tester (Use with Teledyne DFDAU Tester)<br>(Part #: A31007-59, Supplier: 81205, A/P Effectivity: 737-100, -200,<br>-200C, -300, -400, -500, -600, -700, -700C, -700ER, -700QC, -800, -900,<br>-900ER, -BBJ)                                                                                                    |
|   | O Lassting Zamas |                                                                                                    |

C. Location Zones

| Zone          | Area                                         |
|---------------|----------------------------------------------|
| 112           | Area Forward of Nose Landing Gear Wheel Well |
| Access Panels |                                              |

D.

| Number | Name/Location       |
|--------|---------------------|
| 112A   | Forward Access Door |

E. Installation Test

SUBTASK 31-31-52-410-002

(1) Open this access panel:

Number Name/Location

Forward Access Door 112A

SUBTASK 31-31-52-860-005

(2) Do this task: Supply Electrical Power, TASK 24-22-00-860-811.

SUBTASK 31-31-52-860-006

(3) Open these circuit breakers and install safety tags:

CAPT Electrical System Panel, P18-2

| Row | Col | Number | Name               |
|-----|-----|--------|--------------------|
| С   | 9   | C00109 | FLIGHT RECORDER AC |
| С   | 10  | C00468 | FLIGHT RECORDER DC |

SUBTASK 31-31-52-710-001

- (4) Use one of the testers listed below to perform the system test:
  - NOTE: When a task uses subframe 0 it indicates that a parameter is on all 4 subframes. Some portable testers do not have a selection switch for subframe 0. On these testers, you can make a selection of subframes 1 thru 4 when a task uses subframe 0.
  - (a) Do these steps to prepare the Teledyne portable tester, COM-1807.
    - 1) Remove the shorting plug from the system test plug on the P18 panel.
    - 2) Use the portable tester cable, SPL-1808, to connect the portable tester to the system test plug.

31-31-52

Page 407 Jun 15/2009

|     | EFFECTIVITY |  |
|-----|-------------|--|
| HAP | ALL         |  |

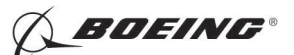

- 3) Make sure the DFDAU switch on portable tester cable, SPL-1808, is in the OUTPUT TO DFDR position.
- 4) Make sure the FDEP switch on the portable tester cable, SPL-1808, is in the DISCONNECT position.
- 5) Set the portable tester to read 256 WPS.
- (b) Do the steps below to prepare the Handheld Download handheld download unit, COM-913 (HHDLU) for the system test.
  - <u>NOTE</u>: These steps are only applicable to airplanes with AlliedSignal Solid State Flight Data Recorder (FDR) installed.
  - 1) Open these circuit breakers and install safety tags:

CAPT Electrical System Panel, P18-2

| Row | Col | Number | Name               |
|-----|-----|--------|--------------------|
| С   | 9   | C00109 | FLIGHT RECORDER AC |
| С   | 10  | C00468 | FLIGHT RECORDER DC |

- 2) Connect the HHDLU to the connector on the FDR.
- 3) Remove the safety tags and close these circuit breakers:

CAPT Electrical System Panel, P18-2

| Row | Col | Number | Name               |
|-----|-----|--------|--------------------|
| С   | 9   | C00109 | FLIGHT RECORDER AC |
| С   | 10  | C00468 | FLIGHT RECORDER DC |

- 4) Put the NORMAL/TEST switch on the flight recorder panel, P5, to the TEST position.
- 5) Push the red button on the HHDLU.
- 6) Set the DSDU switch.
- 7) Set the BASE switch.
- 8) Set the WORD and SUBFRAME as specified.

<u>NOTE</u>: The HHDLU do not have a selection for subframe 0. Make a selection of subframe ALL or subframe 1 thru 4 when a task uses subframe 0.

SUBTASK 31-31-52-860-007

I

(5) Remove the safety tags and close these circuit breakers:

CAPT Electrical System Panel, P18-2

| Row | Col | Number | Name               |
|-----|-----|--------|--------------------|
| С   | 9   | C00109 | FLIGHT RECORDER AC |
| С   | 10  | C00468 | FLIGHT RECORDER DC |

SUBTASK 31-31-52-860-008

(6) Make sure the flight data recorder TEST-NORMAL switch on the P5 panel to the TEST position. SUBTASK 31-31-52-420-002

**WARNING:** MAKE SURE ALL PERSONS AND EQUIPMENT ARE CLEAR OF THE AREAS AROUND THE CONTROL SURFACES. IF POWER IS SUPPLIED TO THE CADC, THE AIRCRAFT CONTROL SURFACES CAN MOVE. SUDDEN MOVEMENT OF THE CONTROL SURFACES CAN CAUSE INJURY TO PERSONS AND DAMAGE TO EQUIPMENT.

(7) Make sure the control column is in the neutral position.

EFFECTIVITY

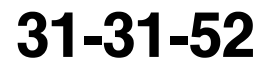

Page 408 Jun 15/2009

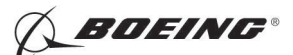

- (a) Install rigging pin #1 in the elevator forward quadrant, on the captains side.
- (b) Install rigging pin #5 in the captains column, actuated cutout switch module.
- (c) Install rigging pin #4 in the first officers column, actuated cutout switch module.

SUBTASK 31-31-52-863-001

- WARNING: BEFORE YOU PRESSURIZE THE HYDRAULIC SYSTEM, MAKE SURE THAT THE REVERSERS, FLAPS, SPOILERS, NOSEWHEEL, ELEVATORS, RUDDER, SLATS, RUDDER PEDALS, AND CONTROL COLUMNS ARE CLEAR OF PERSONS AND EQUIPMENT. THIS WILL HELP PREVENT INJURY TO PERSONS AND DAMAGE TO EQUIPMENT.
- (8) Do this task: Put the Aileron Hydraulic Systems A and B Back to the Condition Before Pressure Removal, TASK 27-11-00-860-802

SUBTASK 31-31-52-820-001

- (9) Do these steps to adjust the control column position sensor [1]:
  - (a) Loosen the bolts [2].
  - (b) Do this step for the captain's control column position sensor [1]:
    - 1) Set the tester to subframe 0, word 6.
  - (c) Do this step for the first officer's control column position sensor [1]:
    - 1) Set the tester to subframe 0, word 12.
  - (d) Rotate the body of the control column position sensor [1] slowly in each direction until you get an octal value between 7765 to 0013 on the tester.
  - (e) Tighten the bolts [2] to 30-35 pound-inches (3.4-4 newton-meters).

SUBTASK 31-31-52-030-001

(10) Remove the three rigging pins.

SUBTASK 31-31-52-864-001

#### **WARNING:** MAKE SURE YOU REMOVE HYDRAULIC PRESSURE FROM ALL HYDRAULIC SYSTEMS BEFORE YOU DO THIS PROCEDURE. THIS WILL HELP PREVENT INJURY TO PERSONS AND DAMAGE TO EQUIPMENT.

(11) Do this task: Remove Pressure from the Aileron Hydraulic Systems A and B, TASK 27-11-00-860-801

SUBTASK 31-31-52-410-003

(12) Close this access panel:

Number Name/Location

112A Forward Access Door

F. Put the Airplane Back to Its Usual Condition

SUBTASK 31-31-52-860-009

(1) Put the flight data recorder TEST-NORMAL switch on the P5 panel to the NORMAL position. SUBTASK 31-31-52-840-003

(2) Remove power from the tester.

SUBTASK 31-31-52-860-010

(3) Remove the tester.

| EF     | FECTIVITY |
|--------|-----------|
| AP ALL |           |

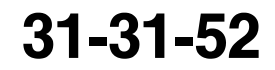

Page 409 Oct 10/2006

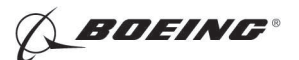

SUBTASK 31-31-52-860-011

(4) Do this task: Remove Electrical Power, TASK 24-22-00-860-812.

----- END OF TASK ------

31-31-52

Page 410 Oct 10/2006

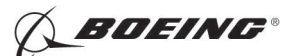

#### **BRAKE PRESSURE TRANSMITTER - REMOVAL/INSTALLATION**

#### 1. General

- A. This procedure has these tasks:
  - (1) A removal of the brake pressure transmitters (T492, T493, T494, T495).
  - (2) An installation of the brake pressure transmitters (T492, T493, T494, T495).
  - (3) An installation test of the main and alternate brake pressure transmitters.
- TASK 31-31-61-000-801

#### 2. Brake Pressure Transmitter Removal

(Figure 401)

A. References

| Reference        | Title                                                                |
|------------------|----------------------------------------------------------------------|
| 27-11-00-860-801 | Remove Pressure from the Aileron Hydraulic Systems A and B (P/B 201) |

B. Location Zones

| Zone | Area                                         |
|------|----------------------------------------------|
| 112  | Area Forward of Nose Landing Gear Wheel Well |

#### C. Removal Procedure

SUBTASK 31-31-61-860-001

(1) Open this circuit breaker and install safety tag:

CAPT Electrical System Panel, P18-2

| Row | Col | Number | Name                            |
|-----|-----|--------|---------------------------------|
| С   | 8   | C00544 | FLIGHT RECORDER POSITION SENSOR |

SUBTASK 31-31-61-020-001

- **WARNING:** MAKE SURE THE DOWNLOCKS ARE INSTALLED IN ALL OF THE LANDING GEAR. WITHOUT THE DOWNLOCKS, THE LANDING GEAR CAN RETRACT AND CAUSE INJURIES TO PERSONS AND DAMAGE TO EQUIPMENT.
- (2) Make sure the downlocks for the main landing gear are installed in the nose and the main landing gear.

SUBTASK 31-31-61-020-002

(3) Make sure to put chocks on the wheels.

#### SUBTASK 31-31-61-020-004

(4) Remove pressure from the left, right and center hydraulic system and the hydraulic reservoirs. To remove hydraulic pressure, do this task: Remove Pressure from the Aileron Hydraulic Systems A and B, TASK 27-11-00-860-801.

SUBTASK 31-31-61-020-005

(5) Pump the brake pedal fully seven to eight times to let out the hydraulic pressure from the brake accumulator.

SUBTASK 31-31-61-020-006

- (6) Do these steps to remove the alternate brake transmitter (T494 or T495):
  - (a) Disconnect the electrical connector [3] from the brake pressure transmitter [1].
  - (b) Loosen the nut [2].

EFFECTIVITY

I

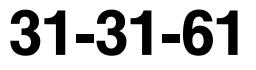

Page 401 Jun 15/2009
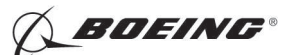

- (c) Pull the hydraulic tube [4] away from the transmitter [1].
- (d) Install a plug to the hydraulic tube [4].
- (e) Remove the lockwire [7] from the transmitter [1].
- (f) Remove nut [2] and washer [5].
- (g) Remove the transmitter [1].

SUBTASK 31-31-61-020-007

I

- (7) Do these steps to remove the main brake pressure transmitter (T492 or T493):
  - (a) Disconnect the electrical connector [8] from the transmitter [1].
  - (b) Loosen the nut [11].
  - (c) Pull the hydraulic tube [9] away from the transmitter [1].
  - (d) Install a plug to the hydraulic tube [9].
  - (e) Remove the lockwire [13] from the transmitter [1].
  - (f) Remove nut [11] and washer [10].
  - (g) Remove the transmitter [1].

------ END OF TASK ---

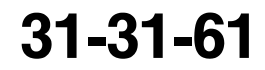

Page 402 Jun 15/2009

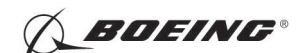

737-600/700/800/900 AIRCRAFT MAINTENANCE MANUAL

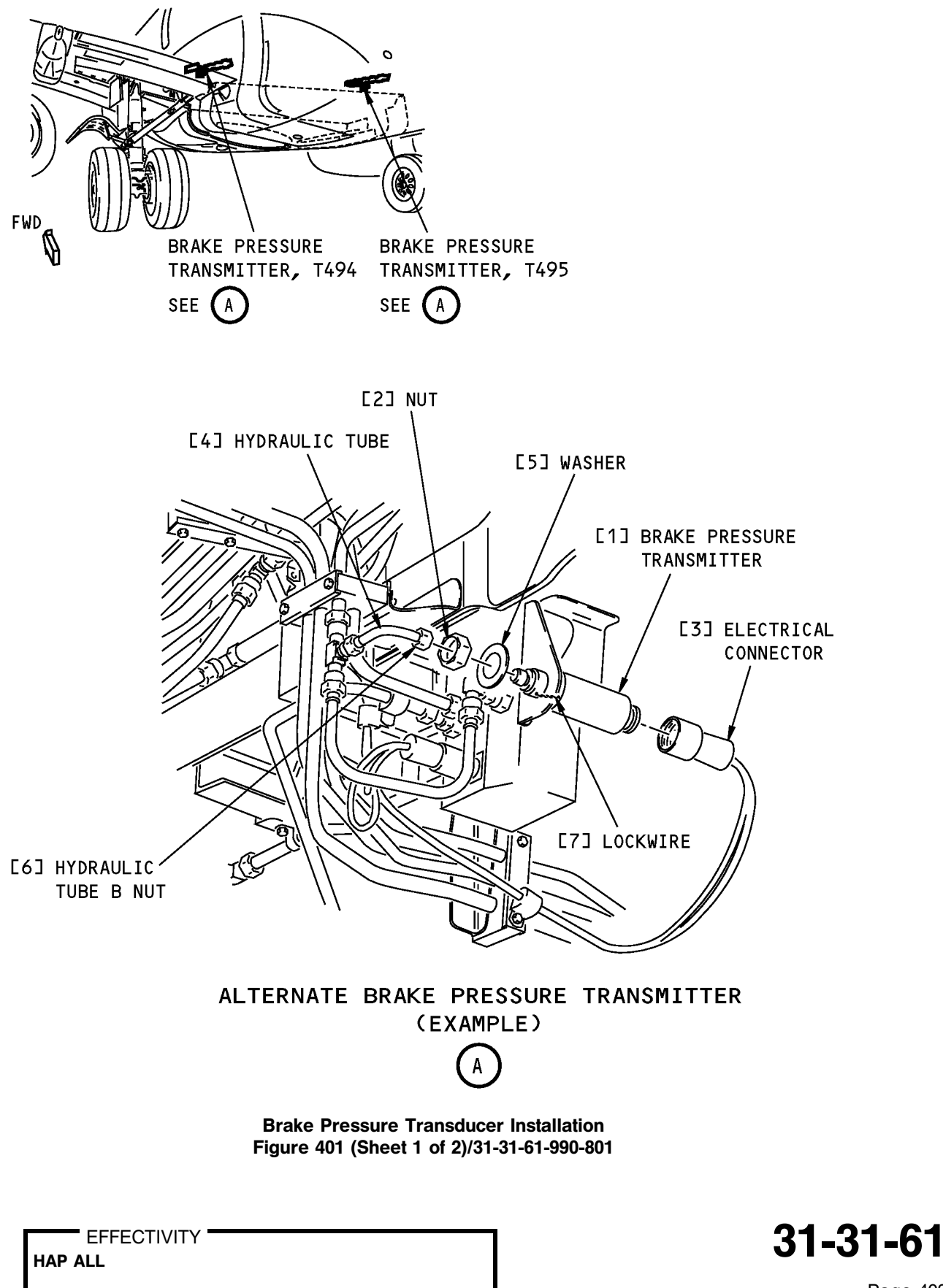

D633A101-HAP BOEING PROPRIETARY - Copyright () Unpublished Work - See title page for details

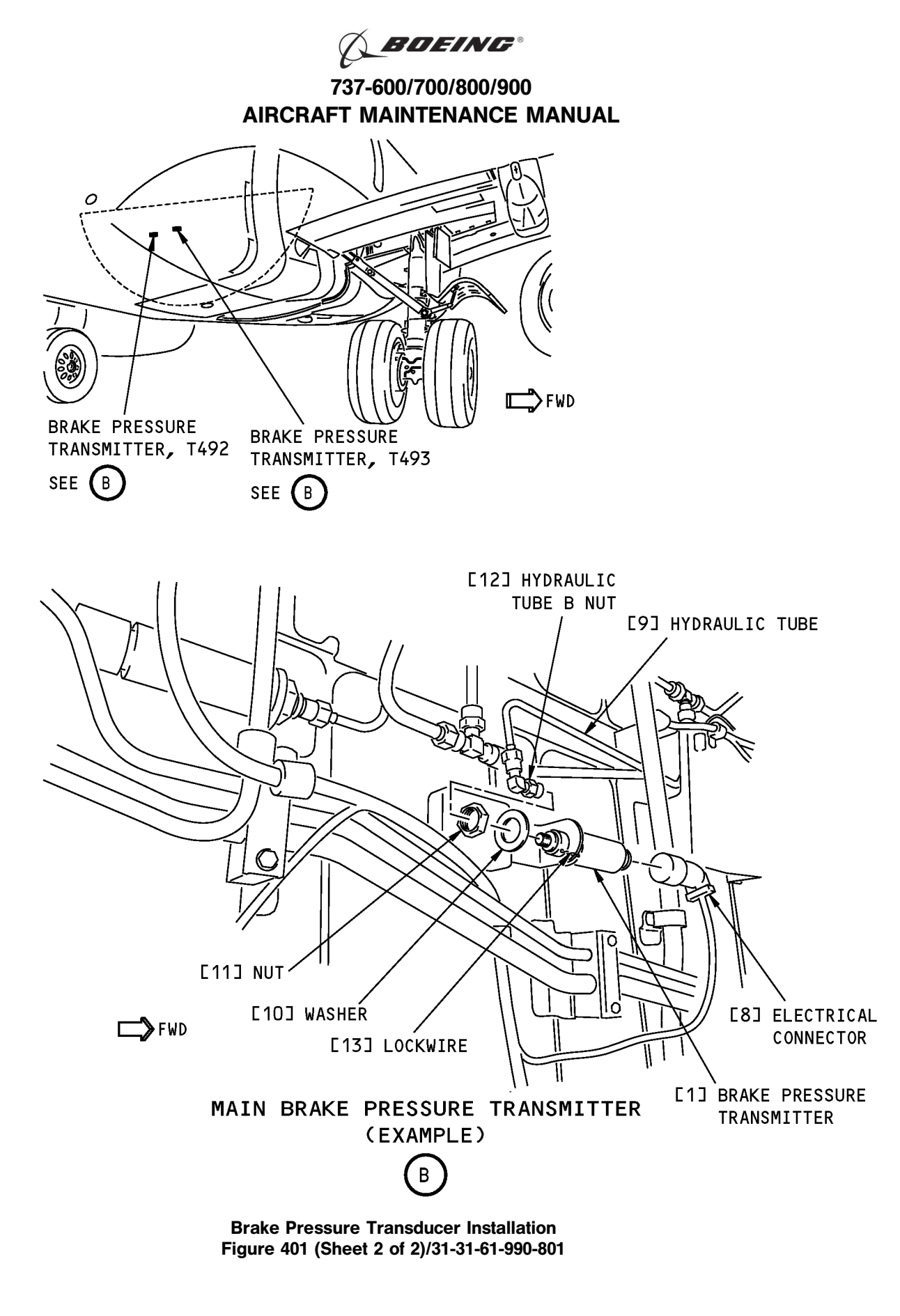

31-31-61

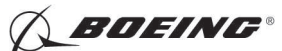

#### TASK 31-31-61-400-801

#### 3. Brake Pressure Transmitter Installation

- (Figure 401)
- A. References

| Reference        | Title                                                                      |
|------------------|----------------------------------------------------------------------------|
| 20-10-34-110-801 | Remove Paint from Metal Surfaces with Lacquer Thinner or Solvent (P/B 701) |
| 27-11-00-860-801 | Remove Pressure from the Aileron Hydraulic Systems A and B (P/B 201)       |

B. Consumable Materials

| Reference | Description                                                          | Specification                               |
|-----------|----------------------------------------------------------------------|---------------------------------------------|
| A00247    | Sealant - Pressure And Environmental - Chromate Type                 | BMS 5-95                                    |
| B00083    | Solvent - Aliphatic Naphtha (For Acrylic Plastics)                   | TT-N-95 Type<br>II, ASTM<br>D-3735 Type III |
| C00259    | Primer - Chemical And Solvent Resistant Finish,<br>Epoxy Resin       | BMS10-11,<br>Type I                         |
| G00034    | Cotton Wiper - Process Cleaning Absorbent Wiper (Cheesecloth, Gauze) | BMS15-5                                     |

#### C. Expendables/Parts

| AMM Item | Description | AIPC Reference  | AIPC Effectivity |
|----------|-------------|-----------------|------------------|
| 1        | Transmitter | 31-31-60-01-015 | HAP ALL          |
|          |             | 31-31-60-02-015 | HAP ALL          |

D. Location Zones

| Zone | Area                                         |
|------|----------------------------------------------|
| 112  | Area Forward of Nose Landing Gear Wheel Well |

E. Installation Procedure

SUBTASK 31-31-61-860-002

(1) If hydraulic systems are not depressurized, do this task: Remove Pressure from the Aileron Hydraulic Systems A and B, TASK 27-11-00-860-801.

SUBTASK 31-31-61-860-003

(2) Make sure that this circuit breaker is open and has safety tag:

CAPT Electrical System Panel, P18-2

| Row | Col | Number | Name                            |
|-----|-----|--------|---------------------------------|
| С   | 8   | C00544 | FLIGHT RECORDER POSITION SENSOR |

SUBTASK 31-31-61-100-001

**WARNING:** MAKE SURE THE GROUND LOCK PINS ARE INSTALLED ON ALL THE LANDING GEAR. WITHOUT THE GROUND LOCK PINS, THE LANDING GEAR COULD RETRACT AND CAUSE INJURIES TO PERSONS AND DAMAGE TO EQUIPMENT.

(3) Do these steps to prepare the bonding areas for installation:

| EFFECTIVITY |  |
|-------------|--|
| HAP ALL     |  |

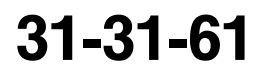

Page 405 Oct 15/2008

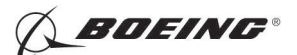

- (a) Clean the bonding surfaces to remove paint or alodine from metal surfaces. To remove paint or alodine, do this task: Remove Paint from Metal Surfaces with Lacquer Thinner or Solvent, TASK 20-10-34-110-801.
- (b) Apply solvent, B00083 to bonding surfaces with a cotton wiper, G00034.
- (c) Rub the necessary force to remove contamination you can see.
- (d) Immediately dry the surfaces with a cotton wiper, G00034.

SUBTASK 31-31-61-020-010

- (4) Do these steps to install the alternate brake pressure transmitter [1]:
  - (a) Install the transmitter [1] to the bracket.
  - (b) Install washer [5] and nut [2].
  - (c) Tighten the nut [2] to 144-159 in-lbs.
  - (d) Apply sealant, A00247 along the edges of the joint between the electrical faying surface to form a fillet seal.
  - (e) Apply chemical conversion coating manually to the bare aluminum surfaces that is not covered by electrical faying surfaces.
  - (f) Apply primer, C00259 to the bonding surfaces.
  - (g) Check the resistance between the structure and the bracket.
    - 1) Make sure the resistance value is less than 0.025 ohms.
  - (h) Install lock wires [7].
  - (i) Remove the plug from the hydraulic tube [4].
  - (j) Install hydraulic tube to the transmitter [1].
  - (k) Tighten the hydraulic tube B nut [6].
  - (I) Install electrical connector [3] to the transmitter [1].

SUBTASK 31-31-61-020-011

- (5) Do these steps to install the main brake pressure transmitter [1] (T492, T493):
  - (a) Install the main brake pressure transmitter [1] to the bracket.
  - (b) Install washer [10] and nut [11].
  - (c) Tighten the nut [11] to 144-159 in-lbs.
  - (d) Apply sealant, A00247 along the edges of the joint between the electrical faying surface to form a fillet seal.
  - (e) Apply chemical conversion coating manually to the bare aluminum surfaces that is not covered by electrical faying surfaces.
  - (f) Apply primer, C00259 to the bonding surfaces.
  - (g) Check the resistance between the structure and the bracket.

1) Make sure the resistance value is less than 0.025 ohms.

- (h) Install lock wires [13].
- (i) Remove the plug from the hydraulic tube [9].
- (j) Install hydraulic tube to the transmitter [1].
- (k) Tighten the hydraulic tube B nut [12].
- (I) Install electrical connector [8] to the transmitter [1].

EFFECTIVITY

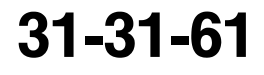

Page 406 Oct 10/2007

D633A101-HAP BOEING PROPRIETARY - Copyright () Unpublished Work - See title page for details

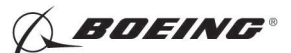

SUBTASK 31-31-61-840-001

(6) Remove the safety tag and close this circuit breaker:

CAPT Electrical System Panel, P18-2

| <u>Row</u> Co | I Number | Name |
|---------------|----------|------|
|---------------|----------|------|

8 C00544 FLIGHT RECORDER POSITION SENSOR

SUBTASK 31-31-61-410-001

С

(7) Do this task: Brake Pressure Transmitter Installation Test, TASK 31-31-61-820-801.

-- END OF TASK ------

#### TASK 31-31-61-820-801

#### 4. Brake Pressure Transmitter Installation Test

(Figure 401)

A. References

| Reference        | Title                                            |
|------------------|--------------------------------------------------|
| 24-22-00-860-811 | Supply Electrical Power (P/B 201)                |
| 24-22-00-860-812 | Remove Electrical Power (P/B 201)                |
| 29-11-00-860-801 | Hydraulic System A or B Pressurization (P/B 201) |
| 29-11-00-860-805 | Hydraulic System A or B Power Removal (P/B 201)  |
| 29-21-00-000-802 | Standby Hydraulic System Power Removal (P/B 201) |

#### B. Tools/Equipment

<u>NOTE</u>: When more than one tool part number is listed under the same "Reference" number, the tools shown are alternates to each other within the same airplane series. Tool part numbers that are replaced or non-procurable are preceded by "Opt:", which stands for Optional.

|   | Reference         | Description                                                                                                    |
|---|-------------------|----------------------------------------------------------------------------------------------------|
| I | COM-913           | Download Unit - Handheld<br>(Part #: 964-0446-001, Supplier: 97896, A/P Effectivity: 737-300, -400,<br>-500, -600, -700, -700C, -700ER, -700QC, -800, -900, -900ER)                                                                                                    |
|   | COM-1807          | Tester - DFDAU<br>(Part #: 2229738-7, Supplier: 98571, A/P Effectivity: 737-200, -200C,<br>-300, -400, -500, -600, -700, -700C, -700ER, -700QC, -800, -900, -900ER,<br>-BBJ)<br>(Part #: HT717-1, Supplier: 0H231, A/P Effectivity: 737-300, -400, -500,<br>-600, -700, -700C, -700ER, -700QC, -800, -900, -900ER, -BBJ)<br>(Opt Part #: 2229738-8, Supplier: 98571, A/P Effectivity: 737-200,<br>-200C, -300, -400, -500, -600, -700, -700C, -700ER, -700QC, -800, -900,<br>-900ER, -BBJ) |
|   | SPL-1808          | Cable - Adapter, Teledyne Tester (Use with Teledyne DFDAU Tester)<br>(Part #: A31007-59, Supplier: 81205, A/P Effectivity: 737-100, -200,<br>-200C, -300, -400, -500, -600, -700, -700C, -700ER, -700QC, -800, -900,<br>-900ER, -BBJ)                                                                                                    |
|   | C. Location Zones |                                                                                                    |
|   | Zone              | Area                                                                                                    |

| Zone | Area                                         |
|------|----------------------------------------------|
| 112  | Area Forward of Nose Landing Gear Wheel Well |

EFFECTIVITY

31-31-61

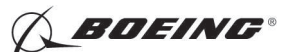

D. Installation Test

SUBTASK 31-31-61-860-004

(1) Do this task: Supply Electrical Power, TASK 24-22-00-860-811.

SUBTASK 31-31-61-710-001

- (2) Use one of the testers listed below to perform the installation test:
  - <u>NOTE</u>: When a task uses subframe 0 it indicates that a parameter is on all 4 subframes. Some portable testers do not have a selection switch for subframe 0. On these testers, you can make a selection of subframes 1 thru 4 when a task uses subframe 0.
  - (a) Do these steps to prepare the Teledyne portable tester, COM-1807.
    - 1) Remove the shorting plug from the system test plug on the P18 panel.
    - 2) Open these circuit breakers and install safety tags:

CAPT Electrical System Panel, P18-2

| Row | Col | Number | Name               |
|-----|-----|--------|--------------------|
| С   | 9   | C00109 | FLIGHT RECORDER AC |
| С   | 10  | C00468 | FLIGHT RECORDER DC |

- 3) Use the portable tester cable, SPL-1808, to connect the portable tester, COM-1807, to the system test plug.
- 4) Remove the safety tags and close these circuit breakers:

CAPT Electrical System Panel, P18-2

| Row | Col | Number | Name               |
|-----|-----|--------|--------------------|
| С   | 9   | C00109 | FLIGHT RECORDER AC |
| С   | 10  | C00468 | FLIGHT RECORDER DC |

- 5) Make sure the DFDAU switch on portable tester cable, SPL-1808, is in the OUTPUT TO DFDR position.
- 6) Make sure the FDEP switch on the portable tester cable, SPL-1808, is in the DISCONNECT position.
- 7) Set the portable tester, COM-1807, to read 256 WPS.
- (b) Do these steps to prepare the Handheld Download handheld download unit, COM-913.
  - <u>NOTE</u>: These steps are only applicable to airplanes with AlliedSignal Solid State Flight Data Recorder (FDR).
  - 1) Open these circuit breakers and install safety tags:

CAPT Electrical System Panel, P18-2

| Row | Col | Number | Name               |
|-----|-----|--------|--------------------|
| С   | 9   | C00109 | FLIGHT RECORDER AC |
| С   | 10  | C00468 | FLIGHT RECORDER DC |

- 2) Connect the Handheld Download handheld download unit, COM-913 to the connector on the FDR.
- 3) Remove the safety tags and close these circuit breakers:

CAPT Electrical System Panel, P18-2

| Row | Col | Number | Name               |
|-----|-----|--------|--------------------|
| С   | 9   | C00109 | FLIGHT RECORDER AC |
| С   | 10  | C00468 | FLIGHT RECORDER DC |

EFFECTIVITY

I

L

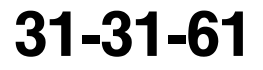

Page 408 Jun 15/2009

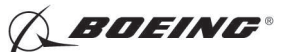

- 4) Push the red button on the handheld download unit, COM-913.
- 5) Set the DSDU switch.
- 6) Set the BASE switch.
- 7) Set the WORD and SUBFRAME as specified.

<u>NOTE</u>: The HHDLU do not have a selection for subframe 0. Make a selection of subframe ALL or subframe 1 thru 4 when a task uses subframe 0.

SUBTASK 31-31-61-860-007

(3) Put the flight data recorder TEST-NORMAL switch on the P5 panel to the TEST position.

SUBTASK 31-31-61-860-008

(4) Make sure the parking brake is off.

SUBTASK 31-31-61-860-009

- (5) Do these steps to do an installation test of the alternate brake pressure transmitters, T494 or T495:
  - WARNING: MAKE SURE ALL PERSONS AND EQUIPMENT ARE CLEAR OF THE CONTROL SURFACES, CABLES, LANDING GEAR AND LANDING GEAR DOORS. THE CONTROL SURFACES, LANDING GEAR AND LANDING GEAR DOORS CAN MOVE WHEN YOU PRESSURIZE THE HYDRAULIC SYSTEMS. THIS CAN CAUSE INJURIES TO PERSONS AND DAMAGE TO EQUIPMENT.
  - **CAUTION:** MAKE SURE THE INBOARD AND OUTBOARD THRUST REVERSER COWLS ARE IN THE CLOSED POSITION BEFORE YOU DO THIS TEST. YOU CAN CAUSE DAMAGE TO THE FLAPS AND COWLS IF THE COWLS ARE OPEN WHEN THE FLAPS EXTEND.
  - **CAUTION:** DO NOT OPERATE THE ELECTRIC MOTOR-DRIVEN PUMP (EMDP) MORE THAN TWO MINUTES UNLESS THE FUEL TANKS CONTAIN MORE THAN 1675 LBS (761 KG) OF FUEL. IF THE PUMP OPERATES FOR TWO MINUTES WITHOUT THE REQUIRED FUEL IN THE TANK, ALLOW THE RESERVOIR TO RETURN TO AMBIENT TEMPERATURE BEFORE YOU OPERATE THE PUMP AGAIN.
  - (a) Supply hydraulic pressure for system A. To supply hydraulic pressure for system A, do this task: Hydraulic System A or B Pressurization, TASK 29-11-00-860-801.
    - Make sure system B does not have hydraulic pressure. If system A has hydraulic pressure, do this task: Hydraulic System A or B Power Removal, TASK 29-11-00-860-805.
    - Make sure the standby hydraulic system does not have hydraulic pressure. If the standby hydraulic system has pressure, do this task: Standby Hydraulic System Power Removal, TASK 29-21-00-000-802.
  - (b) For T494, left alternate brake pressure transmitter, do these steps:

HAP 020-026, 028-030, 036, 039-041, 047, 049, 050, 054, 101-103; HAP 001-013, 015-019 POST SB 737-31-1170

1) Set the tester to subframe 0, word 169. (Dataframe 3B)

#### HAP 031-035, 037, 038, 042-046, 048, 051-053, 104-999

2) Set the tester to subframe 0, word 86. (Dataframe 3C)

HAP ALL

|    | EF  | FEC | TIVI | TΥ |
|----|-----|-----|------|----|
| AP | ALL |     |      |    |

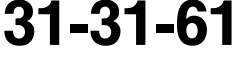

D633A101-HAP

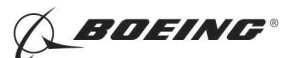

- 3) Push and hold the captain's left brake pedal fully against the stop.
- (c) For T495, right alternate brake pressure transmitter, do these steps:

#### HAP 020-026, 028-030, 036, 039-041, 047, 049, 050, 054, 101-103; HAP 001-013, 015-019 POST SB 737-31-1170

1) Set the tester to subframe 0, word 171. (Dataframe 3B)

#### HAP 031-035, 037, 038, 042-046, 048, 051-053, 104-999

2) Set the tester to subframe 0, word 214. (Dataframe 3C)

#### HAP ALL

- 3) Push and hold the captain's right brake pedal fully against the stop.
- (d) Find a value in the table below that best agrees with the value for the hydraulic system pressure.
  - 1) Make sure the octal value that shows on the tester agrees with the octal value shown in the table below:

| Hydraulic Pressure | Tester Display (octal)      |
|--------------------|-----------------------------|
| 2400               | 5525 to 6131 (nominal 5727) |
| 2500               | 5713 to 6317 (nominal 6115) |
| 2600               | 6101 to 6505 (nominal 6303) |
| 2700               | 6267 to 6673 (nominal 6471) |
| 2800               | 6456 to 7062 (nominal 6660) |
| 2900               | 6644 to 7250 (nominal 7046) |
| 3000               | 7032 to 7436 (nominal 7234) |
| 3100               | 7220 to 7624 (nominal 7422) |
| 3200               | 7406 to 7777 (nominal 7610) |
| 3300               | 7574 to 7777 (nominal 7777) |

#### Table 401/31-31-61-993-801

(e) Release the captain's brake pedal.

SUBTASK 31-31-61-860-010

- (6) Do these steps to do an installation test of the main brake transmitters (T492 or T493):
  - WARNING: MAKE SURE ALL PERSONS AND EQUIPMENT ARE CLEAR OF THE CONTROL SURFACES, CABLES, LANDING GEAR AND LANDING GEAR DOORS. THE CONTROL SURFACES, LANDING GEAR AND LANDING GEAR DOORS CAN MOVE WHEN YOU PRESSURIZE THE HYDRAULIC SYSTEMS. THIS CAN CAUSE INJURIES TO PERSONS AND DAMAGE TO EQUIPMENT.
  - **CAUTION:** MAKE SURE THE INBOARD AND OUTBOARD THRUST REVERSER COWLS ARE IN THE CLOSED POSITION BEFORE YOU DO THIS TEST. YOU CAN CAUSE DAMAGE TO THE FLAPS AND COWLS IF THE COWLS ARE OPEN WHEN THE FLAPS EXTEND.

D633A101-HAP

EFFECTIVITY

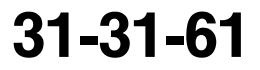

Page 410 Jun 15/2009 BOEING"

737-600/700/800/900 AIRCRAFT MAINTENANCE MANUAL

(CAUTION PRECEDES)

- **CAUTION:** DO NOT OPERATE THE ELECTRIC MOTOR-DRIVEN PUMP (EMDP) MORE THAN TWO MINUTES UNLESS THE FUEL TANKS CONTAIN MORE THAN 1675 LBS (761 KG) OF FUEL. IF THE PUMP OPERATES FOR TWO MINUTES WITHOUT THE REQUIRED FUEL IN THE TANK, ALLOW THE RESERVOIR TO RETURN TO AMBIENT TEMPERATURE BEFORE YOU OPERATE THE PUMP AGAIN.
- (a) Supply hydraulic pressure for system B. To supply hydraulic pressure for system B, do this task: Hydraulic System A or B Pressurization, TASK 29-11-00-860-801.
  - Make sure system A does not have hydraulic pressure. If system A has hydraulic pressure, do this task: Hydraulic System A or B Power Removal, TASK 29-11-00-860-805.
  - Make sure the standby hydraulic system does not have hydraulic pressure. If the standby hydraulic system has pressure, do this task: Standby Hydraulic System Power Removal, TASK 29-21-00-000-802.
- (b) Do these steps for the left main brake transmitter, T492;

#### HAP 020-026, 028-030, 036, 039-041, 047, 049, 050, 054, 101-103; HAP 001-013, 015-019 POST SB 737-31-1170

1) Set the tester to subframe 0, word 169. (Dataframe 3B)

#### HAP 031-035, 037, 038, 042-046, 048, 051-053, 104-999

2) Set the tester to subframe 0, word 214. (Dataframe 3C)

#### HAP ALL

- 3) Push and hold the captain's left brake pedal fully against the stop.
- (c) Do these steps for the right main brake transmitter, T493;

#### HAP 020-026, 028-030, 036, 039-041, 047, 049, 050, 054, 101-103; HAP 001-013, 015-019 POST SB 737-31-1170

1) Set the tester to subframe 0, word 171. (Dataframe 3B)

#### HAP 031-035, 037, 038, 042-046, 048, 051-053, 104-999

- 2) Set the tester to subframe 0, word 214. (Dataframe 3C)
- HAP ALL

3) Push and hold the captain's right pedal fully against the stop.

- (d) Find a value in the table below that best agrees with the value for the hydraulic system pressure.
  - 1) Make sure the octal value that shows on the tester agrees with the octal value shown in the table below:

| Table 402/31-31-01-993-002 |
|----------------------------|
|----------------------------|

| Hydraulic Pressure | Tester Display (octal)      |
|--------------------|-----------------------------|
| 2400               | 5525 to 6131 (nominal 5727) |
| 2500               | 5713 to 6317 (nominal 6115) |
| 2600               | 6101 to 6505 (nominal 6303) |
| 2700               | 6267 to 6673 (nominal 6471) |

EFFECTIVITY

31-31-61

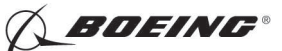

(Continued)

| Hydraulic Pressure | Tester Display (octal)      |
|--------------------|-----------------------------|
| 2800               | 6456 to 7062 (nominal 6660) |
| 2900               | 6644 to 7250 (nominal 7046) |
| 3000               | 7032 to 7436 (nominal 7234) |
| 3100               | 7220 to 7624 (nominal 7422) |
| 3200               | 7406 to 7777 (nominal 7610) |
| 3300               | 7574 to 7777 (nominal 7777) |

(e) Release the captain's brake pedal.

E. Put the Airplane Back to Its Usual Condition

SUBTASK 31-31-61-860-011

(1) Put the flight data recorder TEST-NORMAL switch on the P5 panel to the NORMAL position. SUBTASK 31-31-61-840-002

(2) Remove power from the tester.

SUBTASK 31-31-61-860-012

(3) Remove the tester.

SUBTASK 31-31-61-860-013

(4) Do this task: Remove Electrical Power, TASK 24-22-00-860-812.

------ END OF TASK ------

31-31-61

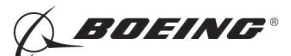

#### FLIGHT DATA RECORDER ACCELEROMETER - REMOVAL/INSTALLATION

#### 1. General

- A. This procedure has these tasks:
  - (1) A removal of the flight data recorder accelerometer.
  - (2) An installation of the flight data recorder accelerometer.

#### TASK 31-31-81-000-801

#### 2. Flight Data Recorder Accelerometer Removal

(Figure 401)

A. Location Zones

| Zone | Area                                                                             |
|------|----------------------------------------------------------------------------------|
| 134  | Main Landing Gear Wheel Well, Body Station 663.75 to Body Station 727.00 - Right |

#### B. Removal Procedure

SUBTASK 31-31-81-860-001

(1) Open these circuit breakers and install safety tags:

CAPT Electrical System Panel, P18-2

| Row | Col | Number | Name               |
|-----|-----|--------|--------------------|
| С   | 9   | C00109 | FLIGHT RECORDER AC |
| С   | 10  | C00468 | FLIGHT RECORDER DC |

SUBTASK 31-31-81-020-001

- (2) Remove the flight data recorder accelerometer [1]:
  - (a) Disconnect the electrical connector [3] from the flight data recorder accelerometer [1].
  - (b) Remove the bolts [2].
  - (c) Remove the flight data recorder accelerometer [1].

----- END OF TASK ------

Jun 10/2005

HAP ALL

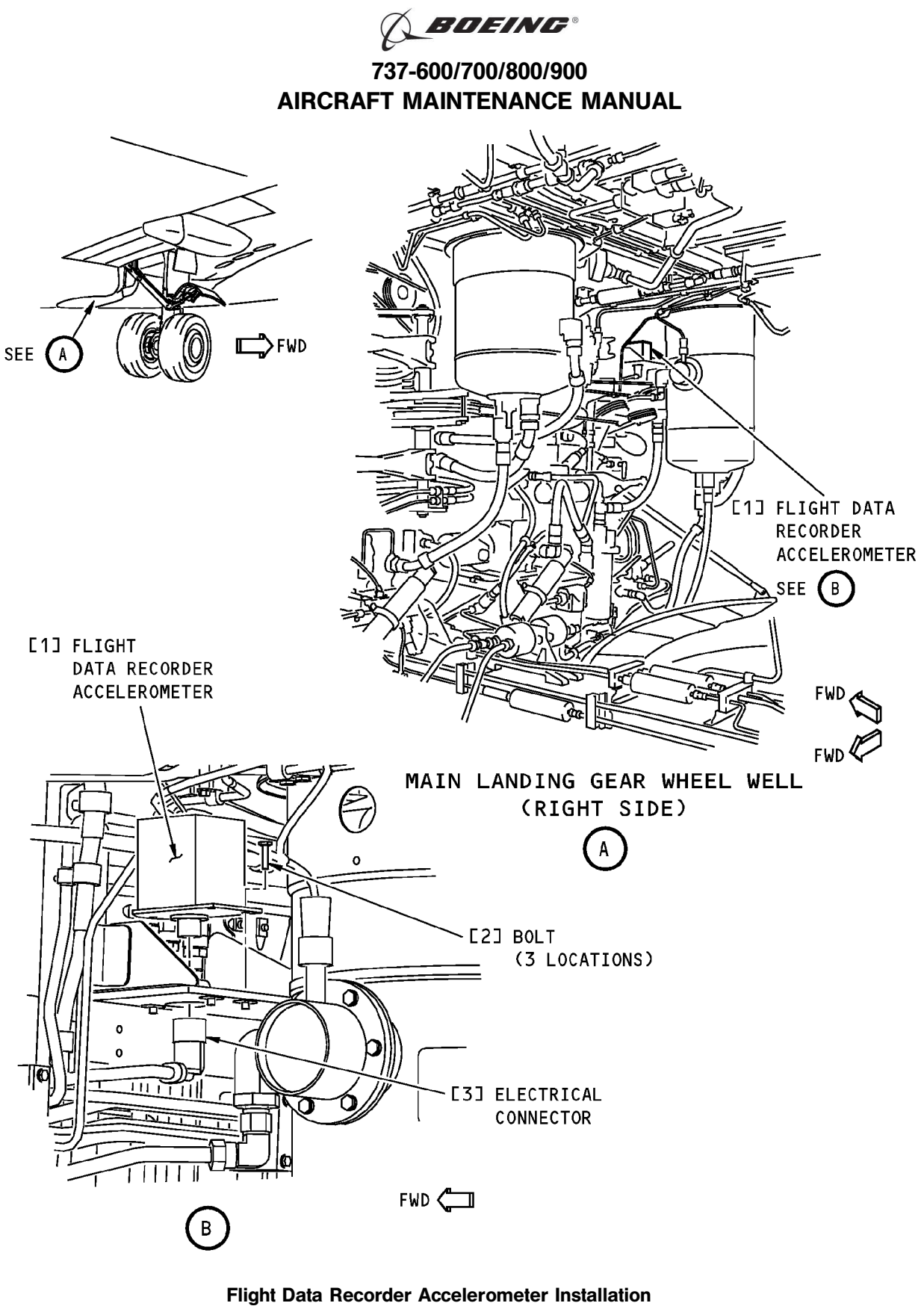

Figure 401/31-31-81-990-801

| EFFECTIVITY |  |
|-------------|--|
| ALL         |  |
|             |  |

HAP ALL

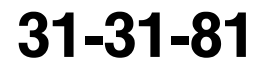

Page 402 Oct 10/2003

D633A101-HAP BOEING PROPRIETARY - Copyright () Unpublished Work - See title page for details

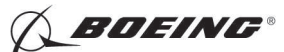

#### TASK 31-31-81-400-801

#### 3. Flight Data Recorder Accelerometer Installation

- (Figure 401)
- A. References

| Reference        | Title                                               |
|------------------|-----------------------------------------------------|
| 24-22-00-860-811 | Supply Electrical Power (P/B 201)                   |
| 24-22-00-860-812 | Remove Electrical Power (P/B 201)                   |
| 31-31-00-730-801 | Flight Data Recorder System - System Test (P/B 501) |

B. Tools/Equipment

I

<u>NOTE</u>: When more than one tool part number is listed under the same "Reference" number, the tools shown are alternates to each other within the same airplane series. Tool part numbers that are replaced or non-procurable are preceded by "Opt:", which stands for Optional.

| Reference | Description                                                                                                    |
|-----------|----------------------------------------------------------------------------------------------------|
| COM-913   | Download Unit - Handheld<br>(Part #: 964-0446-001, Supplier: 97896, A/P Effectivity: 737-300, -400,<br>-500, -600, -700, -700C, -700ER, -700QC, -800, -900, -900ER)                                                                                                    |
| COM-1807  | Tester - DFDAU<br>(Part #: 2229738-7, Supplier: 98571, A/P Effectivity: 737-200, -200C,<br>-300, -400, -500, -600, -700, -700C, -700ER, -700QC, -800, -900, -900ER,<br>-BBJ)<br>(Part #: HT717-1, Supplier: 0H231, A/P Effectivity: 737-300, -400, -500,<br>-600, -700, -700C, -700ER, -700QC, -800, -900ER, -BBJ)<br>(Opt Part #: 2229738-8, Supplier: 98571, A/P Effectivity: 737-200,<br>-200C, -300, -400, -500, -600, -700, -700C, -700ER, -700QC, -800, -900,<br>-900ER, -BBJ) |
| SPL-1808  | Cable - Adapter, Teledyne Tester (Use with Teledyne DFDAU Tester)<br>(Part #: A31007-59, Supplier: 81205, A/P Effectivity: 737-100, -200,<br>-200C, -300, -400, -500, -600, -700, -700C, -700ER, -700QC, -800, -900,<br>-900ER, -BBJ)                                                                                                    |

#### C. Expendables/Parts

| AMM Item | Description   | AIPC Reference  | AIPC Effectivity |
|----------|---------------|-----------------|------------------|
| 1        | Accelerometer | 31-31-81-01-010 | HAP ALL          |

D. Location Zones

| Zone | Area                                                                             |
|------|----------------------------------------------------------------------------------|
| 134  | Main Landing Gear Wheel Well, Body Station 663.75 to Body Station 727.00 - Right |

#### E. Installation Procedure

SUBTASK 31-31-81-860-002

(1) Make sure that these circuit breakers are open and have safety tags:

CAPT Electrical System Panel, P18-2

| Row | Col | Number | Name               |
|-----|-----|--------|--------------------|
| С   | 9   | C00109 | FLIGHT RECORDER AC |
| С   | 10  | C00468 | FLIGHT RECORDER DC |

SUBTASK 31-31-81-200-001

(2) Make sure the flight data recorder accelerometer [1] does not have external damage.

EFFECTIVITY

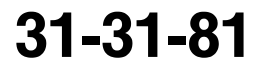

Page 403 Jun 15/2009

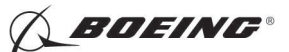

SUBTASK 31-31-81-020-002

- (3) Install the flight data recorder accelerometer [1]:
  - (a) Install the flight data recorder accelerometer [1] onto the mounting bracket.
  - (b) Install the bolts [2].
  - (c) Install the electrical connector [3].
- F. Installation Test
  - <u>NOTE</u>: This is not a full system test. If you think that a full test is necessary, do the system test (TASK 31-31-00-730-801).

SUBTASK 31-31-81-710-001

- (1) Use one of the testers listed below to perform the system test:
  - (a) Do these steps to prepare the Teledyne portable tester, COM-1807.
    - 1) Remove the shorting plug from the system test plug on the P18 panel.
    - 2) Use the portable tester cable, SPL-1808, to connect the portable tester, COM-1807, to the system test plug.
    - Make sure the DFDAU switch on portable tester cable, SPL-1808, is in the OUTPUT TO DFDR position.
    - 4) Make sure the FDEP switch on the portable tester cable, SPL-1808, is in the DISCONNECT position.
    - 5) Set the portable tester, COM-1807, to read 256 WPS.
  - (b) Do the steps below to prepare the Handheld Download handheld download unit, COM-913 for the system test.

<u>NOTE</u>: These steps are only applicable to airplanes with AlliedSignal Solid State Flight Data Recorder (FDR).

1) Open these circuit breakers and install safety tags:

CAPT Electrical System Panel, P18-2

| Row | <u>Col</u> | <u>Number</u> | Name               |
|-----|------------|---------------|--------------------|
| С   | 9          | C00109        | FLIGHT RECORDER AC |
| С   | 10         | C00468        | FLIGHT RECORDER DC |

- 2) Connect the Handheld Download handheld download unit, COM-913 the connector on the FDR.
- 3) Remove the safety tags and close these circuit breakers:

CAPT Electrical System Panel, P18-2

| Row | Col | Number | Name               |
|-----|-----|--------|--------------------|
| С   | 9   | C00109 | FLIGHT RECORDER AC |
| С   | 10  | C00468 | FLIGHT RECORDER DC |

4) Put the NORMAL/TEST switch on the flight recorder panel, P5, to the TEST position.

D633A101-HAP

- 5) Push the red button on the handheld download unit, COM-913.
- 6) Set the DSDU switch.
- 7) Set the BASE switch.
- 8) Set the WORD and SUBFRAME as specified.

EFFECTIVITY

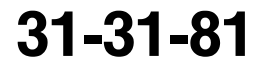

Page 404 Jun 15/2009

BOEING PROPRIETARY - Copyright () Unpublished Work - See title page for details

I

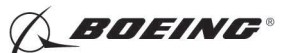

SUBTASK 31-31-81-860-003

- (2) Do this task: Supply Electrical Power, TASK 24-22-00-860-811.
- SUBTASK 31-31-81-860-004
- (3) Remove the safety tags and close these circuit breakers:

CAPT Electrical System Panel, P18-2

| Row | Col | Number | Name               |
|-----|-----|--------|--------------------|
| С   | 9   | C00109 | FLIGHT RECORDER AC |
| С   | 10  | C00468 | FLIGHT RECORDER DC |

SUBTASK 31-31-81-700-001

- (4) Do this test of the flight data recorder accelerometer [1].
  - (a) For Vertical Acceleration, set the portable tester to subframe 0, word 34.
    - 1) Make sure octal value 3514 to 3636 shows on the tester.
  - (b) For Lateral Acceleration, set the portable tester to subframe 0, word 36.
    - 1) Make sure octal value 4031 to 4213 shows on the tester.
  - (c) For Longitudinal Acceleration, set the portable tester to subframe 0, word 45.
    - 1) Make sure octal value 4031 to 4213 shows on the tester.
- G. Put the Airplane Back to its Initial Condition

SUBTASK 31-31-81-840-002

(1) Put the flight data recorder TEST-NORMAL switch to the NORM position.

SUBTASK 31-31-81-860-005

(2) Remove power from the tester.

SUBTASK 31-31-81-860-006

(3) Remove the tester from the airplane.

SUBTASK 31-31-81-860-007

(4) Do this task: Remove Electrical Power, TASK 24-22-00-860-812.

------ END OF TASK ------

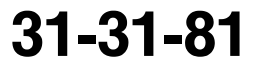

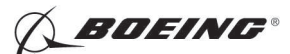

## **PRINTER - SERVICING**

### 1. General

- A. This procedure has this task:
  - (1) An installation of paper in the printer.
- B. The printer is on the aisle stand, P8.

## TASK 31-33-01-400-802

#### 2. Printer Paper Installation

(Figure 301)

A. References

| Reference        | Title                             |
|------------------|-----------------------------------|
| 24-22-00-860-811 | Supply Electrical Power (P/B 201) |
| 24-22-00-860-812 | Remove Electrical Power (P/B 201) |

B. Location Zones

| Zone | Area                                          |
|------|-----------------------------------------------|
| 117  | Electrical and Electronics Compartment - Left |

C. Installation Procedure

SUBTASK 31-33-01-860-007

(1) Open this circuit breaker and install safety tag:

| F/O Electrical | System | Panel, | P6-1 |
|----------------|--------|--------|------|
|----------------|--------|--------|------|

| Row | Col | Number | Name |
|-----|-----|--------|------|
| Е   | 5   | C01216 | PRTR |

SUBTASK 31-33-01-860-042

- (2) Do these steps to install the printer paper:
  - (a) Open the printer door by turning the latch [2] counterclockwise.
  - (b) Release the paper spindle [3] from the right side of the printer door [1].
  - (c) Move the paper spool [4] to the left until the right spindle disengages from the door bracket.
  - (d) Pull out the paper spindle [3].
  - (e) Remove and discard the cardboard tube.
  - (f) Insert the new roll of paper onto the spindle.
  - (g) Latch the paper spindle into position.
  - (h) Thread the end of the paper through the guide bar and out of the paper cutter slot.
  - (i) Close the printer door.
  - (j) Do this task: Supply Electrical Power, TASK 24-22-00-860-811.
  - (k) Remove the safety tag and close this circuit breaker:

F/O Electrical System Panel, P6-1

| Row | Col | Number | Name |
|-----|-----|--------|------|
| Е   | 5   | C01216 | PRTR |

(I) Push and hold the SLEW switch [6] on the front of the printer until paper comes out of the slot.

| EFFECTIVITY |  |
|-------------|--|
| HAP ALL     |  |
|             |  |

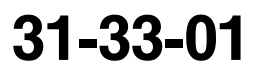

Page 301 Oct 10/2005

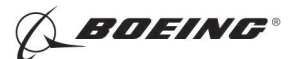

SUBTASK 31-33-01-400-012

(3) Do this task: Remove Electrical Power, TASK 24-22-00-860-812.

----- END OF TASK -----

EFFECTIVITY

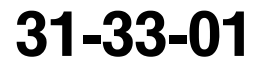

Page 302 Oct 10/2003

D633A101-HAP BOEING PROPRIETARY - Copyright () Unpublished Work - See title page for details

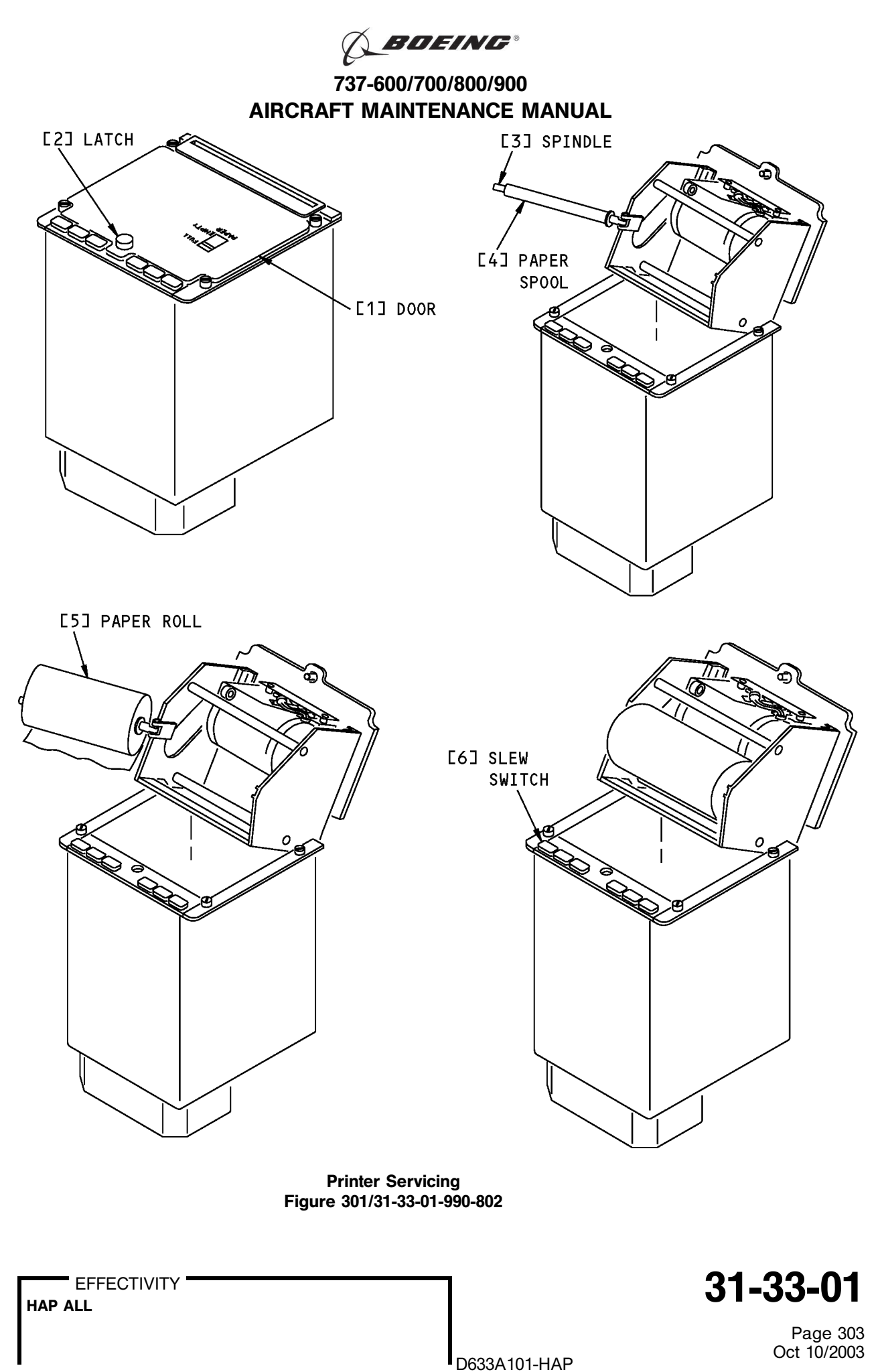

BOEING PROPRIETARY - Copyright © Unpublished Work - See title page for details

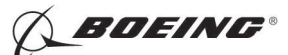

### **PRINTER - REMOVAL/INSTALLATION**

#### 1. General

- A. This procedure has these tasks:
  - (1) A removal of the printer.
  - (2) An installation of the printer.
- B. The printer is on the aisle stand, P8.

## TASK 31-33-01-000-801

#### 2. Printer Removal

(Figure 401)

A. Location Zones

| Zone | Area                                          |
|------|-----------------------------------------------|
| 117  | Electrical and Electronics Compartment - Left |

B. Removal Procedure

SUBTASK 31-33-01-860-001

(1) Open this circuit breaker and install safety tag:

F/O Electrical System Panel, P6-1

| Row | Col | Number | Name |
|-----|-----|--------|------|
| Е   | 5   | C01216 | PRTR |

SUBTASK 31-33-01-860-002

(2) Loosen the fasteners that hold the printer [1] to the panel.

SUBTASK 31-33-01-010-001

(3) Remove the printer [1] from the panel.

SUBTASK 31-33-01-000-001

# **CAUTION:** PUT A TAG ON THE CONNECTOR IF YOU REMOVE MORE THAN ONE CONNECTOR IN THE SAME AREA. THE CONNECTORS CAN BE CONNECTED INCORRECTLY AND CAUSE DAMAGE TO THE EQUIPMENT.

(4) Disconnect the electrical connector from the printer [1].

------ END OF TASK ------

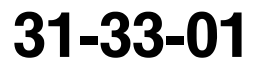

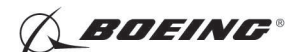

737-600/700/800/900 AIRCRAFT MAINTENANCE MANUAL

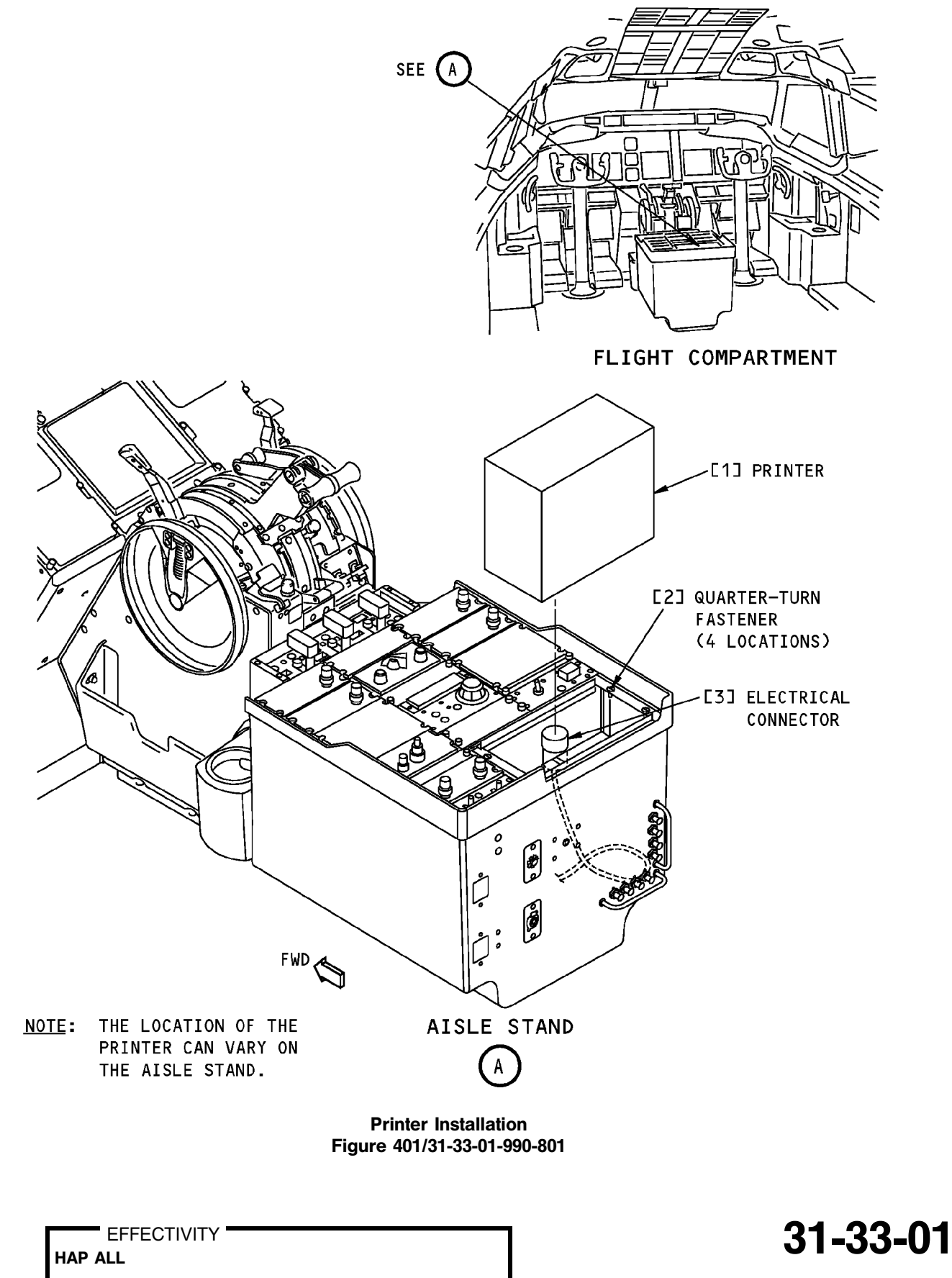

Page 402 Oct 10/2003

D633A101-HAP BOEING PROPRIETARY - Copyright () Unpublished Work - See title page for details

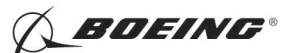

#### TASK 31-33-01-400-801

#### 3. Printer Installation

- (Figure 401)
- A. References

| Reference        | Title                                |
|------------------|--------------------------------------|
| 24-22-00-860-811 | Supply Electrical Power (P/B 201)    |
| 24-22-00-860-812 | Remove Electrical Power (P/B 201)    |
| 31-33-01-400-802 | Printer Paper Installation (P/B 301) |

#### B. Expendables/Parts

| AMM Item | Description | AIPC Reference   | AIPC Effectivity                            |
|----------|-------------|------------------|---------------------------------------------|
| 1        | Printer     | 31-11-91-04-110  | HAP 001-013, 015-026,<br>028-030            |
|          |             | 31-33-01-01-050  | HAP 001-013, 015-026,<br>028-030            |
|          |             | 31-33-01-03-060  | HAP 031-040, 042-046, 048, 051-053, 101-106 |
|          |             | 31-33-01-03D-025 | HAP 041, 047, 049,<br>050, 054, 107-999     |

#### C. Location Zones

| Zone | Area                                          |
|------|-----------------------------------------------|
| 117  | Electrical and Electronics Compartment - Left |

#### D. Installation Procedure

SUBTASK 31-33-01-860-003

(1) Make sure that this circuit breaker is open and has safety tag:

F/O Electrical System Panel, P6-1

| Row | Col | Number | Name |
|-----|-----|--------|------|
| Е   | 5   | C01216 | PRTR |

SUBTASK 31-33-01-400-001

- (2) Install the printer [1].
- SUBTASK 31-33-01-400-002
- (3) Tighten the fasteners that hold the printer [1].
- E. Installation Test

SUBTASK 31-33-01-400-003

(1) Do this task: Supply Electrical Power, TASK 24-22-00-860-811.

SUBTASK 31-33-01-860-004

(2) Remove the safety tag and close this circuit breaker:

F/O Electrical System Panel, P6-1

| Row | Col | Number | Name |
|-----|-----|--------|------|
| Е   | 5   | C01216 | PRTR |

SUBTASK 31-33-01-400-004

(3) Do these steps to do an installation test of the printer:

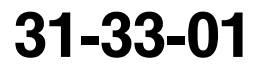

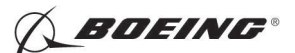

- (a) Push the SLEW switch to make sure the printer [1] has paper.
  - <u>NOTE</u>: If the edge of the paper shows a color, there is not sufficient paper in the printer. If there is not sufficient paper in the printer, install paper in the printer (Printer Paper Installation, TASK 31-33-01-400-802).
- (b) Push the TEST and the RESET switch at the same time.
- (c) Make sure the printer prints a page of test pattern.

SUBTASK 31-33-01-860-005

(4) Do this task: Remove Electrical Power, TASK 24-22-00-860-812.

----- END OF TASK ------

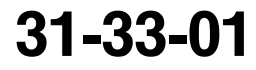

Page 404 Feb 15/2009

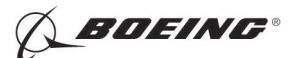

#### **AURAL WARNING SYSTEM - ADJUSTMENT/TEST**

#### 1. General

- A. This procedure contains scheduled maintenance task data.
- B. This procedure has these tasks:
  - (1) An aural warning module BITE test
  - (2) A system test
  - (3) A landing warning system test
  - (4) A takeoff warning system test
  - (5) An autothrottle swichpack test

#### TASK 31-51-00-740-801

#### 2. Aural Warning Module BITE Test

- A. General
  - (1) This procedure is a scheduled maintenance task.
  - (2) The BITE does an operational check of the two channels within the aural warning module. You need to do a test of channel A and channel B separately. Failure of this BITE test indicates a failure of the module only.
- B. References

| Reference        | Title                             |
|------------------|-----------------------------------|
| 24-22-00-860-811 | Supply Electrical Power (P/B 201) |
| 24-22-00-860-812 | Remove Electrical Power (P/B 201) |

C. Location Zones

| Zone | Area                       |
|------|----------------------------|
| 211  | Flight Compartment - Left  |
| 212  | Flight Compartment - Right |

#### D. Procedure

SUBTASK 31-51-00-860-001

(1) Do this task: Supply Electrical Power, TASK 24-22-00-860-811.

SUBTASK 31-51-00-860-002

(2) Make sure that this circuit breaker is closed:

F/O Electrical System Panel, P6-3

| Row | Col | Number | Name                    |
|-----|-----|--------|-------------------------|
| D   | 18  | C00451 | LANDING GEAR AURAL WARN |

#### SUBTASK 31-51-00-740-001

- (3) Do the channel A BITE test as follows:
  - (a) Turn and hold the ROTATE TO TEST switch on top of the aural warning module to the A position.
    - 1) Make sure you hear the intermittent horn.
  - (b) Release the ROTATE TO TEST switch.
    - 1) Make sure you hear the clacker for approximately 5 seconds.

|     | EFFECTIVITY | • |
|-----|-------------|---|
| HAP | ALL         |   |

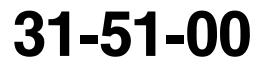

Page 501 Feb 15/2009

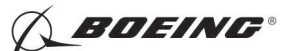

SUBTASK 31-51-00-740-002

- (4) Do the channel B BITE test as follows:
  - (a) Turn and hold the ROTATE TO TEST switch on top of the aural warning module to the B position.
    - 1) Make sure you hear the intermittent horn.
  - (b) Release the ROTATE TO TEST switch.
    - 1) Make sure you hear the clacker for approximately 5 seconds.
- E. Put the Airplane Back to Its Usual Condition

SUBTASK 31-51-00-860-003

(1) Do this task: Remove Electrical Power, TASK 24-22-00-860-812.

------ END OF TASK ------

#### TASK 31-51-00-730-801

#### 3. Aural Warning System - System Test

- A. General
  - (1) The System Test does an operation test of the takeoff and landing aural warning systems.
    - (a) You can do the entire system test or the individual takeoff warning and landing warning system tests.
- B. Location Zones

| Zone | Area                                                                             |
|------|----------------------------------------------------------------------------------|
| 133  | Main Landing Gear Wheel Well, Body Station 663.75 to Body Station 727.00 - Left  |
| 134  | Main Landing Gear Wheel Well, Body Station 663.75 to Body Station 727.00 - Right |
| 211  | Flight Compartment - Left                                                        |
| 212  | Flight Compartment - Right                                                       |
| 713  | Nose Landing Gear                                                                |

#### C. Procedure

SUBTASK 31-51-00-740-003

(1) Do this task: Aural Warning Module BITE Test, TASK 31-51-00-740-801.

SUBTASK 31-51-00-730-001

(2) Do this task: Landing Warning System Test, TASK 31-51-00-730-802.

SUBTASK 31-51-00-730-002

- (3) Do this task: Takeoff Warning System Test, TASK 31-51-00-730-803.
- SUBTASK 31-51-00-741-008
- (4) Do this task: Autothrottle Switchpack Test, TASK 31-51-00-741-804

----- END OF TASK ------

TASK 31-51-00-730-802

#### 4. Landing Warning System Test

A. General

I

(1) This procedure is a scheduled maintenance task.

EFFECTIVITY

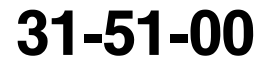

Page 502 Jun 15/2009

D633A101-HAP

**BOEING**®

## 737-600/700/800/900 AIRCRAFT MAINTENANCE MANUAL

- (2) The landing warning system will come on if the airplane is in a landing configuration and any of the gear is not down and locked. The landing warning horn that you will hear is continuous.
- (3) The landing warning system receives inputs from the gear down lock sensors, the landing gear lever position sw, the radio altimeters, the thrust lever position switches, the flap landing warning switch (S138), the stall warning yaw damper (SMYD) computers, the horn cutout switch and the engine running relays.
- (4) The continuous landing warning horn will sound when a gear is not down and locked and one of these conditions exist:
  - (a) The trailing edge flaps are from 1 and 10 units when one thrust lever is set to a thrust lever angle (TLA) that is less than 20 degrees of thrust, while the other thrust lever is set to a TLA that is less than 34 degree of thrust and the radio altitude is less than 800 feet.

<u>NOTE</u>: The horn can be silenced with the horn cutout switch only when the radio altitude is between 200 and 800 feet.

(b) The trailing edge flaps are positioned from 15 to 25 units with one of the TLA is at less than 20 degrees of thrust and the other TLA is at less than 34 degrees of thrust. The horn cannot be stopped with the horn cutout switch.

NOTE: The thrust lever settings are different during a one engine landing.

- (c) The trailing edge flaps are at more than 25 units. The position of the TLAs does not matter. The horn cannot be stopped with the horn cutout switch.
- B. References

| Reference        | Title                                               |
|------------------|-----------------------------------------------------|
| 24-22-00-860-811 | Supply Electrical Power (P/B 201)                   |
| 24-22-00-860-812 | Remove Electrical Power (P/B 201)                   |
| 29-11-00-860-801 | Hydraulic System A or B Pressurization (P/B 201)    |
| 29-11-00-860-805 | Hydraulic System A or B Power Removal (P/B 201)     |
| 32-09-00-860-801 | Put the Airplane in the Air Mode (P/B 201)          |
| 32-09-00-860-802 | Return the Airplane to the Ground Mode (P/B 201)    |
| 34-33-00-700-801 | Radio Altitude Simulation Test (P/B 201)            |
| 36-00-00-860-806 | Remove Pressure from the Pneumatic System (P/B 201) |

#### C. Tools/Equipment

<u>NOTE</u>: When more than one tool part number is listed under the same "Reference" number, the tools shown are alternates to each other within the same airplane series. Tool part numbers that are replaced or non-procurable are preceded by "Opt.", which stands for Optional.

| Reference | Description                                                                                                    |
|-----------|----------------------------------------------------------------------------------------------------|
| SPL-706   | Protractor - Thrust Reverser Levers, Digital Readout<br>(Part #: G76002-15, Supplier: 81205, A/P Effectivity: 737-600, -700,<br>-700C, -700ER, -700QC, -800, -900, -900ER, -BBJ)                                                                                                    |
| SPL-1690  | Set - Actuators/Deactuators, Proximity Sensor Test<br>(Part #: 8-758-01, Supplier: 08748, A/P Effectivity: 737-ALL)<br>(Part #: A27092-106, Supplier: 81205, A/P Effectivity: 737-600, -700,<br>-700C, -700ER, -700QC, -800, -900, -900ER, -BBJ)<br>(Opt Part #: A27092-84, Supplier: 81205, A/P Effectivity: 737-600, -700,<br>-700C, -700ER, -700QC, -800, -900, -900ER, -BBJ) |

EFFECTIVITY

D633A101-HAP

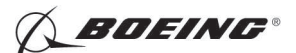

D. Location Zones

| Zone | Area                                                                             |
|------|----------------------------------------------------------------------------------|
| 133  | Main Landing Gear Wheel Well, Body Station 663.75 to Body Station 727.00 - Left  |
| 134  | Main Landing Gear Wheel Well, Body Station 663.75 to Body Station 727.00 - Right |
| 211  | Flight Compartment - Left                                                        |
| 212  | Flight Compartment - Right                                                       |
| 713  | Nose Landing Gear                                                                |

E. Prepare for the Test

SUBTASK 31-51-00-860-004

(1) Do this task: Supply Electrical Power, TASK 24-22-00-860-811.

SUBTASK 31-51-00-860-141

(2) Open these circuit breakers and install safety tags:

CAPT Electrical System Panel, P18-1

| Row | <u>Col</u> | Number | Name          |
|-----|------------|--------|---------------|
| В   | 7          | C00629 | GND PROX WARN |

```
F/O Electrical System Panel, P6-1
```

| Row | Col | Number | <u>Name</u>      |
|-----|-----|--------|------------------|
| D   | 13  | C00120 | WEATHER RADAR RT |

F/O Electrical System Panel, P6-3

| Row | Col | Number | Name                                |
|-----|-----|--------|-------------------------------------|
| С   | 18  | C01398 | LANDING GEAR TAKEOFF WARNING CUTOFF |

(3) For Engine 1, do this step:

Open these circuit breakers and install safety tags:

CAPT Electrical System Panel, P18-2

| Row | Col | <u>Number</u> | Name                               |
|-----|-----|---------------|------------------------------------|
| В   | 4   | C01003        | ENGINE 1 THRUST REVERSER IND       |
| В   | 5   | C00276        | ENGINE 1 THRUST REVERSER CONT      |
| В   | 6   | C01412        | ENGINE 1 THRUST REVERSER INTLK     |
| В   | 7   | C01266        | ENGINE 1 THRUST REVERSER SYNC LOCK |
|     |     |               |                                    |

CAPT Electrical System Panel, P18-3

| Row | Col | Number | Name                                    |
|-----|-----|--------|-----------------------------------------|
| А   | 6   | C00148 | ANTI-ICE & RAIN ENGINE 1 & WING CONTROL |

(4) For Engine 2, do this step:

Open these circuit breakers and install safety tags:

CAPT Electrical System Panel, P18-3

| Row | Col | Number | Name                             |
|-----|-----|--------|----------------------------------|
| В   | 6   | C00149 | ANTI-ICE & RAIN ENGINE 2 CONTROL |

EFFECTIVITY

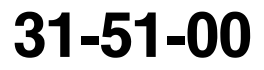

Page 504 Feb 15/2009

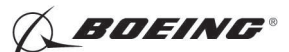

F/O Electrical System Panel, P6-2

| Row | Col | Number | Name                               |
|-----|-----|--------|------------------------------------|
| С   | 5   | C01267 | ENGINE 2 THRUST REVERSER SYNC LOCK |
| С   | 6   | C01413 | ENGINE 2 THRUST REVERSER INTLK     |
| С   | 7   | C00277 | ENGINE 2 THRUST REVERSER CONT      |
| С   | 8   | C01004 | ENGINE 2 THRUST REVERSER IND       |

SUBTASK 31-51-00-420-013

(5) Use one of the methods below to set the thrust levers:

NOTE: The value that shows on the digital protractor is measured in thrust lever angle (TLA).

- NOTE: The value that shows on the CDU is measured in thrust resolver angle (TRA).
- (a) Install a thrust reverser levers, digital readout protractor, SPL-706, on the thrust levers No. 1 and 2 to measure the thrust lever angle (TLA).

NOTE: Idle = 0 degree

- (b) Use Thrust Resolver Angle (TRA) value on CDU to set the thrust levers.
  - 1) Do these steps to show engine test menu on the FMCS CDU:
    - a) Make sure that the applicable engine thrust lever and reverse thrust lever is at the IDLE stop.
    - b) Get access to the FMCS CDU in the flight compartment.
    - c) Press the INIT REF key to show the PERF INIT screen on the FMCS CDU.
    - d) Push these line select keys (LSK) on the FMCS CDU:
      - <1> INDEX.
      - <2> MAINT.
        - NOTE: This LSK causes the MAINT BITE INDEX screen to show.
      - <3> ENGINE.
        - <u>NOTE</u>: This LSK causes the ENGINE/EXCEED BITE INDEX screen to show.
      - <4> ENGINE X for the applicable resolver.
        - <u>NOTE</u>: This LSK causes the ENGINE X BITE TEST MAIN MENU to show. Also, the ENGINE X LSK automatically applies power to the EEC and causes the EEC to initialize. The CDU will show INITIALIZING EEC X, and EEC SORTING FAULT HISTORY DATA for a short time, just before the ENGINE X BITE TEST MAIN MENU shows.
  - 2) Do these steps to show the TRA values for the Engine X thrust lever:
    - a) Push the INPUT MONITORING LSK.

NOTE: This will cause the CAUTION SCREEN OF INPUT MONITORING to show.

- b) Push the CONTINUE LSK.
- c) Push the CONTROL LOOPS LSK.

NOTE: This will cause screen 1 of the CONTROL LOOPS to show.

d) Push the NEXT PAGE key two times.

NOTE: This will cause screen 3 of the CONTROL LOOPS to show.

|     | EF  | FECT | ΓΙνη | Y |
|-----|-----|------|------|---|
| HAP | ALL |      |      |   |

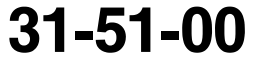

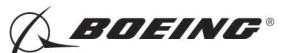

e) Push the TRA line select key (LSK) on screen 3 of the CONTROL LOOPS.

<u>NOTE</u>: This causes the thrust resolver angle (TRA) for channels A and B, of Engine X, to show.

NOTE: The data for the channel that is in control will show first.

SUBTASK 31-51-00-860-116

(6) Move thrust lever 1 to 20 degree TLA, or 52 degree TRA.

SUBTASK 31-51-00-860-133

(7) Move thrust lever 2 to 20 degree TLA, or 52 degree TRA.

#### F. Procedure

SUBTASK 31-51-00-860-160

(1) Do this task: Hydraulic System A or B Pressurization, TASK 29-11-00-860-801.

SUBTASK 31-51-00-860-159

(2) Make sure the trailing edge flaps are in the 1 unit position.

- (a) Set the stabilizer within 1 unit center of the green band.
- (b) Set the speed brake lever to the DOWN position.
- (c) Release the parking brake.

SUBTASK 31-51-00-420-016

# **WARNING:** MAKE SURE THAT THE DOWNLOCK PINS ARE INSTALLED ON ALL THE LANDING GEAR. WITHOUT THE DOWNLOCK PINS, THE LANDING GEAR CAN RETRACT. THIS CAN CAUSE INJURIES TO PERSONS, AND DAMAGE TO EQUIPMENT.

- (3) Set the landing gear lever to the OFF position.
  - (a) Make sure the green and red NOSE GEAR Lights are on.

SUBTASK 31-51-00-860-158

- (4) Do these steps to simulate the engine operations:
  - (a) Make sure that the pneumatic power is OFF to the engine starters.
    - 1) If it is necessary, do this task: Remove Pressure from the Pneumatic System, TASK 36-00-00-860-806.
  - (b) Open these circuit breakers and install safety tags:

CAPT Electrical System Panel, P18-2

| Row | Col | Number | Name                    |
|-----|-----|--------|-------------------------|
| А   | 1   | C00458 | ENGINE 1 IGNITION RIGHT |
| А   | 3   | C00153 | ENGINE 1 IGNITION LEFT  |

F/O Electrical System Panel, P6-2

| Row | Col | Number | Name                    |
|-----|-----|--------|-------------------------|
| D   | 4   | C00459 | ENGINE 2 IGNITION RIGHT |
| D   | 6   | C00151 | ENGINE 2 IGNITION LEFT  |

F/O Electrical System Panel, P6-3

| Row | Col | Number | Name                  |
|-----|-----|--------|-----------------------|
| В   | 3   | C00360 | FUEL SPAR VALVE ENG 2 |
| В   | 4   | C00359 | FUEL SPAR VALVE ENG 1 |

(c) Set the two engine start levers to the IDLE position.

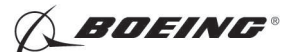

1) Wait a minimum of 5 minutes before proceeding.

SUBTASK 31-51-00-860-122

- WARNING: MAKE SURE THAT YOU OPEN THE CIRCUIT BREAKER FOR THE WEATHER RADAR SYSTEM. THE FORWARD MOVEMENT OF A THRUST LEVER CAN CAUSE THE AUTOMATIC OPERATION OF THE SYSTEM. THE OPERATION OF THIS SYSTEM CAN CAUSE SERIOUS INJURY TO PERSONS AND DAMAGE TO EQUIPMENT IN THE AREA OF THE NOSE RADOME.
- (5) Move the thrust levers No. 1 and 2 to the full forward thrust position.

SUBTASK 31-51-00-480-001

- (6) Put deactuators from the proximity sensor test set, SPL-1690, between the sensor and the target for these switches to simulate a nose gear not down condition:
  - (a) The #1 nose gear down sensor, S845
  - (b) The #2 nose gear down sensor, S853.

SUBTASK 31-51-00-210-001

(7) Make sure the red and green NOSE GEAR lights go off.

<u>NOTE</u>: If the red and green NOSE gear lights do not go off, add additional deactuators as necessary until the lights go out.

SUBTASK 31-51-00-750-050

(8) Do a radio simulation of 700ft at the no.1 radio altimeters. To do the radio altitude simulation, do this task: Radio Altitude Simulation Test, TASK 34-33-00-700-801.

SUBTASK 31-51-00-750-071

(9) Open these circuit breakers and install safety tags:

F/O Electrical System Panel, P6-1

| Row | Col | Number | Name                          |
|-----|-----|--------|-------------------------------|
| А   | 16  | C01385 | RADIO NAVIGATION RADIO ALTM 2 |

F/O Electrical System Panel, P6-2

| Row | Col | Number | <u>Name</u>       |
|-----|-----|--------|-------------------|
| В   | 3   | C01046 | AFCS SYS B FCC DC |

SUBTASK 31-51-00-750-051

- **WARNING:** MAKE SURE THAT YOU OPEN THE CIRCUIT BREAKER FOR THE WEATHER RADAR SYSTEM. THE FORWARD MOVEMENT OF A THRUST LEVER CAN CAUSE THE AUTOMATIC OPERATION OF THE SYSTEM. THE OPERATION OF THIS SYSTEM CAN CAUSE SERIOUS INJURY TO PERSONS AND DAMAGE TO EQUIPMENT IN THE AREA OF THE NOSE RADOME.
- (10) Set the thrust lever no. 1 to the 30 degree TLA, or 61 degree TRA position.

SUBTASK 31-51-00-750-001

- (11) Move the thrust lever no. 2 to the idle position.
  - (a) Make sure the continuous horn comes on when the TLA is approximately less than 20 degree TLA, or 52 degree TRA forward of idle.

D633A101-HAP

SUBTASK 31-51-00-750-052

- (12) Push the horn cutout switch.
  - (a) Make sure the continuous horn stops.

EFFECTIVITY

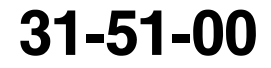

BOEING PROPRIETARY - Copyright () Unpublished Work - See title page for details

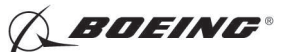

SUBTASK 31-51-00-750-053

(13) Move the thrust levers no. 1 and 2 to the full forward thrust position.

- SUBTASK 31-51-00-750-054
- (14) Set the thrust lever no. 2 to the 30 degree TLA, or 61 degree TRA.

SUBTASK 31-51-00-750-003

- (15) Move the thrust lever no. 1 to the idle position.
  - (a) Make sure a continuous horn comes on when the TLA is approximately less than 20 degree TLA, or 52 degree TRA forward of idle.

SUBTASK 31-51-00-750-004

- (16) Push the horn cutout switch.
  - (a) Make sure the continuous horn stops.
- SUBTASK 31-51-00-860-161

(17) Move the thrust lever no. 1 to the full forward thrust position.

SUBTASK 31-51-00-860-162

(18) Make sure the thrust lever no. 2 is set at the 30 degree TLA, or 61 degree TRA position. SUBTASK 31-51-00-860-163

(19) Set the radio altitude simulation test set to an altitude that is less than 200 ft.

SUBTASK 31-51-00-860-164

- (20) Set the thrust lever no. 1 to a position that is less than 20 degree TLA, or 52 degree TRA.
  - (a) Make sure a continuous horn comes on.
- SUBTASK 31-51-00-860-165
- (21) Push the horn cutout switch.
  - (a) Make sure the continuous horn stays on.
- SUBTASK 31-51-00-860-166
- (22) Move the thrust lever no. 1 to the full forward thrust position.
  - (a) Make sure a continuous horn stops.

SUBTASK 31-51-00-860-127

(23) Remove the safety tags and close these circuit breakers:

| F/O Ele | ctrical | System Panel, | P6-1                          |
|---------|---------|---------------|-------------------------------|
| Row     | Col     | Number        | Name                          |
| А       | 16      | C01385        | RADIO NAVIGATION RADIO ALTM 2 |
| F/O Ele | ctrical | System Panel, | P6-2                          |
| Row     | Col     | Number        | Name                          |
| В       | 3       | C01046        | AFCS SYS B FCC DC             |

SUBTASK 31-51-00-750-072

(24) Do a radio simulation of 700ft at the no.2 radio altimeters. To do the radio altitude simulation, do this task: Radio Altitude Simulation Test, TASK 34-33-00-700-801

|    | EF  | FEC | TIVI | TΥ |
|----|-----|-----|------|----|
| AP | ALL |     |      |    |

Н

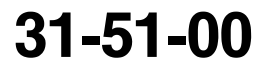

Page 508 Feb 15/2009

D633A101-HAP

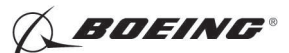

SUBTASK 31-51-00-860-128

(25) Open these circuit breakers and install safety tags:

CAPT Electrical System Panel, P18-1

| Row | Col | Number | Name                          |
|-----|-----|--------|-------------------------------|
| В   | 4   | C01384 | RADIO NAVIGATION RADIO ALTM 1 |
| D   | 2   | C01045 | AFCS SYS A FCC DC             |

SUBTASK 31-51-00-860-129

- **WARNING:** MAKE SURE THAT YOU OPEN THE CIRCUIT BREAKER FOR THE WEATHER RADAR SYSTEM. THE FORWARD MOVEMENT OF A THRUST LEVER CAN CAUSE THE AUTOMATIC OPERATION OF THE SYSTEM. THE OPERATION OF THIS SYSTEM CAN CAUSE SERIOUS INJURY TO PERSONS AND DAMAGE TO EQUIPMENT IN THE AREA OF THE NOSE RADOME.
- (26) Set the thrust lever no. 1 to the 30 degree TLA, or 61 degree TRA position.

SUBTASK 31-51-00-750-073

- (27) Move the thrust lever no. 2 to the idle position.
  - (a) Make sure the continuous horn comes on when the TLA is approximately less than 20 degree TLA, or 52 degree TRA forward of idle.

SUBTASK 31-51-00-730-007

- (28) Push the horn cutout switch.
  - (a) Make sure the continuous horn stops.
- SUBTASK 31-51-00-860-130
- (29) Move the thrust levers no. 1 and 2 to the full forward thrust position.

SUBTASK 31-51-00-860-131

(30) Set the thrust lever no. 2 to the 30 degree TLA, or 61 degree TRA.

SUBTASK 31-51-00-750-074

- (31) Move the thrust lever no. 1 to the idle position.
  - (a) Make sure a continuous horn comes on when the TLA is approximately less than 20 degree TLA, or 52 degree TRA forward of idle.
- SUBTASK 31-51-00-750-075
- (32) Push the horn cutout switch.
  - (a) Make sure the continuous horn stops.
- SUBTASK 31-51-00-860-167
- (33) Move the thrust lever no. 1 to the full forward thrust position.
- SUBTASK 31-51-00-860-168

(34) Make sure the thrust lever no. 2 is set at the 30 degree TLA, or 61 degree TRA position.

SUBTASK 31-51-00-860-169

- (35) Set the radio altitude simulation test set to an altitude that is less than 200 ft.
- SUBTASK 31-51-00-860-170
- (36) Set the thrust lever no. 1 to a position that is less than 20 degree TLA, or 52 degree TRA.
  - (a) Make sure a continuous horn comes on.

SUBTASK 31-51-00-860-171

(37) Push the horn cutout switch.

EFFECTIVITY

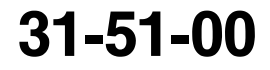

Page 509 Feb 15/2009

D633A101-HAP

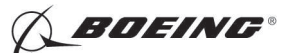

(a) Make sure the continuous horn stays on.

SUBTASK 31-51-00-860-172

(38) Move the thrust lever no. 1 to the full forward thrust position.

(a) Make sure a continuous horn stops.

SUBTASK 31-51-00-860-132

(39) Remove the safety tags and close these circuit breakers:

CAPT Electrical System Panel, P18-1

| Row | Col | Number | Name                          |
|-----|-----|--------|-------------------------------|
| В   | 4   | C01384 | RADIO NAVIGATION RADIO ALTM 1 |
| D   | 2   | C01045 | AFCS SYS A FCC DC             |

SUBTASK 31-51-00-750-061

(40) Set the radio simulation test set to an altitude greater than 800 ft.

SUBTASK 31-51-00-750-062

- (41) Make sure the thrust lever no. 2 is set at the 30 degree TLA, or 61 degree TRA.
  - (a) Move the thrust lever no. 1 to the idle position.
    - 1) Make sure the horn does not come on.
  - (b) Move the thrust lever no. 1 to the full forward position.

SUBTASK 31-51-00-750-056

(42) Move the trailing edge flaps to the 15 unit position.

SUBTASK 31-51-00-750-040

- (43) Move thrust lever no. 1 to the idle position.
  - (a) Make sure the continuous horn comes on when the TLA is less than 20 degree TLA, or 52 degree TRA forward of idle.

SUBTASK 31-51-00-750-063

- (44) Push the horn cutout switch.
  - (a) Make sure the continuous horn stays on.
- SUBTASK 31-51-00-860-013
- (45) Move the thrust lever no. 1 to the full forward thrust position.

(a) Make sure the continuous horn stops.

SUBTASK 31-51-00-860-099

(46) Move thrust lever no. 2 to the full forward thrust position.

SUBTASK 31-51-00-860-174

- **WARNING:** MAKE SURE THAT ALL PERSONS AND EQUIPMENT ARE CLEAR OF THE CONTROL SURFACES AND LANDING GEAR DOOR AREAS. THE CONTROL SURFACES, THE LANDING GEAR, AND THE LANDING GEAR DOORS CAN MOVE WHEN YOU DO THE AIR MODE SIMULATION. THIS CAN CAUSE INJURIES TO PERSONS AND DAMAGE TO EQUIPMENT.
- (47) Use the PSEU BITE panel to set SYS 1 and SYS 2 to the air mode. To set SYS 1 and SYS 2 to the air mode, do this task; Put the Airplane in the Air Mode, TASK 32-09-00-860-801.

SUBTASK 31-51-00-860-014

EFFECTIVITY

HAP ALL

- (48) Move the trailing edge flaps to any position that is greater than 25 units.
  - (a) Make sure the continuous horn comes on when the trailing edge flaps go past 25 units.

31-51-00

Page 510 Feb 15/2009

D633A101-HAP BOEING PROPRIETARY - Copyright () Unpublished Work - See title page for details

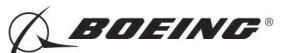

SUBTASK 31-51-00-750-008

- (49) Move the thrust lever no. 1 to the idle position.
  - (a) Make sure the continuous horn stays on.
- SUBTASK 31-51-00-750-058
- (50) Move the thrust lever no. 2 to the idle position.
  - (a) Make sure the continuous horn stays on.

SUBTASK 31-51-00-750-009

- (51) Push the horn cutout switch.
  - (a) Make sure the continuous horn stays on.

SUBTASK 31-51-00-750-059

(52) Move the thrust lever no. 1 and 2 to the full forward thrust position.

SUBTASK 31-51-00-750-060

- (53) Move the trailing edge flaps to the 1 unit position.
  - (a) Make sure the continuous horn stops when the trailing edge flaps are less than or equal to 25 units.
- G. Put the Airplane Back to Its Usual Condition

```
SUBTASK 31-51-00-860-107
```

(1) Do this task: Hydraulic System A or B Power Removal, TASK 29-11-00-860-805.

```
SUBTASK 31-51-00-480-007
```

- (2) Set the landing gear lever to the DOWN position.
- SUBTASK 31-51-00-480-005
- (3) Remove the deactuator from these switches:
  - (a) The #1 nose gear down sensor, S845
  - (b) The #2 nose gear down sensor, S853.

SUBTASK 31-51-00-860-175

(4) Move the trailing edge flaps to the 0 units position.

SUBTASK 31-51-00-420-003

- (5) Move the thrust levers no. 1 and 2 to the idle position.
  - (a) Use the PSEU BITE panel to set SYS 1 and SYS 2 to the ground mode. To set SYS 1 and SYS 2 to the ground mode, do this task; Return the Airplane to the Ground Mode, TASK 32-09-00-860-802.

SUBTASK 31-51-00-420-002

- (6) Remove the thrust reverser levers, digital readout protractor, SPL-706, if installed.
- SUBTASK 31-51-00-420-005
- (7) Remove the radio altimeter test set. To remove it, do this task: Radio Altitude Simulation Test, TASK 34-33-00-700-801.

SUBTASK 31-51-00-860-173

(8) Remove the safety tags and close these circuit breakers:

CAPT Electrical System Panel, P18-2

| Row | Col | Number | Name                    |
|-----|-----|--------|-------------------------|
| А   | 1   | C00458 | ENGINE 1 IGNITION RIGHT |
| А   | 3   | C00153 | ENGINE 1 IGNITION LEFT  |

|     | EFFECTIVITY |
|-----|-------------|
| HAP | ALL         |

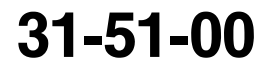

D633A101-HAP

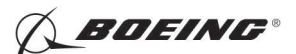

| F/O Electrical System Panel, P6- | I Svstem Panel, P6-2 |
|----------------------------------|----------------------|
|----------------------------------|----------------------|

| Row | Col | Number | <u>Name</u>             |
|-----|-----|--------|-------------------------|
| D   | 4   | C00459 | ENGINE 2 IGNITION RIGHT |
| D   | 6   | C00151 | ENGINE 2 IGNITION LEFT  |

F/O Electrical System Panel, P6-3

| Row | Col | Number | Name                  |
|-----|-----|--------|-----------------------|
| В   | 3   | C00360 | FUEL SPAR VALVE ENG 2 |
| В   | 4   | C00359 | FUEL SPAR VALVE ENG 1 |

SUBTASK 31-51-00-860-105

(9) Remove the safety tags and close these circuit breakers:

CAPT Electrical System Panel, P18-1

| Row | <u>Col</u> | Number | Name          |
|-----|------------|--------|---------------|
| В   | 7          | C00629 | GND PROX WARN |

F/O Electrical System Panel, P6-1

| Row | Col | Number | Name             |
|-----|-----|--------|------------------|
| D   | 13  | C00120 | WEATHER RADAR RT |

F/O Electrical System Panel, P6-3

| Row | Col | Number | Name                                |
|-----|-----|--------|-------------------------------------|
| С   | 18  | C01398 | LANDING GEAR TAKEOFF WARNING CUTOFF |

(10) For Engine 1, do this step:

I

Remove the safety tags and close these circuit breakers:

CAPT Electrical System Panel, P18-2

| Row | Col | Number | Name                               |
|-----|-----|--------|------------------------------------|
| В   | 4   | C01003 | ENGINE 1 THRUST REVERSER IND       |
| В   | 5   | C00276 | ENGINE 1 THRUST REVERSER CONT      |
| В   | 6   | C01412 | ENGINE 1 THRUST REVERSER INTLK     |
| В   | 7   | C01266 | ENGINE 1 THRUST REVERSER SYNC LOCK |
|     |     |        |                                    |

CAPT Electrical System Panel, P18-3

| Row | Col | Number | Name                                    |
|-----|-----|--------|-----------------------------------------|
| А   | 6   | C00148 | ANTI-ICE & RAIN ENGINE 1 & WING CONTROL |

(11) For Engine 2, do this step:

Remove the safety tags and close these circuit breakers:

CAPT Electrical System Panel, P18-3

| Row | Col | Number | Name                             |
|-----|-----|--------|----------------------------------|
| В   | 6   | C00149 | ANTI-ICE & RAIN ENGINE 2 CONTROL |

F/O Electrical System Panel, P6-2

| Row | Col | Number | Name                               |
|-----|-----|--------|------------------------------------|
| С   | 5   | C01267 | ENGINE 2 THRUST REVERSER SYNC LOCK |
| С   | 6   | C01413 | ENGINE 2 THRUST REVERSER INTLK     |
| С   | 7   | C00277 | ENGINE 2 THRUST REVERSER CONT      |

EFFECTIVITY

31-51-00

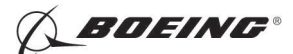

| Row | Col | Number | Name                         |
|-----|-----|--------|------------------------------|
| С   | 8   | C01004 | ENGINE 2 THRUST REVERSER IND |

SUBTASK 31-51-00-860-019

(12) Do this task: Remove Electrical Power, TASK 24-22-00-860-812.

--- END OF TASK --

#### TASK 31-51-00-730-803

#### 5. Takeoff Warning System Test

#### A. General

I

I

I

I

I

I

I

(1) This procedure is a scheduled maintenance task.

#### HAP 044-047, 054, 102-106

(2) The TAKEOFF CONFIG indicator lights installed on the captains' instrument panel P1-3 and the first officer's instrument panel P3-1 have been placarded inoperative. However, these indicator lights will come on when the lights switch on the captain's instrument panel P1-3 is set to the TEST postition.

#### HAP 048-053, 107-999

(3) TAKEOFF CONFIG indicator lights are installed on the captains instrument panel, P1-3, and the first officer's instrument panel, P3-1. They will come on when the takeoff warning horn comes on.

#### HAP ALL

- (4) The takeoff warning system will come on if the airplane is not in a takeoff configuration and you move the thrust levers forward for takeoff. The takeoff warning horn that you will hear is intermittent.
- (5) The parking brake is released during the takeoff warning test. This prevents the parking brake function of the takeoff warning horn from overriding the tests. Put chocks on the landing gear wheels.
- (6) The intermittent takeoff warning horn will sound when the airplane is on the ground and you move one or both of the thrust levers forward for takeoff and at least one of these conditions exist:
  - (a) The stabilizer is not in the green band
  - (b) The trailing edge flaps are at less than 1 unit or more than 25 units
  - (c) The leading edge flaps/slats are not in the extended or full extend position, or in a UCM condition
  - (d) The speedbrake handle is not down
  - (e) The parking brake is set
  - (f) The ground spoilers are not down
- (7) The intermittent takeoff warning horn will also sound when the airplane is in the air and all of the conditions below exist:
  - (a) The ground spoiler valve is not closed
  - (b) The leading edge flaps are not extended
  - (c) The landing warning cutoff switch is closed
- (8) The takeoff warning system has these inputs:
  - (a) A left throttle forward input from the left autothrottle switchpack, M1766

EFFECTIVITY

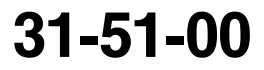

Page 513 Jun 15/2009

D633A101-HAP BOEING PROPRIETARY - Copyright () Unpublished Work - See title page for details
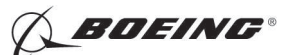

- (b) A right throttle forward input from the right autothrottle switchpack, M1767
- (c) Ground spoiler up pressure switch, S1049
- (d) Ground spoiler interlock valve, S1050
- (e) A logic input from the flap/slat electronics unit, M1746
- (f) The speed brake switch, S651
- (g) The airplane nose up (stabilizer leading edge down) switch, S132
- (h) The airplane nose down (stabilizer leading edge up) switch, S546
- (i) A parking brake input.
- B. References

| Reference        | Title                                                   |
|------------------|---------------------------------------------------------|
| 21-33-00-000-801 | Cabin Altitude Warning Switch Functional Test (P/B 501) |
| 24-22-00-860-811 | Supply Electrical Power (P/B 201)                       |
| 24-22-00-860-812 | Remove Electrical Power (P/B 201)                       |
| 29-11-00-860-801 | Hydraulic System A or B Pressurization (P/B 201)        |
| 29-11-00-860-805 | Hydraulic System A or B Power Removal (P/B 201)         |
| 32-09-00-860-801 | Put the Airplane in the Air Mode (P/B 201)              |
| 32-09-00-860-802 | Return the Airplane to the Ground Mode (P/B 201)        |

#### C. Tools/Equipment

<u>NOTE</u>: When more than one tool part number is listed under the same "Reference" number, the tools shown are alternates to each other within the same airplane series. Tool part numbers that are replaced or non-procurable are preceded by "Opt:", which stands for Optional.

| Reference | Description                                                                                                    |
|-----------|----------------------------------------------------------------------------------------------------|
| SPL-706   | Protractor - Thrust Reverser Levers, Digital Readout<br>(Part #: G76002-15, Supplier: 81205, A/P Effectivity: 737-600, -700,<br>-700C, -700ER, -700QC, -800, -900, -900ER, -BBJ)                                                                                                    |
| SPL-1690  | Set - Actuators/Deactuators, Proximity Sensor Test<br>(Part #: 8-758-01, Supplier: 08748, A/P Effectivity: 737-ALL)<br>(Part #: A27092-106, Supplier: 81205, A/P Effectivity: 737-600, -700,<br>-700C, -700ER, -700QC, -800, -900ER, -BBJ)<br>(Opt Part #: A27092-84, Supplier: 81205, A/P Effectivity: 737-600, -700,<br>-700C, -700ER, -700QC, -800, -900, -900ER, -BBJ) |

## D. Location Zones

| Zone | Area                                                                             |
|------|----------------------------------------------------------------------------------|
| 134  | Main Landing Gear Wheel Well, Body Station 663.75 to Body Station 727.00 - Right |
| 211  | Flight Compartment - Left                                                        |
| 212  | Flight Compartment - Right                                                       |
| 713  | Nose Landing Gear                                                                |

#### E. Prepare for the Test

SUBTASK 31-51-00-860-020

(1) Do this task: Supply Electrical Power, TASK 24-22-00-860-811.

SUBTASK 31-51-00-860-022

(2) Use the PSEU to make sure SYS 1 and SYS 2 is in the ground mode. To set the airplane in the ground mode, do this task: Return the Airplane to the Ground Mode, TASK 32-09-00-860-802.

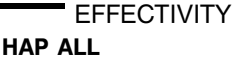

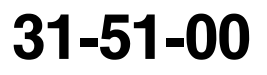

Page 514 Jun 15/2009

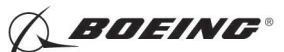

SUBTASK 31-51-00-860-023

- (3) Install chocks on the landing gear wheels.
- SUBTASK 31-51-00-860-111
- (4) Open this circuit breaker and install safety tag:

F/O Electrical System Panel, P6-1

| Row | Col | Number | Name             |
|-----|-----|--------|------------------|
| D   | 13  | C00120 | WEATHER RADAR RT |

SUBTASK 31-51-00-420-014

(5) Install a thrust reverser levers, digital readout protractor, SPL-706, on the thrust levers No. 1 and 2 to measure the thrust lever angle (TLA).

<u>NOTE</u>: The value that shows on the digital protractor is measured in thrust lever angle (TLA). SUBTASK 31-51-00-860-108

- WARNING: KEEP PERSONS AND EQUIPMENT CLEAR OF FLIGHT CONTROL SURFACES, THRUST REVERSERS, AND THE LANDING GEAR. THESE COMPONENTS CAN MOVE SUDDENLY WHEN YOU SUPPLY HYDRAULIC POWER. IT CAN CAUSE INJURIES TO PERSONS AND DAMAGE TO EQUIPMENT.
- (6) Do this task: Hydraulic System A or B Pressurization, TASK 29-11-00-860-801.

SUBTASK 31-51-00-860-102

- (7) Do these steps to set the airplane in the takeoff configuration:
  - (a) Move the trailing edge flaps to the 15 unit position.
  - (b) Set the stabilizer within 1 unit center of the green band.
  - (c) Set the speed brake lever to the DOWN position.
  - (d) Release the parking brakes.
  - (e) Set the thrust lever no. 2 to the idle position.
  - **WARNING:** MAKE SURE THAT YOU OPEN THE CIRCUIT BREAKER FOR THE WEATHER RADAR SYSTEM. THE FORWARD MOVEMENT OF A THRUST LEVER CAN CAUSE THE AUTOMATIC OPERATION OF THE SYSTEM. THE OPERATION OF THIS SYSTEM CAN CAUSE SERIOUS INJURY TO PERSONS AND DAMAGE TO EQUIPMENT IN THE AREA OF THE NOSE RADOME.
  - (f) Set the thrust lever no. 1 to the full forward thrust position.

#### HAP 048-053, 107-999

SUBTASK 31-51-00-750-083

(8) Do this task: Cabin Altitude Warning Switch Functional Test, TASK 21-33-00-000-801

# HAP ALL

#### F. Procedure

SUBTASK 31-51-00-750-064

- (1) Do these steps to do a test of the autothrottle inputs to the takeoff warning system:
  - (a) Make sure you did the Prepare for Test.
  - (b) Set the parking brakes.
    - 1) Make sure the intermittent horn comes on.

EFFECTIVITY

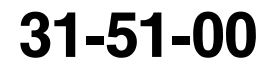

Page 515 Jun 15/2009

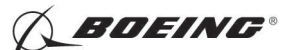

#### HAP 048-053, 107-999

2) Make sure that the TAKEOFF CONFIG lights on the Captain's instrument panel, P1-3, and the First Officer's instrument panel, P3-1, come on.

#### HAP ALL

- (c) Move the thrust lever no. 1 to the idle position.
  - 1) Make sure the intermittent horn stops when the thrust lever is approximately less than 20 degrees TLA (52 degree TRA) forward of idle.

#### HAP 048-053, 107-999

2) Make sure that the TAKEOFF CONFIG lights on the Captain's instrument panel, P1-3, and the First Officer's instrument panel, P3-1, go off.

# HAP ALL

- WARNING: MAKE SURE THAT YOU OPEN THE CIRCUIT BREAKER FOR THE WEATHER RADAR SYSTEM. THE FORWARD MOVEMENT OF A THRUST LEVER CAN CAUSE THE AUTOMATIC OPERATION OF THE SYSTEM. THE OPERATION OF THIS SYSTEM CAN CAUSE SERIOUS INJURY TO PERSONS AND DAMAGE TO EQUIPMENT IN THE AREA OF THE NOSE RADOME.
- (d) Move the thrust lever no. 2 to the full forward thrust position.
  - 1) Make sure the intermittent horn comes on when the thrust lever is greater than approximately 20 degree TLA (52 degree TRA) forward of idle.

#### HAP 048-053, 107-999

2) Make sure that the TAKEOFF CONFIG lights on the Captain's instrument panel, P1-3, and the First Officer's instrument panel, P3-1, come on.

#### HAP ALL

- (e) Move the thrust lever no. 2 to the idle position.
  - 1) Make sure the intermittent horn goes out when the thrust lever is approximately less than 20 degree TLA (52 degree TRA) forward of idle.

#### HAP 048-053, 107-999

2) Make sure that the TAKEOFF CONFIG lights on the Captain's instrument panel, P1-3, and the First Officer's instrument panel, P3-1, go off.

#### HAP ALL

- (f) Release the parking brakes.
- (g) Move the thrust lever no. 1 to the full forward thrust position.

SUBTASK 31-51-00-750-065

- (2) Do these steps to do a test of the trailing edge flaps input to the takeoff warning system:
  - (a) If the airplane is not in the takeoff configuration, do the steps in the Prepare for the Test that put the airplane into the takeoff configuration.
  - (b) Make sure the trailing edge flaps is at the 0 unit position.

#### HAP 048-053, 107-999

1) Make sure that the TAKEOFF CONFIG lights on the Captain's instrument panel, P1-3, and the First Officer's instrument panel, P3-1, come on.

#### HAP ALL

EFFECTIVITY

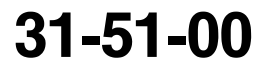

Page 516 Jun 15/2009

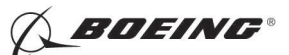

2) Make sure the intermittent horn comes on.

NOTE: The intermittent horn can sound when the leading edge flaps are in transit.

- (c) Move the thrust lever no. 1 to the idle position.
  - 1) Make sure the intermittent horn stops.

### HAP 048-053, 107-999

2) Make sure that the TAKEOFF CONFIG lights on the Captain's instrument panel, P1-3, and the First Officer's instrument panel, P3-1, go off.

## HAP ALL

- (d) Move the trailing edge flaps to 10, 15 or 25 unit detent.
- (e) Move the thrust lever no. 1 to the full forward thrust position.
  - 1) Make sure the intermittent horn does not come on.

## HAP 048-053, 107-999

2) Make sure that the TAKEOFF CONFIG lights on the Captain's instrument panel, P1-3, and the First Officer's instrument panel, P3-1, go off.

## HAP ALL

- (f) Move the trailing edge flaps to a position greater than 25 unit.
  - 1) Make sure the intermittent horn comes on.

#### HAP 048-053, 107-999

2) Make sure that the TAKEOFF CONFIG lights on the Captain's instrument panel, P1-3, and the First Officer's instrument panel, P3-1, come on.

#### HAP ALL

- (g) Move the trailing edge flaps to the 15 unit position.
  - 1) Make sure the intermittent horn stops.

#### HAP 048-053, 107-999

2) Make sure that the TAKEOFF CONFIG lights on the Captain's instrument panel, P1-3, and the First Officer's instrument panel, P3-1, go off.

# HAP ALL

I

SUBTASK 31-51-00-750-066

- (3) Do these steps to do a check of the parking brake input and circuit breaker function to the takeoff warning system:
  - (a) If the airplane is not in the takeoff configuration, do the steps in the Prepare for the Test that put the airplane in the takeoff configuration.
  - (b) Set the parking brakes.
    - 1) Make sure the intermittent horn comes on.

#### HAP 048-053, 107-999

2) Make sure that the TAKEOFF CONFIG lights on the Captain's instrument panel, P1-3, and the First Officer's instrument panel, P3-1, come on.

### HAP ALL

|     | EFFECTIVITY |
|-----|-------------|
| HAP | ALL         |

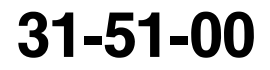

Page 517 Jun 15/2009

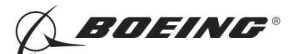

(c) Open this circuit breaker and install safety tag:

F/O Electrical System Panel, P6-3

| Row | Col | Number | Name                    |
|-----|-----|--------|-------------------------|
| D   | 18  | C00451 | LANDING GEAR AURAL WARN |

(c) Remove the safety tag and close this circuit breaker:

F/O Electrical System Panel, P6-3

| Row | Col | Number | Name                            |
|-----|-----|--------|---------------------------------|
| В   | 17  | C00129 | LANDING GEAR LATCH & PRESS WARN |

1) Make sure the intermitten horn stops.

#### HAP 048-053, 107-999

2) Make sure that the TAKEOFF CONFIG lights on the Captain's instrument panel, P1-3, and the First Officer's instrument panel, P3-1, come on.

#### HAP ALL

(d) Remove the safety tag and close this circuit breaker:

F/O Electrical System Panel, P6-3

| Row | Col | Number | Name                    |
|-----|-----|--------|-------------------------|
| D   | 18  | C00451 | LANDING GEAR AURAL WARN |

1) Make sure the intermittent horn turns on.

#### HAP 048-053, 107-999

2) Make sure that the TAKEOFF CONFIG lights on the Captain's instrument panel, P1-3, and the First Officer's instrument panel, P3-1, come on.

#### HAP ALL

- (e) Release the parking brakes.
  - 1) Make sure the intermittent horn stops.

#### HAP 048-053, 107-999

2) Make sure that the TAKEOFF CONFIG lights on the Captain's instrument panel, P1-3, and the First Officer's instrument panel, P3-1, go off.

#### HAP ALL

SUBTASK 31-51-00-750-067

- (4) Do these steps to do a check of the speed brake handle input to the takeoff warning system:
  - (a) If the airplane is not in the takeoff configuration, do the steps in the Prepare for the Test that put the airplane in the takeoff configuration.
  - (b) Set the speed brake handle to the up position.
    - 1) Make sure the intermittent horn comes on.

#### HAP 048-053, 107-999

2) Make sure that the TAKEOFF CONFIG lights on the Captain's instrument panel, P1-3, and the First Officer's instrument panel, P3-1, come on.

#### HAP ALL

(c) Set the speed brake handle to the down position.

EFFECTIVITY

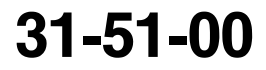

Page 518 Jun 15/2009

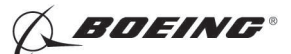

1) Make sure the intermittent horn stops.

#### HAP 048-053, 107-999

2) Make sure that the TAKEOFF CONFIG lights on the Captain's instrument panel, P1-3, and the First Officer's instrument panel, P3-1, go off.

### HAP ALL

SUBTASK 31-51-00-750-068

- (5) Do these steps to do a check of the stabilizer input to the takeoff warning system:
  - (a) If the airplane is not in the takeoff configuration, do the steps in the Prepare for the Test that put the airplane into the takeoff configuration.
  - (b) Move the stabilizer through the full range of motion.
    - 1) Make sure the intermittent horn comes on when the green band pointer is outside of the green band range by  $\pm 1/2$  unit.

#### HAP 048-053, 107-999

a) Make sure that the TAKEOFF CONFIG lights on the Captain's instrument panel, P1-3, and the First Officer's instrument panel, P3-1, come on.

#### HAP ALL

2) Make sure the intermittent horn is silent when the green band pointer is inside of the green band range by  $\pm 1/2$  unit.

#### HAP 048-053, 107-999

a) Make sure that the TAKEOFF CONFIG lights on the Captain's instrument panel, P1-3, and the First Officer's instrument panel, P3-1, go off.

#### HAP ALL

(c) Set the thrust lever No. 1 to the idle position.

SUBTASK 31-51-00-750-069

- (6) Do these steps to do a check of the takeoff warning system when the airplane is in the air:
  - (a) Make sure the thrust lever No. 1 is in the idle position.
  - (b) Make sure the leading edge flaps are in the up position.
  - (c) Use the PSEU BITE panel to set SYS 1 and SYS 2 to the air mode. To set SYS 1 and SYS 2 to the air mode, do this task: Put the Airplane in the Air Mode, TASK 32-09-00-860-801.
    - <u>NOTE</u>: The ground spoiler interlock is opened when you use the PSEU BITE panel or slug the air/gnd sensor target far to simulate air mode. The interlock valve is closed when you lift the airplane on jacks to simulate air mode.
    - 1) Make sure the intermittent horn comes on.

#### HAP 048-053, 107-999

γ

2) Make sure that the TAKEOFF CONFIG lights on the Captain's instrument panel, P1-3, and the First Officer's instrument panel, P3-1, come on.

### HAP ALL

(d) Open this circuit breaker and attach safety tag:

F/O Electrical System Panel, P6-3

 Row
 Col
 Number
 Name

 C
 18
 C01398
 LANDING GEAR TAKEOFF WARNING CUTOFF

|       | FFFFC | IIVII |
|-------|-------|-------|
| HAP A | LL    |       |

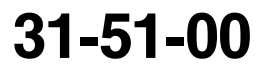

Page 519 Jun 15/2009

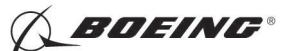

1) Make sure the intermittent horn stops.

#### HAP 048-053, 107-999

2) Make sure that the TAKEOFF CONFIG lights on the Captain's instrument panel, P1-3, and the First Officer's instrument panel, P3-1, go off.

#### HAP ALL

(e) Remove safety tag and close this circuit breaker:

F/O Electrical System Panel, P6-3

| Row | Col | Number | Name                                |
|-----|-----|--------|-------------------------------------|
| С   | 18  | C01398 | LANDING GEAR TAKEOFF WARNING CUTOFF |

1) Make sure the intermittent horn comes on.

#### HAP 048-053, 107-999

2) Make sure that the TAKEOFF CONFIG lights on the Captain's instrument panel, P1-3, and the First Officer's instrument panel, P3-1, come on.

#### HAP ALL

- (f) Put a steel actuator from the proximity sensor test set, SPL-1690, on the ground spoiler interlock valve sensor, S1050, to simulate that the ground spoiler interlock valve is closed.
  - <u>NOTE</u>: You can also use the pull/push cable, located in the right main landing gear up link, to open and close the ground spoiler interlock valve. When the airplane is on the ground, the interlock valve closes when you push the cable up. The interlock valve opens when you pull the cable down.
  - 1) Make sure the intermittent horn stops.

#### HAP 048-053, 107-999

- 2) Make sure that the TAKEOFF CONFIG lights on the Captain's instrument panel, P1-3, and the First Officer's instrument panel, P3-1, go off.
- HAP ALL
  - (g) Use the PSEU Bite panel to return SYS 1 and SYS 2 to the ground mode. To return SYS 1 and SYS 2 to the ground mode, do this task: Return the Airplane to the Ground Mode, TASK 32-09-00-860-802.
  - (h) Remove the actuator.
- G. Put the Airplane Back to Its Usual Condition

SUBTASK 31-51-00-020-002

- (1) Remove the thrust reverser levers, digital readout protractor, SPL-706.
- SUBTASK 31-51-00-860-035
- (2) Set the parking brakes.

SUBTASK 31-51-00-020-003

(3) Remove the chocks from the landing gear wheels.

SUBTASK 31-51-00-860-109

(4) Do this task: Hydraulic System A or B Power Removal, TASK 29-11-00-860-805.

|     | EF  | FEC | ΓΙνιτ |  |
|-----|-----|-----|-------|--|
| HAP | ALL |     |       |  |

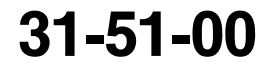

Page 520 Jun 15/2009

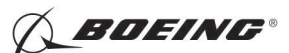

SUBTASK 31-51-00-860-113

(5) Remove the safety tag and close this circuit breaker:

F/O Electrical System Panel, P6-1

| Row | Col | Number | Name             |
|-----|-----|--------|------------------|
| D   | 13  | C00120 | WEATHER RADAR RT |

SUBTASK 31-51-00-860-037

(6) Do this task: Remove Electrical Power, TASK 24-22-00-860-812.

----- END OF TASK ----

#### TASK 31-51-00-741-804

### 6. Autothrottle Switchpack Test

#### A. General

(1) The autothrottle switch pack replacement test does a return to service test for switches S1, S8, and S9 interface with the PSEU.

#### B. References

| Reference        | Title                             |
|------------------|-----------------------------------|
| 24-22-00-860-811 | Supply Electrical Power (P/B 201) |
| 24-22-00-860-812 | Remove Electrical Power (P/B 201) |

## C. Location Zones

| Zone | Area                                                            |
|------|-----------------------------------------------------------------|
| 112  | Area Forward of Nose Landing Gear Wheel Well                    |
| 113  | Area Above and Outboard of Nose Landing Gear Wheel Well - Left  |
| 114  | Area Above and Outboard of Nose Landing Gear Wheel Well - Right |
| 211  | Flight Compartment - Left                                       |

#### D. Access Panels

| Number | Name/Location       |
|--------|---------------------|
| 112A   | Forward Access Door |

#### E. Procedure

SUBTASK 31-51-00-860-138

(1) Do this task: Supply Electrical Power, TASK 24-22-00-860-811.

SUBTASK 31-51-00-860-139

(2) Make sure that these circuit breakers are closed:

F/O Electrical System Panel, P6-3

| Row | Col | Number | Name      |
|-----|-----|--------|-----------|
| D   | 1   | C01399 | PSEU PRI  |
| D   | 2   | C01400 | PSEU ALTN |

(3) Open this access panel:

Number Name/Location

112A Forward Access Door

EFFECTIVITY

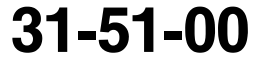

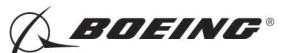

SUBTASK 31-51-00-741-009

- (4) Do the autothrottle switch pack replacement test as follows:
  - (a) If the PSEU is not on, then push the ON/OFF switch.

NOTE: The display will show EXISTING FAULTS?

- (b) Push the NO button. NOTE: The display will show FAULTS HISTORY?
- (c) Push the NO button.
   <u>NOTE</u>: The display will show GROUND TESTS?
- (d) Push the NO button.
   <u>NOTE</u>: The display will show AIR/GND OVRD?
- (e) Push the NO button.

NOTE: The display will show OTHER FUNCTNS?

- (f) Push the YES button.NOTE: The display will show T/O WARN REPORT?
- (g) Push the NO button.

NOTE: The display will show LGTV REPORT?

(h) Push the NO button.

NOTE: The display will show SENSOR RIGGING?

(i) Push the NO button.

NOTE: The display will show I/O MONITOR?

(j) Push the YES button.

NOTE: The display will show SENSORS?

(k) Push the "Down Arrow" button.

NOTE: The display will show INPUTS?

(I) Push the YES button.

NOTE: The display will show CONN D10982?

SUBTASK 31-51-00-741-010

- (5) Do the test for M1766, S1 (Left Thrust Lever < 44 Degrees Resolver Angle) as follows:
  - (a) If the PSEU display is showing CONN D10982, then push the YES switch.
  - (b) If the PSEU display is not showing CONN D10982, then do this subtask:SUBTASK 31-51-00-741-009.
  - (c) Use the UP and/or DOWN ARROW to select PIN 40.
  - (d) Place the left thrust lever in a fully retarded position.
    - 1) Make sure the display shows PIN 40 GND.
  - (e) Advance the left thrust lever greater than 46 degrees thrust resolver angle but less than 51 degrees thrust resolver angle.
    - 1) Make sure the display shows PIN 40 NO GND.

|     | EFFECTIVITY |
|-----|-------------|
| HAP | ALL         |

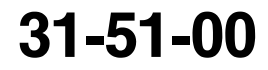

Page 522 Jun 15/2009

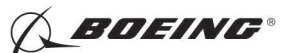

SUBTASK 31-51-00-741-011

- (6) Do the test for M1766, S8 (Left Thrust Lever > 53 Degrees Resolver Angle) as follows:
  - (a) If the PSEU display is showing CONN D10982, then push the YES switch.
  - (b) If the PSEU display is not showing CONN D10982, then do this subtask:SUBTASK 31-51-00-741-009.
  - (c) Use the UP and/or DOWN ARROW to select PIN 42.
  - (d) Advance the left thrust lever greater than 46 degrees thrust resolver angle but less than 51 degrees thrust resolver angle.
    - 1) Make sure the display shows PIN 42 NO GND.
  - (e) Advance the left thrust lever greater than 55 degrees thrust resolver angle but less than 62 degrees thrust resolver angle.
    - 1) Make sure the display shows PIN 42 GND.
- SUBTASK 31-51-00-741-012
- (7) Do the test for M1766, S9 (Left Thrust Lever < 64 Degrees Resolver Angle) as follows:
  - (a) If the PSEU display is showing CONN D10982, then push the YES switch.
  - (b) If the PSEU display is not showing CONN D10982, then do this subtask:SUBTASK 31-51-00-741-009.
  - (c) Use the UP and/or DOWN ARROW to select PIN 41.
  - (d) Advance the left thrust lever greater than 55 degrees thrust resolver angle but less than 62 degrees thrust resolver angle.
    - 1) Make sure the display shows PIN 41 GND.
  - (e) Advance the left thrust lever greater than 66 degrees thrust resolver angle.
    - 1) Make sure the display shows PIN 41 NO GND.

SUBTASK 31-51-00-741-013

- (8) Do the test for M1767, S1 (Right Thrust Lever < 44 Degrees Resolver Angle) as follows:
  - (a) If the PSEU display is showing CONN D10982, then push the NO switch.
  - (b) If the PSEU display is not showing CONN D10982, then do this subtask:SUBTASK 31-51-00-741-009.
  - (c) Make sure the display shows CONN D10984
  - (d) Use the UP and/or DOWN ARROW to select PIN 40.
  - (e) Place the right thrust lever in a fully retarded position.
    - 1) Make sure the display shows PIN 40 GND.
  - (f) Advance the right thrust lever greater than 46 degrees thrust resolver angle but less than 51 degrees thrust resolver angle.
    - 1) Make sure the display shows PIN 40 NO GND.

SUBTASK 31-51-00-741-014

- (9) Do the test for M1767, S8 (Right Thrust Lever > 53 Degrees Resolver Angle) as follows:
  - (a) If the PSEU display is showing CONN D10982, then push the NO switch.
  - (b) If the PSEU display is not showing CONN D10982, then do this subtask:SUBTASK 31-51-00-741-009.
  - (c) Make sure the display shows CONN D10984
  - (d) Use the UP and/or DOWN ARROW to select PIN 42.

EFFECTIVITY

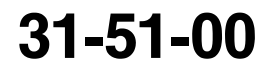

Page 523 Jun 15/2009

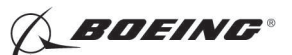

- (e) Advance the right thrust lever greater than 46 degrees thrust resolver angle but less than 51 degrees thrust resolver angle.
  - 1) Make sure the display shows PIN 42 NO GND.
- (f) Advance the right thrust lever greater than 55 degrees thrust resolver angle but less than 62 degrees thrust resolver angle.
  - 1) Make sure the display shows PIN 42 GND.

SUBTASK 31-51-00-741-015

- (10) Do the test for M1767, S9 (Right Thrust Lever < 64 Degrees Resolver Angle) as follows:
  - (a) If the PSEU display is showing CONN D10982, then push the NO switch.
  - (b) If the PSEU display is not showing CONN D10982, then do this subtask:SUBTASK 31-51-00-741-009.
  - (c) Make sure the display shows CONN D10984
  - (d) Use the UP and/or DOWN ARROW to select PIN 41.
  - (e) Advance the right thrust lever greater than 55 degrees thrust resolver angle but less than 62 degrees thrust resolver angle.
    - 1) Make sure the display shows PIN 41 GND.
  - (f) Advance the right thrust lever greater than 66 degrees.
    - 1) Make sure the display shows PIN 41 NO GND.
  - (g) Push the ON/OFF button.

NOTE: The display will show TURN OFF DISPLAY?

(h) Push the YES button.

NOTE: The display will turn off.

- (i) The test is completed.
- F. Put the Airplane Back to Its Usual Condition

SUBTASK 31-51-00-860-140

(1) Do this task: Remove Electrical Power, Remove Electrical Power, TASK 24-22-00-860-812.

-- END OF TASK ------

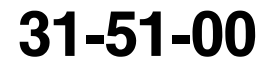

Page 524 Jun 15/2009

HAP ALL

EFFECTIVITY

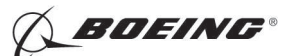

## FLAP LANDING WARNING SWITCH - REMOVAL/INSTALLATION

# 1. General

- A. This procedure has these tasks:
  - (1) A removal of the flap landing warning switch
  - (2) An installation of the flap landing warning switch
  - (3) An adjustment of the flap landing warning switch.
- B. The flap landing warning switch, S138, is on the flap control unit in the right main landing gear wheel well.
  - (1) Use the table below to replace the flap landing warning switch, S138.

Table 401/31-51-01-993-801 Flap Landing Warning Switch, S138

| WIRE<br>CONTACT<br>NO. | WIRE<br>IDENTIFICATION | DESTINATION          | WDM REF  | PURPOSE           | POST<br>INSTALLATION<br>TEST |
|------------------------|------------------------|----------------------|----------|-------------------|------------------------------|
| 1                      | W8124-A-AA             | GD332-DC             | 32-64-21 | Landing Flaps A   | AMM 31-51-01                 |
| 2                      | A-BB                   | CAPPED AND<br>STOVED | 32-64-21 | N/A               |                              |
| 3                      | A-CC                   | D46040P/8            | 32-64-21 | Landing Flaps A   | AMM 31-51-01                 |
| 4                      | A-DD                   | CAPPED AND<br>STOVED | 32-64-21 | N/A               |                              |
| 5                      | A-EE                   | CAPPED AND<br>STOVED | 32-64-21 | N/A               |                              |
| 6                      | A-FF                   | CAPPED AND<br>STOVED | 32-64-21 | N/A               |                              |
| 7                      | A-GG                   | D46040P/19           | 29-25-11 | S1051/18          | AMM 31-51-01                 |
| 8                      | A-HH                   | D46040P/9            | 29-25-11 |                   | AMM 31-51-01                 |
| 9                      | A-JJ                   | D46040P/6            | 29-25-11 | PTU Control Valve | AMM 31-51-01                 |
| 10                     | A-KK                   | CAPPED AND<br>STOVED | 32-64-21 | N/A               |                              |
| 11                     | A-LL                   | CAPPED AND<br>STOVED | 32-64-21 | N/A               |                              |
| 12                     | A-MM                   | CAPPED AND<br>STOVED | 32-64-21 | N/A               |                              |
| 13                     | A-NN                   | CAPPED AND<br>STOVED | 32-64-21 | N/A               |                              |
| 14                     | A-PP                   | CAPPED AND<br>STOVED | 32-64-21 | N/A               |                              |
| 15                     | A-RR                   | CAPPED AND<br>STOVED | 32-64-21 | N/A               |                              |
| 16                     | A-SS                   | GD332-DC             | 32-64-21 | Landing Flaps A   | AMM 31-51-01                 |
| 17                     | A-TT                   | CAPPED AND<br>STOVED | 32-64-21 | N/A               |                              |

EFFECTIVITY

31-51-01

Page 401 Feb 10/2006

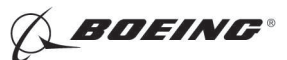

| ontinu        | ued)                                        |                                               |                                                                    |                                                         |                                                                           |                                                            |
|---------------|---------------------------------------------|-----------------------------------------------|--------------------------------------------------------------------|---------------------------------------------------------|---------------------------------------------------------------------------|------------------------------------------------------------|
| 18            | A-UU                                        | D                                             | 46040P/10                                                          | 32-64-21                                                | Landing Flaps A                                                           | AMM 31-51-01                                               |
| ТА            | ASK 31-51-01-000-8                          | 01                                            |                                                                    |                                                         |                                                                           |                                                            |
| 2. <u>Fla</u> | ap Landing Warning                          | Switch Rem                                    | oval                                                               |                                                         |                                                                           |                                                            |
| (Fi           | igure 401)                                  |                                               |                                                                    |                                                         |                                                                           |                                                            |
| Α.            | References                                  |                                               |                                                                    |                                                         |                                                                           |                                                            |
|               | Reference                                   |                                               | Title                                                              |                                                         |                                                                           |                                                            |
|               | 27-51-00-040-801                            |                                               | Trailing Edge                                                      | Flap System D                                           | Deactivation (P/B 201)                                                    | 1                                                          |
|               | 27-51-00-860-804                            | Ļ                                             | Retract the Tr                                                     | ailing Edge Fla                                         | aps (P/B 201)                                                             |                                                            |
|               | 32-00-01-480-801                            |                                               | Landing Gear                                                       | Downlock Pin                                            | s Installation (P/B 20                                                    | 1)                                                         |
| В.            | Tools/Equipment                             |                                               |                                                                    |                                                         |                                                                           |                                                            |
|               | NOTE: When mor<br>tools show<br>that are re | e than one t<br>n are alterna<br>placed or no | ool part numb<br>ates to each ot<br>on-procurable                  | ber is listed un<br>her within the s<br>are preceded    | der the same "References<br>der airplane series.<br>by "Opt:", which stat | ence" number, the<br>Tool part number<br>nds for Optional. |
|               | Reference                                   |                                               | Description                                                        |                                                         |                                                                           |                                                            |
|               | SPL-4962                                    |                                               | Wrench - Lim<br>(Part #: F8019<br>-200C, -300, -4<br>-900ER, -BBJ) | it Switch, Flap<br>7-5, Supplier: 8<br>100, -500, -600, | Control Unit<br>81205, A/P Effectivity:<br>-700, -700C, -700ER, -         | 737-100, -200,<br>700QC, -800, -900,                       |
| C.            | Location Zones                              |                                               |                                                                    |                                                         |                                                                           |                                                            |
|               | Zone                                        |                                               | Area                                                               |                                                         |                                                                           |                                                            |
|               | 134                                         |                                               | Main Landing<br>727.00 - Right                                     | Gear Wheel W                                            | /ell, Body Station 663                                                    | 75 to Body Station                                         |
| D.            | Prepare for the Re                          | emoval                                        |                                                                    |                                                         |                                                                           |                                                            |
|               | SUBTASK 31-51-01-860-00                     | )1                                            |                                                                    |                                                         |                                                                           |                                                            |
|               | (1) If the trailing e<br>Flaps, TASK        | edge flaps ar<br>27-51-00-860                 | e not in the re <sup>.</sup><br>)-804.                             | racted positior                                         | n, do this task: Retrac                                                   | t the Trailing Edge                                        |
|               | SUBTASK 31-51-01-040-00                     | )1<br>                                        |                                                                    | <b>.</b>                                                |                                                                           | 0.0.4                                                      |
|               | (2) Do this task:                           | I railing Edg                                 | e Flap Syster                                                      | n Deactivation                                          | i, TASK 27-51-00-040                                                      | -801.                                                      |
|               | WARNING: MAKE<br>WITHO<br>INJUF             | SURE THE<br>OUT THE DO<br>NES TO PER          | DOWNLOCK  <br>WNLOCK PINS<br>SONS AND D                            | PINS ARE INS<br>5, THE LANDIN<br>AMAGE TO EC            | FALLED ON ALL THE<br>G GEAR COULD RET<br>QUIPMENT.                        | LANDING GEAR.<br>RACT AND CAUSI                            |
|               | (3) If the downloo<br>Downlock Pir          | k pins are n<br>Is Installatio                | ot installed or<br>n, TASK 32-0                                    | all the landing<br>0-01-480-801.                        | g gear, do this task: I                                                   | anding Gear                                                |
| E.            | Removal Procedu                             | re                                            |                                                                    |                                                         |                                                                           |                                                            |
|               | SUBTASK 31-51-01-860-00                     | 02                                            |                                                                    |                                                         |                                                                           |                                                            |
|               | (1) Open these c                            | ircuit breake                                 | rs and install                                                     | safety tags:                                            |                                                                           |                                                            |
|               | F/O Electrical                              | System Pan                                    | el, P6-2                                                           |                                                         |                                                                           |                                                            |
|               | Row Col                                     | Number                                        | Name                                                               |                                                         |                                                                           |                                                            |
|               | Δ 7                                         | C00210                                        |                                                                    |                                                         | SHUTOFE VALVES                                                            |                                                            |

| EFFEC   | CTIVITY |  |
|---------|---------|--|
| HAP ALL |         |  |
|         |         |  |

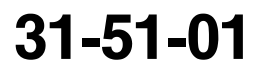

Page 402 Oct 10/2006

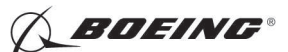

F/O Electrical System Panel, P6-3

| Row | Col | Number | Name                    |
|-----|-----|--------|-------------------------|
| D   | 18  | C00451 | LANDING GEAR AURAL WARN |

SUBTASK 31-51-01-010-001

(2) Remove the screws [6] that attach the switch cover [7].

SUBTASK 31-51-01-010-002

- (3) Remove the switch cover [7] from the flap control unit [1].
- SUBTASK 31-51-01-020-001

(4) Disconnect the electrical wires for the flap landing warning switch [8]:

- (a) Disconnect the connector [5] for the wire bundle [4].
- (b) Remove the screws [3] and the clamps [2] for the wire bundle [4].
- (c) Cut the wire bundle ties and isolate the switch wires from the remaining wires in the wire bundle [2].
- (d) Disconnect the switch leads from the connector [5].

SUBTASK 31-51-01-020-002

- (5) To remove the flap landing warning switch [8], use tool set FCU limit switch wrench, SPL-4962:
  - (a) Remove the lockwire from the nuts [12] and [15].
  - (b) Remove the roller guide lock ring [11] from the roller guide [10].
  - (c) Remove the roller guide [10] from the switch [8].
  - (d) Remove the nut [12] and washer [13] from the flap landing warning switch [8].
  - (e) Remove the switch [8] with the nut [15] and washer [14] from the flap control unit [1].
  - (f) Put the nut [12], washer [13], roller guide [10], and roller guide lock ring [11] on the switch [8] to keep the parts together.

---- END OF TASK -----

31-51-01

Page 403 Feb 10/2006

HAP ALL

EFFECTIVITY

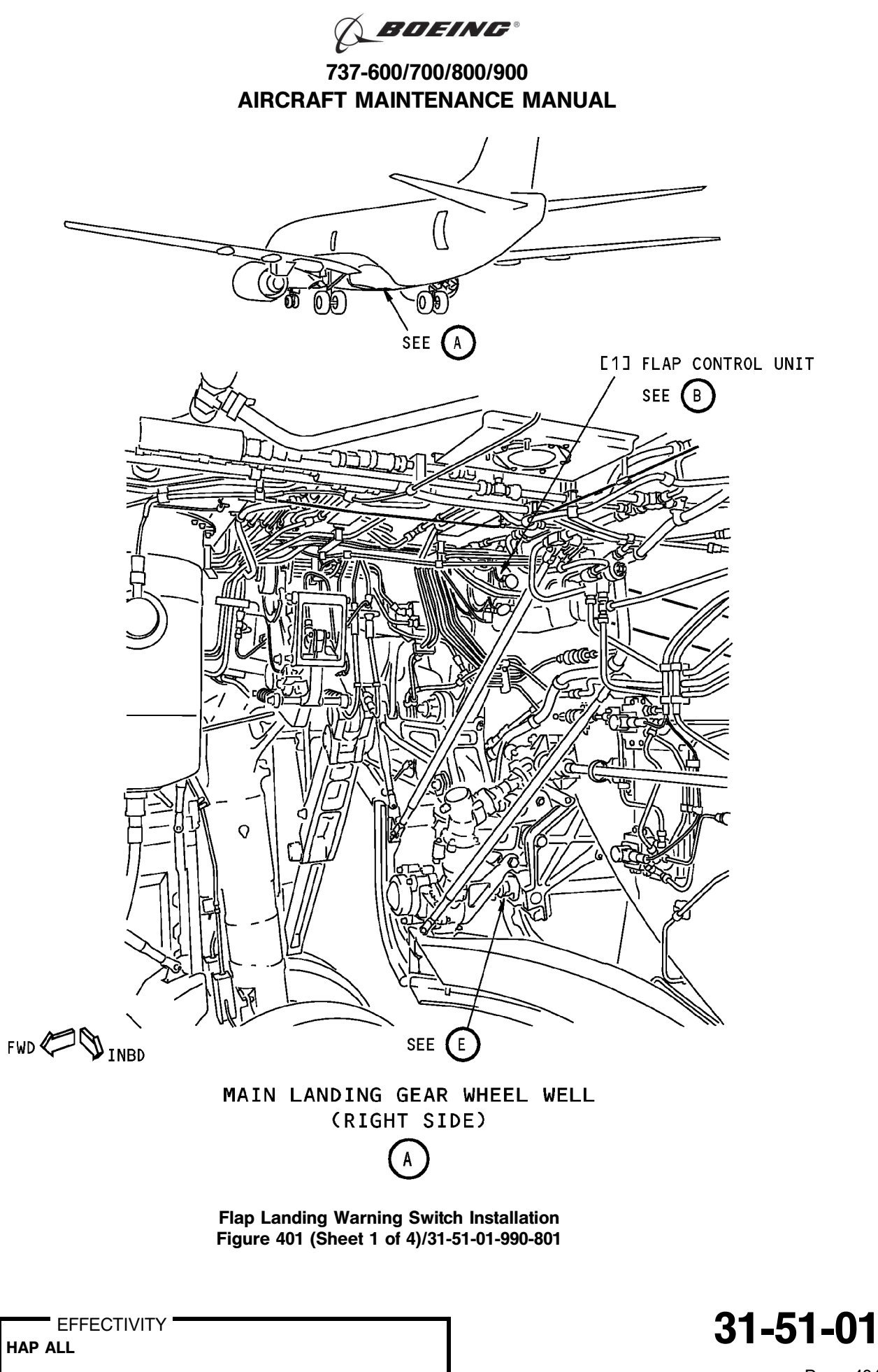

Page 404 Feb 10/2006

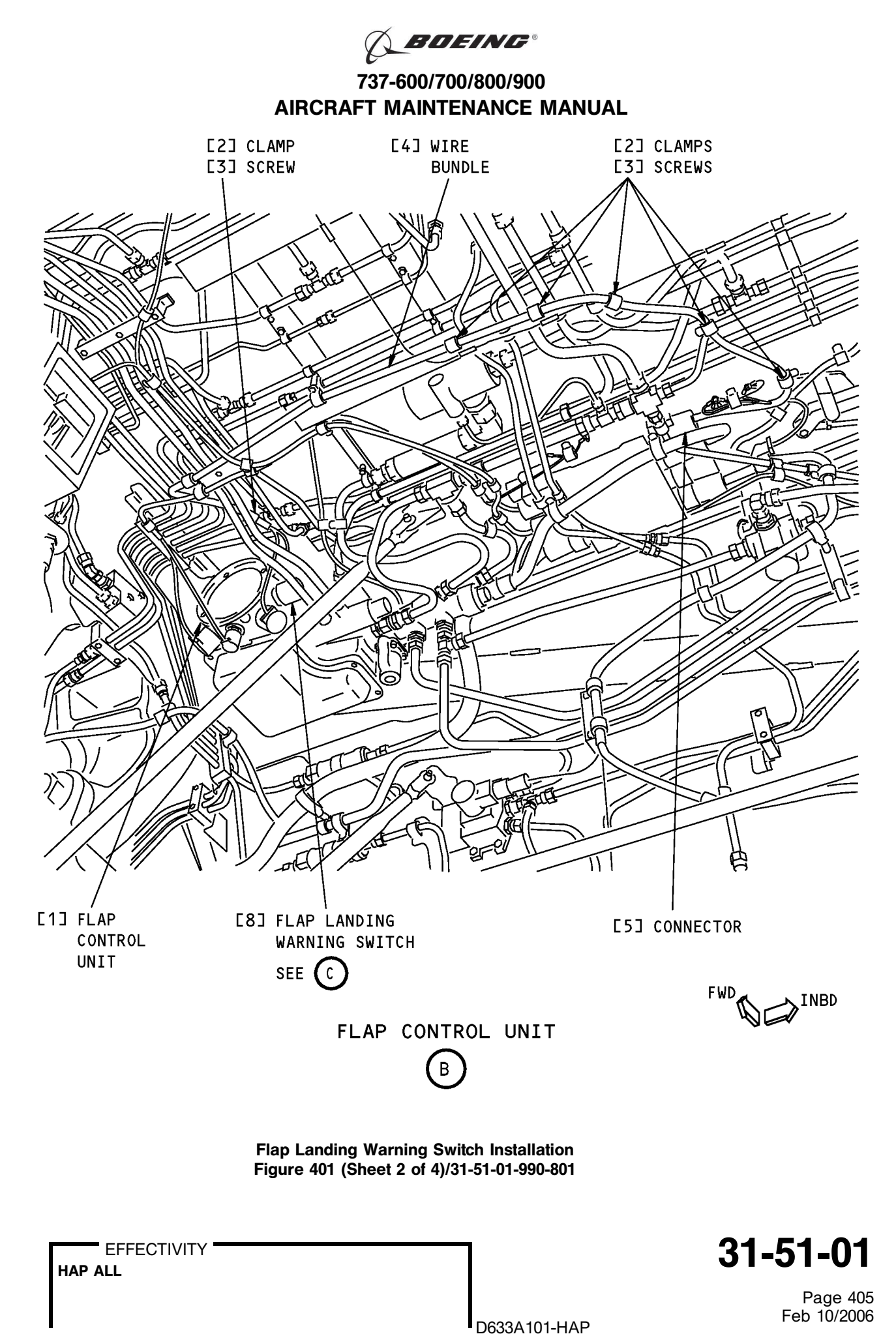

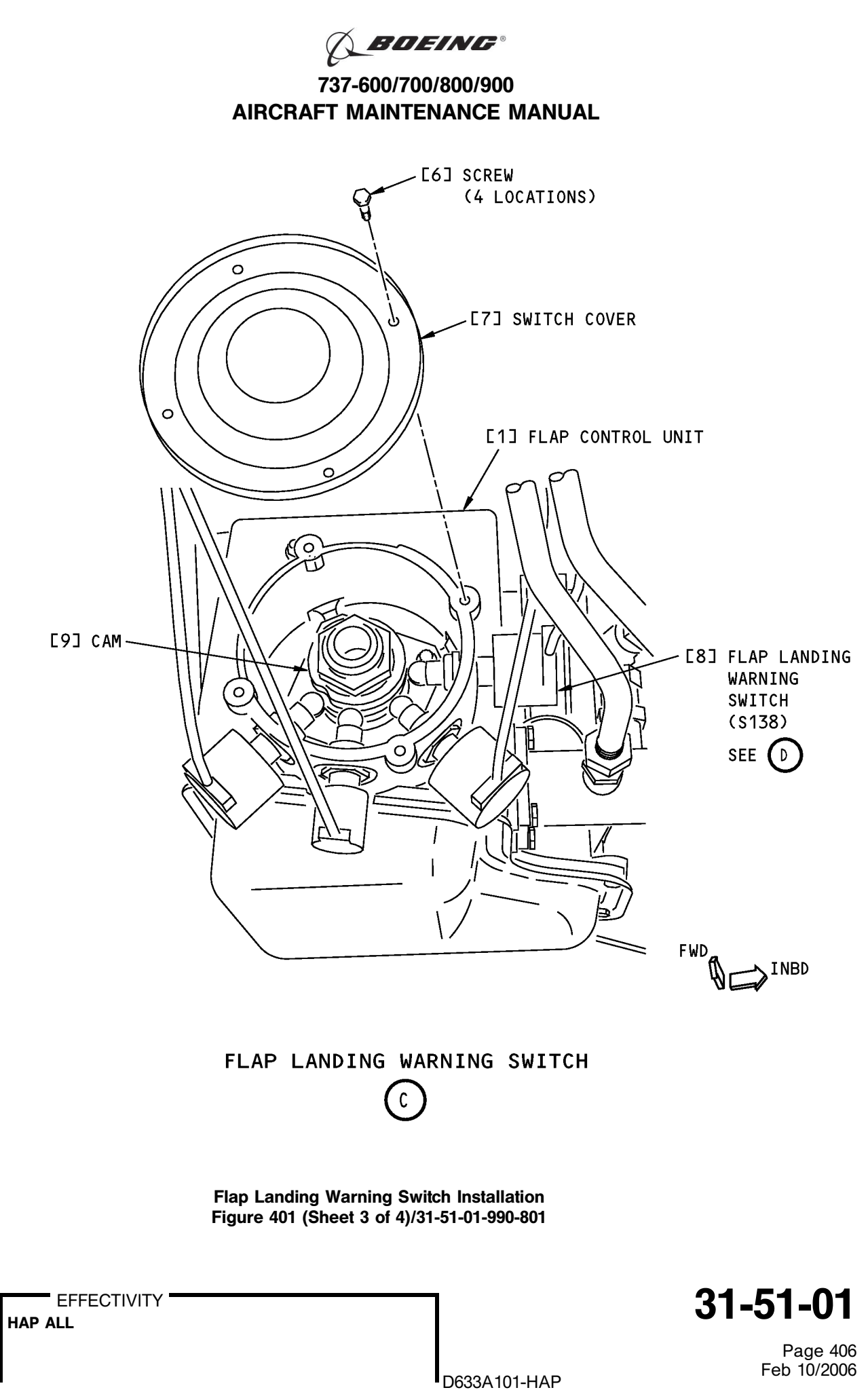

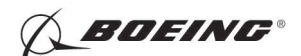

737-600/700/800/900 AIRCRAFT MAINTENANCE MANUAL

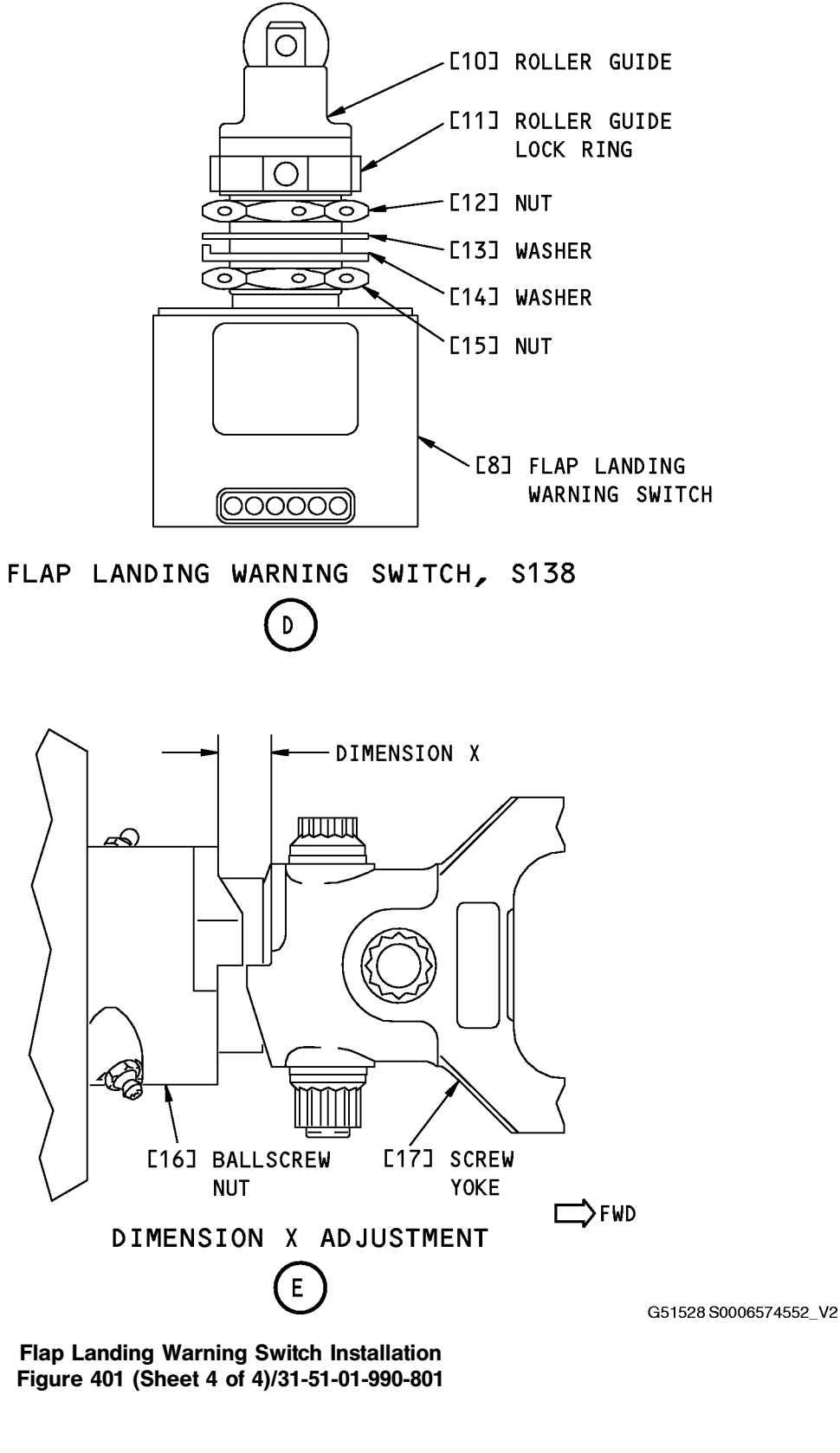

EFFECTIVITY **31-51-01** HAP ALL Page 407 Oct 15/2008

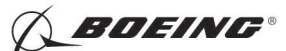

# TASK 31-51-01-400-801

## 3. Flap Landing Warning Switch Installation

- (Figure 401)
- A. References

| Reference        | Title                                            |
|------------------|--------------------------------------------------|
| 27-51-00-440-801 | Trailing Edge Flap System Reactivation (P/B 201) |
| 32-00-01-080-801 | Landing Gear Downlock Pins Removal (P/B 201)     |

B. Tools/Equipment

<u>NOTE</u>: When more than one tool part number is listed under the same "Reference" number, the tools shown are alternates to each other within the same airplane series. Tool part numbers that are replaced or non-procurable are preceded by "Opt:", which stands for Optional.

| Reference | Description                                                                                                    |
|-----------|----------------------------------------------------------------------------------------------------|
| SPL-4962  | Wrench - Limit Switch, Flap Control Unit<br>(Part #: F80197-5, Supplier: 81205, A/P Effectivity: 737-100, -200,<br>-200C, -300, -400, -500, -600, -700, -700C, -700ER, -700QC, -800, -900,<br>-900ER, -BBJ) |

# C. Consumable Materials

| Reference | Description                                                      | Specification |
|-----------|------------------------------------------------------------------|---------------|
| A02315    | Sealant - Low Density, Synthetic Rubber. 2 Part                  | BMS5-142      |
| C00913    | Compound - Corrosion Inhibiting Material,<br>Nondrying Resin Mix | BMS 3-27      |

# D. Expendables/Parts

| AMM Item | Description | AIPC Reference   | AIPC Effectivity                          |
|----------|-------------|------------------|-------------------------------------------|
| 8        | Switch      | 27-51-63-01-505  | HAP 001-013, 015-026,<br>028-036, 101-103 |
|          |             | 27-51-63-01-525  | HAP 001-013, 015-026,<br>028-036, 101     |
|          |             | 27-51-63-01A-505 | HAP 037-054                               |
|          |             | 27-51-63-01A-525 | HAP 037-054                               |
|          |             | 31-51-01-01-505  | HAP 001-013, 015-026,<br>028-036, 101-103 |
|          |             | 31-51-01-01A-505 | HAP 037-054                               |

# E. Location Zones

1

| Zone                     | Area                                                                             |
|--------------------------|----------------------------------------------------------------------------------|
| 112                      | Area Forward of Nose Landing Gear Wheel Well                                     |
| 134                      | Main Landing Gear Wheel Well, Body Station 663.75 to Body Station 727.00 - Right |
| 741                      | Right Main Landing Gear - Outboard Door                                          |
| Installation Procedure   |                                                                                  |
| SUBTASK 31-51-01-860-003 |                                                                                  |

(1) Make sure that these circuit breakers are open and have safety tags:

F/O Electrical System Panel, P6-2

| Row | Col | Number | Name                               |
|-----|-----|--------|------------------------------------|
| А   | 7   | C00210 | FLIGHT CONTROL FLAP SHUTOFF VALVES |

| EFFECTIVITY |
|-------------|
| HAP ALL     |

F.

Jun 15/2009

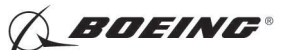

F/O Electrical System Panel, P6-3

| Row | Col | Number | Name                    |
|-----|-----|--------|-------------------------|
| D   | 18  | C00451 | LANDING GEAR AURAL WARN |

SUBTASK 31-51-01-420-001

- (2) To install the flap landing warning switch [8], use tool set FCU limit switch wrench, SPL-4962:
  - (a) Remove the roller guide lock ring [11], roller guide [10], nut [12], and washer [13] from the switch [8].
  - (b) Put the switch [8] with the washer [14] and nut [15] into position on the flap control unit [1].
  - (c) Install the washer [13] and the nut [12] to the flap landing warning switch [8].
  - (d) Put the roller guide [10] into position on the switch [8].
  - (e) Install the roller guide lock ring [11] to hold the roller guide [10].

SUBTASK 31-51-01-760-001

(3) Make sure the resistance between the switch [8] and the flap control unit [1] is less than 0.0025 ohms.

SUBTASK 31-51-01-420-002

- (4) Connect the electrical wires for the flap landing warning switch [8]:
  - (a) Connect the switch leads to the connector [5].
  - (b) Connect the connector [5] for the wire bundle [4].
  - (c) Install new wire bundle ties on the wire bundle [4].
  - (d) Put the clamps [2] into position on the wire bundle [4].
  - (e) Install the screws [3] to attach the clamps [2].

SUBTASK 31-51-01-390-001

(5) Apply fillet seal with sealant, A02315.

SUBTASK 31-51-01-860-004

(6) Remove the safety tags and close these circuit breakers:

F/O Electrical System Panel, P6-2

| Row | Col | Number | Name                               |
|-----|-----|--------|------------------------------------|
| А   | 7   | C00210 | FLIGHT CONTROL FLAP SHUTOFF VALVES |

F/O Electrical System Panel, P6-3

| Row | Col | Number | <u>Name</u>             |
|-----|-----|--------|-------------------------|
| D   | 18  | C00451 | LANDING GEAR AURAL WARN |

SUBTASK 31-51-01-820-001

(7) Do this task: Flap Landing Warning Switch Adjustment, TASK 31-51-01-820-801.

SUBTASK 31-51-01-410-001

(8) Install the switch cover [7] on the flap control unit [1]:

- (a) Put the switch cover [7] into position on the flap control unit [1].
- (b) Apply compound, C00913, to the shank and threads of the screws [6].
- (c) Install the screws [6] that attach the switch cover [7].

|     | EFFECTIVITY | ' |
|-----|-------------|---|
| IAP | ALL         |   |

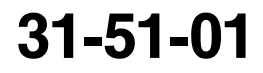

Page 409 Oct 15/2008

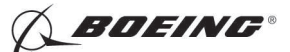

G. Put the Airplane Back to Its Usual Condition

SUBTASK 31-51-01-440-001

(1) Do this task: Trailing Edge Flap System Reactivation, TASK 27-51-00-440-801.

SUBTASK 31-51-01-080-001

(2) If the downlock pins are no longer necessary, do this task: Landing Gear Downlock Pins Removal, TASK 32-00-01-080-801.

----- END OF TASK ----

### TASK 31-51-01-820-801

## 4. Flap Landing Warning Switch Adjustment

(Figure 401, Figure 402)

A. References

| Reference        | Title                                             |
|------------------|---------------------------------------------------|
| 20-10-44-400-801 | Lockwires Installation (P/B 401)                  |
| 24-22-00-860-811 | Supply Electrical Power (P/B 201)                 |
| 24-22-00-860-812 | Remove Electrical Power (P/B 201)                 |
| 29-11-00-860-801 | Hydraulic System A or B Pressurization (P/B 201)  |
| 29-11-00-860-805 | Hydraulic System A or B Power Removal (P/B 201)   |
| 29-22-00-710-801 | Power Transfer Unit Operational Test (P/B 501)    |
| 32-00-01-080-801 | Landing Gear Downlock Pins Removal (P/B 201)      |
| 32-00-01-480-801 | Landing Gear Downlock Pins Installation (P/B 201) |

#### B. Consumable Materials

| Reference | Description                                           | Specification                 |
|-----------|-------------------------------------------------------|-------------------------------|
| G01048    | Lockwire - Corrosion Resistant Steel (0.032 In. Dia.) | NASM20995 <sup>~</sup><br>C32 |

C. Location Zones

| Zone | Area                                                                             |
|------|----------------------------------------------------------------------------------|
| 134  | Main Landing Gear Wheel Well, Body Station 663.75 to Body Station 727.00 - Right |

#### D. Adjustment Procedure

SUBTASK 31-51-01-860-025

(1) Do this task: Supply Electrical Power, TASK 24-22-00-860-811.

SUBTASK 31-51-01-860-005

- WARNING: KEEP PERSONS AND EQUIPMENT CLEAR OF FLIGHT CONTROL SURFACES, THRUST REVERSERS, AND THE LANDING GEAR. THESE COMPONENTS CAN MOVE SUDDENLY WHEN YOU SUPPLY HYDRAULIC POWER. IT CAN CAUSE INJURIES TO PERSONS AND DAMAGE TO EQUIPMENT.
- (2) Pressurize the hydraulic system for system B to 3000 psi (Hydraulic System A or B Pressurization, TASK 29-11-00-860-801).

SUBTASK 31-51-01-220-002

EFFECTIVITY

HAP ALL

(3) Move the flap control lever to the 15 unit position.

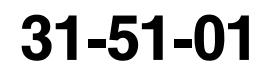

Page 410 Oct 15/2008

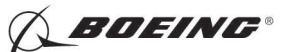

SUBTASK 31-51-01-220-003

(4) Depressurize the hydraulic system for the system B (Hydraulic System A or B Power Removal, TASK 29-11-00-860-805).

SUBTASK 31-51-01-220-004

(5) Position the flaps electrically until dimension X is 8.09  $\pm$  0.03 inches.

<u>NOTE</u>: The dimension X of 8.09  $\pm$  0.03 inches corresponds with a flap position that is between 10 and 15 unit.

SUBTASK 31-51-01-820-002

- (6) Adjust the flap landing warning switch [8]:
  - (a) Turn the inner nut [12] to temporarily adjust the switch [8] in the direction of the cam [9] until you hear a click.
  - (b) Turn the inner nut to move the switch away from the cam [9] until you hear a click.
  - (c) Tighten the nuts [15] on switch [8].
  - (d) Install lockwire, G01048, on the nuts [12] and [15] (Lockwires Installation, TASK 20-10-44-400-801).
  - (e) Do a check of the switch continuity or push on the switch roller and listen for the switch [8] until you hear a click.

SUBTASK 31-51-01-410-002

- (7) Put the switch cover [7] on the flap control unit [1].
- E. Prepare for the Installation Test

SUBTASK 31-51-01-860-026

(1) Make sure the engines are shutdown.

SUBTASK 31-51-01-860-024

- WARNING: KEEP PERSONS AND EQUIPMENT CLEAR OF FLIGHT CONTROL SURFACES, THRUST REVERSERS, AND THE LANDING GEAR. THESE COMPONENTS CAN MOVE SUDDENLY WHEN YOU SUPPLY HYDRAULIC POWER. IT CAN CAUSE INJURIES TO PERSONS AND DAMAGE TO EQUIPMENT.
- (2) Pressurize the hydraulic system for system B to 3000 psi (Hydraulic System A or B Pressurization, TASK 29-11-00-860-801).

SUBTASK 31-51-01-860-027

(3) Move the flap control lever to the 0 unit position.

SUBTASK 31-51-01-480-006

- **WARNING:** MAKE SURE THE DOWNLOCK PINS ARE INSTALLED ON ALL THE LANDING GEAR. WITHOUT THE DOWNLOCK PINS, THE LANDING GEAR COULD RETRACT AND CAUSE INJURIES TO PERSONS AND DAMAGE TO EQUIPMENT.
- (4) If the downlock pins are not installed on all the landing gear, do this task: Landing Gear Downlock Pins Installation, TASK 32-00-01-480-801.
- F. Installation Test

SUBTASK 31-51-01-720-001

- (1) Do the interface test between the S138 switch and the PSEU below:
  - (a) Make sure the PSEU BITE display is off.
  - (b) Press the ON/OFF button.
  - (c) The display will show EXISTING FAULTS?

EFFECTIVITY

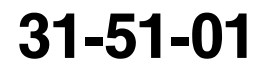

Page 411 Oct 15/2008

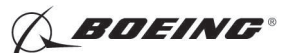

- (d) Press the NO button.
- (e) The display will show FAULT HISTORY?
- (f) Press the NO button.
- (g) The display will show GROUND TESTS?
- (h) Press the NO button.
- (i) The display will show AIR/GND OVRD?
- (j) Press the NO button.
- (k) The display will show OTHER FUNCTNS?
- (I) Press the YES button.
- (m) The display will show T/O WARN REPORT?
- (n) Press the NO button.
- (o) The display will show LGTV REPORT?
- (p) Press the NO button.
- (q) The display will show SENSOR RIGGING?
- (r) Press the NO button.
- (s) The display will show I/O MONITOR?
- (t) Press the YES button.
- (u) The display will show SENSORS?
- (v) Press the DOWN ARROW button.
- (w) The display will show INPUTS?
- (x) Press the YES button.
- (y) The display will show CONN D10982?
- (z) Press the NO button.
- (aa) The display will show CONN D10984?
- (ab) Press the YES button.
- (ac) Move the Flaps lever to Full "UP".
- (ad) Using the UP and/or DOWN ARROW find PIN 48.
  - 1) Make sure that the PSEU BITE display shows PIN 48 as NO GND.
- (ae) Use DOWN ARROW to find PIN 49.
  - 1) Make sure that the PSEU BITE display shows PIN 49 as NO GND.
- (af) Move the Flaps lever to "15".
  - 1) Make sure that the PSEU BITE display shows PIN 49 as GND.
- (ag) Use the DOWN ARROW to find PIN 48.
  - 1) Make sure that the PSEU BITE display shows PIN 48 as GND.

SUBTASK 31-51-01-710-001

- (2) Do this task: Power Transfer Unit Operational Test, TASK 29-22-00-710-801.
- G. Put the Airplane Back to Its Usual Condition
  - SUBTASK 31-51-01-860-031
  - (1) Do these steps to return the PSEU to normal:
    - (a) Press the ON/OFF button.

EFFECTIVITY

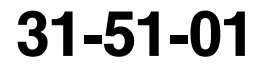

Page 412 Oct 15/2008

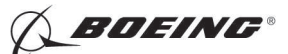

- (b) The display will show TURN OFF DISPLAY?
- (c) Press the YES button.

1) Make sure that the display turns off.

SUBTASK 31-51-01-860-030

(2) Do this task: Hydraulic System A or B Power Removal, TASK 29-11-00-860-805.

SUBTASK 31-51-01-080-004

(3) If the downlock pins are no longer necessary, do this task: Landing Gear Downlock Pins Removal, TASK 32-00-01-080-801.

SUBTASK 31-51-01-860-011

(4) Do this task: Remove Electrical Power, TASK 24-22-00-860-812.

------ END OF TASK ------

EFFECTIVITY

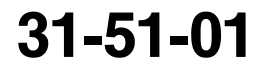

Page 413 Oct 15/2008

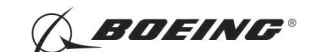

737-600/700/800/900 AIRCRAFT MAINTENANCE MANUAL

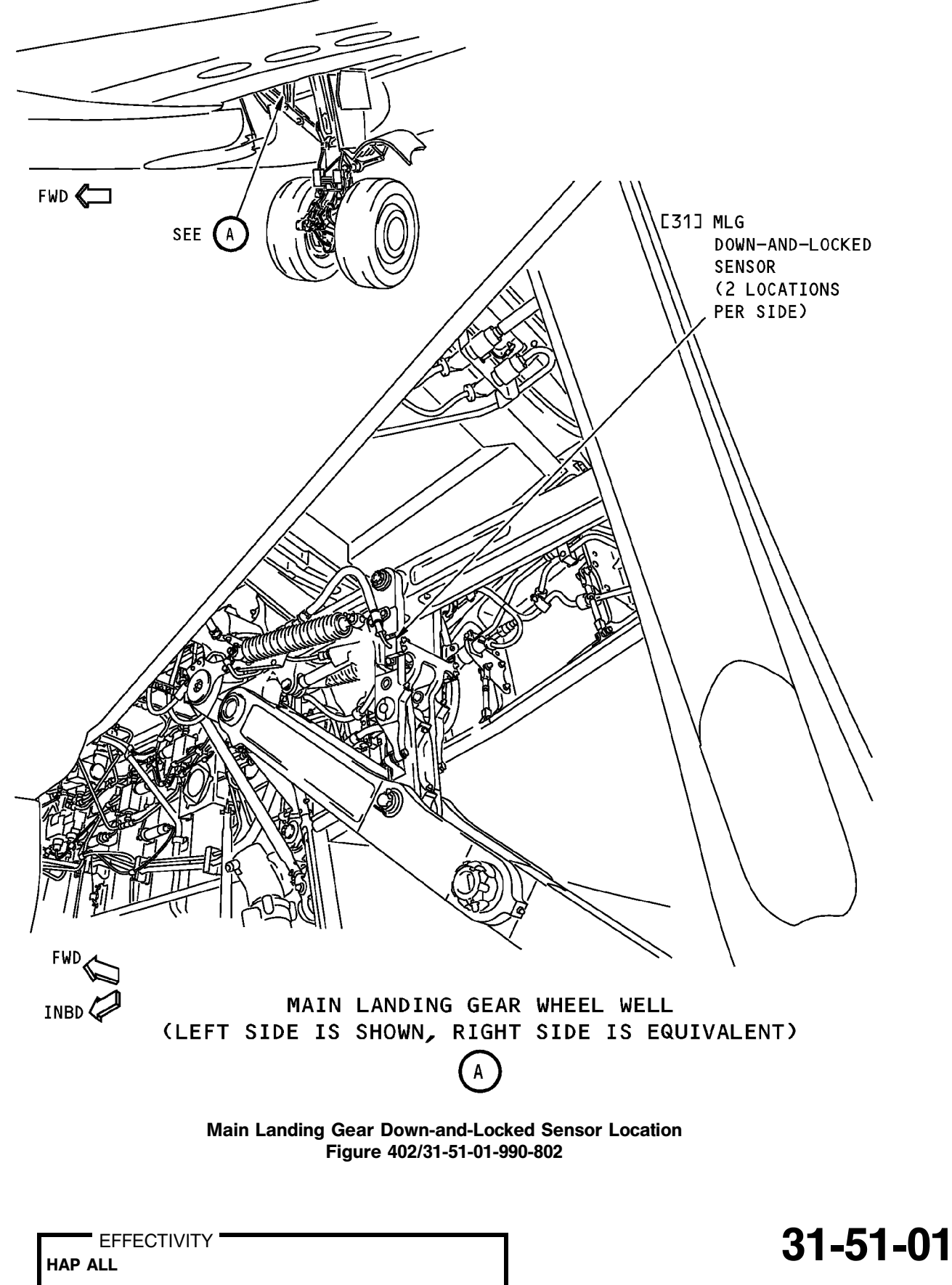

Page 414 Feb 10/2006

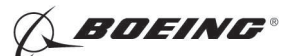

## STABILIZER TAKEOFF WARNING SWITCHES - REMOVAL/INSTALLATION

# 1. General

- A. This procedure has these tasks:
  - (1) A removal of the two stabilizer takeoff warning switches
  - (2) An installation of the two stabilizer takeoff warning switches.
- B. Each switch is operated by an upper and a lower limit switch cam.

## TASK 31-51-02-000-801

## 2. Stabilizer Takeoff Warning Switch Removal

- (Figure 401)
- A. References

| Reference        | Title                       |
|------------------|-----------------------------|
| 20-10-44-000-801 | Lockwires Removal (P/B 401) |

B. Location Zones

| Zone | Area                                       |
|------|--------------------------------------------|
| 211  | Flight Compartment - Left                  |
| 212  | Flight Compartment - Right                 |
| 313  | Stabilizer Torsion Box Compartment - Left  |
| 314  | Stabilizer Torsion Box Compartment - Right |

C. Access Panels

| Number | Name/Location               |
|--------|-----------------------------|
| 311BL  | Stabilizer Trim Access Door |

#### D. Prepare for the Removal

SUBTASK 31-51-02-860-016

(1) Set the stabilizer trim cutout switches to the CUTOUT position.

#### E. Removal Procedure

SUBTASK 31-51-02-860-001

(1) Open these circuit breakers and install safety tags:

F/O Electrical System Panel, P6-3

| Row | Col | Number | Name                                |
|-----|-----|--------|-------------------------------------|
| С   | 18  | C01398 | LANDING GEAR TAKEOFF WARNING CUTOFF |
| D   | 18  | C00451 | LANDING GEAR AURAL WARN             |

SUBTASK 31-51-02-010-001

(2) Open this access panel:

| <u>Number</u> | Name/Location               |
|---------------|-----------------------------|
| 311BL         | Stabilizer Trim Access Door |

EFFECTIVITY

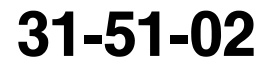

Page 401 Jun 15/2009

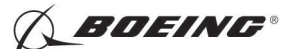

SUBTASK 31-51-02-010-002

WARNING: YOU MUST PREVENT ALL POSSIBLE OPERATION OF THE HORIZONTAL STABILIZER WHEN YOU WORK ON OR NEAR IT. THE HORIZONTAL STABILIZER MOVES QUICKLY AND WITH FORCE. IF THE STABILIZER MOVES WHEN PERSONS ARE IN THE TORSION BOX COMPARTMENT OR NEAR THE STABILIZER, YOU CAN CAUSE INJURY TO THEM.

(3) Find the applicable stabilizer takeoff warning switch [1].

SUBTASK 31-51-02-020-001

- (4) Remove the switch [1]:
  - (a) Disconnect the wires for the switch [1] at the splice.
  - (b) Remove the locknut [5] and washer [4] which attach the switch arm [6] to the switch [1].
  - (c) Remove the switch arm [6] from the shaft of the switch [1].
  - (d) Remove the lockwire from the retainer nut [9] (TASK 20-10-44-000-801).
  - (e) Remove the lockwasher [8] and retainer nut [9] which attach the switch [1] to the bracket assembly [2].
  - (f) Remove the switch [1] from the bracket assembly [2].

------ END OF TASK ----

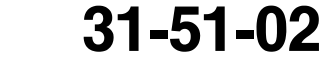

EFFECTIVITY

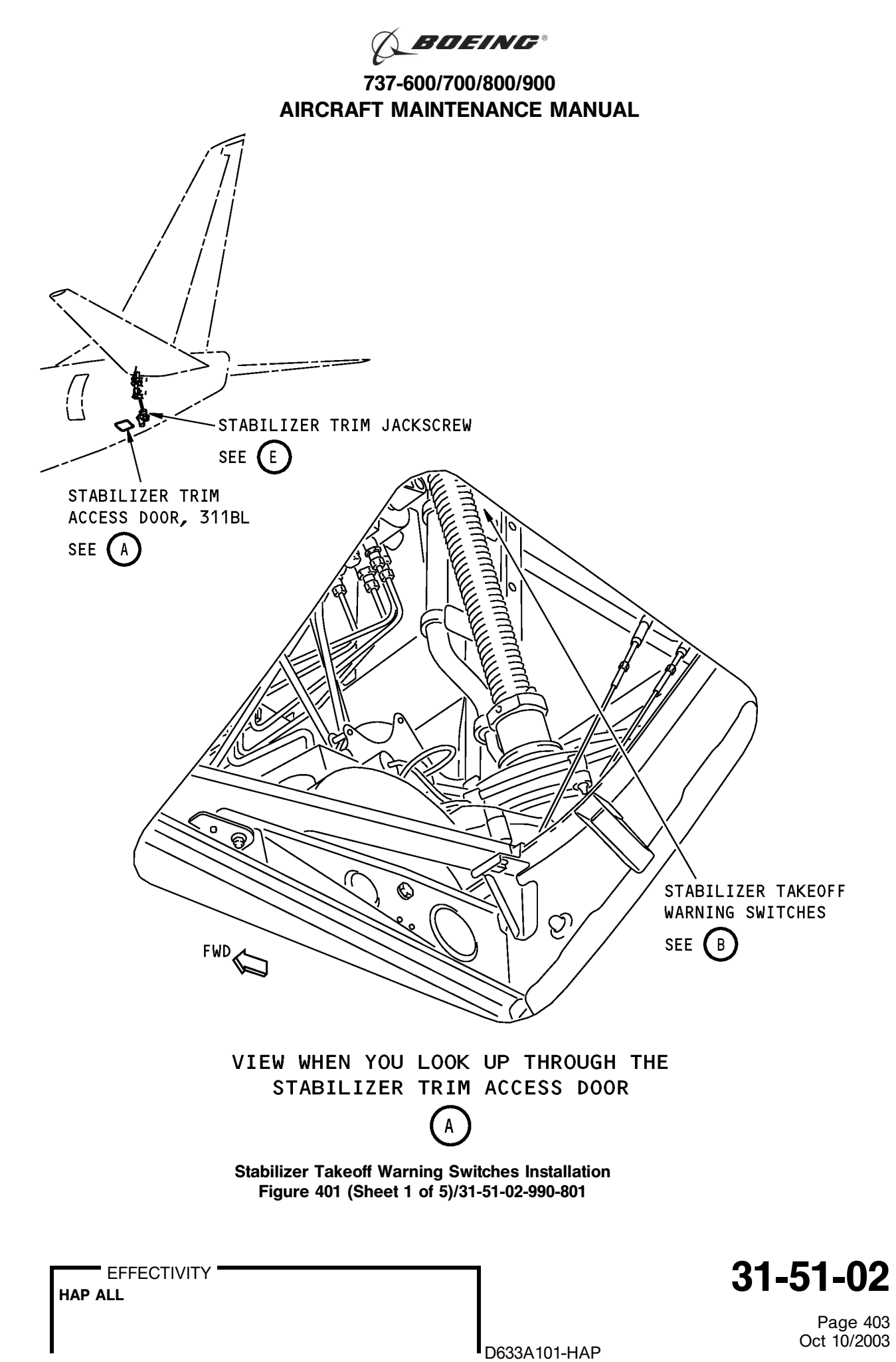

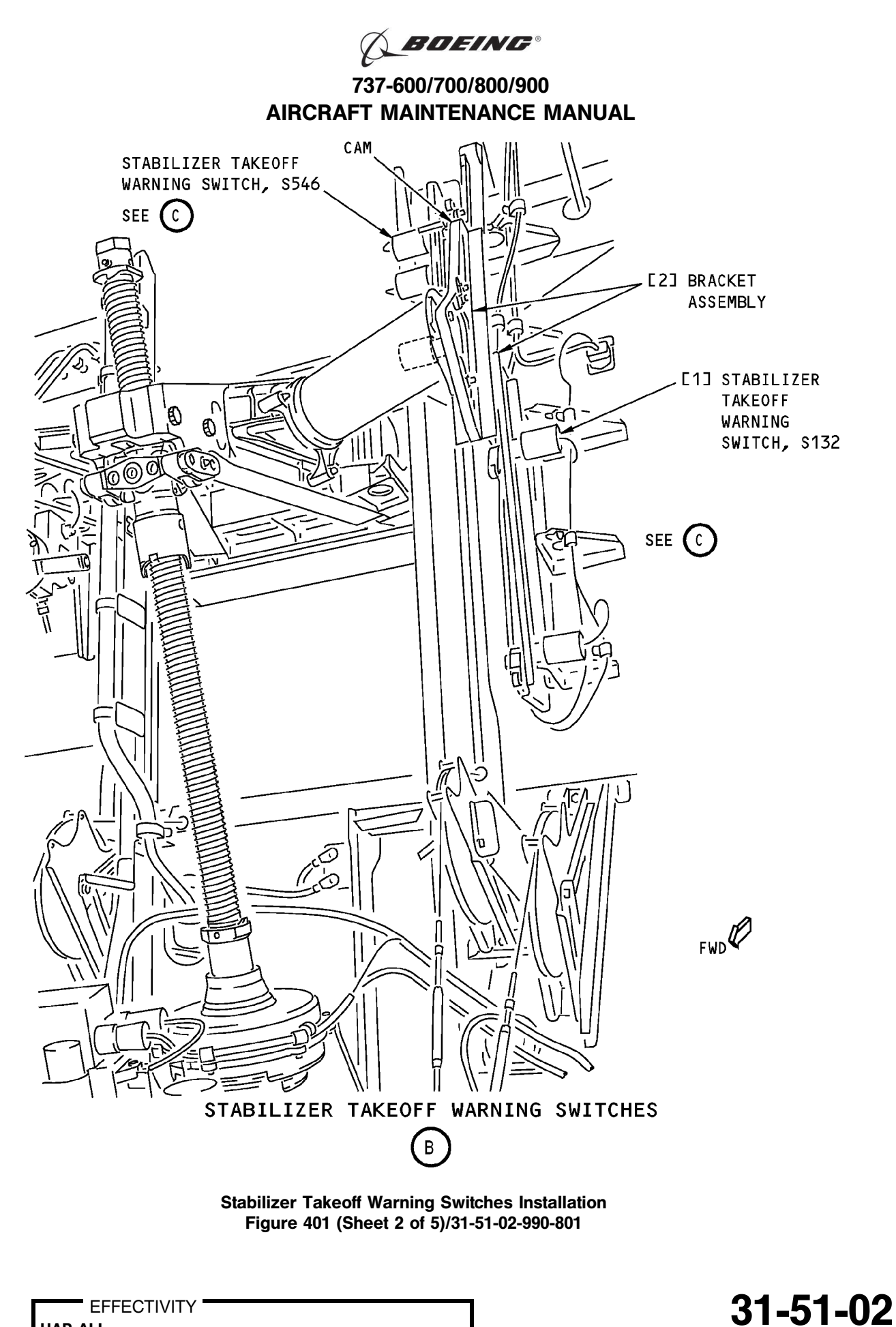

HAP ALL

Page 404 Oct 10/2003

D633A101-HAP BOEING PROPRIETARY - Copyright () Unpublished Work - See title page for details

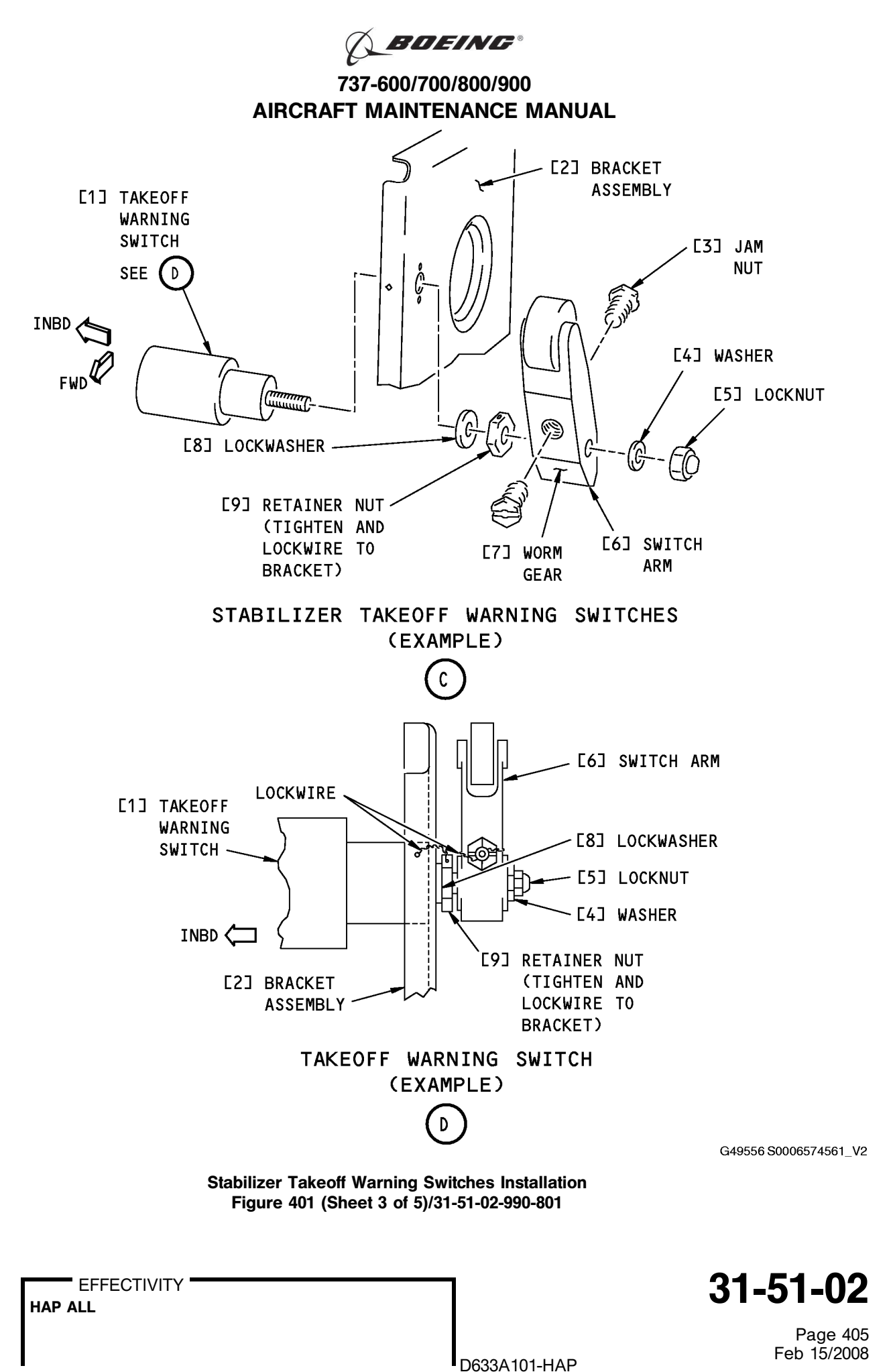

BOEING PROPRIETARY - Copyright () Unpublished Work - See title page for details

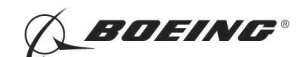

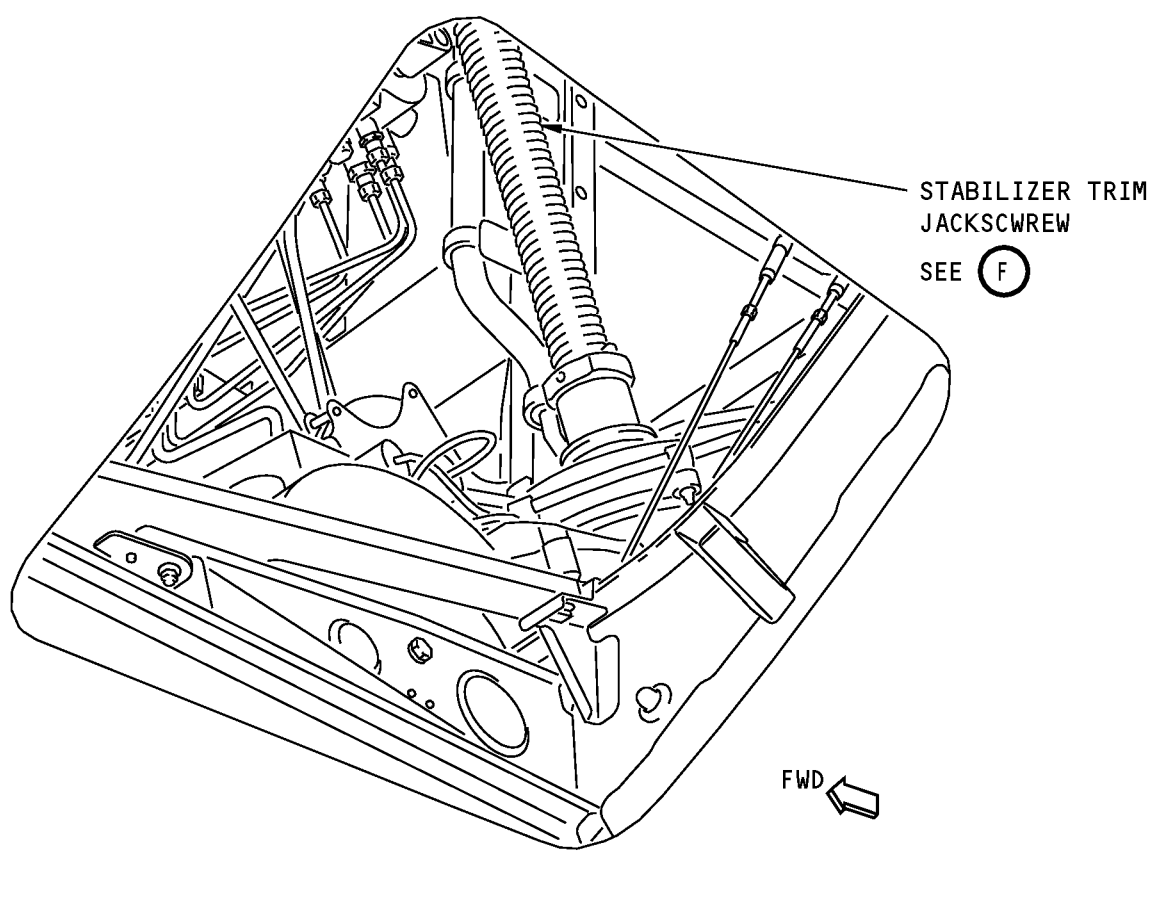

VIEW WHEN YOU LOOK UP THROUGH THE STABILIZER TRIM ACCESS DOOR AT THE STABILIZER TRIM JACKSCREW

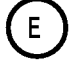

Stabilizer Takeoff Warning Switches Installation Figure 401 (Sheet 4 of 5)/31-51-02-990-801

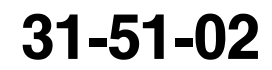

Page 406 Oct 10/2003

EFFECTIVITY

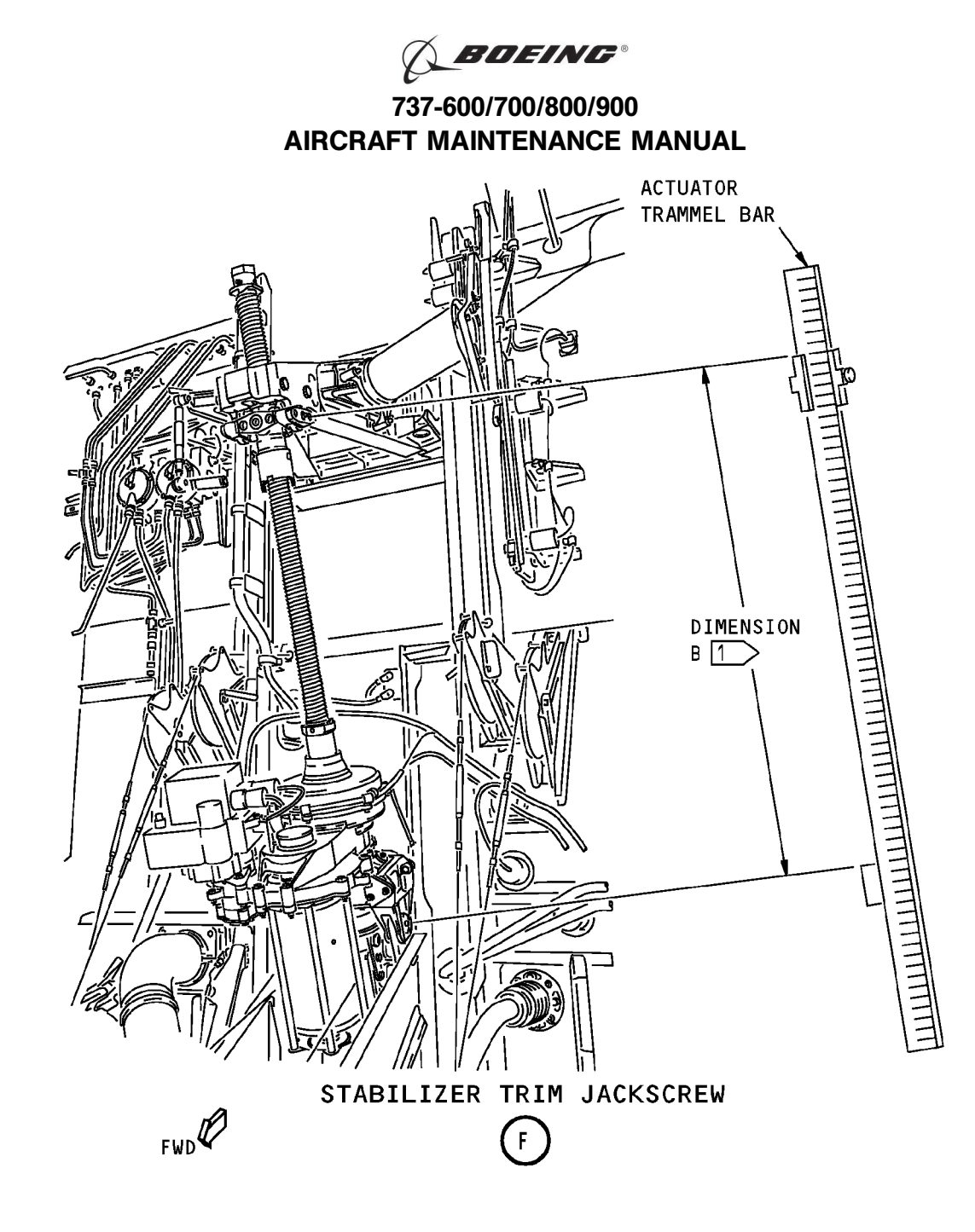

- NOTE: THE STABILIZER TRIM JACKSCREW IS SHOWN WITH THE STABILILIZER LEADING EDGE AT ZERO DEGREES.
- 1 THE DIMENSION "B" IS MEASURED BETWEEN THE CENTER OF THE AND LOWER GIMBAL PINS (CENTER OF GREASE FITTING)

Stabilizer Takeoff Warning Switches Installation Figure 401 (Sheet 5 of 5)/31-51-02-990-801

EFFECTIVITY

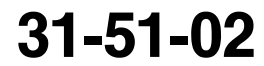

Page 407 Oct 10/2003

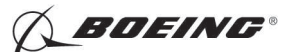

## TASK 31-51-02-400-801

# 3. Stabilizer Takeoff Warning Switch Installation

- (Figure 401)
- A. References

| Reference        | Title                                                    |
|------------------|----------------------------------------------------------|
| 20-10-44-400-801 | Lockwires Installation (P/B 401)                         |
| 31-51-02-700-801 | Stabilizer Takeoff Warning Switches Test (P/B 501)       |
| 31-51-02-820-801 | Stabilizer Takeoff Warning Switches Adjustment (P/B 501) |

B. Consumable Materials

| Reference | Description                       | Specification                  |
|-----------|-----------------------------------|--------------------------------|
| G01912    | Lockwire - Monel (0.032 In. Dia.) | NASM20995N <sup>~</sup><br>C32 |

# C. Expendables/Parts

| AMM Item | Description | AIPC Reference  | AIPC Effectivity                 |
|----------|-------------|-----------------|----------------------------------|
| 1        | Switch      | 27-41-94-02-005 | HAP 001-013, 015-026,<br>028-054 |
|          |             | 27-41-94-02-025 | HAP 101-999                      |
|          |             | 31-51-02-01-010 | HAP 001-013, 015-026,<br>028-030 |
|          |             | 31-51-02-01-015 | HAP 001-013, 015-026,<br>028-030 |
|          |             | 31-51-02-01-020 | HAP 001-013, 015-026,<br>028-030 |

# D. Location Zones

| Zone | Area                                       |
|------|--------------------------------------------|
| 211  | Flight Compartment - Left                  |
| 212  | Flight Compartment - Right                 |
| 313  | Stabilizer Torsion Box Compartment - Left  |
| 314  | Stabilizer Torsion Box Compartment - Right |
|      |                                            |

#### E. Access Panels

| Number | Name/Location               |
|--------|-----------------------------|
| 311BL  | Stabilizer Trim Access Door |

#### F. Installation Procedure

SUBTASK 31-51-02-860-002

(1) Make sure that these circuit breakers are open and have safety tags:

| Row | Col | Number | Name                                |
|-----|-----|--------|-------------------------------------|
| С   | 18  | C01398 | LANDING GEAR TAKEOFF WARNING CUTOFF |
| D   | 18  | C00451 | LANDING GEAR AURAL WARN             |

SUBTASK 31-51-02-420-001

\_\_\_\_

(2) Install the switch [1]:

| EFFECTIVITY |  |  |
|-------------|--|--|
| HAP ALL     |  |  |
|             |  |  |
|             |  |  |
|             |  |  |

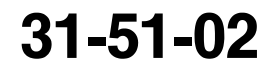

(QQ-N-281)

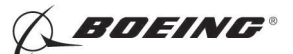

- (a) Put the shaft of the switch [1] through the bracket assembly [2].
- (b) Install the retainer nut [9] and lockwasher [8] to attach the switch [1] to the bracket assembly [2].
- (c) Install a lockwire, G01912, to attach the retainer nut [9] to the bracket assembly [2] (TASK 20-10-44-400-801).
- (d) Install the switch arm [6] on the shaft of the switch [1].
- (e) Turn the switch arm [6] to the approximate position for installation.
- (f) Put the switch arm [6] on the switch [1] to engage the serrations.
- (g) Install the washer [4] and locknut [5] to attach the switch arm [6] to the switch [1].
- (h) Connect the color identified wires for the switch [1].
  - 1) Make sure the wires go through the wire bundle clamps.
- (i) Do this task: Stabilizer Takeoff Warning Switches Adjustment, TASK 31-51-02-820-801
- (j) Do this task: Stabilizer Takeoff Warning Switches Test, TASK 31-51-02-700-801
- G. Put the Airplane Back to Its Usual Condition

SUBTASK 31-51-02-860-008

(1) Move the thrust lever to the idle position.

SUBTASK 31-51-02-860-015

(2) Set the stabilizer trim cutout switches to the NORMAL position.

SUBTASK 31-51-02-410-001

(3) Close this access panel:

Number Name/Location

311BL Stabilizer Trim Access Door

- END OF TASK ---

EFFECTIVITY

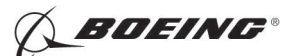

## STABILIZER TAKEOFF WARNING SWITCHES - ADJUSTMENT/TEST

### 1. General

- A. This procedure has these tasks:
  - (1) An adjustment of the stabilizer takeoff warning switches
  - (2) A test of the stabilizer takeoff warning switches
- B. The stabilizer takeoff warning switch is referred to as the limit switch" in this procedure.
- C. There are two stabilizer takeoff warning switches (S132 and S546) on the brackets along the stabilizer jackscrew.

## TASK 31-51-02-820-801

## 2. Stabilizer Takeoff Warning Switches Adjustment

Figure 501

A. References

| Reference        | Title                            |  |
|------------------|----------------------------------|--|
| 20-10-44-400-801 | Lockwires Installation (P/B 401) |  |
| Tools/Equipment  |                                  |  |
| Reference        | Description                      |  |

В.

| Reference | Description                     |
|-----------|---------------------------------|
| STD-1330  | Wrench - Hexdrive, Allen Wrench |

# C. Consumable Materials

| Reference | Description                                                    | Specification                  |
|-----------|----------------------------------------------------------------|--------------------------------|
| G02166    | Lockwire - Nickel-Copper Alloy (Monel)(0.020 inch<br>Diameter) | NASM20995N <sup>~</sup><br>C20 |

#### D. Location Zones

| Zone | Area                                       |
|------|--------------------------------------------|
| 211  | Flight Compartment - Left                  |
| 212  | Flight Compartment - Right                 |
| 313  | Stabilizer Torsion Box Compartment - Left  |
| 314  | Stabilizer Torsion Box Compartment - Right |

#### E. Stabilizer Takeoff Warning Switches Adjustment

SUBTASK 31-51-02-820-002

- (1) Adjust the Switch [1]:
  - (a) Make sure you loosen the Locking Nut [2] and the Lock Screw [3].
  - (b) Do not remove the Locking Nut [2] that holds the switch arm to the Worm Gear [4].
  - (c) Loosen the two Lock Screws [3] which hold the Worm Gear [4] in place.
  - (d) Use an allen hexdrive allen wrench, STD-1330 to turn the Worm Gear [4] with no more than 6 pound-inches (0.7 newton-meter) until you hear the Switch [1] operate with a click sound.
    - NOTE: The switch arm may be adjusted for an infinite number of positions through 360 degrees. If the worm gear will not turn with 6 pound inches of force, then the switch arm may be removed from the shaft of the switch and moved to the proper position.
  - (e) Tighten the two Lock Screws [3] on lever.

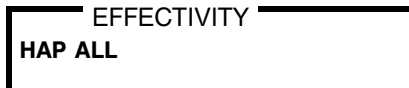

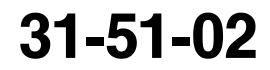

Page 501 Jun 10/2007

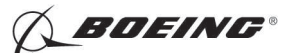

- (f) Install a lockwire, G02166, between the two Lock Screws [3] (Lockwires Installation, TASK 20-10-44-400-801).
- (g) Tighten the Locking Nut [2] to 20–25 pound-inches (2.3-2.8 newton-meters).
- (h) With the stabilizer leading edge in the full down position (airplane nose up), make sure the nose up switch S132 can be rotated away from the cam surface by a minimum of 0.05 inches (1.27 mm).
- (i) With the stabilizer leading edge in the full up position (airplane nose down), make sure the nose down switch S546 can be rotated away from the cam surface by a minimum of 0.05 inches (1.27 mm).

---- END OF TASK ------

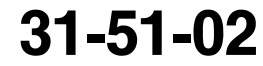

EFFECTIVITY
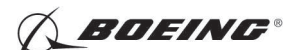

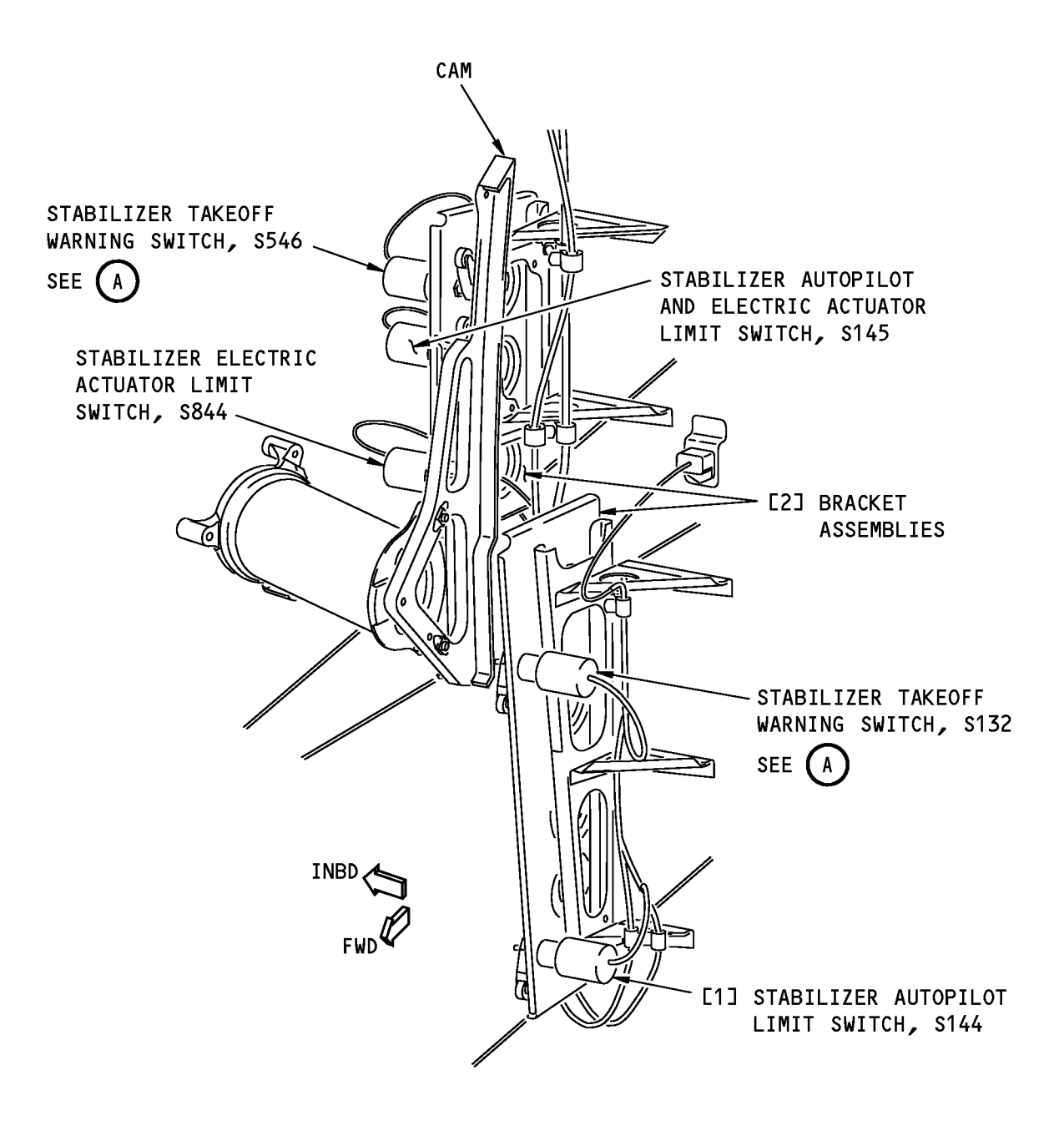

Stabilizer Takeoff Warning Switches Adjustment Figure 501 (Sheet 1 of 2)/31-51-02-990-802

31-51-02

Page 503 Jun 10/2007

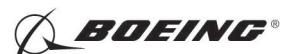

737-600/700/800/900 AIRCRAFT MAINTENANCE MANUAL

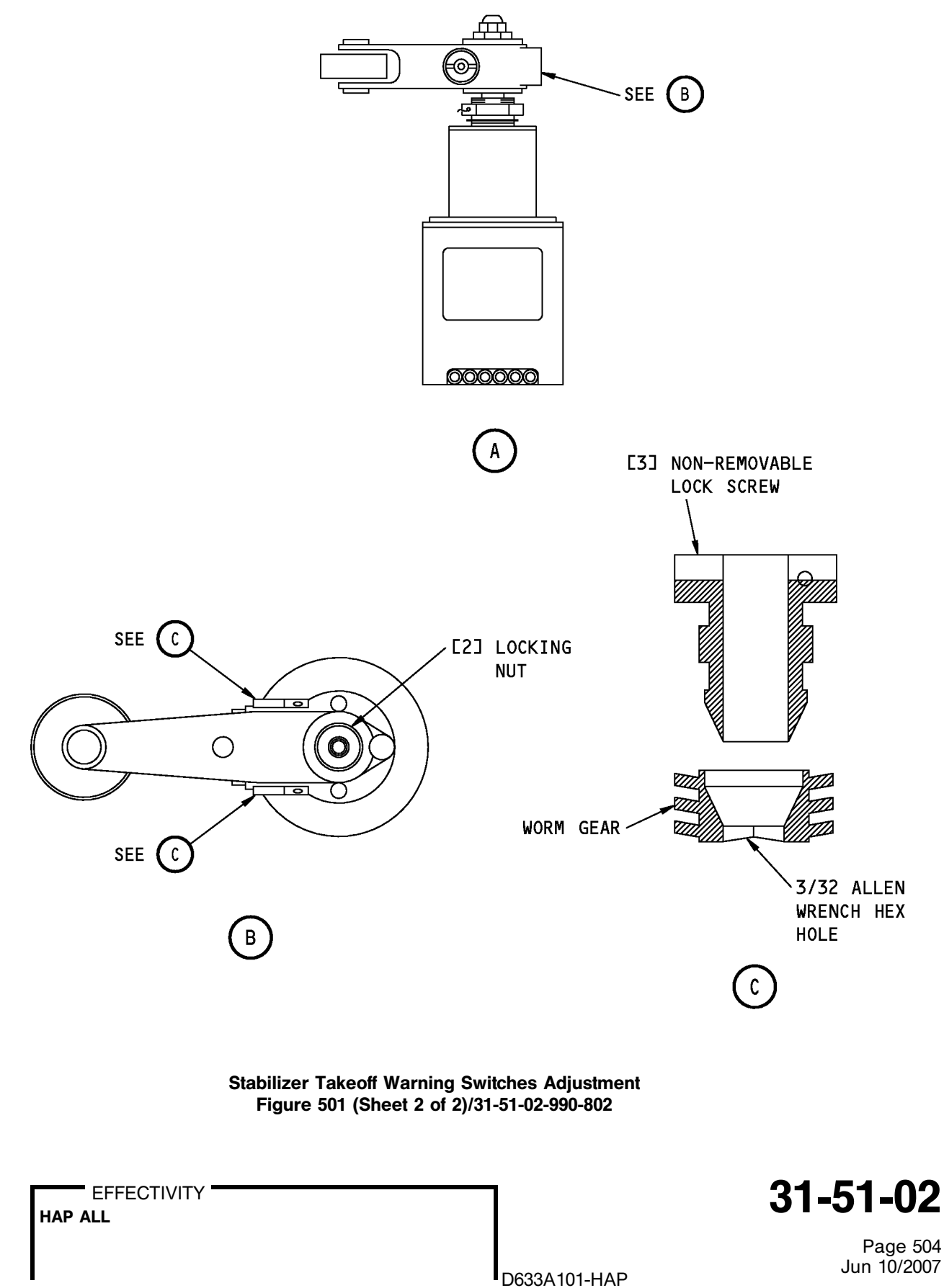

BOEING PROPRIETARY - Copyright () Unpublished Work - See title page for details

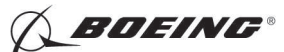

### TASK 31-51-02-700-801

### 3. Stabilizer Takeoff Warning Switches Test

A. References

| Reference        | Title                             |
|------------------|-----------------------------------|
| 24-22-00-860-811 | Supply Electrical Power (P/B 201) |

B. Tools/Equipment

<u>NOTE</u>: When more than one tool part number is listed under the same "Reference" number, the tools shown are alternates to each other within the same airplane series. Tool part numbers that are replaced or non-procurable are preceded by "Opt:", which stands for Optional.

| Reference | Description                                                                                                    |
|-----------|----------------------------------------------------------------------------------------------------|
| SPL-1677  | Assembly - Trammel Bar, Stabilizer Trim Actuator<br>(Part #: F80055-1, Supplier: 81205, A/P Effectivity: 737-100, -200,<br>-200C, -300, -400, -500, -600, -700, -700C, -700ER, -700QC, -800, -900,<br>-900ER, -BBJ) |

### C. Location Zones

| Zone | Area                                       |
|------|--------------------------------------------|
| 211  | Flight Compartment - Left                  |
| 212  | Flight Compartment - Right                 |
| 313  | Stabilizer Torsion Box Compartment - Left  |
| 314  | Stabilizer Torsion Box Compartment - Right |

### D. Stabilizer Takeoff Warning Switch Test

SUBTASK 31-51-02-860-010

(1) Do this task: Supply Electrical Power, TASK 24-22-00-860-811

SUBTASK 31-51-02-860-011

(2) Remove the safety tags and close these circuit breakers:

F/O Electrical System Panel, P6-3

| Row | Col | Number | Name                                |
|-----|-----|--------|-------------------------------------|
| С   | 18  | C01398 | LANDING GEAR TAKEOFF WARNING CUTOFF |
| D   | 18  | C00451 | LANDING GEAR AURAL WARN             |

SUBTASK 31-51-02-860-012

(3) Make sure the speed brakes are down.

SUBTASK 31-51-02-860-013

- (4) Make sure the flaps are in the takeoff range of 1 to 15 units.
- SUBTASK 31-51-02-860-014
- (5) Move one of the thrust levers full forward.

SUBTASK 31-51-02-220-003

EFFECTIVITY

- (6) Do this test for the upper Switch [1], S546:
  - (a) Move the stabilizer in the leading edge up direction (airplane nose down) until you hear the warning horn.
  - (b) Use the bar, SPL-1677, to make sure dimension "B" is in the correct range for the upper Switch [1] (Table 501).

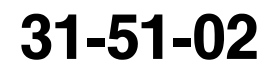

Page 505 Jun 10/2007

HAP ALL

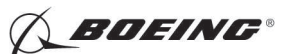

Table 501/31-51-02-993-806

|                               | S546 S1                                          | TAB LIMIT SW  | ЛТСН                                                         |  |
|-------------------------------|--------------------------------------------------|---------------|--------------------------------------------------------------|--|
| NC                            | DN-WINGLETS                                      |               | WINGLETS                                                     |  |
| TRIM UNITS                    | B DIMENSION                                      | TRIM<br>UNITS | B DIMENSION                                                  |  |
| HAP 101-999                   |                                                  |               |                                                              |  |
| 2.40                          | 42.16 ± 0.03 inches<br>or<br>107.08 cm ± 0.76 mm | 3.60          | 40.45 +0.08 / -0.03 inches<br>or<br>102.74 cm +2.0 / -0.8 mm |  |
| HAP 001-013, 015-026, 028-054 |                                                  |               |                                                              |  |
| 1.80                          | 43.01 ± 0.03 inches<br>or<br>109.25 cm ± 0.76 mm | 2.40          | 42.16 ± 0.03 inches<br>or<br>107.08 cm ± 0.76 mm             |  |
| HAP ALL                       |                                                  |               |                                                              |  |

SUBTASK 31-51-02-220-004

(7) Do this test for the lower Switch [1], S132:

- (a) Move the stabilizer in the leading edge down direction (airplane nose up) until you hear the warning horn.
- (b) Use the bar, SPL-1677, to make sure dimension "B" is in the correct range for the lower Switch [1](Table 502) .

Table 502/31-51-02-993-807

|                               | S132 ST/                                               | AB LIMIT SWITCH |                                                             |  |
|-------------------------------|--------------------------------------------------------|-----------------|-------------------------------------------------------------|--|
|                               | NON-WINGLETS                                           |                 | WINGLETS                                                    |  |
| TRIM UNITS                    | TRIM UNITS B-DIMENSION                                 |                 | <b>B-DIMENSION</b>                                          |  |
| HAP 101-999                   |                                                        |                 |                                                             |  |
| 8.75                          | $33.10 \pm 0.03$ inches<br>or<br>84.1 cm $\pm$ 0.76 mm | 9.95            | 31.37 +0.03 / -0.08 inches<br>or<br>79.68 cm +0.8 / -2.0 mm |  |
| HAP 001-013, 015-026, 028-054 |                                                        |                 |                                                             |  |
| 8.75                          | $33.10 \pm 0.03$ inches<br>or<br>84.1 cm ± 0.76 mm     | 8.75            | $33.10 \pm 0.03$ inches<br>or<br>84.1 cm ± 0.76 mm          |  |

----- END OF TASK ----

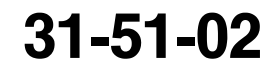

Page 506 Feb 15/2009

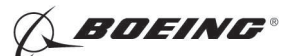

### SPEEDBRAKE TAKEOFF WARNING SWITCH - REMOVAL/INSTALLATION

# 1. General

- A. This procedure has two tasks:
  - (1) A removal of the speed brake takeoff warning switch
  - (2) An installation of the speed brake takeoff warning switch.
- B. The switch is installed in the top left forward position of the control stand. The switch is operated by an actuator on the speed brake lever.

### TASK 31-51-03-000-801

# 2. Speedbrake Takeoff Warning Switch Removal

(Figure 401)

A. Location Zones

| Zone | Area                       |
|------|----------------------------|
| 211  | Flight Compartment - Left  |
| 212  | Flight Compartment - Right |

# B. Removal Procedure

SUBTASK 31-51-03-860-001

(1) Open this circuit breaker and install safety tag:

F/O Electrical System Panel, P6-3

| Row | Col | Number | Name                                |
|-----|-----|--------|-------------------------------------|
| С   | 18  | C01398 | LANDING GEAR TAKEOFF WARNING CUTOFF |

SUBTASK 31-51-03-860-002

(2) Make sure the speed brake lever is in the DOWN position.

SUBTASK 31-51-03-010-001

- (3) Remove the screws [2] that attach the switch cover [1] to the control stand.
- SUBTASK 31-51-03-020-001
- (4) Remove the speedbrake takeoff warning switch [6]:
  - (a) Disconnect the electrical wires from the switch [6] as follows:
    - 1) Wire No. 20, terminal [10], from the NC terminal
    - 2) Wire No. 21, terminal [12], from the NO terminal
    - 3) Wire No. 19, terminal [11], from the COM terminal.
  - (b) Remove the self-locking nut [8] and washers [7] from the switch mount stud and the screw [9].
  - (c) Remove the switch [6].

----- END OF TASK ------

EFFECTIVITY

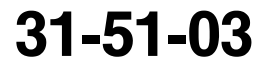

D633A101-HAP BOEING PROPRIETARY - Copyright () Unpublished Work - See title page for details

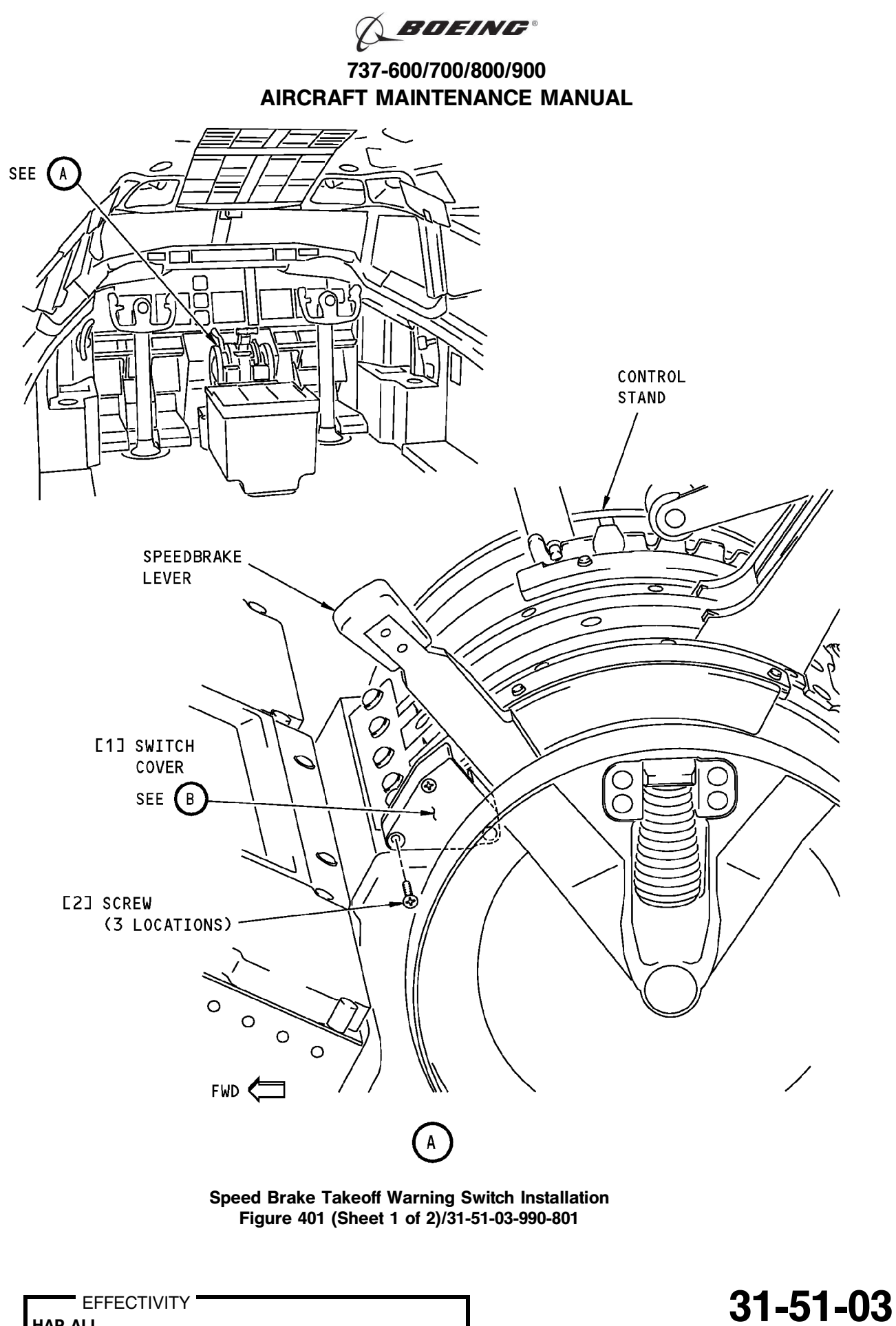

Page 402 Oct 10/2003

HAP ALL

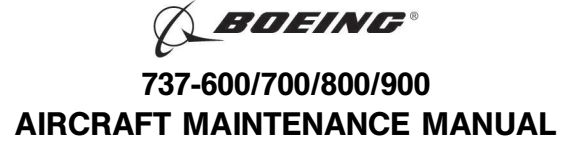

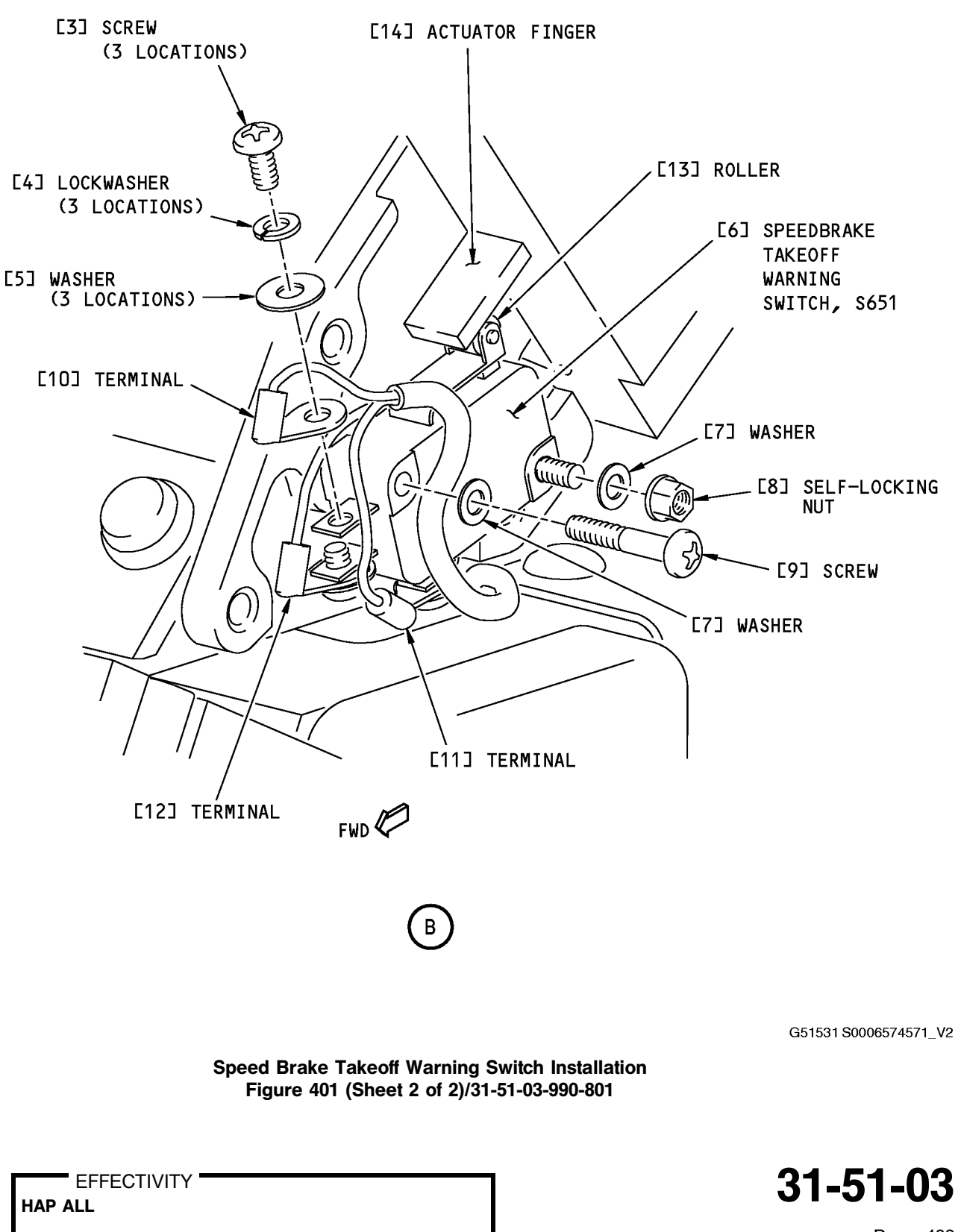

Page 403 Oct 15/2008

D633A101-HAP BOEING PROPRIETARY - Copyright © Unpublished Work - See title page for details

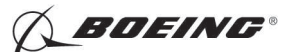

# TASK 31-51-03-400-801

# 3. Speedbrake Takeoff Warning Switch Installation

(Figure 401)

В.

A. References

| Reference        | Title                                            |
|------------------|--------------------------------------------------|
| 24-22-00-860-811 | Supply Electrical Power (P/B 201)                |
| 24-22-00-860-812 | Remove Electrical Power (P/B 201)                |
| 32-09-00-860-802 | Return the Airplane to the Ground Mode (P/B 201) |
| Tools/Equipment  |                                                  |
| Reference        | Description                                      |
| STD-1231         | Multimeter - Standard                            |
|                  |                                                  |

# C. Expendables/Parts

| AMM Item | Description | AIPC Reference  | AIPC Effectivity |
|----------|-------------|-----------------|------------------|
| 6        | Switch      | 27-41-51-01-445 | HAP ALL          |

# D. Location Zones

| Zone | Area                       |
|------|----------------------------|
| 211  | Flight Compartment - Left  |
| 212  | Flight Compartment - Right |

# E. Installation Procedure

SUBTASK 31-51-03-420-001

- (1) Install the speedbrake takeoff warning switch [6]:
  - (a) Put the switch [6] into its position on the control stand.
  - (b) Install the washers [7] and self -locking nut [8] on the switch mount stud and the screw [9].

NOTE: Do not tighten the self-locking nut [8] until you adjust the switch [6].

SUBTASK 31-51-03-820-002

- (2) Adjust the speedbrake takeoff warning switch [6]:
  - (a) Lift the speedbrake lever out of the DOWN position and move it aft.
  - (b) Connect a multimeter, STD-1231 between terminals COM and NC of the switch [6]
    - 1) Make sure there is continuity between the terminals and no continuity between terminals COM and NO.
  - (c) Hold the speedbrake lever forward and down in the detent, rotate switch [6] counterclockwise until the roller [13] is fully depressed by the speedbrake lever actuator finger [14].
  - (d) Connect a multimeter, STD-1231 between terminals COM and NO of the switch [6].
    - 1) Make sure there is continuity between the terminals.
  - (e) Tighten the screw [9] and self -locking nut [8] applying a minimum of 2 in-lb, max of 5 in-lb.
  - (f) Hold the speedbrake lever forward, raise the speedbrake lever to its internal stop.
  - (g) Connect a multimeter, STD-1231 between terminals COM and NO of the switch [6].
    - 1) Make sure there is no continuity between the terminals.

EFFECTIVITY

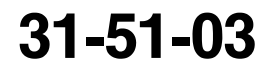

Page 404 Jun 15/2009

D633A101-HAP BOEING PROPRIETARY - Copyright © Unpublished Work - See title page for details

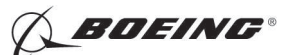

- (h) Move the speedbrake lever slightly aft and slowly lower it into the detent. Maintain contact between the speedbrake lever dog and the aft side of the detent. Verify that switch [6] transitions to meet the following circuit conditions BEFORE the lever reaches the fully down position.
- (i) Connect a multimeter, STD-1231 between terminals COM and NO of the switch [6].
  - 1) Make sure there is continuity between the terminals.
- (j) Move the reverse thrust lever to the REVERSE THRUST position.
- (k) Connect a multimeter, STD-1231 between terminals COM and NO of the switch [6].
  - 1) Make sure there is no continuity between the terminals.
- (I) Remove the multimeter, STD-1231.
- (m) Connect the electrical wires to the switch [6] as follows:
  - 1) Wire No. 20, terminal [10], from the NC terminal.
  - 2) Wire No. 21, terminal [12], from the NO terminal.
  - 3) Wire No. 19, terminal [11], from the COM terminal.

SUBTASK 31-51-03-410-001

I

(3) Put the switch cover [1] into its position on the control stand.

SUBTASK 31-51-03-410-002

(4) Install the screws [2].

SUBTASK 31-51-03-860-003

(5) Remove safety tag and close this circuit breaker:

F/O Electrical System Panel, P6-3

| Row | Col | Number | Name                                |
|-----|-----|--------|-------------------------------------|
| С   | 18  | C01398 | LANDING GEAR TAKEOFF WARNING CUTOFF |

F. Speedbrake Installation Test

SUBTASK 31-51-03-860-004

- (1) Do this task: Supply Electrical Power, TASK 24-22-00-860-811.
- SUBTASK 31-51-03-860-005
- (2) Make sure that the airplane is in the ground mode. To put the airplane in the ground mode, do this task: Return the Airplane to the Ground Mode, TASK 32-09-00-860-802.

SUBTASK 31-51-03-860-012

(3) Make sure the thrust levers 1 and 2 are in the idle position.

SUBTASK 31-51-03-860-006

(4) Install chocks on the landing wheels.

SUBTASK 31-51-03-860-007

- (5) Do these steps to set the airplane into the takeoff configuration:
  - (a) Set the trailing edge flaps to the 15 unit position.
  - (b) Make sure the stabilizer is within 1 unit of the center of the green band.
  - (c) Make sure the speed brake lever is in the DOWN position.
  - (d) Release the parking brakes.
  - (e) Set the thrust lever no. 1 to the full forward thrust position.

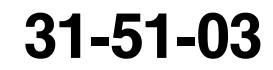

Page 405 Jun 15/2009

HAP ALL

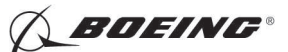

SUBTASK 31-51-03-730-002

- (6) Set the speed brake handle to the UP position.
  - (a) Make sure an intermittent horn comes on.
- SUBTASK 31-51-03-730-003
- (7) Set the speed brake handle to the DOWN position.
  - (a) Make sure an intermittent horn stops.
- G. Put the Airplane Back to Its Usual Condition

SUBTASK 31-51-03-860-008

(1) Set the thrust levers no. 1 to the idle position.

SUBTASK 31-51-03-860-009

(2) Set the trailing edge flaps to the 0 unit position.

SUBTASK 31-51-03-860-010

- (3) Set the parking brakes.
- SUBTASK 31-51-03-860-011
- (4) Do this task: Remove Electrical Power, TASK 24-22-00-860-812.

------ END OF TASK ------

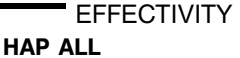

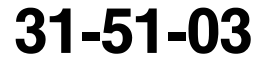

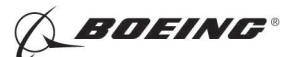

# AURAL WARNING MODULE - REMOVAL/INSTALLATION

# 1. General

- A. This procedure has these tasks:
  - (1) A removal of the aural warning module.
  - (2) An installation of the aural warning module.
- B. The aural warning module, M315, is on the control stand.

# TASK 31-51-04-000-801

# 2. Aural Warning Module Removal

(Figure 401)

A. Location Zones

| Zone | Area                       |
|------|----------------------------|
| 211  | Flight Compartment - Left  |
| 212  | Flight Compartment - Right |

B. Removal Procedure

SUBTASK 31-51-04-860-001

(1) Open these circuit breakers and install safety tags:

CAPT Electrical System Panel, P18-2

| _           | <u> </u>                                                                                                    |                                                                                                    | •                                                                                                    |
|-------------|----------------------------------------------------------------------------------------------------|----------------------------------------------------------------------------------------------------|----------------------------------------------------------------------------------------------------|
| Row         | Col                                                                                                    | Number                                                                                                    | Name                                                                                                    |
| Е           | 3                                                                                                    | C00170                                                                                                    | MACH WARN SYS-1                                                                                                    |
| F/O Elec    | ctrical                                                                                                    | System Panel,                                                                                                    | P6-1                                                                                                    |
| Row         | Col                                                                                                    | Number                                                                                                    | Name                                                                                                    |
| В           | 7                                                                                                    | C00549                                                                                                    | MACH WARN SYS-2                                                                                                    |
| F/O Elec    | ctrical                                                                                                    | System Panel,                                                                                                    | P6-2                                                                                                    |
| Row         | Col                                                                                                    | Number                                                                                                    | Name                                                                                                    |
| A           | 21                                                                                                    | C00396                                                                                                    | FIRE PROTECTION DETECTION MASTER WARN & CONT                                                                                                    |
| F/O Elec    | ctrical                                                                                                    | System Panel,                                                                                                    | P6-3                                                                                                    |
| Row         | Col                                                                                                    | Number                                                                                                    | Name                                                                                                    |
| С           | 18                                                                                                    | C01398                                                                                                    | LANDING GEAR TAKEOFF WARNING CUTOFF                                                                                                    |
| D           | 18                                                                                                    | C00451                                                                                                    | LANDING GEAR AURAL WARN                                                                                                    |
| ASK 31-51-( | 04-860-002                                                                                                    | 2                                                                                                    |                                                                                                    |
| Disconn     | ect the                                                                                                    | e electrical con                                                                                                    | nector [3].                                                                                                    |
| ASK 31-51-0 | 04-040-001                                                                                                    |                                                                                                    |                                                                                                    |
| Remove      | the so                                                                                                    | crews [2].                                                                                                    |                                                                                                    |
| ASK 31-51-( | 04-480-001                                                                                                    |                                                                                                    |                                                                                                    |
|             | Row<br>E<br>F/O Elec<br>Row<br>B<br>F/O Elec<br>Row<br>A<br>F/O Elec<br>Row<br>C<br>D<br>ASK 31-51-0<br>Remove<br>ASK 31-51-0<br>Remove | RowColE3F/O ElectricalRowColB7F/O ElectricalRowColA21F/O ElectricalRowColC18D18ASK31-51-04-860-002Disconnect theASK31-51-04-040-001Remove the soASK31-51-04-480-001 | RowColNumberE3C00170F/O Electrical System Panel,RowColNumberB7C00549F/O Electrical System Panel,RowColNumberA21C00396F/O Electrical System Panel,RowColNumberA21C00396F/O Electrical System Panel,RowColNumberC18C01398D18C00451ASK31-51-04-860-002Disconnect the electrical conASK31-51-04-040-001Remove the screws [2].ASK31-51-04-480-001 |

(4) Remove the aural warning module [1].

----- END OF TASK -----

EFFECTIVITY HAP ALL

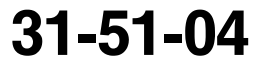

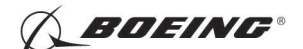

737-600/700/800/900 AIRCRAFT MAINTENANCE MANUAL

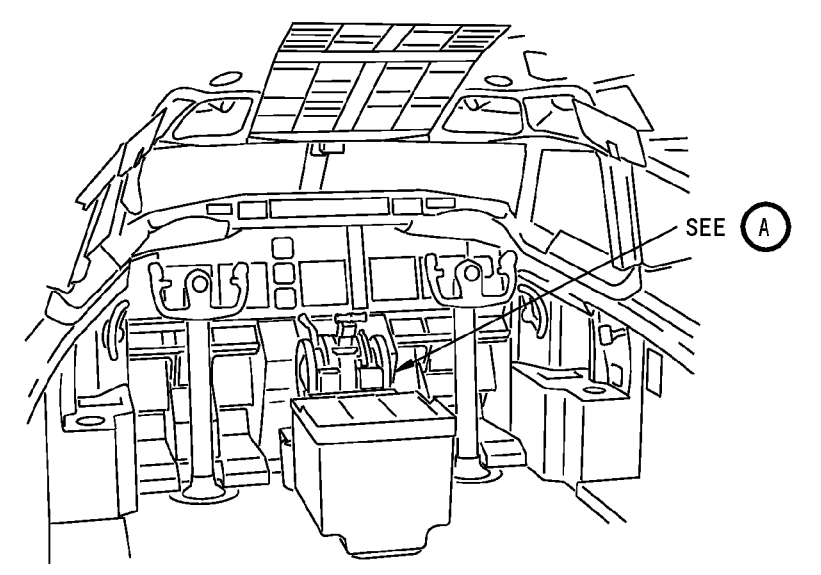

FLIGHT COMPARTMENT

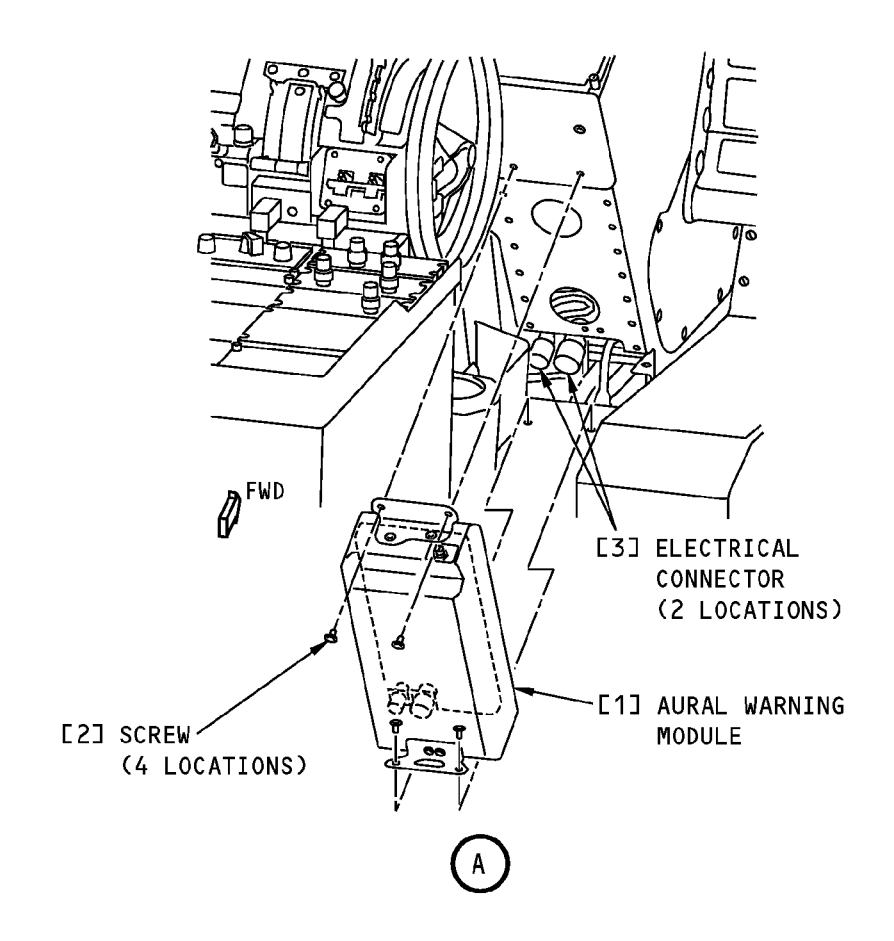

Aural Warning Module Installation Figure 401/31-51-04-990-801

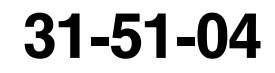

Page 402 Oct 10/2003

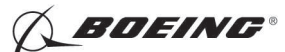

### TASK 31-51-04-400-801

# 3. Aural Warning Module Installation

- (Figure 401)
- A. References

| Reference        | Title                             |
|------------------|-----------------------------------|
| 24-22-00-860-811 | Supply Electrical Power (P/B 201) |

B. Expendables/Parts

| AMM Item | Description | AIPC Reference  | AIPC Effectivity              |
|----------|-------------|-----------------|-------------------------------|
| 1        | Module      | 31-51-00-01-025 | HAP 031-054, 101-999          |
|          |             | 31-51-00-02-030 | HAP 001-013, 015-026, 028-030 |

# C. Location Zones

| Zone | Area                       |
|------|----------------------------|
| 211  | Flight Compartment - Left  |
| 212  | Flight Compartment - Right |

- D. Installation Procedure
  - SUBTASK 31-51-04-860-003
  - (1) Make sure that these circuit breakers are open and have safety tags:

CAPT Electrical System Panel, P18-2 Row Col Number Name Е C00170 MACH WARN SYS-1 3 F/O Electrical System Panel, P6-1 Number Name Row Col в C00549 MACH WARN SYS-2 7 F/O Electrical System Panel, P6-2 Number Row Col Name А 21 C00396 FIRE PROTECTION DETECTION MASTER WARN & CONT F/O Electrical System Panel, P6-3 Row Col Number Name С C01398 LANDING GEAR TAKEOFF WARNING CUTOFF 18 D 18 C00451 LANDING GEAR AURAL WARN

SUBTASK 31-51-04-420-001

(2) Put the aural warning module [1] on the forward section of the control stand.

SUBTASK 31-51-04-760-001

(3) Install the screws [2].

SUBTASK 31-51-04-420-002

(4) Connect the electrical connector [3].

EFFECTIVITY HAP ALL

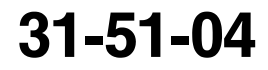

Page 403 Feb 15/2009

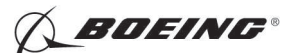

SUBTASK 31-51-04-860-004

(5) Remove the safety tags and close these circuit breakers:

CAPT Electrical System Panel, P18-2

| Row | Col | Number | Name            |
|-----|-----|--------|-----------------|
| Е   | 3   | C00170 | MACH WARN SYS-1 |

F/O Electrical System Panel, P6-1

| Row | <u>Col</u> | Number | Name            |
|-----|------------|--------|-----------------|
| В   | 7          | C00549 | MACH WARN SYS-2 |

F/O Electrical System Panel, P6-2

| Row | Col | Number | Name                                    |
|-----|-----|--------|-----------------------------------------|
| А   | 21  | C00396 | FIRE PROTECTION DETECTION MASTER WARN & |
|     |     |        | CONT                                    |

F/O Electrical System Panel, P6-3

| Row | Col | Number | Name                                |
|-----|-----|--------|-------------------------------------|
| С   | 18  | C01398 | LANDING GEAR TAKEOFF WARNING CUTOFF |
| D   | 18  | C00451 | LANDING GEAR AURAL WARN             |

E. Installation Test

SUBTASK 31-51-04-820-001

(1) Do this task: Supply Electrical Power, TASK 24-22-00-860-811.

SUBTASK 31-51-04-410-001

(2) Make sure the airplane is in the ground mode.

SUBTASK 31-51-04-410-002

(3) Set the parking brakes.

SUBTASK 31-51-04-410-003

- (4) Move the thrust levers to the takeoff position.
  - (a) Make sure you hear an intermittent horn.

SUBTASK 31-51-04-410-004

- (5) Move the thrust levers to the idle position.
  - (a) Make sure the intermittent horn stops.

------ END OF TASK ------

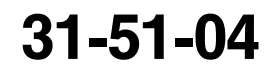

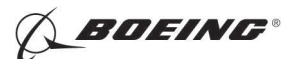

# COMMON DISPLAY SYSTEM - ADJUSTMENT/TEST

# 1. General

- A. This procedure contains scheduled maintenance task data.
- B. This procedure has these tasks:
  - (1) An operational test of the common display system.
  - (2) A system test of the common display system.

# TASK 31-62-00-710-801

# 2. Common Display System - Operational Test

A. General

- (1) The operational test does a quick check of the common display system. The test makes sure that the system is serviceable.
- (2) You can do the tests in sequence or one at a time. The Prepare For Test procedure must be done before each test or sequence of tests.
- (3) The control display unit (CDU) is necessary for this procedure.

# HAP 031-054, 101-999; HAP 001-013, 015-026, 028-030 (POST SB 737-31-1246 AND PRE SB 737-31-1295) OR POST SB 737-31-1295

(4) The software Compatibility Class Number (CCN) for the two DEUs must be the same for them to operate together. You can find the CCN on the Ident/Config BITE page in the line below the OPS P/N.

### HAP ALL

B. References

| Reference        | Title                                                                                |
|------------------|--------------------------------------------------------------------------------------|
| 24-22-00-860-811 | Supply Electrical Power (P/B 201)                                                    |
| 31-62-21-000-801 | Display Electronic Unit Removal (P/B 401)                                            |
| 31-62-21-400-801 | Display Electronic Unit Installation (P/B 401)                                       |
| 31-62-21-470-801 | Display Electronic Unit Software Installation with an Airborne Data Loader (P/B 201) |
| 31-62-21-470-802 | Display Electronic Unit Software Installation with a Portable Data Loader (P/B 201)  |

C. Location Zones

| Zone | Area                       |
|------|----------------------------|
| 211  | Flight Compartment - Left  |
| 212  | Flight Compartment - Right |

### D. Prepare For Test

SUBTASK 31-62-00-860-001

(1) Do this task: Supply Electrical Power, TASK 24-22-00-860-811.

SUBTASK 31-62-00-860-002

- (2) Turn the knobs on the MAIN PANEL DU switches on the two display select modules to NORM.
  - (a) Make sure the two outboard display units and the two inboard display units show the applicable flight data format.

EFFECTIVITY HAP ALL

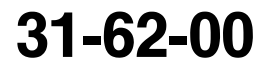

Page 501 Feb 15/2009

D633A101-HAP BOEING PROPRIETARY - Copyright () Unpublished Work - See title page for details

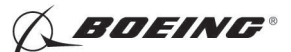

E. Software Configuration Check

SUBTASK 31-62-00-750-001

(1) Do these steps to do a software configuration check of the DEUs.

### HAP 001-013, 015-026, 028-030 PRE SB 737-31-1246 AND PRE SB 737-31-1295

<u>NOTE</u>: Make sure you know the correct software part numbers for the DEUs. For the DEUs to be an approved installation, the correct software part numbers must be installed.

### HAP 031-054, 101-999; HAP 001-013, 015-026, 028-030 (POST SB 737-31-1246 AND PRE SB 737-31-1295) OR POST SB 737-31-1295

<u>NOTE</u>: Make sure that you know the correct software part numbers for the DEUs. For the DEUs to be an approved installation, the correct software part numbers must be installed. Also, the software CCNs must agree.

#### HAP ALL

- (a) If you are not at one of the CDS DEU BITE displays, then do these steps:
  - 1) Push the INIT REF function key.
  - 2) If the POS INIT display shows, then push the line select key (LSK) next to the INDEX prompt.

NOTE: This makes the INIT/REF INDEX show.

- 3) Push the LSK next to the MAINT prompt.
- (b) From the MAINT BITE INDEX, push the LSK next to the CDS prompt.
- (c) Push the LSK next to the DEU 1 prompt.
- (d) Push the LSK next to the IDENT/CONFIG prompt.
  - 1) Make sure the correct part numbers show on the display.
    - a) If the part numbers are not correct, do this task: Display Electronic Unit Software Installation with a Portable Data Loader, TASK 31-62-21-470-802 or Display Electronic Unit Software Installation with an Airborne Data Loader, TASK 31-62-21-470-801

or replace the DEU.

These are the tasks:

Display Electronic Unit Removal, TASK 31-62-21-000-801,

Display Electronic Unit Installation, TASK 31-62-21-400-801.

### HAP 031-054, 101-999; HAP 001-013, 015-026, 028-030 (POST SB 737-31-1246 AND PRE SB 737-31-1295) OR POST SB 737-31-1295

2) Record the CCN.

<u>NOTE</u>: The CCN is on the Ident/Config BITE display in the line after the OPS P/N. You will compare it to the DEU-2 CCN in a different step.

#### HAP ALL

- (e) Push the LSK next to the INDEX prompt until the MAINT BITE INDEX page shows.
- (f) Push the LSK next to the CDS prompt.
- (g) Push the LSK next to the DEU 2 prompt.
- (h) Push the LSK next to the IDENT/CONFIG prompt.

EFFECTIVITY

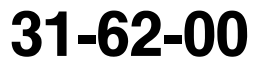

Page 502 Feb 15/2009

D633A101-HAP BOEING PROPRIETARY - Copyright () Unpublished Work - See title page for details

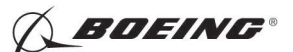

- 1) Make sure the correct part numbers show on the display.
  - a) If the part numbers are not correct, do this task: Display Electronic Unit Software Installation with a Portable Data Loader, TASK 31-62-21-470-802 or Display Electronic Unit Software Installation with an Airborne Data Loader, TASK 31-62-21-470-801

or replace the DEU.

These are the tasks:

Display Electronic Unit Removal, TASK 31-62-21-000-801,

Display Electronic Unit Installation, TASK 31-62-21-400-801.

### HAP 031-054, 101-999; HAP 001-013, 015-026, 028-030 (POST SB 737-31-1246 AND PRE SB 737-31-1295) OR POST SB 737-31-1295

2) Compare the CCN for DEU-2 with the CCN for DEU-1.

NOTE: The CCN is on the Ident/Config BITE display in the line after the OPS P/N.

- a) If the first four digits of the CCNs are not the same, replace the OPS software in one of the DEUs. To install compatible software, do this task: Display Electronic Unit Software Installation with a Portable Data Loader, TASK 31-62-21-470-802 or Display Electronic Unit Software Installation with an Airborne Data Loader, TASK 31-62-21-470-801
  - <u>NOTE</u>: If the left and right DEU models are different (one is a DEU I and the other is a DEU II); or if the offside DEU has failed, is powered off, or has faulty communication with the on-side DEU, the last four digits of the CCN will be displayed as X's instead of numbers.

# HAP ALL

F. Display Unit Operational Test

SUBTASK 31-62-00-730-001

- (1) Use the control display unit (CDU) to do a test of the display units (DUs):
  - (a) Make these selections on the CDU:
    - 1) Push the INIT REF key.
    - 2) Push the line select key (LSK) adjacent to INDEX.
    - 3) Push the LSK adjacent to MAINT.
    - 4) Push the LSK adjacent to CDS.
    - 5) Push the LSK adjacent to DEU 1.
    - 6) Push the LSK adjacent to GROUND TESTS.
    - 7) Push the LSK adjacent to DU LOOP TEST.
    - 8) Push the LSK adjacent to COAX 1 TO LT DISPLAYS & COAX 2 TO RT DISPLAYS.
  - (b) Make sure all six DUs show the test format (Figure 501).
  - (c) For the Bezel light sensor and the remote light sensor, make sure some numbers show.
    - <u>NOTE</u>: if the bezel light sensor shows "BAB", then see fault isolation procedure associated with display unit problems. If the remote light sensor (RML) shows "BAB", then see fault isolation procedure regarding the RLS problem.

|     | EFFECTIVITY | 1 |
|-----|-------------|---|
| HAP | ALL         |   |

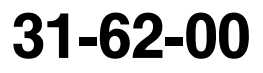

Page 503 Feb 15/2009

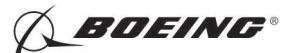

- (d) For each DU, make sure the DU LOCATION, COAX OUTPUT, INPUT ACTIVITY, and ARINC 429 LOOP are as follows:
  - <u>NOTE</u>: The boxed Y indicates the active channel and will show in white on the DU. A green Y on the DU indicates a channel with activity on it. A red N on the DU indicates a channel with no detected activity on it.
- (e) Make sure all six DUs agree with the data in (Table 501).

| Display Unit Test Format DEU 1 selected coupler $\#1$ to left DUs coupler $\#2$ to right DUs |                  |              |                    |                    |                  |                   |
|----------------------------------------------------------------------------------------------|------------------|--------------|--------------------|--------------------|------------------|-------------------|
|                                                                                              | Left Outbd<br>DU | Left Inbd DU | Center<br>Upper DU | Center<br>Lower DU | Right Inbd<br>DU | Right Outbd<br>DU |
| DU LOCATION                                                                                  | LOB              | LIB          | си                 | CL                 | RIB              | ROB               |
| COAX OUTPUT                                                                                  | 1                | 1            | 1                  | 2                  | 2                | 2                 |
| INPUT ACTIVITY                                                                               | [Υ]ΥΥΥ           | [Υ]ΥΥΥ       | [Υ]ΥΥΥ             | Υ[Υ]ΥΥ             | Υ[Υ]ΥΥ           | Υ[Υ]ΥΥ            |
| ARINC 429 LOOP                                                                               | PASS             | PASS         | PASS               | PASS               | PASS             | PASS              |

Table 501/31-62-00-993-802

(f) On the control display unit, push the LSK adjacent to COAX 2 TO LT DISPLAYS & COAX 1 TO RT DISPLAYS.

- (g) Make sure all six DUs show the test format (Figure 501).
- (h) For each DU, make sure the DU LOCATION, COAX OUTPUT, INPUT ACTIVITY, and ARINC 429 LOOP are as follows:
  - <u>NOTE</u>: The boxed Y indicates the active channel and will show in white on the DU. A green Y on the DU indicates a channel with activity on it. A red N on the DU indicates a channel with no detected activity on it.
- (i) Make sure all six DUs agree with the data in (Table 502).

Table 502/31-62-00-993-803

| Display Unit Test Format DEU 1 selected coupler $\#$ 2 to left DUs coupler $\#$ 1 to right DUs |                  |              |                    |                    |                  |                   |
|------------------------------------------------------------------------------------------------|------------------|--------------|--------------------|--------------------|------------------|-------------------|
|                                                                                                | Left Outbd<br>DU | Left Inbd DU | Center<br>Upper DU | Center<br>Lower DU | Right Inbd<br>DU | Right Outbd<br>DU |
| DU LOCATION                                                                                    | LOB              | LIB          | CU                 | CL                 | RIB              | ROB               |
| COAX OUTPUT                                                                                    | 2                | 2            | 2                  | 1                  | 1                | 1                 |
| INPUT ACTIVITY                                                                                 | Υ[Υ]ΥΥ           | Υ[Υ]ΥΥ       | Υ[Υ]ΥΥ             | [Υ]ΥΥΥ             | [Υ]ΥΥΥ           | [Υ]ΥΥΥ            |

EFFECTIVITY

Page 504 Oct 15/2008

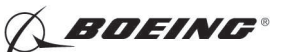

### (Continued)

| Display Unit Test Format DEU 1 selected coupler $\#$ 2 to left DUs coupler $\#$ 1 to right DUs |                            |                                                   |                                                                  |                                                  |                                                       |                                  |                           |
|------------------------------------------------------------------------------------------------|----------------------------|---------------------------------------------------|------------------------------------------------------------------|--------------------------------------------------|-------------------------------------------------------|----------------------------------|---------------------------|
| ARINC 429 LOOP                                                                                 |                            | PASS                                              | PASS                                                             | PASS                                             | PASS                                                  | PASS                             | PASS                      |
| (j)                                                                                            | Do th                      | nese steps at t                                   | the control dis                                                  | play unit:                                       |                                                       |                                  |                           |
|                                                                                                | 1) F                       | Push the INIT F                                   | REF key.                                                         |                                                  |                                                       |                                  |                           |
|                                                                                                | 2) F                       | Push the line s                                   | elect key (LSk                                                   | () adjacent to                                   | INDEX.                                                |                                  |                           |
|                                                                                                | 3) F                       | Push the LSK a                                    | adjacent to MA                                                   | AINT.                                            |                                                       |                                  |                           |
|                                                                                                | 4) F                       | Push the LSK a                                    | adjacent to CD                                                   | S.                                               |                                                       |                                  |                           |
|                                                                                                | 5) F                       | Push the LSK a                                    | adjacent to DE                                                   | U 2.                                             |                                                       |                                  |                           |
|                                                                                                | 6) F                       | Push the LSK a                                    | adjacent to GF                                                   | ROUND TESTS                                      |                                                       |                                  |                           |
|                                                                                                | 7) F                       | Push the LSK a                                    | adjacent to DU                                                   | LOOP TEST.                                       |                                                       |                                  |                           |
|                                                                                                | 8) F                       | Push the LSK a                                    | adjacent to CC                                                   | DAX 1 TO LT D                                    | OISPLAYS & CO                                         | DAX 2 TO RT                      | DISPLAYS.                 |
| (k)                                                                                            | Make                       | e sure all six I                                  | DUs show the                                                     | test format (Fi                                  | igure 501).                                           |                                  |                           |
| (1)                                                                                            | For e<br>429 L             | each DU, make<br>_OOP are as f                    | e sure the DU I<br>ollows:                                       | LOCATION, CO                                     | DAX OUTPUT,                                           | INPUT ACTIVI                     | TY, and ARINC             |
|                                                                                                | <u>NOT</u>                 | <u>E</u> : The boxed<br>green Y or<br>indicates a | Y indicates the the DU indicates the DU indicates a channel with | ne active chan<br>ates a channe<br>no detected a | nel and will s<br>el with activity<br>activity on it. | how in white o<br>on it. A red N | on the DU. A<br>on the DU |
| (m)                                                                                            | Make                       | e sure all six I                                  | DUs agree wit                                                    | h the data in (                                  | Table 503).                                           |                                  |                           |
|                                                                                                | Table 503/31-62-00-993-804 |                                                   |                                                                  |                                                  |                                                       |                                  |                           |
| Display Unit Test Format DEU 2 selected coupler #4 to left DUs coupler #3 to right DUs         |                            |                                                   |                                                                  |                                                  |                                                       |                                  |                           |
|                                                                                                |                            | Left Outbd<br>DU                                  | Left Inbd DU                                                     | Center<br>Upper DU                               | Center<br>Lower DU                                    | Right Inbd<br>DU                 | Right Outbd<br>DU         |
| DU LOCATION                                                                                    |                            | LOB                                               | LIB                                                              | CU                                               | CL                                                    | RIB                              | ROB                       |
| COAX OUTPUT                                                                                    |                            | 1                                                 | 1                                                                | 1                                                | 2                                                     | 2                                | 2                         |
| INPUT ACTIVITY                                                                                 |                            | ΥΥ[Υ]Υ                                            | ΥΥ[Υ]Υ                                                           | ΥΥ[Υ]Υ                                           | ΥΥΥ[Υ]                                                | ΥΥΥ[Υ]                           | YYY[Y]                    |
| ARINC 429 LOOP                                                                                 |                            | PASS                                              | PASS                                                             | PASS                                             | PASS                                                  | PASS                             | PASS                      |

- (n) On the control display unit, push the LSK adjacent to COAX 2 TO LT DISPLAYS & COAX 1 TO RT DISPLAYS.
- (o) Make sure all six DUs show the test format (Figure 501).
- (p) For each DU, make sure the DU LOCATION, COAX OUTPUT, INPUT ACTIVITY, and ARINC 429 LOOP are as follows:
  - NOTE: The boxed Y indicates the active channel and will show in white on the DU. A green Y on the DU indicates a channel with activity on it. A red N on the DU indicates a channel with no detected activity on it.

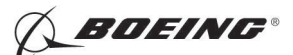

(q) Make sure all six DUs agree with the data in (Table 504).

Table 504/31-62-00-993-805

| Display Unit Test Format DEU 2 selected coupler $\#3$ to left DUs coupler $\#4$ to right DUs |                  |              |                    |                    |                  |                   |
|----------------------------------------------------------------------------------------------|------------------|--------------|--------------------|--------------------|------------------|-------------------|
|                                                                                              | Left Outbd<br>DU | Left Inbd DU | Center<br>Upper DU | Center<br>Lower DU | Right Inbd<br>DU | Right Outbd<br>DU |
| DU LOCATION                                                                                  | LOB              | LIB          | CU                 | CL                 | RIB              | ROB               |
| COAX OUTPUT                                                                                  | 2                | 2            | 2                  | 1                  | 1                | 1                 |
| INPUT ACTIVITY                                                                               | ΥΥΥ[Υ]           | ΥΥΥ[Υ]       | ΥΥΥ[Υ]             | ΥΥ[Υ]Υ             | ΥΥ[Υ]Υ           | ΥΥ[Υ]Υ            |
| ARINC 429 LOOP                                                                               | PASS             | PASS         | PASS               | PASS               | PASS             | PASS              |

(r) Push the INIT REF on the control display unit to stop the test.

G. EFIS Control Panel Operational Test

SUBTASK 31-62-00-860-003

(1) Set the DISPLAYS CONTROL PANEL switch on the instrument switching module to NORMAL. SUBTASK 31-62-00-710-001

(2) Do these steps at the captain's EFIS control panel.

(a) Set the outer knob on the BARO switch on the EFIS control panel to IN.

1) Make sure the barometric pressure shows in inches on the captain's display unit.

- (b) Turn the inner knob on the BARO switch on the EFIS control panel clockwise and counterclockwise.
  - 1) Make sure the barometric pressure increases and decreases.
- (c) Push the STD button on the BARO switch on the EFIS control panel.
  - 1) Make sure the STD shows on the captain's display unit.

NOTE: This selects the standard baro setting of 29.92 inches or 1013 hPa.

SUBTASK 31-62-00-710-002

- (3) Do these steps at the first officer's EFIS control panel.
  - (a) Set the outer knob on the BARO switch on the EFIS control panel to IN.
    - 1) Make sure the barometric pressure shows in inches on the first officer's display unit.
  - (b) Turn the inner knob on the BARO switch on the EFIS control panel clockwise and counterclockwise.
    - 1) Make sure the barometric pressure increases and decreases.
  - (c) Push the STD button on the BARO switch on the EFIS control panel.
    - 1) Make sure the STD shows on the first officer's display unit.

NOTE: This selects the standard baro setting of 29.92 inches or 1013 hPa.

| 31-62-00 |
|----------|
|----------|

Page 506 Oct 15/2008

|            | AT 1 |
|------------|------|
| <b>HAF</b> | ALL  |

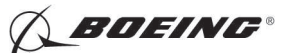

- H. Display Select Module Operational Test SUBTASK 31-62-00-860-004
  - (1) Turn the knobs on the MAIN PANEL DU switches on the two display select modules to INBD ENG PRI.
    - (a) Make sure the display units show as follows:
      - 1) The two outboard display units show the PFD format.
      - 2) The two inboard display units show the engine format.
      - 3) The center upper display unit is blank.

### SUBTASK 31-62-00-860-005

(2) Turn the knobs on the MAIN PANEL DU switches on the two display select modules to NORM. SUBTASK 31-62-00-860-006

- (3) Turn the knobs on the LOWER DU switches on the two display select modules to ENG PRI.
  - (a) Make sure the center lower display unit shows the engine format.
  - (b) Make sure the center upper display unit is blank.
- I. Instrument Switching Module Operational Test

SUBTASK 31-62-00-730-002

- (1) Set the NAVIGATION IRS switch on the instrument switching module to BOTH ON L.
  - (a) Make sure the message INSTR SWITCH shows on the captain's display unit.
  - (b) Make sure the message INSTR SWITCH shows on the first officer's display unit.

NOTE: You also see this message if the NAVIGATION IRS switch is set to BOTH ON R. SUBTASK 31-62-00-730-003

- (2) Set the DISPLAYS SOURCE switch on the instrument switching module to ALL ON 1.
  - (a) Make sure the message DSPLY SOURCE shows on the captain's display unit.
  - (b) Make sure the message DSPLY SOURCE shows on the first officer's display unit.

NOTE: You also see this message if the DISPLAYS SOURCE switch is set to ALL ON 2.

J. Engine Control Module Operational Test

SUBTASK 31-62-00-730-004

- (1) Turn the knobs on the LOWER DU switches on the two display select modules to NORM.
  - (a) Make sure the center upper display unit shows the engine format.
- SUBTASK 31-62-00-860-019

(2) Set the DISPLAYS CONTROL PANEL switch on the instrument switching module to NORMAL. SUBTASK 31-62-00-730-005

- (3) Set the FUEL FLOW switch on the engine control module to USED.
  - (a) Make sure the FF/FU displays show fuel quantity used.

NOTE: If there is no power to the EEC, then the fuel used indication will be zero. SUBTASK 31-62-00-730-006

(4) Set the outer knob on the N1 SET switch on the engine control module to 2.

SUBTASK 31-62-00-730-007

(5) Turn the inner knob on the N1 SET switch on the engine control module clockwise to the first detent.

D633A101-HAP

(a) Make sure the number 2 N1 BUG moves in the clockwise direction.

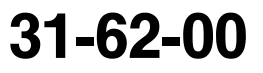

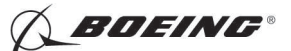

SUBTASK 31-62-00-730-048

- (6) Set the outer knob on the SPD REF switch on the engine control module to VR.
- SUBTASK 31-62-00-730-049
- (7) Turn the inner knob on the SPD REF switch on the engine control module clockwise to the second detent (right stop).
  - (a) Make sure the VR digits on the captain's and first officer's display units increase in value.

------ END OF TASK ---

EFFECTIVITY

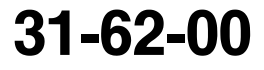

Page 508 Oct 15/2008

D633A101-HAP BOEING PROPRIETARY - Copyright () Unpublished Work - See title page for details

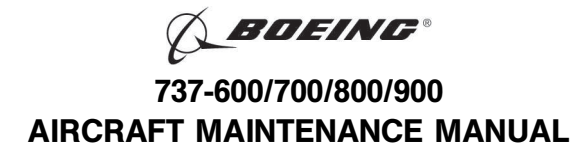

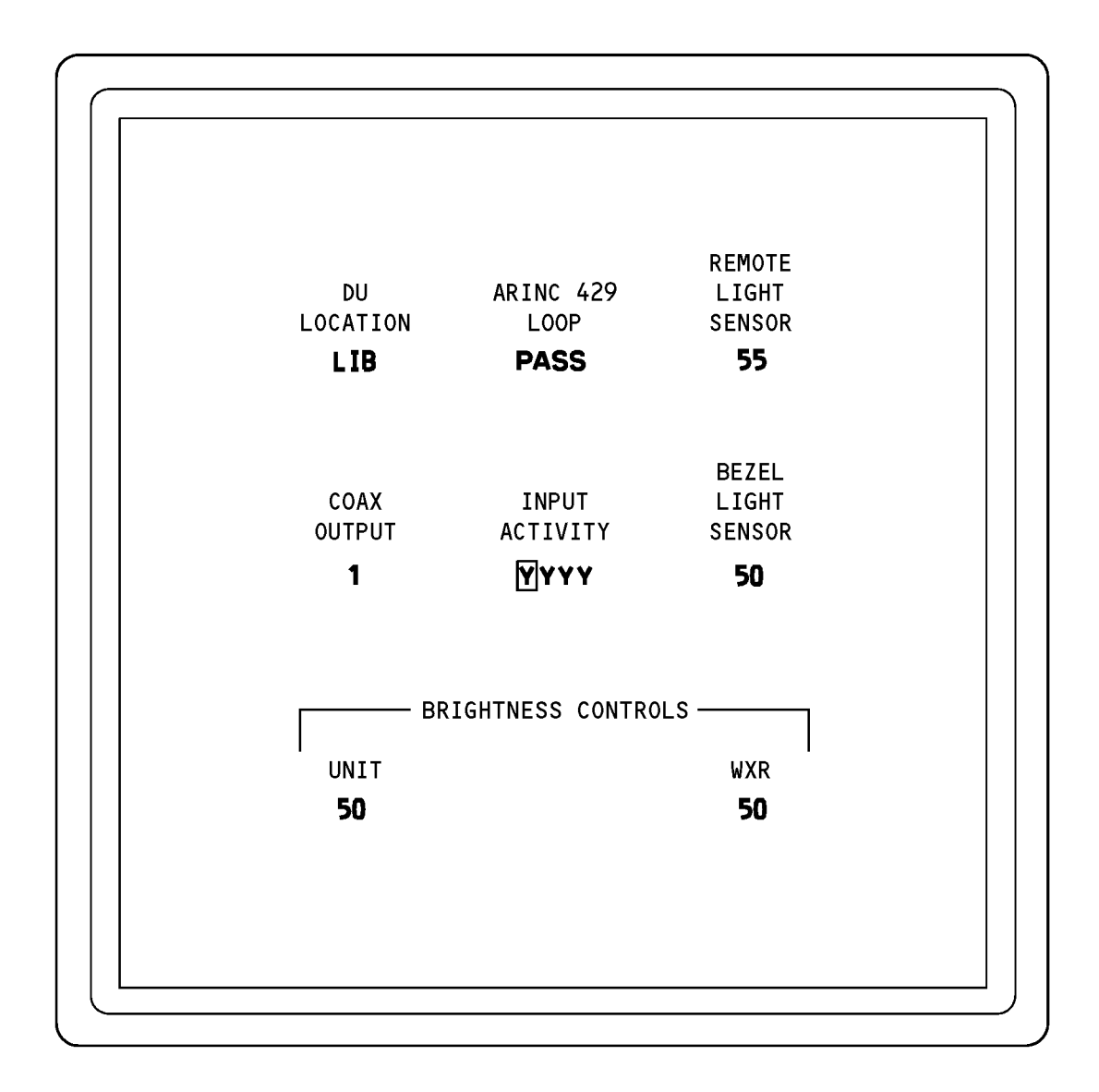

Display Unit Test Format Figure 501/31-62-00-990-801

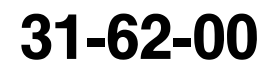

Page 509 Oct 15/2008

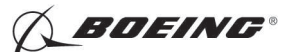

### TASK 31-62-00-730-801

### 3. Common Display System - System Test

- A. General
  - (1) The system test does a complete check of the common display system. The test makes sure that the system operates satisfactorily.
  - (2) You can do the tests in sequence or one at a time. The Prepare For Test procedure must be done before each test or sequence of tests.
  - (3) The control display unit (CDU) is necessary for this procedure.
- B. References

| Reference        | Title                             |
|------------------|-----------------------------------|
| 24-22-00-860-811 | Supply Electrical Power (P/B 201) |

C. Location Zones

| Zone | Area                       |
|------|----------------------------|
| 211  | Flight Compartment - Left  |
| 212  | Flight Compartment - Right |

D. Prepare For Test

SUBTASK 31-62-00-860-007

- (1) Do this task: Supply Electrical Power, TASK 24-22-00-860-811.
- SUBTASK 31-62-00-860-008
- (2) Turn the knobs on the MAIN PANEL DU switches on the two display select modules to NORM.
  - (a) Make sure the display units show as follows:
    - 1) The two outboard display units and the two inboard display units show the PFD/ND formats.
    - 2) The center upper display unit shows the engine format.
    - 3) The center lower display unit shows the engine secondary display.

SUBTASK 31-62-00-860-009

- (3) Turn the knobs on the LOWER DU switches on the two display select modules to ENG PRI.
  - (a) Make sure the center lower display unit shows the engine format.
- E. Lighting Control Module Test

SUBTASK 31-62-00-860-024

- (1) Make these selections on the CDU:
  - (a) Push the INIT REF key.
  - (b) Push the line select key (LSK) adjacent to INDEX.
  - (c) Push the LSK adjacent to MAINT.
  - (d) Push the LSK adjacent to CDS.
  - (e) Push the LSK adjacent to DEU 1.
  - (f) Push the LSK adjacent to GROUND TESTS.
  - (g) Push the LSK adjacent to DU LOOP TEST.
  - (h) Push the LSK adjacent to COAX 1 TO LT DISPLAYS & COAX 2 TO RT DISPLAYS.

31-62-00

Page 510 Oct 15/2008

HAP ALL

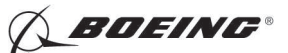

SUBTASK 31-62-00-730-051

(2) Make sure all six display units (DUs) show the test format (Figure 501).

SUBTASK 31-62-00-710-003

- (3) Turn the outer INBD BRT control on the captain's lighting control module.
  - (a) Make sure the UNIT value that shows on the captain's inboard DU changes.
    - $\underline{\text{NOTE}}: \text{ The value will increase when you turn the control clockwise in the range of 0 to 100.}$

SUBTASK 31-62-00-710-004

- (4) Turn the outer OUTBD BRT control on the captain's lighting control module.
  - (a) Make sure the UNIT value that shows on the captain's outboard DU changes.

<u>NOTE</u>: The value will increase when you turn the control clockwise in the range of 0 to 100.

SUBTASK 31-62-00-710-005

- (5) Turn the outer UPPER BRT control on the captain's lighting control module.
  - (a) Make sure the UNIT value that shows on the center upper DU changes.

<u>NOTE</u>: The value will increase when you turn the control clockwise in the range of 0 to 100.

SUBTASK 31-62-00-710-006

- (6) Turn the outer LOWER BRT control on the captain's lighting control module.
  - (a) Make sure the UNIT value that shows on the center lower DU changes.

NOTE: The value will increase when you turn the control clockwise in the range of 0 to 100.

SUBTASK 31-62-00-710-007

- (7) Turn the outer INBD BRT control on the first officer's lighting control module.
  - (a) Make sure the UNIT value that shows on the first officer's inboard DU changes.
    - <u>NOTE</u>: The value will increase when you turn the control clockwise in the range of 0 to 100.

SUBTASK 31-62-00-710-008

- (8) Turn the outer OUTBD BRT control on the first officer's lighting control module.
  - (a) Make sure the UNIT value that shows on the first officer's outboard DU changes.
    - <u>NOTE</u>: The value will increase when you turn the control clockwise in the range of 0 to 100.

SUBTASK 31-62-00-710-009

- (9) Turn the inner INBD BRT control on the captain's lighting control module.
  - (a) Make sure the WXR value that shows on the captain's inboard DU changes.

<u>NOTE</u>: The value will increase when you turn the control clockwise in the range of 0 to 100.

SUBTASK 31-62-00-710-010

(10) Turn the inner LOWER BRT control on the captain's lighting control module.

|     | EFFECTIVIT | Y |
|-----|------------|---|
| HAP | ALL        |   |

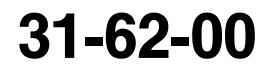

Page 511 Oct 15/2008

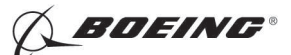

(a) Make sure the WXR value that shows on the center lower DU changes.

<u>NOTE</u>: The value will increase when you turn the control clockwise in the range of 0 to 100.

SUBTASK 31-62-00-710-011

- (11) Turn the inner INBD BRT control on the first officer's lighting control module.
  - (a) Make sure the WXR value that shows on the first officer's inboard DU changes.

SUBTASK 31-62-00-860-025

- (12) Push the INIT REF key on the CDU to stop the test.
- F. EFIS Control Panel Test
  - SUBTASK 31-62-00-860-010
  - (1) Set the DISPLAYS CONTROL PANEL switch on the instrument switching module to NORMAL. SUBTASK 31-62-00-730-010
  - (2) Do these steps at the captain's EFIS control panel.
    - (a) Set the display mode switch on the EFIS control panel to VOR.
      - 1) Make sure the VOR mode shows on the captain's display unit.
    - (b) Set the display mode switch on the EFIS control panel to MAP.
      - 1) Make sure map mode shows on the captain's display unit.
    - (c) Set the display mode switch on the EFIS control panel to PLN.
      - 1) Make sure plan mode shows on the captain's display unit.

NOTE: The plan mode shows as a full rose compass with a north up orientation.

- (d) Set the display mode switch on the EFIS control panel to APP.
  - 1) Make sure app mode shows on the captain's display unit.
- (e) Set the VOR 1/ADF 1 switch on the EFIS control panel to VOR 1.
  - 1) Make sure VOR 1 shows in the captain's display unit.
- (f) Set the VOR 1/ADF 1 switch on the EFIS control panel to ADF 1.
  - 1) Make sure ADF 1 shows in the captain's display unit.
- (g) Set the VOR 1/ADF 1 switch on the EFIS control panel to OFF.
  - 1) Make sure neither VOR 1 shows in the captain's display unit.
  - 2) Make sure ADF 1 does not show in the captain's display unit.
- (h) Set the VOR 2/ADF 2 switch on the EFIS control panel to VOR 2.
  - 1) Make sure VOR 2 shows in the captain's display unit.
- (i) Set the VOR 2/ADF 2 switch on the EFIS control panel to OFF.
  - 1) Make sure VOR 2 does not show in the captain's display unit.
- (j) Set the display mode switch on the EFIS control panel to MAP.
  - <u>NOTE</u>: If the captain's display unit does not show the MAP data in the expanded mode, push CTR on the EFIS control panel.
- (k) Set the range switch on the EFIS control panel to the values that follow (Table 505).

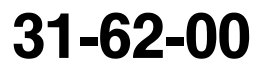

Page 512 Oct 15/2008

HAP ALL

<sup>&</sup>lt;u>NOTE</u>: The value will increase when you turn the control clockwise in the range of 0 to 100.

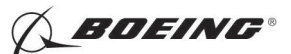

1) Make sure the captain's display unit shows the corresponding mid-range value in the middle of the display.

| EFIS Range Switch Test |                 |  |  |  |
|------------------------|-----------------|--|--|--|
| Range Switch           | Mid-Range Value |  |  |  |
| 5                      | 2.5             |  |  |  |
| 10                     | 5               |  |  |  |
| 20                     | 10              |  |  |  |
| 40                     | 20              |  |  |  |
| 80                     | 40              |  |  |  |
| 160                    | 80              |  |  |  |
| 320                    | 160             |  |  |  |
| 640                    | 320             |  |  |  |

#### Table 505/31-62-00-993-806

- (I) Set the range switch on the EFIS control panel to 40.
- (m) Push the TFC button on the EFIS control panel.
  - 1) Make sure the TFC annunciator shows on the captain's display unit.
- (n) Push the TFC button on the EFIS control panel.
  - 1) Make sure the TFC annunciator does not show on the captain's display unit.
- (o) Push the STA button on the EFIS control panel.
  - 1) Make sure the STA annunciator shows on the captain's display unit.
- (p) Push the STA button on the EFIS control panel.
  - 1) Make sure the STA annunciator does not show on the captain's display unit.
- (q) Push the WPT button on the EFIS control panel.
  - 1) Make sure the WPT annunciator shows on the captain's display unit.
- (r) Push the WPT button on the EFIS control panel.
  - 1) Make sure the WPT annunciator does not show on the captain's display unit.
- (s) Push the ARPT button on the EFIS control panel.
  - 1) Make sure the ARPT annunciator shows on the captain's display unit.
- (t) Push the ARPT button on the EFIS control panel.
  - 1) Make sure the ARPT annunciator does not show on the captain's display unit.
- (u) Push the DATA button on the EFIS control panel.
  - 1) Make sure the waypoint data shows on the captain's display unit.
    - <u>NOTE</u>: Waypoint data will not show unless an active route is installed in the flight management computer.

D633A101-HAP

- (v) Push the DATA button on the EFIS control panel.
  - 1) Make sure the waypoint data does not show on the captain's display unit.
- (w) Push the POS button on the EFIS control panel.

EFFECTIVITY

HAP ALL

1) Make sure the IRS position indicator shows on the captain's display unit.

| 31-62-00 |  |
|----------|--|
|----------|--|

Page 513 Oct 15/2008

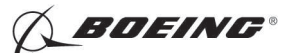

- (x) Push the POS button on the EFIS control panel.
  - 1) Make sure the IRS position indicator does not show on the captain's display unit.
- (y) Set the outer knob on the MINS switch on the EFIS control panel to the BARO position.
  - 1) Make sure BARO shows on the captain's display unit.
- (z) Turn the inner knob on the MINS switch on the EFIS control panel clockwise and counterclockwise.
  - 1) Make sure the minimum BARO altitude increases and decreases on the captain's display unit.
- (aa) Set the outer knob on the MINS switch on the EFIS control panel to the RADIO position.1) Make sure RADIO shows on the captain's display unit.
- (ab) Turn the inner knob on the MINS switch on the EFIS control panel clockwise and counterclockwise.
  - 1) Make sure the minimum RADIO altitude increases and decreases on the captain's display unit.
- (ac) Set the outer knob on the BARO switch on the EFIS control panel to the HPA position.
  - 1) Make sure the barometric pressure shows in hecto-pascals on the captain's display unit.
- (ad) Set the outer knob on the BARO switch on the EFIS control panel to the IN position.
  - 1) Make sure the barometric pressure shows in inches on the captain's display unit.
- (ae) Turn the inner knob on the BARO switch on the EFIS control panel clockwise and counterclockwise.
  - 1) Make sure the barometric pressure increases and decreases on the captain's display unit.
- (af) Push the STD button on the BARO switch on the EFIS control panel.
  - 1) Make sure STD shows on the captain's display unit.
- (ag) Do these steps to do a test of the MTRS button on the EFIS control panel.
  - 1) Push the MTRS button on the EFIS control panel.
    - a) Make sure that the metric altitude shows on the captain's display unit.
  - 2) Push the MTRS button on the EFIS control panel.
    - a) Make sure that the metric altitude does not shows on the captain's display unit.
- (ah) Push the FPV button on the EFIS control panel.
  - 1) Make sure flight path vector shows on the captain's display unit.
- SUBTASK 31-62-00-730-011

EFFECTIVITY

HAP ALL

- (3) Do these steps at the first officer's EFIS control panel.
  - (a) Set the display mode switch on the EFIS control panel to VOR.
    - 1) Make sure the VOR mode shows on the first officer's display unit.
  - (b) Set the display mode switch on the EFIS control panel to MAP.
    - 1) Make sure map mode shows on the first officer's display unit.
  - (c) Set the display mode switch on the EFIS control panel to PLN.
    - 1) Make sure plan mode shows on the first officer's display unit.

NOTE: The plan mode shows as a full rose compass with a north up orientation.

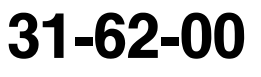

Page 514 Oct 15/2008

D633A101-HAP BOEING PROPRIETARY - Copyright () Unpublished Work - See title page for details

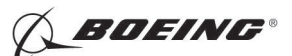

- (d) Set the display mode switch on the EFIS control panel to APP.
  - 1) Make sure app mode shows on the first officer's display unit.
- (e) Set the VOR 1/ADF 1 switch on the EFIS control panel to VOR 1.
  - 1) Make sure VOR 1 shows in the first officer's display unit.
- (f) Set the VOR 1/ADF 1 switch on the EFIS control panel to ADF 1.
  - 1) Make sure ADF 1 shows in the first officer's display unit.
- (g) Set the VOR 1/ADF 1 switch on the EFIS control panel to OFF.
  - 1) Make sure neither VOR 1 shows in the first officer's display unit.
  - 2) Make sure ADF 1 does not show in the first officer's display unit.
- (h) Set the VOR 2/ADF 2 switch on the EFIS control panel to VOR 2.
  - 1) Make sure VOR 2 shows in the first officer's display unit.
- (i) Set the VOR 2/ADF 2 switch on the EFIS control panel to OFF.
  - 1) Make sure VOR 2 does not show in the first officer's display unit.
- (j) Set the display mode switch on the EFIS control panel to MAP.
  - <u>NOTE</u>: If the first officer's display unit does not show the MAP data in the expanded mode, push CTR on the EFIS control panel.
- (k) Set the range switch on the EFIS control panel to the values that follow (Table 506).
  - 1) Make sure the first officer's display unit shows the corresponding mid-range value in the middle of the display.

| EFIS Range Switch Test |                 |  |
|------------------------|-----------------|--|
| Range Switch           | Mid-Range Value |  |
| 5                      | 2.5             |  |
| 10                     | 5               |  |
| 20                     | 10              |  |
| 40                     | 20              |  |
| 80                     | 40              |  |
| 160                    | 80              |  |
| 320                    | 160             |  |
| 640                    | 320             |  |

### Table 506/31-62-00-993-807

- (I) Set the range switch on the EFIS control panel to 40.
- (m) Push the TFC button on the EFIS control panel.
  - 1) Make sure the TFC annunciator shows on the first officer's display unit.
- (n) Push the TFC button on the EFIS control panel.
  - 1) Make sure the TFC annunciator does not show on the first officer's display unit.

D633A101-HAP

- (o) Push the STA button on the EFIS control panel.
  - 1) Make sure the STA annunciator shows on the first officer's display unit.
- (p) Push the STA button on the EFIS control panel.

EFFECTIVITY

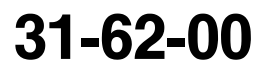

Page 515 Oct 15/2008

BOEING PROPRIETARY - Copyright © Unpublished Work - See title page for details

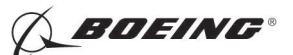

- 1) Make sure the STA annunciator does not show on the first officer's display unit.
- (q) Push the WPT button on the EFIS control panel.
  - 1) Make sure the WPT annunciator shows on the first officer's display unit.
- (r) Push the WPT button on the EFIS control panel.
  - 1) Make sure the WPT annunciator does not show on the first officer's display unit.
- (s) Push the ARPT button on the EFIS control panel.
  - 1) Make sure the ARPT annunciator shows on the first officer's display unit.
- (t) Push the ARPT button on the EFIS control panel.
  - 1) Make sure the ARPT annunciator does not show on the first officer's display unit.
- (u) Push the DATA button on the EFIS control panel.
  - 1) Make sure the waypoint data shows on the first officer's display unit.

<u>NOTE</u>: Waypoint data will not show unless an active route is installed in the flight management computer.

- (v) Push the DATA button on the EFIS control panel.
  - 1) Make sure the waypoint data does not show on the first officer's display unit.
- (w) Push the POS button on the EFIS control panel.
  - 1) Make sure the IRS position indicator shows on the first officer's display unit.
- (x) Push the POS button on the EFIS control panel.
  - 1) Make sure the IRS position indicator does not show on the first officer's display unit.
- (y) Set the outer knob on the MINS switch on the EFIS control panel to the BARO position.
  - 1) Make sure BARO shows on the first officer's display unit.
- (z) Turn the inner knob on the MINS switch on the EFIS control panel clockwise and counterclockwise.
  - 1) Make sure the minimum BARO altitude increases and decreases on the first officer's display unit.
- (aa) Set the outer knob on the MINS switch on the EFIS control panel to the RADIO position.
  - 1) Make sure RADIO shows on the first officer's display unit.
- (ab) Turn the inner knob on the MINS switch on the EFIS control panel clockwise and counterclockwise.
  - 1) Make sure the minimum RADIO altitude increases and decreases on the first officer's display unit.
- (ac) Set the outer knob on the BARO switch on the EFIS control panel to the HPA position.
  - 1) Make sure the barometric pressure shows in hecto-pascals on the first officer's display unit.
- (ad) Set the outer knob on the BARO switch on the EFIS control panel to the IN position.
  - 1) Make sure the barometric pressure shows in inches on the first officer's display unit.
- (ae) Turn the inner knob on the BARO switch on the EFIS control panel clockwise and counterclockwise.
  - 1) Make sure the barometric pressure increases and decreases on the first officer's display unit.
- (af) Push the STD button on the BARO switch on the EFIS control panel.

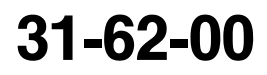

Page 516 Oct 15/2008

| ΗΔΡ |  |
|-----|--|
|     |  |

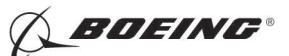

1) Make sure STD shows on the first officer's display unit.

- (ag) Do these steps to do a test of the MTRS button on the EFIS control panel.
  - 1) Push the MTRS button on the EFIS control panel.
    - a) Make sure that the metric altitude shows on the first officer's display unit.
  - 2) Push the MTRS button on the EFIS control panel.
    - a) Make sure that the metric altitude does not shows on the first officer's display unit.
- (ah) Push the FPV button on the EFIS control panel.
  - 1) Make sure flight path vector shows on the first officer's display unit.
- G. Display Select Module Test

SUBTASK 31-62-00-730-041

(1) Set the DISPLAYS CONTROL PANEL switch on the instrument switching module to NORMAL. SUBTASK 31-62-00-860-011

- (2) Turn the knobs on the LOWER DU switches on the two display select modules to ENG PRI.
  - (a) Make sure the engine format moves from the center upper display to the center lower display.

NOTE: The center upper display will be blank.

- SUBTASK 31-62-00-860-012
- (3) Turn the knobs on the LOWER DU switches on the two display select modules to NORM.
  - (a) Make sure the engine format moves from the center lower display to the center upper display.

NOTE: The center lower display will be blank.

SUBTASK 31-62-00-860-020

- (4) Turn the knobs on the LOWER DU switches on the two display select modules to ND.
  - (a) Make sure the navigation map shows on the center lower display unit.

SUBTASK 31-62-00-860-021

(5) Turn the knobs on the LOWER DU switches on the two display select modules to NORM.

SUBTASK 31-62-00-860-013

- (6) Turn the knobs on the MAIN PANEL DU switches on the two display select modules to OUTBD PFD.
  - (a) Make sure the displays show as follows:
    - 1) The two outboard display units show the PFD format.
    - 2) The two inboard display units are blank.

SUBTASK 31-62-00-860-022

- (7) Turn the knobs on the MAIN PANEL DU switches on the two display select modules to NORM.
  - (a) Make sure the two outboard display units and the two inboard display units show the applicable flight data format.

SUBTASK 31-62-00-860-023

- (8) Turn the knobs on the MAIN PANEL DU switches on the two display select modules to INBD ENG PRI.
  - (a) Make sure the displays show as follows:
    - 1) The two outboard display units show the PFD format.

EFFECTIVITY

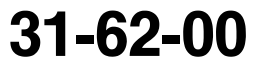

Page 517 Oct 15/2008

D633A101-HAP BOEING PROPRIETARY - Copyright () Unpublished Work - See title page for details

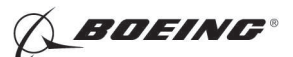

- 2) The two inboard display units show the engine format.
- 3) The center upper display unit is blank.
- SUBTASK 31-62-00-860-016
- (9) Turn the knobs on the MAIN PANEL DU switches on the two display select modules to INBD PFD.
  - (a) Make sure the displays show as follows:
    - 1) The two inboard display units show the PFD format.
    - 2) The two outboard display units are blank.
    - 3) The center upper display unit shows the engine format.

SUBTASK 31-62-00-860-017

- (10) Turn the knobs on the MAIN PANEL DU switches on the two display select modules to INBD MFD.
  - (a) Make sure the display units show as follows:
    - 1) The two outboard display units show the PFD format.
    - 2) The two inboard display units will show the same format that shows on the center lower display unit.

SUBTASK 31-62-00-860-018

- (11) Turn the knobs on the MAIN PANEL DU switches on the two display select modules to NORM.
- H. Instrument Switching Module Test

SUBTASK 31-62-00-730-012

- (1) Set the NAVIGATION VHF NAV switch on the instrument switching module to BOTH ON 1.
  - (a) Make sure the ILS/VOR/ADF source identifiers are all -1 on the captain's display unit.
- (b) Make sure the ILS/VOR/ADF source identifiers are all -1 on the first officer's display unit. SUBTASK 31-62-00-730-013
- (2) Set the NAVIGATION VHF NAV switch on the instrument switching module to BOTH ON 2.
  - (a) Make sure the ILS/VOR/DME source identifiers are all -2 on the captain's display unit.
- (b) Make sure the ILS/VOR/DME source identifiers are all -2 on the first officer's display unit.

SUBTASK 31-62-00-730-014

(3) Set the NAVIGATION VHF NAV switch on the instrument switching module to NORMAL. SUBTASK 31-62-00-730-015

- (4) Set the NAVIGATION IRS switch on the instrument switching module to BOTH ON L.
  - (a) Make sure the message INSTR SWITCH shows on captain's display unit.

(b) Make sure the message INSTR SWITCH shows on the first officer's display unit. SUBTASK 31-62-00-730-016

(5) Set the NAVIGATION IRS switch on the instrument switching module to BOTH ON R.

(a) Make sure the message INSTR SWITCH shows on the captain's display unit.

(b) Make sure the message INSTR SWITCH shows on the first officer's display unit. SUBTASK 31-62-00-730-017

(6) Set the NAVIGATION IRS switch on the instrument switching module to NORMAL. SUBTASK 31-62-00-730-018

- (7) Set the DISPLAYS SOURCE switch on the instrument switching module to ALL ON 1.
  - (a) Make sure the message DSPLY SOURCE shows on the captain's display unit.

EFFECTIVITY

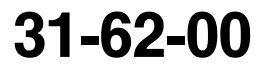

Page 518 Feb 15/2009

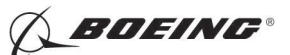

(b) Make sure the message DSPLY SOURCE shows on the first officer's display unit. SUBTASK 31-62-00-730-019

- (8) Set the DISPLAYS SOURCE switch on the instrument switching module to ALL ON 2.
  - (a) Make sure the message DSPLY SOURCE shows on the captain's display unit.

(b) Make sure the message DSPLY SOURCE shows on the first officer's display unit. SUBTASK 31-62-00-730-020

(9) Set the DISPLAYS SOURCE switch on the instrument switching module to AUTO.

SUBTASK 31-62-00-730-021

(10) Set the DISPLAYS CONTROL PANEL switch on the instrument switching module to BOTH ON 1.

- (a) Do these steps at the left EFIS control panel.
  - 1) Set the outer knob on the BARO switch on the EFIS control panel to IN.
    - a) Make sure the barometric pressure shows in inches on the the captain's display unit.
    - b) Make sure the barometric pressure shows in inches on the first officer's display unit.
- (b) Do these steps at the right EFIS control panel.
  - 1) Set the outer knob on the BARO switch on the EFIS control panel to HPA.
    - a) Make sure the barometric pressure shows no changes on the captain's display unit.
    - b) Make sure the barometric pressure shows no changes on the first officer's display unit.

SUBTASK 31-62-00-730-022

- (11) Set the DISPLAYS CONTROL PANEL switch on the instrument switching module to BOTH ON 2.
  - (a) Do these steps at the first officer's EFIS control panel.
    - 1) Set the outer knob on the BARO switch on the EFIS control panel to IN.
      - a) Make sure the barometric pressure shows in inches on the captain's display unit.
      - b) Make sure the barometric pressure shows in inches on the first officer's display unit.
  - (b) Do these steps at the captain's EFIS control panel.
    - 1) Set the outer knob on the BARO switch on the EFIS control panel to HPA.
      - a) Make sure the barometric pressure shows no changes on the captain's display unit.
      - b) Make sure the barometric pressure shows no changes on the first officer's display unit.

SUBTASK 31-62-00-730-023

- (12) Set the DISPLAYS CONTROL PANEL switch on the instrument switching module to NORMAL. SUBTASK 31-62-00-730-024
- (13) Set the display mode switch on the EFIS control panel to MAP.
  - (a) Make sure map modes show on both the captain's and first officer's display units.

| 31-62-00 | ) |
|----------|---|
|----------|---|

Page 519 Feb 15/2009

HAP ALL

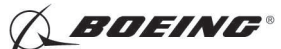

#### HAP 037-054, 101-999

SUBTASK 31-62-00-730-050

- (14) Do these steps to test the FMC switch:
  - (a) Set the FMC switch on the instrument switching module to BOTH ON L.
    - 1) Make sure FMC L shows on the captain's and first officer's display units.
  - (b) Set the FMC switch on the instrument switching module to BOTH ON R.
    - 1) Make sure FMC R shows on the captain's and first officer's display units.
  - (c) Set the FMC switch on the instrument switching module to NORMAL.

### HAP ALL

I. Engine Control Module Test

SUBTASK 31-62-00-730-028

- (1) Turn the knobs on the LOWER DU switches on the two display switching modules to NORM.
  - (a) Make sure the center upper display unit shows the engine format.
- SUBTASK 31-62-00-730-042

(2) Set the DISPLAYS CONTROL PANEL switch on the instrument switching module to NORMAL. SUBTASK 31-62-00-730-029

- (3) Set the FUEL FLOW switch on the engine control module to USED.
  - (a) Make sure the FF/FU displays show fuel quantity used.

NOTE: If there is no power to the EEC, then the fuel used indication will be zero. SUBTASK 31-62-00-730-043

- (4) Set the FUEL FLOW switch on the engine control module to RESET.
  - (a) Make sure the FF/FU displays show fuel quantity used being reset to zero.

SUBTASK 31-62-00-730-030

- (5) Set the FUEL FLOW switch on the engine control module to RATE.
  - (a) Make sure the FF/FU displays show fuel flow rate.

<u>NOTE</u>: If there is no power to the EEC, then the fuel flow rate indication will be blank.

SUBTASK 31-62-00-730-032

(6) Set the outer knob on the N1 SET switch on the engine control module to 2.

- SUBTASK 31-62-00-730-033
- (7) Turn the inner knob on the N1 SET switch on the engine control module counterclockwise to the second detent (left stop).
  - (a) Make sure the number 2 N1 BUG moves in the counterclockwise direction.
- SUBTASK 31-62-00-730-034
- (8) Set the outer knob on the N1 SET switch on the engine control module to 1.
- SUBTASK 31-62-00-730-035
- (9) Turn the inner knob on the N1 SET switch on the engine control module counterclockwise to the second detent (left stop).
  - (a) Make sure the number 1 N1 BUG moves in the counterclockwise direction.
- SUBTASK 31-62-00-730-044

HAP ALL

(10) Set the outer knob on the N1 SET switch on the engine control module to BOTH.

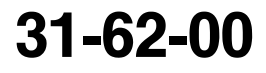

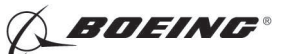

SUBTASK 31-62-00-730-045

- (11) Turn the inner knob on the N1 SET switch on the engine control module clockwise to the first detent.
  - (a) Make sure the number 1 and number 2 N1 BUGs move in the clockwise direction.

SUBTASK 31-62-00-730-038

(12) Set the outer knob on the SPD REF switch on the engine control module to VR.

SUBTASK 31-62-00-730-039

- (13) Turn the inner knob on the SPD REF switch on the engine control module clockwise to the second detent (right stop).
- (a) Make sure the VR digits on the captain's and first officer's display units increase in value. SUBTASK 31-62-00-730-046
- (14) Turn the inner knob on the SPD REF switch on the engine control module counterclockwise to the first detent.

(a) Make sure the VR digits on the captain's and first officer's display units decrease in value. SUBTASK 31-62-00-730-047

- (15) Set the outer knob on the SPD REF switch on the engine control module to WT.
  - (a) Make sure the WT digits show on the captain's and first officer's display units.

SUBTASK 31-62-00-730-040

(16) Set the outer knob on the SPD REF switch on the engine control module to AUTO.

- SUBTASK 31-62-00-730-056
- (17) Set the Main Panel DU switch on the Display Select Panel to INBD MFD.

SUBTASK 31-62-00-730-057

- (18) Push the ENG key on the Engine Display Control Panel.
  - (a) Make sure the inboard display unit shows the engine data.

SUBTASK 31-62-00-730-058

- (19) Push the SYS key on the Engine Display Control Panel.
  - (a) Make sure the inboard display unit shows the systems data.

------ END OF TASK ----

31-62-00

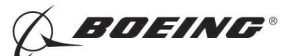

# **DISPLAY UNIT - REMOVAL/INSTALLATION**

# 1. General

- A. This procedure has these tasks:
  - (1) A removal of a display unit.
  - (2) An installation of a display unit, which includes an installation test.
- B. There are six display units. Five of the display units are in the forward instrument panel. The five display units are installed with the latch mechanism at the bottom. The sixth display is the lower center display unit and is in the forward aisle stand. The lower center display unit is installed with the latch mechanism at the top.

### TASK 31-62-11-000-801

### 2. Display Unit Removal

(Figure 401)

В.

A. References

| Reference        | Title                                           |
|------------------|-------------------------------------------------|
| 29-11-00-860-805 | Hydraulic System A or B Power Removal (P/B 201) |
| Location Zones   |                                                 |

| Zone | Area                       |
|------|----------------------------|
| 211  | Flight Compartment - Left  |
| 212  | Flight Compartment - Right |

# C. Removal Procedure

SUBTASK 31-62-11-860-001

(1) For the applicable display unit open these circuit breakers and install safety tags:

CAPT Electrical System Panel, P18-2

| Col | Number                    | Name                                        |
|-----|---------------------------|---------------------------------------------|
| 2   | C01372                    | DISPLAY CTR UPR                             |
| 3   | C01365                    | DISPLAY CAPT INBD                           |
| 4   | C01363                    | DISPLAY CAPT OUTBD                          |
|     | <u>Col</u><br>2<br>3<br>4 | Col Number   2 C01372   3 C01365   4 C01363 |

F/O Electrical System Panel, P6-1

| Row | Col | Number | Name              |
|-----|-----|--------|-------------------|
| Е   | 10  | C01364 | DISPLAY F/O OUTBD |
| Е   | 11  | C01366 | DISPLAY F/O INBD  |
| Е   | 12  | C01373 | DISPLAY CTR LWR   |

SUBTASK 31-62-11-800-001

- **WARNING:** KEEP PERSONS AND EQUIPMENT CLEAR OF THE FLIGHT CONTROL SURFACES, THE THRUST REVERSERS, AND THE LANDING GEAR. THESE COMPONENTS CAN MOVE SUDDENLY WHEN YOU MOVE THE CONTROL COLUMN. THIS CAN CAUSE INJURIES TO PERSONS AND DAMAGE TO EQUIPMENT.
- (2) Make sure hydraulic power is removed from the flight controls before you move the control column. To remove hydraulic power, do this task: Hydraulic System A or B Power Removal, TASK 29-11-00-860-805.

EFFECTIVITY

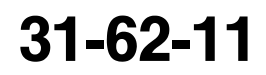

Page 401 Oct 10/2003
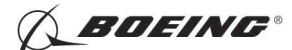

SUBTASK 31-62-11-020-001

- **CAUTION:** DO NOT TOUCH THE CONNECTOR PINS OR OTHER CONDUCTORS ON THE DISPLAY UNIT. IF YOU TOUCH THESE CONDUCTORS, ELECTROSTATIC DISCHARGE CAN CAUSE DAMAGE TO THE DISPLAY UNIT.
- (3) Do these steps to remove the display UNIT [1] from the instrument panel:
  - <u>NOTE</u>: The center lower display UNIT [1] is installed with the latch mechanism at the top. All other display UNIT [1] are installed with the latch mechanism at the bottom.
  - (a) Release the quarter-turn fastener [2] on the handle [3] of the display UNIT [1].
  - (b) Pull the handle [3] to approximately 90 degrees from the face of the display UNIT [1].
  - (c) Pull the display UNIT [1] out carefully to remove it from the instrument panel.
  - (d) Push the handle [3] until it is flat against the face of the display UNIT [1].
  - (e) Turn and lock the quarter-turn fastener [2] on the handle of the display UNIT [1].
  - (f) Put protective covers on the electrical connectors.

----- END OF TASK ------

31-62-11

Page 402 Jun 10/2005

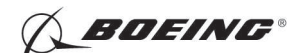

737-600/700/800/900 AIRCRAFT MAINTENANCE MANUAL

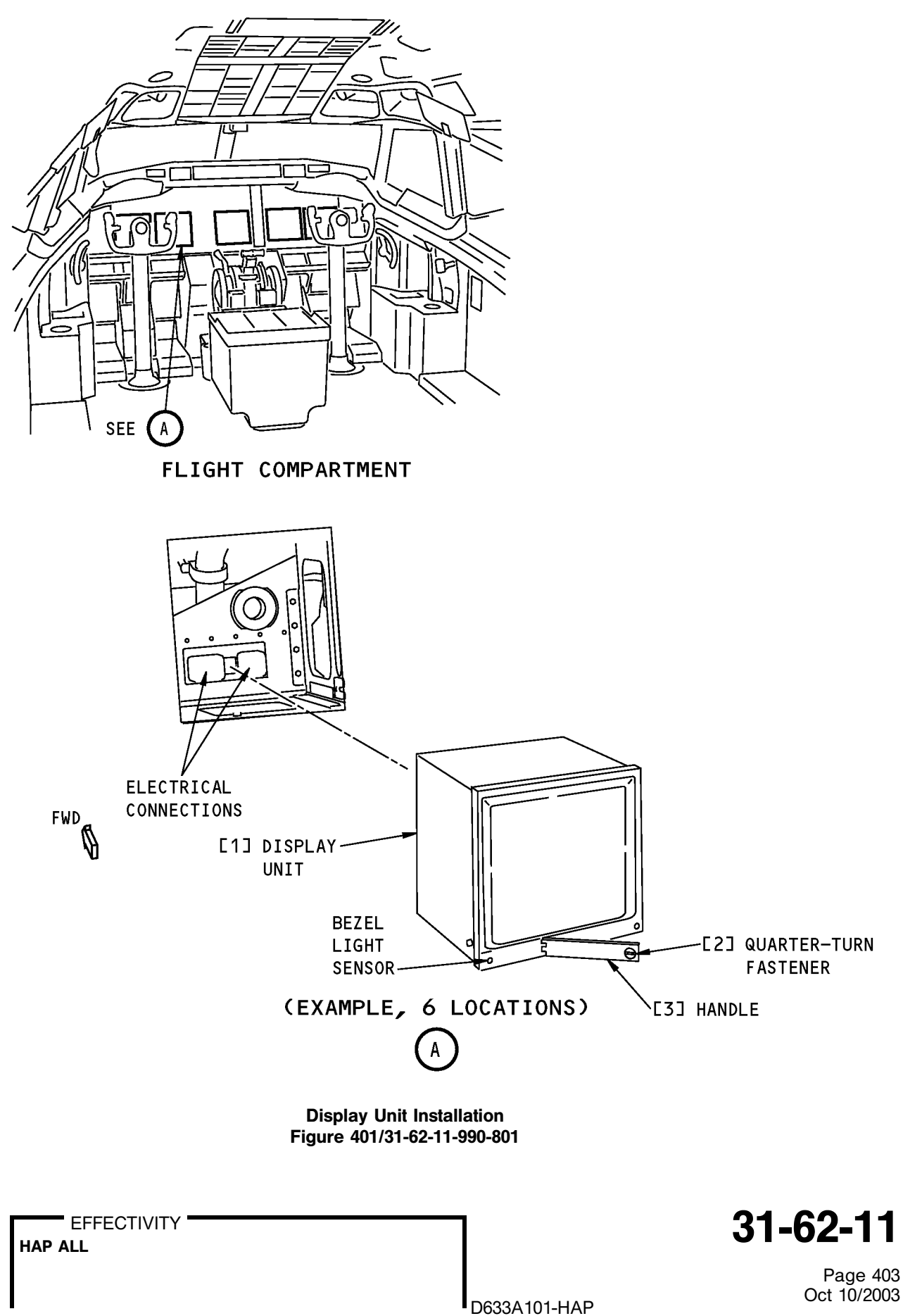

BOEING PROPRIETARY - Copyright () Unpublished Work - See title page for details

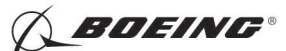

### TASK 31-62-11-400-801

### 3. Display Unit Installation

- (Figure 401)
- A. General
  - (1) The installation procedure includes an installation test. The installation test makes sure that the display UNIT [1] is connected correctly to ARINC 429 feedback busses.

### B. References

| Reference        | Title                                              |
|------------------|----------------------------------------------------|
| 24-22-00-860-811 | Supply Electrical Power (P/B 201)                  |
| 24-22-00-860-812 | Remove Electrical Power (P/B 201)                  |
| 29-11-00-860-805 | Hydraulic System A or B Power Removal (P/B 201)    |
| 31-62-00-710-801 | Common Display System - Operational Test (P/B 501) |

### C. Expendables/Parts

| AMM Item | Description | AIPC Reference   | AIPC Effectivity                 |
|----------|-------------|------------------|----------------------------------|
| 1        | UNIT        | 31-11-21-03B-125 | HAP 001-013, 015-026,<br>028-030 |
|          |             | 31-11-21-06-095  | HAP 031-054, 101-999             |
|          |             | 31-11-31-03-170  | HAP 001-013, 015-026,<br>028-030 |
|          |             | 31-11-31-06-025  | HAP 031-054, 101-999             |
|          |             | 31-11-51-02B-150 | HAP 001-013, 015-026,<br>028-030 |
|          |             | 31-11-51-08-035  | HAP 031-054, 101-999             |
|          |             | 31-11-81-01-055  | HAP 001-013, 015-026,<br>028-030 |
|          |             | 31-11-81-02-020  | HAP 031-054, 101-999             |
|          |             | 31-62-11-01-030  | HAP 028-036                      |
|          |             | 31-62-11-01-100  | HAP 001-013, 015-026             |
|          |             | 31-62-11-01-160  | HAP 001-013, 015-026             |
|          |             | 31-62-11-01-200  | HAP 028-030                      |
|          |             | 31-62-11-03-010  | HAP 037-054, 101-999             |
|          |             | 31-62-11-03-015  | HAP 037-054, 101-999             |
|          |             | 31-62-11-03-020  | HAP 031-036                      |
|          |             | 31-62-11-03-105  | HAP 037-054, 101-999             |
|          |             | 31-62-11-03-155  | HAP 037-054, 101-999             |
|          |             |                  |                                  |

### D. Location Zones

| Zone | Area                       |
|------|----------------------------|
| 211  | Flight Compartment - Left  |
| 212  | Flight Compartment - Right |

### E. Installation Procedure

SUBTASK 31-62-11-860-002

(1) For the applicable display unit:

| EFFECTIVITY | <b>31-62</b>                                                       | -11     |
|-------------|--------------------------------------------------------------------|---------|
|             | Pa<br>Feb 1                                                        | .ge 404 |
|             | D633A101-HAP                                                       | 0/2000  |
| BOEING PROP | IETARY - Copyright C Unpublished Work - See title page for details |         |

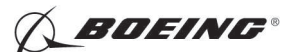

Open these circuit breakers and install safety tags:

CAPT Electrical System Panel, P18-2

| Row | Col | Number | Name               |
|-----|-----|--------|--------------------|
| D   | 2   | C01372 | DISPLAY CTR UPR    |
| D   | 3   | C01365 | DISPLAY CAPT INBD  |
| D   | 4   | C01363 | DISPLAY CAPT OUTBD |

F/O Electrical System Panel, P6-1

| Row | Col | Number | Name              |
|-----|-----|--------|-------------------|
| Е   | 10  | C01364 | DISPLAY F/O OUTBD |
| Е   | 11  | C01366 | DISPLAY F/O INBD  |
| Е   | 12  | C01373 | DISPLAY CTR LWR   |

SUBTASK 31-62-11-800-002

- WARNING: KEEP PERSONS AND EQUIPMENT CLEAR OF THE FLIGHT CONTROL SURFACES, THE THRUST REVERSERS, AND THE LANDING GEAR. THESE COMPONENTS CAN MOVE SUDDENLY WHEN YOU MOVE THE CONTROL COLUMN. THIS CAN CAUSE INJURIES TO PERSONS AND DAMAGE TO EQUIPMENT.
- (2) Make sure hydraulic power is removed from the flight controls before you move the control column. To remove hydraulic power, do this task: Hydraulic System A or B Power Removal, TASK 29-11-00-860-805.

SUBTASK 31-62-11-420-001

- **CAUTION:** DO NOT TOUCH THE CONNECTOR PINS OR OTHER CONDUCTORS ON THE DISPLAY UNIT. IF YOU TOUCH THESE CONDUCTORS, ELECTROSTATIC DISCHARGE CAN CAUSE DAMAGE TO THE DISPLAY UNIT.
- (3) Do these steps to install the display UNIT [1]:
  - <u>NOTE</u>: You must install the center lower display UNIT [1] with the latch mechanism at the top. You install all other display UNITS [1] with the latch mechanism at the bottom.
  - (a) Remove the protective covers from the electrical connectors.
  - (b) Examine the electrical connectors for bent or broken pins, dirt, and damage.
  - (c) Release the quarter-turn fastener [2] on the handle [3] of the display UNIT [1].
  - (d) Pull the handle [3] to approximately 90 degrees from the face of the display UNIT [1].
  - (e) Put the display UNIT [1] carefully into its position in the instrument panel.
  - (f) Push the display UNIT [1] forward until it stops.
  - (g) Push the handle [3] until it is flat against the face of the display UNIT [1].
  - (h) Turn and lock the quarter-turn fastener [2] on the handle of the display UNIT [1].

SUBTASK 31-62-11-860-003

(4) For the applicable display unit:

Remove the safety tags and close these circuit breakers:

CAPT Electrical System Panel, P18-2

| Row | Col | Number | Name               |
|-----|-----|--------|--------------------|
| D   | 2   | C01372 | DISPLAY CTR UPR    |
| D   | 3   | C01365 | DISPLAY CAPT INBD  |
| D   | 4   | C01363 | DISPLAY CAPT OUTBD |
|     |     |        |                    |

EFFECTIVITY

D633A101-HAP BOEING PROPRIETARY - Copyright © Unpublished Work - See title page for details

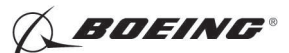

F/O Electrical System Panel, P6-1

| Row | Col | Number | Name              |
|-----|-----|--------|-------------------|
| Е   | 10  | C01364 | DISPLAY F/O OUTBD |
| Е   | 11  | C01366 | DISPLAY F/O INBD  |
| Е   | 12  | C01373 | DISPLAY CTR LWR   |

F. Installation Test

SUBTASK 31-62-11-860-004

(1) Do this task: Supply Electrical Power, TASK 24-22-00-860-811.

SUBTASK 31-62-11-860-005

(2) If you installed the lower center display unit, then do this step:

(a) Set the LOWER DU switch on the captain's display select module to the ENG PRI position.

SUBTASK 31-62-11-710-001

(3) Make sure the applicable display UNIT [1] is not blank.

SUBTASK 31-62-11-710-002

(4) To do the display unit operational test (optional), do this task: Common Display System - Operational Test, TASK 31-62-00-710-801.

SUBTASK 31-62-11-860-006

(5) Do this task: Remove Electrical Power, TASK 24-22-00-860-812.

- END OF TASK ---

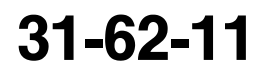

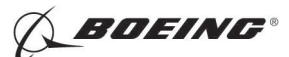

### **DISPLAY UNIT - CLEANING/PAINTING**

### 1. General

- A. This procedure contains scheduled maintenance task data.
- B. This procedure has these tasks:
  - (1) How to clean the display surface.
  - (2) How to clean the display unit light sensor.
  - (3) How to clean the display unit cooling air inlet screen.
- C. There are six display units. Five of the display units are in the forward instrument panel. The sixth display is the center lower display unit and is in the forward aisle stand.
- D. These procedures are the same for all six display units.

### TASK 31-62-11-100-801

### 2. How to Clean the Display Surface

- A. General
  - (1) This task has two procedures to clean the display surface. It is necessary to use only one of the two procedures.
- B. Tools/Equipment

| Reference | Description          |
|-----------|----------------------|
| STD-123   | Brush - Soft Bristle |

C. Consumable Materials

| Reference | Description                                                        | Specification |
|-----------|--------------------------------------------------------------------|---------------|
| B50012    | Cleaner - Optical Cleaning, Calotherm Solution -<br>Supaspray      |               |
| B50013    | Cloth - Calocoat Hi-Tech Lenscloth - Supacloth                     |               |
| G02457    | Cleaner - Wet/Dry Anti-Static Sachet - ALGLAS<br>Visial ALG/CR 215 |               |

### D. Location Zones

| Zone | Area                       |
|------|----------------------------|
| 211  | Flight Compartment - Left  |
| 212  | Flight Compartment - Right |

E. Procedure to Use Alglas Visial Wet/Dry Anti-Static Sachet

SUBTASK 31-62-11-100-008

- **CAUTION:** USE ONLY THE RECOMMENDED CLEANERS TO CLEAN THE DISPLAY. DO NOT USE ABRASIVE MATERIALS. DO NOT TOUCH THE GLASS WITH YOUR BARE SKIN. DO NOT USE TOO MUCH FORCE WHEN YOU CLEAN THE DISPLAY SURFACE. OTHER CLEANERS, ABRASIVE MATERIALS, OR BARE SKIN WILL CAUSE DAMAGE TO THE DISPLAY SURFACE. TOO MUCH FORCE WILL CAUSE DAMAGE TO THE DISPLAY.
- (1) Remove all particles from the display surface with a clean, soft, natural-bristle soft bristle brush, STD-123.

SUBTASK 31-62-11-100-009

(2) Clean the display surface with the wet and dry anti-static sachets (ALGLAS Visial ALG/CR 215 cleaner, G02457):

| EFFECTIVITY |  |
|-------------|--|
| IAP ALL     |  |
|             |  |

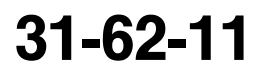

Page 701 Feb 15/2009

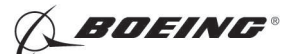

- (a) Use the wet sachet to carefully clean the display surface in a straight line from top to bottom.
- (b) Gradually move from one side of the display surface to the other side while you clean from top to bottom.
- (c) When the display surface is clean, use the dry sachet in a straight line from top to bottom to carefully dry the display surface.
- F. Procedure to Use Supaspray and Supacloth

SUBTASK 31-62-11-100-010

- **CAUTION:** USE ONLY THE RECOMMENDED CLEANERS TO CLEAN THE DISPLAY. DO NOT USE ABRASIVE MATERIALS. DO NOT TOUCH THE GLASS WITH YOUR BARE SKIN. DO NOT USE TOO MUCH FORCE WHEN YOU CLEAN THE DISPLAY SURFACE. OTHER CLEANERS, ABRASIVE MATERIALS, OR BARE SKIN WILL CAUSE DAMAGE TO THE DISPLAY SURFACE. TOO MUCH FORCE WILL CAUSE DAMAGE TO THE DISPLAY.
- (1) Remove all particles from the display surface with a clean, soft, natural-bristle soft bristle brush, STD-123.

SUBTASK 31-62-11-100-011

- (2) Clean the display surface with the Supaspray cleaner, B50012, and a Supacloth cloth, B50013:
  - (a) Apply 2 or 3 sprays of the Supaspray cleaner, B50012, to the Supacloth cloth, B50013.
  - (b) Use the moist cloth to carefully clean the display surface in a straight line from top to bottom.
  - (c) Gradually move from one side of the display surface to the other side while you clean from top to bottom.
  - (d) When the display surface is clean, use a clean, dry area of the Supacloth cloth, B50013, in a straight line from top to bottom to carefully dry the display surface.

- END OF TASK -

#### TASK 31-62-11-100-802

#### 3. How to Clean the Display Unit Light Sensor

A. Tools/Equipment

| Reference      | Description               |  |
|----------------|---------------------------|--|
| STD-123        | Brush - Soft Bristle      |  |
| Location Zones |                           |  |
| Zone           | Area                      |  |
| 211            | Flight Compartment - Left |  |

| Flight Compartment - Right |
|----------------------------|
|                            |

### C. Procedure

212

В.

SUBTASK 31-62-11-100-006

(1) Remove all grit, dirt, and sand from the light sensor with a clean, soft, soft bristle brush, STD-123.

--- END OF TASK ------

|     | EFFECTIVIT | Y |
|-----|------------|---|
| HAP | ALL        |   |

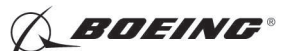

### TASK 31-62-11-100-803

### 4. How to Clean the Holes on the Rear of the Display Unit

- A. General
  - (1) This procedure is a scheduled maintenance task.
- B. References

| Reference        | Title                               |
|------------------|-------------------------------------|
| 24-22-00-860-812 | Remove Electrical Power (P/B 201)   |
| 31-62-11-000-801 | Display Unit Removal (P/B 401)      |
| 31-62-11-400-801 | Display Unit Installation (P/B 401) |

#### C. Tools/Equipment

<u>NOTE</u>: When more than one tool part number is listed under the same "Reference" number, the tools shown are alternates to each other within the same airplane series. Tool part numbers that are replaced or non-procurable are preceded by "Opt:", which stands for Optional.

| Reference | Description                                                                                                    |
|-----------|----------------------------------------------------------------------------------------------------|
| COM-2618  | Cleaner - Vacuum<br>(Part #: 02146A, Supplier: 0A5X2, A/P Effectivity: 737-ALL)<br>(Part #: BP80, Supplier: \$0373, A/P Effectivity: 737-ALL)<br>(Part #: C-39485-41, Supplier: 16893, A/P Effectivity: 737-ALL)<br>(Part #: C-39485-42, Supplier: 16893, A/P Effectivity: 737-ALL)<br>(Part #: C-39685-01, Supplier: 16893, A/P Effectivity: 737-ALL)<br>(Part #: C-47400-00, Supplier: 16893, A/P Effectivity: 737-ALL)<br>(Opt Part #: 02132B, Supplier: 0A5X2, A/P Effectivity: 737-ALL) |

### D. Location Zones

| Zone | Area                       |
|------|----------------------------|
| 211  | Flight Compartment - Left  |
| 212  | Flight Compartment - Right |

### E. Procedure

SUBTASK 31-62-11-010-001

(1) Do this task: Display Unit Removal, TASK 31-62-11-000-801.

SUBTASK 31-62-11-210-001

(2) Examine the air holes on the rear of the display unit.

SUBTASK 31-62-11-100-012

(3) If contamination causes a blockage of more than 50 percent of the holes, then clean the holes on the rear of the display units.

SUBTASK 31-62-11-100-007

# **CAUTION:** DO NOT USE COMPRESSED AIR TO CLEAN THE HOLES ON THE REAR OF THE DISPLAY UNIT. COMPRESSED AIR WILL PUSH CONTAMINATION INTO THE DISPLAY UNIT. THIS CAN CAUSE DAMGE TO THE EQUIPMENT.

- (4) Do this step to clean the holes on the rear of the display unit.
  - (a) Remove all lint, dust, and debris from the air inlet and exhaust holes on the rear of the display unit with a vacuum cleaner, COM-2618.

SUBTASK 31-62-11-410-001

(5) Do this task: Display Unit Installation, TASK 31-62-11-400-801.

EFFECTIVITY

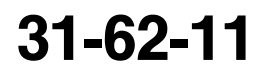

Page 703 Jun 15/2009

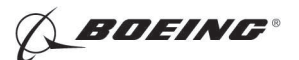

SUBTASK 31-62-11-860-007

(6) Do this task: Remove Electrical Power, TASK 24-22-00-860-812.

----- END OF TASK ------

31-62-11

Page 704 Jun 15/2009

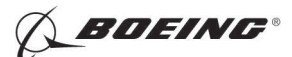

### EFIS CONTROL PANEL - REMOVAL/INSTALLATION

### 1. General

- A. This procedure has these tasks:
  - (1) A removal of an EFIS control panel.
  - (2) An installation of an EFIS control panel, which includes an installation test.
- B. There are two EFIS control panels installed on the glareshield panel, P7 in the flight compartment. The captain's EFIS control panel is on the left side of the P7 panel. The first officer's EFIS control panel is on the right of the P7 panel.

TASK 31-62-12-000-801

### 2. EFIS Control Panel Removal

(Figure 401)

A. Location Zones

| Zone | Area                       |
|------|----------------------------|
| 211  | Flight Compartment - Left  |
| 212  | Flight Compartment - Right |

B. Removal Procedure

SUBTASK 31-62-12-860-001

(1) For the applicable control panel:

Open these circuit breakers and install safety tags:

CAPT Electrical System Panel, P18-2

| Row | Col | Number | Name                         |
|-----|-----|--------|------------------------------|
| D   | 1   | C01369 | DISPLAY CAPT EFIS CONT PANEL |

F/O Electrical System Panel, P6-1

| Row | Col | Number | Name                        |
|-----|-----|--------|-----------------------------|
| Е   | 13  | C01370 | DISPLAY F/O EFIS CONT PANEL |

SUBTASK 31-62-12-860-002

(2) On the captain's main instrument panel, P1, turn the knob of the PANEL control to the OFF position.

SUBTASK 31-62-12-010-001

- (3) Do these steps to get access to the electrical connector [5] for the EFIS CONTROL PANEL [3].
  - (a) Loosen the eight quarter turn fasteners [1] that hold the glareshield access panel [2] to the glareshield, P7.
  - (b) Remove the glareshield access panel [2].

SUBTASK 31-62-12-020-001

**CAUTION:** DO NOT TOUCH THE CONNECTOR PINS OR OTHER CONDUCTORS ON THE EFIS CONTROL PANEL. IF YOU TOUCH THESE CONDUCTORS, ELECTROSTATIC DISCHARGE CAN CAUSE DAMAGE TO THE EFIS CONTROL PANEL.

- (4) Do these steps to remove the EFIS CONTROL PANEL [3]:
  - (a) Remove the four screws [4] that attach the EFIS CONTROL PANEL [3] to the bottom of the glareshield.

31-62-12

Page 401 Jun 10/2005

HAP ALL

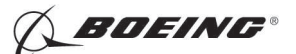

- (b) Carefully pull the EFIS CONTROL PANEL [3] approximately four inches aft to get access to the electrical connector [5].
- (c) Disconnect the electrical connector [5].

NOTE: You can get access to the electrical connector [5] from above the EFIS CONTROL PANEL [3].

- (d) Remove the EFIS CONTROL PANEL [3].
- (e) Put a protective cover on the electrical connector.

------ END OF TASK ----

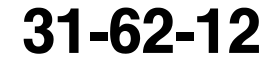

Page 402 Jun 10/2005

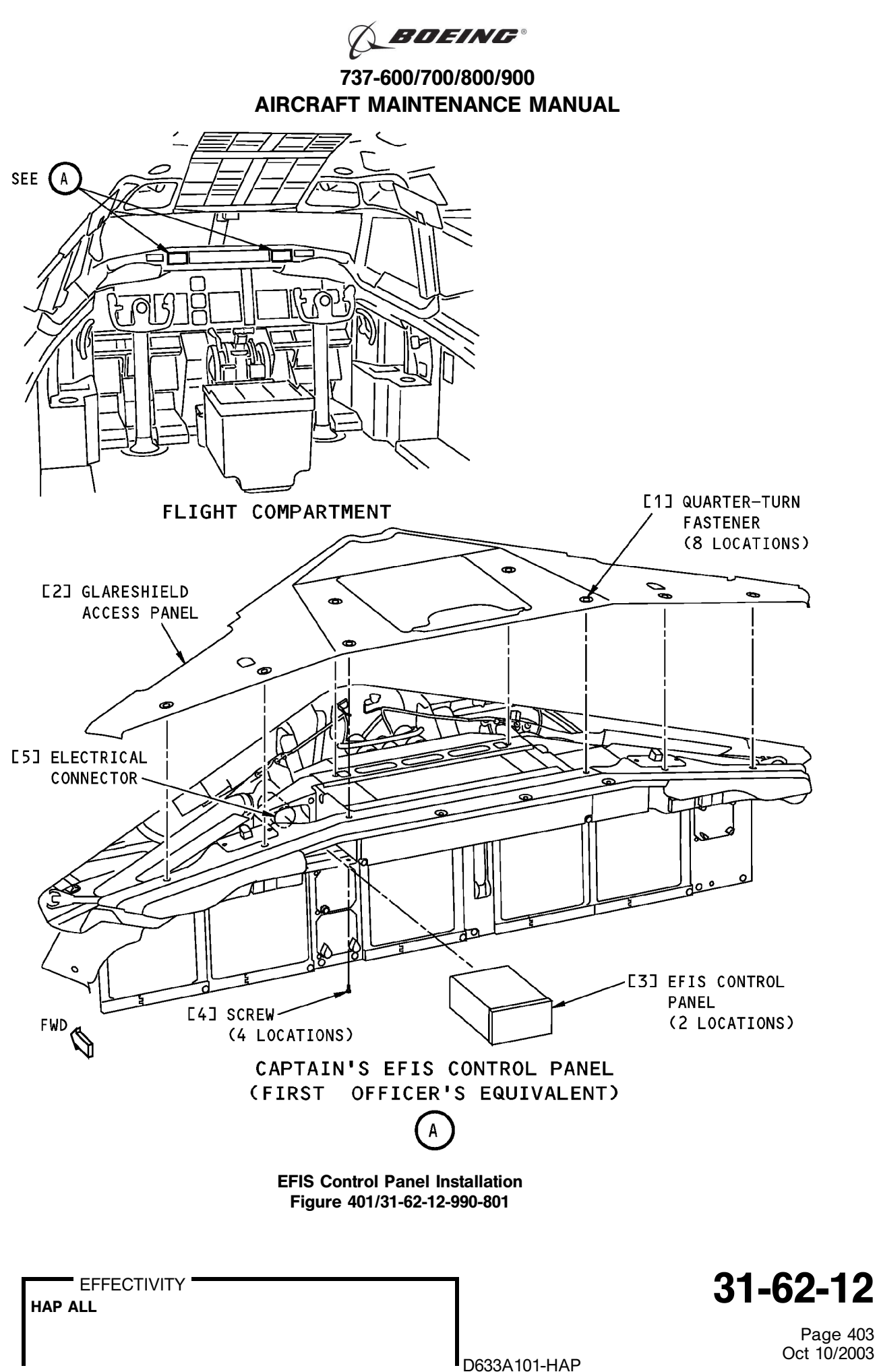

BOEING PROPRIETARY - Copyright © Unpublished Work - See title page for details

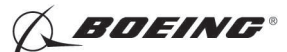

### TASK 31-62-12-400-801

### 3. EFIS Control Panel Installation

- (Figure 401)
- A. References

| Reference        | Title                             |
|------------------|-----------------------------------|
| 24-22-00-860-811 | Supply Electrical Power (P/B 201) |
| 24-22-00-860-812 | Remove Electrical Power (P/B 201) |

B. Expendables/Parts

| AMM Item | Description        | AIPC Reference  | AIPC Effectivity                 |
|----------|--------------------|-----------------|----------------------------------|
| 3        | EFIS CONTROL PANEL | 31-11-41-01-030 | HAP 001-007                      |
|          |                    | 31-11-41-01-215 | HAP 008-013, 015-026,<br>028-030 |
|          |                    | 31-62-12-01-010 | HAP 031-054, 101-999             |

C. Location Zones

| Zone | Area                       |
|------|----------------------------|
| 211  | Flight Compartment - Left  |
| 212  | Flight Compartment - Right |

D. Installation Procedure

SUBTASK 31-62-12-860-003

(1) For the applicable control panel:

Make sure that these circuit breakers are open and have safety tags:

CAPT Electrical System Panel, P18-2

| Row | Col | Number | Name                         |
|-----|-----|--------|------------------------------|
| D   | 1   | C01369 | DISPLAY CAPT EFIS CONT PANEL |

F/O Electrical System Panel, P6-1

| Row | Col | Number | Name                        |
|-----|-----|--------|-----------------------------|
| Е   | 13  | C01370 | DISPLAY F/O EFIS CONT PANEL |

SUBTASK 31-62-12-420-001

- **CAUTION:** DO NOT TOUCH THE CONNECTOR PINS OR OTHER CONDUCTORS ON THE EFIS CONTROL PANEL. IF YOU TOUCH THESE CONDUCTORS, ELECTROSTATIC DISCHARGE CAN CAUSE DAMAGE TO THE EFIS CONTROL PANEL.
- (2) Do these steps to install the EFIS CONTROL PANEL [3]:
  - (a) Remove the protective cover from the electrical connector.
  - (b) Examine the electrical connector for bent or broken pins, dirt, and damage.
  - (c) Put the EFIS CONTROL PANEL [3] carefully into its position in the glareshield.
  - (d) Do these steps to connect the electrical connector [5].
    - 1) Move the EFIS CONTROL PANEL [3] forward until the electrical connector can touch the EFIS CONTROL PANEL [3].
      - <u>NOTE</u>: You can get access to the electrical connector [5] from above the EFIS CONTROL PANEL [3].

|     | EFFECTIVITY | ( |
|-----|-------------|---|
| IAP | ALL         |   |

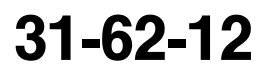

Page 404 Feb 15/2009

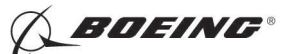

2) Connect the electrical connector [5].

- (e) Push the EFIS CONTROL PANEL [3] forward until it stops.
- (f) Install the four screws [4] that attach the EFIS CONTROL PANEL [3] to the bottom of the glareshield.

SUBTASK 31-62-12-410-001

- (3) Install the glareshield access panel on top of the glareshield panel.
  - (a) Put the glareshield access panel in place on top of the glareshield panel.
  - (b) Tighten the eight quarter turn fasteners on the glareshield access panel.

SUBTASK 31-62-12-860-004

(4) For the applicable control panel:

For the applicable control panel:

Remove the safety tags and close these circuit breakers:

CAPT Electrical System Panel, P18-2

RowColNumberNameD1C01369DISPLAY CAPT EFIS CONT PANEL

F/O Electrical System Panel, P6-1

| Row | Col | Number | Name                        |
|-----|-----|--------|-----------------------------|
| Е   | 13  | C01370 | DISPLAY F/O EFIS CONT PANEL |

SUBTASK 31-62-12-860-005

- (5) On the captain's main instrument panel, P1, turn the knob of the PANEL control to the middle position.
- E. Installation Test

SUBTASK 31-62-12-860-006

(1) Do this task: Supply Electrical Power, TASK 24-22-00-860-811.

SUBTASK 31-62-12-750-001

- (2) Do a test of the EFIS CONTROL PANEL [3] that you installed:
  - (a) Make sure EFIS CP does not show on the applicable display.

SUBTASK 31-62-12-860-007

(3) Do this task: Remove Electrical Power, TASK 24-22-00-860-812.

-- END OF TASK ------

31-62-12

HAP ALL

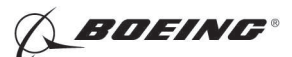

### LIGHTING CONTROL MODULE - REMOVAL/INSTALLATION

### 1. General

- A. This procedure has these tasks:
  - (1) A removal of the lighting control module.
  - (2) An installation of the lighting control module.
- B. The two lighting control modules are on the main instrument panels. The captain's lighting control module is on the captain instrument panel, P1, in the flight compartment. The first officer's lighting control module is on the first officer's instrument panel, P3, in the flight compartment.

TASK 31-62-13-000-801

### 2. Lighting Control Module Removal

(Figure 401)

A. Location Zones

| Zone | Area                       |
|------|----------------------------|
| 211  | Flight Compartment - Left  |
| 212  | Flight Compartment - Right |

B. Removal Procedure

SUBTASK 31-62-13-860-001

(1) Open these circuit breakers and install safety tags:

F/O Electrical System Panel, P6-3

| Row | Col | Number | Name                             |
|-----|-----|--------|----------------------------------|
| В   | 9   | C00331 | PANEL & INSTR 28V PRI CAPT & CTR |
| В   | 10  | C00335 | PANEL & INSTR 28V PRI F/O        |

SUBTASK 31-62-13-020-001

**CAUTION:** DO NOT TOUCH THE CONNECTOR PINS OR OTHER CONDUCTORS ON THE LIGHTING CONTROL MODULE. IF YOU TOUCH THESE CONDUCTORS, ELECTROSTATIC DISCHARGE CAN CAUSE DAMAGE TO THE LIGHTING CONTROL MODULE.

- (2) Remove the LIGHTING CONTROL MODULE [1]:
  - (a) Loosen the four quarter-turn fasteners [2].
  - (b) Carefully lift the lighting control module from the main instrument panel to get access to the electrical connectors [3].
  - (c) Disconnect the electrical connectors [3].
  - (d) Put protective covers on the electrical connectors [3].

----- END OF TASK --

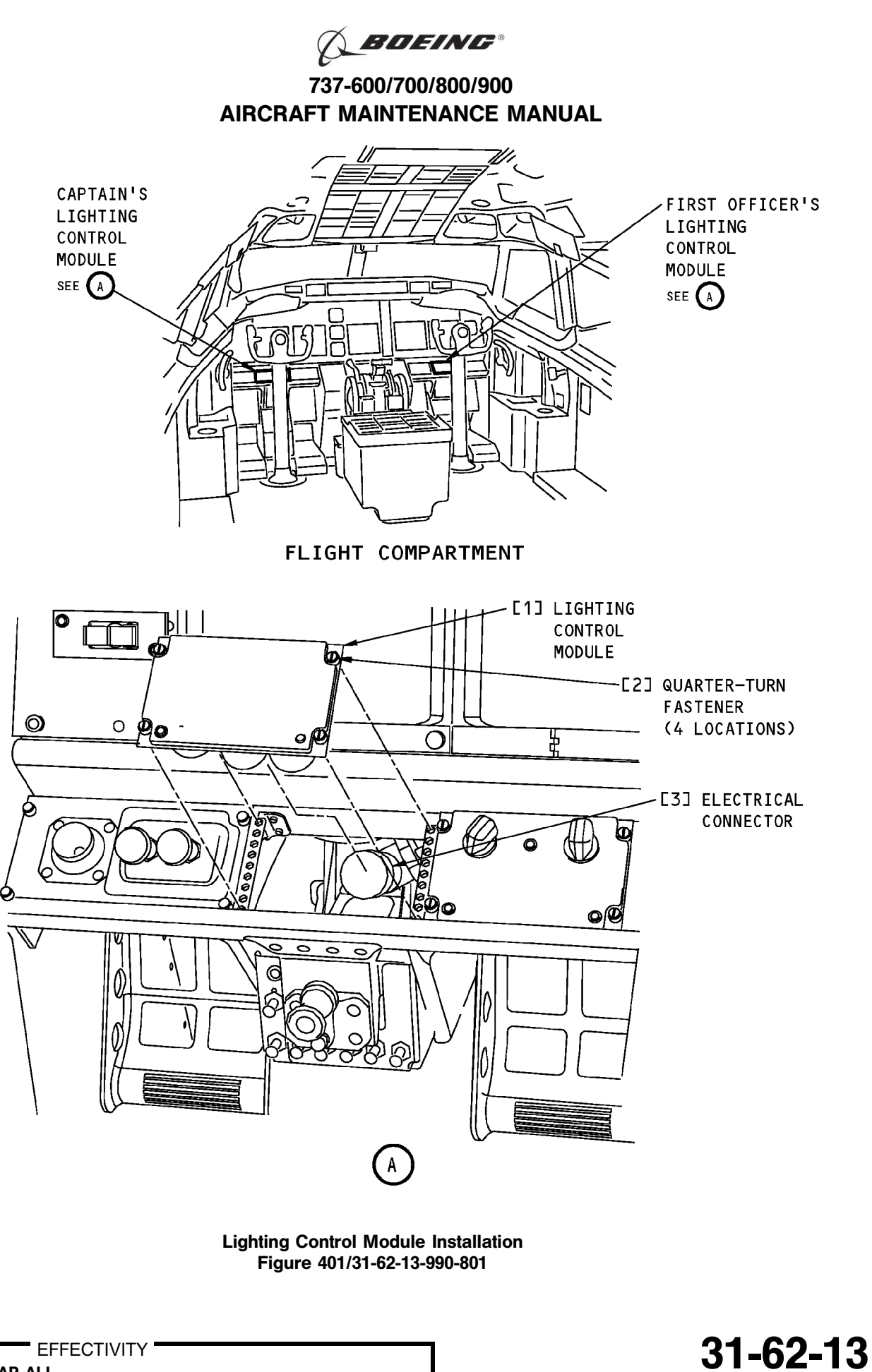

HAP ALL

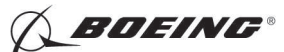

### TASK 31-62-13-400-801

### 3. Lighting Control Module Installation

(Figure 401)

A. References

| Reference        | Title                                      |
|------------------|--------------------------------------------|
| 24-22-00-860-811 | Supply Electrical Power (P/B 201)          |
| 24-22-00-860-812 | Remove Electrical Power (P/B 201)          |
| 31-62-00-990-801 | Figure: Display Unit Test Format (P/B 501) |

### B. Expendables/Parts

| AMM Item | Description             | AIPC Reference   | AIPC Effectivity                 |
|----------|-------------------------|------------------|----------------------------------|
| 1        | LIGHTING CONTROL MODULE | 31-11-21-04-050  | HAP 001-013, 015-026, 028-030    |
|          |                         | 31-62-13-01-050  | HAP 001-013, 015-026,<br>028-030 |
|          |                         | 31-62-13-01-100  | HAP 001-013, 015-026,<br>028-030 |
|          |                         | 31-62-13-03-050  | HAP 031-054, 101-999             |
|          |                         | 31-62-13-03-100  | HAP 031-054, 101-999             |
|          |                         | 33-11-00-10B-235 | HAP 001-013, 015-026,<br>028-030 |
|          |                         | 33-11-00-10B-300 | HAP 001-013, 015-026,<br>028-030 |

### C. Location Zones

| Zone | Area                       |
|------|----------------------------|
| 211  | Flight Compartment - Left  |
| 212  | Flight Compartment - Right |

### D. Installation Procedure

SUBTASK 31-62-13-860-002

(1) Make sure that these circuit breakers are open and have safety tags:

F/O Electrical System Panel, P6-3

| Row | Col | Number | Name                             |
|-----|-----|--------|----------------------------------|
| В   | 9   | C00331 | PANEL & INSTR 28V PRI CAPT & CTR |
| В   | 10  | C00335 | PANEL & INSTR 28V PRI F/O        |

SUBTASK 31-62-13-420-001

**CAUTION:** DO NOT TOUCH THE CONNECTOR PINS OR OTHER CONDUCTORS ON THE LIGHTING CONTROL MODULE. IF YOU TOUCH THESE CONDUCTORS, ELECTROSTATIC DISCHARGE CAN CAUSE DAMAGE TO THE LIGHTING CONTROL MODULE.

- (2) Install the LIGHTING CONTROL MODULE [1]:
  - (a) Remove the protective covers from the electrical connectors [3].
  - (b) Examine the electrical connectors [3] for bent or broken pins, dirt, and damage.
  - (c) Connect the electrical connectors [3].
  - (d) Put the LIGHTING CONTROL MODULE [1] in its position on the main instrument panel.
  - (e) Tighten the four quarter-turn fasteners [2].

EFFECTIVITY

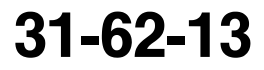

Page 403 Feb 15/2009

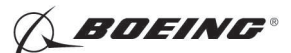

SUBTASK 31-62-13-860-003

(3) Remove the safety tags and close these circuit breakers:

F/O Electrical System Panel, P6-3

| Row | Col | Number | Name                             |
|-----|-----|--------|----------------------------------|
| В   | 9   | C00331 | PANEL & INSTR 28V PRI CAPT & CTR |
| В   | 10  | C00335 | PANEL & INSTR 28V PRI F/O        |

E. Installation Test

SUBTASK 31-62-13-860-004

(1) Do this task: Supply Electrical Power, TASK 24-22-00-860-811.

SUBTASK 31-62-13-860-005

- (2) Make these selections on the control display unit (CDU):
  - (a) Push the INIT REF key.
  - (b) Push the line select key (LSK) adjacent to INDEX.
  - (c) Push the LSK adjacent to MAINT.
  - (d) Push the LSK adjacent to CDS.
  - (e) Push the LSK adjacent to DEU 1.
  - (f) Push the LSK adjacent to GROUND TESTS.
  - (g) Push the LSK adjacent to DU LOOP TEST.
  - (h) Push the LSK adjacent to COAX 1 TO LT DISPLAYS & COAX 2 TO RT DISPLAYS.

SUBTASK 31-62-13-710-001

(3) Make sure all six display units (DUs) show the test format Figure 31-62-00-990-801.

SUBTASK 31-62-13-710-002

- (4) Turn the outer OUTBD BRT control on the captain's lighting control module.
  - (a) Make sure the UNIT value that shows on the captain's outboard DU changes.
    - <u>NOTE</u>: The value will increase when you turn the control clockwise in the range of 0 to 100.

SUBTASK 31-62-13-710-003

- (5) Turn the outer OUTBD BRT control on the first officer's lighting control module.
  - (a) Make sure the UNIT value that shows on the first officer's outboard DU changes.

<u>NOTE</u>: The value will increase when you turn the control clockwise in the range of 0 to 100.

SUBTASK 31-62-13-860-006

(6) Push the INIT REF key on the CDU to stop the test.

SUBTASK 31-62-13-860-007

(7) Do this task: Remove Electrical Power, TASK 24-22-00-860-812.

--- END OF TASK --

|     | EF  | FEC | TIVIT |
|-----|-----|-----|-------|
| IAP | ALL |     |       |

31-62-13

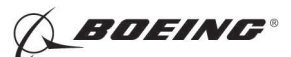

### **INSTRUMENT SWITCHING MODULE - REMOVAL/INSTALLATION**

### 1. General

- A. This procedure has these tasks:
  - (1) A removal of the instrument switching module.
  - (2) An installation of the instrument switching module.
- B. The instrument switching module is on the forward overhead panel, P5, in the flight compartment.

### TASK 31-62-14-000-801

### 2. Instrument Switching Module Removal

(Figure 401)

A. Location Zones

| Zone | Area                       |
|------|----------------------------|
| 211  | Flight Compartment - Left  |
| 212  | Flight Compartment - Right |

B. Removal Procedure

SUBTASK 31-62-14-860-001

(1) Open this circuit breaker and install safety tag:

CAPT Electrical System Panel, P18-2

| Row | Col | Number | Name      |
|-----|-----|--------|-----------|
| Е   | 2   | C00412 | INSTR XFR |

SUBTASK 31-62-14-860-002

(2) On the forward overhead panel, P5, turn the knob of the PANEL control to the OFF position. SUBTASK 31-62-14-020-001

**CAUTION:** DO NOT TOUCH THE CONNECTOR PINS OR OTHER CONDUCTORS ON THE INSTRUMENT SWITCHING MODULE. IF YOU TOUCH THESE CONDUCTORS, ELECTROSTATIC DISCHARGE CAN CAUSE DAMAGE TO THE INSTRUMENT SWITCHING MODULE.

- (3) Remove the INSTRUMENT SWITCHING MODULE [1]:
  - (a) Loosen the four quarter-turn fasteners [2].
  - (b) Carefully lift the instrument switching module from the forward overhead panel, P5, to get access to the electrical connectors [3].
  - (c) Disconnect the electrical connectors [3].
  - (d) Put protective covers on the electrical connectors [3].

----- END OF TASK ------

|    | EFFECTIVITY | ' |
|----|-------------|---|
| AP | ALL         |   |

H

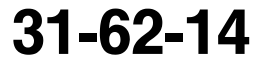

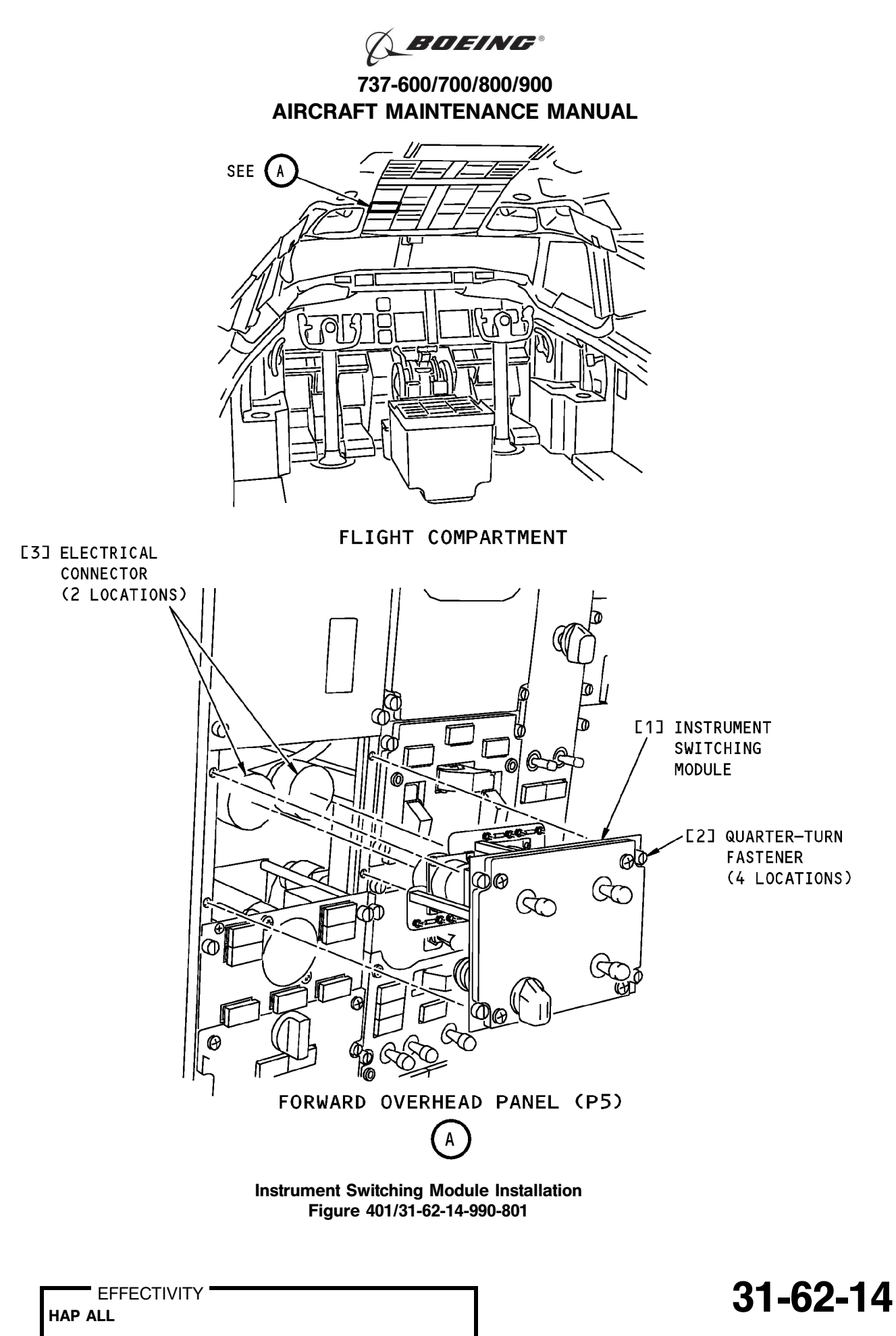

Page 402 Oct 10/2003

D633A101-HAP BOEING PROPRIETARY - Copyright () Unpublished Work - See title page for details

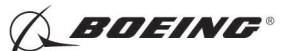

### TASK 31-62-14-400-801

### 3. Instrument Switching Module Installation

(Figure 401)

I

L

A. References

| Reference        | Title                             |
|------------------|-----------------------------------|
| 24-22-00-860-811 | Supply Electrical Power (P/B 201) |
| 24-22-00-860-812 | Remove Electrical Power (P/B 201) |

### B. Expendables/Parts

| AMM Item | Description                    | AIPC Reference   | AIPC Effectivity             |
|----------|--------------------------------|------------------|------------------------------|
| 1        | INSTRUMENT SWITCHING<br>MODULE | 31-11-94-04X-167 | HAP 101-999                  |
|          |                                | 31-11-94-07Q-610 | HAP 037, 039-054             |
|          |                                | 31-11-94-12-610  | HAP 031-036, 038             |
|          |                                | 31-11-94-12K-165 | HAP 029, 030                 |
|          |                                | 31-11-94-52-105  | HAP 001-013, 015-026,<br>028 |
|          |                                | 31-62-14-01-015  | HAP 031-054, 101-999         |
|          |                                | 31-62-14-02-010  | HAP 029, 030                 |
|          |                                | 33-11-00-02B-070 | HAP 001-013, 015-026,<br>028 |
|          |                                | 34-31-52-02-050  | HAP 001-013, 015-026,<br>028 |
|          |                                | 34-51-00-01-050  | HAP 001-013, 015-026,<br>028 |

C. Location Zones

| Zone | Area                       |
|------|----------------------------|
| 211  | Flight Compartment - Left  |
| 212  | Flight Compartment - Right |

D. Installation Procedure

SUBTASK 31-62-14-860-003

(1) Make sure that this circuit breaker is open and has safety tag:

CAPT Electrical System Panel, P18-2

| Row | Col | Number | Name      |
|-----|-----|--------|-----------|
| Е   | 2   | C00412 | INSTR XFR |

SUBTASK 31-62-14-420-001

EFFECTIVITY

HAP ALL

**CAUTION:** DO NOT TOUCH THE CONNECTOR PINS OR OTHER CONDUCTORS ON THE INSTRUMENT SWITCHING MODULE. IF YOU TOUCH THESE CONDUCTORS, ELECTROSTATIC DISCHARGE CAN CAUSE DAMAGE TO THE INSTRUMENT SWITCHING MODULE.

- (2) Install the INSTRUMENT SWITCHING MODULE [1]:
  - (a) Remove the protective covers from the electrical connectors [3].
  - (b) Examine the electrical connectors [3] for bent or broken pins, dirt, and damage.
  - (c) Connect the electrical connectors [3].

31-62-14

Page 403 Jun 15/2009

|                                          | D633A101-HAP                            |
|------------------------------------------|-----------------------------------------|
| BOEING PROPRIETARY - Copyright © Unpubli | ished Work - See title page for details |

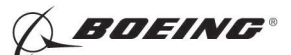

- (d) Put the INSTRUMENT SWITCHING MODULE [1] in its position on the forward overhead panel, P5.
- (e) Tighten the four quarter-turn fasteners [2].

SUBTASK 31-62-14-860-004

(3) Remove the safety tag and close this circuit breaker:

CAPT Electrical System Panel, P18-2

| Row | Col | Number | Name      |
|-----|-----|--------|-----------|
| Е   | 2   | C00412 | INSTR XFR |

E. Installation Test

SUBTASK 31-62-14-860-005

(1) Do this task: Supply Electrical Power, TASK 24-22-00-860-811.

SUBTASK 31-62-14-730-001

- (2) Set the DISPLAYS CONTROL PANEL switch on the instrument switching module to the BOTH ON 1 position.
  - (a) Do these steps at the captain's EFIS control panel.
    - 1) Set the outer knob on the BARO switch on the EFIS control panel to IN.
      - a) Make sure the barometric pressure shows in inches on the the captain's display unit.
      - b) Make sure the barometric pressure shows in inches on the first officer's display unit.
  - (b) Do these steps at the first officer's EFIS control panel.
    - 1) Set the outer knob on the BARO switch on the EFIS control panel to HPA.
      - a) Make sure the barometric pressure shows no changes on the captain's display unit.
      - b) Make sure the barometric pressure shows no changes on the first officer's display unit.

SUBTASK 31-62-14-730-002

- (3) Set the CONTROL PANEL switch on the instrument switching module to the BOTH ON 2 position.
  - (a) Do these steps at the first officer's EFIS control panel.
    - 1) Set the outer knob on the BARO switch on the EFIS control panel to IN.
      - a) Make sure the barometric pressure shows in inches on the captain's display unit.
      - b) Make sure the barometric pressure shows in inches on the first officer's display unit.
  - (b) Do these steps at the captain's EFIS control panel.
    - 1) Set the outer knob on the BARO switch on the EFIS control panel to HPA.
      - a) Make sure the barometric pressure shows no changes on the captain's display unit.
      - b) Make sure the barometric pressure shows no changes on the first officer's display unit.
- SUBTASK 31-62-14-730-003
- (4) Set the DISPLAYS CONTROL PANEL switch on the instrument switching module to the NORMAL position.

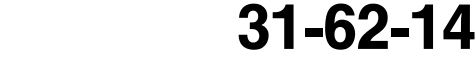

Page 404 Feb 15/2009

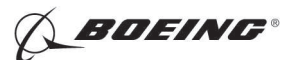

SUBTASK 31-62-14-860-006

(5) Do this task: Remove Electrical Power, TASK 24-22-00-860-812.

----- END OF TASK ------

EFFECTIVITY

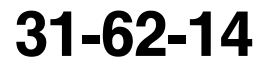

Page 405 Feb 15/2009

D633A101-HAP BOEING PROPRIETARY - Copyright () Unpublished Work - See title page for details

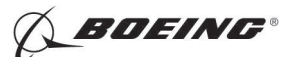

### **DISPLAY ELECTRONIC UNIT - MAINTENANCE PRACTICES**

### 1. <u>General</u>

A. This procedure contains these tasks:

### HAP 031-054, 101-999

- (1) An installation of the display electronic unit (DEU) software with an airborne data loader (ADL).
- (2) A task to send BITE data from the DEUs to a diskette in the ADL.

### HAP 001-013, 015-026, 028-030

- (3) An installation of the display electronic unit (DEU) software with a portable data loader (PDL).
- (4) A task to send BITE data from the DEUs to a diskette in the PDL.

#### HAP 031-054, 101-999

### TASK 31-62-21-470-801

### 2. Display Electronic Unit Software Installation with an Airborne Data Loader

- A. General
  - (1) This procedure tells you how to install software in the display electronic unit 1 (DEU-1) and display electronic unit 2 (DEU-2).
    - (a) The DEU-1 and DEU-2 contain these pieces of software:
      - 1) operational program software (OPS)
      - 2) operational program configuration (OPC)
      - 3) display unit database (DUDB).
  - (2) If you will install a new OPS, then install it before you install other DEU software.
  - (3) You can install the OPC or DUDB in any sequence after the OPS is installed.
  - (4) If you install the OPS part number that is already installed in the DEU, then the DEU will do a short load. The data transfer time for a short load is significantly less than the data transfer for a new software part number.
  - (5) You must install software in one DEU at a time. There is no crossover-load function for the DEUs.
  - (6) An airborne data loader (ADL) and a data loader control panel are necessary for this procedure. The data loader control panel is installed above the airborne data loader on the P61 panel.
  - (7) The airplane must be on the ground with the engines shutdown before you can install software.
  - (8) Some airlines keep the circuit breaker for the data loader open when the data loader is not necessary. This increases the length of time that the data loader is serviceable.
  - (9) To read about software installation times and data loaders, do this task: On-Airplane Software Installation, TASK 20-15-11-400-801.

#### B. References

| Reference        | Title                                       |
|------------------|---------------------------------------------|
| 20-15-11-400-801 | On-Airplane Software Installation (P/B 201) |
| 24-22-00-860-811 | Supply Electrical Power (P/B 201)           |
| 24-22-00-860-812 | Remove Electrical Power (P/B 201)           |

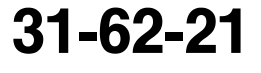

Page 201 Feb 15/2009

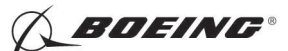

#### HAP 031-054, 101-999 (Continued)

C. Location Zones

Zone 212

Area Flight Compartment - Right

D. Procedure

SUBTASK 31-62-21-860-005

(1) Do this task: Supply Electrical Power, TASK 24-22-00-860-811.

SUBTASK 31-62-21-860-020

(2) Make sure that this circuit breaker is closed:

CAPT Electrical System Panel, P18-2

| Row | Col | Number | Name        |
|-----|-----|--------|-------------|
| А   | 9   | C00923 | DATA LOADER |

SUBTASK 31-62-21-860-006

- (3) Use an ADL to install software in the applicable DEU.
  - <u>NOTE</u>: Make sure you know the correct software part number for the applicable DEU. For the DEU to be an approved installation, the correct software part numbers must be installed.

SUBTASK 31-62-21-860-007

- (4) Do these steps to prepare for the software installation:
  - (a) Set the system select switch on the data loader control panel (P61) to NORM or NORMAL.

## HAP 031-054, 101-999; AIRPLANES WITH TWO SWITCHES ON THE DATA LOADER CONTROL PANEL (P61)

- (b) Do these steps at the data loader control panel:
  - 1) Set the upper switch to L for DEU 1 or to R for DEU 2.
  - 2) Set the system select switch to DEU.

### HAP 031-054, 101-999

- (c) Continue the procedure.
  - <u>NOTE</u>: The DEU will go into a software load condition when you put the system select switch on the data loader control panel in the DEU position. The displays can be blank or show a CDS FAULT message. After you put the system select switch in the NORMAL position, it can take approximately 2 minutes for the DEU to come back from its software load condition.

SUBTASK 31-62-21-420-002

- (5) Do these steps at the airborne data loader to install the software:
  - (a) Put the correct disk in the disk drive.
    - <u>NOTE</u>: When you put the disk in the disk drive, the data loader can read a part of the disk. Then, show no signs of a load sequence for 2 to 7 minutes. During this 2 to 7 minutes, the DEU will process data internally. After the 2 to 7 minutes, the data loader will continue to install the software.

EFFECTIVITY

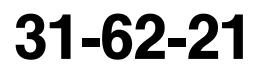

Page 202 Feb 15/2009

D633A101-HAP BOEING PROPRIETARY - Copyright () Unpublished Work - See title page for details

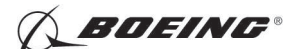

#### HAP 031-054, 101-999 (Continued)

- **CAUTION:** DO NOT STOP THE DATA LOAD UNLESS THE DATA LOADER SHOWS LOAD FAILED OR LOAD COMPLETE. IF THE POWER STOPS AND STARTS DURING THE LOAD, THE DATA LOADER WILL TRY TO COMPLETE THE DATA LOAD. DURING THE RECOVERY, THE DATA LOADER CAN SHOW NO DISK ACTIVITY OR FILE TRANSFERS FOR A LONG TIME. GIVE THE DATA LOADER 10 TO 15 MINUTES TO COMPLETE THE LOAD. IF YOU STOP THE DATA LOAD BEFORE IT IS DONE, YOU CAN CAUSE DAMAGE TO THE UNIT.
- (b) Follow the prompts on the data loader to complete the installation.
  - 1) If there is more than one disk to install, wait 10 seconds after each disk is completed before you install the subsequent disk.
    - NOTE: CHNG, CHANGE DISK, DISK CHANGE and INSERT DISK are examples of data loader prompts for a subsequent disk.
- (c) Remove the disk from the disk drive when the software installation is completed.

NOTE: COMP, LOAD COMPLETE and TRANSF COMPLETE are examples of data loader prompts for a completed installation.

SUBTASK 31-62-21-420-003

- (6) Do these steps to do a software configuration check of the DEU:
  - (a) Set the system select switch on the data loader control panel (P61) to NORM or NORMAL.

<u>NOTE</u>: It can take approximately 2 minutes for the DEU to come back from its software load condition.

- (b) If you are not at one of the CDS DEU BITE displays, then do these steps:
  - 1) Push the INIT REF function key on the CDU.
  - 2) If the POS INIT display shows, then push the line select key next to the INDEX prompt. NOTE: This makes the INIT/REF INDEX show.
  - 3) Push the line select key next to the MAINT prompt.
- (c) From the MAINT BITE INDEX, push the line select key next to the CDS prompt.
- (d) Push the line select key next to the applicable DEU prompt.
- (e) Push the line select key next to the IDENT/CONFIG prompt.
  - 1) When the software installation is completed, make sure the correct part number shows on the display.

SUBTASK 31-62-21-860-008

- (7) Do these steps to put the airplane back to its usual condition:
  - (a) Do this task: Remove Electrical Power, TASK 24-22-00-860-812.

– END OF TASK ——

### HAP 001-013, 015-026, 028-030

### TASK 31-62-21-470-802

### 3. Display Electronic Unit Software Installation with a Portable Data Loader

- A. General
  - (1) This procedure tells you how to install software in the display electronic unit 1 (DEU-1) and the display electronic unit 2 (DEU-2).

D633A101-HAP

EFFECTIVITY

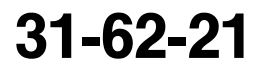

Page 203 Feb 15/2009

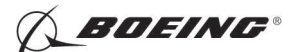

#### HAP 001-013, 015-026, 028-030 (Continued)

- (a) The DEU-1 and DEU-2 contain these pieces of software:
  - 1) operational program software (OPS)
    - <u>NOTE</u>: In this case DEU-I and DEU-II refers to the DEU hardware rather than the DEU installation position.
    - <u>NOTE</u>: DEU-I will always have a different OPS software part number than DEU-II. These differing OPS part numbers may or may not be incompatible. Incompatible OPS part numbers between the two installed DEU's will always be detected and annunciated by CDS as a software configuration fault. Consult with the authorized Airline Department for the correct software part numbers.
  - 2) operational program configuration (OPC)
    - <u>NOTE</u>: In this case DEU-I and DEU-II refers to the DEU hardware rather than the DEU installation position.
    - <u>NOTE</u>: The OPC part number must be the same between DEU-I and DEU-II. Nonmatching OPC part numbers between the two installed DEU's will always be detected and annunciated by CDS as a software configuration fault. Consult with the authorized Airline Department for the correct software part numbers.
  - 3) display unit database (DUDB).
    - <u>NOTE</u>: In this case DEU-I and DEU-II refers to the DEU hardware rather than the DEU installation position.
    - <u>NOTE</u>: The DUDB part number must be the same between DEU-I and DEU-II. Consult with the authorized Airline Department for the correct software part numbers.
- (2) If you will install a new OPS, then install it before you install other DEU software.
- (3) You can install the OPC or DUDB in any sequence after the OPS is installed.
- (4) If you install the OPS part number that is already installed in the DEU, then the DEU will do a short load. The data transfer time for a short load is significantly less than the data transfer for a new software part number.
- (5) You must install software in one DEU at a time. There is no crossover-load function for the DEUs.
- (6) A portable data loader (PDL) is necessary for this procedure. A data loader control panel and a PDL interface connector are also necessary. The data loader control panel is installed above the DATA TRANSFER UNIT RECEPTACLE connector on the P61 panel.
- (7) A PDL is not a Boeing supplied part. Refer to the PDL supplier for instructions for operation. PDLs have a disk drive for software installation from disks. Some PDLs have an internal mass storage device. If the software is stored in the PDL, then disks are not necessary.
- (8) The airplane must be on the ground with the engines shutdown before you can install software.
- (9) To read about software installation times and data loaders, do this task: On-Airplane Software Installation, TASK 20-15-11-400-801.
- B. References

| Reference        | Title                                       |
|------------------|---------------------------------------------|
| 20-15-11-400-801 | On-Airplane Software Installation (P/B 201) |
| 24-22-00-860-811 | Supply Electrical Power (P/B 201)           |
| 24-22-00-860-812 | Remove Electrical Power (P/B 201)           |

EFFECTIVITY

D633A101-HAP BOEING PROPRIETARY - Copyright () Unpublished Work - See title page for details

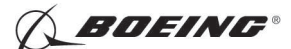

### HAP 001-013, 015-026, 028-030 (Continued)

- C. Tools/Equipment
  - <u>NOTE</u>: When more than one tool part number is listed under the same "Reference" number, the tools shown are alternates to each other within the same airplane series. Tool part numbers that are replaced or non-procurable are preceded by "Opt:", which stands for Optional.

| Reference      | Description                                                                                                    |
|----------------|----------------------------------------------------------------------------------------------------|
| COM-1915       | Data Loader - ARINC 615<br>(Part #: 11615-20, Supplier: 0D4J3, A/P Effectivity: 737-300, -400, -500,<br>-600, -700, -700CR, -700QC, -800, -900, -900ER, -ALL, -BBJ)<br>(Part #: 2231560-1-B, Supplier: 98571, A/P Effectivity: 737-300, -400,<br>-500, -600, -700, -700CR, -700QC, -800, -900, -900ER, -BBJ)<br>(Part #: 30100, Supplier: 0BAW0, A/P Effectivity: 737-300, -400, -500,<br>-600, -700, -700C, -700ER, -700QC, -800, -900, -900ER, -BBJ)<br>(Part #: 46048 (MODEL 2766), Supplier: 07342, A/P Effectivity:<br>737-300, -400, -500, -600, -700, -700ER, -800, -8BJ)<br>(Part #: 465130-01-01, Supplier: 30782, A/P Effectivity: 737-300, -400,<br>-500, -600, -700, -700C, -700ER, -700QC, -800, -900, -900ER, -BBJ)<br>(Part #: 804-0631, Supplier: 1JSZ6, A/P Effectivity: 737-300, -400,<br>-500, -600, -700, -700ER, -700QC, -800, -900, -900ER, -BBJ)<br>(Part #: 964-0400-024, Supplier: 97896, A/P Effectivity: 737-300, -400,<br>-500, -600, -700, -700C, -700ER, -700QC, -800, -900, -900ER, -BBJ)<br>(Part #: 964-0400-025, Supplier: 0BPH5, A/P Effectivity: 737-300, -400,<br>-500, -600, -700, -700C, -700ER, -700QC, -800, -900, -900ER, -BBJ)<br>(Part #: 964-0400-055, Supplier: 0BPH5, A/P Effectivity: 737-300, -400,<br>-500, -600, -700, -700C, -700ER, -700QC, -800, -900, -900ER, -BBJ)<br>(Part #: P2K-615A-05, Supplier: 0BPH5, A/P Effectivity: 737-300, -400,<br>-500, -600, -700, -700C, -700ER, -700QC, -800, -900, -900ER, -BBJ)<br>(Part #: YV68A110, Supplier: 0BAW0, A/P Effectivity: 737-300, -400,<br>-500, -600, -700, -700C, -700ER, -700QC, -800, -900, -900ER, -BBJ)<br>(Part #: P2K-615A-05, Supplier: 0BAW0, A/P Effectivity: 737-300, -400,<br>-500, -600, -700, -700C, -700ER, -700QC, -800, -900, -900ER, -BBJ)<br>(Dat #: 11615-02, Supplier: 0D4J3, A/P Effectivity: 737-300, -400,<br>-500, -600, -700, -700C, -700ER, -700QC, -800, -900, -900ER, -BBJ)<br>(Opt Part #: 18000-02, Supplier: 0D4J3, A/P Effectivity: 737-300, -400,<br>-500, -600, -700, -700C, -700ER, -700QC, -800, -900, A/P Effectivity:<br>737-ALL)<br>(Opt Part #: 8000-04-01020301, Supplier: 0BAW0, A/P Effectivity:<br>737-ALL)<br>(Opt Part #: 964-0400-020, Supplier: 97896, A/P Effecti |
| · · · <u> </u> |                                                                                                    |

D. Location Zones

| Zone | Are  | a                      |
|------|------|------------------------|
| 212  | Flig | ht Compartment - Right |

E. Procedure

SUBTASK 31-62-21-860-009

Ϋ́

(1) Do this task: Supply Electrical Power, TASK 24-22-00-860-811.

|     | EFI | FECT | TIVIT |
|-----|-----|------|-------|
| HAP | ALL |      |       |

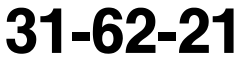

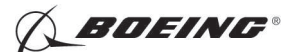

#### HAP 001-013, 015-026, 028-030 (Continued)

SUBTASK 31-62-21-860-010

- (2) Use a PDL to install software in the applicable DEU.
  - <u>NOTE</u>: Make sure you know the correct software part number for the applicable DEU. For the DEU to be an approved installation, the correct software part numbers must be installed.
  - NOTE: The software version for the 30100 loader must be 4.53 or subsequent. The software version for the 465130-01-01 loader must be 4.53L or subsequent.

SUBTASK 31-62-21-860-011

- (3) Do these steps to prepare for the software installation:
  - (a) Set the system select switch on the data loader control panel (P61) to NORM or NORMAL.
  - **CAUTION:** MAKE SURE THE CIRCUIT BREAKER FOR THE DATA LOADER IS OPEN BEFORE YOU CONNECT OR REMOVE THE DATA LOADER CABLE. IF THE CIRCUIT BREAKER IS NOT OPEN, DAMAGE TO EQUIPMENT CAN OCCUR.
  - (b) Open this circuit breaker and install safety tag:

CAPT Electrical System Panel, P18-2

| Row | Col | Number | Name        |
|-----|-----|--------|-------------|
| Α   | 9   | C00923 | DATA LOADER |

- **CAUTION:** MAKE SURE THE POWER SWITCH FOR THE PORTABLE DATA LOADER IS SET TO OFF BEFORE YOU CONNECT OR REMOVE THE INTERFACE CABLE. IF THE POWER SWITCH IS NOT OFF, DAMAGE TO THE PORTABLE DATA LOADER CAN OCCUR.
- (c) Connect the interface cable of the portable data ARINC 615 data loader, COM-1915, to the DATA TRANSFER UNIT RECEPTACLE on the P61 panel.
- (d) Close this circuit breaker:

CAPT Electrical System Panel, P18-2

| Row | Col | Number | Name        |
|-----|-----|--------|-------------|
| А   | 9   | C00923 | DATA LOADER |

## HAP 001-011 PRE SB 737-31-1136; AIRPLANES WITH ONE SWITCH ON THE DATA LOADER CONTROL PANEL (P61)

(e) Set the system select switch on the data loader control panel to the applicable DEU position.

## HAP 012, 013, 015-026, 028-030; HAP 001-011 POST SB 737-31-1136; AIRPLANES WITH TWO SWITCHES ON THE DATA LOADER CONTROL PANEL (P61)

- (f) Do these steps at the data loader control panel:
  - 1) Set the upper switch to L for DEU 1 or to R for DEU 2.
  - 2) Set the system select switch to DEU.

#### HAP 001-013, 015-026, 028-030

|     | EFFECTIVITY |  |
|-----|-------------|--|
| HAP | ALL         |  |

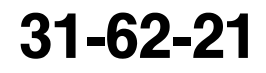

Page 206 Oct 15/2008

D633A101-HAP

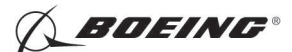

### HAP 001-013, 015-026, 028-030 (Continued)

- (g) Continue the procedure.
  - <u>NOTE</u>: The DEU will go into a software load condition when you put the system select switch on the data loader control panel in the DEU position. The displays can be blank or show a CDS FAULT message. After you put the system select switch in the NORMAL position, it can take approximately 2 minutes for the DEU to come back from its software load condition.

#### HAP 001-013, 015-026, 028-030; SOFTWARE INSTALLATION WITH A PDL DISK DRIVE

SUBTASK 31-62-21-420-004

- (4) Do these steps to install the software:
  - <u>NOTE</u>: For more information on how to use the data loader, refer to the supplier's instructions for the data loader.

#### HAP 001-013, 015-026, 028-030

- (a) Set the power switch on the data loader to the on position.
- (b) Put the correct disk in the disk drive.
  - <u>NOTE</u>: When you put the disk in the disk drive, the data loader can read a part of the disk. Then, show no signs of a load sequence for 2 to 7 minutes. During this 2 to 7 minutes, the DEU will process data internally. After the 2 to 7 minutes, the data loader will continue to install the software.
- **CAUTION:** DO NOT STOP THE DATA LOAD UNLESS THE DATA LOADER SHOWS LOAD FAILED OR LOAD COMPLETE. IF THE POWER STOPS AND STARTS DURING THE LOAD, THE DATA LOADER WILL TRY TO COMPLETE THE DATA LOAD. DURING THE RECOVERY, THE DATA LOADER CAN SHOW NO DISK ACTIVITY OR FILE TRANSFERS FOR A LONG TIME. GIVE THE DATA LOADER 10 TO 15 MINUTES TO COMPLETE THE LOAD. IF YOU STOP THE DATA LOAD BEFORE IT IS DONE, YOU CAN CAUSE DAMAGE TO THE UNIT.
- (c) Follow the prompts on the data loader to complete the installation.
  - 1) If there is more than one disk to install, wait 10 seconds after each disk is completed before you remove and install the subsequent disk.
    - <u>NOTE</u>: CHNG, CHANGE DISK, DISK CHANGE and INSERT DISK are examples of data loader prompts for a subsequent disk.
- (d) Remove the disk from the disk drive when the software installation is completed.

<u>NOTE</u>: COMP, LOAD COMPLETE and TRANSF COMPLETE are examples of data loader prompts for a completed installation.

### HAP 001-013, 015-026, 028-030; SOFTWARE INSTALLATION WITH A PDL MASS STORAGE DEVICE

SUBTASK 31-62-21-420-008

(5) Follow the PDL supplier instructions to install the software.

### HAP 001-013, 015-026, 028-030

SUBTASK 31-62-21-860-021

EFFECTIVITY

HAP ALL

(6) Set the power switch on the data loader to the off position.

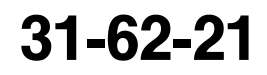

Page 207 Oct 15/2008

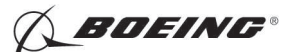

#### HAP 001-013, 015-026, 028-030 (Continued)

SUBTASK 31-62-21-420-005

- (7) Do these steps to do a software configuration check of the DEU:
  - (a) Set the system select switch on the data loader control panel (P61) to NORM or NORMAL.

<u>NOTE</u>: It can take approximately 2 minutes for the DEU to come back from its software load condition.

- (b) If you are not at one of the CDS DEU BITE displays, then do these steps:
  - 1) Push the INIT REF function key on the CDU.
  - If the POS INIT display shows, then push the line select key next to the INDEX prompt. NOTE: This makes the INIT/REF INDEX show.
  - 3) Push the line select key next to the MAINT prompt.
- (c) From the MAINT BITE INDEX, push the line select key next to the CDS prompt.
- (d) Push the line select key next to the applicable DEU prompt.
- (e) Push the line select key next to the IDENT/CONFIG prompt.
  - 1) When the software installation is completed, make sure the correct part number shows on the display.

SUBTASK 31-62-21-860-012

(8) Do these steps to put the airplane back to its usual condition:

**CAUTION:** MAKE SURE THE CIRCUIT BREAKER FOR THE DATA LOADER IS OPEN BEFORE YOU CONNECT OR REMOVE THE DATA LOADER CABLE. IF THE CIRCUIT BREAKER IS NOT OPEN, DAMAGE TO EQUIPMENT CAN OCCUR.

(a) Open this circuit breaker:

CAPT Electrical System Panel, P18-2

| Row | Col | Number | Name        |
|-----|-----|--------|-------------|
| А   | 9   | C00923 | DATA LOADER |

- (b) Remove the interface cable from the DATA TRANSFER UNIT RECEPTACLE.
- (c) Close this circuit breaker:

CAPT Electrical System Panel, P18-2 <u>Row</u> <u>Col</u> <u>Number</u> <u>Name</u> <u>A</u> 9 C00923 DATA LOADER

(d) Do this task: Remove Electrical Power, TASK 24-22-00-860-812.

----- END OF TASK ------

#### HAP 031-054, 101-999

TASK 31-62-21-470-803

### 4. BITE Data Output from the DEUs to an Airborne Data Loader

- A. General
  - (1) This procedure contains the steps to send BITE data from the display electronic unit 1 (DEU-1) and display electronic unit 2 (DEU-2) to a disk in the airborne data loader. You can keep the data on the disk and examine it at a different time.

D633A101-HAP

EFFECTIVITY

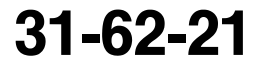

Page 208 Feb 15/2009

BOEING PROPRIETARY - Copyright © Unpublished Work - See title page for details

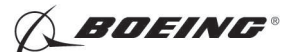

#### HAP 031-054, 101-999 (Continued)

(2) An airborne data loader (ADL) and a special disk from Honeywell are necessary for this procedure. The disk part number is PS4081944-103.

<u>NOTE</u>: Honeywell lets airlines make more copies of the disk. If you need the disk immediately, you can make it from files received from Honeywell by email.

- (3) The necessary files are CONFIG.LDR and VIA.REQ. The files go on a formatted high density disk (HD 1.44 MB).
- (4) The airplane must be on the ground with the engines shutdown before you can do the BITE data output.
- (5) If necessary, send the disk or disks with BITE data to Boeing or Honeywell for analysis.
  - <u>NOTE</u>: Three files on the disk contain the data: BITESRAM.BIN, EESNY.BIN, and OCH.BIN. If you will send the BITE data to Boeing or Honeywell by email, these are the files you send.
- (6) Some airlines keep the circuit breaker for the data loader open when the data loader is not necessary. This increases the length of time that the data loader is serviceable. Make sure this circuit breaker is closed before you start the procedure:

Make sure that this circuit breaker is closed:

CAPT Electrical System Panel, P18-2

| Row | Col | Number | Name        |
|-----|-----|--------|-------------|
| Α   | 9   | C00923 | DATA LOADER |

B. References

| Reference        | Title                             |
|------------------|-----------------------------------|
| 24-22-00-860-811 | Supply Electrical Power (P/B 201) |
| 24-22-00-860-812 | Remove Electrical Power (P/B 201) |

C. Location Zones

| Zone | Area                       |
|------|----------------------------|
| 212  | Flight Compartment - Right |

D. Procedure

SUBTASK 31-62-21-860-014

- (1) Do this task: Supply Electrical Power, TASK 24-22-00-860-811.
- SUBTASK 31-62-21-860-015
- (2) Do these steps to prepare for the BITE data output:
  - (a) Record the fault history from the applicable DEU.
    - 1) From the MAINT BITE INDEX, push the line select key next to the CDS prompt.
    - 2) For DEU-1 CDS BITE, push the line select key next to the DEU-1 prompt.
    - 3) For DEU-2 CDS BITE, push the line select key next to the DEU-2 prompt.
    - 4) Do these steps to look for maintenance messages in CURRENT STATUS:
      - a) Push the line select key next to the CURRENT STATUS prompt.
        - <u>NOTE</u>: If there are active faults detected by the applicable DEU, you will see a maintenance message number and the maintenance message text.

EFFECTIVITY HAP ALL

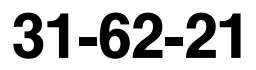

Page 209 Feb 15/2009

D633A101-HAP BOEING PROPRIETARY - Copyright © Unpublished Work - See title page for details

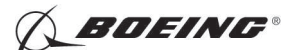

#### HAP 031-054, 101-999 (Continued)

- b) If there are any maintenance messages, then refer to the table at the end of this task to find the fault isolation task for the applicable maintenance message.
  - <u>NOTE</u>: The number of maintenance messages that are in Current Status are shown in the upper right corner of the display. You can use the PREV PAGE and NEXT PAGE buttons to move from one maintenance message to another.
- c) If NO FAULTS shows for DEU 1 and 2, then do these steps:
  - NOTE: There are no faults that are currently active.
  - <1> Push the line select key next to the INDEX prompt.

NOTE: This will bring you back to the CDS DEU BITE main menu.

- <2> Do the steps that follow to look for maintenance messages in the INFLIGHT FAULTS menu selection.
- 5) If there are no maintenance messages in CURRENT STATUS for both DEU 1 and 2, then do these steps to look for maintenance messages in INFLIGHT FAULTS for both DEU 1 and 2:
  - a) Push the line select key next to the INFLIGHT FAULTS prompt.
  - b) Push the line select key next to the prompt for the flight leg (LEG) during which the fault occurred.

NOTE: The most recent flight leg is LEG 01.

- c) Refer to the table at the end of this task to find the fault isolation task for the applicable maintenance message.
  - <u>NOTE</u>: The number of maintenance messages that are in Current Status are shown in the upper right corner of the display. You can use the PREV PAGE and NEXT PAGE buttons to move from one maintenance message to another.
- 6) Push the line select key next to the INDEX prompt twice to return to the CDS DEU BITE Main Menu.
- (b) Set the system select switch on the data loader control panel (P61) to NORM or NORMAL.

## HAP 031-054, 101-999; AIRPLANES WITH TWO SWITCHES ON THE DATA LOADER CONTROL PANEL (P61)

- (c) Do these steps at the data loader control panel:
  - 1) Set the upper switch to L.
  - 2) Set the system select switch to DEU.

### HAP 031-054, 101-999

- (d) Continue the procedure.
  - <u>NOTE</u>: The DEU will go into a software load condition when you put the system select switch on the data loader control panel in the DEU position. The displays can be blank or show a CDS FAULT message. After you put the system select switch in the NORMAL position, it can take approximately 2 minutes for the DEU to come back from its software load condition.

EFFECTIVITY

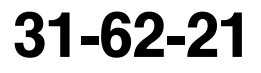

Page 210 Feb 15/2009

D633A101-HAP BOEING PROPRIETARY - Copyright () Unpublished Work - See title page for details

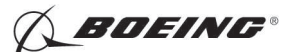

#### HAP 031-054, 101-999 (Continued)

SUBTASK 31-62-21-860-023

(3) Do these steps for safestoring the DEU ground faults:

<u>NOTE</u>: If the BITE data you will download has faults from a test on the ground, safestore the BITE DATA to the DEU.

- (a) On the MAINT BITE INDEX page select CDS.
- (b) On the CDS BITE page select DEU 1 or DEU 2 if applicable.
- (c) On the CDS DEU X BITE page select GROUND TEST.
- (d) On the CDS DEU X MAINT/BITE page select the DEU X SELF-TEST.
- (e) Select RUN SELF-TEST.
  - NOTE: The self-test can take up to 3 minutes. At this time the MCDU page will show : DEU SELF-TEST (3 MIN) OR DEU-X BITE INOP CHECK DEU OR INTERFACE. Do not be concerned with this message the test page will read: SELF-TEST IN PROGRESS.
- (f) At the end of the SELF-TEST the test page will show PASSED or FAILED.
- (g) To exit the test select INDEX.

SUBTASK 31-62-21-420-006

- (4) Do these steps to do the BITE data output:
  - <u>NOTE</u>: For more information on how to use the data loader, refer to the supplier's instruction for the data loader. The necessary files are CONFIG.LDR and VIA.REQ. The files go on a formatted high density disk (HD 1.44 MB).
  - (a) Put a disk in the disk drive.
    - <u>NOTE</u>: You must use a special Honeywell disk, P/N PS4081944-103, to send data to the disk drive. This updated download diskette set will support DEU-I and DEU-II. Honeywell lets airlines make more copies of the disk. If you need the disk immediately, you can make it from files received from Honeywell by email.
    - <u>NOTE</u>: In this case DEU-I and DEU-II refers to the DEU hardware rather than the DEU installation position.
  - (b) Remove the disk from the disk drive when the data ouput for DEU 1 is completed.

## HAP 031-054, 101-999; AIRPLANES WITH TWO SWITCHES ON THE DATA LOADER CONTROL PANEL (P61)

(c) Set the upper switch to R.

### HAP 031-054, 101-999

- (d) Put a new disk in the disk drive.
  - <u>NOTE</u>: You must use a special Honeywell disk, P/N PS4081944-103, to send data to the disk drive. This updated download diskette set will support DEU-I and DEU-II. Honeywell lets airlines make more copies of the disk. If you need the disk immediately, you can make it from files received from Honeywell by email. The necessary files are CONFIG.LDR and VIA.REQ. The files go on a formatted high density disk (HD 1.44 MB).
  - <u>NOTE</u>: In this case DEU-I and DEU-II refers to the DEU hardware rather than the DEU installation position.

D633A101-HAP

(e) Remove the disk from the disk drive when the data ouput for DEU 2 is completed.

| EFFECTIVITY<br>HAP ALL | 3 <b>1-62-</b> 2 |
|------------------------|------------------|
|                        | Page             |

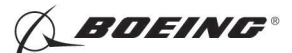

#### HAP 031-054, 101-999 (Continued)

SUBTASK 31-62-21-860-016

- (5) Do these steps to put the airplane back to its usual condition:
  - (a) Set the system select switch on the data loader control panel to NORM or NORMAL.
  - (b) Do this task: Remove Electrical Power, TASK 24-22-00-860-812.

- END OF TASK ---

### HAP 001-013, 015-026, 028-030

#### TASK 31-62-21-470-804

### 5. BITE Data Output from the DEUs to a Portable Data Loader

- A. General
  - (1) This procedure contains the steps to send BITE data from the display electronic unit 1 (DEU-1) and the display electronic unit 2 (DEU-2) to a disk in the portable data loader. You can keep the data on the disk and examine it at a different time.
  - (2) A portable data loader (PDL) and a special disk from Honeywell are necessary for this procedure. The disk part number is PS4081944-103.

<u>NOTE</u>: Honeywell lets airlines make more copies of the disk. If you need the disk immediately, you can make it from files received from Honeywell by email.

- (3) The airplane must be on the ground with the engines shutdown before you can do the BITE data output.
- B. References

| Reference        | Title                             |
|------------------|-----------------------------------|
| 24-22-00-860-811 | Supply Electrical Power (P/B 201) |
| 24-22-00-860-812 | Remove Electrical Power (P/B 201) |

- C. Tools/Equipment
  - NOTE: When more than one tool part number is listed under the same "Reference" number, the tools shown are alternates to each other within the same airplane series. Tool part numbers that are replaced or non-procurable are preceded by "Opt:", which stands for Optional.

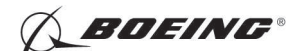

### HAP 001-013, 015-026, 028-030 (Continued)

| Reference | Description                                                                                                    |
|-----------|----------------------------------------------------------------------------------------------------|
| COM-1915  | Data Loader - ARINC 615<br>(Part #: 11615-20, Supplier: 0D4J3, A/P Effectivity: 737-300, -400, -500,<br>-600, -700, -700C, -700ER, -700QC, -800, -900, -900ER, -ALL, -BBJ)<br>(Part #: 2231560-1-B, Supplier: 98571, A/P Effectivity: 737-300, -400,<br>-500, -600, -700, -700C, -700ER, -700QC, -800, -900, -900ER, -BBJ)<br>(Part #: 30100, Supplier: 0BAW0, A/P Effectivity: 737-300, -400, -500,<br>-600, -700, -700C, -700ER, -700QC, -800, -900, -900ER, -BBJ)<br>(Part #: 460048 (MODEL 2766), Supplier: 07342, A/P Effectivity:<br>737-300, -400, -500, -600, -700, -700ER, -800, -BBJ)<br>(Part #: 465130-01-01, Supplier: 30782, A/P Effectivity: 737-300, -400,<br>-500, -600, -700, -700ER, -700QC, -800, -900, -900ER, -BBJ)<br>(Part #: 800-0631, Supplier: 1JSZ6, A/P Effectivity: 737-300, -400,<br>-500, -600, -700, -700ER, -700QC, -800, -900, -900ER, -BBJ)<br>(Part #: 964-0400-024, Supplier: 97896, A/P Effectivity: 737-300, -400,<br>-500, -600, -700, -700ER, -700QC, -800, -900, -900ER, -BBJ)<br>(Part #: 964-0400-055, Supplier: 97896, A/P Effectivity: 737-300, -400,<br>-500, -600, -700, -700CR, -700ER, -700QC, -800, -900, -900ER, -BBJ)<br>(Part #: 964-0400-055, Supplier: 0BPH5, A/P Effectivity: 737-300, -400,<br>-500, -600, -700, -700C, -700ER, -700QC, -800, -900, -900ER, -BBJ)<br>(Part #: P2K-615A-05, Supplier: 0BAW0, A/P Effectivity: 737-300, -400,<br>-500, -600, -700, -700C, -700ER, -700QC, -800, -900, -900ER, -BBJ)<br>(Part #: YV68A110, Supplier: 0DAJ3, A/P Effectivity: 737-300, -400,<br>-500, -600, -700, -700C, -700ER, -700QC, -800, -900, -900ER, -BBJ)<br>(Opt Part #: 11615-02, Supplier: 0DAJ3, A/P Effectivity: 737-300, -400,<br>-500, -600, -700, -700C, -700ER, -700QC, -800, -900, -900ER, -BBJ)<br>(Opt Part #: 18000-02, Supplier: 0DAJ3, A/P Effectivity: 737-300, -400,<br>-500, -600, -700, -700C, -700ER, -700QC, -800, -900, -900ER, -BBJ)<br>(Opt Part #: 80000-03-01010203, Supplier: 0BAW0, A/P Effectivity:<br>737-ALL)<br>(Opt Part #: 80000-04-01020301, Supplier: 0BAW0, A/P Effectivity:<br>737-ALL)<br>(Opt Part #: 964-0400-025, Supplier: 97896, A/P Effectivity: 737-300,<br>-400, -500, -600, -7 |
|           |                                                                                                    |

D. Location Zones

| Zone | Area                       |
|------|----------------------------|
| 212  | Flight Compartment - Right |

### E. Procedure

SUBTASK 31-62-21-860-017

(1) Do this task: Supply Electrical Power, TASK 24-22-00-860-811.

SUBTASK 31-62-21-860-018

- (2) Do these steps to prepare for the BITE data output:
  - (a) Set the system select switch on the data loader control panel (P61) to NORM or NORMAL.

**CAUTION:** MAKE SURE THE CIRCUIT BREAKER FOR THE DATA LOADER IS OPEN BEFORE YOU CONNECT OR REMOVE THE DATA LOADER CABLE. IF THE CIRCUIT BREAKER IS NOT OPEN, DAMAGE TO EQUIPMENT CAN OCCUR.

EFFECTIVITY

31-62-21
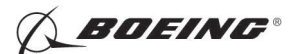

#### HAP 001-013, 015-026, 028-030 (Continued)

(CAUTION PRECEDES)

(b) Open this circuit breaker and install safety tag:

CAPT Electrical System Panel, P18-2

| Row | Col | Number | Name        |
|-----|-----|--------|-------------|
| А   | 9   | C00923 | DATA LOADER |

- **CAUTION:** MAKE SURE THE POWER SWITCH FOR THE PORTABLE DATA LOADER IS SET TO OFF BEFORE YOU CONNECT OR REMOVE THE INTERFACE CABLE. IF THE POWER SWITCH IS NOT OFF, DAMAGE TO THE PORTABLE DATA LOADER CAN OCCUR.
- (c) Connect the interface cable of the portable data ARINC 615 data loader, COM-1915, to the DATA TRANSFER UNIT RECEPTACLE on the P61 panel.
  - NOTE: The software version for the 30100 loader must be 4.52 or subsequent. The software version for the 465130-01-01 loader must be 4.52L or subsequent.
- (d) Close this circuit breaker:

CAPT Electrical System Panel, P18-2

| Row | Col | Number | Name        |
|-----|-----|--------|-------------|
| А   | 9   | C00923 | DATA LOADER |

# HAP 001-011 PRE SB 737-31-1136; AIRPLANES WITH ONE SWITCH ON THE DATA LOADER CONTROL PANEL (P61)

(e) Set the system select switch on the data loader control panel to DEU 1.

# HAP 012, 013, 015-026, 028-030; HAP 001-011 POST SB 737-31-1136; AIRPLANES WITH TWO SWITCHES ON THE DATA LOADER CONTROL PANEL (P61)

- (f) Do these steps at the data loader control panel:
  - 1) Set the upper switch to L.
  - 2) Set the system select switch to DEU.

#### HAP 001-013, 015-026, 028-030

- (g) Continue the procedure.
  - <u>NOTE</u>: The DEU will go into a software load condition when you put the system select switch on the data loader control panel in the DEU position. The displays can be blank or show a CDS FAULT message. After you put the system select switch in the NORMAL position, it can take approximately 2 minutes for the DEU to come back from its software load condition.

SUBTASK 31-62-21-860-024

- (3) Do these steps for safestoring the DEU ground faults:
  - <u>NOTE</u>: If the BITE data you will download has faults from a test on the ground, safestore the BITE DATA to the DEU.
  - (a) On the MAINT BITE INDEX page select CDS.
  - (b) On the CDS BITE page select DEU 1 or DEU 2 if applicable.
  - (c) On the CDS DEU X BITE page select GROUND TEST.

EFFECTIVITY

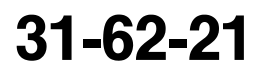

Page 214 Oct 15/2008

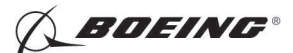

#### HAP 001-013, 015-026, 028-030 (Continued)

- (d) On the CDS DEU X MAINT/BITE page select the DEU X SELF-TEST.
- (e) Select RUN SELF-TEST.
  - <u>NOTE</u>: The self-test can take up to 3 minutes. At this time the MCDU page will show : DEU SELF-TEST (3 MIN) OR DEU-X BITE INOP CHECK DEU OR INTERFACE. Do not be concerned with this message the test page will read: SELF-TEST IN PROGRESS.
- (f) At the end of the SELF-TEST the test page will show PASSED or FAILED.
- (g) To exit the test select INDEX.
- SUBTASK 31-62-21-420-007
- (4) Do these steps to do the BITE data output:
  - <u>NOTE</u>: For more information on how to use the data loader, refer to the supplier's instructions for the data loader.
  - (a) Set the power switch on the data loader to the on position.
  - (b) Put a disk in the disk drive.
    - <u>NOTE</u>: You must use a special Honeywell disk, P/N PS4081944-103, to send data to the disk drive. This updated download diskette set will support DEU-I and DEU-II. Honeywell lets airlines make more copies of the disk. If you need the disk immediately, you can make it from files received from Honeywell by email.
    - <u>NOTE</u>: In this case DEU-I and DEU-II refers to the DEU hardware rather than the DEU installation position.
  - (c) Remove the disk from the disk drive when the data output for DEU 1 is completed.

# HAP 001-011 PRE SB 737-31-1136; AIRPLANES WITH ONE SWITCH ON THE DATA LOADER CONTROL PANEL (P61)

(d) Set the system select switch on the data loader control panel to DEU 2.

# HAP 012, 013, 015-026, 028-030; HAP 001-011 POST SB 737-31-1136; AIRPLANES WITH TWO SWITCHES ON THE DATA LOADER CONTROL PANEL (P61)

(e) Set the upper switch to R.

#### HAP 001-013, 015-026, 028-030

- (f) Put a disk in the disk drive.
  - <u>NOTE</u>: You must use a special Honeywell disk, P/N PS4081944-103, to send data to the disk drive. This updated download diskette set will support DEU-I and DEU-II. Honeywell lets airlines make more copies of the disk. If you need the disk immediately, you can make it from files received from Honeywell by email.
  - <u>NOTE</u>: In this case DEU-I and DEU-II refers to the DEU hardware rather than the DEU installation position.
- (g) Remove the disk from the disk drive when the data output for DEU 2 is completed.
- (h) Set the power switch on the data loader to the off position.

SUBTASK 31-62-21-860-019

**EFFECTIVITY** 

- (5) Do these steps to put the airplane back to its usual condition:
  - (a) Set the system select switch on the data loader control panel to NORM or NORMAL.

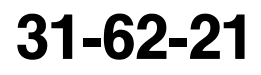

Page 215 Oct 15/2008

HAP ALL

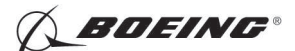

HAP 001-013, 015-026, 028-030 (Continued)

**<u>CAUTION</u>**: MAKE SURE THE CIRCUIT BREAKER FOR THE DATA LOADER IS OPEN BEFORE YOU CONNECT OR REMOVE THE DATA LOADER CABLE. IF THE CIRCUIT BREAKER IS NOT OPEN, DAMAGE TO EQUIPMENT CAN OCCUR.

(b) Open this circuit breaker:

CAPT Electrical System Panel, P18-2

| Row | Col | <u>Number</u> | Name        |
|-----|-----|---------------|-------------|
| А   | 9   | C00923        | DATA LOADER |

- (c) Remove the interface cable from the DATA TRANSFER UNIT RECEPTACLE.
- (d) Close this circuit breaker:

CAPT Electrical System Panel, P18-2

| Row | Col | Number | Name        |
|-----|-----|--------|-------------|
| А   | 9   | C00923 | DATA LOADER |

(e) Do this task: Remove Electrical Power, TASK 24-22-00-860-812.

----- END OF TASK ----

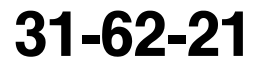

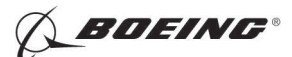

#### **DISPLAY ELECTRONIC UNIT - REMOVAL/INSTALLATION**

#### 1. General

- A. This procedure has these tasks:
  - (1) A removal of a display electronic unit.
  - (2) An installation of a display electronic unit.
- B. The two display electronic units are on the E3 electronic equipment rack, shelf No. 1, in the main equipment center.

#### TASK 31-62-21-000-801

#### 2. Display Electronic Unit Removal

(Figure 401)

A. References

| Reference        | Title                     |  |
|------------------|---------------------------|--|
| 20-10-07-000-801 | E/E Box Removal (P/B 201) |  |

B. Location Zones

| Zone | Area                                           |
|------|------------------------------------------------|
| 117  | Electrical and Electronics Compartment - Left  |
| 118  | Electrical and Electronics Compartment - Right |
| 211  | Flight Compartment - Left                      |
| 212  | Flight Compartment - Right                     |

C. Access Panels

| Number | Name/Location                    |
|--------|----------------------------------|
| 117A   | Electronic Equipment Access Door |

D. Removal Procedure

SUBTASK 31-62-21-020-002

- (1) If the DEU to be removed has fault data, perform the following safestore steps before removing power to the DEU:
  - (a) On the MAINT BITE INDEX page select CDS.
  - (b) On the CDS BITE page select DEU 1 or DEU 2 if applicable.
  - (c) On the CDS DEU X BITE page select GROUND TEST.
  - (d) On the CDS DEU X MAINT/BITE page select the DEU X SELF-TEST.
  - (e) Select RUN SELF-TEST.
    - NOTE: The self-test can take up to 3 minutes. At this time the MCDU page will show : DEU SELF-TEST (3 MIN) OR DEU-X BITE INOP CHECK DEU OR INTERFACE. Do not be concerned with this message the test page will read: SELF-TEST IN PROGRESS.
  - (f) At the end of the SELF-TEST the test page will show PASSED or FAILED.
  - (g) To exit the test select INDEX.

SUBTASK 31-62-21-040-001

(2) For the applicable unit:

| EFF     | ECTIVIT | Υ |  |
|---------|---------|---|--|
| HAP ALL |         |   |  |
|         |         |   |  |

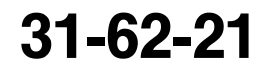

Page 401 Jun 15/2008

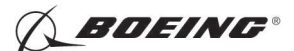

Open these circuit breakers and install safety tags:

CAPT Electrical System Panel, P18-2

| Row | Col | Number | Name              |
|-----|-----|--------|-------------------|
| D   | 5   | C01359 | DISPLAY DEU 1 PRI |

F/O Electrical System Panel, P6-1

| Row | Col | Number | Name                 |
|-----|-----|--------|----------------------|
| D   | 9   | C01362 | DISPLAY DEU 2 HOLDUP |
| D   | 10  | C01361 | DISPLAY DEU 1 HOLDUP |
| D   | 11  | C01360 | DISPLAY DEU 2 PRI    |

SUBTASK 31-62-21-010-001

(3) Open this access panel:

NumberName/Location117AElectronic Equipment Access Door

SUBTASK 31-62-21-020-001

**CAUTION:** DO NOT TOUCH THE CONNECTOR PINS OR OTHER CONDUCTORS ON THE DISPLAY ELECTRONIC UNIT. IF YOU TOUCH THESE CONDUCTORS, ELECTROSTATIC DISCHARGE CAN CAUSE DAMAGE TO THE DISPLAY ELECTRONIC UNIT.

(4) To remove a DISPLAY ELECTRONIC UNIT [1], do this task: E/E Box Removal, TASK 20-10-07-000-801.

--- END OF TASK ------

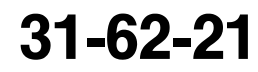

EFFECTIVITY

HAP ALL

BOEING®

737-600/700/800/900 **AIRCRAFT MAINTENANCE MANUAL** 

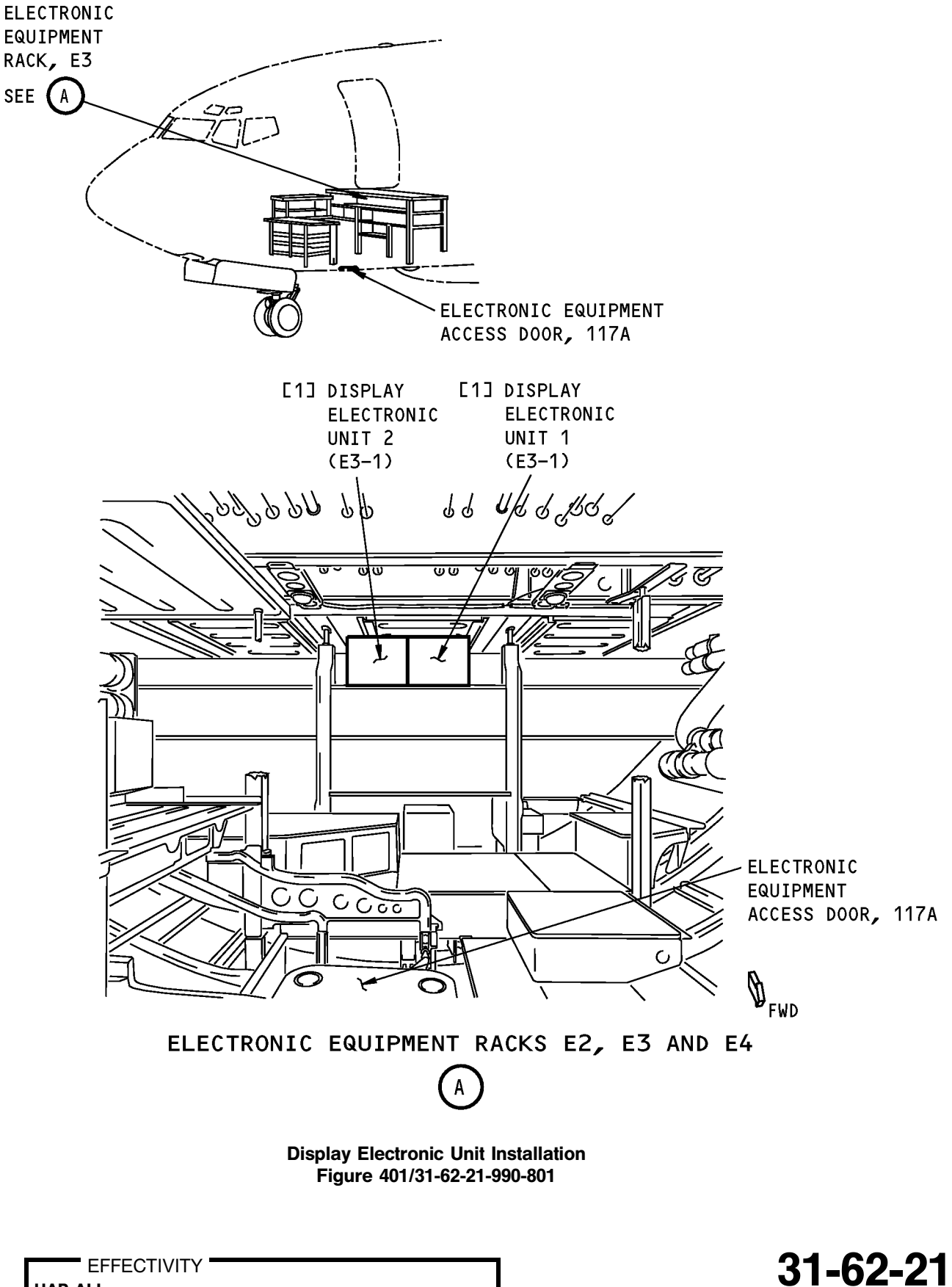

HAP ALL

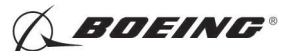

#### TASK 31-62-21-400-801

#### 3. Display Electronic Unit Installation

- (Figure 401)
- A. General
  - (1) The installation test makes sure the display electronic unit operates correctly.
- B. References

| Reference        | Title                                                                                  |
|------------------|----------------------------------------------------------------------------------------|
| 20-10-07-400-801 | E/E Box Installation (P/B 201)                                                         |
| 24-22-00-860-811 | Supply Electrical Power (P/B 201)                                                      |
| 24-22-00-860-812 | Remove Electrical Power (P/B 201)                                                      |
| 31-62-21-470-801 | Display Electronic Unit Software Installation with an Airborne Data Loader (P/B 201)   |
| 31-62-21-470-802 | Display Electronic Unit Software Installation with a Portable Data<br>Loader (P/B 201) |

#### C. Expendables/Parts

| AMM Item | Description             | AIPC Reference   | AIPC Effectivity               |
|----------|-------------------------|------------------|--------------------------------|
| 1        | DISPLAY ELECTRONIC UNIT | 31-62-11-02-005  | HAP 012, 013, 015-026, 028-030 |
|          |                         | 31-62-21-01-005  | HAP 001-011                    |
|          |                         | 31-62-21-09-005  | HAP 044-054, 102-999           |
|          |                         | 31-62-21-10B-005 | HAP 031-043, 101               |

#### D. Location Zones

| Zone | Area                                           |
|------|------------------------------------------------|
| 117  | Electrical and Electronics Compartment - Left  |
| 118  | Electrical and Electronics Compartment - Right |
| 211  | Flight Compartment - Left                      |
| 212  | Flight Compartment - Right                     |

E. Access Panels

| Number | Name/Location                    |
|--------|----------------------------------|
| 117A   | Electronic Equipment Access Door |

#### F. Installation Procedure

SUBTASK 31-62-21-860-001

(1) For the applicable unit:

Make sure that these circuit breakers are open and have safety tags:

CAPT Electrical System Panel, P18-2

| Row | Col | Number | Name              |
|-----|-----|--------|-------------------|
| D   | 5   | C01359 | DISPLAY DEU 1 PRI |

F/O Electrical System Panel, P6-1

| Row | Col | Number | Name                 |
|-----|-----|--------|----------------------|
| D   | 9   | C01362 | DISPLAY DEU 2 HOLDUP |
| D   | 10  | C01361 | DISPLAY DEU 1 HOLDUP |
| D   | 11  | C01360 | DISPLAY DEU 2 PRI    |

EFFECTIVITY

31-62-21

**BDEING**®

737-600/700/800/900 AIRCRAFT MAINTENANCE MANUAL

SUBTASK 31-62-21-420-001

**CAUTION:** DO NOT TOUCH THE CONNECTOR PINS OR OTHER CONDUCTORS ON THE DISPLAY ELECTRONIC UNIT. IF YOU TOUCH THESE CONDUCTORS, ELECTROSTATIC DISCHARGE CAN CAUSE DAMAGE TO THE DISPLAY ELECTRONIC UNIT.

(2) To install the DISPLAY ELECTRONIC UNIT [1], do this task: E/E Box Installation, TASK 20-10-07-400-801.

SUBTASK 31-62-21-440-001

(3) For the applicable unit:

Remove the safety tags and close these circuit breakers:

CAPT Electrical System Panel, P18-2

| Row | Col | Number | Name              |
|-----|-----|--------|-------------------|
| D   | 5   | C01359 | DISPLAY DEU 1 PRI |

F/O Electrical System Panel, P6-1

| Row | Col | Number | Name                 |
|-----|-----|--------|----------------------|
| D   | 9   | C01362 | DISPLAY DEU 2 HOLDUP |
| D   | 10  | C01361 | DISPLAY DEU 1 HOLDUP |
| D   | 11  | C01360 | DISPLAY DEU 2 PRI    |

SUBTASK 31-62-21-410-001

(4) Close this access panel:

| Number | Name/Location                    |
|--------|----------------------------------|
| 117A   | Electronic Equipment Access Door |

G. Installation Test

SUBTASK 31-62-21-860-002

(1) Do this task: Supply Electrical Power, TASK 24-22-00-860-811.

SUBTASK 31-62-21-860-003

(2) Make sure the DISPLAY SOURCE switch on the instrument switching module is in the AUTO position.

SUBTASK 31-62-21-860-013

- (3) Do these steps to make sure the correct software part number for the OPS, OPC and DU DB are installed in the applicable DEU.
  - (a) If you are not at one of the CDS DEU BITE displays, then do these steps:
    - 1) Push the INIT REF function key.
    - 2) If the POS INIT display shows, then push the line select key next to the INDEX prompt. NOTE: This makes the INIT/REF INDEX show.
    - 3) Push the line select key next to the MAINT prompt.
  - (b) From the MAINT BITE INDEX, push the line select key next to the CDS prompt.
  - (c) Push the line select key next to the applicable DEU prompt.
  - (d) Push the line select key next to the IDENT/CONFIG prompt.
    - 1) Make sure the correct part number shows on the display.
    - 2) If the incorrect part number shows on the display.

|     | EF  | FECT | IVI |
|-----|-----|------|-----|
| HAP | ALL |      |     |

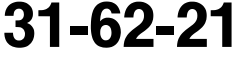

Page 405 Jun 10/2005

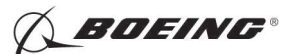

 a) Install the correct software part number, do this task: Display Electronic Unit Software Installation with a Portable Data Loader, TASK 31-62-21-470-802 or Display Electronic Unit Software Installation with an Airborne Data Loader, TASK 31-62-21-470-801

or replace the display electronic unit.

SUBTASK 31-62-21-750-001

- (4) Do a test of the DISPLAY ELECTRONIC UNIT [1]:
  - (a) Make sure CDS FAULT does not show on the outboard display unit.
  - (b) Make sure DSPLY SOURCE does not show on the outboard display unit.

SUBTASK 31-62-21-860-004

(5) Do this task: Remove Electrical Power, TASK 24-22-00-860-812.

----- END OF TASK ------

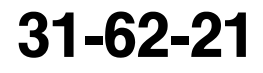

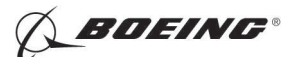

#### **DISPLAY ELECTRONIC UNIT - CLEANING/PAINTING**

#### 1. General

- A. This procedure has this task:
  - (1) How to clean the display electronic unit cooling air inlet screen.
- B. There are two display electronic units.
- C. This procedure is the same for both display electronic units.

#### TASK 31-62-21-100-801

#### 2. How to Clean the Cooling Air Inlet Screen for the Display Electronic Unit

A. References

| Reference        | Title                                          |
|------------------|------------------------------------------------|
| 24-22-00-860-812 | Remove Electrical Power (P/B 201)              |
| 31-62-21-000-801 | Display Electronic Unit Removal (P/B 401)      |
| 31-62-21-400-801 | Display Electronic Unit Installation (P/B 401) |

B. Location Zones

| Zone | Area                       |
|------|----------------------------|
| 211  | Flight Compartment - Left  |
| 212  | Flight Compartment - Right |

#### C. Procedure

SUBTASK 31-62-21-010-002

(1) Do this task: Display Electronic Unit Removal, TASK 31-62-21-000-801.

SUBTASK 31-62-21-100-001

**CAUTION:** DO NOT USE COMPRESSED AIR TO CLEAN THE SCREEN IN THE COOLING AIR INLET. COMPRESSED AIR WILL PUSH CONTAMINATION INTO THE DISPLAY ELECTRONIC UNIT AND CAUSE EQUIPMENT FAILURE.

(2) Remove all lint, dust, and debris from the cooling air inlet screen with a vacuum cleaner. SUBTASK 31-62-21-410-002

(3) Do this task: Display Electronic Unit Installation, TASK 31-62-21-400-801.

SUBTASK 31-62-21-860-022

(4) Do this task: Remove Electrical Power, TASK 24-22-00-860-812.

--- END OF TASK ------

|    | EFFECTIVITY | , |
|----|-------------|---|
| AP | ALL         |   |

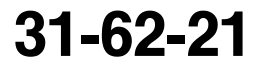

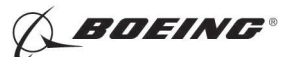

#### **COAXIAL COUPLER - REMOVAL/INSTALLATION**

#### 1. General

- A. This procedure has these tasks:
  - (1) A removal of a coaxial coupler.
  - (2) An installation of a coaxial coupler.
- B. There are four coaxial couplers installed in the common display system.
  - (1) There are two coaxial couplers installed inboard of the rudder pedals on each side.
    - (a) The two couplers are mounted on a bracket.
    - (b) Remove the applicable FMCS control display unit and the applicable main access panel to get access to the bracket for the coaxial couplers.
    - (c) Remove the bracket to get access to the coaxial couplers.

#### TASK 31-62-31-000-801

#### 2. Coaxial Coupler Removal

(Figure 401)

A. References

| Reference        | Title                                                |
|------------------|------------------------------------------------------|
| 25-11-01-000-801 | Captain's and First Officer's Seat Removal (P/B 401) |
| 29-11-00-860-805 | Hydraulic System A or B Power Removal (P/B 201)      |
| 34-61-01-000-802 | FMCS Control Display Unit (CDU) Removal (P/B 401)    |

B. Location Zones

| Zone | Area                       |
|------|----------------------------|
| 211  | Flight Compartment - Left  |
| 212  | Flight Compartment - Right |

C. Removal Procedure

SUBTASK 31-62-31-860-001

 For the hydraulic system A and hydraulic system B, do this task: Hydraulic System A or B Power Removal, TASK 29-11-00-860-805.

SUBTASK 31-62-31-010-001

# WARNING: REMOVE ELECTRICAL POWER FROM THE CAPTAIN'S (FIRST OFFICER'S) SEAT. YOU CAN ACCIDENTALLY CAUSE A SEAT TO MOVE AND CAUSE INJURIES TO PERSONS AND DAMAGE TO EQUIPMENT.

(2) Remove the captain's (first officer's) seat. To remove it, do this task: Captain's and First Officer's Seat Removal, TASK 25-11-01-000-801.

SUBTASK 31-62-31-010-002

- (3) Do these steps to get access to the left (right) bracket [4] for coaxial couplers [7]:
  - (a) Use the hand crank to move the rudder pedals to the full forward position.
  - (b) Loosen the seven quarter turn fasteners on the left (right) main access panel [2] (inboard of the rudder pedals).
  - (c) Remove the left (right) main access panel [2].

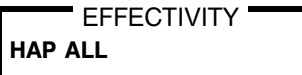

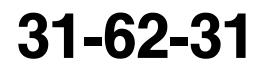

Page 401 Jun 10/2005

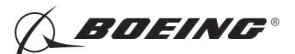

SUBTASK 31-62-31-010-003

(4) Remove the left (right) FMCS control display unit [1]. To remove it, do this task: FMCS Control Display Unit (CDU) Removal, TASK 34-61-01-000-802.

SUBTASK 31-62-31-020-001

- (5) Do these steps to remove the left (right) bracket [4] for the coaxial couplers [7]:
  - (a) Disconnect the coaxial cables [8] from the two coaxial couplers [7].

NOTE: Record the coaxial cable [8] locations before you remove them.

- (b) Remove the two screws [3] that hold the bracket [4] to the structure.
- (c) Remove the bracket [4] from the structure.

SUBTASK 31-62-31-020-002

- (6) Remove the applicable coaxial coupler [7] from the bracket [4]:
  - (a) Remove the four screws [5], and washers [6] that hold the coaxial coupler [7] to the bracket [4].

----- END OF TASK ------

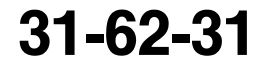

Page 402 Jun 10/2005

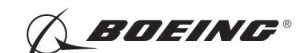

737-600/700/800/900 AIRCRAFT MAINTENANCE MANUAL

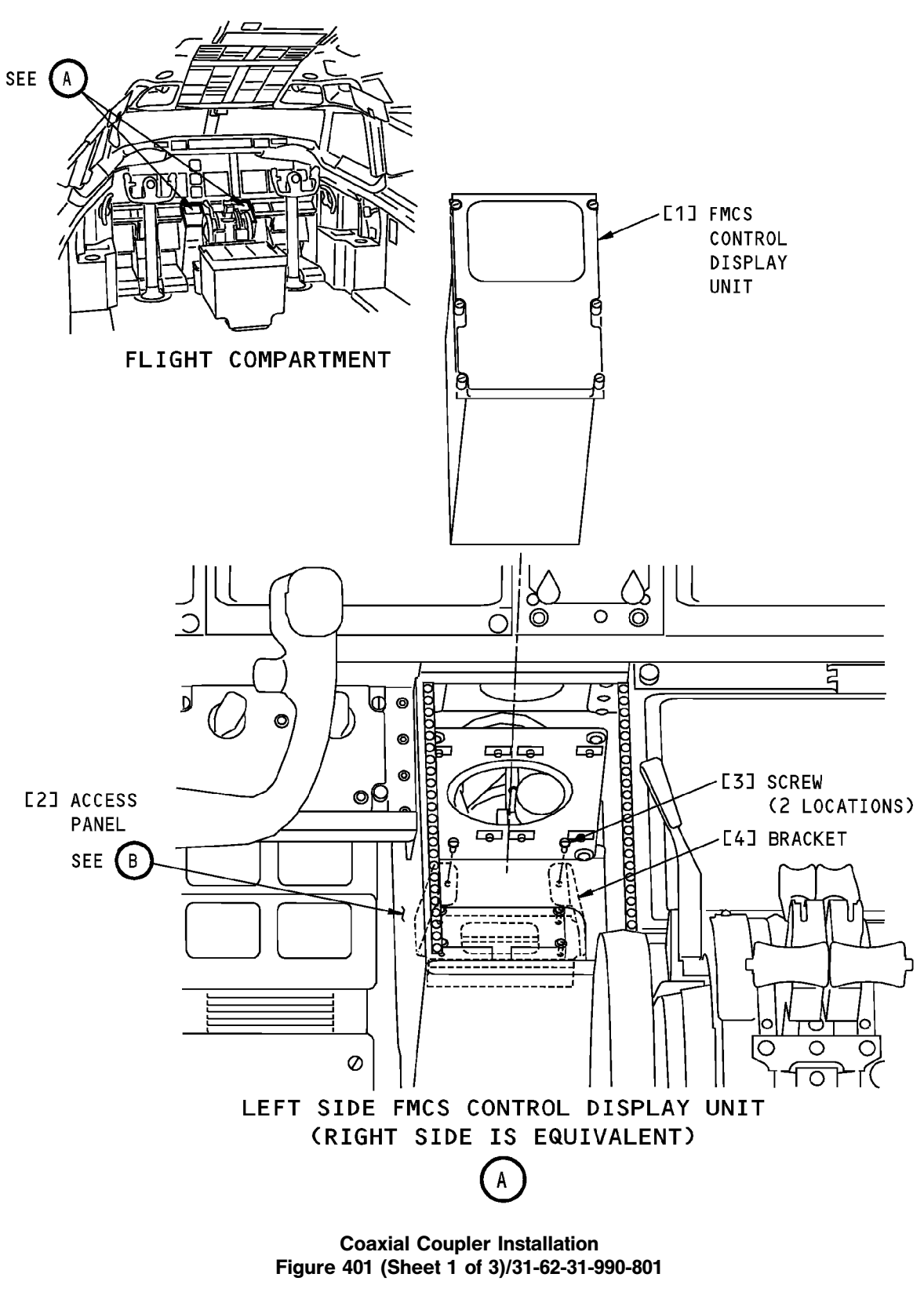

31-62-31

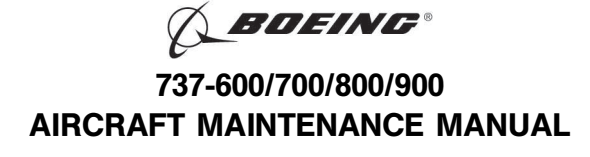

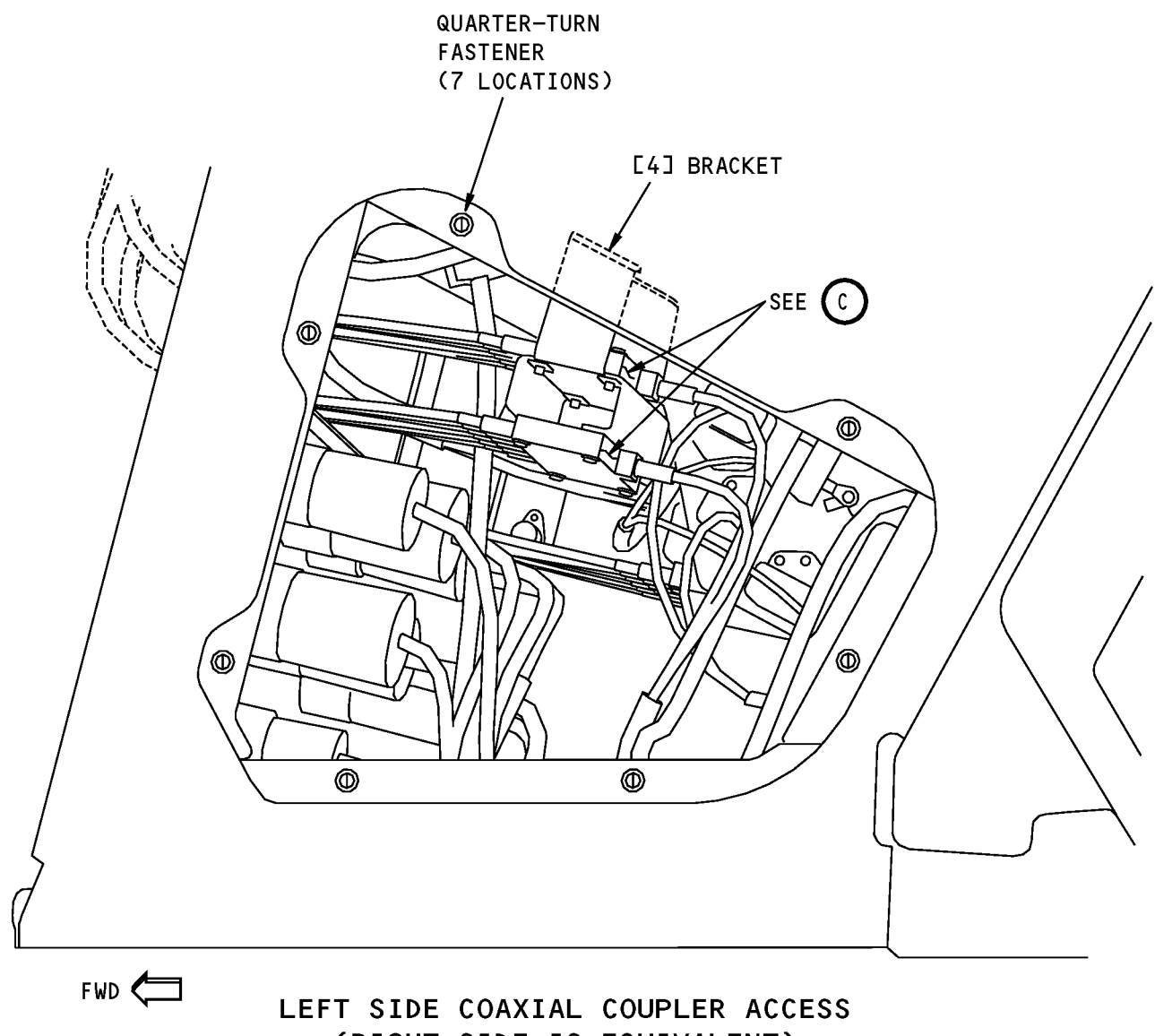

(RIGHT SIDE IS EQUIVALENT)

В

Coaxial Coupler Installation Figure 401 (Sheet 2 of 3)/31-62-31-990-801

31-62-31

Page 404 Oct 10/2003

EFFECTIVITY

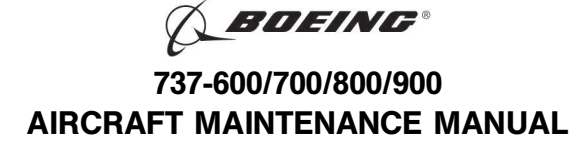

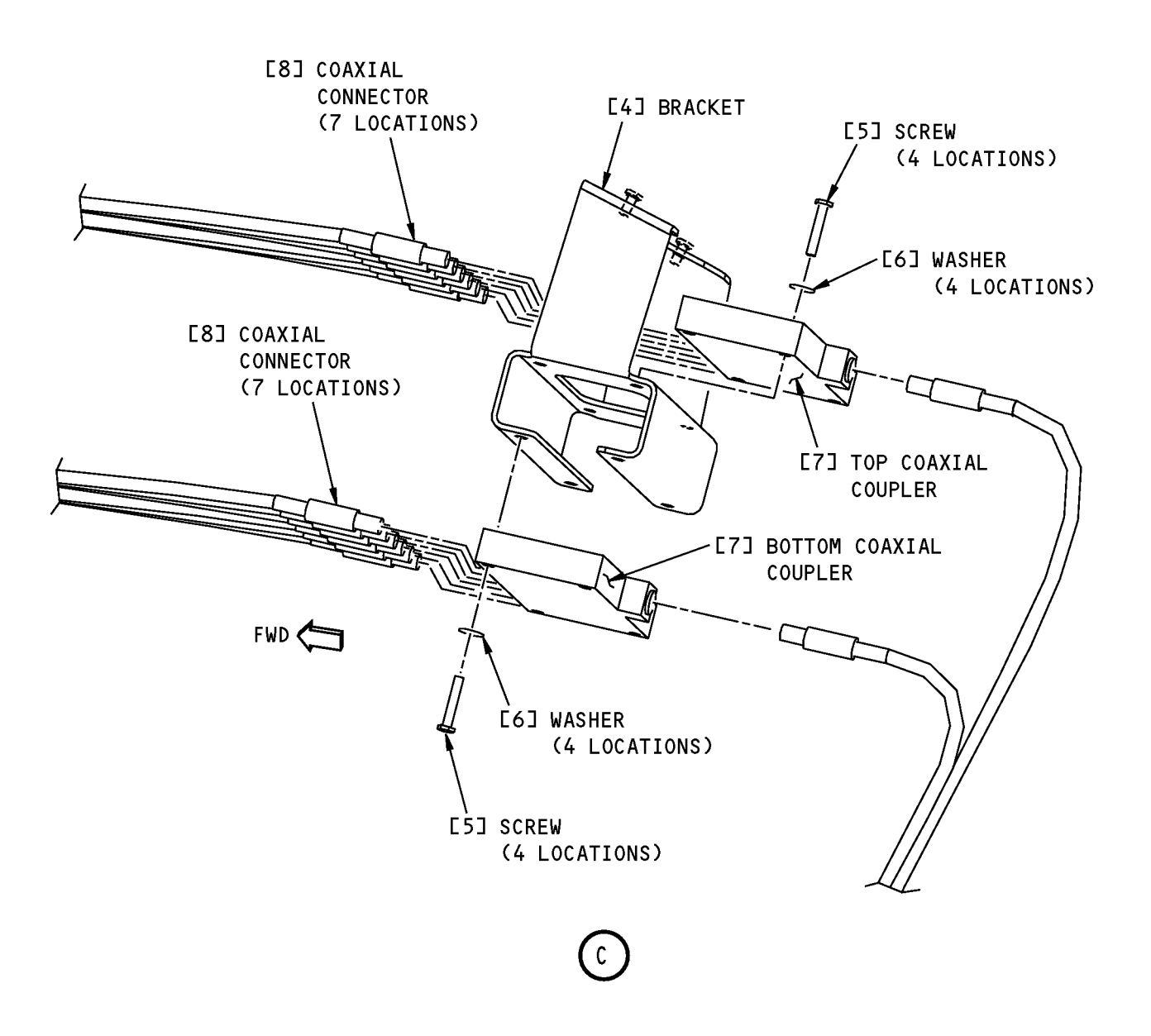

Coaxial Coupler Installation Figure 401 (Sheet 3 of 3)/31-62-31-990-801

31-62-31

Page 405 Oct 10/2003

EFFECTIVITY

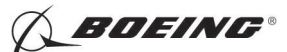

#### TASK 31-62-31-400-801

#### 3. Coaxial Coupler Installation

- (Figure 401)
- A. General

(1) The LRU replacement test makes sure the coaxial coupler [7] you install operates correctly.

B. References

| Reference        | Title                                                     |
|------------------|-----------------------------------------------------------|
| 24-22-00-860-811 | Supply Electrical Power (P/B 201)                         |
| 25-11-01-400-801 | Captain's and First Officer's Seat Installation (P/B 401) |
| 29-11-00-860-805 | Hydraulic System A or B Power Removal (P/B 201)           |
| 34-61-01-400-802 | FMCS Control Display Unit (CDU) Installation (P/B 401)    |

#### C. Expendables/Parts

| AMM Item | Description     | AIPC Reference   | AIPC Effectivity                            |
|----------|-----------------|------------------|---------------------------------------------|
| 7        | Coaxial coupler | 31-62-31-01-080  | HAP 001-013, 015-026, 028-046, 054, 101-104 |
|          |                 | 53-42-00-19B-225 | HAP 047-053, 105-999                        |

#### D. Location Zones

| Zone | Area                       |
|------|----------------------------|
| 211  | Flight Compartment - Left  |
| 212  | Flight Compartment - Right |

#### E. Installation Procedure

SUBTASK 31-62-31-860-002

- (1) Make sure the hydraulic system A and hydraulic system B are off.
  - (a) If the hydraulic power is not off for hydraulic system A and hydraulic system B, do this task: Hydraulic System A or B Power Removal, TASK 29-11-00-860-805.

SUBTASK 31-62-31-420-001

- (2) Install the coaxial coupler [7]:
  - (a) Put the coaxial coupler [7] in place on the bracket [4].
  - (b) Install the four screws [5], and washers [6] that hold the coaxial coupler [7] to the bracket [4].

SUBTASK 31-62-31-420-002

- (3) Install the bracket [4] for the coaxial couplers [7]:
  - (a) Put the bracket [4] in place on the support structure.
  - (b) Install the two screws [3] that hold the bracket [4] in place.
  - (c) Connect the coaxial cables [8] to the two coaxial couplers [7].

NOTE: Connect the coaxial cables in the same locations you recorded before.

SUBTASK 31-62-31-410-001

(4) Re-install the FMCS control display unit. To install it, do this task: FMCS Control Display Unit (CDU) Installation, TASK 34-61-01-400-802.

D633A101-HAP

SUBTASK 31-62-31-410-002

(5) Re-install the captain's (first officer's) seat. To install it, do this task: Captain's and First Officer's Seat Installation, TASK 25-11-01-400-801.

| EFFECTIVITY | / |
|-------------|---|
| IAP ALL     |   |
|             |   |

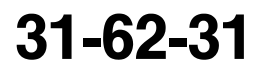

Page 406 Feb 15/2009

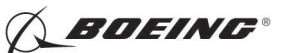

SUBTASK 31-62-31-410-003

(6) Re-install the main access panel [2] (inboard of the rudder pedals).

SUBTASK 31-62-31-410-004

(7) Tighten the seven quarter turn fasteners on the main access panel [2].

F. Installation Test

SUBTASK 31-62-31-860-003

(1) Do this task: Supply Electrical Power, TASK 24-22-00-860-811.

SUBTASK 31-62-31-860-004

(2) Adjust the brightness controls for each display unit (DU) so that all six DUs are readable. SUBTASK 31-62-31-730-002

- (3) Do a test of the two coaxial couplers [7] on the bracket [4] that you installed.
  - (a) Do these steps at the FMCS control display unit that you installed.
    - 1) Push the INIT REF key.
    - 2) Push the line select key (LSK) adjacent to INDEX.
    - 3) Push the LSK adjacent to MAINT.
    - 4) Push the LSK adjacent to CDS.
    - 5) Push the LSK adjacent to DEU 1.
    - 6) Push the LSK adjacent to GROUND TESTS.
    - 7) Push the LSK adjacent to DU LOOP TEST.
    - 8) Push the LSK adjacent to COAX 1 TO LT DISPLAYS & COAX 2 TO RT DISPLAYS.
  - (b) Make sure all six DUs show the test format (Figure 402).
  - (c) For each DU, make sure the DU LOCATION, COAX OUTPUT, INPUT ACTIVITY, and ARINC 429 LOOP are as follows:
    - <u>NOTE</u>: The boxed Y indicates the active channel and will show in white on the DU. A green Y on the DU indicates a channel with activity on it. A red N on the DU indicates a channel with no detected activity on it.
  - (d) Make sure all six DUs agree with the data in (Table 401).

Table 401/31-62-31-993-803

| Display Unit Test Format DEU 1 selected coupler $\#1$ to left DUs coupler $\#2$ to right DUs |                  |              |                    |                    |                  |                   |  |
|----------------------------------------------------------------------------------------------|------------------|--------------|--------------------|--------------------|------------------|-------------------|--|
|                                                                                              | Left Outbd<br>DU | Left Inbd DU | Center<br>Upper DU | Center<br>Lower DU | Right Inbd<br>DU | Right Outbd<br>DU |  |
| DU LOCATION                                                                                  | LOB              | LIB          | CU                 | CL                 | RIB              | ROB               |  |
| COAX OUTPUT                                                                                  | 1                | 1            | 1                  | 2                  | 2                | 2                 |  |
| INPUT ACTIVITY                                                                               | [Υ]ΥΥΥ           | [Υ]ΥΥΥ       | [Υ]ΥΥΥ             | Υ[Υ]ΥΥ             | Υ[Υ]ΥΥ           | Υ[Υ]ΥΥ            |  |
| ARINC 429 LOOP                                                                               | PASS             | PASS         | PASS               | PASS               | PASS             | PASS              |  |

EFFECTIVITY

31-62-31

Page 407 Jun 10/2005

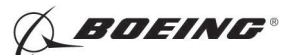

- (e) On the FMCS control display unit, push the LSK adjacent to COAX 2 TO LT DISPLAYS & COAX 1 TO RT DISPLAYS.
- (f) Make sure all six DUs show the test format (Figure 402).
- (g) For each DU, make sure the DU LOCATION, COAX OUTPUT, INPUT ACTIVITY, and ARINC 429 LOOP are as follows:
  - <u>NOTE</u>: The boxed Y indicates the active channel and will show in white on the DU. A green Y on the DU indicates a channel with activity on it. A red N on the DU indicates a channel with no detected activity on it.
- (h) Make sure all six DUs agree with the data in (Table 402).

| Display Unit Test Format DEU 1 selected coupler $\#$ 2 to left DUs coupler $\#$ 1 to right DUs |                  |              |                    |                    |                  |                   |  |
|------------------------------------------------------------------------------------------------|------------------|--------------|--------------------|--------------------|------------------|-------------------|--|
|                                                                                                | Left Outbd<br>DU | Left Inbd DU | Center<br>Upper DU | Center<br>Lower DU | Right Inbd<br>DU | Right Outbd<br>DU |  |
| DU LOCATION                                                                                    | LOB              | LIB          | CU                 | CL                 | RIB              | ROB               |  |
| COAX OUTPUT                                                                                    | 2                | 2            | 2                  | 1                  | 1                | 1                 |  |
| INPUT ACTIVITY                                                                                 | Υ[Υ]ΥΥ           | Υ[Υ]ΥΥ       | Υ[Υ]ΥΥ             | [Υ]ΥΥΥ             | [Υ]ΥΥΥ           | [Υ]ΥΥΥ            |  |
| ARINC 429 LOOP                                                                                 | PASS             | PASS         | PASS               | PASS               | PASS             | PASS              |  |

| Table | 402/31-62-31-993-804 |
|-------|----------------------|
|-------|----------------------|

- (i) Do these steps at the FMCS control display unit:
  - 1) Push the LSK adjacent to INDEX until the CDS BITE INDEX page shows.
  - 2) Push the LSK adjacent to DEU 2.
  - 3) Push the LSK adjacent to GROUND TESTS.
  - 4) Push the LSK adjacent to DU LOOP TEST.
  - 5) Push the LSK adjacent to COAX 1 TO LT DISPLAYS & COAX 2 TO RT DISPLAYS.
- (j) Make sure all six DUs show the test format (Figure 402).
- (k) For each DU, make sure the DU LOCATION, COAX OUTPUT, INPUT ACTIVITY, and ARINC 429 LOOP are as follows:
  - NOTE: The boxed Y indicates the active channel and will show in white on the DU. A green Y on the DU indicates a channel with activity on it. A red N on the DU indicates a channel with no detected activity on it.
- (I) Make sure all six DUs agree with the data in (Table 403).

| Table 403/31-62-31-993-80 |
|---------------------------|
|---------------------------|

| Display Unit Test Format DEU 2 selected coupler $\#$ 3 to left DUs coupler $\#$ 4 to right DUs |                  |              |                    |                    |                  |                   |  |
|------------------------------------------------------------------------------------------------|------------------|--------------|--------------------|--------------------|------------------|-------------------|--|
|                                                                                                | Left Outbd<br>DU | Left Inbd DU | Center<br>Upper DU | Center<br>Lower DU | Right Inbd<br>DU | Right Outbd<br>DU |  |
|                                                                                                |                  |              |                    |                    |                  |                   |  |

EFFECTIVITY

Oct 10/2003

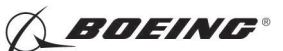

(Continued)

| Display Unit Test Format DEU 2 selected coupler $\#3$ to left DUs coupler $\#4$ to right DUs |        |        |        |        |        |        |  |
|----------------------------------------------------------------------------------------------|--------|--------|--------|--------|--------|--------|--|
| DU LOCATION                                                                                  | LOB    | LIB    | CU     | CL     | RIB    | ROB    |  |
| COAX OUTPUT                                                                                  | 1      | 1      | 1      | 2      | 2      | 2      |  |
| INPUT ACTIVITY                                                                               | ΥΥ[Υ]Υ | ΥΥ[Υ]Υ | ΥΥ[Υ]Υ | ΥΥΥ[Υ] | ΥΥΥ[Υ] | ΥΥΥ[Υ] |  |
| ARINC 429 LOOP                                                                               | PASS   | PASS   | PASS   | PASS   | PASS   | PASS   |  |

(m) On the FMCS control display unit, push the LSK adjacent to COAX 2 TO LT DISPLAYS & COAX 1 TO RT DISPLAYS.

- (n) Make sure all six DUs show the test format (Figure 402).
- (o) For each DU, make sure the DU LOCATION, COAX OUTPUT, INPUT ACTIVITY, and ARINC 429 LOOP are as follows:
  - NOTE: The boxed Y indicates the active channel and will show in white on the DU. A green Y on the DU indicates a channel with activity on it. A red N on the DU indicates a channel with no detected activity on it.
- (p) Make sure all six DUs agree with the data in (Table 404).

| Display Unit Test Format DEU 2 selected coupler #4 to left DUs coupler #3 to right DUs |                  |              |                    |                    |                  |                   |
|----------------------------------------------------------------------------------------|------------------|--------------|--------------------|--------------------|------------------|-------------------|
|                                                                                        | Left Outbd<br>DU | Left Inbd DU | Center<br>Upper DU | Center<br>Lower DU | Right Inbd<br>DU | Right Outbd<br>DU |
| DU LOCATION                                                                            | LOB              | LIB          | CU                 | CL                 | RIB              | ROB               |
| COAX OUTPUT                                                                            | 2                | 2            | 2                  | 1                  | 1                | 1                 |
| INPUT ACTIVITY                                                                         | YYY[Y]           | YYY[Y]       | YYY[Y]             | ΥΥ[Υ]Υ             | ΥΥ[Υ]Υ           | ΥΥ[Υ]Υ            |
| ARINC 429 LOOP                                                                         | PASS             | PASS         | PASS               | PASS               | PASS             | PASS              |

Table 404/31-62-31-993-806

(q) Push the LSK adjacent to INDEX on the FMCS control display unit to stop the test.

---- END OF TASK ----

EFFECTIVITY

Page 409 Oct 10/2003

31-62-31

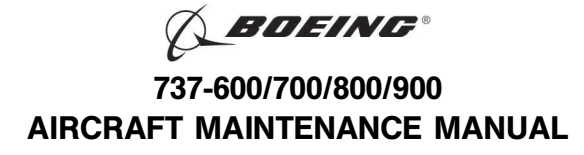

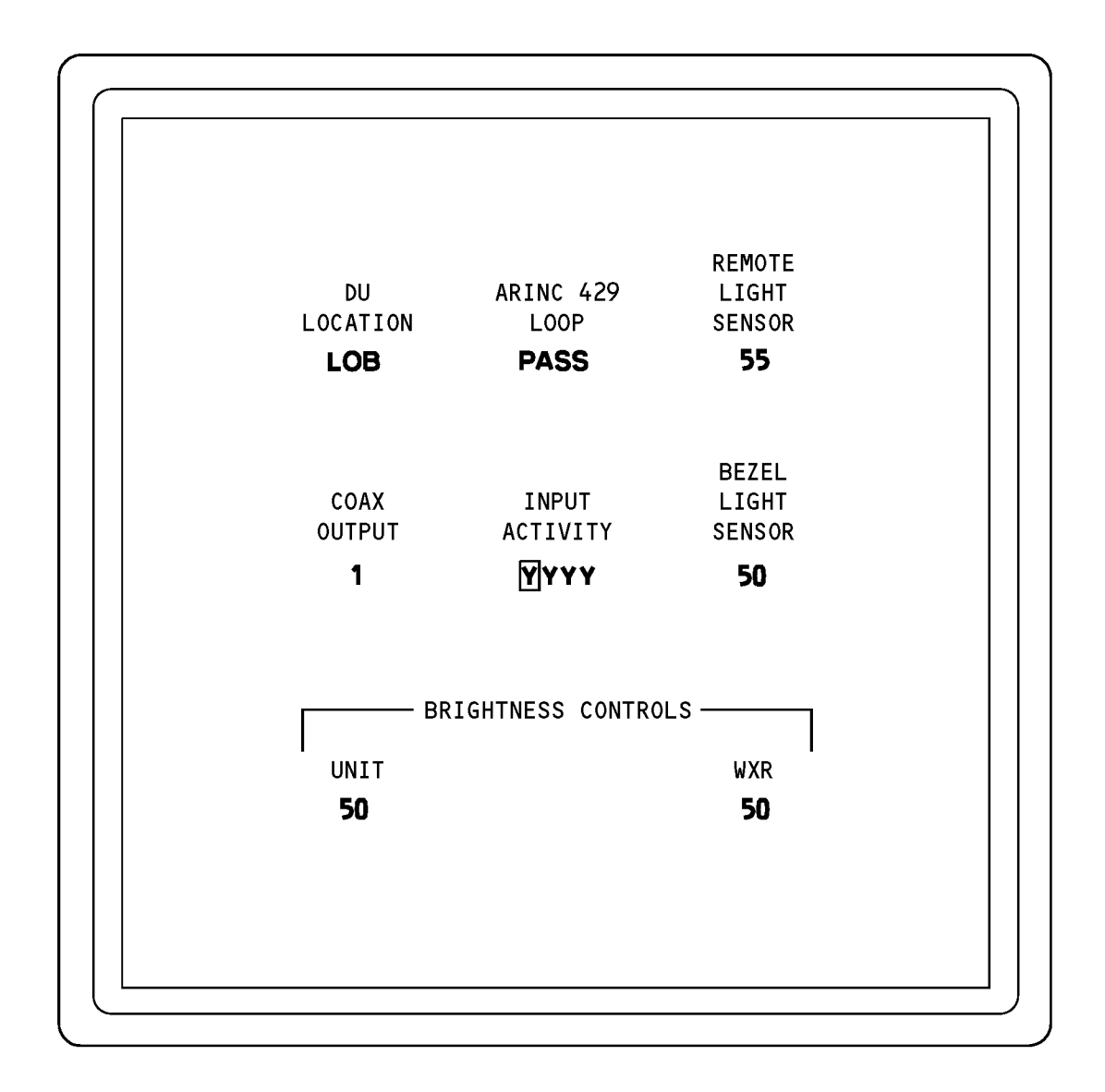

Display Unit Test Format Figure 402/31-62-31-990-802

31-62-31

HAP ALL

EFFECTIVITY

Page 410 Oct 10/2003

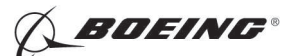

#### **REMOTE LIGHT SENSOR - REMOVAL/INSTALLATION**

#### 1. General

- A. This procedure has these tasks:
  - (1) A removal of a remote light sensor.
  - (2) An installation of a remote light sensor.
- B. There are two remote light sensors. The remote light sensors are on the glareshield in front of the pilots. You remove or install the remote light sensor from above the glareshield.
- C. Power for the left remote light sensor is supplied by the captain's outboard display unit. Power for the right remote light sensor is supplied by the first officer's outboard display unit.

#### TASK 31-62-41-000-801

#### 2. Remote Light Sensor Removal

(Figure 401)

A. References

| Reference     | Title                            |
|---------------|----------------------------------|
| SWPM 20-61-11 | Standard Wiring Practices Manual |

B. Location Zones

| Zone | Area                       |
|------|----------------------------|
| 211  | Flight Compartment - Left  |
| 212  | Flight Compartment - Right |

C. Removal Procedure

SUBTASK 31-62-41-860-001

(1) Open these circuit breakers and install safety tags:

| Row | Col | <u>Number</u> | Name               |
|-----|-----|---------------|--------------------|
| D   | 4   | C01363        | DISPLAY CAPT OUTBD |

F/O Electrical System Panel, P6-1

| Row | Col | Number | Name              |
|-----|-----|--------|-------------------|
| Е   | 10  | C01364 | DISPLAY F/O OUTBD |

SUBTASK 31-62-41-010-001

- (2) Do these steps to get access to the remote light sensor [4]:
  - (a) Loosen the eight quarter turn fasteners [2] that hold the glareshield access panel [1] to the glareshield, P7.
  - (b) Remove the glareshield access panel [1].

SUBTASK 31-62-41-010-003

(3) Remove the bottom panel of the glareshield structure to get access to the electrical connector [5] for the remote light sensor [4].

SUBTASK 31-62-41-020-001

- (4) Remove the remote light sensor [4]:
  - (a) Remove the two screws [3] that hold the remote light sensor [4] to the glareshield structure.

|     | EFF | ECT | IVITY | · · |
|-----|-----|-----|-------|-----|
| P A | LL  |     |       |     |

HA

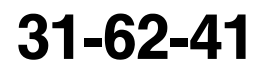

Page 401 Jun 10/2005

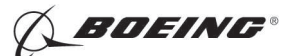

- (b) Disconnect the electrical connector [5] at the other end of the wirefrom the remote light sensor [4].
- (c) Remove the pins for the remote light sensor wires from the electrical connector [5] (SWPM 20-61-11).
- (d) Remove the remote light sensor [4] with wires from the airplane.

----- END OF TASK ------

31-62-41

Page 402 Jun 10/2005

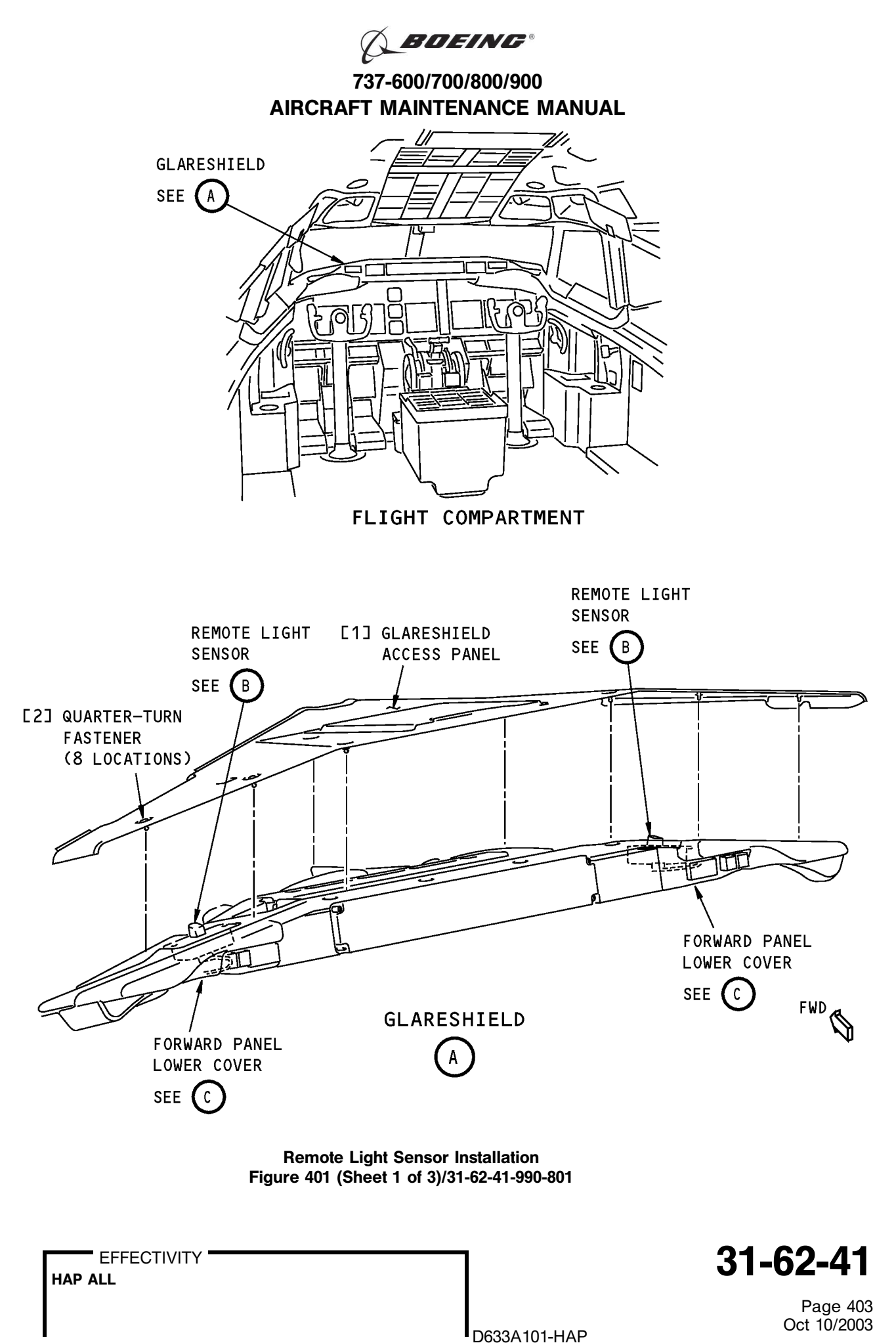

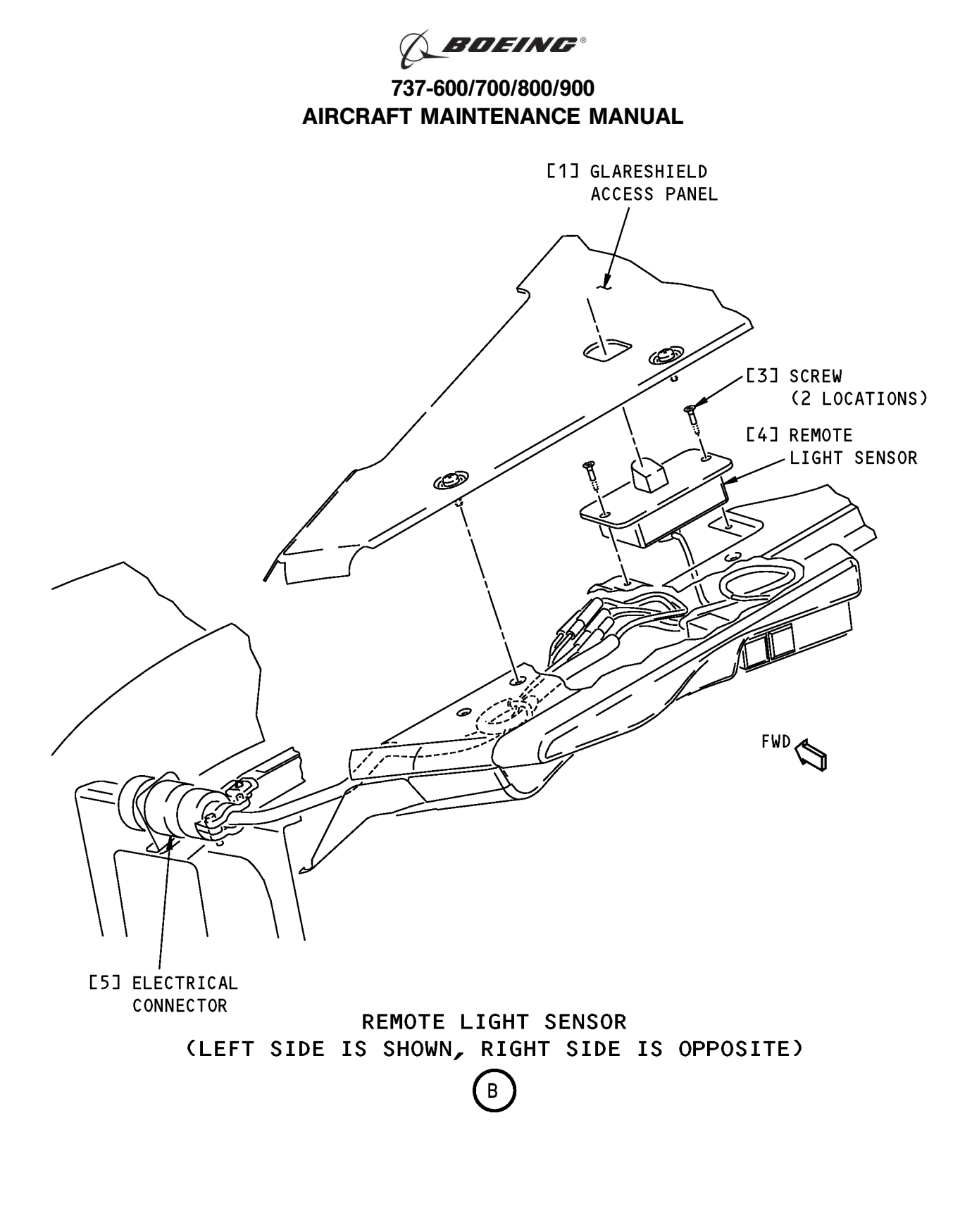

Remote Light Sensor Installation Figure 401 (Sheet 2 of 3)/31-62-41-990-801

31-62-41

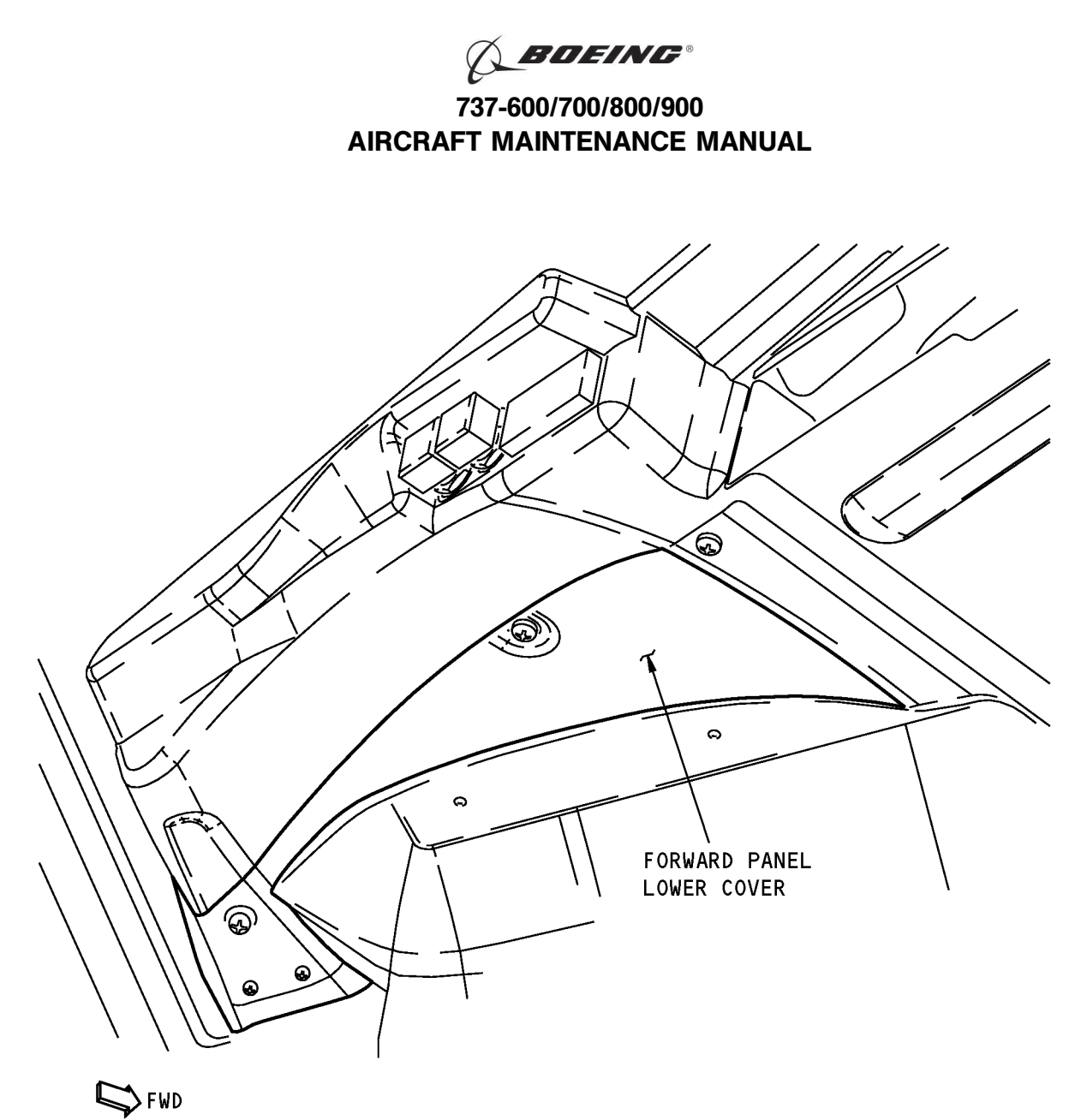

FORWARD PANEL LOWER COVER (LEFT SIDE IS SHOWN, RIGHT SIDE IS OPPOSITE)

C

#### Remote Light Sensor Installation Figure 401 (Sheet 3 of 3)/31-62-41-990-801

31-62-41

Page 405 Oct 10/2003

EFFECTIVITY

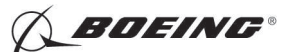

#### TASK 31-62-41-400-801

#### 3. Remote Light Sensor Installation

- (Figure 401)
- A. General
  - (1) The LRU replacement test makes sure that the remote light sensor [4] is installed correctly.
- B. References

| Reference        | Title                             |
|------------------|-----------------------------------|
| 24-22-00-860-811 | Supply Electrical Power (P/B 201) |
| 24-22-00-860-812 | Remove Electrical Power (P/B 201) |
| SWPM 20-61-11    | Standard Wiring Practices Manual  |

#### C. Expendables/Parts

| AMM Item | Description         | AIPC Reference | AIPC Effectivity |
|----------|---------------------|----------------|------------------|
| 4        | Remote light sensor | Not Specified  |                  |

D. Location Zones

| Zone | Area                       |
|------|----------------------------|
| 211  | Flight Compartment - Left  |
| 212  | Flight Compartment - Right |

E. Installation Procedure

SUBTASK 31-62-41-860-002

(1) Make sure that these circuit breakers are open and have safety tags:

| CAPT Electrical System Panel, P | 18-2 |
|---------------------------------|------|
|---------------------------------|------|

| Row | Col | Number | Name               |
|-----|-----|--------|--------------------|
| D   | 4   | C01363 | DISPLAY CAPT OUTBD |

F/O Electrical System Panel, P6-1

| Row | Col | Number | Name              |
|-----|-----|--------|-------------------|
| Е   | 10  | C01364 | DISPLAY F/O OUTBD |

SUBTASK 31-62-41-420-001

- (2) Install the remote light sensor [4]:
  - (a) If not installed, put pins on the end of the remote light sensor wires (SWPM 20-61-11).
    - 1) Make sure the wires of the new remote light sensor [4] have approximately the same length as the one that you removed.
  - (b) Put the remote light sensor [4] and wires into its place in the glareshield structure.
  - (c) Install the pins in the electrical connector [5].
  - (d) Connect the electrical connector [5].
- (e) Install the two screws [3] that hold the remote light sensor [4] to the glareshield structure. SUBTASK 31-62-41-010-002
- (3) Do these steps to install the glareshield access panel [1]:
  - (a) Put the glareshield access panel [1] into its place on the glareshield structure.
  - (b) Tighten the eight quarter turn fasteners [2] that hold the glareshield access panel [1] to the glareshield, P7.

31-62-41

Page 406 Feb 10/2006

|        | AP | ALL |  |
|--------|----|-----|--|
| AP ALL |    |     |  |
|        | AP | ALL |  |

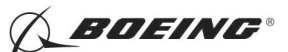

SUBTASK 31-62-41-410-001

(4) Install the bottom panel of the glareshield structure.

- SUBTASK 31-62-41-860-003
- (5) Remove the safety tags and close these circuit breakers:

CAPT Electrical System Panel, P18-2

| Row | Col | Number | Name               |
|-----|-----|--------|--------------------|
| D   | 4   | C01363 | DISPLAY CAPT OUTBD |

F/O Electrical System Panel, P6-1

| Row | Col | Number | Name              |
|-----|-----|--------|-------------------|
| Е   | 10  | C01364 | DISPLAY F/O OUTBD |

F. Installation Test

(Figure 402)

SUBTASK 31-62-41-860-004

(1) Do this task: Supply Electrical Power, TASK 24-22-00-860-811.

SUBTASK 31-62-41-730-001

- (2) Do these steps to do a test of the remote light sensor [4] that you installed:
  - (a) Do these steps at an FMCS CDU:
    - 1) Push the INIT REF key.
    - 2) Push the line select key (LSK) adjacent to INDEX.
    - 3) Push the LSK adjacent to MAINT.
    - 4) Push the LSK adjacent to CDS.
    - 5) Push the LSK adjacent to DEU 1.
    - 6) Push the LSK adjacent to GROUND TESTS.
    - 7) Push the LSK adjacent to DU LOOP TEST.
    - 8) Push the LSK adjacent to COAX 1 TO LT DISPLAYS & COAX 2 TO RT DISPLAYS.
  - (b) Make a note of the REMOTE LIGHT SENSOR value shown on the left (right) outboard display unit.
  - (c) If there is good lighting in the flight compartment, do these steps:
    - 1) Put an opaque lint-free fabric on the left (right) remote light sensor [4].
      - a) Make sure the REMOTE LIGHT SENSOR value decreases on the left (right) outboard display unit.
    - 2) Remove the opaque lint-free fabric from the left (right) remote light sensor [4].
      - a) Make sure the REMOTE LIGHT SENSOR value increases on the left (right) outboard display unit.
  - (d) If there is bad lighting in the flight compartment, do these steps.
    - 1) Point a flashlight at the left (right) remote light sensor [4] until the light hits the notch on the front of the remote light sensor [4].
      - a) Make sure the REMOTE LIGHT SENSOR value increases on the left (right) outboard display unit.
    - 2) Remove the flashlight from the left (right) remote light sensor [4].

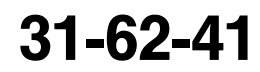

Page 407 Feb 10/2006

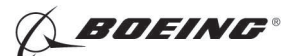

- a) Make sure the REMOTE LIGHT SENSOR value decreases on the left (right) outboard display unit.
- (e) Push the LSK adjacent to INDEX on the FMC CDU to stop the DU LOOP TEST.

SUBTASK 31-62-41-860-005

(3) Do this task: Remove Electrical Power, TASK 24-22-00-860-812.

------ END OF TASK ------

EFFECTIVITY

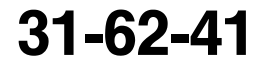

Page 408 Feb 10/2006

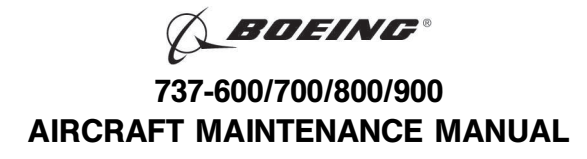

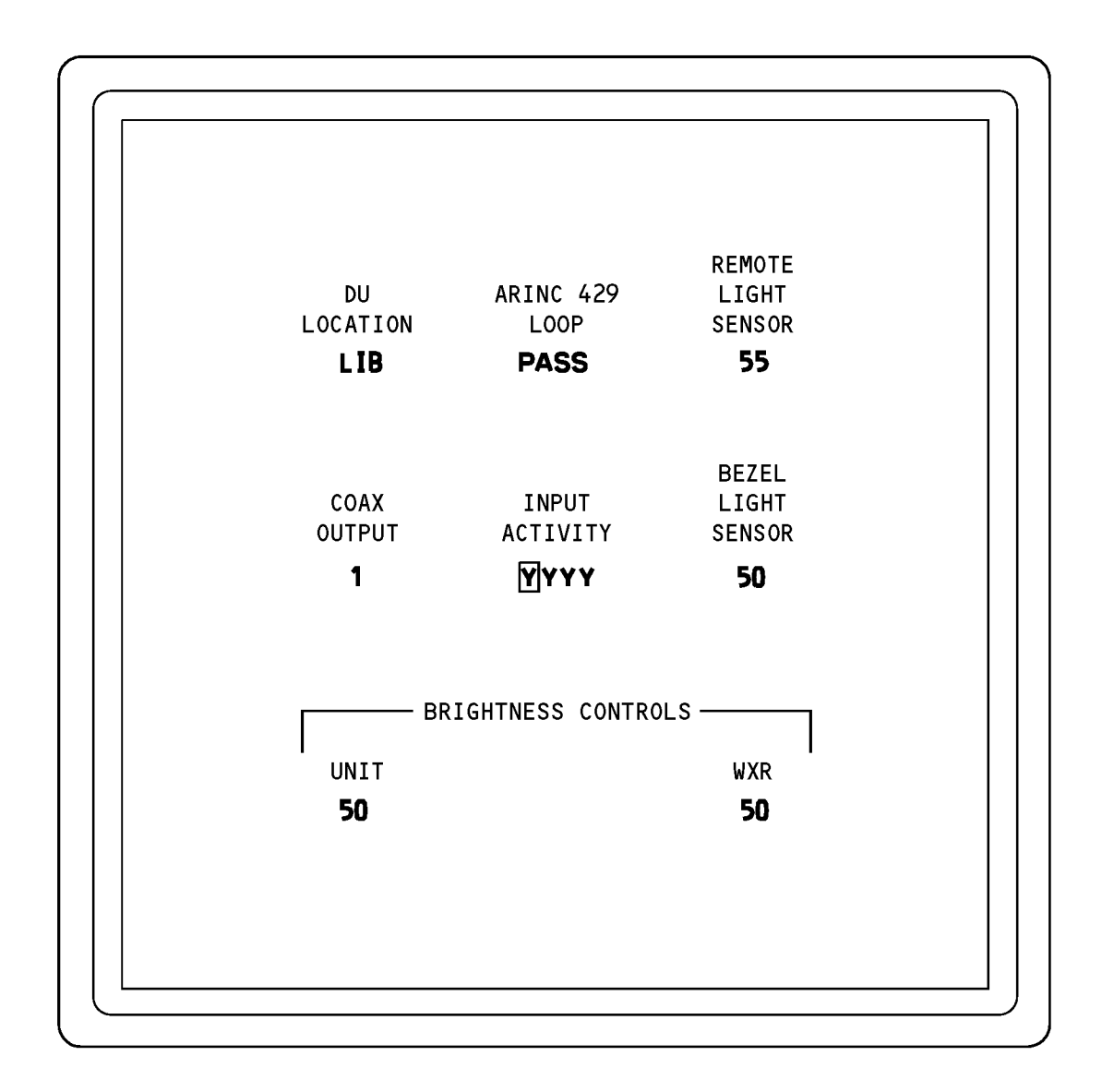

Display Unit Test Format Figure 402/31-62-41-990-802

31-62-41

Page 409 Oct 10/2003